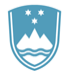

REPUBLIKA SLOVENIJA

SLUŽBA VLADE REPUBLIKE SLOVENIJE ZA RAZVOJ IN EVROPSKO KOHEZIJSKO POLITIKO

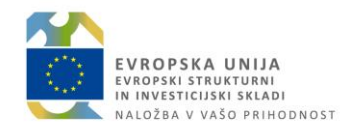

Št.: 385-1/2018/1

# Priročnik za uporabo informacijskega sistema organa upravljanja e-MA

### ZGODOVINA RAZLIČIC

| Različica      | Datum zadnje<br>spremembe | Opombe                                                |
|----------------|---------------------------|-------------------------------------------------------|
| 1.0            | 25. 3. 2016               | Začetna verzija dokumenta                             |
| 1.1            | 5. 8. 2016                | Dopolnitev začetne verzije dokumenta                  |
| 1.2            | 28. 9. 2016               | Dopolnitev začetne verzije dokumenta                  |
| 1.3            | 1. 12. 2016               | Dopolnitev začetne verzije dokumenta                  |
| 1.4            | 20. 3. 2017               | Dopolnitev začetne verzije dokumenta                  |
| 1.5            | 30. 3. 2017               | Dopolnitev začetne verzije dokumenta                  |
| 1.6            | 7. 4. 2017                | Dopolnitev začetne verzije dokumenta                  |
| 1.7            | 14. 4. 2017               | Dopolnitev začetne verzije dokumenta                  |
| 1.8            | 27. 4. 2017               | Dopolnitev začetne verzije dokumenta                  |
| 1.9            | 31. 5. 2017               | Dopolnitev začetne verzije dokumenta                  |
| 1.0.1 8.6.2017 |                           | Dopolnitev začetne verzije dokumenta s pripombami     |
| 1.9.1          | 8. 0. 2017                | naročnika                                             |
| 2.0            | 9. 6. 2017                | Čistopis priročnika                                   |
| 2.0.1          | 28. 6. 2017               | Posodobitev priročnika z Vloga za odločitev o podpori |
| 202            | 4 7 2017                  | Posodobitev priročnika z Upravičenec pravne podlage   |
| 2.0.2          | 4. 7. 2017                | in Dodajanja dokumentov v IS e-MA                     |
| 2.0.3          | 3. 8. 2017                | Posodobitev priročnika s Konzorcijsko strukturo       |
| 2.0.4          | 3. 10. 2017               | Posodobitev priročnika s Konzorcijskimi pogodbami     |
|                |                           | Posodobitev priročnika z Vsebinsko poročilo – 1.      |
| 2.0.5          | 11. 10. 2017              | povzetek izvajanja operacije po aktivnostih in vrsta  |
|                |                           | listine dobropis                                      |
| 3.0            | 16 3 2018                 | Popolna posodobitev priročnika glede na verzijo       |
| 5.0            | 10.3.2010                 | aplikacije 1.9.14                                     |

### Opomba:

Različice od 1.0 do vključno 2.0.5 je izdelal IPMIT.

#### **KAZALO VSEBINE**

| 1.         | NALOGE UPORABNIKOV                                                                                | 9          |
|------------|---------------------------------------------------------------------------------------------------|------------|
| 2.         | PRIJAVA V APLIKACIJO E-MA                                                                         |            |
| 3.         | PREDSTAVITEV UPORABNIŠKEGA VMESNIKA APLIKACIJE E-MA                                               |            |
| 4.         | DODAJANJE DOKUMENTOV V APLIKACIJO E-MA                                                            |            |
| 5          | NAVODILA UPORABNIKOM ZA DELO Z VLOGAMI ZA ODLOČITEV O PODPORI                                     | 18         |
| 5.1        | PREGLED SEZNAMA VLOG ZA ODLOČITEV O PODPORI                                                       |            |
| 5.2        | DODAJANIE IN DOPOLNIEVANIE VLOGE ZA ODLOČITEV O PODPORI ZA NPO                                    |            |
| 5.2        | 1 Identifikacija                                                                                  |            |
| 5.2        | 2 Posebnosti pri dodajanju in dopolnjevanju vlog                                                  | 29         |
| 5.2        | .3 Skupni stroški, analiza stroškov in koristi                                                    |            |
| 5.2        | 4 Aktivnost in plan stroškov                                                                      | 43         |
| 5.2        | 5 Finančni načrt                                                                                  | 52         |
| 5.2        | .6 Kategorizacija                                                                                 | 55         |
| 5.2        | 7 Kazalniki                                                                                       | 59         |
| 5.3        | DODAJANJE IN DOPOLNJEVANJE VLOGE ZA ODLOČITEV O PODPORI ZA JR/JP                                  | 63         |
| 5.3        | 1 Identifikacija                                                                                  | 65         |
| 5.3        | 2 Upravičeni stroški                                                                              | 71         |
| 5.3        | 3 Finančni načrt                                                                                  | 76         |
| 5.3        | .4 Kategorizacija                                                                                 | 79         |
| 5.3        | 5 Kazalniki                                                                                       | 80         |
| 5.4        | UREJANJE PODATKOV NA VLOGI ZA ODLOCITEV O PODPORI                                                 |            |
| 5.4        | 1 Menjava statusa Vloge za odločitev o podpori                                                    | 85         |
| 6.         | PREGLED IN UREJANJE OPERACIJ                                                                      | 90         |
| 6.1        | Pregled operacij s konzorcijsko strukturo                                                         | 90         |
| 6.2        | Pregled operacij                                                                                  |            |
| 6.3        | KREIRANJE OPERACIJE IZ JAVNEGA RAZPISA / JAVNEGA POZIVA                                           |            |
| 6.4        | UREJANJE OPERACIJ                                                                                 |            |
| 6.5        | DOKUMENTI                                                                                         |            |
| 6.6        | POGODBE                                                                                           |            |
| 0.7        |                                                                                                   |            |
| 0.0<br>6.0 | UPRAVICENEC PRAVNE PODLAGE                                                                        | 100<br>107 |
| 6.8        | 2 Dodajanje podatkov rubrike Postopek in dokumentov Postopkov po upravicencin                     | 107        |
| 6.8        | <ol> <li>Dodajanje podatkov rubrike Pravna podlaga in dokumentov Postopka</li> </ol>              | 100        |
| 69         | Precled Finančnega načrta operacije                                                               |            |
| 610        | PRECLED VNOS IN URFIANTE SKUPNIH STROŠKOV ANALIZA STROŠKOV IN KORISTI                             | 117        |
| 6.11       | PREGLED, VNOS IN UREIANIE AKTIVNOSTI IN PLANA STROŠKOV OPERACIJE                                  |            |
| 6.12       | KATEGORIZACIJA                                                                                    |            |
| 6.1        | 2.1 Planiranje kategorij intervencij na operaciji, kreirani iz Vloge za odločitev o podpori nepos | redne      |
| p          | potrditve operacije (NPO)                                                                         |            |
| 6.1        | 2.2 Planiranje kategorij intervencij na operaciji, kreirani iz javnega razpisa/javnega poziva     |            |
| 6.13       | PREGLED IN UREJANJE KAZALNIKOV NA OPERACIJI                                                       | 128        |
| 6.1        | 3.1 Kazalniki učinka in rezultata operativnega programa                                           |            |
| 6.1        | 3.2 Specifični kazalniki učinka in rezultata                                                      |            |
| 6.14       | Poročanje o udeležencih na skladu ESS in YEI na operaciji                                         | 134        |
| 6.15       | PREGLED, VNOS IN UREJANJE LISTIN IN PLAČIL LISTIN                                                 |            |
| 6.1        | 5.1 Vnos listine                                                                                  |            |
| 6.1        | 5.2 Vnos plačila listine                                                                          |            |
| 6.1        | 5.3 Pregled listin                                                                                |            |
| 7.         | ZAHTEVKI ZA IZPLAČILO                                                                             | 150        |

| 7.1 PREGLED SEZNAMA ZZI-JEV                                                              |     |
|------------------------------------------------------------------------------------------|-----|
| 7.2 VNOS/UREJANJE ZZI                                                                    |     |
| 7.2.1 Vnos/urejanje prijave plačila                                                      |     |
| 7.2.2 Poenostavljene oblike stroškov                                                     |     |
| 7.2.3 Vnos/urejanje prijave listin, ki še nimajo dokazila o plačilu (neplačane listine). |     |
| 7.2.4 Vnos dosežene vrednosti kazalnikov učinka                                          |     |
| 7.2.5 Vnos dosežene vrednosti specifičnih kazalnikov učinka                              |     |
| 7.2.6 Povzetek izvajanja operacije po aktivnostih                                        |     |
| 7.2.7 Izpis ZzI                                                                          |     |
| 7.2.8 Oddaja Zzl in elektronsko podpisovanje                                             |     |
| 7.2.9 Prikaz neuspeśnih sistemskih kontrol ob menjavi statusa Zzl                        |     |
| 7.2.10 Udreabe                                                                           |     |
| 7.2.11 UDVestila LA.                                                                     |     |
| 7.3 NPU=U (VNOS/UREJANJE ZZI ZA ODREDBE, KI SE NISO PLACANE)                             |     |
| 7.4 NPU=U (VNUS/UKEJANJE ZZI ZA ZE PLACANE LISTINE V MFEKACJ                             |     |
| 7.5 IZPLACILO PLAC (I P IN NP $0-0$ )                                                    |     |
| 7.0 DDV                                                                                  |     |
| 7.7 VNOS/UREJANJE ZZI IN PRIJAVE PLACIL V PRIMERU KUNZURCIJA                             |     |
| 7.0 VNOS/UREJANJE NEGATIVNEGA $LL1$                                                      |     |
| 7.9 ΓΑΝΟ ΖΑΞΕΔΙΟΓΑΚΤΝΕΚΕΙ ΤΟ                                                             |     |
| 7.10 1 Vnos 771A                                                                         | 176 |
| 7 10 2 Iznis ZzIA                                                                        | 170 |
| 7.10.3 Zapiranie ZzIA                                                                    |     |
| 7.10.4 Vnos ZzJP                                                                         |     |
| 7.10.5 Izpis ZzIP                                                                        |     |
| 7.10.6 Zapiranje ZzIP                                                                    |     |
| 7.11 FINANČNI INSTRUMENTI                                                                |     |
| 8. REVIZIJE OPERACIJ                                                                     |     |
| 9. NEPRAVILNOSTI - ČETRTLETNA POROČILA                                                   |     |
| 10. PREVERJANJE NA KRAJU SAMEM                                                           |     |
| 11. IIPRAVLJALNA PREVERIANIA                                                             |     |
| 11.1 Administrativno preverianie (AP)                                                    |     |
| 11.1.1 Izbor ZzI za izvedbo AP                                                           |     |
| 11.1.2 Pregled možnih statusov ZzI in stanj kontrole AP                                  |     |
| 11.1.3 Pregled listin in prilog za izvedbo preverjanja                                   |     |
| 11.1.4 Izvajanje preverjanja in beleženje ugotovitev                                     |     |
| 11.1.5 Dopolnjevanje ZzI                                                                 |     |
| 11.1.6 Odziv upravičenca in odziv kontrolorja na dopolnitve                              |     |
| 11.1.7 Zavrnitev ZzI                                                                     |     |
| 11.1.8 Odobritev ZzI, priprava in odobritev odredb                                       |     |
| 11.1.9 Zaključek AP                                                                      |     |
| 11.1.10 Zaključek AP - IZJEME                                                            |     |
| 11.1.11 Zavihek Operacija                                                                |     |
| 11.1.12 Zavihek Odredba                                                                  |     |
| 11.2 PREVERJANJE NA KRAJU SAMEM (PKS)                                                    |     |
| 11.2.1 Vnos nove kontrole                                                                |     |
| 11.2.2 Kreiranje PKS vzorca z izborom listin iz Seznama listin                           |     |
| 11.2.3 Pregled izbranih listin in prilog za izvedbo preverjanja                          |     |
| 11.2.4 Izvajanje preverjanja in beleženje ugotovitev                                     |     |
| 11.2.5 Dodajanje poročil in kontrolnih listov                                            |     |
| 11.2.6 Sprememba statusa kontrole v »Zaključena« in pregled kontrol                      |     |
| 11.3 KONTROLA PRENESENIH NALOG (KPN)                                                     |     |

| 12.  | SISTEMSKA KOREKCIJA                                              | .225 |
|------|------------------------------------------------------------------|------|
| 12.1 | VNOS, UREJANJE ALI PREGLED SISTEMSKIH KOREKCIJ                   | .225 |
| 12.2 | VNOS, UREJANJE ALI PREGLED SEZNAMA POD-RAVNI SISTEMSKE KOREKCIJE | .227 |
| 12.3 | POTRJEVANJE SISTEMSKE KOREKCIJE                                  | .228 |
| 12.4 | PREGLED ZAHTEVKOV ZA SISTEMSKO KOREKCIJO                         | .229 |

## **SEZNAM KRATIC**

| Kratica / Pojem | Razlaga                                                                                                    |
|-----------------|----------------------------------------------------------------------------------------------------|
| CTN             | Celostna teritorialna naložba                                                                                                    |
| DP              | Državna pomoč                                                                                                    |
| e-CA            | Modul za podporo procesom Organa za potrjevanje pri Ministrstvu za finance, ki je del MFERAC sistema                                         |
| e-CRP           | Centralni register prebivalstva                                                                                                    |
| e-MA            | Informacijski sistem organa upravljanja, aplikacija e-MA, ki je namenjen podpori izvajanja evropske kohezijske politike v obdobju 2014-2020. |
| FEP             | Finančni element predobremenitve                                                                                                    |
| IMIS            | Dokumentni sistem                                                                                                    |
| 10              | Izvajalski organ                                                                                                    |
| IS              | Informacijski sistem                                                                                                    |
| JP              | Javni poziv                                                                                                    |
| JR              | Javni razpis                                                                                                    |
| MFFRAC          | Informacijski sistem na Ministrstvu za finance – enoten računalniško                                                                         |
|                 | podprt računovodski sistem za izvrševanje državnega proračuna                                                                                |
| NIO             | Način izbora operacije                                                                                                    |
| NPO             | Neposredna potrditev operacije                                                                                                    |
| NPU             | Neposredni proračunski uporabnik                                                                                                    |
| NPU=U           | Neposredni proračunski uporabnik v vlogi upravičenca                                                                                         |
| OU              | Organ upravljanja                                                                                                    |
| PJN             | Portal javnih naročil                                                                                                    |
| PO              | Posredniški organ                                                                                                    |
| POS             | Poenostavljeni stroški                                                                                                    |
| PRS             | Poslovni register Slovenije (AJPES)                                                                                                    |
| SI-CAS          | Centralni avtentikacijski sistem za potrebe javne uprave                                                                                     |
| SSE             | Standardni strošek na enoto                                                                                                    |
| TED             | TED (Tenders Electronic Daily) je dopolnilo k Uradnemu listu Evropske unije (EU), namenjeno objavi javnih naročil.                           |
| UJP             | Uprava Republike Slovenije za javna plačila                                                                                                  |
| ZJN             | Zakon o javnem naročanju                                                                                                    |
| ZVRS            | Zakon o Vladi Republike Slovenije                                                                                                    |
| Zzl             | Zahtevek za izplačilo                                                                                                    |
| ZzIA            | Zahtevek za izplačilo predplačila brez finančnega zavarovanja                                                                                |
| ZzIF            | Zahtevek za izplačilo finančni instrument                                                                                                    |
| ZzIP            | Zahtevek za izplačilo predplačila s finančnim zavarovanjem                                                                                   |

# UPORABLJENI IZRAZI

| Izraz               |                                                                                                    |
|---------------------|----------------------------------------------------------------------------------------------------|
| Uporabniški vmesnik | Uporabniku vidni del IS e-MA, ki se prikazuje na zaslonu in se uporablja za delo z e-MA.                                                                                                    |
| Kazalo              | Drevesna struktura na levi strani uporabniškega vmesnika<br>informacijskega sistema (npr.: Operacija, Prijava). Z izborom kazala se<br>na desni strani uporabniškega vmesnika e-MA prikaže vsebina kazala.<br>Prikažejo se tudi podkazala, če obstajajo.     |
| Podkazalo           | Del drevesne strukture na levi strani uporabniškega vmesnika. Prikaže se z izborom kazala.                                                                                                    |
| Sekcija             | Del vnosne maske na desni strani uporabniškega vmesnika. Pri naslovu<br>sekcije je znak +. Z izborom sekcije (s klikom na znak +) se prikaže<br>vsebina sekcije. Pri naslovu sekcije se znak + zamenja z –. S klikom na<br>znak – se vsebina sekcije skrije. |
| Vnosna maska        | Del uporabniškega vmesnika, ki je namenjen vnosu podatkov. Podatke se lahko vnese ročno ali pa se jih izbere iz šifrantov.                                                                                                    |
| Vnosno polje        | Del uporabniškega vmesnika, ki je namenjen vnosu ali izboru enega podatka.                                                                                                    |
| Gumb                | Element uporabniškega vmesnika, preko katerega izvršimo določeno akcijo. (npr.: < <i>Odjava&gt;</i> )                                                                                                    |

### UVOD

Priročnik je namenjen uporabnikom informacijskega sistema organa upravljanja (v nadaljevanju: aplikacije e-MA) za podporo črpanju sredstev evropske kohezijske politike v finančni perspektivi 2014-2020.

Posamezna poglavja ali deli poglavij so namenjena različnim skupinam uporabnikov, ki imajo svoje naloge, uporabniške vloge. Uporabnik bo lahko pri svojem delu opravlja naloge več skupin uporabnikov, uvrščen bo v več uporabniških vlog.

Aplikacija e-MA je spletna aplikacija, do katere ima uporabnik dostop preko spletnega brskalnika. Priročnik je pripravljen ob predpostavki določene stopnje računalniškega predznanja ter izkušenj pri delu z internetom, zato se navodila ne spuščajo v razlago posameznih klikov in pogosto uporabljenih izrazov.

Priročnik prav tako predpostavlja poznavanje vsebine procesov, povezanih z načrtovanjem in izvajanjem operacij kohezijske politike, izvajanjem procesov izplačil iz proračuna RS po različnih scenarijih ter postopkov povračil iz naslova prispevka skupnosti v državni proračun. Osnovnih pojmov, kot so na primer zahtevek za izplačilo, upravičenec, operacija itd. v uporabniških navodilih ne razlagamo.

Delovanje in uporaba aplikacije e-MA sta predstavljena glede na potek procesov, povezanih z načrtovanjem in izvajanjem operacij kohezijske politike, pri procesih so označeni udeleženci, ki posamezni proces ali njegov del uporabljajo.

## **1. NALOGE UPORABNIKOV**

Uporabniške vloge so seznami nalog uporabnikov, ki jih lahko izvajajo uporabniki, glede na svoja pooblastila v aplikaciji e-MA.

Vsak uporabnik bo pridobil dostop za opravljanje svojih nalog v tistih delih aplikacije e-MA, ki jih za svoje delo potrebuje. Uporabnik bo lahko opravljal eno ali več nalog, uporabniških vlog.

| NALOGE UPORABNIKOV: Organ upravljanja (OU)   | Poglavje priročnika, kjer je<br>opisan postopek izvajanja<br>naloge |
|----------------------------------------------|---------------------------------------------------------------------|
| Veliki projekti                              | 5.22                                                                |
| Menjava statusa Vloge za odločitev o podpori | 5.4                                                                 |
| Sistemska korekcija                          | 12                                                                  |
| Revizije                                     | 8                                                                   |
| Nepravilnosti - Četrtletna poročila          | 9                                                                   |

| NALOGE UPORABNIKOV: <u>Posredniški organ (PO)</u>                    | Poglavje priročnika, kjer je<br>opisan postopek izvajanja<br>naloge |
|----------------------------------------------------------------------|---------------------------------------------------------------------|
| Pregled, kreiranje in urejanje Vloge za odločitev o podpori          | 5                                                                   |
| Pregled, kreiranje in urejanje Vloge za odločitev o podpori za NPO   | 5.2                                                                 |
| Pregled, kreiranje in urejanje Vloge za odločitev o podpori za JR/JP | 5.3                                                                 |
| Urejanje podatkov na Vlogi za odločitev o podpori                    | 5.4                                                                 |
| Pregled in urejanje operacij                                         | 6                                                                   |

| NALOGE UPORABNIKOV: <u>Izvajalski organ (IO)</u>                     | Poglavje priročnika, kjer je<br>opisan postopek izvajanja<br>naloge |
|----------------------------------------------------------------------|---------------------------------------------------------------------|
| Pregled, kreiranje in urejanje Vloge za odločitev o podpori          | 5                                                                   |
| Pregled, kreiranje in urejanje Vloge za odločitev o podpori za NPO   | 5.2                                                                 |
| Pregled, kreiranje in urejanje Vloge za odločitev o podpori za JR/JP | 5.3                                                                 |
| Urejanje podatkov na Vlogi za odločitev o podpori                    | 5.4                                                                 |
| Pregled in urejanje operacij                                         | 6                                                                   |

| NALOGE UPORABNIKOV: <u>Skrbnik pogodbe</u> | Poglavje priročnika, kjer je<br>opisan postopek izvajanja<br>naloge |
|--------------------------------------------|---------------------------------------------------------------------|
| Pregled in urejanje operacij               | 6                                                                   |
| Pogodbe                                    | 6.6                                                                 |
| Upravičenci                                | 6.7                                                                 |

| Pregled finančnega načrta operacije                                                   | 6.9  |
|---------------------------------------------------------------------------------------|------|
| Planiranje kategorij intervencij                                                      | 6.12 |
| Pregled, vnos in urejanje aktivnosti in plana stroškov operacije                      | 6.11 |
| Pregled, vnos in urejanje skupnih stroškov, analiza stroškov in koristi               | 6.10 |
| Pregled in urejanje kazalnikov učinka in rezultata operativnega programa na operaciji | 6.13 |
| Preverjanje na kraju samem (PKS) - rezultati                                          | 10   |
| Sistemska korekcija                                                                   | 12   |

| NALOGE UPORABNIKOV: Upravičenec  | Poglavje priročnika, kjer je<br>opisan postopek izvajanja<br>naloge |
|----------------------------------|---------------------------------------------------------------------|
| Upravičenec pravne podlage       | 6.8                                                                 |
| Pregled, vnos in urejanje listin | 6.15                                                                |
| Vnos in urejanje plačila listine | 6.15.2                                                              |
| Zahtevki za izplačilo            | 7                                                                   |
| Dopolnitev zahtevka za izplačilo | 11.1.6                                                              |

| NALOGE UPORABNIKOV: Kontrolor AP | Poglavje priročnika, kjer je<br>opisan postopek izvajanja<br>naloge |
|----------------------------------|---------------------------------------------------------------------|
| Administrativno preverjanje      | 11.1                                                                |

| NALOGE UPORABNIKOV: Kontrolor PKS | Poglavje priročnika, kjer je<br>opisan postopek izvajanja<br>naloge |
|-----------------------------------|---------------------------------------------------------------------|
| Preverjanje na kraju samem (PKS)  | 11.2                                                                |

| NALOGE UPORABNIKOV: <u>Napredni uporabniki</u> | Poglavje priročnika, kjer je<br>opisan postopek izvajanja<br>naloge |
|------------------------------------------------|---------------------------------------------------------------------|
| Poročanje o udeležencih na skladih ESS in YEI  | 6.14                                                                |

| NALOGE UPORABNIKOV: Kontrolor KPN | Poglavje priročnika, kjer je<br>opisan postopek izvajanja<br>naloge |
|-----------------------------------|---------------------------------------------------------------------|
|                                   | 44.2                                                                |

| NALOGE UPORABNIKOV: Pregledovalec | Poglavje priročnika, kjer je opisan postopek izvajanja naloge                                   |
|-----------------------------------|-------------------------------------------------------------------------------------------------|
| Pregledovalec                     | Pregledovalec ima dostop do vseh podatkov, vpogled v vse<br>podatke, brez možnosti spreminjanja |

## 2. PRIJAVA V APLIKACIJO E-MA

Dostop do aplikacije e-MA je najboljši preko brskalnika Google Chrome, brskalnik Internet Explorer je podprt le od verzije 11 naprej, z naslova, ki ga bo uporabnik vpisal in dostopil do vstopnega, začetnega zaslona aplikacije e-MA:

naslov: https://ema.arr.gov.si/ema-api/app/#/

|         | O Domov |    |                |      |   |   |          |   |          |   |   |   | 0 |
|---------|---------|----|----------------|------|---|---|----------|---|----------|---|---|---|---|
|         |         | *> | <del>*0*</del> | ৰ্না | 3 | Å | <b>~</b> | V | <b>@</b> | Ŕ | ę | * |   |
| Domov   |         |    |                |      |   |   |          |   |          |   |   |   |   |
| Prijava |         |    |                |      |   |   |          |   |          |   |   |   |   |
|         |         |    |                |      |   |   |          |   |          |   |   |   |   |
|         |         |    |                |      |   |   |          |   |          |   |   |   |   |
|         |         |    |                |      |   |   |          |   |          |   |   |   |   |

Slika 1: Začetni zaslon aplikacije e-MA

S klikom na Prijava v kazalu na levi strani bo uporabnik preusmerjen na storitev SI-CAS za prijavo v sistem. Preusmeritev lahko traja nekaj trenutkov, v tem primeru se prikaže naslednje obvestilo:

|                                                                                                    | O Domov |                |              |   |  | 0 |
|----------------------------------------------------------------------------------------------------|---------|----------------|--------------|---|--|---|
| Commentation and a second second | 2       | <del>184</del> | Preusmeritev | ٩ |  |   |
|                                                                                                    |         |                |              |   |  |   |

Slika 2: Obvestilo o preusmeritvi

Za dostop do aplikacije e-MA je zahtevana avtentikacija s certifikatom (podprti so vsi kvalificirani certifikati, izdani v Republiki Sloveniji).

Če uporabnik s svojim digitalnim potrdilom še ni registriran v SI-CAS, se mora najprej registrirati v SI-CAS in registracijo potrditi.

Za registracijo sledi navodilom:

http://www.si-ca.si/dokumenti/Registracija-SI-PASS.pdf

Po uspešno opravljeni registraciji uporabnik lahko dostopa do aplikacije e-MA.

Na levi strani ekrana bo videl funkcionalnosti, do katerih ima pravice.

Ob prvi prijavi običajno pravice uporabniku še niso dodeljene. Dodeliti jih mora administrator aplikacije e-MA ali koordinator.

| EVROPSKA UNIJA                                                                                                    | ١٩    | <ul> <li>Domos</li> </ul> | ( |     |     |   |   |              |   |   |   |   | Tanja Černe 🕛 🔞 |
|----------------------------------------------------------------------------------------------------|-------|---------------------------|---|-----|-----|---|---|--------------|---|---|---|---|-----------------|
| REPUBLICA SLOVENJA<br>REPUBLICA SLOVENJA<br>SLUŠNA VLADI REPUBLICA SLOVENJE ZA N<br>NEDIDIVAJ ROHEZIJACI MOLITICO | e - N |                           | 5 | *** | ৰ্ম | 3 | ά | $\checkmark$ | V | Ф | Ŕ | ę | ¥               |
| Domov                                                                                                    |       |                           |   |     |     |   |   |              |   |   |   |   |                 |
| Vloga za odločitev o<br>podpori                                                                                   | >     |                           |   |     |     |   |   |              |   |   |   |   |                 |
| Operacija                                                                                                    | >     |                           |   |     |     |   |   |              |   |   |   |   |                 |
| Sistemska korekcija                                                                                               |       |                           |   |     |     |   |   |              |   |   |   |   |                 |
| Kontrola                                                                                                    | >     |                           |   |     |     |   |   |              |   |   |   |   |                 |
| Poročila                                                                                                    |       |                           |   |     |     |   |   |              |   |   |   |   |                 |
| Administracija                                                                                                    | >     |                           |   |     |     |   |   |              |   |   |   |   |                 |
|                                                                                                    |       |                           |   |     |     |   |   |              |   |   |   |   |                 |
|                                                                                                    |       |                           |   |     |     |   |   |              |   |   |   |   |                 |

Slika 3: Osnovna stran IS e-MA

Po končanem delu se uporabnik odjavi s klikom na gumb <Odjava> (gumb poleg imena uporabnika desno zgoraj).

|                                          | ١A       | O Domos |   |               |   |   |   |        |   |   |   |   | Tanja erre 🕐 😡 |
|------------------------------------------|----------|---------|---|---------------|---|---|---|--------|---|---|---|---|----------------|
| <ul> <li>Edit Addition Action</li> </ul> | ≤<br>⊎ – |         | 3 | <b>\$8</b> \$ | Ħ | 3 | ¢ | $\sim$ | V | Ф | Ŕ | 9 | *              |
| Domay                                    |          |         |   |               |   |   |   |        |   |   |   |   |                |
| Vloga za odločitev o<br>podpori          | •        |         |   |               |   |   |   |        |   |   |   |   |                |
| Operacija                                | >        |         |   |               |   |   |   |        |   |   |   |   |                |
| Sistemska korekcija                      |          |         |   |               |   |   |   |        |   |   |   |   |                |
| Kontrola                                 |          |         |   |               |   |   |   |        |   |   |   |   |                |
| Poročía                                  |          |         |   |               |   |   |   |        |   |   |   |   |                |
| Administracija                           | >        |         |   |               |   |   |   |        |   |   |   |   |                |
|                                          |          |         |   |               |   |   |   |        |   |   |   |   |                |
|                                          |          |         |   |               |   |   |   |        |   |   |   |   |                |

Slika 4: Odjava iz sistema

## 3. PREDSTAVITEV UPORABNIŠKEGA VMESNIKA APLIKACIJE E-MA

V zgornjem desnem kotu zaslona so podatki:

- o uporabniku,
- gumb za odjavo 🕛,
- gumb za dostop do podatkov za pomoč uporabnikom

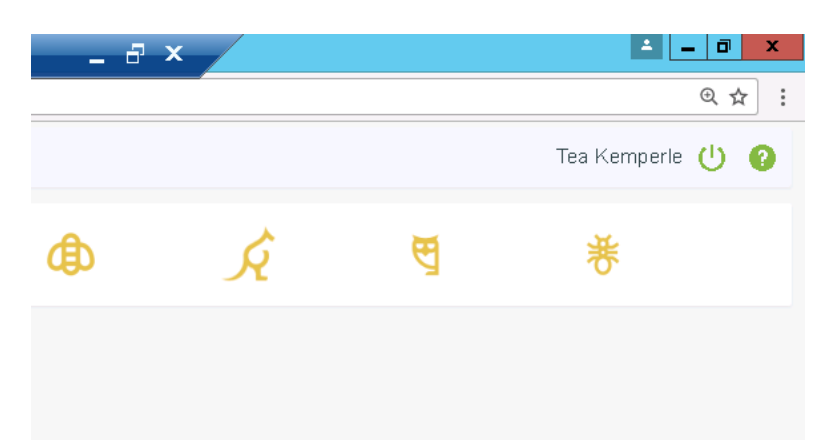

Slika 5: Podatki o uporabniku, posredniškem organu in gumb za odjavo ter pomoč uporabnikom

Pregled vsebin na uporabniškem vmesniku je možen:

• Z izborom kazala na levi strani zaslona. To kazalo služi kot glavna navigacija po vnosnih maskah. Izbire na kazalu se dinamično prikazujejo/skrivajo glede na nastavljene pravice uporabnika.

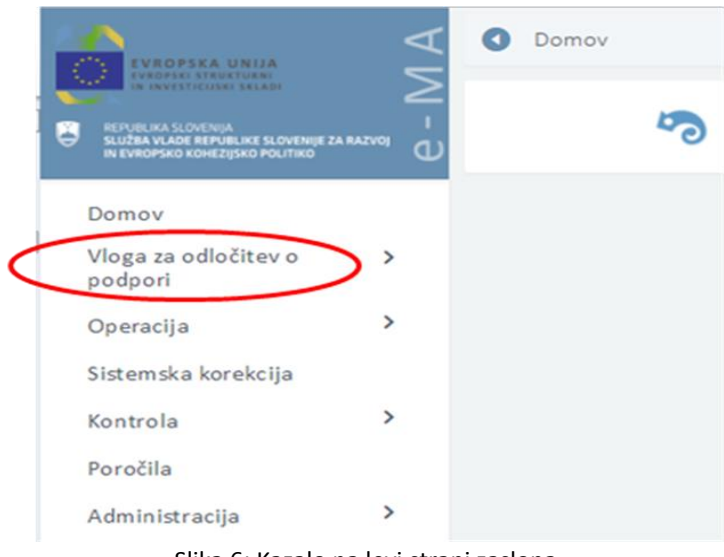

Slika 6: Kazalo na levi strani zaslona

• Prek orodne vrstice na vrhu zaslona. Vrstica je vidna tudi, ko se uporabnik premika navzdol po zaslonu, tako lahko uporabnik v vsakem trenutku vidi, kje v aplikaciji se nahaja. Pred to vrstico je gumb <Nazaj>, s katerim se lahko pomakne en nivo nazaj.

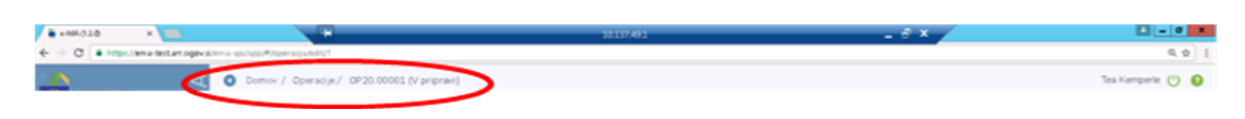

Slika 7: Orodna vrstica na vrhu zaslona

Naziv sklopa, ki ga uporabnik izbere v kazalu na levi strani zaslona, se obarva zeleno.

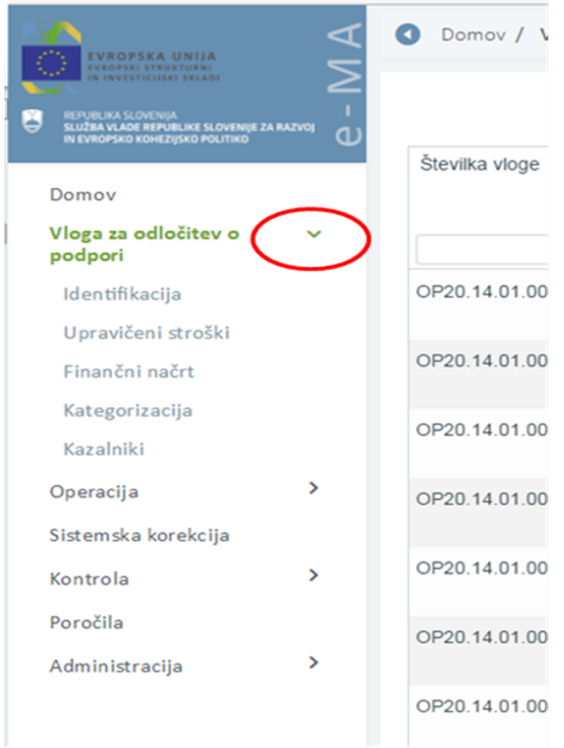

Slika 8: Izbira sklopa v kazalu

Akcijske tipke na vsaki vnosni maski so spodaj desno. Obvestilo o ne/uspešno izvedeni akciji pa se prikaže v zgornjem desnem delu zaslona v zelenem oz. rdečem okviru.

Pregledi podatkov omogočajo sortiranje in filtriranje po posameznih stolpcih, kjer je to smiselno. Polja za filter v pregledu se pojavijo v glavi pod nazivom stolpca.

Kjer je treba, je možno deljenje podatkov na pregledih po straneh.

Vsi pregledi podatkov omogočajo izvoz prikazanih podatkov v obliko excel in pdf dokumenta.

Ker je celotna struktura uporabniškega vmesnika vedno v celoti naložena na odjemalcu, potekajo prehodi med posameznimi zasloni zelo hitro. S tem je dosežena zelo visoka stopnja odzivnosti aplikacije.

Kontrole polj na uporabniškem vmesniku se izvajajo interaktivno ob vnosu podatka (na primer: nepravilen tip podatka, datumi). Uporabnik dobi ob polju opozorilo o nepravilno vnesenem podatku.

Kontrola obveznosti polj se izvede ob akciji (npr. shranjevanje), kjer uporabnik dobi informacijo o obveznih poljih na vmesniku.

V primerih, da ima uporabnik samo bralne pravice oziroma če je zapis v statusu, ki uporabniku ne omogoča urejanja, so polja zaklenjena (obarvana sivo).

Minimalna podprta širina resolucije zaslona je 1280 pik (če je dejanska resolucija manjša, se po potrebi lahko pojavi drsnik).

Za pregled, vnos oziroma urejanje podatkov so na voljo naslednji gumb, ikone:

- pregled podatkov z ikono: ( <sup>•</sup>)
- urejanje podatkov z ikono: ( </ )
- odstranitev podatkov z ikono: ( 💼 )
- kreiranje nove verzije podatkov: 🏴
- izvoz podatkov v excel/pdf s klikom na ikono: ( ≡ )
- izpis podatkov (word, pdf): 🖪 🖹
- pomoč uporabnikom: 🧐
- odjava iz aplikacije e-MA: 😃
- prikaz seznama vseh verzij izbrane vloge: (<sup>2)</sup>)
- dodajanje dokumenta v aplikacijo e-MA: ( + )
- nalaganje dokumenta v aplikacijo e-MA: ( 🖞 )
- prenos dokumenta na računalnik: ( 📥 )
- ikone, ki označujejo zaključek (zaključeno dejanje, potrjen izbor): ( $\square$ ), ( $\square$ ), ( $\square$ )
- vnos datuma s pomočjo koledarja: ( ៉ )

Vnos novih podatkov, potrditev vnosov in ostale aktivnosti se potrdijo s klikom na gumbe:

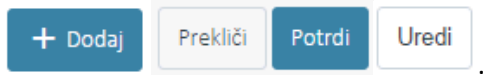

V primeru odstranjevanja določenih vsebin se izpiše obvestilo z vprašanjem o odstranitvi.

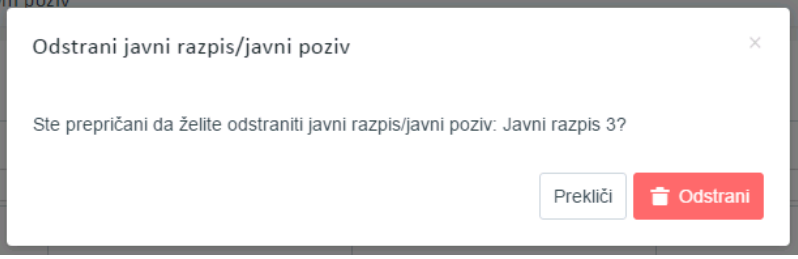

Slika 9: Primer obvestila z vprašanjem glede odstranitve vsebine

## 4. DODAJANJE DOKUMENTOV V APLIKACIJO E-MA

V aplikaciji e-MA je omogočeno dodajati naslednje tipe dokumentov :

- PDF
- JPG
- TIFF
- Office formate:
  - DOC, DOCX
  - o XLS, XLSX
  - PPS, PPSX
  - PPT, PPTX

Če želimo dodati tip dokumenta, ki ga aplikacija e-MA ne podpira, se uporabniku na ekranu izpiše obvestilo:

| Operacije / OP20.90994 / L                                                                       | .istine / test_pdf                 |                              |          |                |          |        |                                                                |                                                                                                    |                |
|--------------------------------------------------------------------------------------------------|------------------------------------|------------------------------|----------|----------------|----------|--------|----------------------------------------------------------------|----------------------------------------------------------------------------------------------------|----------------|
|                                                                                                  | 1. U                               | Dodaj prilogo dokazila listi | ne       |                |          | ×      |                                                                | 2. Plačilo listine                                                                                                    |                |
| Podatki o listini                                                                                |                                    | Nazīv dokumenta *            | TEST     | _nepodprta.gif |          |        |                                                                |                                                                                                    |                |
| Vrsta listine                                                                                    | Dobropis                           | Dokument *                   | TEST     | _nepodprta.gif | ±.       |        | Poslovni subjekt                                               | DA × -                                                                                                    |                |
| Številka listine                                                                                 | test_pdf                           |                              |          |                | Prekliči | Potrdi | Iržava izdajatelja                                             | SI- Slovenija                                                                                                    | •              |
| Datum listine                                                                                    | 22.6.2017                          |                              | -        |                |          |        | Davčna številka                                                | 82070075                                                                                                    | + PRS          |
| Datum opravljene storitve                                                                        | 22.6.2017                          |                              |          |                |          |        | MŠ                                                             | 2352311000                                                                                                    | + PRS          |
| Znesek brez DDV                                                                                  |                                    | 12,00                        | ) €      |                |          |        | Naziv                                                          | TEST IT, podjetje za svetovanje in informacijske tehnologije d.o.o.                                                                         |                |
| Znesek z DDV                                                                                     |                                    | 12,00                        | ) €      |                |          |        | Naslov                                                         | Pod griči 50., 4226 Žiri                                                                                                    |                |
| Stevika instine<br>Datum listine<br>Datum opravljene storitve<br>Znesek brez DDV<br>Znesek z DDV | test_pdf<br>22.6.2017<br>22.6.2017 | 12,00                        | □<br>• € |                | Prekliči | Potrdi | hržava izdajatelja<br>Davčna številka<br>MŠ<br>Naziv<br>Naslov | SI – Slovenija<br>82070075<br>2352311000<br>TEST IT, podjelje za svetovanje in informacijske tehnologije d.o.o.<br>Pod greli 50., 4226 Žiri | + PRS<br>+ PRS |

Slika 10: Obvestilo pri dodajanju nepodprtega tipa dokumenta v e-MA

Velikost datoteke ne sme biti večja od 20MB. V primeru, da datoteka presega dovoljeno velikost, aplikacija e- MA uporabniku javi obvestilo.

| Domov / Operacije / OP20.90994 / L | istine / test_pdf | Dodaj prilogo dokazila listi                 | ine           |             | ×     |                   |                                           | ! Dokument presega največjo<br>velikost |       |
|------------------------------------|-------------------|----------------------------------------------|---------------|-------------|-------|-------------------|-------------------------------------------|-----------------------------------------|-------|
|                                    | 1. Li:            | <i>,</i> ,,,,,,,,,,,,,,,,,,,,,,,,,,,,,,,,,,, |               |             |       |                   | 2. Plačilo listine                        |                                         |       |
| datki o listini                    |                   | Naziv dokumenta *                            |               |             |       |                   |                                           |                                         |       |
| Vrsta listine                      | Dobropis          |                                              | Obvezno polje |             |       | Poslovni subjekt  | DA 🗶 🕶                                    |                                         |       |
| Številka listine                   | test_pdf          | Dokument *                                   |               | <u>ٹ</u> ا  |       | ržava izdajatelja | SI- Slovenija                             |                                         | •     |
| Datum listine                      | 22.6.2017         |                                              | Obvezno polje |             |       | Davčna številka   | 82070075                                  |                                         | + PRS |
| Datum opravljene storitve          | 22.6.2017         |                                              |               | Prekliči Pr | otrdi | MŠ                | 2352311000                                |                                         | + PRS |
| Znesek brez DDV                    |                   | 12,0                                         | 0 €           |             |       | Naziv             | TEST IT, podjetje za svetovanje in inform | acijske tehnologije d.o.o.              |       |
| Znesek z DDV                       |                   | 12,01                                        | 0 €           |             |       | Naslov            | Pod griči 50 , 4226 Žiri                  |                                         |       |

Slika 11: Obvestilo pri dodajanju dokumenta, ki presega dovoljeno velikost

### 5. NAVODILA UPORABNIKOM ZA DELO Z VLOGAMI ZA ODLOČITEV O PODPORI

Posredniški organ (PO) kreira Vlogo za odločitev o podpori za vsak posamezen način izbora operacije (NIO), ki ga pošlje organu upravljanja (OU). OU izvede proces odločanja o podpori.

### 5.1 PREGLED SEZNAMA VLOG ZA ODLOČITEV O PODPORI

Posamezno Vlogo za odločitev o podpori je mogoče pregledati s klikom na ikono <sup>(O)</sup>, ki se nahaja na desni strani ekrana za pregled vseh Vlog za odločitev o podpori. Funkcija posameznega gumba se izpiše, ko se uporabnik z drsnikom postavi na gumb.

Vsak PO ima omogočen pregled Vlog za odločitev o podpori glede na prednostne naložbe, ki jih pokriva.

|                                                                                                    | ٩N               | O Domov / Vloga : | za odločitev o podpori                            |                            |                |                   |                    |                       |                       |     | Tanja Černe 🕛 🔞 |
|----------------------------------------------------------------------------------------------------|------------------|-------------------|---------------------------------------------------|----------------------------|----------------|-------------------|--------------------|-----------------------|-----------------------|-----|-----------------|
| REPUBLIKA SLONENJA<br>SLUČBA VLADE REPUBLIKE SLOVENJE ZA R<br>SLUČBA VLADE REPUBLIKE SLOVENJE ZA R | <u>ح</u><br>دہ ۲ |                   |                                                   |                            |                |                   |                    |                       | Q 15či                |     | × + Dodaj       |
| Domov<br>Vloga za odločitev o                                                                      | -                | Številka vloge    | Kratek naziv                                      | Status                     | Znesek EU      | Prednostna os     | Prednostna naložba | Sklad in regija       | Datum<br>oddaje vloge | P   | =               |
| podpori<br>Identifikacija                                                                          | $\mathcal{I}$    | OP20.14.01.009/1  | TP ESS -MP -OP-2014-2020                          | V pripravi/v<br>dopolnitvi | 1.000,00       | OP20.14 - TP ESS  | 01 - TPESS         | ESS (Vzhod, Zahod)    | 01.11.2015            | 1.  | © 💼 🇴           |
| Finančni načrt                                                                                     |                  | OP20.14.01.008/1  | Nova Vloga                                        | ∨ pripravi/v<br>dopolnitvi | 100,00         | OP20.14 - TP ESS  | 01 - TPESS         | ESS (Vzhod)           | 01.06.2017            | 1 - | ۲               |
| Kategorizacija<br>Kazalniki                                                                        |                  | OP20.14.01.007/3  | Testiranje Vloge za odločitev o podpori vrsta NPO | ∨ pripravi/v<br>dopolnitvi | 69.991,32      | OP20.14 - TP ESS  | 01 - TPESS         | ESS (Vzhod, Zahod)    | 29.05.2017            | 1.  | ۵               |
| Operacija<br>Sistemska korekcija                                                                   | >                | OP20.14.01.006/8  | Spremljanje udeležencev na ESS                    | V pregledu OU              | 39.217.000,77  | OP20.14 - TP ESS  | 01 - TPESS         | ESS (Vzhod, Zahod)    | 23.03.2017            | 1.  | ۵               |
| Kontrola                                                                                           | >                | OP20.14.01.005/1  | TP ESS - MZ - OP 2014-2020                        | ∨ pripravi/v<br>dopolnitvi | 2.065.268,32   | OP20.14 - TP ESS  | 01 - TPESS         | ESS (Vzhod, Zahod)    |                       | 1.  | ⊙ 👔             |
| Poročila<br>Administracija                                                                         | >                | OP20.14.01.004/1  | TP ESS-MJU-OP-14-20                               | V pripravi/v<br>dopolnitvi | 1.775.643,49   | OP20.14 - TP ESS  | 01 - TPESS         | ESS (Vzhod, Zahod)    |                       | 1.  | ⊙ 👔             |
|                                                                                                    |                  | OP20.14.01.003/2  | TP ESS - OU - OP 2014-2020                        | ∨ pripravi/v<br>dopolnitvi | 5.215.027,00   | OP20.14 - TP ESS  | 01 - TPESS         | ESS (Vzhod, Zahod)    | 14.03.2017            | 1-  | ۵               |
|                                                                                                    |                  | OP20.14.01.002/1  | TP ESS - Ministrstvo za kulturo                   | ∨ pripravi/v<br>dopolnitvi | 2.000.322,27   | OP20.14 - TP ESS  | 01 - TPESS         | ESS (Vzhod, Zahod)    |                       | 1.  | ⊙ 👔             |
|                                                                                                    |                  | OP20.14.01.001/1  | TP ESS – MP                                       | V pripravi/v<br>dopolnitvi | 1.570.729,15   | OP20.14 - TP ESS  | 01 - TPESS         | ESS (Vzhod, Zahod)    |                       | 1.  | ⊙ 👔             |
|                                                                                                    |                  | OP20.13.01.001/2  | TP ESRR - SVRK - OP 2014-2020                     | ∨ pripravi/v<br>dopolnitvi | 2.561.600,00   | OP20.13 - TP ESRR | 01 - TP ESRR       | ESRR (Vzhod, Zahoo    | i) 07.03.2017         | 1.  | ۵               |
|                                                                                                    |                  | 0000 40 04 00010  | TO YO MOD OD 44 22                                | V and a second by          | 7 000 504 00   | 0000 40 TD V0     | 04 TO VO           | 1/0 /Oalaina Olavanii | 40.00.0047            | ÷   | ×               |
|                                                                                                    |                  |                   |                                                   |                            | 952.186.249,17 |                   |                    |                       |                       |     |                 |

Slika 12: Prikaz seznama Vlog za odločitev o podpori

Uporabnik ima možnost **iskanja Vlog** v zgornji vrstici tabele po vseh podatkih iz seznama z izjemo datumov. Lahko se izbere več filtrov hkrati (npr.: status *Potrjena* ter sklad »ESS«) in uporabnik dobi filtriran prikaz vlog (npr.: vse Vloge v statusu *Potrjena*, ki so financirane iz ESS sklada).

### 5.2 DODAJANJE IN DOPOLNJEVANJE VLOGE ZA ODLOČITEV O PODPORI ZA NPO

Uporabnik mora za delo (dodajanje in urejanje) z Vlogami za odločitev o podpori imeti pravice uporabniške skupine »Posredniški organ (PO)«. Pomembno je, da koordinator na PO, ki ureja pravice posameznim uporabnikom na PO, <u>obvezno</u> izpolni polje »Organ«, v

katerem iz spustnega seznama izbere relevanten PO, na katerem uporabnik dela (npr.: MGRT).

Uporabnik lahko vnese **novo Vlogo za odločitev o podpori za NPO** s klikom na gumb *<Dodaj>* v oknu s pregledom Vlog za odločitev o podpori.

Posebnosti pri vnosu podatkov o novi Vlogi za odločitev o podpori, kadar gre za velik projekt, mehanizem CTN oziroma kadar nastopa nosilni posredniški organ, so opisane v podpoglavju 5.2.2.

Odpre se okno za vnos podatkov o novi Vlogi za odločitev o podpori.

| O Domov / Vloga za odločitev o podpori                               | i / Vloga za odločitev o podpori         |                              |   | Tea Kemperie 🕛 💡 |
|----------------------------------------------------------------------|------------------------------------------|------------------------------|---|------------------|
| Prednostna os                                                        | OP20.04 - Trajnostna raba in proizvodnja | energije ter pametna omrežja |   |                  |
| Prednostna naložba *                                                 | OP20.04.01 - Energetska učinkovitost     |                              |   | × -              |
| Vrsta NIO *                                                          |                                          | ÷                            |   |                  |
| Vrsta vloge *                                                        |                                          | •                            |   |                  |
| Izvedbeni načrt operativnega programa                                |                                          |                              | • |                  |
| Način izbora operacij v izvedbenem načrtu<br>operativnega programa * |                                          |                              |   |                  |
| Številka vloge *                                                     | OP20.04.01.118                           |                              |   |                  |
| Opomba za št. vloge                                                  |                                          |                              |   |                  |
| Naziv *                                                              |                                          |                              |   |                  |
| Skrajšan naziv *                                                     |                                          |                              |   |                  |
| CTN *                                                                | •                                        |                              |   |                  |
| Posredniški organ *                                                  |                                          |                              | - |                  |
| Izvajalski organ                                                     |                                          |                              | • |                  |
| Nosilni posredniški organ                                            |                                          |                              | - |                  |
| Sklad in regija *                                                    |                                          | KS                           |   |                  |
|                                                                      | Celotna Slovenija                        | V                            |   |                  |
|                                                                      |                                          |                              |   | Prekliči Shrani  |

Slika 13: Vnos podatkov o novi Vlogi za odločitev o podpori

Seznam polj za vnos podatkov o novi Vlogi za odločitev o podpori za NPO:

- »Prednostna os«:
   Polje se samodejno izpolni glede na izbrano prednostno naložbo.
- »Prednostna naložba«:

Uporabnik izbere prednostno naložbo, v katero je uvrščen NIO, za katerega pripravlja Vlogo za odločitev o podpori. Z izbiro prednostne naložbe se na Vlogo za odločitev o podpori preneseta številka vloge in naziv prednostne osi.

- »Vrsta NIO«:
   Uporabnik mora iz spustnega seznama izbrati relevantno vrsto NIO (npr.: NPO).
  - »Vrsta Vloge za odločitev o podpori«: Uporabnik mora iz spustnega seznama izbrati relevantno vrsto Vloge za odločitev o podpori.

Pri NPO lahko uporabnik izbira med naslednjimi vrstami Vloge: Program, ki ga izvaja upravičenec, Projekt in Skupina projektov.

- »Izvedbeni načrt operativnega programa«:
   Uporabnik izbere zadnji veljavni INOP iz spustnega seznama (npr.: INOP 7.1), čeprav polje ni z zvezdico označeno kot obvezno.
- »Način izbora operacij v izvedbenem načrtu operativnega programa«:
   Ker je uporabnik izbral zadnji veljavni INOP iz spustnega seznama v zgornjem polju, ostaja polje neaktivno.
- »Številka vloge«:

Številka se generira samodejno in je sestavljena iz številke prednostne osi, prednostne naložbe in naslednje proste številke glede na prednostno naložbo, v katero spada Vloga za odločitev o podpori.

- »Opomba za št. vloge«:
   Podatek ni obvezen.
- »Naziv«:

Uporabnik vpiše enak naziv vloge, kot je naveden v vseh ostalih podpornih dokumentih (npr.: v spremnem dopisu PO ter Prilogah 2 in 3 Navodil OU za načrtovanje, odločanje o podpori, spremljanje, poročanje in vrednotenje izvajanja evropske kohezijske politike v programskem obdobju 2014 - 2020).

- »Skrajšan naziv«:

Vpiše se prepoznaven skrajšan naziv (pregled in iskanje različnih Vlog za odločitev o podpori poteka po skrajšanem nazivu).

- »Velik projekt«:
   Uporabnik izbere "DA" ali "NE". Velik projekt se izbere le v primeru, ko o njem odloča Evropska komisija.
- »CTN (celostne teritorialne naložbe)«:
   Uporabnik izbere "DA" ali "NE"
   <u>Izjema:</u> polje je na voljo samo za prednostne naložbe 4.1, 4.4 ali 6.3.
- »Posredniški organ«:
   Naziv posredniškega organa se samodejno izpolni.
   Če polje ni zaklenjeno, mora uporabnik obvezno določiti PO iz spustnega seznama, v katerem so na izbiro le tisti PO, ki so definirani na prednostni naložbi.
- »Izvajalski organ«:
   Polje se ne izpolnjuje, saj pri NPO Izvajalski organ ni relevanten. Podatek ni obvezen.
- »Sklad« in »Regija«:

Glede na izbrano prednostno naložbo so na voljo kombinacije regij in skladov, ki so definirane na prednostni naložbi.

Pri Kohezijskem skladu (KS) je kombinacija regije in sklada le ena in je samodejno izbrana

(ikona 🗹 pri Celotna Slovenija).

Pri Evropskem skladu za regionalni razvoj (ESRR) in Evropskem socialnem skladu (ESS) mora uporabnik izbrati celico za regijo. Če je predvideno izvajanje operacije v obeh kohezijskih regijah, mora uporabnik izbrati obe (obkljukati polje Vzhod in Zahod).

| Sklad in regija *                       |             | ESRR         |
|-----------------------------------------|-------------|--------------|
|                                         | Vzhod       | $\checkmark$ |
|                                         | Zahod       |              |
|                                         |             |              |
| Izvedbeni načrt<br>perativnega programa | 31 INOP 7.1 | × -          |

Slika 14: Izbor regij glede na sklad na Vlogi za odločitev o podpori

Na nekaterih prednostnih naložbah sta na voljo dva sklada (npr.: ESRR in KS). Uporabnik naj izbere relevanten sklad ukrepanja za NIO, za katerega pripravlja vlogo za odločitev o podpori. Vnesene podatke uporabnik potrdi s klikom na gumb <Potrdi>. V desnem zgornjem kotu zaslona se v potrditev izpiše obvestilo "Vloga za odločitev o podpori dodana".

Ob shranitvi podatkov na Vlogi za odločitev o podpori le-ta pridobi status *V pripravi/v dopolnitvi*, osnovni podatki se zaklenejo in se prikažejo nad vnosnimi maskami. Podatki, ki so prikazani, so naslednji: Prednostna os, Prednostna naložba, Posredniški organ, NIO, Sklad in regija, Vrsta NIO in podatek ali gre za Velik projekt.

Ko je vloga v statusu *V pripravi/v dopolnitvi* je možno urejanje Vloge za odločitev o podpori.

### 5.2.1 Identifikacija

Za urejanje matičnih podatkov uporabnik klike na gumb < Uredi> desno spodaj.

Pri vnosu matičnih podatkov Vloge za odločitev o podpori za NPO lahko uporabnik ureja naslednja polja:

- »Naziv«
- »Skrajšan naziv«
- »Specifični cilj«:

Uporabnik mora iz spustnega seznama izbrati ustrezen specifični cilj, h kateremu prispeva izvajanje NIO, za katerega pripravlja Vlogo za odločitev o podpori. S klikom na

ikono 📩 doda izbran specifični cilj na Vlogo za odločitev o podpori.

- »Operativni program«:

Podatek ni obvezen. Seznam, kamor lahko uporabnik doda enega ali več operativnih programov, na katere se še nanaša izvajanje NIO, za katerega pripravlja Vlogo za odločitev o podpori. Polje se izpolni, v kolikor je relevantno (npr.: ko gre za izvajanje CLLD se doda Program razvoja podeželja RS za obdobje 2014 – 2020).

- »Sklad« in »regija«
- »Izvedbeni načrt operativnega programa«:

Uporabnik izbere zadnji veljavni INOP iz spustnega seznama (npr.: INOP 8.0). Popravek je relevanten, kadar se v času priprave in oddaje nove Vloge za odločitev o podpori sprejme nova različica INOP.

»Skupni akcijski načrt«:
 Uporabnik izbere "DA" ali "NE". Privzeto je »NE«.

| TVADPSEA UNITA                                                                                | A      | O Domov / Vloga za od       | dločitev o podpori / OP20.14.01.008/1 (V pr       | ipravi/v dopolnitvi)                          |          |                    |                         | Tanja Černe 🕛 🔞                    |
|-----------------------------------------------------------------------------------------------|--------|-----------------------------|---------------------------------------------------|-----------------------------------------------|----------|--------------------|-------------------------|------------------------------------|
|                                                                                               | $\geq$ | OP20.14.01.008/1 - Nov      | ra Vloga 🔊                                        |                                               |          |                    |                         |                                    |
| REPUBLIKA SLOVENJA<br>SLUŽBA VLADE REPUBLIKE SLOVENJE ZA N<br>IN EVROPSKO KOHEDIJINO POLITIKO | m u    | Prednostna os               | Prednostna naložba                                | Posredniški organ                             | NIO      | Sklad in regija    | Vrsta NIO               | Velik projekt                      |
| Domov                                                                                         |        | <u>OP20.14 - TP ESS</u>     | 01 - TPESS                                        | SVRK                                          | 223      | ESS (Vzhod)        | NPO Projekt             | Ne                                 |
| Vloga za odločitev o<br>podpori                                                               | ~      | Naziv *                     | Vnos Vloge za odločitev o podpori                 |                                               |          | Menjava statusa    | Zgodovina               | Odločitev za dodelitev<br>sredstev |
| Identifikacija                                                                                |        |                             |                                                   |                                               |          | Township interfere |                         |                                    |
| Skupni stroški, analiza<br>stroškov in koristi                                                |        | Skrajšan naziv *            | Nova Vloga                                        |                                               |          | Nov status         | V pripravi/v dopolnitvi |                                    |
| Aktivnost in plan                                                                             |        | Specifični cilj             |                                                   |                                               | =        | -                  | v pregledu OO           |                                    |
| Siloskov                                                                                      |        | 14.1.1 - Učinkovito izvajar | nje operativnega programa (ESS)                   |                                               |          | Datum *            | 3.6.2017                |                                    |
| Kategorizacija                                                                                |        | 14.1.2 - Večja zmogljivost  | upravićencev (ESS)                                |                                               |          | Opomba             |                         |                                    |
| Kazalniki                                                                                     |        | 14.1.3 - Učinkovito obveši  | čanje in komuniciranje s ciljnimi skupinami (opre | edeljenimi v komunikacijski strategiji) (ESS) |          |                    |                         |                                    |
| Operacija                                                                                     | >      |                             |                                                   |                                               | -        |                    |                         |                                    |
| Sistemaka korokcija                                                                           |        | 4                           |                                                   |                                               | ÷        |                    |                         | h                                  |
| Sistemaka korekcija                                                                           |        | Operativni program          |                                                   |                                               | =        |                    |                         |                                    |
| Kontrola                                                                                      | · ·    |                             |                                                   |                                               |          |                    |                         | Potrdi                             |
| Poročila                                                                                      |        | OPERATIVNI PROGRAM          | ZA MATERIALNO POMOČ NAJBOLJ OGROŽE                | INIM ZA OBDOBJE 2014 - 2020                   |          |                    |                         |                                    |
| Administracija                                                                                | >      | DRUGO                       |                                                   |                                               |          |                    |                         |                                    |
|                                                                                               |        |                             |                                                   |                                               | *        |                    |                         |                                    |
|                                                                                               |        | s<br>Izvedbeni načrt        | 1 223                                             |                                               | ,<br>× • |                    |                         |                                    |
|                                                                                               |        | operativnega programa       |                                                   |                                               |          |                    |                         |                                    |
|                                                                                               |        | Skupin akcijski načit       | DA × -                                            |                                               |          |                    |                         |                                    |
|                                                                                               |        | Posredniški in izvajalski   | organi                                            |                                               |          |                    |                         | +                                  |
|                                                                                               |        | Časovni razpored            |                                                   |                                               |          |                    |                         | +                                  |
|                                                                                               |        | Opis                        |                                                   |                                               |          |                    |                         | +                                  |
| 1                                                                                             |        |                             |                                                   |                                               |          |                    |                         | Iredi                              |
|                                                                                               |        | Upravičenci                 |                                                   |                                               |          |                    |                         | oreur                              |

Slika 15: Identifikacija na Vlogi za odločitev o podpori

#### SEKCIJA POSREDNIŠKI IN IZVAJALSKI ORGANI

Sekcija "Posredniški in izvajalski organi" prikazuje podrobne podatke izbranih posredniških in izvajalskih organov. V sekciji so prikazana naslednja polja:

- »Posredniški in izvajalski organi«:
   Polje se samodejno izpolni s podatkom o izbranem PO. Pri NPO Izvajalski organ ni relevanten.
- »Datum akta o izboru operacije na posredniškem organu«:
   Vnese se datum akta (npr.: sklepa) o izboru s strani prijavitelja predlagane operacije po opravljeni strokovni presoji (izvedeni oceni kakovosti) na posredniškem organu.

| P | osredniški in izvajalski o | organi                      |                                       |                         |                                        |                          |                     |                         | -                            |
|---|----------------------------|-----------------------------|---------------------------------------|-------------------------|----------------------------------------|--------------------------|---------------------|-------------------------|------------------------------|
|   | Funkcija                   | Naziv                       | Naslov                                | Ime odgovorne osebe     | Telefonska številka<br>odgovorne osebe | E-naslov odgovorne osebe | Ime kontaktne osebe | Položaj kontaktne osebe | Telefonsk ≡<br>kontaktne ose |
|   | Posredniški organ          | MGRT                        | Kotnikova ulica 5 , 1000<br>Ljubljana | Karin ŽVOKELJ JAZBINŠEK |                                        |                          |                     |                         |                              |
|   |                            |                             |                                       |                         |                                        |                          |                     |                         |                              |
|   | Datum akta o izboru        | operacije na posredniškem o | organu                                |                         |                                        |                          |                     |                         | Þ                            |

Slika 16: Sekcija "Posredniški in izvajalski organi"

#### SEKCIJA ČASOVNI RAZPORED

Sekcija "Časovni razpored" vsebuje datume, ki določajo časovni interval trajanja NPO. Datumi omogočajo vnos datumske vrednosti in so obvezni podatki.

Datumi, ki so na voljo in so obvezni pri Vlogi za odločitev o podpori za NPO, so naslednji:

- »Datum vložitve vloge za operacijo«:
   Vnese se datum zadnje uradne oddaje vloge prijavitelja za projekt, skupino projektov ali program, ki ga izvaja upravičenec na posredniški organ (PO).
- »Datum začetka aktivnosti«:

Datum začetka aktivnosti, ki se šteje kot začetek operacije: upošteva se datum aktivnosti, ki se je (bo) prva začela in je opredeljena v vlogi prijavitelja za projekt, skupino projektov ali program, ki ga izvaja upravičenec. Prvi možni datum začetka aktivnosti, kjer relevantno, je datum sklepa o potrditvi DIIP (npr. datum začetka aktivnosti je lahko za operacije, za katere se pripravlja investicijska dokumentacija v skladu z UEM, enak ali kasnejši datumu potrditve DIIP, glede na to ali je priprava dokumentacije, ki sledi potrditvi DIIP, v vlogi opredeljena kot aktivnost operacije ali ne).

Datum začetka aktivnosti lahko skladno z odločitvijo o podpori obsega tudi fazo načrtovanja, priprave in je torej enak oziroma predhoden začetku izvedbe (začetek izvedbe je opredeljen le pri aktivnostih za fizično izvedbo (ne pri aktivnostih, vezanih na pripravo oziroma načrtovanje) in je enak datumu prevzema obveznosti za fizično izvedbo oziroma začetku del; začetek izvedbe se v vlogi ločeno ne navaja).

Datum začetka aktivnosti najmanjši datum; vsi ostali datumi so lahko enaki ali starejši od tega.

- »Datum zaključka aktivnosti«:
   Vnese se skrajni datum zadnje aktivnosti, ki je načrtovana v vlogi prijavitelja za projekt, skupino projektov ali program, ki ga izvaja upravičenec.
- »Datum začetka nastanka upravičenih stroškov«:
   Vnese se datum začetka upravičenosti stroškov operacije pri upravičencu (v primeru programa, ki ga izvaja upravičenec je ta običajno enak nastanku izdatka pri prejemniku). Obdobje upravičenosti pomeni obdobje, v katerem nastanejo upravičeni

stroški (strošek nastane z dnem opravljene storitve ali z dnem dobave blaga). Kjer relevantno, upravičeni stroški lahko nastanejo najprej od vključno potrditve DIIP (datum sklepa o potrditvi DIIP). V primeru, da je DIIP potrjen pred 1. 1. 2014, se kot datum začetka nastanka upravičenih stroškov navede 1. 1. 2014. Vpisan datum mora biti skladen z datumom, opredeljenim v odločitvi o podpori.

- »Datum zaključka nastanka upravičenih stroškov«:
   Vnese se datum zaključka upravičenosti stroškov operacije pri upravičencu. Vpisan datum mora biti skladen z datumom, opredeljenim v odločitvi o podpori.
- »Datum začetka nastanka upravičenih izdatkov«:
  - Vnese se datum začetka nastanka upravičenih izdatkov operacije pri upravičencu (plačane knjigovodske listine) (v primeru programa, ki ga izvaja upravičenec, je običajno enak nastanku izdatka pri prejemniku). Izdatki niso upravičeni, če so nastali pred datumom sklepa o potrditvi DIIP (kjer relevantno) oz. pred 1. 1. 2014. Datum mora biti skladen z datumom, ki je opredeljen v odločitvi o podpori.

Kadar je NPU v vlogi upravičenca, je datum enak datumu začetka nastanka javno upravičenih izdatkov operacije.

»Datum zaključka nastanka upravičenih izdatkov«:

Vnese se datum zaključka nastanka upravičenih izdatkov operacije pri upravičencu (plačane knjigovodske listine). Datum mora biti skladen z datumom, ki je opredeljen v odločitvi o podpori.

Kadar je NPU v vlogi upravičenca, je datum enak datumu zaključka nastanka javno upravičenih izdatkov operacije.

- »Datum začetka nastanka javno upravičenih izdatkov«:
   Javni upravičeni izdatki so izdatki iz sredstev državnega proračuna za kohezijsko politiko, sredstev občinskega proračuna in ostalih javnih virov financiranja. Vnese se datum nastanka upravičenih javnih izdatkov operacije (predviden datum prvega izplačila iz zgoraj navedenih virov).
  - Kadar je NPU v vlogi upravičenca, je datum enak datumu začetka nastanka upravičenih izdatkov operacije.
- »Datum zaključka nastanka javno upravičenih izdatkov«:

Javni upravičeni izdatki so izdatki iz sredstev državnega proračuna za kohezijsko politiko, sredstev občinskega proračuna in ostalih javnih virov financiranja. Vnese se datum zaključka upravičenih javnih izdatkov operacije (predviden datum zadnjega izplačila iz zgoraj navedenih virov).

Kadar je NPU v vlogi upravičenca, je datum enak datumu zaključka nastanka upravičenih izdatkov operacije.

- »Datum zaključka operacije«:
   Polje se avtomatsko napolni z najkasnejšim vpisanim datumom zaključka.
- »Datum zaključka spremljanja operacije«:

Pri opredelitvi datuma zaključka spremljanja operacije se upošteva določilo 71. člena Uredbe 1303/2013.

|                                                | A     | Opmov / Vloga za odločitev o podpori / OP20.14.01.008/1 (V                       | pripravi/v dopolnitvi) |                                |                 | Tanja Černe 🕛 🔞 |          |  |  |  |
|------------------------------------------------|-------|----------------------------------------------------------------------------------|------------------------|--------------------------------|-----------------|-----------------|----------|--|--|--|
|                                                | e - M | Izvedbeni načrt 1 223<br>operativnega programa<br>Skupni akcijski načrt * DA X + |                        | × •                            |                 |                 |          |  |  |  |
| Domov                                          |       |                                                                                  |                        |                                |                 |                 |          |  |  |  |
| Vloga za odločitev o 🗸 🗸                       |       | Posredniški in izvajalski organi                                                 |                        |                                |                 | +               |          |  |  |  |
| Identifikacija                                 |       | Časovni rezpored                                                                 |                        |                                |                 |                 |          |  |  |  |
| Skupni stroški, analiza<br>stroškov in koristi |       |                                                                                  | Datum začatka          |                                | Datum zakliužka |                 |          |  |  |  |
| Aktivnost in plan                              |       |                                                                                  | Datum zacetka          |                                | Datum zakjučka  |                 |          |  |  |  |
| Einančni načrt                                 |       | viozitev vioge za operacijo -                                                    | 1.6.2017               |                                |                 |                 |          |  |  |  |
| Kategorizacija<br>Kazalniki                    | >     | ,                                                                                | Obdobje aktivnosti *   | 1.4.2017                       |                 | 2.4.2017        |          |  |  |  |
| Kazalniki<br>Operacija >                       |       |                                                                                  |                        | Obdobje upravičenih stroškov * | 1.4.2017        |                 | 2.4.2017 |  |  |  |
| Sistemska korekcija<br>Kontrola                |       | Obdobje upravičenih izdatkov *                                                   | 1.4.2017               |                                | 2.4.2017        |                 |          |  |  |  |
| Poročila                                       |       | Obdobje javno upravičenih izdatkov *                                             | 1.4.2017               |                                | 2.4.2017        |                 |          |  |  |  |
| Administracija >                               |       | Zaključek operacije                                                              |                        |                                | 2.4.2017        |                 |          |  |  |  |
|                                                |       | Spremljanje operacije *                                                          |                        |                                | 1.5.2017        |                 |          |  |  |  |
|                                                |       |                                                                                  |                        |                                |                 |                 |          |  |  |  |
|                                                |       | Opis                                                                             |                        |                                |                 | +               |          |  |  |  |
|                                                |       | Upravičenci                                                                      |                        |                                |                 | +               |          |  |  |  |
|                                                |       | Dokumenti                                                                        |                        |                                |                 | +               |          |  |  |  |
|                                                |       |                                                                                  |                        |                                |                 | Uredi           |          |  |  |  |

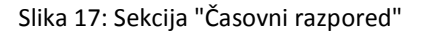

#### **SEKCIJA OPIS**

V tej sekciji je mogoče vnesti in urejati podatka "opis operacije" in "lokacija operacije":

- »Opis operacije«:
   Uporabnik lahko vnese tekstovno besedilo dolžine do 255 znakov.
- »Lokacija operacije«:

Polje je obvezno in omogoča spremljanje lokacije izvajanja operacije po izbranih občinah. Na tem mestu mora uporabnik iz šifranta občin izbrati občino in jo z uporabo

ikone 📕 dodati v seznam. Možno je dodati več občin.

Če za operacijo spremljanje glede po občinah ni relevantno, uporabnik izbere možnost vnosa Celotna Slovenija.

| Tanja Černe 🕛 |         |           |    | 1.14.01.008/1 (V pripravi/v dopolnitvi)  | dločitev o podpori / OP20 | O Domov / Vloga za o                     | ] ≥     |                                           |
|---------------|---------|-----------|----|------------------------------------------|---------------------------|------------------------------------------|---------|-------------------------------------------|
| Potro         |         | Ξ         |    |                                          |                           | Operativni program                       | ے<br>اب |                                           |
|               |         | *         | 20 | NAJBOLJ OGROŽENIM ZA OBDOBJE 2014 – 2020 | ZA MATERIALNO POMOČ       | OPERATIVNI PROGRAM                       | Ψ       | номи консорио Рослико                     |
|               |         |           |    |                                          |                           | DRUGO                                    |         | NOV                                       |
|               |         | -         |    |                                          |                           |                                          | ~       | a za odločitev o<br>pori                  |
|               |         | ÷         |    |                                          |                           | -                                        |         | entifikacija                              |
|               |         | х •       |    |                                          | 1 223                     | Izvedbeni načrt<br>operativnega programa |         | upni stroški, analiza<br>oškov in koristi |
|               |         |           |    |                                          | DA X -                    | Skupni akcijski načrt *                  |         | tivnost in plan<br>oškov                  |
| 4             |         |           |    |                                          | iorgani                   | Posredniški in izvajalsk                 |         | iančni načrt                              |
|               |         |           |    |                                          |                           |                                          |         | tegorizacija                              |
| 4             |         |           |    |                                          |                           | Časovni razpored                         |         | zalniki                                   |
|               |         |           |    |                                          |                           |                                          | >       | racija                                    |
| -             |         |           |    |                                          |                           | Opis                                     |         | amska korekcija                           |
|               | okacija | Lokacija  |    |                                          |                           | Opis operacije                           | >       | trola                                     |
|               |         | operacije |    |                                          |                           |                                          |         | cila                                      |
|               |         | Dolliza   |    |                                          |                           |                                          | >       | inistracija                               |
|               | ibijani | Dol pri   |    |                                          |                           |                                          |         |                                           |
|               |         |           |    |                                          |                           |                                          |         |                                           |
|               |         |           |    |                                          |                           |                                          |         |                                           |
|               |         |           |    |                                          |                           |                                          |         |                                           |
|               |         |           |    |                                          |                           |                                          |         |                                           |
| *             |         | 4         |    |                                          |                           |                                          |         |                                           |
|               |         |           | h. |                                          |                           |                                          |         |                                           |
|               |         |           |    |                                          |                           | Upravičenci                              |         |                                           |
|               |         |           |    |                                          |                           |                                          |         |                                           |
| +             |         |           |    |                                          |                           | Dokumenti                                |         |                                           |
| _             |         |           |    |                                          |                           |                                          |         |                                           |

Slika 18: Sekcija "Opis"

#### SEKCIJA UPRAVIČENCI

Uporabnik vnese **novega upravičenca na Vlogo za odločitev o podpori** s klikom na gumb <Dodaj>, ko je Vloga za odločitev o podpori v statusu *V pripravi/v dopolnitvi*. Odpre se vnosna maska novega upravičenca. Uporabnik lahko na Vlogo doda več upravičencev.

| Openant / Vioga za odločitev o podpori / OP20.14.01.007, | /3 (V pripravi/v dopolnitvi        | )          |             |                   |               |         |                         |                                        | Tea Kemperle  | ሮ ወ    |
|----------------------------------------------------------|------------------------------------|------------|-------------|-------------------|---------------|---------|-------------------------|----------------------------------------|---------------|--------|
| Skupni akcijski načrt * DA 🗙 🕶                           |                                    |            |             |                   |               |         |                         |                                        |               |        |
| Posredniški in izvajalski organi                         |                                    |            |             |                   |               |         |                         |                                        |               | +      |
| Časovni razpored                                         |                                    |            |             |                   |               |         |                         |                                        |               | +      |
| Opis                                                     |                                    |            |             |                   |               |         |                         |                                        |               | +      |
| Upravičenci                                              |                                    |            |             |                   |               |         |                         |                                        | _             | -      |
|                                                          |                                    |            |             |                   |               |         |                         |                                        | + Do          | daj    |
| Naziv                                                    | Prejemnik proračunskih<br>sredstev | Davčna št. | Matična št. | Velikost podjetja | Ime odgovorne | e osebe | Položaj odgovorne osebe | Telefonska številka<br>odgovorne osebe | $\mathcal{L}$ |        |
|                                                          |                                    |            |             |                   |               |         |                         |                                        |               |        |
| IPMIT Institut za projektni management in informacijsko  | $\checkmark$                       | 98287125   | 1294105000  |                   | Tea Kemperle  |         |                         | 01 122 4560                            | o /           | ~      |
|                                                          |                                    |            |             |                   |               |         |                         |                                        |               |        |
|                                                          |                                    |            |             |                   |               |         |                         |                                        |               |        |
|                                                          |                                    |            |             |                   |               |         |                         |                                        |               |        |
|                                                          |                                    |            |             |                   |               |         |                         |                                        |               |        |
|                                                          |                                    |            |             |                   |               |         |                         |                                        |               |        |
|                                                          |                                    |            |             |                   |               |         |                         |                                        |               |        |
|                                                          |                                    |            |             |                   |               |         |                         |                                        |               |        |
| <                                                        |                                    |            |             |                   |               |         |                         | >                                      |               | $\sim$ |
| Dokumenti                                                |                                    |            |             |                   |               |         |                         |                                        |               | +      |
|                                                          |                                    |            |             |                   |               |         |                         |                                        |               |        |
|                                                          |                                    |            |             |                   |               |         |                         |                                        |               | Uredi  |

Slika 19: Sekcija "Upravičenci" na Vlogi za odločitev o podpori

Če je na Vlogo dodanih več upravičencev, mora uporabnik s kljukico označi vsaj enega prejemnika proračunskih sredstev. Prejemnik proračunskih sredstev je tisti upravičenec, kateremu PO nakazuje sredstva za izvajanje operacije.

V primeru, ko je konzorcijska struktura označena z "DA", morata biti v sekcijo »Upravičenci« vpisana vsaj dva udeleženca. Vsaj eden mora biti označen kot prejemnik proračunskih sredstev.

Ko gre za konzorcij, je prejemnik proračunskih sredstev vodilni partner (poslovodeči partner), s katerim je sklenjena pogodba o sofinanciranju. Uporabnik mora na tem mestu dodati tudi vse tiste partnerje v konzorciju, ki sodelujejo na operaciji s svojim planom stroškov in finančnim načrtom.

Uporabnik lahko za vnos upravičenca, ki ni prejemnik proračunskih sredstev, uporabi iskalnik po PRS šifrantu na podlagi davčne ali matične številke (obvezna podatka). Ob izbiri zapisa iz PRS šifranta se podatki o upravičencu samodejno prepišejo iz PRS šifranta (naziv, ulica, poštna številka, občina). Podatke, ki se pridobi s PRS šifrantom se lahko tudi popravi. Neobvezen je vnos BIC, IBAN podatka upravičenca, podatkov o kontaktni osebi upravičenca ter podatka ali gre za prejemnika proračunskih sredstev.

Obvezen pa je vnos :

- »Tip upravičenca« (fizična oseba, javna agencija, javni sklad, javni zavod, javno podjetje, nepridobitna organizacija in ustanova, NPU, občina, zasebni zavod, zasebnik, zasebno podjetje in prejemnik proračunskih sredstev),
- »Kontaktni podatki odgovorne osebe« (odgovorna oseba, položaj, telefonska številka, elektronski naslov - kontrolo tipa vnosa "elektronski naslov" (npr. janez.novak@gmail.com).

V primeru, ko je na Vlogi za odločitev o podpori "Konzorcijska struktura" označena z "DA", pri vnosu novega upravičenca, ki ni prejemnik proračunskih sredstev, kontaktni podatki odgovorne osebe (odgovorna oseba, položaj, telefonska številka in elektronski naslov) niso obvezen podatek.

| Upravičenec          |                                 |                   | ×               |
|----------------------|---------------------------------|-------------------|-----------------|
|                      |                                 |                   |                 |
| Tip upravičenca *    | •                               | Velikost podjetja | •               |
| Naziv *              |                                 |                   |                 |
| Davčna št. *         | Q PRS                           | Matična št. *     | Q PRS           |
| Ulica *              |                                 |                   |                 |
| Pošta *              |                                 |                   |                 |
| Občina *             |                                 |                   | -               |
| Bic                  |                                 | Iban              |                 |
|                      | Preiemnik proračunskih sredstev |                   |                 |
|                      |                                 |                   |                 |
|                      |                                 |                   |                 |
| Odgovorna oseba      |                                 |                   |                 |
| Ime *                |                                 | Položaj *         |                 |
| elefonska številka * |                                 | E-naslov *        |                 |
|                      |                                 |                   |                 |
| Kontaktna oseba      |                                 |                   |                 |
| Ime                  |                                 | Položaj           |                 |
| Telefonska številka  |                                 | F-naslov          |                 |
|                      |                                 | 2.100107          |                 |
|                      |                                 |                   | Prekliči Potrdi |
|                      |                                 |                   | Plexicit Poula  |

Slika 20: Dodajanje novega upravičenca na Vlogi za odločitev o podpori

Upravičenca je mogoče odstraniti le, če Vloga še nikoli ni bila oddana v pregled na OU. Ko je Vloga enkrat oddana v pregled na OU, dodanih upravičencev ni mogoče več odstraniti iz Vloge.

#### SEKCIJA DOKUMENTI

Uporabnik ima možnost pripenjanja poljubnega števila dokumentov na Vlogo za odločitev o podpori. Uporabnik mora dodati vsak dokument posebej. V sekciji se prikaže seznam vseh pripetih dokumentov na Vlogi. Seznam vsebuje tudi dokumente, ki jih v procesu pripne uporabnik na OU, ko izda odločitev o podpori (ali spremenjeno odločitev o podpori) in so tipa: Odločitev o podpori (vrsta dokumenta v desnem stolpcu).

Nad seznamom že shranjenih dokumentov je uporabniku na voljo izbira dokumenta ter ikona

\*, s katero pripne izbrani dokument. Pripet dokument je tipa Vloga za odločitev o podpori. Uporabnik na PO mora na Vlogo za odločitev o podpori pripeti tiste dokumente, ki so del popolne vloge za odločitev o podpori, ki jo pošlje v pregled in potrditev na OU. Dokumenti, ki so del vloge za odločitev o podpori, so navedeni v Navodilih OU za načrtovanje, odločanje o podpori, spremljanje, poročanje in vrednotenje izvajanja evropske kohezijske politike v programskem obdobju 2014 – 2020.

Dokumente na Vlogi je mogoče odstraniti s klikom na gumb *<Odstrani>*, dokler je Vloga še v statusu *V pripravi/v dopolnitvi*. Uporabnik na PO lahko odstrani le dokumente tipa: Vloga za odločitev podpori (vrsta dokumenta v desnem stolpcu).

<u>Opozorilo:</u> Ko je Vloga za odločitev o podpori enkrat v statusu *Potrjena*, pripetih dokumentov ni več mogoče odstraniti.

Uporabnik na OU pripne (če relevantno tudi odstrani) dokument odločitve o podpori, ki jo izda za obravnavano vlogo, ko je vloga v statusu *V pregledu OU* ter spremeni status v *Potrjena*. Vrsta dokumenta, ki se izpiše v desnem stolpcu, je Odločitev o podpori.

| Do | rumenti                                                                   |            |                              |   | - |
|----|---------------------------------------------------------------------------|------------|------------------------------|---|---|
|    |                                                                           |            |                              |   |   |
|    | Naziv                                                                     | Datum      | Vrsta dokumenta              |   | ≡ |
|    |                                                                           |            |                              |   |   |
|    | DIIP.pdf                                                                  | 13.11.2017 | Vloga za odločitev o podpori | * | - |
|    | INOP 80-42 MGRT- 16.1.2017.xls                                            | 16.01.2018 | Vloga za odločitev o podpori | * |   |
|    | INOP 80-42 MGRT- 18 jan - 10 II.xls                                       | 12.01.2018 | Vloga za odločitev o podpori | * |   |
|    | IP.pdf                                                                    | 13.11.2017 | Vloga za odločitev o podpori | * |   |
|    | Mnenje Ministrstva za finance glede obstoja elementov državnih pomoči.pdf | 21.12.2017 | Vloga za odločitev o podpori | * |   |
|    | OdP - MGRT - ESRR - NPO SPOT 4.pdf                                        | 17.01.2018 | Odločitev o podpori          | * |   |
|    | Pogodba SPIRIT SPOT.docx                                                  | 12.01.2018 | Vloga za odločitev o podpori | 4 |   |
|    | Potrdilo FURS.pdf                                                         | 13.11.2017 | Vloga za odločitev o podpori | 4 |   |
|    | Priloga 12 _p.doc                                                         | 13.11.2017 | Vloga za odločitev o podpori | 4 |   |
|    | Priloga 2 _p.doc                                                          | 13.11.2017 | Vloga za odločitev o podpori | * |   |
|    | Priloga 4a.pdf                                                            | 13.11.2017 | Vloga za odločitev o podpori | ÷ | Ŧ |

Slika 21: Pripete različne vrste dokumentov v Sekciji "Dokumenti"

V sekciji Dokumenti se prenese osnutek dokumenta Vloge, ko je le ta v statusu *V pripravi/v dopolnitvi*. Preneseni dokument se poimenuje v obliki

Vloga\_za\_odločitev\_o\_podpori\_za\_NPO\_[št. vloge]/[verzija vloge]. Dokument se shrani v PDF obliki.

| VYEOPSKA UN UA<br>refere instatiske<br>refere instatiske<br>refere instatisk | e-MA | Comov / Viogs za odločitev o podpori/ OP20.04.04.002/1 (V pripravl/v dopolnitivi)     programa      Skupni akcipki natrit DA X + | Tea Kemperi | .e (U) <table-cell></table-cell> |   |
|----------------------------------------------------------------------------------------------------|------|----------------------------------------------------------------------------------------------------|-------------|----------------------------------|---|
| Domov                                                                                                    |      | Posredniški in izvajalski organi                                                                                                 |             | +                                |   |
| podpori<br>Identifikacija                                                                                                    | Ť    | Časovni razpored                                                                                                    |             | +                                |   |
| Skupni stroški, analiza<br>stroškov in koristi                                                                                                    |      | Opis                                                                                                    |             | +                                |   |
| Aktivnost in plan<br>stroškov                                                                                                    |      | Upravičenci                                                                                                    |             | +                                |   |
| Finančni načrt                                                                                                    |      | Dokumenti                                                                                                    |             | -                                |   |
| Kazalniki                                                                                                    |      | Prenes canualet vloge                                                                                                    |             |                                  | I |
| Operacija                                                                                                    | >    | Dodaj dokument                                                                                                    | £           | +                                | l |
| Sistemska korekcija                                                                                                    |      | Naziv Datum Vrsta dokumenta                                                                                                    |             | -                                | l |
| Kontrola                                                                                                    | >    |                                                                                                    |             |                                  | l |
| Poročila                                                                                                    |      |                                                                                                    |             | ~                                | 1 |
| Administracija                                                                                                    | >    |                                                                                                    | >           | v                                |   |
|                                                                                                    |      |                                                                                                    |             | _                                |   |
|                                                                                                    |      |                                                                                                    |             | Ured                             |   |

Slika 22: Prenos osnutka dokumenta Vloge v Sekciji "Dokumenti"

Izpis Vloge za odločitev o podpori se generira pred prehodom iz statusa *V pripravi/v dopolnitvi* v status *V pregledu OU*. Vsi generirani dokumenti ostanejo v sekciji Dokumenti in jih ni mogoče brisati.

Pri oddaji Vloge za odločitev o podpori je potrebno dokument elektronsko podpisati.

Proces potrjevanja oz. elektronskega podpisa Vloge ob menjavi statusa (kjer je potreben podpis):

- 1. Uporabnik izbere nov status iz spustnega seznama in klikne na gumb *<Potrdi>*.
- 2. Aplikacija e-MA kreira dokument.
- 3. Aplikacija e-MA uporabnika preusmeri na program za elektronsko podpisovanje.
- 4. Uporabnik elektronsko podpiše izbran dokument.
- 5. Sistem za elektronsko podpisovanje preusmeri uporabnika nazaj na aplikacijo e-MA in izvede menjavo statusa.

V primeru, da pride do napake pri podpisovanju dokumenta, se menjava statusa ne izvrši, dokument se ne shrani in ga je potrebno pri ponovni menjavi statusa ponovno podpisati.

### 5.2.2 Posebnosti pri dodajanju in dopolnjevanju vlog

#### POSEBNOSTI PRI DODAJANJU IN DOPOLNJEVANJU VLOGE ZA ODLOČITEV O PODPORI, KO GRE ZA VELIK PROJEKT

Posebnosti pri dodajanju in dopolnjevanju Vloge za odločitev o podpri, kadar gre za velik projekt, se pojavijo v podkazalu Identifikacija:

Identifikacija (vnos matičnih podatkov):

Uporabnik mora pri vnosu matičnih podatkov nove Vloge za odločitev o podpori pravilno izpolniti naslednja polja:

- »Vrsta Vloge za odločitev o podpori«:
  - Uporabnik iz spustnega seznama izbere možnost »projekt«.
- »Velik projekt«:
  - Uporabnik izbere "DA".

Ko uporabnik izbere, da gre za "Velik projekt", se v zavihku "Odločitev za dodelitev sredstev" na desni strani ekrana odprejo naslednja dodatna polja, ki jih izpolnjuje uporabnik na OU:

- »Datum predložitve operacije na Komisijo«
- »Datum tihe privolitve/odobritve Komisije«
- "Številka CCI"
- »Dokument tihe privolitve/odobritve Komisije«

| Sklad in regija                                     | Vrsta NIO   | Velik projekt                      |
|-----------------------------------------------------|-------------|------------------------------------|
| KS (Celotna Slovenija)                              | NPO Projekt | Da                                 |
| Menjava statusa                                     | Zgodovina   | Odločitev za dodelitev<br>sredstev |
| Datum prejema vloge<br>na OU *                      |             |                                    |
| Št. potrditve OU *                                  |             |                                    |
| Datum<br>potrditve/zavrnitve<br>vloge na OU *       |             | 100<br>100<br>100                  |
| Odgovorna oseba<br>obravnave OU *                   |             |                                    |
| Dokument odločitve o<br>podpori *                   |             |                                    |
| Datum predložitve<br>operacije na komisijo *        |             |                                    |
| Številka CCI *                                      |             |                                    |
| Datum tihe<br>privolitve/odobritve<br>komisije *    |             | ***                                |
| Dokument tihe<br>privolitve/odobritve<br>komisije * |             |                                    |

Slika 23: Odločitev za dodelitev sredstev za velik projekt

#### Sekcija »Dokumenti«:

Uporabnik na OU pripne dokument, s katerim formalno prek informacijskega sistema Evropske Komisije (SFC) posreduje vlogo v potrditev na Komisijo. Vrsta dokumenta, ki se izpiše v desnem stolpcu, je Odločitev o podpori. Uporabnik na OU pripne tudi dokument odobritve Komisije (Izvedbeni Sklep Komisije), ki jo Komisija izda za obravnavano vlogo. Vrsta dokumenta, ki se izpiše v desnem stolpcu, je Odločba komisije.

Uporabnik na OU ima možnost vpisa podatkov ter pripenjanja dokumentov, ko je vloga v statusu *V pregledu OU*. Po izpolnitvi vseh zahtevanih polj lahko uporabnik na OU spremeni status v *Potrjena*.

#### POSEBNOSTI PRI DODAJANJU IN DOPOLNJEVANJU VLOGE ZA ODLOČITEV O PODPORI, KO GRE ZA IZVAJANJE CTN -CELOSTNE TERITORIALNE NALOŽBE

Posebnosti pri dodajanju in dopolnjevanju Vloge za odločitev o podpori, ko gre za operacije, ki se izvajajo z mehanizmom CTN, se pojavijo v podkazalu Identifikacija:

Identifikacija (vnos matičnih podatkov):

Uporabnik na PO mora pri vnosu matičnih podatkov Vloge za odločitev o podpori pravilno izpolniti naslednja polja:

»Prednostna naložba«:

Uporabnik izbere prednostno naložbo, v katero je uvrščen NIO, za katerega pripravlja Vlogo za odločitev o podpori. Kadar gre za CTN, lahko izbira samo med prednostnimi naložbami 4.1, 4.4 ali 6.3.

Z izbiro Prednostne naložbe se na Vlogo za odločitev o podpori preneseta številka vloge in naziv prednostne osi.

- »Vrsta NIO«:

Uporabnik iz spustnega seznama obvezno izbere možnost »NPO«.

- »Velik projekt«:
- Uporabnik izbere "NE".
- »CTN«:
   Uporabnik obvezno izbere "DA".

Sekcija »Posredniški in izvajalski organi«:

"Dodatni posredniški organ":

Polje se samodejno izpolni s podatki dodatnega posredniškega organa, ki je Združenje mestnih občin Slovenije (ZMOS).

 "Datum akta o izboru operacije na dodatnem posredniškem organu": Funkcionalnost še ni razvita.

Pojavi se le v polje "Datum akta o izboru operacije na posredniškem organu", v katerega se za zdaj vpiše datum akta o izboru operacije na dodatnem posredniškem organu. Uporabnik vnese datum Sklepa skupščine ZMOS o izboru projektov v prvi fazi.

|                                                                                                    | Domov / Vloga za odl      | očitev o podpori/ OP20.04.04                    | 4.002/1 (V pripravi/v do            | opolnitvi)                |                                        |                                  |                            |                         | Tea Kemperie                          | 001   |
|----------------------------------------------------------------------------------------------------|---------------------------|-------------------------------------------------|-------------------------------------|---------------------------|----------------------------------------|----------------------------------|----------------------------|-------------------------|---------------------------------------|-------|
| <ul> <li>NEW PLAN IN THE AREA OF THE AREA OF THE A</li></ul> | Sklad in regija *         |                                                 |                                     | ESRR                      |                                        | KS                               |                            |                         |                                       |       |
| Domov                                                                                                    |                           | Vzhod                                           |                                     |                           |                                        |                                  |                            |                         |                                       |       |
| Vloga za odločitev o 🛛 👻<br>podpori                                                                                                    |                           | Zahod                                           |                                     | <b>v</b>                  |                                        |                                  |                            |                         |                                       |       |
| Identifikacija                                                                                                    |                           | Celotna Slovenija                               |                                     |                           |                                        |                                  |                            |                         |                                       |       |
| Skupni stroški, analiza<br>stroškov in koristi                                                                                                    |                           |                                                 |                                     |                           |                                        |                                  |                            |                         |                                       |       |
| Aktivnost in plan<br>stroškov                                                                                                    |                           | Dopolnilni sklad                                |                                     | <b>V</b>                  |                                        |                                  |                            |                         |                                       |       |
| Finančni načrt                                                                                                    | landers' activity and     |                                                 |                                     |                           |                                        |                                  |                            |                         |                                       |       |
| Kategorizacija                                                                                                    | programa                  | 4 29/2017                                       |                                     |                           |                                        | × •                              |                            |                         |                                       |       |
| Kazalniki                                                                                                    | Skupni akcijski načrt *   | DA X -                                          |                                     |                           |                                        |                                  |                            |                         |                                       |       |
| Operacija >                                                                                                    |                           |                                                 |                                     |                           |                                        |                                  |                            |                         |                                       |       |
| Sistemska korekcija                                                                                                    | Posredniški in izvajalski | -                                               |                                     |                           |                                        |                                  |                            |                         |                                       |       |
| Kontrola >                                                                                                    |                           |                                                 |                                     |                           |                                        |                                  |                            |                         |                                       |       |
| Poročila                                                                                                    | Funkcija                  | Naziv N                                         | laslov                              | Ime odgovorne osebe       | Telefonska številka<br>odgovorne osebe | E-naslov odgovorne osebe         | Ime kontaktne osebe        | Položaj kontaktne osebe | Telefonska števika<br>kontaktne osebe | E≣    |
| Administracija                                                                                                    |                           |                                                 |                                     |                           |                                        |                                  |                            |                         |                                       |       |
|                                                                                                    |                           | IJ                                              | jubljana                            |                           |                                        |                                  |                            |                         |                                       | ^     |
|                                                                                                    | Nosilni posredniški organ | MZI Li                                          | angusova ulica 4 , 1000<br>jubljana | mag. Nataša Š. Zagoričnik |                                        |                                  |                            |                         |                                       |       |
|                                                                                                    | Dodatni posredniški organ | Združenje mestnih občin Ve<br>Slovenije ZMOS Ko | ferdijeva ulica 10, 6000<br>Joper   | Matej Arčon               | +386 5 664 62 31                       | zmos@koper.si                    | Dr. Miloš Šenčur           | Vodja strokovne službe  | 070 822 288                           | zm    |
|                                                                                                    | <                         |                                                 |                                     |                           |                                        |                                  |                            |                         |                                       | >     |
|                                                                                                    | Nosilni po                | sredniški organ MZI (mag. Na                    | ataša Š. Zagoričnik)                |                           |                                        |                                  |                            |                         |                                       | х -   |
|                                                                                                    | Data and the state        |                                                 |                                     |                           |                                        |                                  | 7400                       |                         |                                       |       |
|                                                                                                    | Datum akta o izi          | ooru operacije na posredniškem (                | organu                              |                           |                                        | atum akta o izooru operacije na  | posredniskem organu ZMOS   |                         |                                       |       |
|                                                                                                    |                           |                                                 |                                     |                           | Dati                                   | um akta o izboru operacije na no | silnem posredniškem organu |                         | Prekliče                              | Potró |

Slika 24: Sekcija "Posredniški in izvajalski organi" pri CTN

#### POSEBNOSTI PRI DODAJANJU IN DOPOLNJEVANJU VLOGE ZA ODLOČITEV O PODPORI, KO NASTOPA NOSILNI POSREDNIŠKI ORGAN

Posebnost pri dodajanju in dopolnjevanju Vloge za odločitev o podpori je relevantna, kadar uporabnik na PO kreira novo Vlogo na prednostni naložbi 4.1, specifičnem cilju 4.1.1.

#### Identifikacija (vnos matičnih podatkov):

Uporabnik mora pri vnosu matičnih podatkov Vloge za odločitev o podpori pravilno izpolniti naslednja polja:

- »Prednostna naložba«
  - Uporabnik izbere prednostno naložbo 4.1.
- »Nosilni posredniški organ«:

Kadar uporabnik izbere prednostno naložbo 4.1, se odpre dodatno polje, v katerem mora opredeliti nosilni posredniški organ. Uporabnik iz spustnega seznama izbere možnost »MZI (mag. Tilen Smolnikar)«.

| Nosilni posredniški organ | MZI (mag. Tilen Smolnikar) |              |  |  |  |  |  |
|---------------------------|----------------------------|--------------|--|--|--|--|--|
| Sklad in regija *         |                            | KS           |  |  |  |  |  |
|                           | Celotna Slovenija          | $\checkmark$ |  |  |  |  |  |

Slika 25: Izbor nosilnega posredniškega organa na Vlogi za odločitev o podpori

#### Sekcija »Posredniški in izvajalski organi«:

- "Nosilni posredniški organ":
   Polje se samodejno izpolni s podatki nosilnega posredniškega organa, ki je MZI.
- "Datum akta o izboru operacije na nosilnem posredniškem organu":
   Vnese se datum akta nosilnega posredniškega organa (Odločitev o primernosti vloge prijavitelja za projekt).

#### Sekcija »Dokumenti«:

Izpis Vloge za odločitev o podpori se generira pred prehodom iz statusa *V pripravi/v dopolnitvi* v status *V pregledu na NosPO*. Uporabnik na NosPO pripne dokument izjave o skladnosti ter utemeljitev postopka neposredne potrditve operacije ter prestavi status *V pregledu OU*. Vrsta dokumenta, ki se izpiše v desnem stolpcu, je Vloga za odločitev o podpori.

<u>Opozorilo</u>: V kolikor ima uporabnik na NosPO težave s pripenjanjem dokumenta, ga posreduje uporabniku na OU, da ga pripne preden spremeni status Vloge v *Potrjena*.

### 5.2.3 Skupni stroški, analiza stroškov in koristi

Vnosna maska omogoča vnos in urejanje podatkov o državnih pomoči/de minimis, stopnjah sofinanciranja, skupnih stroških, analizi stroškov in koristi ter učinkih operacije na zaposlovanje.

|                                                                                                  |    | O Domov / Vloga za odločitev o podpori / OP20.14.01.008/1 / Skupni stroški, analiza stroškov in koristi |                    |                   |     |                 |             |               | 9      |
|--------------------------------------------------------------------------------------------------|----|----------------------------------------------------------------------------------------------------|--------------------|-------------------|-----|-----------------|-------------|---------------|--------|
|                                                                                                  |    | OP20.14.01.008/1 - Nov                                                                                  | va Vloga ᠑         |                   |     |                 |             |               |        |
| REPUBLIKA SLOVENIJA<br>SLUŽBA VLADE REPUBLIKE SLOVENIJE ZA RA<br>IN EVROPSKO KOHEZIJSKO POLITIKO | ™u | Prednostna os                                                                                           | Prednostna naložba | Posredniški organ | NIO | Sklad in regija | Vrsta NIO   | Velik projekt |        |
|                                                                                                  |    | <u>OP20.14 - TP ESS</u>                                                                                 | <u>01 - TPESS</u>  | SVRK              | 223 | ESS (Vzhod)     | NPO Projekt | Ne            |        |
| Domov                                                                                            |    |                                                                                                    |                    |                   |     |                 |             |               |        |
| Vloga za odločitev o<br>podpori                                                                  | ~  | Državna pomoč/de mir                                                                                    | nimis              |                   |     |                 |             |               | +      |
| Identifikacija                                                                                   |    | Stopnje sofinanciranja                                                                                  |                    |                   |     |                 |             |               | +      |
| Skupni stroški, analiza                                                                          |    |                                                                                                    |                    |                   |     |                 |             |               |        |
|                                                                                                  |    | Skupni upravičeni stroš                                                                                 | iki                |                   |     |                 |             |               | +      |
| stroškov                                                                                         |    |                                                                                                    |                    |                   |     |                 |             |               |        |
| Finančni načrt                                                                                   |    | Ekonomska analiza                                                                                       |                    |                   |     |                 |             |               | +      |
| Kategorizacija                                                                                   |    | Učinki operacije za zap                                                                                 | oslovanie          |                   |     |                 |             |               | +      |
| Kazalniki                                                                                        |    |                                                                                                    | osiovanje          |                   |     |                 |             |               |        |
| Operacija                                                                                        | >  |                                                                                                    |                    |                   |     |                 |             |               |        |
| Sistemska korekcija                                                                              |    |                                                                                                    |                    |                   |     |                 |             |               |        |
| Kontrola                                                                                         | >  |                                                                                                    |                    |                   |     |                 |             |               |        |
| Poročila                                                                                         |    |                                                                                                    |                    |                   |     |                 |             |               |        |
| Administracija                                                                                   | >  |                                                                                                    |                    |                   |     |                 |             |               |        |
| -                                                                                                |    |                                                                                                    |                    |                   |     |                 |             |               | Shrani |
|                                                                                                  |    |                                                                                                    |                    |                   |     |                 |             |               |        |

Slika 26: Skupni stroški, analiza stroškov in koristi

#### SEKCIJA DRŽAVNA POMOČ/DE MINIMIS

Na voljo so naslednja polja:

- "Državna pomoč / de minimis":
   Uporabnik mora obvezno izbrati polje "DA" ali "NE".
- "Operacija ustvarja prihodke":
  - Uporabnik s spustnega seznama izbere ustrezno možnost: "ni prihodkov", "prihodke je mogoče vnaprej oceniti" ali "prihodkov ni mogoče vnaprej oceniti".

V primeru, da je izbrana državna pomoč "DA", možnosti izbire "operacija ustvarja prihodke" ni.

"Upoštevana izjema pri opredeljevanju operacije":
 Uporabnik s spustnega seznama izbere ustrezno možnost. Polje ni obvezno in se izpolnjuje, kadar gre za tehnično podporo, operacije, ki jih podpira zgolj ESS ali podporo finančnim inštrumentom.

- "Drugi postopki za presojo upravičenosti projektov":
   Gre za opisno polje, ki ni obvezno.
  - "Možnost izplačila predplačila": Uporabnik izbere možnost "DA" ali "NE". Uporabnik izbere možnost "DA", kadar je za izvajanje operacije predvideno izplačilo predplačila, ki ga omogoča 33. člen veljavnega zakona, ki ureja izvrševanje proračuna RS. To je možno le v primerih, ko je upravičenec (prejemnik proračunskih sredstev) oseba zasebnega ali javnega prava in je ustanovljena ter deluje kot društvo, zasebni ali javni zavod ali ustanova.

Uporabnik izbere možnost "NE", kadar je za izvajanje operacije predvideno izplačilo iz proračuna na podlagi zahtevka za izplačilo, ki ne vsebuje dokazila o plačilu, računa ali druge enakovredne knjigovodske listine, en dan pred dnevom plačila izvajalcu, ki ga omogoča 16. člen veljavnega zakona, ki ureja izvrševanje proračuna RS. To je v primerih, ko je upravičenec (prejemnik proračunskih sredstev) občina, posredni uporabnik proračuna ali nosilec javnih pooblastil. Način izplačevanja se v tem primeru uredi v osnovnih podatkih na nivoju operacije.

<u>Opozorilo:</u> Kljub temu, da polje ni obvezno, je izbira uporabnika pomembna, saj se možnost izplačila predplačila z Vloge prenese na nivo operacije, kjer se izbire ne da več spreminjati.

"Konzorcijska struktura":
 Uporabnik izbere možnost "DA" ali "NE".

<u>Opozorilo:</u> Izbira na Vlogi za odločitev o podpori je pomembna, saj se izbira konzorcijske strukture zaklene, ko gre operacija vrste NPO prvič v status V izvrševanje. Tudi pri kreiranju nove verzije Vloge za odločitev o podpori je izbira zaklenjena, kadar je bila operacija vrste NPO že v statusu V izvrševanje.

"Enotne stopnje sofinanciranja pri vseh upravičencih":
 Polje se prikaže le ko je izbira pri »Konzorcijski strukturi« označena z "DA". Uporabnik izbere možnost "DA" ali "NE".

<u>Opozorilo:</u> Vrednosti iz polja "Možnost izplačila predplačila", "Konzorcijska struktura" in "Enotne stopnje sofinanciranja pri vseh upravičencih" se ob potrditvi Vloge za odločitev o podpori ali pri verzioniranju Vloge za odločitev o podpori prenesejo na operacijo. Vrednosti na operaciji v tem primeru ni mogoče spremeniti.

Kontrole pri shranjevanju podatkov:

- Če je "Operacija ustvarja prihodke": "prihodke je mogoče vnaprej oceniti", je nameščena kontrola, da ni izbrane državne pomoči.
- Sprememba vrste prihodkov ni dovoljena (če je DP, spremljanje prihodkov ni mogoče).
- Kontrola, da ni mogoče spremeniti državne pomoči, če že obstajajo podatki o stopnji sofinanciranja.

| EVROPSKA UNIJA                                                                                                    | AI       | O Domov / Vloga za odločitev o podpori/ OP20.04.01.001/10/ Skupni stroški, analiza stroškov in koristi |                                                         |                                    |       |                        |                                          |               |        |  |
|----------------------------------------------------------------------------------------------------|----------|----------------------------------------------------------------------------------------------------|---------------------------------------------------------|------------------------------------|-------|------------------------|------------------------------------------|---------------|--------|--|
| Internet and a second and a second and | ≤<br>• • | OP20.04.01.001/10 - Vloga_TK S<br>Prednostna os                                                        | Prednostna naložba                                      | Posredniški organ                  | NIO   | Sklad in regija        | Vrsta NIO                                | Velik projekt |        |  |
| Domov                                                                                                    |          | OP20.04 - Trainostna raba energije                                                                     | 01 - Energetska učinkovitost                            | MDDSZ                              | INOP1 | KS (Celotna Slovenija) | NPO Program, ki ga izvaja<br>upravičenec | Ne            |        |  |
| Vloga za odločitev o<br>podpori<br>Identifikacija                                                                                                    | ~        | Državna pomoč/de minimis                                                                               |                                                         |                                    |       |                        |                                          |               | -      |  |
| Skupni stroški, analiza<br>stroškov in koristi                                                                                                    |          |                                                                                                    | Državna pomoč/de minimis *                              | NE -                               |       |                        |                                          |               |        |  |
| Aktivnost in plan<br>stroškov                                                                                                    |          |                                                                                                    | Operacija ustvarja prihodke                             | prihodke je mogoče vnaprej oceniti |       |                        |                                          |               | × •    |  |
| Finančni načrt                                                                                                    |          | Dri                                                                                                    | ugi postopki za presojo upravičenosti projektov         |                                    |       |                        |                                          |               | -      |  |
| Kategorizacija                                                                                                    |          |                                                                                                    |                                                         |                                    |       |                        |                                          |               |        |  |
| Operacija<br>Sistemska korekcija                                                                                                    | >        |                                                                                                    | Možnost izplačila predplačila<br>Konzorcijska struktura | DA X -<br>NE X -                   |       |                        |                                          |               |        |  |
| Kontrola<br>Poročila                                                                                                    | >        | Stopnje sofinanciranja                                                                                 |                                                         |                                    |       |                        |                                          |               | +      |  |
| Administracija                                                                                                    | >        | Skupni upravičeni stroški                                                                              |                                                         |                                    |       |                        |                                          |               | +      |  |
|                                                                                                    |          | Ekonomska analiza                                                                                      |                                                         |                                    |       |                        |                                          |               | +      |  |
|                                                                                                    |          | Učinki operacije za zaposlovanje                                                                       |                                                         |                                    |       |                        |                                          |               | +      |  |
|                                                                                                    |          |                                                                                                    |                                                         |                                    |       |                        |                                          |               |        |  |
|                                                                                                    |          |                                                                                                    |                                                         |                                    |       |                        |                                          |               |        |  |
|                                                                                                    |          |                                                                                                    |                                                         |                                    |       |                        |                                          |               | Shrani |  |

Slika 27: Sekcija " Državna pomoč/de minimis"

#### SEKCIJA STOPNJE SOFINANCIRANJA

V sekciji "Stopnje sofinanciranja" se prikaže seznam stopenj sofinanciranja glede na to, ali je v sekciji državna pomoč/de minimis **izbrana** državna pomoč ali ne.

Če je izbrana državna pomoč/de minimis, se v seznamu stopenj prikažejo naslednji podatki:

- shema državne pomoči/de minimis,
- datum priglasitve sheme,
- datum potrditve sheme,
- vrsta pomoči,
- veljavnost sheme,
- oznaka sklada,
- naziv regije,
- aktivnost,
- maksimalna intenzivnost pomoči,
- odstotek sofinanciranja,
- odstotek EU (EU del),
- nacionalni javni prispevek iz državnega proračuna (SLO del),
- nacionalni javni prispevek iz drugih javnih virov integralni proračun (SLO del),
- nacionalni javni prispevek iz drugih javnih virov občinski proračun (SLO del),
- nacionalni javni prispevek iz drugih javnih virov drugi javni viri (SLO del),
- nacionalni zasebni prispevek (SLO del) in
- vrsta aktivnosti po shemi.

| Državna pomoč/de minimis                      |                            |                          |              |                  |       |        |           |                                      |   | -       |
|-----------------------------------------------|----------------------------|--------------------------|--------------|------------------|-------|--------|-----------|--------------------------------------|---|---------|
| Drž                                           | avna pomoč/de minimis      | * DA * •                 |              |                  |       |        |           |                                      |   |         |
| Upoštevana izjema pri opredelevanju operacije |                            |                          |              |                  |       |        |           |                                      |   | •       |
| Drugi postopki za presoj                      | v                          |                          |              |                  |       |        |           |                                      |   |         |
| Moi                                           | žnost izplačila predplačil | a 🗸                      |              |                  |       |        |           |                                      |   |         |
| Stopnje sofinanciranja                        |                            |                          |              |                  |       |        |           |                                      |   | -       |
|                                               |                            |                          |              |                  |       |        |           |                                      |   | + Dodaj |
| Shema državne pomoči/deminims                 | Datum priglasitve sheme    | Datum potrditve<br>sheme | Vrsta pomoči | Veljavnost sheme | Sklad | Regija | Aktivnost | Maksimalna<br>intenzivnost<br>pomoči | 0 | ≡       |
|                                               |                            |                          |              |                  |       |        |           |                                      |   |         |
|                                               |                            |                          |              |                  |       |        |           |                                      |   | ^       |
|                                               |                            |                          |              |                  |       |        |           |                                      |   |         |
|                                               |                            |                          |              |                  |       |        |           |                                      |   |         |
|                                               |                            |                          |              |                  |       |        |           |                                      |   | ~       |
| <                                             |                            |                          |              |                  |       |        |           | 2                                    | • | Shran   |

Slika 28: Sekcija "Stopnje sofinanciranja"

Uporabnik lahko vnese novo stopnjo sofinanciranja s klikom na gumb <*Dodaj*> . Vnesti je mogoče več stopenj sofinanciranja (več stopenj intenzivnosti) na izbrani Vlogi za odločitev o podpori.

Uporabnik mora izpolniti naslednja polja:

- »Shema državne pomoči / de minimis«:
  - Uporabnik lahko izbere relevantno shemo državne pomoči / de minimis, tako da začne z vpisom številke (npr.: M001-2399245-2015 »Program izvajanja finančnih spodbud MGRT – de minimis«). Polja, ki so obarvana sivo, se samodejno izpolnijo s podatki iz e-CA šifranta shem DP, ko je izbrana ustrezna shema DP iz spustnega seznama in jih ni mogoče urejati.
- »Datum priglasitve sheme«:
- Uporabnik vpiše zadnji datum priglasitve sheme. Praviloma se vpiše datum začetka veljavnosti sheme.
- »Sklad«:

Uporabnik izbere relevanten sklad ukrepanja za NIO, za katerega pripravlja Vlogo za odločitev o podpori. Če je na voljo le en sklad, je polje že samodejno izpolnjeno.

- »Regija«:

Uporabnik vpiše podatke za vsako kohezijsko regijo posebej (ko gre za sklad ESRR ali ESS).

- »Aktivnost«:

Polje ni obvezno.

»Maksimalna intenzivnost pomoči«:

Uporabnik mora vpisati odstotek največje dovoljene intenzivnosti pomoči, ki mora biti usklajena s shemo državne pomoči / de minimis. Omogočen je vnos odstotka na dve decimalni mesti.

»Odstotek sofinanciranja«:

Polje predstavlja razmerje med »Upravičeni stroški do sofinanciranja« in »Upravičeni stroški skupaj«. Vpiše se izračunan odstotek seštevka<sup>1</sup> podpore Unije in ustreznega

<sup>&</sup>lt;sup>1</sup> Gre za seštevek EU del + vsota SLO del (javni in zasebni).
nacionalnega prispevka od skupnih upravičenih stroškov operacije. Če se za izvajanje operacije predvideva nacionalni zasebni prispevek, ga je prav tako treba vključiti v zgornji seštevek.

<u>Opozorilo:</u> Kadar sta skupna seštevka vrednosti polj »Upravičeni stroški skupaj« in »Upravičeni do sofinanciranja« v sekciji Plan stroškov enaka, je odstotek sofinanciranja 100%.

- »Odstotek EU (EU del)«:

Vpiše se zahtevan odstotek podpore Unije (EU dela) glede na prednostno os v skladu z OP EKP 2014 - 2020 (npr.: PO 1 – EU del: 80%).

- »Nacionalni javni prispevek iz državnega proračuna (SLO del)«:
- »Nacionalni javni prispevek iz drugih javnih virov integralni proračun (SLO del)«:
- »Nacionalni javni prispevek iz drugih javnih virov občinski proračun (SLO del)«:
- »Nacionalni javni prispevek iz drugih javnih virov drugi javni viri (SLO del)«:
- »Nacionalni zasebni prispevek (SLO del)«:

Za vpis podatka o odstotku nacionalnega prispevka (SLO del), uporabnik izbere relevantna polja glede na vire nacionalnega prispevka, v katere vpiše zahtevane odstotke SLO dela glede na prednostno os (npr.: PO 1 – vsota SLO del: 20%). Pri nerelevantnih virih SLO dela za operacijo uporabnik vpiše vrednost 0.

<u>Opozorilo:</u> Skupni seštevek odstotkov EU dela in SLO dela mora biti 100% (npr.: PO 1 = 80%+20%).

»Vrsta aktivnosti po shemi«:
 Polje ni obvezno, omejeno je na 250 znakov.
 Uporabnik lahko vnese še številko dokumenta mnenja MF, datum mnenja MF ter pripne dokument.

#### Stopnja sofinanciranja

| Shema državne<br>pomoči/deminims    | M001-2399245-2015                               |                     |                    |                 |   |
|-------------------------------------|-------------------------------------------------|---------------------|--------------------|-----------------|---|
| Datum priglasitve sheme             | M001-2399245-2015 – Program izvaja              | nja finančnih spodl | bud MG             | RT - de minimis |   |
| Datum začetka<br>veljavnosti sheme  |                                                 | Datu<br>veljavnos   | m konca<br>ti shem | e               |   |
| Šifra sheme EK                      |                                                 | Datum potrditv      | e shem<br>El       | e<br>K          |   |
| Sklad *                             | ESRR                                            |                     | •                  |                 |   |
| Regija *                            |                                                 |                     | •                  |                 |   |
| Aktivnost                           |                                                 |                     |                    |                 | • |
| Maksimalna<br>intenzivnost pomoči * |                                                 |                     | %                  |                 |   |
| Odstotek sofinanciranja *           |                                                 |                     | %                  |                 |   |
|                                     |                                                 |                     |                    |                 |   |
| EU del                              | Odstotek E                                      | U *                 | 0/_                |                 |   |
| SLO del                             |                                                 |                     | 70                 |                 |   |
| Nacio                               | nalni javni prispevek iz državnega proračur     | ia *                | %                  |                 |   |
| Nacionalni javni prispev            | vek iz drugih javnih virov - integralni proraču | IN *                | %                  |                 |   |
| Nacionalni javni prispe             | evek iz drugih javnih virov - občinski proraču  | IN *                | %                  |                 |   |
| Nacionalni javni pri                | ispevek iz drugih javnih virov - ostali javni v | iri *               | %                  |                 |   |
|                                     | Nacionalni zasebni prispeve                     | ?k *                | %                  |                 |   |
|                                     | Sku                                             | paj                 | %                  |                 |   |

Slika 29: Vnos stopnje sofinanciranja na Vlogi v primeru, ko je izbrana državna pomoč

Če državna pomoč na osnovnih podatkih **ni izbrana**, se v seznamu stopnje sofinanciranja prikažejo naslednji podatki: oznaka sklada, naziv regije, aktivnost, odstotek EU, nacionalni javni prispevek iz državnega proračuna (SLO del), nacionalni javni prispevek iz drugih javnih virov – integralni proračun (SLO del), nacionalni javni prispevek iz drugih javnih virov – občinski proračun (SLO del) in nacionalni javni prispevek iz drugih javnih virov – drugi javni viri (SLO del).

Uporabnik lahko vnese novo stopnjo sofinanciranja s klikom na gumb < Dodaj>.

Uporabnik izpolni naslednja polja:

- »Sklad«:

Uporabnik izbere relevanten sklad ukrepanja za NIO, za katerega pripravlja Vlogo za odločitev o podpori. Če je na voljo le en sklad, je polje že samodejno izpolnjeno.

- »Regija«:

Uporabnik vpiše podatke za vsako kohezijsko regijo posebej (ko gre za sklad ESRR ali ESS).

»Odstotek sofinanciranja«:

Polje predstavlja razmerje med »Upravičeni stroški do sofinanciranja« in »Upravičeni stroški skupaj«. Vpiše se izračunan odstotek seštevka<sup>2</sup> podpore Unije in ustreznega nacionalnega prispevka od skupnih upravičenih stroškov operacije. Če se za izvajanje operacije predvideva nacionalni zasebni prispevek, ga je prav tako treba vključiti v zgornji seštevek.

<u>Opozorilo:</u> Kadar sta skupna seštevka vrednosti polj »Upravičeni stroški skupaj« in »Upravičeni do sofinanciranja« v sekciji Plan stroškov enaka, je odstotek sofinanciranja 100%.

- »Odstotek EU (EU del)«: Vpiše zahtevan odstotek EU dela glede na prednostno os (npr.: PO 3, Vzhod (manj razvite) – EU del: 75%).
- »Nacionalni javni prispevek iz državnega proračuna (SLO del)«:
- »Nacionalni javni prispevek iz drugih javnih virov integralni proračun (SLO del)«:
- »Nacionalni javni prispevek iz drugih javnih virov občinski proračun (SLO del)«:
- »Nacionalni javni prispevek iz drugih javnih virov drugi javni viri (SLO del)«:
- »Nacionalni zasebni prispevek (SLO del)«:

Za vpis podatka o odstotku nacionalnega prispevka (SLO del), uporabnik izbere relevantna polja glede na vir nacionalnega prispevka, v katerega vpiše zahtevan odstotek SLO dela glede na prednostno os (npr.: PO 3, Vzhod (manj razvite) – skupni seštevek SLO del: 25%). Pri nerelevantnih virih SLO dela za operacijo uporabnik vpiše 0.

| Stopnja sofinancira          | nja                                                  |   | ×               |
|------------------------------|------------------------------------------------------|---|-----------------|
| Sklad *                      | ESRR                                                 | • |                 |
| Regija *                     |                                                      | - |                 |
| Aktivnost                    |                                                      |   | •               |
| Odstotek sofinanciranja<br>* |                                                      | % |                 |
| EU del                       |                                                      |   |                 |
|                              | Odstotek EU *                                        | % |                 |
| SLO del                      |                                                      |   |                 |
| Nacio                        | nalni javni prispevek iz državnega proračuna *       | % |                 |
| Nacionalni javni prispev     | rek iz drugih javnih virov - integralni proračun *   | % |                 |
| Nacionalni javni prispe      | vek iz drugih javnih virov - občinski proračun *     | % |                 |
| Nacionalni javni pri         | ispevek iz drugih javnih virov - ostali javni viri * | % |                 |
|                              | Nacionalni zasebni prispevek *                       | % |                 |
|                              | Skupaj                                               | % |                 |
|                              |                                                      |   |                 |
|                              |                                                      |   | Prekliči Potrdi |

Slika 30: Vnos stopnje sofinanciranja na Vlogi v primeru, ko ne gre za državno pomoč

<sup>&</sup>lt;sup>2</sup> Gre za seštevek EU del + vsota SLO del (javni in zasebni).

<u>Opozorilo</u>: Skupni seštevek odstotkov EU dela in vsote SLO dela mora biti 100%. Brisanje sheme sofinanciranja je mogoče le, ko je Vloga v statusu *V pripravi/v dopolnitvi* s klikom na gumb za brisanje.

## SEKCIJA SKUPNI UPRAVIČENI STROŠKI

Sekcija je na voljo v primeru, da je izbrano polje "prihodke je mogoče vnaprej oceniti". Polja, ki so na voljo v sekciji, so naslednja:

- "Referenčno obdobje":
  - Uporabnik vnese število let, ki so upoštevana v investicijski dokumentaciji. Polje ni obvezno.
- "Finančna stopnja":
   Uporabnik vnese vrednost uporabljene finančne diskontne stopnje. Polje ni obvezno.

Neobvezna vnosna polja, kamor uporabnik lahko vnese podatke, da pridobi izračun stopnje primanjkljaja, so naslednja:

- "Skupni naložbeni stroški brez nepredvidenih stroškov nediskontirana"
- o "Skupni naložbeni stroški brez nepredvidenih stroškov diskontirana"
- "Ostanek vrednosti nediskontirana"
- "Ostanek vrednosti diskontirana"
- o "Prihodki"
- "Operativni stroški"

V primeru, da so vsa zgoraj našteta polja vnesena, sistem avtomatsko izračuna naslednje vrednosti (zaokroženo na dve decimalni mesti):

- Znesek "Čisti prihodek", ki se izračuna kot "Prihodki" "Operativni stroški" + "Ostanek vrednosti (diskontirano) ".
- Znesek "Naložbeni stroški čisti prihodek", ki se izračuna kot "Skupni naložbeni stroški brez nepredvidenih stroškov (diskontirano)" – "Čisti prihodek".
- Odstotek "Stopnja primanjkljaja v financiranju", ki se izračuna kot "Naložbeni stroški – čisti prihodek" / "Skupni naložbeni stroški brez nepredvidenih stroškov (diskontirano) ".
- "Metoda za določitev prihodkov":
   Uporabnik mora s spustnega seznama izbrati, ali gre za "CBA analiza" ali "sektorski pavšal".
- "Finančna vrzel":

Če je izbrana možnost »CBA analiza«, mora uporabnik obvezno vnesti vrednost odstotka finančne vrzeli iz CBA analize (analize stroškov in koristi). Vrednost odstotka naj vpiše na 2 decimalni mesti.

Če je operacija tipa "Skupina projektov", mora uporabnik podatke o finančne vrzeli vnesti za vsakega upravičenca posebej.

Če je uporabnik vnesel podatke potrebne za izračun stopnje primanjkljaja, se polje samodejno izpolni z vrednostjo polja "Stopnja primanjkljaja v financiranju", ki jo je mogoče spreminjati.

- "Pavšalna stopnja":

Če je izbrana možnost »sektorski pavšal«, mora uporabnik obvezno vnesti vrednost odstotka sektorskega pavšala na 2 decimalni mesti.

"Maksimalni znesek za izplačilo":

Uporabnik izpolnjuje polje samo v primeru, ko je maksimalni obseg za sofinanciranje dodeljenih sredstev nižji, kot bi upravičencu pripadalo po izračunu finančne vrzeli. V polje se vpiše znesek v EUR.

|                                                                                                    | A   | O Domov / Vloga za odločitev o podpori / OP20.14.01.0 | 08/1 / Skupni stroški, analiza stroškov in koristi |   | Tanja Černe           | ሮ 🕻   |   |
|----------------------------------------------------------------------------------------------------|-----|-------------------------------------------------------|----------------------------------------------------|---|-----------------------|-------|---|
| EVROPSKI STRUKTURNI<br>IN INVESTICUSKI SKLADI                                                      | Σ   | Skupni upravičeni stroški                             |                                                    |   |                       | -     |   |
| KEVUBLIKA SLOVENIJA<br>SUUZINA VLADI REPUBLIKE SLOVENIJE ZA RAZ<br>IN EVROPSKO KOHEZIJSKO POLITIKO | ™ Ū | Referenčno obdobje                                    |                                                    |   |                       |       |   |
| Domov                                                                                              |     |                                                       | Vrednost nediskontirana                            |   | Vrednost diskontirana |       |   |
| Vloga za odločitev o<br>podpori                                                                    | ~   | Finančna stopnja                                      |                                                    |   | 12                    | %     |   |
| Identifikacija                                                                                     |     | Skuppi paložbani stroški                              |                                                    |   |                       |       |   |
| Skupni stroški, analiza<br>stroškov in koristi                                                     |     |                                                       |                                                    | € | 1.648.478,00          | e     |   |
| Aktivnost in plan<br>stroškov                                                                      |     | Ostanek vrednosti                                     |                                                    | € | 134.555,00            | €     |   |
| Finančni načrt                                                                                     |     | Prihodki                                              |                                                    |   | 686.905,00            | €     |   |
| Kategorizacija                                                                                     |     | Operativni stroški                                    |                                                    |   |                       | 6     |   |
| Kazalniki                                                                                          |     |                                                       |                                                    |   | 680.038,00            | e     |   |
| Operacija                                                                                          | >   | Čisti prihodek                                        |                                                    |   | 141.422,00            | €     |   |
| Sistemska korekcija                                                                                |     | Naložbeni stroški - čisti prihodek                    |                                                    |   | 4 507 056 00          | e     |   |
| Kontrola                                                                                           | >   |                                                       |                                                    |   | 1.507.056,00          | e     |   |
| Poročila                                                                                           |     | Stopnja primankljaja v financiranju                   |                                                    |   | 91,42                 | %     |   |
| Administracija                                                                                     | >   |                                                       |                                                    |   |                       |       |   |
|                                                                                                    |     | Metoda za določitev prihodkov *                       | CBA analiza                                        |   |                       | × •   |   |
|                                                                                                    |     | Finančna vrzel *                                      | 91,42                                              | % |                       |       |   |
|                                                                                                    |     | Maksimalne izplačan znesek                            | 1.222,00                                           | € |                       | Shrar | i |

Slika 31: Vnos skupnih upravičenih stroškov

## SEKCIJA EKONOMSKA ANALIZA

Sekcija je na voljo v primeru, ko je pri »Metodi za določitev prihodkov« izbrano polje "CBA analiza". V sekciji "Ekonomska analiza" je treba izpolniti naslednja polja:

- "Družbena diskontna stopnja":
   Uporabnik vnese odstotek, ki je bil uporabljen v ekonomski analizi stroškov in koristi.
- "Ekonomska stopnja donosa":
   Uporabnik vnese odstotek, ki mora biti zaokrožen na dve decimalni mesti.
- "Ekonomska neto sedanja vrednost": Uporabnik vnese izračunani znesek.
- "Razmerje med koristmi in stroški":
   Uporabnik vnese število, ki mora biti zaokroženo na dve decimalni mesti.

|                                                                   | e-MA | Domov / Vloga za o     OP20.14.01.008/1 - Nov     Prednostna os     OP20.14 - TP ESS | dločitev o podpori / OP20.1<br>va Vloga ت<br>Prednostna naložba<br>01 - TPESS              | 4.01.008/1 / Skupni st<br>Posredniški organ<br>SVRK | roški, analiza stroškov<br>NIO<br>223 | in koristi<br>Sklad in regija<br>ESS (Vzhod) | Ta<br>Vrsta NIO<br>NPO Projekt | nnja Černe 🕛 💡<br>Velik projekt<br>Ne |
|-------------------------------------------------------------------|------|--------------------------------------------------------------------------------------|--------------------------------------------------------------------------------------------|-----------------------------------------------------|---------------------------------------|----------------------------------------------|--------------------------------|---------------------------------------|
| Domov<br>Vloga za odločitev o<br>podpori<br>Identifikacija        | ¥    | Državna pomoč/de mir<br>Stopnje sofinanciranja                                       | nimis                                                                                      |                                                     |                                       |                                              |                                | +++                                   |
| Skupni stroški, analiza<br>stroškov in koristi                    |      | Skupni upravičeni stroš                                                              | śki                                                                                        |                                                     |                                       |                                              |                                | +                                     |
| Aktivnost in plan<br>stroškov<br>Finančni načrt<br>Kategorizacija |      | Ekonomska analiza<br>Di                                                              | ružbena diskontna stopnja *                                                                | 12                                                  | %                                     |                                              |                                | -                                     |
| Kazalniki<br>Operacija<br>Sistemska korekcija<br>Kontrola         | >    | E<br>Ekonom<br>Razme                                                                 | konomska stopnja donosa *<br>ska neto sedanja vrednost *<br>erje med koristmi in stroški * | 23                                                  | %<br>12,00 €                          | 2                                            |                                |                                       |
| Poročila<br>Administracija                                        | >    | Učinki operacije za zap                                                              | oslovanje                                                                                  |                                                     |                                       |                                              |                                | +<br>Shrani                           |

Slika 32: Sekcija "Ekonomska analiza"

## SEKCIJA UČINKI OPERACIJE NA ZAPOSLOVANJE

V sekciji "Učinki operacije na zaposlovanje" lahko uporabnik vnese podatke o učinkih operacije na zaposlovanje v naslednja polja:

- »Število neposredno ustvarjenih delovnih mest«:

Uporabnik vpiše število delovnih mest, ki bodo ustvarjena zaradi NIO, za katerega pripravlja Vlogo za odločitev o podpori, ne glede na sklad ukrepanja, razen kot izhaja iz izjeme opredeljene za produktivne naložbe.

- »V fazi izvajanja« vpiše se število izraženo z ekvivalentom polnega delovnega časa in število mesecev povprečnega trajanja teh zaposlitev.
- »V operativni fazi« vpiše se število izraženo z ekvivalentom polnega delovnega časa in število mesecev povprečnega trajanja teh zaposlitev.
- »Število posredno ustvarjenih mest«:
   Uporabnik vpiše število delovnih mest, ki bodo posredno ustvarjena zaradi NIO, za katerega pripravlja Vlogo za odločitev o podpori, le ko gre za produktivne naložbe.
  - »V operativni fazi« vpiše se število izraženo z ekvivalentom polnega delovnega časa in število mesecev povprečnega trajanja teh zaposlitev.
  - »Število ohranjenih delovnih mest« vpiše se število izraženo z ekvivalentom polnega delovnega časa.

Vsa polja omogočajo vnos številk na dve decimalni mesti.

| <                                                                                                    | Omov / Vloga za odloč         | itev o podpori / OP20.14.01.008 | 8/1 / Skupni stroški, analiza stro | škov in koristi |                 |                         | Tanja Černe ( | ט פ    |
|----------------------------------------------------------------------------------------------------|-------------------------------|---------------------------------|------------------------------------|-----------------|-----------------|-------------------------|---------------|--------|
|                                                                                                    | OP20.14.01.008/1 - Nova V     | /loga 🔊                         |                                    |                 |                 |                         |               |        |
| REPUBLIKA SLOVENIJA     SLUŽBA VLADE REPUBLIKE SLOVENIJE ZA RAZVOJ     IN EVROPSKO KOHEZIJSKO POLITIKO | Prednostna os                 | Prednostna naložba              | Posredniški organ                  | NIO             | Sklad in regija | Vrsta NIO               | Velik projekt |        |
|                                                                                                    | OP20.14 - TP ESS              | 01 - TPESS                      | SVRK                               | 223             | ESS (Vzhod)     | NPO Projekt             | Ne            |        |
| Domov                                                                                                  |                               |                                 |                                    |                 |                 |                         |               |        |
| Vloga za odločitev o 🗸 🗸 🗸 🗸 🗸 🗸 🗸                                                                     | Državna pomoč/de minimi       | is                              |                                    |                 |                 |                         |               | +      |
| Identifikacija                                                                                         | Stopnje sofinanciranja        |                                 |                                    |                 |                 |                         |               | +      |
| Skupni stroški, analiza<br>stroškov in koristi                                                         |                               |                                 |                                    |                 |                 |                         |               |        |
| Aktivnost in plan<br>stroškov                                                                          | Skupni upravičeni stroški     |                                 |                                    |                 |                 |                         |               | Ŧ      |
| Finančni načrt                                                                                         | Ekonomska analiza             |                                 |                                    |                 |                 |                         |               | +      |
| Kategorizacija                                                                                         |                               |                                 |                                    |                 |                 |                         |               |        |
| Kazalniki                                                                                              | Učinki operacije za zaposlo   | ovanje                          |                                    |                 |                 |                         |               | _      |
| Operacija >                                                                                            | Število neposredno ustvarje   | enih delovnih mest              | Št. (ekvivalent polnega delo       | ovnega časa)    | Povprečno traja | anje teh zaposlitev (me | eseci)        |        |
| Sistemska korekcija                                                                                    | ∨ fazi izvajanja              |                                 |                                    |                 |                 |                         |               |        |
| Kontrola >                                                                                             |                               |                                 |                                    |                 |                 |                         |               |        |
| Poročila                                                                                               | ∨ operativni fazi             |                                 |                                    |                 |                 |                         |               |        |
| Administracija >                                                                                       | Število posredno ustvarjeni   | ih delovnih mest                |                                    |                 |                 |                         |               |        |
|                                                                                                    | ∨ operativni fazi             |                                 |                                    |                 |                 |                         |               |        |
|                                                                                                    | Število ohranjenih delovnih m | lest                            |                                    |                 |                 |                         |               |        |
|                                                                                                    |                               |                                 |                                    |                 |                 |                         |               |        |
|                                                                                                    |                               |                                 |                                    |                 |                 |                         |               |        |
|                                                                                                    |                               |                                 |                                    |                 |                 |                         |               |        |
|                                                                                                    |                               |                                 |                                    |                 |                 |                         |               | Shrani |

Slika 33: Učinki operacije na zaposlovanje

## 5.2.4 Aktivnost in plan stroškov

V podkazalu "Aktivnost in plan stroškov" je omogočen vnos aktivnosti in plana stroškov operacije.

Uporabnik izbira med možnostjo "DA" oziroma "NE" za naslednja štiri vprašanja:

»Ali je aktivnost vezana na vrsto stroška?«

Uporabnik mora obvezno izbrati eno izmed možnosti "DA" ali "NE". Ko je polje izpolnjeno, se omogoči vnos aktivnosti in plana stroškov. Če je vnesena vsaj ena aktivnost ali plan stroška, se polja ne da več spreminjati.

Kadar je izvajanje operacije vezano na dve različni shemi državnih pomoči/de minimis, mora uporabnik obvezno izbrati možnost "DA".

- »Ali je predvidena skupna podpora iz skladov?«

Uporabnik lahko izbira med "DA" ali "NE" (privzeto je izbrana vrednost "NE").

 »Ali so predvideni izdatki, nastali izven programskega območja znotraj območja Unije?«

Uporabnik lahko izbira med "DA" ali "NE" (privzeto je izbrana vrednost "NE").

- »Ali so predvideni izdatki, nastali izven programskega območja zunaj območja Unije?« Uporabnik lahko izbira med "DA" ali "NE" (privzeto je izbrana vrednost "NE"). Polje je relevantno, le če gre za sklad ESS na prednostni osi 8 in prednostni osi 10.

|                                                | <ul> <li>Domov / Vloga za odloč</li> </ul> | tev o podpori / OP20.14       | .01.008/1 / Aktivnost in plan stroškov     |     |     |                 |             | Tanja Černe 🕛 👔 |
|------------------------------------------------|--------------------------------------------|-------------------------------|--------------------------------------------|-----|-----|-----------------|-------------|-----------------|
|                                                | OP20.14.01.008/1 - Nova V                  | loga 🔊                        |                                            |     |     |                 |             |                 |
| REPUBLIKA SLOVENIJA                            | Prednostna os                              | Prednostna naložba            | Posredniški organ                          | NIO |     | Sklad in regija | Vrsta NIO   | Velik projekt   |
|                                                | OP20.14 - TP ESS                           | 01 - TPESS                    | SVRK                                       | 223 |     | ESS (Vzhod)     | NPO Projekt | Ne              |
| Domov                                          |                                            |                               |                                            |     |     |                 |             |                 |
| Vloga za odločitev o 🛛 🗸<br>podpori            |                                            | A                             | li je aktivnost vezana na vrsto stroška? * | NE  | •   |                 |             |                 |
| Identifikacija                                 |                                            | Ali so                        | predvidena skupna podpora iz skladov?      | NE  | × - |                 |             |                 |
| Skupni stroški, analiza<br>stroškov in koristi | Ali so predvideni                          | izdatki nastali izven progra  | mskega območja znotraj območja Unije?      | NE  | × - |                 |             |                 |
| Aktivnost in plan<br>stroškov                  | Ali so predviden                           | i izdatki nastali izven progr | amskega območja zunaj območja Unije?       | NE  | × - |                 |             |                 |
| Finančni načrt                                 |                                            |                               |                                            |     |     |                 |             | Shrani          |
| Kategorizacija                                 |                                            |                               |                                            |     |     |                 |             |                 |
| Kazalniki                                      | Glavne aktivnosti                          |                               |                                            |     |     |                 |             | +               |
| Operacija >                                    |                                            |                               |                                            |     |     |                 |             |                 |
| Sistemska korekcija                            | Poenostavljene oblike                      |                               |                                            |     |     |                 |             | +               |
| Kontrola >                                     | Plan stroškov                              |                               |                                            |     |     |                 |             | +               |
| Poročila                                       |                                            |                               |                                            |     |     |                 |             |                 |
| Administracija >                               | Rekapitulacija                             |                               |                                            |     |     |                 |             | +               |
|                                                |                                            |                               |                                            |     |     |                 |             |                 |

Slika 34: Aktivnost in plan stroškov

## SEKCIJA GLAVNE AKTIVNOSTI

Znotraj sekcije "Glavne aktivnosti" je treba izpolniti polja s podatki o nazivu aktivnosti, vrsti stroška in skupnem znesku posamezne aktivnosti.

V primeru, da je izbrana možnost "NE" v polju "Ali je aktivnost vezana na vrsto stroška?" mora uporabnik izpolniti naslednja polja:

- "Naziv aktivnosti":

Polje je opisno in omejeno na 250 znakov. Uporabnik naj smiselno poimenuje posamezno aktivnost (npr.: upravljanje operacije, izvajanje usposabljanj, itd.) oziroma prepiše podatke iz investicijske dokumentacije. Uporabnik naj v to polje ne vpisuje nazivov kategorij stroškov.

- " Opis":

Polje ni obvezno in omejeno na 250 znakov.

- "Kategorija stroška":

Uporabnik mora iz šifranta stroškov (spustni seznam) obvezno izbrati vse relevantne kategorije stroškov, ki so predvidene za izvajanje aktivnosti. Kadar so predvideni stroški dobave blaga in storitev, katerim se obračuna DDV, je treba vključiti tudi kategorijo DDV.

"Vrsta stroška":

Uporabnik mora iz šifranta stroškov (spustni seznam) obvezno izbrati eno ali več vrst stroškov, ki se vežejo na zgoraj izbrane kategorije stroškov. Kadar so predvideni stroški dobave blaga in storitev, katerim se obračuna DDV, je treba iz seznama izbrati tudi DDV.

- "Skupni znesek":

Uporabnik vnese seštevek vseh izbranih vrst stroškov, ki so predvidene za izvajanje posamezne aktivnosti. Znesek je lahko zaokrožen na dve decimalni mesti.

<u>Opozorilo</u>: Vsota skupnih stroškov se mora ujemati z vsoto skupnih stroškov v sekciji Plan stroškov, s Finančnim načrtom ter kategorizacijo.

V primeru, da je izbrana vrednost "DA" v polju "Ali je aktivnost vezana na vrsto stroška?" se vnos aktivnosti omogoči z vnosom "Naziv aktivnosti" in gumbom *<Dodaj>* nad tabelo s seznamom. Polja "Vrsta stroška" in "Skupni znesek" se izpolnita samodejno, ko uporabnik naveže aktivnost na plan stroškov.

| ENNORTH UNUS                                                                           | A           | O Domov / Vloge za odločitev o po                                        | dpori/ OP20.04.04.002/1/ Aktivnos          | t in plan stroškov                                                                                                    |                                                         |                                               |                                          | 1ea i             | cemperi | e ( |
|----------------------------------------------------------------------------------------|-------------|--------------------------------------------------------------------------|--------------------------------------------|----------------------------------------------------------------------------------------------------|---------------------------------------------------------|-----------------------------------------------|------------------------------------------|-------------------|---------|-----|
|                                                                                        | -           | OP20.04.04.002/1 - VZOOP D<br>Prednostna os                              | Prednostna naložba                         | Posredniški organ                                                                                                    | NIC                                                     | Skled in regija                               | Vrsta NIO                                | Velik projet      | e.      |     |
| mov                                                                                    | U           | OP20.04 - Trajnostna raba energije                                       | 04 - Trajnostna mobilnost                  | MZI                                                                                                    | 29/2017                                                 | ESRR (Vzhod, Zahod)<br>KS (Celotna Slovenija) | NPO Program, ki ga izvaja<br>upravičenec | Da                |         |     |
| ta za odločitev o<br>pori<br>entifikacija<br>upni stroški, analiza<br>oškov in koristi | ~           |                                                                          | Ali so predvideni izdatki nastali          | Ali je aktivnost vezana na vrsto stroška?*<br>Ali so predvidena skupna podpora iz skladov?<br>izven programskega obmožja znotraj obmožja Unije? | NE ×                                                    |                                               |                                          |                   |         |     |
| livnost in plan<br>oškov                                                               |             |                                                                          | Ali so predvideni izdatki nasta            | li izven programskega območja zunaj območja Unije?                                                                                              | NE X -                                                  |                                               |                                          |                   |         |     |
| ančni načrt<br>tegorizacija                                                            |             |                                                                          |                                            |                                                                                                    |                                                         |                                               |                                          |                   |         | s   |
|                                                                                        |             |                                                                          |                                            |                                                                                                    |                                                         |                                               |                                          |                   |         |     |
| racija<br>mska korekcija                                                               | >           | Glavne aktivnosti                                                        |                                            |                                                                                                    |                                                         |                                               |                                          |                   |         | - 1 |
| ralniki<br>racija<br>mska korekcija<br>rola<br>čila                                    | ><br>>      | Glavne aktivnosti<br>Aktivnost                                           | Opis                                       | Vrste stro5                                                                                                    | ka                                                      |                                               | Skupni stroški                           |                   |         | + 8 |
| alniki<br>mska korekcija<br>rola<br>čila<br>inistracija                                | ><br>><br>> | Glavne aktivnosti Aktivnost Lovijanje                                    | Opis                                       | Viste strol<br>1.1.1 - Nak                                                                                                    | ka<br>up zgradb, 1.3.10 - Nakup                         | druge opreme in napeljav                      | Skupni stroški<br>25.00                  | <sup>0,00</sup> ¢ | 1       | + 1 |
| alniki<br>acija<br>mska korekcija<br>rola<br>čila<br>inistracija                       | ><br>><br>> | Glavne aktivnosti<br>Attinost<br>Izvijanje<br>Izvijanje 1                | Opa                                        | Vrste stroß<br>1.1.1 - Hak<br>6.1 - Davet                                                                                                    | ka<br>up zgradb, 1.3.10 - Nakup<br>r na dodano vrednost | druge opreme in napeljav                      | Skupni stroliki<br>25.00<br>1.50         | ),00 @            | 1       | + 0 |
| ralniki<br>racija<br>rola<br>cila<br>inistracija                                       | ><br>>      | Glavne aktivnosti Aktimost Izvajanje Izvajanje 1 Izvajanje 2             | Opes<br>Vhoana maska za<br>odočne o podpor | Vrste strol<br>1.1.1 - Nak<br>6.1 - Davek<br>in na operaciji se je doplinika z                                                                  | ka<br>up zgradb, 1.3.10 - Nakup<br>: na dodano vrednost | druge opreme in napeljav                      | Skupni stroliki<br>25.00<br>1.50<br>1.50 | 0,00 G            |         | + 0 |
| racija<br>mrska korekcija<br>rola<br>čila<br>inistracija                               | >           | Glavne aktivnosti<br>Aktimost<br>Izvajanje<br>Izvajanje 1<br>Izvajanje 2 | Ops<br>Vrona maka za<br>odiočitev o podpor | Viste strol<br>1.1.1 - Nak<br>1.1.1 - Nak<br>6.1 - Davek<br>in na operaciji se je dopolnila z                                                   | ka<br>up zgradb, 1.3.10 - Nakup<br>na dodano vrednost   | đuge opreme in napeljav                       | Skupni stroliki<br>25.00<br>1.50<br>1.50 | 0,00 @            |         | + 6 |

Slika 35: Sekcija "Glavne aktivnosti"

## SEKCIJA POENOSTAVLJENE OBLIKE

Na Vlogi za odločitev o podpori uporabnik definira vse tri možnosti poenostavljenih oblik stroškov (POS), ki se lahko uporabijo na operaciji.

V sekciji "Poenostavljene oblike" se prikaže seznam vseh POS na Vlogi za odločitev o podpori s podatki: metodologija, ime enote, odstotek/enota in vrsta stroška. Ob izbiri posamezne, vnesene POS, se pod seznamom prikažejo pripeti dokumenti na izbrani POS. Uporabnik lahko ureja/dodaja POS, ko je Vloga v statusu *V pripravi/v dopolnitvi*.

Uporabnik lahko vnese **nov POS** s klikom na gumb *<Dodaj>*. Odpre se vnosna maska nove poenostavljene oblike stroška. Uporabnik lahko na Vlogo doda več poenostavljenih oblik stroškov.

| 4                                              | Obmov / Vloga za odločitev  | v o podpori / OP20.14.01.007/3 / Ak   | tivnost in plan stro  | ŝkov                                                               | Та | ınja Čer | rne ( | 0 را   |
|------------------------------------------------|-----------------------------|---------------------------------------|-----------------------|--------------------------------------------------------------------|----|----------|-------|--------|
|                                                | Ali so predvideni izd       | ak nastali izven programskega območja | a zunaj območja Unije | NE X -                                                             |    |          | s     | ihrani |
| Domov                                          |                             |                                       |                       |                                                                    |    |          | _     |        |
| podpori                                        | Glavne aktivnosti           |                                       |                       |                                                                    |    |          |       | +      |
| Identifikacija                                 |                             |                                       |                       |                                                                    |    |          |       |        |
| Skupni stroški, analiza<br>stroškov in koristi | Poenostavljene oblike       |                                       |                       |                                                                    |    |          |       | -      |
| Aktivnost in plan<br>stroškov                  |                             |                                       |                       |                                                                    |    |          | + Do  | odaj   |
| Finančni načrt                                 | Metodologija                | Ime enote                             | Odstotek/enota        | Vrsta stroška                                                      |    |          |       | ≡      |
| Kategorizacija                                 |                             |                                       |                       |                                                                    | 0  |          | ÷     | *      |
| Kazalniki                                      | Pavsal %                    |                                       | 90                    | 8.1 - Pavsaino financiranje, doloceno z uporabo odstotka za eno al | 0  |          | -     |        |
| Operacija >                                    | Standardni strošek na enoto | eur                                   | 12                    | 8.2 - Standardne lestvice stroskov na enoto                        | •  |          | -     |        |
| Sistemska korekcija                            | Pavsalni znesek             |                                       |                       | 8.3 - Pavšalni zneski, ki ne presegajo 100.000, 00 EUR javnega pri | •  | 1        |       |        |
| Kontrola >                                     |                             |                                       |                       |                                                                    |    |          |       |        |
| Poročila                                       |                             |                                       |                       |                                                                    |    |          |       |        |
| Administracija                                 |                             |                                       |                       |                                                                    |    |          |       |        |
|                                                |                             |                                       |                       |                                                                    |    |          |       |        |
|                                                |                             |                                       |                       |                                                                    |    |          |       |        |
|                                                |                             |                                       |                       |                                                                    |    |          |       | -      |
|                                                | 4                           |                                       |                       | ,                                                                  |    |          |       |        |
|                                                | Plan stroškov               |                                       |                       |                                                                    |    |          |       | +      |
|                                                | Rekapitulacija              |                                       |                       |                                                                    |    |          |       | +      |

Slika 36: Sekcija "Poenostavljene oblike"

## Uporabnik mora izpolniti naslednja polja:

»Metodologija«

Iz spustnega kazala uporabnik izbere eno izmed treh možnosti poenostavljenih oblik stroškov, ki so:

- Standardna lestvica stroška na enoto (SSE):
- Uporabnik izbere možnost »standardni strošek na enoto«.
  Pavšalno financiranje (flat rate):

Uporabnik izbere možnost »pavšal v %«.

Pavšalni znesek (lump sum):
 Uporabnik izbere možnost »pavšalni znesek«.

## Standardna lestvica stroška enoto

Uporabnik mora izpolniti naslednja polja:

- »Vrsta enote«:

Uporabnik izbere vsebinsko ustrezno vrsto enote (npr.: število delovnih ur). Polje je obvezno.

»Vrednost enote«:

Uporabnik vpiše v metodologiji, ki je del vloge za odločitev o podpori, izračunano vrednost enote (npr.: vpiše se število 11,25, kadar je višina urne postavke, ki je izračunana v Metodologiji za izračun standardne lestvice stroškov na enoto za stroške plač in povračil stroškov v zvezi z delom, 11,25 EUR). Polje ni obvezno.

- »Vrsta stroška«:

Uporabniku so na voljo vrste stroška, katerih šifra se začne z "8.2...". Uporabnik izbere več vrst stroškov (A,B, C,...), kadar gre pri izvajanju operacije za več različnih standardnih lestvic stroškov na enoto, ki so izračunane v metodologiji. Polje je obvezno.

V planu stroška je potrebno določiti planirane vrednosti na tiste vrste stroška, ki so bile definirane kot standardne lestvice stroškov na enoto (SSE).

| e za dodelitev sredstev /    C<br><sub>lje</sub> Poenostavljeni stro | oški                                                                                                    | ×               |
|----------------------------------------------------------------------|----------------------------------------------------------------------------------------------------|-----------------|
| Metodologija *                                                       | Standardni strošek na enoto 🗶 🗸                                                                                                    |                 |
| Vrsta enote *                                                        |                                                                                                    |                 |
| Vrednost enote                                                       |                                                                                                    |                 |
| Vrsta stroška *                                                      |                                                                                                    |                 |
|                                                                      | <ul> <li>8.2.3 - Standardne lestvice stroškov na enoto - C</li> <li>8.2.2 - Standardne lestvice stroškov na enoto - B</li> <li>8.2 - Standardne lestvice stroškov na enoto</li> <li>8.2.4 - Standardne lestvice stroškov na enoto - D</li> </ul> | Prekliči Potrdi |

Slika 37: Vnos standardne lestvice stroškov na enoto (SSE) na Vlogo za odločitev o podpori

## Pavšalno financiranje (Pavšal %)

Uporabnik mora izpolniti naslednja polja:

»Odstotek«:

Uporabnik mora obvezno vpisati relevanten odstotek pavšalnega financiranja.

Višina odstotka je lahko določena s pavšalno stopnjo iz Uredbe (EU) št. 1303/2013 (npr.: pavšalna stopnja za posredne stroške znaša do 15% upravičenih neposrednih stroškov za osebje) oziroma je lahko odstotek podprt z izračunom v metodologiji, ki je del Vloge za odločitev o podpori. Gre za obvezen podatek.

»Vrsta stroška«:

Uporabniku so na voljo vrste stroška, katerih šifra se začne z "8.1...". Uporabnik izbere več vrst stroškov (A,B, C,...), kadar gre pri izvajanju operacije za več različnih kategorij upravičenih stroškov, za katere se uporabljajo stopnje pavšalnega financiranja. Gre za obvezen podatek.

V sekciji »Plan stroškov« uporabnik pri vrsti stroška ali kategoriji stroška, ki je osnova za izračun pavšalnega financiranja, izbere (naveže) pavšalno financiranje (Pavšal%) z odstotkom, ki ga je vnesel. S tem se nastavi matrika izračuna pavšalnega financiranja na Zzl.

| lje Poenostavljeni stro | oški                                                                                                    |     |                           |          | ×                               |
|-------------------------|----------------------------------------------------------------------------------------------------|-----|---------------------------|----------|---------------------------------|
| Metodologija *          | Pavšal %                                                                                                    | × - |                           |          |                                 |
| Odstotek *              |                                                                                                    | %   |                           |          |                                 |
| Vrsta stroška *         |                                                                                                    |     |                           |          |                                 |
|                         | 8.1 - Pavšalno financiranje, določeno z uporabo odstotka<br>za eno ali več določenih kategorij stroškov       |     | •                         | Prekliči | Potrdi                          |
| Upravićenci Stopnje     | 8.1.1 - Pavšalno financiranje, določeno z uporabo odstotka<br>za eno ali več določenih kategorij stroškov - A |     | rstroškov Specifični cilj | I K      | azalnıkı uçınka<br>operativnega |
|                         | 8.1.4 - Pavšalno financiranje, določeno z uporabo odstotka<br>za eno ali več določenih kategorij stroškov - D |     |                           |          |                                 |
| Ime anote               | 8.1.3 - Pavšalno financiranje, določeno z uporabo odstotka<br>za eno ali več določenih kategorij stroškov - C |     |                           |          |                                 |
| Ime enote               | 8.1.2 - Pavšalno financiranie, določeno z uporaho odstotka                                                    | Ŧ   | •                         |          |                                 |

Slika 38: Vnos pavšalnega financiranja (Pavšal %) na Vlogo za odločitev o podpori

## Pavšalni znesek

Uporabnik iz spustnega seznama izbere možnost »Pavšalni znesek« in potrdi izbor. Polje »Vrsta stroška« se avtomatično napolni z vrsto stroška s šifro "8.3 Pavšalni zneski, ki ne presegajo 100.000,00 EUR javnega prispevka".

| Poenostavljeni stroš | íki             |     | ×               |
|----------------------|-----------------|-----|-----------------|
| Metodologija *       | Pavšalni znesek | × - |                 |
|                      |                 |     | Prekliči Potrdi |

Slika 39: Vnos pavšalnega zneska na Vlogo za odločitev o podpori

K vsaki vneseni vrsti POS je mogoče pripeti dokument (metodologijo), v katerem je opisana in utemeljena metoda izračuna, vključno s ključnimi koraki izračuna vrednosti posamezne oblike poenostavljenih stroškov. Uporabnik s klikom na ikono izbere dokument, nato pa ga s klikom na ikono + pripne na izbrano vrsto POS. Dokument z opisano metodologijo je obvezen del vloge PO za odločitev o podpori.

## SEKCIJA PLAN STROŠKOV

Vnos/urejanje sekcije plan stroškov je omogočeno, dokler je Vloga v statusu V pripravi/v dopolnitvi.

Na Vlogi za odločitev o podpori je mogoče vnesti načrtovane podatke po kategoriji oz. vrsti stroška. Uporabnik vnese plan skupnih stroškov operacije za vsako regijo (Vzhod / Zahod / Celotna Slovenija), ki jo je izbral pri vnosu podatkov o novi Vlogi ter za vse upravičence, ki so vpisani v sekciji »Upravičenci«.

V pregledu plana stroškov se prikaže tabela s podatki: aktivnost (podatek se prikaže le v primeru, ko je aktivnost vezana na vrsto stroška označena z "DA"), upravičenec, kategorija stroška, vrsta stroška, oznaka sklada, naziv regije, skupni stroški, neupravičeni stroški, upravičeni stroški skupaj, upravičeni stroški do sofinanciranja, drugi upravičeni stroški, odstotek skupnih upravičenih stroškov in pavšal.

| <u></u>                                                                                               | A   | O Domov / Vloga za odločitev o po | odpori / OP20.14.01.007/3 / Aktivnost in plan                                 | stroškov                                                              |                                                                                                    |                                           |                    | Tea Kempe      | ie 🕛 🔞 |
|----------------------------------------------------------------------------------------------------|-----|-----------------------------------|-------------------------------------------------------------------------------|-----------------------------------------------------------------------|----------------------------------------------------------------------------------------------------|-------------------------------------------|--------------------|----------------|--------|
|                                                                                                    | Σ   | Patrinas                          | opia                                                                          | V1205 30102AB                                                         |                                                                                                    |                                           | Onopia auroani     |                | =      |
| Накодания за засочения<br>в собла и какое коливные за очение за пас<br>и конколико конкарано носитико | ° − | Naziv 1                           |                                                                               | 1.1.2.3 - Študija                                                     | o izvedijivosti projekta, 1.1.2.3 - Študija o izvedijivost                                                          | ti projekta                               | 15.230,66          | ٥              | ^      |
| Domov<br>Vloga za odločitev o                                                                         | Ţ   | Naziv 2                           |                                                                               | 8.2 - Standardn<br>FUR iavnena n                                      | e lestvice stroškov na enoto, 8.3 - Pavšalni zneski, ki<br>isnevka, 8.3 - Pavšalni zneski, ki ne presenajn 100.0    | ne presegajo 100.000<br>00.00 FUR javnega | 0,00 12.781,25     | ٥              |        |
| podpori                                                                                               |     |                                   |                                                                               |                                                                       |                                                                                                    |                                           |                    |                |        |
| Identifikacija                                                                                        |     |                                   |                                                                               |                                                                       |                                                                                                    |                                           |                    |                |        |
| Skupni stroški, analiza<br>stroškov in koristi                                                        |     |                                   |                                                                               |                                                                       |                                                                                                    |                                           |                    |                |        |
| Aktivnost in plan<br>stroškov                                                                         |     |                                   |                                                                               |                                                                       |                                                                                                    |                                           |                    |                |        |
| Finančni načrt                                                                                        |     |                                   |                                                                               |                                                                       |                                                                                                    |                                           |                    |                | ~      |
| Kategorizacija                                                                                        |     | <                                 |                                                                               |                                                                       |                                                                                                    |                                           | 28.011.01          |                |        |
| Kazalniki                                                                                             |     |                                   |                                                                               |                                                                       |                                                                                                    |                                           | 20.011,01          |                |        |
| Operacija                                                                                             | >   | Descenter disconstitutes          |                                                                               |                                                                       |                                                                                                    |                                           |                    |                |        |
| Sistemska korekcija                                                                                   |     | Poenostavljene oblike             |                                                                               |                                                                       |                                                                                                    |                                           |                    |                | Ŧ      |
| Kontrola                                                                                              | >   | Plan stroškov                     |                                                                               |                                                                       |                                                                                                    |                                           |                    |                | -      |
| Poročila                                                                                              |     |                                   |                                                                               |                                                                       |                                                                                                    |                                           |                    |                |        |
| Administracija                                                                                        | >   | Aktivnost                         | Upravičenec                                                                   | Kategorija stroška                                                    | Vrsta stroška                                                                                                    | Sklad Re                                  | gija Skupni strošl | ci             | =      |
|                                                                                                    |     |                                   |                                                                               |                                                                       |                                                                                                    |                                           |                    |                |        |
|                                                                                                    |     |                                   |                                                                               |                                                                       |                                                                                                    |                                           |                    |                |        |
|                                                                                                    |     | Naziv 1                           | IPMIT Institut za projektni management in<br>informacijsko tehnologijo d.o.o. | 1 - Investicije                                                       | 1.1.2.3 - Študija o izvedljivosti projekta                                                                          | ESS Vzt                                   | nod 1              | <sup>5</sup> o | ^      |
|                                                                                                    |     |                                   | IPMIT Institut za projektni management in<br>informacijsko tehnologijo d.o.o. | 8 - Poenostavljene oblike nepovratnih sredstev i<br>vračljive podpore | <ul> <li>8.1 - Pavšalno financiranje, določeno z uporabo<br/>odstotka za eno ali več določenih kategorij</li> </ul> | ESS Vzt                                   | nod 1              | <sup>3</sup> o |        |
|                                                                                                    |     | Naziv 2                           | IPMIT Institut za projektni management in<br>informacijsko tehnologijo d.o.o. | 8 - Poenostavljene oblike nepovratnih sredstev i<br>vračljive podpore | n 8.2 - Standardne lestvice stroškov na enoto                                                                       | ESS Zał                                   | bod                | 4 o            |        |
|                                                                                                    |     | Naziv 2                           | IPMIT Institut za projektni management in<br>informacijsko tehnologijo d.o.o. | 8 - Poenostavljene oblike nepovratnih sredstev i<br>vračljive podpore | n 8.3 - Pavšalni zneski, ki ne presegajo 100.000,<br>00 EUR javnega prispevka                                       | ESS Vzł                                   | bod                | <sup>6</sup> o |        |
|                                                                                                    |     | Naziv 2                           | IPMIT Institut za projektni management in                                     | 8 - Poenostavljene oblike nepovratnih sredstev i                      | n 8.3 - Pavšalni zneski, ki ne presegajo 100.000,                                                                   | ESS Zał                                   | bon                | 1 0            | ~      |
|                                                                                                    |     |                                   |                                                                               |                                                                       |                                                                                                    |                                           | 41.719.50          |                |        |

Slika 40: Sekcija "Plan stroškov"

Uporabnik lahko vnese plan stroškov s klikom na gumb < Dodaj>.

Kadar je izbrana možnost "DA" pri vprašanju »Ali je aktivnost vezana na vrsto stroška?«, mora uporabnik najprej obvezno izpolniti polje:

- »Aktivnost«:

Uporabnik iz spustnega seznama izbira med aktivnostmi, ki so vpisane v sekciji "Glavne aktivnosti".

Kadar je izbrana možnost "NE" pri vprašanju »Ali je aktivnost vezana na vrsto stroška?«, mora uporabnik izpolniti naslednja polja:

»Upravičenec«:

Uporabnik iz spustnega seznama izbira med tistimi upravičenci, ki so vpisani v sekciji »Upravičenci«. Če je upravičenec operacije en sam, se polje samodejno izpolni in ga ni možno spreminjati.

»Sklad«:

Polje se samodejno izpolni glede na izbran sklad pri vnosu podatkov o novi Vlogi.

- »Regija«:

Uporabnik iz spustnega seznama izbere posamezno kohezijsko regijo (Vzhod ali Zahod, kadar gre za sklad ukrepanja ESS ali ESRR oziroma Celotna Slovenija, kadar je sklad ukrepanja KS).

<u>Opozorilo</u>: skupni znesek stroškov planiranih po posamezni kohezijski regiji ne sme presegati višine sredstev, ki so na voljo v finančnem načrtu.

- »Kategorija stroška«:

Uporabnik iz spustnega seznama izbira med tistimi kategorijami stroškov, ki jih je v sekciji »Glavne aktivnosti« določil za izvajanje aktivnosti. Izbere posamezno kategorijo stroška za katero vnaša podatke o višini skupnih stroškov.

»Vrsta stroška«:

Polje ni obvezno. Uporabnik lahko iz spustnega seznama izbira med tistimi vrstami stroškov, ki so izbrane na posamezni kategoriji stroška. Izbere lahko vsako posamezno

vrsto stroška in zanjo vnese načrtovane podatke o višini upravičenih ter morebitnih neupravičenih stroškov.

»Skupni stroški«:

Polje se samodejno izpolni, vrednost se avtomatsko izračuna kot seštevek polj »Neupravičeni stroški« in »Upravičeni stroški skupaj«. Gre za prikaz celotne vrednosti po posamezni kategoriji oziroma vrsti stroška.

- »Neupravičeni stroški«:
   Kadar neupravičeni stroški na konkretni vrsti stroška niso predvideni, uporabnik vpiše vrednost 0. Kadar so za izvajanje operacije na posamezni kategoriji oziroma vrsti stroška predvideni neupravičeni stroški, uporabnik vpiše ocenjeno višino neupravičenih stroškov, ki izhajajo iz pogodbe o sofinanciranju oz. iz odločitve o podpori.
- »Upravičeni stroški skupaj«:
   Uporabnik vpiše predvideno vsoto skupnih upravičenih stroškov na posamezni kategoriji oziroma vrsti stroška. Višina »upravičenih stroškov skupaj« in »upravičenih stroškov do sofinanciranja« je enaka, kadar je odstotek sofinanciranja enak 100%.
- »Upravičeni stroški do sofinanciranja«:
   Uporabnik vpiše višino upravičenih stroškov do sofinanciranja. Gre za seštevek podpore Unije in ustreznega nacionalnega prispevka (EU del + vsota SLO del).
   Polje je privzeto napolnjeno z vrednostjo iz polja upravičeni stroški skupaj. Kadar je odstotek sofinanciranja nižji od 100%, je treba vrednost ročno popraviti. Vrednost se lahko samo zmanjša.

<u>Opozorilo</u>: Kadar je med vire za nacionalni prispevek (SLO del) vključen tudi nacionalni zasebni prispevek, ga mora uporabnik na tem mestu obvezno upoštevati!

- »Drugi upravičeni stroški«:
   Polje se samodejno izpolni, vrednost se avtomatsko izračuna kot: »upravičeni stroški skupaj« »upravičeni stroški do sofinanciranja«.
- »Odstotek skupnih upravičenih stroškov«:
   Polje se samodejno izpolni, vrednost se avtomatsko izračuna kot razmerje »upravičeni stroški skupaj« glede na »skupne stroške«.

Uporabnik lahko izpolni še naslednja neobvezna vnosna polja:

- »Skupna podpora iz skladov«:

Uporabnik s kljukico označi to polje le, kadar gre za skupno podporo iz skladov. Oznaka na kategoriji stroška pomeni, da gre za skupno podporo iz skladov tudi pri vseh vrstah stroškov, ki spadajo pod to kategorijo stroška.

- "Pavšal":

Polje je na voljo le, ko je v sekciji »Poenostavljene oblike« izbrano pavšalno financiranje (»Pavšal %«) kot poenostavljena oblika stroška. Uporabnik pri vrsti ali kategoriji stroška, ki je osnova za izračun pavšalnega financiranja (npr.: 3.1 Stroški plač), izbere (naveže) pavšalno financiranje (Pavšal %) z odstotkom, ki je vpisan v sekciji »Poenostavljene oblike« (npr.: 15%). S tem se nastavi matrika izračuna pavšalnega financiranja na Zzl.

- "Izdatki, nastali izven programskega območja znotraj območja Unije":

Polje je na voljo le, ko je izbrana vrednost "DA" v polju "Ali so predvideni izdatki nastali izven programskega območja znotraj območja Unije?". Uporabnik vpiše znesek.

- "Izdatki, nastali izven programskega območja zunaj območja Unije":

Polje je na voljo le ko je izbrana vrednost "DA" v polju "Ali so predvideni izdatki nastali izven programskega območja zunaj območja Unije?". Uporabnik vpiše znesek.

| Plan stroškov                             |                                    |       |                                                                    | ×     |
|-------------------------------------------|------------------------------------|-------|--------------------------------------------------------------------|-------|
| Upravičenec *                             | SPIRIT, Javna agencija Republike S | lover | iije za spodbujanje podjetništva internacionalizacije, tujih inves | •     |
| Sklad *                                   | ESRR                               | •     |                                                                    |       |
| Regija *                                  |                                    | •     |                                                                    |       |
| Kategorija stroška *                      |                                    |       |                                                                    | -     |
| Vrsta stroška                             |                                    |       |                                                                    | -     |
| Skupni stroški                            | 0,00                               | €     |                                                                    |       |
| Neupravičeni stroški *                    |                                    | €     |                                                                    |       |
| Upravičeni stroški<br>skupaj *            |                                    | €     |                                                                    |       |
| Upravičeni stroški do<br>sofinanciranja * |                                    | €     |                                                                    |       |
| Drugi upravičeni stroški                  |                                    | €     |                                                                    |       |
| Odstotek skupnih<br>upravičenih stroškov  |                                    | %     |                                                                    |       |
|                                           | Skupna podpora iz skladov          |       |                                                                    |       |
|                                           |                                    |       | Prekliči                                                           | otrdi |

Slika 41: Vnos plana stroškov na Vlogi za odločitev o podpori

Brisanje plana stroška je mogoče, ko je Vloga v statusu V pripravi/v dopolnitvi s klikom na ikono za Brisanje.

| AI    | O Domov / Vloga za odloč              | itev o podpori / OP20.14.01.007/3 / Aktivnost in pla                                   | an stroškov                                                                                                    |                                                                                                    |                                                                                                    |                                                                                                    |                                                                                                    | Tan                                                                                                    | a Ĉer                                                                                                    | ne 🕛                                                                                                    |
|-------|---------------------------------------|----------------------------------------------------------------------------------------|----------------------------------------------------------------------------------------------------|----------------------------------------------------------------------------------------------------|----------------------------------------------------------------------------------------------------|----------------------------------------------------------------------------------------------------|----------------------------------------------------------------------------------------------------|----------------------------------------------------------------------------------------------------|----------------------------------------------------------------------------------------------------|----------------------------------------------------------------------------------------------------|
| e - N | Ali so predvideni                     | izdatki nastali izven programskega območja zunaj območ                                 | ija Unije?                                                                                                    | NE                                                                                                    | × •                                                                                                    |                                                                                                    |                                                                                                    |                                                                                                    |                                                                                                    | _                                                                                                    |
|       |                                       |                                                                                        |                                                                                                    |                                                                                                    |                                                                                                    |                                                                                                    |                                                                                                    |                                                                                                    |                                                                                                    | Shra                                                                                                    |
| ~     | Glavne aktivnosti                     |                                                                                        |                                                                                                    |                                                                                                    |                                                                                                    |                                                                                                    |                                                                                                    |                                                                                                    |                                                                                                    | 4                                                                                                    |
|       | Poopostauliono obliko                 |                                                                                        |                                                                                                    |                                                                                                    |                                                                                                    |                                                                                                    |                                                                                                    |                                                                                                    |                                                                                                    |                                                                                                    |
|       | Poenostavijene oblike                 |                                                                                        |                                                                                                    |                                                                                                    |                                                                                                    |                                                                                                    |                                                                                                    |                                                                                                    |                                                                                                    |                                                                                                    |
|       | Plan stroškov                         |                                                                                        |                                                                                                    |                                                                                                    |                                                                                                    |                                                                                                    |                                                                                                    |                                                                                                    |                                                                                                    | -                                                                                                    |
|       |                                       |                                                                                        |                                                                                                    |                                                                                                    |                                                                                                    |                                                                                                    |                                                                                                    |                                                                                                    |                                                                                                    | + Doda                                                                                                    |
|       | Aktivnost                             | Upravičenec                                                                            | Kategor                                                                                                    | ja stro                                                                                                    | ška                                                                                                    |                                                                                                    | Vrsta stroška                                                                                                    |                                                                                                    |                                                                                                    |                                                                                                    |
| >     |                                       |                                                                                        |                                                                                                    |                                                                                                    |                                                                                                    |                                                                                                    |                                                                                                    |                                                                                                    |                                                                                                    | $\sim$                                                                                                    |
|       | Naziv 1                               | IPMIT Institut za projektni management in<br>informacijsko tehnologijo d.o.o.          | 1 - Inves                                                                                                    | ticije                                                                                                    |                                                                                                    |                                                                                                    | 1.1.2.3 - Študija o izvedlji                                                                                                    | 0                                                                                                    | <                                                                                                    | Ŧ                                                                                                    |
| ,     |                                       | IPMIT Institut za projektni management in<br>informacijsko tehnologijo d.o.o.          | 8 - Poen<br>vračljive                                                                                                    | ostavlj<br>podpo                                                                                                    | ene obli<br>Te                                                                                                    | ke nepovratnih sredstev in                                                                             | 8.1 - Pavšalno financiran<br>odstotka za eno ali več d                                                                                                    |                                                                                                    | 0                                                                                                    |                                                                                                    |
| >     | Naziv 2                               | IPMIT Institut za projektni management in<br>informacijsko tehnologijo d.o.o.          | 8 - Poen<br>vračljive                                                                                                    | ostavlj<br>podpo                                                                                                    | ene obli<br>e                                                                                                    | ke nepovratnih sredstev in                                                                             | 8.2 - Standardne lestvice                                                                                                    | 0                                                                                                    | 1                                                                                                    | î                                                                                                    |
|       | Naziv 2                               | IPMIT Institut za projektni management in<br>informacijsko tehnologijo d.o.o.          | 8 - Poen<br>vračljive                                                                                                    | ostavlj<br>podpo                                                                                                    | ane obli<br>re                                                                                                    | ke nepovratnih sredstev in                                                                             | 8.3 - Pavšalni zneski, ki r<br>EUR javnega prispevka                                                                                                    | 0                                                                                                    | 1                                                                                                    | î                                                                                                    |
|       | Naziv 2                               | IPMIT Institut za projektni management in                                              | 8 - Poen                                                                                                    | ostavlj                                                                                                    | ene obli                                                                                                    | ke nepovratnih sredstev in                                                                             | 8.3 - Pavšalni zneski, ki r                                                                                                    | 0                                                                                                    | 1                                                                                                    | ÷                                                                                                    |
|       | < < < < < < < < < < < < < < < < < < < | Clavne aktivnosti Poenostavljene oblike Plan stroškov Ativnost Naziv 1 Naziv 2 Naziv 2 | Colonio / Nogl & a ablociter o pognol / UP2/LALLUD/J / Attivnest in programskega območja zunaj obmov     Ali so predvideni izdatil nastali izven programskega območja zunaj obmov     Ali so predvideni izdatil nastali izven programskega območja do o.     IPMT institut za projektni management in     Informacijsko tehnologijo do o.     Naziv 2 IPMT institut za projektni management in     Informacijsko tehnologi od o. | Constant Constant Constan | Constant view of the set of the set of | Concerned a concerner o pospany (1) (2) (1) (1) (1) (2) (1) (1) (2) (2) (2) (2) (2) (2) (2) (2) (2) (2 | Control / Viega za obocitev o popopri/ Ur2/14/LBUDD//J / Attivnost in pain stroskov     Paio predvideni izdani nastali izven programskega območja zunaj območja Unije?     NE x •      Glavne aktivnosti     Poenostavljene oblike     Plan stroškov      Attivnost     Upravičenec     Kategorija stroška     Attivnost     Upravičenec     Kategorija stroška     Attivnost     Informacijsko tehnologijo d.o.     Raziv 2     IPMIT institut za projektni management in     Informacijsko tehnologijo d.o.     Naziv 2     IPMIT institut za projektni management in     Informacijsko tehnologijo d.o.     Naziv 2     IPMIT institut za projektni management in     Informacijsko tehnologijo d.o.     Naziv 2     IPMIT institut za projektni management in     Informacijsko tehnologijo d.o.     Naziv 2     IPMIT institut za projektni management in     Informacijsko tehnologijo d.o.     Naziv 2     IPMIT institut za projektni management in     Informacijsko tehnologijo d.o.     Inacijive podpore     Naziv 2     IPMIT institut za projektni management in     Informacijsko tehnologijo d.o.     Inacijive podpore     IPMIT institut za projektni management in     Informacijsko tehnologijo d.o.     Inacijive podpore     IPMIT institut za projektni management in     Informacijsko tehnologijo d.o.     Inziv 2     IPMIT institut za projektni management in     Informacijsko tehnologijo d.o.     Inzive 2     IPMIT institut za projektni management in     Informacijsko tehnologijo d.o.     Inzive 2     IPMIT institut za projektni management in     Informacijsko tehnologijo d.o.     Inzive 2     IPMIT institut za projektni management in     Informacijsko tehnologijo d.o.     Inzive 2     IPMIT institut za projektni management in     Informacijsko tehnologijo d.o.     Inzive 2     IPMIT institut za projektni management in     Informacijsko tehnologijo d.o.     Inzive 2     IPMIT institut za projektni management in     Informacijsko tehnologijo d.o.     Inzive 3     IPMIT institut za projektni management in     Informacijsko tehnologijo d.o.     Inzive | Colonia / Nogla & adolociter o opoport / CP2/LALLOU/J / Attivnost in pan strokka     Pre predvideni lodati nastali loven programskega območja zunaj območja Unije?     Ali so predvideni lodati nastali loven programskega območja zunaj območja Unije?     Ali so predvideni lodati nastali loven programskega območja zunaj območja Unije?     Calvne aktivnosti     Poenostavljene oblike     Plan stroškov     Aktivnost     Upravčenec     Kategorija stroka     Vrsta stroška     Aktivnost     Upravčenec     Kategorija stroka     Vrsta stroška     Internacijsko tehnologijo d.o.     PMT Institut za projektni management in     informacijsko tehnologijo d.o.     Naziv 2     IPMT Institut za projektni management in     Naziv 2     IPMT Institut za projektni management in     Naziv 3     Naziv 4     IPMT Institut za projektni management in     Naziv 5     IPMT Institut za projektni management in     Naziv 5     IPMT Institut za projektni management in     Naziv 5     IPMT Institut za projektni management in     Informacijsko tehnologijo do.o.     Vaziv 5     IPMT Institut za projektni management in     Informacijsko tehnologi od.o.     Vaziv 5     IPMT Institut za projektni management | Colored / Nogl & a ablociter o popular / UP2/LALLOU/J / Attivnost in pan strokky / Ne / Kerker of the period ablociter of popular intergrammating of the period of the period of th | Colored / Nogla & adocter / Organization (2000) / 2000 / 2000 / 200 |

Slika 42: Brisanje plana stroška

#### SEKCIJA REKAPITULACIJA

V sekciji "Rekapitulacija" so prikazane vsote plana stroška po: skladu, regiji, skupnih stroških, neupravičenih stroških, upravičenih stroških skupaj, upravičenih stroških do sofinanciranja, drugih upravičenih stroških in odstotku skupnih upravičenih stroškov (%). Za prikaz tabele je potrebno klikniti na ikono +.

|              | Sklad | Regija            | Skupni stroški | Neupravičeni stroški | Upravičeni stroški skupaj | Upravičeni stroški do<br>sofinanciranja | Drugi upravičeni stroški | Odstotek skupnih<br>upravičenih stroškov (%) |
|--------------|-------|-------------------|----------------|----------------------|---------------------------|-----------------------------------------|--------------------------|----------------------------------------------|
| Vmesna vsota | ESRR  | Vzhod             | 0,00           | 0,00                 | 0,00                      | 0,00                                    | 0,00                     | 0,0                                          |
|              |       | Zahod             | 0,00           | 0,00                 | 0,00                      | 0,00                                    | 0,00                     | 0,0                                          |
|              |       | Celotna Slovenija | 37.650,00      | 12.550,00            | 25.100,00                 | 24.100,00                               | 1.000,00                 | 66,6                                         |
| Skupaj       |       | 37.650,00         | 12.550,00      | 25.100,00            | 24.100,00                 | 1.000,00                                |                          |                                              |
| DDV          | ESRR  | Vzhod             | 0,00           | 0,00                 | 0,00                      | 0,00                                    | 0,00                     | 0,0                                          |
|              |       | Zahod             | 0,00           | 0,00                 | 0,00                      | 0,00                                    | 0,00                     | 0,0                                          |
|              |       | Celotna Slovenija | 3.000,00       | 1.500,00             | 1.500,00                  | 1.500,00                                | 0,00                     | 50,0                                         |
| Skupaj       |       | 3.000,00          | 1.500,00       | 1.500,00             | 1.500,00                  | 0,00                                    |                          |                                              |
| Skupaj       | ESRR  | Vzhod             | 0,00           | 0,00                 | 0,00                      | 0,00                                    | 0,00                     | 0,0                                          |
|              |       | Zahod             | 0,00           | 0,00                 | 0,00                      | 0,00                                    | 0,00                     | 0,0                                          |
|              |       | Celotna Slovenija | 40.650,00      | 14.050,00            | 26.600,00                 | 25.600,00                               | 1.000,00                 | 65,4                                         |
| Skupaj       |       | 40.650,00         | 14.050,00      | 26.600,00            | 25.600,00                 | 1.000,00                                |                          |                                              |

V vrstici DDV je prikazana vsota planiranega DDV v kategoriji stroška 6 – DDV.

Slika 43: Sekcija "Rekapitulacija " plana stroškov

## 5.2.5 Finančni načrt

V podkazalu "Finančni načrt" uporabnik vnese podatke o finančnem planu in o drugih virih financiranja.

|                                                                               | Omov / Vloga za odloč                      | itev o podpori / OP20.14.01.008 | /1/ Finančni načrt |     |                 |             | Tanja Černe ( | ს 🛛 |
|-------------------------------------------------------------------------------|--------------------------------------------|---------------------------------|--------------------|-----|-----------------|-------------|---------------|-----|
|                                                                               | OP20.14.01.008/1 - Nova V<br>Prednostna os | /loga 🔊                         | Posredniški organ  | NIO | Sklad in regila | Vireta NIO  | Velik projekt |     |
| SUUZBA VLADE REPUBLIKE SLOVENIJE ZA RAZVOJ<br>IN EVROPSKO KOHEZIJSKO POLITIKO | OP20.14 - TP ESS                           | 01 - TPESS                      | SVRK               | 223 | ESS (Vzhod)     | NPO Projekt | Ne            |     |
| Domov                                                                         |                                            |                                 |                    |     |                 |             |               |     |
| Vloga za odločitev o 🗸 🗸 🗸 🗸 🗸 🗸 🗸                                            | Finančni plan                              |                                 |                    |     |                 |             |               | +   |
| Identifikacija                                                                | Rekapitulacija                             |                                 |                    |     |                 |             |               | +   |
| Skupni stroški, analiza<br>stroškov in koristi                                |                                            |                                 |                    |     |                 |             |               |     |
| Aktivnost in plan<br>stroškov                                                 | Drugi viri financiranja                    |                                 |                    |     |                 |             |               | Ŧ   |
| Finančni načrt                                                                |                                            |                                 |                    |     |                 |             |               |     |
| Kategorizacija                                                                |                                            |                                 |                    |     |                 |             |               |     |
| Kazalniki                                                                     |                                            |                                 |                    |     |                 |             |               |     |
| Operacija >                                                                   |                                            |                                 |                    |     |                 |             |               |     |
| Sistemska korekcija                                                           |                                            |                                 |                    |     |                 |             |               |     |
| Kontrola >                                                                    |                                            |                                 |                    |     |                 |             |               |     |
| Poročila                                                                      |                                            |                                 |                    |     |                 |             |               |     |
| Administracija                                                                |                                            |                                 |                    |     |                 |             |               |     |

#### Slika 44: Finančni načrt

## SEKCIJA FINANČNI PLAN

Urejanje finančnega plana je omogočeno z direktnim vnosom podatkov v polja.

Uporabnik vnese zneske za vsak sklad in regijo, ki so že določeni v matičnih podatkih Vloge. Uporabnik mora vpisati podatke v skladu s spodnjo razdelitvijo virov financiranja:

- »Podpora Unije«:

Uporabnik vpiše višino podpore Unije (EU del).

»Nacionalni javni prispevek iz državnega proračuna«:

Uporabnik vpiše višino nacionalnega prispevka iz državnega proračuna, v kolikor je ta delno ali v celoti predviden kot ustrezni nacionalni prispevek podpori Unije (eden izmed virov za SLO del).

- »Drugi vir javni iz državnega proračuna«:
   Uporabnik vpiše višino drugega javnega vira iz državnega proračuna, v kolikor je ta delno ali v celoti predviden kot vir za plačilo drugih upravičenih stroškov (od višine »upravičenih stroškov skupaj« odštejemo višino »upravičeni do sofinanciranja«).
- »Drugi vir zasebni«:
   Uporabnik vpiše višino drugega zasebnega vira, v kolikor je ta delno ali v celoti predviden kot vir za plačilo drugih upravičenih stroškov (od višine »upravičenih stroškov skupaj« odštejemo višino »upravičeni do sofinanciranja«).
- »Nacionalni javni prispevek iz drugih virov«:
   Uporabnik vpiše višino nacionalnega prispevka iz drugih javnih virov (npr.: občinski), v kolikor je ta delno ali v celoti predviden kot ustrezni nacionalni prispevek podpori Unije (eden izmed virov za SLO del).
- »Nacionalni zasebni prispevek«:
   Uporabnik vpiše višino nacionalnega zasebnega prispevka, v kolikor je ta delno ali v celoti predviden kot ustrezni nacionalni prispevek podpori Unije (eden izmed virov za SLO del).
- »Drugi vir javni iz drugih javnih virov«:
   Uporabnik vpiše višino drugega javnega vira (npr.: občinskega), v kolikor je ta delno ali v celoti predviden kot vir za plačilo drugih upravičenih stroškov (od višine »upravičenih stroškov skupaj« odštejemo višino »upravičeni do sofinanciranja«).
- »Drugi vir zasebni (neupravičen strošek)«:
   Uporabnik vpiše višino drugega zasebnega vira, v kolikor je ta delno ali v celoti predviden kot vir za plačilo neupravičenih stroškov.
- »Drugi vir javni iz državnega proračuna (neupravičen strošek)«:
   Uporabnik vpiše višino drugega javnega vira iz državnega proračuna, v kolikor je ta delno ali v celoti predviden kot vir za plačilo neupravičenih stroškov.
- »Drugi vir javni iz drugih javnih virov (neupravičen strošek)«:
   Uporabnik vpiše višino drugega javnega vira (npr.: občinskega), v kolikor je ta delno ali v celoti predviden kot vir za plačilo neupravičenih stroškov.
- »Posojila EIB/EIS«:
   Vpiše se skupni znesek posojila EIB/EIS po letih, v kolikor je predviden.

<u>Opozorilo</u>: Vsota vseh virov v finančnem planu se mora ujemati s skupnimi stroški v sekciji Glavne aktivnosti, vsoto skupnih stroškov v sekciji Plan stroškov ter kategorizacijo po regijah.

| <u> </u>                                                            | A | O Dom        | ov / Vloga za odlo | čitev o podpori / OP20.02.02.0   | 002/2 / Finančni načrt |       |        |                        |             | Tanja Čeri  | ne 🕛 🌘 |
|---------------------------------------------------------------------|---|--------------|--------------------|----------------------------------|------------------------|-------|--------|------------------------|-------------|-------------|--------|
| CO EVROPSKA UNIJA<br>EVROPSKI STRUKTURNI<br>IN INVESTICIJEKI SKLADI | Σ | OP20.02.     | 02.002/2 - NOVA    | VLOGA 1 🕲                        |                        |       |        |                        |             |             |        |
| BEPUBLIKA SLOVENIJA<br>SLUŽBA VLADE REPUBLIKE SLOVENIJE ZA B        |   | Prednostna o | 15                 | Prednostna naložba               | Posredniški organ      | ,     | IIO    | Sklad in regija        | Vrsta NIO   | Velik proje | skt.   |
| Domov                                                               | • | OP20.02 -    | Dostopnost IKT     | 02 - Aplikacije IKT              | MOP                    | :     | 23     | ESRR (√zhod,<br>Zahod) | NPO Projekt | Ne          |        |
| Vloga za odločitev o<br>podpori                                     | ~ | Finančni     | plan               |                                  |                        |       |        |                        |             |             | -      |
| Identifikacija                                                      |   |              |                    |                                  |                        |       |        |                        |             |             |        |
| Skupni stroški, analiza<br>stroškov in koristi                      |   |              |                    |                                  |                        |       |        |                        | Q           | Išči        | ×      |
| Aktivnost in plan<br>stroškov                                       |   | Sklad        | Regija             | Vir financiranja                 |                        | 2017  | 2018   | 2019 💼                 | 2020        | 2021        | 2022 ≡ |
| Finančni načrt                                                      |   | ESRR         | √zhod              | Podpora Unije                    |                        | 100,0 | 100,00 | 100,00                 | 100,00      | 100,00      | 1      |
| Kategorizacija                                                      |   | ESRR         | √zhod              | Nacionalni javni prispevek iz d  | iržavnega proračuna    | 70,0  | 70,00  | 70,00                  | 70,00       | 70,00       |        |
| Kazalniki                                                           |   | ESRR         | √zhod              | Drugi vir javni iz državnega pr  | oračuna                | 0,0   | 0,00   | 0,00                   | 0,00        | 0,00        |        |
| Operacija                                                           | > | ESRR         | Vzhod              | Drugi vir zasebni                |                        | 0,0   | 0,00   | 0,00                   | 0.00        | 0.00        |        |
| Sistemska korekcija                                                 |   | ESRR         | √zhod              | Nacionalni javni prispevek iz o  | drugih virov           | 0,0   | 0,00   | 0,00                   | 0.00        | 0,00        |        |
| Kontrola                                                            | > | ESRR         | √zhod              | Nacionalni zasebni prispevek     |                        | 0,0   | 0,00   | 0,00                   | 0,00        | 0,00        |        |
| Poročila                                                            |   | ESRR         | √zhod              | Drugi vir javni iz drugih javnih | virov                  | 0,0   | 0,00   | 0,00                   | 0,00        | 0,00        |        |
| Administracija                                                      | > | ESRR         | √zhod              | Drugi vir zasebni (neupraviče    | n)                     | 0,0   | 0,00   | 0,00                   | 0,00        | 0,00        |        |
| Administracija                                                      |   | ESRR         | √zhod              | Drugi vir javni iz državnega pr  | oračuna (neupravičen)  | 0,0   | 0,00   | 0,00                   | 0,00        | 0,00        |        |
|                                                                     |   | 4            |                    |                                  |                        |       | niz.   |                        |             |             | •      |
|                                                                     |   |              |                    |                                  |                        | 170,0 | 170,00 | 170,00                 | 170,00      | 170,00      |        |
|                                                                     |   |              |                    |                                  |                        |       |        |                        |             |             |        |
|                                                                     |   | Rekapitu     | lacija             |                                  |                        |       |        |                        |             |             | +      |
|                                                                     |   | Drugi vir    | i financirania     |                                  |                        |       |        |                        |             |             | +      |
|                                                                     |   | Drugi VII    | anchanja           |                                  |                        |       |        |                        |             |             |        |

Slika 45: Sekcija "Finančni plan"

## SEKCIJA DRUGI VIRI FINANCIRANJA

Znotraj sekcije "Drugi viri financiranja" so prikazana naslednja polja:

- "Ali je bila za to operacijo vložena vloga za pomoč iz katerega koli drugega vira Unije?":
   Uporabnik obvezno izbira med možnostjo "DA" oziroma "NE", privzeto je izbrana možnost "NE". Če je izbrano "DA", se dodatno prikaže opisno polje "Podrobne informacije".
- "Ali je bila za predhodno fazo te operacije vložena vloga za pomoč iz katerega koli drugega vira Unije?":

Uporabnik obvezno izbira med možnostjo "DA" oziroma "NE", privzeto je izbrana možnost "NE". Če je izbrano "DA", se dodatno prikaže opisno polje "Podrobne informacije".

Seznam operacij (iskalni niz): funkcionalnost še ni razvita.

- "Ali to operacijo dopolnjuje kateri koli projekt/operacija?":
- Uporabnik obvezno izbira med možnostjo "DA" oziroma "NE", privzeto je izbrana možnost "NE". Če je izbrano "DA", se dodatno prikaže opisno polje "Podrobne informacije".

Seznam operacij (iskalni niz): funkcionalnost še ni razvita.

- "Ali je bil vložen zahtevek za posojilo?":
   Uporabnik obvezno izbira med možnostjo "DA" oziroma "NE", privzeto je izbrana možnost "NE". Če je izbrano "DA", se dodatno prikaže opisno polje "Podrobne informacije".
- "Ali bo operacija izvajana prek javno-zasebnega partnerstva?":
   Uporabnik obvezno izbira med možnostmi "DELNO"oziroma "DA" oziroma "NE", privzeto je izbrana možnost "NE".
- "Ali je treba za financiranje operacije uporabiti finančne instrumente?":
   Uporabnik obvezno izbira med možnostjo "DA" oziroma "NE", privzeto je izbrana možnost "NE".

| EVROPSKA UNIJA                                                                                   | A    | Obmov / Vloga za odlo    | očitev o podpori / OP20.02.0     | 2.002/2 / Finančni načrt          |                                 |             |                   |             | Tanja Černe   | 0      |
|--------------------------------------------------------------------------------------------------|------|--------------------------|----------------------------------|-----------------------------------|---------------------------------|-------------|-------------------|-------------|---------------|--------|
| CVADOSES STRUKTURAS<br>IN PROVIDENCESSAND                                                        | Σ    | OP20.02.02.002/2 - NOVA  | VLOGA 1 3                        |                                   |                                 |             |                   |             |               |        |
| REPUBLIKA SLOVENIJA<br>SLUŽBA VLADE REPUBLIKE SLOVENIJE ZA RA<br>IN EVROPSKO KOHEZIJSKO POLITIKO | un a | Prednostna os            | Prednostna naložba               | Posredniški organ                 | NIO                             | Sklad       | d in regija       | Vrsta NIO   | Velik projekt |        |
| Domov                                                                                            |      | OP20.02 - Dostopnost IKT | 02 - Aplikacije IKT              | MOP                               | 223                             | ESF<br>Zah  | tR (Vzhod,<br>od) | NPO Projekt | Ne            |        |
| Vloga za odločitev o<br>podpori                                                                  | ~    | Finančni plan            |                                  |                                   |                                 |             |                   |             |               | +      |
| Identifikacija                                                                                   |      |                          |                                  |                                   |                                 |             |                   |             |               |        |
| Skupni stroški, analiza<br>stroškov in koristi                                                   |      | Rekapitulacija           |                                  |                                   |                                 |             |                   |             |               | +      |
| Aktivnost in plan<br>stroškov                                                                    |      | Drugi viri financiranja  |                                  |                                   |                                 |             |                   |             |               | -      |
| Finančni načrt                                                                                   |      |                          | Ali je bila za to                | operacijo vložena vloga za pomo   | iz katerega koli drugega vir    | a Unije? *  | NF X -            |             |               |        |
| Kategorizacija                                                                                   |      |                          |                                  |                                   |                                 |             |                   |             |               |        |
| Kazalniki                                                                                        |      |                          | Ali je bila za prednodno fazo te | operacije vložena vloga za pomo   | : iz katerega koli drugega vir  | a Unije? *  | NE X -            |             |               |        |
| Operacija                                                                                        | >    |                          |                                  | Ali to operacijo do               | polnjuje kateri koli projekt/op | eracija? *  | NE × -            |             |               |        |
| Sistemska korekcija                                                                              |      |                          |                                  | ,                                 | Ni je bil vložen zahtevek za p  | oosojilo? * | NE × -            |             |               |        |
| Kontrola                                                                                         | >    |                          |                                  | Ali bo operacija izvajana         | preko javno-zasebnega par       | tnersta? *  | NE                | × -         |               |        |
| Poročila                                                                                         |      |                          |                                  | All le trebe za financiranie oper | acija unorabiti finančna instru | mente? *    |                   |             |               |        |
| Administracija                                                                                   | >    |                          |                                  | An je veba za manenanje open      | acije uporabili intancite inau  |             | NE X -            |             |               |        |
|                                                                                                  |      |                          |                                  |                                   |                                 |             |                   |             |               | Shrani |
|                                                                                                  |      |                          |                                  |                                   |                                 |             |                   |             |               |        |
|                                                                                                  |      |                          |                                  |                                   |                                 |             |                   |             |               |        |
|                                                                                                  |      |                          |                                  |                                   |                                 |             |                   |             |               |        |

Slika 46: Sekcija "Drugi viri financiranja"

## 5.2.6 Kategorizacija

V podkazalu "Kategorizacija" uporabnik vnese podatke o domeni ukrepa, obliki financiranja, vrsti ozemlja, mehanizmu za ozemeljsko izvrševanje, tematskem cilju, gospodarski dejavnosti, lokaciji, naravi naložbe, zadevnem proizvodu ter skupnih upravičenih stroških operacije.

Podatke se lahko ureja in briše, ko je Vloga za odločitev o podpori v statusu V pripravi/v dopolnitvi.

|                                                                                                    | $\triangleleft$ | O Domov /                   | Vloga za od | dločitev o podp | oori / OP20.04.01.00   | 1/7 / Kategorizacija                                                 |                       |                           |                                          | Tanja Černe 🕛 🔞 |
|----------------------------------------------------------------------------------------------------|-----------------|-----------------------------|-------------|-----------------|------------------------|----------------------------------------------------------------------|-----------------------|---------------------------|------------------------------------------|-----------------|
| CVRDPTALSA URITA                                                                                     | Σ               | OP20.04.01.0                | 01/7 - Vlo  | ga_TK 🔊         |                        |                                                                      |                       |                           |                                          |                 |
| REPUBLIKA SLOVENIJA<br>SLUŽBA VLADE REPUBLIKE SLOVENIJE ZA RAZVOJ<br>IN EVBORSKO KOMEZIJSKO DOMITIKO | du<br>du        | Prednostna os               |             | Prednostn       | a naložba              | Posredniški organ                                                    | NIO                   | Sklad in regija           | Vrsta NIO                                | Velik projekt   |
| Domov                                                                                                |                 | OP20.04 - Trajn<br>energije | ostna raba  | <u>01 - Ene</u> | rgetska učinkovitost   | MDDSZ                                                                | INOP1                 | KS (Celotna<br>Slovenija) | NPO Program, ki ga<br>izvaja upravičenec | Ne              |
| Vloga za odločitev o 🗸 🗸                                                                             | ·               |                             |             |                 |                        |                                                                      |                       |                           |                                          |                 |
| Identifikacija                                                                                       |                 | Kategorije i                | ntervencij  |                 |                        |                                                                      |                       |                           |                                          |                 |
| Skupni stroški, analiza<br>stroškov in koristi                                                       |                 |                             |             |                 |                        |                                                                      |                       |                           |                                          | Uredi           |
| Aktívnost in plan<br>stroškov                                                                        |                 | Prednostna<br>os            | Sklad       | Regija          | Domena ukrepa          |                                                                      | Oblika financiranja   |                           | Vrsta ozemlja                            | ≡               |
| Finančni načrt                                                                                       |                 |                             |             |                 |                        |                                                                      |                       |                           |                                          |                 |
| Kategorizacija                                                                                       |                 | 04                          | KS          | Celotna         | 044 - Inteligentni pro | metni sistemi (vključno z uvedbo                                     | 02 - Povratna sredstv | a                         | 07 - Se ne upora                         | iblja 盲         |
| Kazalniki                                                                                            |                 |                             |             | Siovenija       | upravijanja povprase   | ivanja, cestninskimi sistemi ter                                     |                       |                           |                                          |                 |
| Operacija >                                                                                          |                 | 04                          | KS          | Slovenija       | upravliania povpraše   | metni sistemi (vkijucno z uvedbo<br>Ivania, cestninskimi sistemi ter | 01 - Nepovratna sred  | stva                      | 07 - Se ne upora                         | iolja 👕         |
| Sistemska korekcija                                                                                  |                 |                             |             |                 |                        |                                                                      |                       |                           |                                          |                 |
| Kontrola >                                                                                           |                 |                             |             |                 |                        |                                                                      |                       |                           |                                          |                 |
| Poročila                                                                                             |                 |                             |             |                 |                        |                                                                      |                       |                           |                                          |                 |
| Administracija                                                                                       |                 |                             |             |                 |                        |                                                                      |                       |                           |                                          |                 |
|                                                                                                    |                 |                             |             |                 |                        |                                                                      |                       |                           |                                          |                 |
|                                                                                                    |                 |                             |             |                 |                        |                                                                      |                       |                           |                                          |                 |
|                                                                                                    |                 | 4                           |             |                 |                        |                                                                      |                       |                           |                                          | •               |
|                                                                                                    |                 | Pokanitul                   |             |                 |                        |                                                                      |                       |                           |                                          | +               |
|                                                                                                    |                 | пекарітијасіј               | d           |                 |                        |                                                                      |                       |                           |                                          | т               |

Slika 47: Kategorizacija na Vlogi za odločitev o podpori

S klikom na gumb *<Uredi>* se v tabeli kategorija intervencij prikažejo izbirni seznami za urejanje oz. s klikom na gumb *<Dodaj zapis>* se pod obstoječimi kombinacijami delitev kategorij intervencij prikaže prazna vnosna vrstica z izbirnimi seznami. Za vsako kategorijo

intervencij je treba iz spustnega seznama izbrati ustrezno možnost. Kjer podatek ni pomemben, se izbere »se ne uporablja«.

<u>Opozorilo</u>: Uporabnik lahko izbira le med tistimi kategorijami intervencij, ki so za vsako posamezno prednostno os predvidene v OP EKP 2014 – 2020!

Uporabnik mora vpisati kombinacijo delitve kategorij intervencij po skladu in regiji v naslednja polja:

»Sklad in regija«:

Uporabnik vnaša podatke glede na izbran sklad ukrepanja in regijo (npr.: ESRR – Vzhod). V primeru KS je polje samodejno izpolnjeno s podatkom Celotna Slovenija. Kadar se operacija izvaja v obeh regijah, mora uporabnik podatke o kategorijah intervencij vpisati za vsako posamezno regijo.

»Domena ukrepa«:

Podatek o domeni ukrepa je obvezen. Uporabnik lahko izbira le med tistimi kodami, ki so v tabeli s podatki o domeni ukrepa za vsako posamezno prednostno os, predvidene v OP EKP 2014 – 2020.

- »Oblika financiranja«:
   Podatek o obliki financiranja je obvezen. Uporabnik lahko izbira le med tistimi kodami, ki so v tabeli s podatki o obliki financiranja za vsako posamezno prednostno os, predvidene v OP EKP 2014 – 2020.
- »Vrsta ozemlja«:
   Podatek o vrsti ozemlja je obvezen. Uporabnik lahko izbira le med tistimi kodami, ki so v tabeli s podatki o vrstah ozemlja za vsako posamezno prednostno os, predvidene v OP EKP 2014 2020.
- »Mehanizmi za ozemeljsko izvrševanje«:
   Podatek o mehanizmih za ozemeljsko izvrševanje je obvezen. Uporabnik lahko izbira le med tistimi kodami, ki so v tabeli s podatki o teritorialnih mehanizmih izvajanja za vsako posamezno prednostno os, predvidene v OP EKP 2014 – 2020.
- »Tematski cilj«:

Uporabnik izbere ustrezen tematski cilj glede na prednostno os, v katero je uvrstil Vlogo za odločitev o podpori. Privzeto se ponudi možnost »12 – Se ne uporablja (samo za tehnično pomoč)«.

- »Gospodarska dejavnost«:
  - Podatek o gospodarski dejavnosti je obvezen.
- »Lokacija«:
- Podatek o lokaciji je obvezen.
- »Narava naložbe«:
- Podatek ni obvezen.

»Zadevni proizvod«:

Podatek ni obvezen. Pri tej kategoriji intervencije uporabnik lahko izbira med možnostjo DA ali NE. Če uporabnik planira to kategorijo intervencije in izbere DA, mora vnesti ročno še tekst, saj šifrant oznak te kategorije ne obstaja. V primeru, da se izbere NE, se ne vnese nič.

- »Sekundarno področje«:

Polje je na voljo, kadar je izbran sklad ukrepanja ESS. Za sekundarno področje je mogoče vnesti do 8 vrednosti za eno kombinacijo delitve, vendar zadostuje enkratni izbor kode. Uporabnik mora izbrati kodo, ki je načrtovana v OP EKP 2014-2020.

»Skupni upravičeni stroški operacije«:

Uporabnik vpiše višino skupnih upravičenih stroškov operacije. Podatek je obvezen in se mora ujemati s planom stroškov ter viri financiranja. Iz tega podatka se izračunata še ostala dva prikazana zneska: »Javni upravičeni stroški operacij« in »Podpora unije«. Teh samodejno izračunanih zneskov ni mogoče popravljati.

|                                                                                                    | A     | O Domov /                     | Vloga za odloč  | itev o podpori /        | OP20.04     | .01.001/7 / Kategorizacija          |               |                             |                                    | Tanja Če     | rne 🕛 (  | D |
|----------------------------------------------------------------------------------------------------|-------|-------------------------------|-----------------|-------------------------|-------------|-------------------------------------|---------------|-----------------------------|------------------------------------|--------------|----------|---|
| ALALIA CARA REL VALUE                                                                               | ء - M | OP20.04.01.0<br>Prednostna os | 01/7 - Vloga_   | TK 🤊<br>Prednostna nalo | žba         | Posredniški organ                   | NIO           | Sklad in regija             | Vrsta NIO                          | Velik pro    | jekt     |   |
| Domov                                                                                               | •     | OP20.04 - Trajn<br>energije   | ostna raba      | 01 - Energets           | ka učinkovi | tost MDDSZ                          | INOP          | 1 KS (Celotna<br>Slovenija) | NPO Program, k<br>izvaja upravičen | iga Ne<br>ec |          |   |
| Vloga za odločitev o<br>podpori<br>Identifikacija<br>Skupni stroški, analiza<br>stroškov in koristi | ~     | Kategorije i                  | ntervencij      |                         |             |                                     |               |                             | + Dodaj zaj                        | ois Prediči  | Shrani   |   |
| Aktivnost in plan<br>stroškov                                                                       |       | Prednostna<br>os              | Sklad in regija |                         | D           | omena ukrepa                        |               | Oblika financiranja         |                                    | Vrsta ozen   |          |   |
| Finančni načrt                                                                                      |       |                               |                 |                         |             |                                     |               |                             |                                    |              |          |   |
| Kategorizacija                                                                                      |       | 04                            | KS- Celotr      | a Slovenija             | *           | 044 – Inteligentni prometni sistemi | (vključno 🗙 👻 | 02- Povratna sredstva       | × -                                | 07- S€       | <b>i</b> |   |
| Kazalniki<br>Operacija                                                                              | >     | 04                            | KS- Celotr      | a Slovenija             | •           | 044 – Inteligentni prometni sistemi | (vključno 🗙 👻 | 01 – Nepovratna sredstva    | × •                                | 07- Se       | î        |   |
| Sistemska korekcija<br>Kontrola                                                                     | >     |                               | KS- Celotr      | a Slovenija             | •           |                                     | •             |                             | -                                  |              |          |   |
| Poročila                                                                                            |       |                               |                 |                         |             |                                     |               |                             |                                    |              |          |   |
| Administracija                                                                                      | >     |                               |                 |                         |             |                                     |               |                             |                                    |              |          |   |
|                                                                                                    |       | 4                             |                 |                         |             |                                     |               |                             |                                    | ,            |          |   |
|                                                                                                    |       | Rekapitulacij                 | a               |                         |             |                                     |               |                             |                                    |              | +        |   |

Slika 48: Vnos kategorije intervencij na Vlogo za odločitev o podpori

Ko so podatki vneseni v tabelo, je potrebno klikniti na gumb *<Shrani>*. Pri tem sistem preveri, ali so za vsako regijo vnesene kombinacije delitev kategorije intervencij, katerih vsota zneskov predstavlja 100% delitev na kategoriji. Pri vnosu zneska se preverja, da vnesen znesek skupaj z že vnesenimi ne presega vsote virov financiranja planiranih v finančnem planu za upravičene stroške glede na regijo.

| EVROPSKA UNIJA<br>IVEDISI STRUKTUANI<br>IN INVESTICIPIIS SELABI                             | Σ | OP20.04.01.0                | 01/7 - Vlo   | ga TK 🔊           |                            |                                |                          |                           | A vnešena                                |               |
|---------------------------------------------------------------------------------------------|---|-----------------------------|--------------|-------------------|----------------------------|--------------------------------|--------------------------|---------------------------|------------------------------------------|---------------|
| REPUBLIKA SLOVENIJA<br>SLUŽBA VLADE REPUBLIKE SLOVENIJE Z<br>IN ENJORKA VANEZIJSKI DO ITIKO |   | Prednostna os               |              | Prednostr         | na naložba                 | Posredniški organ              | NIO                      | Sklad in regija           | Vrsta NIO                                | Velik projekt |
| Domov                                                                                       |   | OP20.04 - Trajn<br>energije | ostna raba   | <u>01 - Ene</u>   | ergetska učinkovitost      | MDDSZ                          | INOP1                    | KS (Celotna<br>Slovenija) | NPO Program, ki ga<br>izvaja upravičenec | Ne            |
| Vloga za odločitev o<br>podpori                                                             | ~ | A Na regiji C               | elotna Slove | nija, sklad KS ni | i vnesene 100% delitve kat | egorij Intervencij.            |                          |                           |                                          |               |
| Identifikacija                                                                              |   |                             | _            |                   |                            |                                |                          |                           |                                          |               |
| Skupni stroški, analiza<br>stroškov in koristi                                              |   | Kategorije i                | ntervencij   |                   |                            |                                |                          |                           |                                          |               |
| Aktivnost in plan<br>stroškov                                                               |   |                             |              |                   |                            |                                |                          |                           |                                          | Urec          |
| Finančni načrt                                                                              |   | Prednostna                  | Sklad        | Regija            | Domena ukrepa              |                                | Oblika financiranja      |                           | Vrsta ozemlja                            | -             |
| Kategorizacija                                                                              |   | os                          |              |                   |                            |                                |                          |                           |                                          |               |
| Kazalniki                                                                                   |   | 04                          | KO           | Calataa           | Odd Intellegetei erene     |                                | 02. Deverte e eredet e   |                           | 07. Co no un oral                        |               |
| Operacija                                                                                   | > | 04                          | NS           | Slovenija         | upravljanja povpraševa     | nja, cestninskimi sistemi ter  | 02 - Povratna sredstva   |                           | u7 - Se ne uporal                        | ija 🔒         |
| istemska korekcija                                                                          |   | 04                          | KS           | Celotna           | 044 - Inteligentni prome   | tni sistemi (vključno z uvedbo | 01 - Nepovratna sredstva |                           | 07 - Se ne uporal                        | blja 📥        |
| Controla                                                                                    | > |                             |              | Slovenija         | upravljanja povpraševar    | nja, cestninskimi sistemi ter  |                          |                           |                                          | -             |
| Poročila                                                                                    |   |                             |              |                   |                            |                                |                          |                           |                                          |               |
| dministracija                                                                               | > |                             |              |                   |                            |                                |                          |                           |                                          |               |
|                                                                                             |   |                             |              |                   |                            |                                |                          |                           |                                          |               |
|                                                                                             |   |                             |              |                   |                            |                                |                          |                           |                                          |               |
|                                                                                             |   |                             |              |                   |                            |                                |                          |                           |                                          |               |
|                                                                                             |   |                             |              |                   |                            |                                |                          |                           |                                          |               |
|                                                                                             |   |                             |              |                   |                            |                                |                          |                           |                                          |               |

Slika 49: Obvestilo na Vlogi za odločitev o podpori, kadar vsota zneskov ne predstavlja 100%

Urejanje obstoječe kombinacije delitve kategorije intervencije je mogoče s klikom na gumb *<Uredi>.* S tem se seznam razširi z vnosno masko nad seznamom planiranih kategorij intervencij. Brisanje je mogoče s klikom na ikono za brisanje pri posamezni kombinaciji v tabeli. Aplikacija vpraša, ali uporabnik želi zbrisati izbran zapis, po potrditvi pa se zapis nepreklicno pobriše.

| Odstrani kategorijo intervencije                              |          | ×          |
|---------------------------------------------------------------|----------|------------|
| Ste prepričani, da želite odstraniti kategorijo intervencije? |          |            |
|                                                               | Prekliči | 📋 Odstrani |
|                                                               |          |            |

Slika 50: Brisanje kategorije intervencij

Posamezna kombinacija delitve kategorij intervencij se v tabeli lahko pojavi le enkrat. Zaradi vnosa kombinacij se oznake kategorij intervencij lahko pojavijo večkrat, če je vnesenih več kombinacij za eno regijo ali sklad.

Kontrola ali je vnesena 100% delitev po regijah se preveri pred menjavo statusa Vloge za odločitev o podpori v status *V pregledu na OU*. V primeru, da ni vnesene 100% delitve kategorij intervencij na regiji, sistemska kontrola onemogoči menjavo statusa, pri tem pa sistem jasno opredeli, kje mora uporabnik podatke popraviti oziroma dopolniti.

|                                                                                               | ٩A       | O Domov / Vloga za odł        | očitev o podpo | ri / OP20.04.01.001/7 (V pripravi/v dop | olnitvi)          |       |     |                        | 1 Napak                                  | a. Na kategorizaciji niso 🛛 🗙   |
|-----------------------------------------------------------------------------------------------|----------|-------------------------------|----------------|-----------------------------------------|-------------------|-------|-----|------------------------|------------------------------------------|---------------------------------|
|                                                                                               |          | OP20.04.01.001/7 - Vloga      | _тк 🤊          |                                         |                   |       |     |                        | vnese                                    | ni vsi obvezni podatki          |
| <ul> <li>SLUŽEA VLADE REPUBLIKE SLOVENJE ZA RA<br/>IN EVROPSKO KOHEZIJSKO POLITIKO</li> </ul> |          | Prednostna os                 |                | Prednostna narozba                      | Posredniski organ | NIO   |     | Skapd in regija        | VISCENIO                                 | veisk projekt                   |
| Domov                                                                                         |          | OP20.04 - Trajnostna raba ene | rgije          | 01 - Energetska učinkovitost            | MDDSZ             | INOP1 |     | KS (Celotna Slovenija) | NPO Program, ki ga izvaja<br>upravičenec | Ne                              |
| Vloga za odločitev o<br>podpori                                                               | ×        | Marris 8                      |                |                                         |                   |       |     | A sector status        | 7                                        |                                 |
| Identifikacija                                                                                |          | Peacity                       | 0              |                                         |                   |       |     | Menjava statusa        | zgodovina                                | Odiocitev za dodelitev sredstev |
| Skupni stroški, analiza<br>stroškov in koristi                                                |          | Skrajšan naziv *              | Vloga_TK       |                                         |                   |       |     | Trenutni status        | V pripravi/v dopolnitvi                  |                                 |
| Aktivnost in plan                                                                             |          | Specifilmi sili               |                |                                         |                   |       | _   | Nov status '           | V pregledu OU                            | *                               |
| stroškov                                                                                      |          | Specificni cij                |                |                                         |                   |       |     | Datum *                | 31.5.2017                                |                                 |
| Financhi hacrt                                                                                |          |                               |                |                                         |                   |       | ^   | Onomba                 |                                          |                                 |
| Kategorizacija                                                                                |          |                               |                |                                         |                   |       |     |                        |                                          |                                 |
| Kazalniki                                                                                     |          |                               |                |                                         |                   |       | ~   |                        |                                          |                                 |
| Javni razpis/javni poziv                                                                      | í        | <                             |                |                                         |                   |       | >   |                        |                                          |                                 |
| Prijava na javni<br>razpis/javni poziv                                                        | >        | Operativni program            |                |                                         |                   |       | =   |                        |                                          |                                 |
| Operacija                                                                                     | >        |                               |                |                                         |                   |       |     |                        |                                          | Potrdi                          |
| Sistemska korekcija                                                                           |          |                               |                |                                         |                   |       | ~   |                        |                                          |                                 |
| Kontrola                                                                                      | >        |                               |                |                                         |                   |       |     |                        |                                          |                                 |
| Derežile                                                                                      |          |                               |                |                                         |                   |       | ~   |                        |                                          |                                 |
| Porocita                                                                                      |          | <                             |                |                                         |                   |       | >   |                        |                                          |                                 |
| Administracija                                                                                | <i>´</i> | Izvedbeni načrt operativnega  | 9 INOP1        |                                         |                   |       | × - |                        |                                          |                                 |
|                                                                                               |          | skupni akcijski načrt *       | NE × •         |                                         |                   |       |     |                        |                                          |                                 |
|                                                                                               |          | Posredniški in izvajalski o   | organi         |                                         |                   |       |     |                        |                                          | +                               |

Slika 51: Kontrola vnosa kategorij intervencij pri menjavi statusa Vloge

<u>Opozorilo</u>: Ko je Vloga za odločitev o podpori potrjena in se iz nje kreira operacija, se vnesene kategorije intervencij na Vlogi (NPO) prenesejo na nivo operacije. Na operaciji (NPO) teh podatkov ni mogoče več spreminjati.

Naknadno se jih lahko uredi šele pri kreiranju nove verzije Vloge za odločitev o podpori. Vsi popravki kategorij intervencij se ob potrditvi nove verzije Vloge (NPO) prenesejo na operacijo.

| -                                                                           | 1   | Domou /               | More to od  | lačitov o podpori | ( 0820.03.01.029/1 / Kategorizacija                                          |                |                          |          |                      |             | Alia Dražu            | narič (l) 👩 |
|-----------------------------------------------------------------------------|-----|-----------------------|-------------|-------------------|------------------------------------------------------------------------------|----------------|--------------------------|----------|----------------------|-------------|-----------------------|-------------|
| EVROPSKA UNIJA                                                              | V   | Comov /               | noge ze ou  |                   | Graduation (1977) Recegointacija                                             |                |                          |          |                      |             | Alla Diazon           |             |
| REPUBLIKA SLOVENJA                                                          | ~   | OP20.03.01.0          | )29/1 - SPO | 14-20             | vinostas eslatios                                                            | Potrodniški or | 20                       | NIC      | Skind in malin       | Vieta NIO   | Valix projekt         |             |
| SLUŽBA VLADE REPUBLIKE SLOVENJE ZA RAZVO<br>IN EVROPSKO KOHEZIJSKO POLITIKO | " ש | T reunderne de        |             |                   |                                                                              | 1 careonan org | petr t                   | 160      | onao in regga        | Thata HIG   | rear projekt          |             |
| Domov                                                                       |     | <u>OP20.03 - Podj</u> | etništvo    | 01                | <ul> <li>Spodbujanje podjetništva</li> </ul>                                 | MGRT           |                          | INOP 7.1 | ESRR (Vzhod, Zahod)  | NPO Projekt | Ne                    |             |
| Vloga za odločitev o v<br>podpori                                           | ~   | Kategorije i          | intervencij |                   |                                                                              |                |                          |          |                      |             |                       |             |
| Identifikacija                                                              |     |                       |             |                   |                                                                              |                |                          |          |                      |             |                       | Uredi       |
| Skupni stroški, analiza<br>stroškov in koristi                              |     | Prednostna            | Sklad       | Regija            | Domena ukrepa                                                                |                | Oblika financiranja      |          | Vrsta ozemlja        |             | Mehanizmi za ozemelji | =           |
| Aktivnost in plan<br>stroškov                                               |     | os                    |             |                   |                                                                              |                |                          |          |                      |             |                       |             |
| Finančni načrt                                                              |     | 03                    | ESRR        | Vzhod             | 072 - Poslovna infrastruktura za MSP (                                       | vključno z     | 01 - Nepovratna sredstva |          | 07 - Se ne uporablja |             | 07 - Se ne uporablja  |             |
| Kategorizacija                                                              |     |                       |             |                   | industrijskimi parki in območji)                                             |                |                          |          |                      |             |                       | -           |
| Kazalniki                                                                   |     | 03                    | ESRR        | Zahod             | 072 - Poslovna infrastruktura za MSP (r<br>industrijskimi parki in območiji) | vključno z     | 01 - Nepovratna sredstva |          | 07 - Se ne uporablja |             | 07 - Se ne uporablja  | <b>*</b>    |
| Operacija                                                                   | >   |                       |             |                   | ······                                                                       |                |                          |          |                      |             |                       |             |
| Sistemska korekcija                                                         |     |                       |             |                   |                                                                              |                |                          |          |                      |             |                       |             |
| Kontrola                                                                    | >   |                       |             |                   |                                                                              |                |                          |          |                      |             |                       |             |
| Poročila                                                                    |     |                       |             |                   |                                                                              |                |                          |          |                      |             |                       |             |
| Administracija                                                              | >   |                       |             |                   |                                                                              |                |                          |          |                      |             |                       |             |
|                                                                             |     |                       |             |                   |                                                                              |                |                          |          |                      |             |                       |             |
|                                                                             |     | <                     |             |                   |                                                                              |                |                          |          |                      |             | •                     |             |
|                                                                             |     | Rekapitulacij         | a           |                   |                                                                              |                |                          |          |                      |             |                       | +           |
|                                                                             |     |                       |             |                   |                                                                              |                |                          |          |                      |             |                       |             |
|                                                                             |     |                       |             |                   |                                                                              |                |                          |          |                      |             |                       |             |

Slika 52: Podkazalo Kategorizacija na NPO

Pod tabelo kategorije intervencij je na voljo prikaz rekapitulacije zneskov in odstotka po regiji in skladu.

S klikom na ikono + pri sekciji »Rekapitulacija« se prikaže tabela s seštevki po regiji in skladu, glede na vnos zneska v tabelo kategorije intervencij ter skupna vsota zneskov.

| Rekapitulacija | - apitulacija |                                     |                                             |                                    |               |  |  |  |  |
|----------------|---------------|-------------------------------------|---------------------------------------------|------------------------------------|---------------|--|--|--|--|
| Sklad          | Regija        | Skupni upravičeni stroški operacije | % (% je vezan na skupne upravičene stroške) | Javni upravičeni stroški operacije | Podpora unije |  |  |  |  |
| ESRR           | Vzhod         | 26.666,67                           | 100,00                                      | 26.666,67                          | 20.000,00     |  |  |  |  |
| ESRR           | Zahod         | 14.285,71                           | 100,00                                      | 14.285,71                          | 10.000,00     |  |  |  |  |
| Skupaj         |               | 40.952,38                           |                                             | 40.952,38                          | 30.000,00     |  |  |  |  |

Slika 53: Rekapitulacija kategorije intervencij

# 5.2.7 Kazalniki

Znotraj podkazala "Kazalniki" so, kadar je izbran sklad ukrepanja ESS, dodatno prikazana naslednja polja:

- Ali je potrebno spremljanje kazalnikov o udeležencih, določenih v Prilogi 1 in Prilogi
   2?
- Ali bodo operacijo v celoti ali delno izvajali socialni partnerji ali nevladne organizacije?
- Ali bo operacija namenjena izboljšanju položaja na trgu dela za ženske?
- Ali bo operacija namenjena javni upravi ali javnim službam na nacionalni, regionalni ali lokalni ravni?

Uporabnik lahko izbira med možnostjo "DA" oziroma "NE", privzeto je za vse izbrana možnost "NE".

| <u> </u>                                                                                                    | 4 | O Domov / Vloga za odločitev o podpori / OP20.14.01.008/1 / Kazalniki |                    |                                                       |                                      |                       |             |               |   |  |
|----------------------------------------------------------------------------------------------------|---|-----------------------------------------------------------------------|--------------------|-------------------------------------------------------|--------------------------------------|-----------------------|-------------|---------------|---|--|
|                                                                                                    |   | OP20.14.01.008/1 - Nova Vloga 🔊                                       |                    |                                                       |                                      |                       |             |               |   |  |
| SUDDAY NO. 100 THE SUDDAY SUDDAY SUDO |   | Prednostna os                                                         | Prednostna naložba | Posredniški organ                                     | NIO                                  | Sklad in regija       | Vista NIO   | Velik projekt |   |  |
| Domox                                                                                                    |   | OP20.14 - TP ESS                                                      | 01 - TPESS         | SVRK                                                  | 223                                  | ESS (Vzhod)           | NPO Projekt | Ne            |   |  |
| Vloga za odločitev o<br>podpori                                                                                                    | ~ | Kazalniki učinka operativnega progr                                   | ama                |                                                       |                                      |                       |             |               | + |  |
| Identifikacija                                                                                                    |   | Kazalniki rezultata operativnega pro                                  | grama              |                                                       |                                      |                       |             |               | + |  |
| Skupni stroški, analiz<br>stroškov in koristi                                                                                                    |   | Specifični kazalniki učinka                                           |                    |                                                       |                                      |                       |             |               | + |  |
| Aktivnost in plan<br>stroškov                                                                                                    |   |                                                                       |                    |                                                       |                                      |                       |             |               |   |  |
| Finančni načrt                                                                                                    |   | Specifični kazalniki rezultata                                        |                    |                                                       |                                      |                       |             |               | + |  |
| Kategorizacija                                                                                                    |   |                                                                       |                    |                                                       |                                      |                       |             |               | - |  |
| Kazalniki                                                                                                    |   |                                                                       |                    | Ali je potrebni spremljanje kazalnikov o              | udeležencih, določenih v Prilogi     | 1 in Prilogi 2? DA    |             |               |   |  |
| Operacija                                                                                                    | > |                                                                       |                    | Ali bo operacijo v celoti ali delno izva              | jali socialni partnerji ali nevladne | organizacije? NE      |             |               |   |  |
| Sistemska korekcija                                                                                                    |   |                                                                       |                    | All                                                   | io namoniana isholifaniu naloža      | in an densko?         |             |               |   |  |
| Kontrola                                                                                                    | > |                                                                       |                    | 70                                                    | je namenjena izboljsanju poloza      | NE •                  |             |               |   |  |
| Poročila                                                                                                    |   |                                                                       | A                  | i bo operacija namenjena javni upravi ali javnim služ | bam na nacionalni, regionalni ali    | i lokalni ravni? NE • | •           |               |   |  |
| Administracija                                                                                                    | > |                                                                       |                    |                                                       |                                      |                       |             |               |   |  |
|                                                                                                    |   |                                                                       |                    |                                                       |                                      |                       |             |               |   |  |
|                                                                                                    |   |                                                                       |                    |                                                       |                                      |                       |             |               |   |  |

Slika 54: Kazalniki

Vnos/urejanje kazalnikov učinka in rezultata operativnega programa ali specifičnih kazalnikov učinka in rezultata je možno, dokler je Vloga v statusu V pripravi/v dopolnitvi.

Brisanje kazalnikov je mogoče, ko je Vloga v statusu *V pripravi/v dopolnitvi* s klikom na gumb za brisanje.

## SEKCIJA KAZALNIKI UČINKA IN REZULTATA OPERATIVNEGA PROGRAMA

Ob izbiri "Kazalniki učinka operativnega programa" ali "Kazalniki rezultata operativnega programa" se prikaže seznam vnesenih kazalnikov na Vlogi za odločitev o podpori. Seznam prikazuje naslednje podatke: naziv kazalnika, prednostna os, merska enota, oznaka sklada, naziv regije, izhodiščna vrednost, datum izhodiščne vrednosti, ciljna vrednost, ciljno leto in pogostost poročanja.

| EVROPSEA UNIZA                                                                                                    | 1A | O Domov / Vloga za odločitev o pod          | lpori/ OP20.04.04.002/1/ Kaza | Iniki                     |                 |       |                   |                        |                                        |                               |             | Te       | a Kempe | erle 🕛 |
|----------------------------------------------------------------------------------------------------|----|---------------------------------------------|-------------------------------|---------------------------|-----------------|-------|-------------------|------------------------|----------------------------------------|-------------------------------|-------------|----------|---------|--------|
| NUMBER OF STREET, STREET, STRE |    | OP20.04.04.002/1 - VZOOP D<br>Prednostne os | Prednostna naložba            | Posredniški orga          |                 |       | NIO               | Sklad                  | in regija                              | Vista NIO                     |             | Velik pr | ojekt   |        |
| Domov                                                                                                    |    | OP20.04 - Trajnostna raba energije          | 04 - Trajnostna mobilnost     | MZI                       |                 |       | 29/2017           | ESRI<br>KS (0          | R (Vzhod, Zahod)<br>Celotna Slovenija) | NPO Program, I<br>upravičenec | i ga izvaja | Da       |         |        |
| vloga za odločitev o<br>podpori<br>Identifikacija                                                                                                    | ~  | Kazalniki učinka operativnega prog          | rama                          |                           |                 |       |                   |                        |                                        |                               |             |          |         |        |
| Skupni stroški, analiza<br>stroškov in koristi                                                                                                    |    |                                             |                               |                           |                 |       |                   |                        |                                        |                               |             |          |         | + Doda |
| Aktivnost in plan<br>stroškov                                                                                                    |    | Kazalnik                                    |                               | Prednostna os             | Merska<br>enota | Sklad | Regija            | lzhodiščna<br>vrednost | Datum izhodiščne<br>vrednosti          | Ciljna vrednost               | Ciljno leto |          |         |        |
| Finančni načrt<br>Kategorizacija                                                                                                    |    | 4.16 - Ukrepi trajnostne parkirne politike  |                               | OP20.04 - Trajnostna raba | ŝtevilo         | KS    | Celotna Slovenija | 22,00                  | 24.6.2017                              | 222,00                        | 2018        | 10       | / 0     | ÷ ÷    |
| Kazalniki                                                                                                    |    |                                             |                               |                           |                 |       |                   |                        |                                        |                               |             |          |         |        |
| Operacija                                                                                                    | >  |                                             |                               |                           |                 |       |                   |                        |                                        |                               |             |          |         |        |
| istemska korekcija                                                                                                    |    |                                             |                               |                           |                 |       |                   |                        |                                        |                               |             |          |         |        |
| ontrola                                                                                                    | >  |                                             |                               |                           |                 |       |                   |                        |                                        |                               |             |          |         |        |
| Poročila                                                                                                    |    |                                             |                               |                           |                 |       |                   |                        |                                        |                               |             |          |         |        |
| Administracija                                                                                                    | >  |                                             |                               |                           |                 |       |                   |                        |                                        |                               |             |          |         |        |
|                                                                                                    |    | <                                           |                               |                           |                 |       |                   |                        |                                        | _                             | >           |          |         |        |
|                                                                                                    |    | Kazalniki rezultata operativnega pr         | ograma                        |                           |                 |       |                   |                        |                                        |                               |             |          |         | н      |
|                                                                                                    |    | Specifični kazalniki učinka                 |                               |                           |                 |       |                   |                        |                                        |                               |             |          |         | 4      |
|                                                                                                    |    | Specifični kazalniki rezultata              |                               |                           |                 |       |                   |                        |                                        |                               |             |          |         | 4      |
|                                                                                                    |    |                                             |                               |                           |                 |       |                   |                        |                                        |                               |             |          |         |        |

Slika 55: Kazalniki učinka operativnega programa

Uporabnik lahko vnese nov kazalnik učinka in kazalnik rezultata operativnega programa s klikom na gumb *<Dodaj>*.

Za vnos podatkov o kazalnikih učinka operativnega programa so na voljo naslednja polja:

- »Regija«: izbor iz spustnega seznama, če se glede na izbran sklad ukrepanja (ESRR ali ESS) operacije lahko izvajajo v dveh regijah, sicer je to polje samodejno izpolnjeno.
- »Kazalnik«: izbor iz spustnega seznama, v katerem je nabor kazalnikov učinka operativnega programa, ki so vneseni v eCA po prednostnih naložbah.
- »Prednostna os«: polje je samodejno izpolnjeno.
- »Merska enota«: polje se samodejno izpolni glede na izbran kazalnik.
- »Pogostost poročanja«: polje se samodejno izpolni glede na izbran kazalnik.
- »Izhodiščna vrednost«
- »Datum izhodiščne vrednosti«
- »Ciljna vrednost«
- »Ciljno leto«
- »Komentar«

Vnos v polja označena z zvezdico je obvezen.

<u>Opozorilo</u>: Za kazalnike učinka operativnega programa, ki so del okvira uspešnosti mora uporabnik vnesti posebej za leto 2018 (mejnik) ter ciljno leto (2023).

| Kazalnik učinka ope           | erativnega programa                |                        |   |          | ×      |
|-------------------------------|------------------------------------|------------------------|---|----------|--------|
| Sklad *                       |                                    |                        | • |          |        |
| Regija *                      |                                    |                        | • |          |        |
| Kazalnik *                    |                                    |                        |   |          | •      |
| Prednostna os                 | OP20.04 - Trajnostna raba energije |                        |   |          |        |
| Merska enota                  |                                    | Pogostost<br>poročanja |   |          |        |
| Izhodiščna vrednost           |                                    |                        |   |          |        |
| Datum izhodiščne<br>vrednosti |                                    |                        |   |          |        |
| Ciljna vrednost *             |                                    |                        |   |          |        |
| Ciljno leto *                 |                                    |                        | • |          |        |
| Komentar                      |                                    |                        |   |          |        |
|                               |                                    |                        |   | Prekliči | Potrdi |

Slika 56: Vnos kazalnika učinka operativnega programa

Pri kreiranju nove verzije Vloge se lahko doda nove in ureja obstoječe kazalnike operativnega programa, ni pa mogoče brisati kazalnikov operativnega programa, ki so bili dodani v predhodni verziji Vloge.

<u>Opozorilo</u>: Ko je Vloga za odločitev o podpori potrjena in se iz nje kreira operacija, se vneseni kazalniki operativnega programa na Vlogi (NPO) prenesejo na nivo operacije. Na operaciji (NPO) teh podatkov ni mogoče več spreminjati.

## SEKCIJA SPECIFIČNI KAZALNIKI UČINKA IN REZULTATA

Specifični kazalniki se uporabljajo kot dodatna pomoč pri spremljanju operacije in niso del kakršne koli analize po teh podatkih. Uporabnik lahko vnese specifične kazalnike, njihove izhodiščne in načrtovane vrednosti.

Uporabnik lahko vnese nov specifični kazalnik učinka in/ali rezultata s klikom na gumb *<Dodaj>*.

Za vnos podatkov o novih specifičnih kazalnikih so na voljo naslednja polja:

- »Regija«: izbor iz spustnega seznama, če se glede na izbran sklad ukrepanja (ESRR ali ESS) operacije lahko izvajajo v dveh regijah, sicer je to polje samodejno izpolnjeno.
- »Naziv kazalnika«
- »Merska enota«
- »Pogostost poročanja«
- »Izhodiščna vrednost«
- »Datum izhodiščne vrednosti«
- »Ciljna vrednost«
- »Ciljno leto«
- »Dosežena vrednost«
- »Leto dosežene vrednosti«
- »Opis«

Vnos v polja označena z zvezdico je obvezen.

| Specifični kazalnik u         | ıčinka                             |                        |   |          | ×      |
|-------------------------------|------------------------------------|------------------------|---|----------|--------|
| Sklad *                       | KS                                 |                        | • |          |        |
| Regija *                      | Celotna Slovenija                  |                        | • |          |        |
| Kazalnik *                    |                                    |                        |   |          |        |
| Prednostna os                 | OP20.04 - Trajnostna raba energije |                        |   |          |        |
| Merska enota                  |                                    | Pogostost<br>poročanja |   |          |        |
| Izhodiščna vrednost           |                                    |                        |   |          |        |
| Datum izhodiščne<br>vrednosti |                                    |                        |   |          |        |
| Ciljna vrednost *             |                                    |                        |   |          |        |
| Ciljno leto *                 |                                    |                        | - |          |        |
| Opis                          |                                    |                        |   |          |        |
|                               |                                    |                        |   |          |        |
|                               |                                    |                        |   | Prekliči | Potrdi |

Slika 57: Vnos specifičnega kazalnika učinka

Brisanje specifičnih kazalnikov učinka in rezultata iz seznama je mogoče le, dokler je Vloga za odločitev o podpori v statusu *V pripravi/v dopolnitvi*. Pri kreiranju nove verzije Vloge se lahko doda nove specifične kazalnike na Vlogo, ureja obstoječe, ni pa mogoče brisati specifičnih kazalnikov, ki so bili dodani v predhodni verziji Vloge. Spremembe obstoječih specifičnih kazalnikov vplivajo na operacijo, saj se spremembe podatkov prenesejo na navezano operacijo, ko se nova verzija Vloge potrdi.

## SPREMLJANJE UDELEŽENCEV NA SKLADIH ESS IN YEI

Na Vlogi za odločitev o podpori na skladih ESS in YEI, v podkazalu "Kazalniki", mora uporabnik z izbiro "DA" ali "NE" v polju "Ali je potrebno spremljanje kazalnikov o udeležencih, določenih v Prilogi 1?" določiti, ali bo spremljal kazalnike o udeležencih.

V primeru, ko je na Vlogi izbrano spremljanje kazalnikov o udeležencih, sistem ob potrditvi Vloge prenese polje na operacijo in samodejno doda na operacijo ustrezne kazalnike učinka in rezultata.

Izbiro je mogoče spreminjati, ko je Vloga v statusu V pripravi/v dopolnitvi.

|                                                                                               | A | O Domov / Vloga za                | odločitev o podpori / OP20.14.0 | 1.008/1 / Kazalniki                      |                               |                     |             | Tanja Černe 🕛 👩 |  |  |  |  |
|-----------------------------------------------------------------------------------------------|---|-----------------------------------|---------------------------------|------------------------------------------|-------------------------------|---------------------|-------------|-----------------|--|--|--|--|
|                                                                                               | Σ | OP20.14.01.008/1 - N              | ova Vloga 🔊                     |                                          |                               |                     |             |                 |  |  |  |  |
| REPUBLIKA SLOVENJA<br>SLUŽBA VLAOR REPUBLIKE SLOVENJE ZA R<br>IN EVROPSKO KOHEZIJSKO POLITIKO |   | Prednostna os                     | Prednostna naložba              | Posredniški organ                        | NIO                           | Sklad in regija     | Vrsta NIO   | Velik projekt   |  |  |  |  |
| Domov                                                                                         |   | OP20.14 - TP ESS                  | 01 - TPESS                      | SVRK                                     | 223                           | ESS (Vzhod)         | NPO Projekt | Ne              |  |  |  |  |
| Vloga za odločitev o<br>podpori                                                               | ~ | Kazalniki učinka oper             | ativnega programa               |                                          |                               |                     |             | +               |  |  |  |  |
| Identifikacija                                                                                |   | Kazalniki rezulata ope            | rativnega programa              |                                          |                               |                     |             | +               |  |  |  |  |
| Skupni stroški, analiza<br>stroškov in koristi                                                |   | Construction of the second second |                                 |                                          |                               |                     |             |                 |  |  |  |  |
| Aktivnost in plan<br>stroškov                                                                 |   | Specificni kazalniki uč           | inka                            |                                          |                               |                     |             | Ŧ               |  |  |  |  |
| Finančni načrt                                                                                |   | Specifični kazalniki re           | cifični kazalniki rezultata     |                                          |                               |                     |             |                 |  |  |  |  |
| Kategorizacija                                                                                |   |                                   |                                 |                                          |                               |                     |             | -               |  |  |  |  |
| Kazalniki                                                                                     |   |                                   | Ali                             | je potrebni spremljanje kazalnikov       | o udeležencih, določenih      | v Pologi 12 DA      |             |                 |  |  |  |  |
| Operacija                                                                                     | > |                                   |                                 | ,-                                       |                               | DA AV               | 2           |                 |  |  |  |  |
| Sistemska korekcija                                                                           |   |                                   | Ali bo opera                    | ucijo v celoti ali delno izvajali social | Ini partnerji ali nevladne or | rganizacije? NE 🛪 🗸 |             |                 |  |  |  |  |
| Kontrola                                                                                      | > |                                   |                                 | Ali je name                              | njena izboljšanju položaja    | za żenske? NE 🗙 🕶   |             |                 |  |  |  |  |
| Poročila                                                                                      |   |                                   | Ali bo operacija namenjena j    | avni upravi ali javnim službam na r      | nacionalni, regionalni ali lo | kalni ravni? NE × - |             |                 |  |  |  |  |
| Administracija                                                                                | > |                                   |                                 |                                          |                               |                     |             | Shrani          |  |  |  |  |
|                                                                                               |   |                                   |                                 |                                          |                               |                     |             |                 |  |  |  |  |

Slika 58: Polje za spremljanje udeležencev in poročanje na skladih ESS in YEI

# 5.3 DODAJANJE IN DOPOLNJEVANJE VLOGE ZA ODLOČITEV O PODPORI ZA JR/JP

Uporabnik mora za delo (dodajanje in urejanje) z Vlogami za odločitev o podpori imeti pravice uporabniške skupine »Posredniški organ (PO)«. Pomembno je, da koordinator na PO, ki ureja pravice posameznim uporabnikom na PO, <u>obvezno</u> izpolni polje »Organ«, v katerem iz spustnega seznama izbere relevanten PO, na katerem uporabnik dela (npr.: MGRT).

Uporabnik lahko vnese **novo Vlogo za odločitev o podpori za JR/JP** s klikom na gumb *<Dodaj>* v oknu s pregledom Vlog za odločitev o podpori.

Odpre se okno za vnos podatkov o novi Vlogi za odločitev o podpori.

| Prednostna os                                                      |               |     |     |                 |
|--------------------------------------------------------------------|---------------|-----|-----|-----------------|
|                                                                    |               |     |     |                 |
| Prednostna naložba *                                               |               |     |     | -               |
|                                                                    | Obvezno polje |     |     |                 |
| Vrsta NIO *                                                        | Javni razpis  | × - |     |                 |
| Vrsta vloge *                                                      | Projekt       | •   |     |                 |
| Izvedbeni načrt operativnega programa                              | 31 INOP 7.1   |     | x - |                 |
| Način izbora operacij v izvedbenem načrtu<br>operativnega programa |               |     |     |                 |
| Številka vloge *                                                   |               |     |     |                 |
| Opomba za št. vloge                                                |               |     |     |                 |
| Naziv *                                                            |               |     |     |                 |
|                                                                    |               |     |     |                 |
| Skrajšan naziv *                                                   |               |     |     |                 |
| Posredniški organ *                                                | MGRT          |     |     |                 |
| Izvajalski organ                                                   |               |     | •   |                 |
|                                                                    |               |     |     | Prekliči Shrani |

Slika 59: Vnos podatkov o novi Vlogi za odločitev o podpori za JR

Seznam polj za vnos podatkov o novi Vlogi za odločitev o podpori za JR/JP:

- »Prednostna os«:
  - Polje se samodejno izpolni glede na izbrano prednostno naložbo.
- »Prednostna naložba«:

Uporabnik izbere prednostno naložbo, v katero je uvrščen JR ali JP, za katerega pripravlja Vlogo za odločitev o podpori. Z izbiro prednostne naložbe se na Vlogo za odločitev o podpori preneseta številka vloge in naziv prednostne osi.

»Vrsta NIO«:

Uporabnik mora iz spustnega seznama izbrati relevantno vrsto NIO (npr.: Javni razpis).

- »Vrsta Vloge za odločitev o podpori«:
- Polje se samodejno izpolni.
- »Izvedbeni načrt operativnega programa«:
   Uporabnik izbere zadnji veljavni INOP iz spustnega seznama (npr.: INOP 7.1), čeprav polje ni z zvezdico označeno kot obvezno.
- »Način izbora operacij v izvedbenem načrtu operativnega programa«:
- Ker je uporabnik izbral zadnji veljavni INOP iz spustnega seznama v zgornjem polju, ostaja polje neaktivno.
- »Številka vloge«:

Številka se generira samodejno in je sestavljena iz številke prednostne osi, prednostne naložbe in naslednje proste številke glede na prednostno naložbo, v katero spada Vloga za odločitev o podpori.

- »Opomba za št. vloge«:
  - Podatek ni obvezen.
- »Naziv«:

Uporabnik vpiše enak naziv vloge, kot je naveden v vseh ostalih podpornih dokumentih (npr.: v spremnem dopisu PO ter besedilu javnega razpisa).

»Skrajšan naziv«:

Vpiše se prepoznaven skrajšan naziv (pregled in iskanje različnih Vlog za odločitev o podpori poteka po skrajšanem nazivu) npr.: JR mednarodni sejmi 2017.

- »Posredniški organ«:
  - Naziv posredniškega organa se samodejno izpolni.

Če polje ni zaklenjeno, mora uporabnik obvezno določiti PO iz spustnega seznama, v katerem so na izbiro le tisti PO, ki so definirani na prednostni naložbi.

»Izvajalski organ«:

Uporabnik polje izpolni v primeru, kadar postopek izbora operacij na javnem razpisu izvede izvajalski organ. Spustni seznam izvajalskih organov je na voljo samo na tistih prednostnih naložbah, kjer so predvideni.

»Sklad« in »Regija«:

Glede na izbrano prednostno naložbo so na voljo kombinacije regij in skladov, ki so definirane na prednostni naložbi.

Pri Kohezijskem skladu (KS) je kombinacija regije in sklada le ena in je samodejno

izbrana (ikona 🖄 pri Celotna Slovenija).

Pri Evropskem skladu za regionalni razvoj (ESRR) in Evropskem socialnem skladu (ESS) mora uporabnik obkljukati izbiro regije. Če je predvideno izvajanje operacije v obeh kohezijskih regijah, mora uporabnik izbrati obe (obkljukati polje Vzhod in Zahod).

| Sklad in regija *                        |             | ESRR         |
|------------------------------------------|-------------|--------------|
|                                          | Vzhod       | $\checkmark$ |
|                                          | Zahod       |              |
|                                          |             |              |
| Izvedbeni načrt<br>operativnega programa | 31 INOP 7.1 | × -          |
|                                          |             |              |

Slika 60: Izbor regij glede na sklad na Vlogi za odločitev o podpori

Na nekaterih prednostnih naložbah sta na voljo dva sklada (npr.: ESRR in KS). Uporabnik naj izbere relevanten sklad ukrepanja za NIO, za katerega pripravlja vlogo za odločitev o podpori. Vnesene podatke uporabnik potrdi s klikom na gumb *<Potrdi>*. V desnem zgornjem kotu zaslona se v potrditev izpiše obvestilo "Vloga za odločitev o podpori dodana".

Ob shranitvi podatkov na Vlogi za odločitev o podpori le-ta pridobi status *V pripravi/v dopolnitvi*, osnovni podatki se zaklenejo in se prikažejo nad vnosnimi maskami. Podatki, ki so prikazani, so naslednji: Prednostna os, Prednostna naložba, Posredniški organ, NIO, Sklad in regija, Vrsta NIO in podatek ali gre za Velik projekt.

Ko je vloga v statusu V pripravi/v dopolnitvi je možno urejanje Vloge za odločitev o podpori.

## 5.3.1 Identifikacija

Za urejanje matičnih podatkov uporabnik klike na gumb *<Uredi>* desno spodaj.

Pri vnosu matičnih podatkov Vloge za odločitev o podpori za NPO lahko uporabnik ureja naslednja polja:

- »Naziv«
- »Skrajšan naziv«
- »Specifični cilj«:

Uporabnik mora iz spustnega seznama izbrati ustrezen specifični cilj, h kateremu prispeva izvajanje NIO, za katerega pripravlja Vlogo za odločitev o podpori. S klikom na

ikono 💾 doda izbran specifični cilj na Vlogo za odločitev o podpori.

»Operativni program«:

Podatek ni obvezen. Seznam, kamor lahko uporabnik doda enega ali več operativnih programov, na katere se še nanaša izvajanje NIO za katerega pripravlja Vlogo za odločitev o podpori. Polje se izpolni, v kolikor je relevantno (npr.: ko gre za izvajanje CLLD se doda Program razvoja podeželja RS za obdobje 2014 – 2020).

- »Sklad« in »regija«
- »Izvedbeni načrt operativnega programa«:

Uporabnik izbere zadnji veljavni INOP iz spustnega seznama (npr.: INOP 8.0). Popravek je relevanten, kadar se v času priprave in oddaje nove Vloge za odločitev o podpori sprejme nova različica INOP.

| REPUBLIKA SLOVENIA<br>SLUŽBA VLADE BSPUBLIKE SLOVENIJE ZA RAZVOJ<br>IN EVROPSKO KOMEZIJSKO POLITIKO | e, | OP20.03 - Podjetništvo     | 01 - Spodbujanje podjetništva MGi                                   | RT   | INOP 7.0 | ESRR (Vzhod, Zahod) | Javni razpis Projekt   | Ne                                 |
|----------------------------------------------------------------------------------------------------|----|----------------------------|---------------------------------------------------------------------|------|----------|---------------------|------------------------|------------------------------------|
| Domov                                                                                               |    | Naziv *                    | JR tesna vloga                                                      |      |          | Menjava statusa     | Zgodovina              | Odločitev za dodelitev<br>sredstev |
| Vloga za odločitev o 🗸 🗸                                                                            |    |                            |                                                                     |      | h        | Trenutni status     |                        |                                    |
| Identifikacija                                                                                      |    | Skrajšan naziv *           | JR test 1                                                           |      |          |                     | v pripraviv dopolnitvi |                                    |
| Upravičeni stroški                                                                                  |    |                            |                                                                     |      |          | Nov status *        | V pregledu OU          | *                                  |
| Finančni načrt                                                                                      |    | Specifični cilji *         |                                                                     |      | • +      | Datum *             | 15.3.2018              |                                    |
| Kategorizacija<br>Kazalniki                                                                         |    |                            | Specifični cilji vseh prednostnih naložb                            |      |          | Opomba              |                        |                                    |
| Operacija >                                                                                         |    | Specifični cilj            |                                                                     |      | =        |                     |                        |                                    |
| Sistemska korekcija                                                                                 |    | 3.1.1 - Spodbujanje nastaj | janja in delovanja podjetij, predvsem zagonskih (start-up) podjetij |      | -        |                     |                        |                                    |
| Kontrola >                                                                                          |    |                            |                                                                     |      |          |                     |                        |                                    |
| Poročila                                                                                            |    |                            |                                                                     |      |          |                     |                        | Potrdi                             |
| Administracija >                                                                                    |    |                            |                                                                     |      |          |                     |                        |                                    |
|                                                                                                    |    | Dodatni operativni program |                                                                     |      | • +      |                     |                        |                                    |
|                                                                                                    |    | Operativni program         |                                                                     |      | =        |                     |                        |                                    |
|                                                                                                    |    |                            |                                                                     |      |          |                     |                        |                                    |
|                                                                                                    |    |                            |                                                                     |      |          |                     |                        |                                    |
|                                                                                                    |    | Sklad in regija *          |                                                                     | ESRR |          |                     |                        |                                    |
|                                                                                                    |    |                            | Vzhod                                                               |      |          |                     |                        |                                    |
|                                                                                                    |    |                            | Zahod                                                               |      |          |                     |                        | Danieli Daniel                     |

Slika 61: Identifikacija na Vlogi za odločitev o podpori

## SEKCIJA POSREDNIŠKI IN IZVAJALSKI ORGANI

Sekcija "Posredniški in izvajalski organi" prikazuje podrobne podatke izbranih posredniških in izvajalskih organov. V sekciji so prikazana naslednja polja:

- »Posredniški in izvajalski organi«:
   Polje se samodejno izpolni s podatki o izbranem PO (in IO) na matičnih podatkih, ki jih je mogoče urejati.
- »Datum akta o izboru operacije na posredniškem organu«:
- Polje pri Vlogi za odločitev o podpori za JR/JP ni relevantno in ga uporabnik ne izpolnjuje.
- »Datum akta o izboru operacije na izvajalskem organu«:
   Polje ni relevantno in ga uporabnik ne izpolnjuje.

| Posredniški in izvajalsk | organi                         |                                         |                         |                                        |                          |                     |                         | -                            |
|--------------------------|--------------------------------|-----------------------------------------|-------------------------|----------------------------------------|--------------------------|---------------------|-------------------------|------------------------------|
| Funkcija                 | Naziv                          | Naslov                                  | Ime odgovorne osebe     | Telefonska številka<br>odgovorne osebe | E-naslov odgovorne osebe | Ime kontaktne osebe | Položaj kontaktne osebe | Telefonsk ≡<br>kontaktne ose |
| Posredniški organ        | MGRT                           | Kotnikova ulica 5 , 1000<br>Ljubljana   | Karin ŽVOKELJ JAZBINŠEK |                                        |                          |                     |                         |                              |
| Izvajalski organ         | SLOVENSKI<br>PODJETNIŠKI SKLAD | Ulica kneza Kocija 22 ,<br>2000 Maribor | Simona Grobelnik        |                                        |                          |                     |                         |                              |
| 4                        |                                |                                         |                         |                                        |                          |                     | _                       | Þ                            |
| Datum akta o iz          | boru operacije na izvajalskem  | organu                                  |                         |                                        |                          |                     |                         |                              |

Slika 62: Sekcija "Posredniški in izvajalski organi"

## SEKCIJA ČASOVNI RAZPORED

Datumi, ki so na voljo in so obvezni pri Vlogi za odločitev o podpori za JR/JP, so naslednji:

- »Datum začetka aktivnosti«:
  - Datum začetka aktivnosti, ki se šteje kot začetek operacij: upošteva se datum aktivnosti, ki se je (bo) prva začela.

Datum začetka aktivnosti lahko skladno z odločitvijo o podpori obsega tudi fazo načrtovanja, priprave in je torej enak oziroma predhoden začetku izvedbe (začetek izvedbe je opredeljen le pri aktivnostih za fizično izvedbo (ne pri aktivnostih, vezanih na pripravo oziroma načrtovanje) in je enak datumu prevzema obveznosti za fizično izvedbo oziroma začetku del; začetek izvedbe se v vlogi ločeno ne navaja).

Za operacije, ki predstavljajo državno pomoč, je začetek aktivnosti skladen z začetkom del (GBER, 2. člen) in je opredeljen s pogoji javnega razpisa.

Datum začetka aktivnosti najmanjši datum; vsi ostali datumi so lahko enaki ali starejši od tega.

»Datum zaključka aktivnosti«:

Vnese se skrajni datum predvidenega zaključka operacij, ki so izbrane na JR/JP.

»Datum začetka nastanka upravičenih stroškov«:

Vnese se datum začetka upravičenosti stroškov operacije pri upravičencu. Obdobje upravičenosti pomeni obdobje, v katerem nastanejo upravičeni stroški (strošek nastane z dnem opravljene storitve ali z dnem dobave blaga). Kjer relevantno upravičeni stroški lahko nastanejo najprej od vključno potrditve DIIP (datum sklepa o potrditvi DIIP). V primeru, da je DIIP potrjen pred 1. 1. 2014, se kot datum začetka nastanka upravičenih stroškov navede 1. 1. 2014. Vpisan datum mora biti skladen z datumom, opredeljenim v odločitvi o podpori.

- »Datum zaključka nastanka upravičenih stroškov«:
   Vnese se datum zaključka upravičenosti stroškov operacije pri upravičencu. Vpisan datum mora biti skladen z datumom, opredeljenim v odločitvi o podpori.
- »Datum začetka nastanka upravičenih izdatkov«:
- Vnese se datum začetka nastanka upravičenih izdatkov operacije pri upravičencu (plačane knjigovodske listine). Izdatki niso upravičeni, če so nastali pred datumom sklepa o potrditvi DIIP (kjer relevantno) oz. pred 1. 1. 2014. Datum mora biti skladen z datumom, ki je opredeljen v odločitvi o podpori.
- »Datum zaključka nastanka upravičenih izdatkov«:
   Vnese se datum zaključka nastanka upravičenih izdatkov operacije pri upravičencu (plačane knjigovodske listine). Datum mora biti skladen z datumom, ki je opredeljen v odločitvi o podpori.

- »Datum začetka nastanka javno upravičenih izdatkov«:
  - Javni upravičeni izdatki so izdatki iz sredstev državnega proračuna za kohezijsko politiko, sredstev občinskega proračuna in ostalih javnih virov financiranja. Vnese se datum nastanka upravičenih javnih izdatkov operacije (predviden datum prvega izplačila iz zgoraj navedenih virov).
- »Datum zaključka nastanka javno upravičenih izdatkov«:
   Javni upravičeni izdatki so izdatki iz sredstev državnega proračuna za kohezijsko politiko, sredstev občinskega proračuna in ostalih javnih virov financiranja. Vnese se datum zaključka upravičenih javnih izdatkov operacije (predviden datum zadnjega izplačila iz zgoraj navedenih virov).
- »Datum zaključka operacije«: Polje se avtomatsko napolni z najkasnejšim vpisanim datumom zaključka.

| Časovni razpored                     |               |                 | - |
|--------------------------------------|---------------|-----------------|---|
|                                      | Datum začetka | Datum zaključka |   |
| Obdobje aktivnosti *                 | 1.9.2015      | 28.2.2018       |   |
| Obdobje upravičenih stroškov *       | 1.9.2015      | 28.2.2018       |   |
| Obdobje upravičenih izdatkov *       | 1.9.2015      | 28.2.2018       |   |
| Obdobje javno upravičenih izdatkov * | 1.1.2016      | 31.12.2018      |   |
| Zaključek operacije                  |               | 31.12.2018      |   |

Slika 63: Sekcija "Časovni razpored"

## **SEKCIJA OPIS**

V tej sekciji je mogoče vnesti in urejati podatek "opis javnega razpisa / javnega poziva ":

- "Opis javnega razpisa / javnega poziva"
- Uporabnik lahko vnese tekstovno besedilo dolžine do 255 znakov.

| Opis |                                        | - |
|------|----------------------------------------|---|
|      | Opis javnega razpisa/javnega<br>poziva |   |
|      |                                        |   |
|      |                                        |   |
|      |                                        |   |
|      |                                        |   |
|      |                                        |   |

Slika 64: Sekcija "Opis"

### SEKCIJA OBJAVA V URADNEM LISTU

Podatki št. uradnega lista, datum objave/spremembe in povezava do objave oz. gumb za prenos dokumenta so prikazani v seznamu. Pravice za vnos ima skupina s funkcionalnostjo "Vloga vnos objave v uradnem listu". Vnos je mogoč, ko je Vloga v statusu *Potrjena*.

Podatke je mogoče vnesti preko vnosnega okna z naslednjimi podatki:

- "Številka uradnega lista": obvezen vnos teksta (maksimalno 250 znakov)
- "Datum objave/spremembe": obvezen vnos datuma
- "Povezava na objavo": neobvezen vnos povezave (maksimalno 250 znakov)

- "Dokument": neobvezen vnos dokumenta

| Obj | ava v uradnem listu |                          |                    | -       |
|-----|---------------------|--------------------------|--------------------|---------|
|     |                     |                          |                    | + Dodaj |
|     | Št. uradnega lista  | Datum objave / spremembe | Povezava na objavo | =       |
|     |                     |                          |                    |         |
|     |                     |                          |                    | ^       |
|     |                     |                          |                    |         |
|     |                     |                          |                    |         |
|     |                     |                          |                    |         |
|     |                     |                          |                    |         |
|     |                     |                          |                    |         |
|     |                     |                          |                    |         |
|     |                     |                          |                    |         |
|     |                     |                          |                    |         |
|     |                     |                          |                    |         |
|     | 4                   |                          | ,                  |         |

Slika 65: Sekcija "Objava v uradnem listu"

## SEKCIJA DOKUMENTI

Uporabnik ima možnost pripenjanja poljubnega števila dokumentov na Vlogo za odločitev o podpori. Uporabnik mora dodati vsak dokument posebej. V sekciji se prikaže seznam vseh pripetih dokumentov na Vlogi. Seznam vsebuje tudi dokumente, ki jih v procesu pripne uporabnik na OU, ko izda odločitev o podpori (ali spremenjeno odločitev o podpori) in so tipa: Odločitev o podpori (vrsta dokumenta v desnem stolpcu).

Nad seznamom že shranjenih dokumentov je uporabniku na voljo izbira dokumenta ter ikona

\*, s katero pripne izbrani dokument. Pripet dokument je tipa Vloga za odločitev o podpori. Uporabnik na PO mora na Vlogo za odločitev o podpori pripeti tiste dokumente, ki so del popolne vloge za odločitev o podpori javnemu razpisu oziroma javnemu pozivu, ki jo pošlje v pregled in potrditev na OU. Dokumenti, ki so del vloge za odločitev o podpori, so navedeni v Navodilih OU za načrtovanje, odločanje o podpori, spremljanje, poročanje in vrednotenje izvajanja evropske kohezijske politike v programskem obdobju 2014 – 2020. Dokumente na Vlogi je mogoče odstraniti s klikom na gumb *<Odstrani>*, dokler je Vloga še v statusu *V pripravi/v dopolnitvi*. Uporabnik na PO lahko odstrani le dokumente tipa: Vloga za odločitev podpori (vrsta dokumenta v desnem stolpcu).

<u>Opozorilo:</u> Ko je Vloga za odločitev o podpori enkrat v statusu *Potrjena*, pripetih dokumentov ni več mogoče odstraniti.

Uporabnik na OU pripne (če relevantno tudi odstrani) dokument odločitve o podpori, ki jo izda za obravnavano vlogo, ko je vloga v statusu *V pregledu OU* ter spremeni status v *Potrjena*. Vrsta dokumenta, ki se izpiše v desnem stolpcu, je Odločitev o podpori.

Dokumenti

| Naziv                                                                     | Datum      | Vrsta dokumenta              |   | ≡ |
|---------------------------------------------------------------------------|------------|------------------------------|---|---|
| DIIP.pdf                                                                  | 13.11.2017 | Vloga za odločitev o podpori | * | ^ |
| INOP 80-42 MGRT- 16.1.2017.xls                                            | 16.01.2018 | Vloga za odločitev o podpori | * |   |
| INOP 80-42 MGRT- 18 jan - 10 II.xis                                       | 12.01.2018 | Vloga za odločitev o podpori | * |   |
| IP.pdf                                                                    | 13.11.2017 | Vloga za odločitev o podpori | * |   |
| Mnenje Ministrstva za finance glede obstoja elementov državnih pomoči.pdf | 21.12.2017 | Vloga za odločitev o podpori | * |   |
| OdP - MGRT - ESRR - NPO SPOT 4.pdf                                        | 17.01.2018 | Odločitev o podpori          | Ł |   |
| Pogodba SPIRIT SPOT.docx                                                  | 12.01.2018 | Vloga za odločitev o podpori | 4 |   |
| Potrdilo FURS.pdf                                                         | 13.11.2017 | Vloga za odločitev o podpori | * |   |
| Priloga 12 _p.doc                                                         | 13.11.2017 | Vloga za odločitev o podpori | * |   |
| Priloga 2 _p.doc                                                          | 13.11.2017 | Vloga za odločitev o podpori | * |   |
| Prilooa 4a.odf                                                            | 13.11.2017 | Vloda za odločitev o podpori | ÷ | - |

Slika 66: Pripete različne vrste dokumentov v Sekciji "Dokumenti"

V sekciji Dokumenti se prenese osnutek dokumenta Vloge, ko je le ta v statusu V pripravi/v dopolnitvi. Preneseni dokument se poimenuje v obliki

Vloga\_za\_odločitev\_o\_podpori\_za\_JR/JP\_[št. vloge]/[verzija vloge]. Dokument se shrani v PDF obliki.

|                                                                  | A     | ODomov / Vloga za odločitev o podpori / OP20.04.002/1 (V pripravl/v dopolnitvi) |       |                 |                | Tea Kemperle | (U) 🔞 |
|------------------------------------------------------------------|-------|---------------------------------------------------------------------------------|-------|-----------------|----------------|--------------|-------|
| RECEIPTION AND REPORT AND A SALE                                 | e - ∝ | skupni akcijski načit * DA × •                                                  |       |                 |                |              |       |
| Domov                                                            |       | Posredniški in izvajalski organi                                                |       |                 |                |              | +     |
| Vloga za odločitev o<br>podpori                                  | ×     | Časovni razpored                                                                |       |                 |                |              | +     |
| Identifikacija<br>Skupni stroški, analiza<br>stroškov in koristi |       | Opis                                                                            |       |                 |                |              | +     |
| Aktivnost in plan<br>stroškov                                    |       | Upravičenci                                                                     |       |                 |                |              | +     |
| Finančni načrt                                                   |       | Dokumenti                                                                       |       |                 |                |              | -     |
| Kazalniki                                                        |       | Prenesi osnutek vloge                                                           |       |                 |                |              |       |
| Operacija                                                        | `     |                                                                                 |       | 1               | Jodaj dokument | £            | +     |
| Sistemska korekcija                                              |       | Naziv                                                                           | Datum | Vrsta dokumenta |                |              | =     |
| Kontrola                                                         | >     |                                                                                 |       |                 |                |              |       |
| Poročila                                                         |       |                                                                                 |       |                 |                |              | ~     |
| Administracija                                                   | >     |                                                                                 |       |                 |                |              |       |
|                                                                  |       |                                                                                 |       |                 |                |              |       |
|                                                                  |       |                                                                                 |       |                 |                |              |       |
|                                                                  |       |                                                                                 |       |                 |                |              |       |
|                                                                  |       |                                                                                 |       |                 |                |              |       |
|                                                                  |       |                                                                                 |       |                 |                |              |       |
|                                                                  |       |                                                                                 |       |                 |                |              |       |
|                                                                  |       |                                                                                 |       |                 |                |              |       |
|                                                                  |       | <                                                                               |       |                 |                | >            | ~     |
|                                                                  |       |                                                                                 |       |                 |                |              |       |
|                                                                  |       |                                                                                 |       |                 |                |              | Uredi |

Slika 67: Prenos osnutka dokumenta Vloge v Sekciji "Dokumenti"

Izpis Vloge za odločitev o podpori se generira pred prehodom iz statusa *V pripravi/v dopolnitvi* v status *V pregledu OU*. Vsi generirani dokumenti ostanejo v sekciji Dokumenti in jih ni mogoče brisati.

Pri oddaji Vloge za odločitev o podpori je potrebno dokument elektronsko podpisati.

Proces potrjevanja oz. elektronskega podpisa Vloge ob menjavi statusa (kjer je potreben podpis):

- 1. Uporabnik izbere nov status iz spustnega seznama in klikne na gumb < Potrdi>.
- 2. Aplikacija e-MA kreira dokument.
- 3. Aplikacija e-MA uporabnika preusmeri na program za elektronsko podpisovanje,
- 4. Uporabnik elektronsko podpiše izbran dokument.
- 5. Sistem za elektronsko podpisovanje preusmeri uporabnika nazaj na vmesnik IS e-MA in izvede menjavo statusa.

V primeru, da pride do napake pri podpisovanju dokumenta, se menjava statusa ne izvrši, dokument se ne shrani in ga je potrebno pri ponovni menjavi statusa ponovno podpisati.

## 5.3.2 Upravičeni stroški

Na voljo so naslednja polja:

- "Državna pomoč / de minimis"
   Uporabnik mora obvezno izbrati polje "DA" ali "NE".
- Ali so predvidena skupna podpora iz skladov?
  - Uporabnik lahko izbere polje "DA" ali "NE". Privzeto je izbrana vrednost "NE".
- Ali so predvideni izdatki, nastali izven programskega območja znotraj območja Unije?
   Uporabnik lahko izbere polje "DA" ali "NE". Privzeto je izbrana vrednost "NE".
- Ali so predvideni izdatki, nastali izven programskega območja zunaj območja Unije?
   Uporabnik lahko izbere polje "DA" ali "NE". Privzeto je izbrana vrednost "NE".
- "Možnost izplačila predplačila":
   Uporabnik lahko izbere možnost "DA" ali "NE", kadar ne gre za »državno pomoč / de minimis«. Uporabnik izbere možnost "DA", kadar je za izvajanje operacije predvideno izplačilo predplačila, ki ga omogoča 33. člen veljavnega zakona, ki ureja izvrševanje proračuna RS. To je možno le v primerih, ko je upravičenec (prejemnik proračunskih sredstev) oseba zasebnega ali javnega prava in je ustanovljena ter deluje kot društvo, zasebni ali javni zavod ali ustanova.

Uporabnik izbere možnost "NE", kadar je za izvajanje operacije predvideno izplačilo iz proračuna na podlagi zahtevka za izplačilo, ki ne vsebuje dokazila o plačilu, računa ali druge enakovredne knjigovodske listine, en dan pred dnevom plačila izvajalcu, ki ga omogoča 16. člen veljavnega zakona, ki ureja izvrševanje proračuna RS. To je v primerih, ko je upravičenec (prejemnik proračunskih sredstev) občina, posredni uporabnik proračuna ali nosilec javnih pooblastil. Način izplačevanja se v tem primeru uredi v osnovnih podatkih na nivoju operacije.

|                                                                                                    | MA  | Operation of the second second sec | dločitev o podpori / OP20.<br>test 2 🦻            | 10.01.159/2 / Upravičeni          | i stroški      |                                 |                                             |              |                 |                         | Tanja Černe 🖞 | 0      |
|----------------------------------------------------------------------------------------------------|-----|----------------------------------------------------------------------------------------------------|---------------------------------------------------|-----------------------------------|----------------|---------------------------------|---------------------------------------------|--------------|-----------------|-------------------------|---------------|--------|
| REFURLIKA SLOVENIJA<br>SLUŽBA VLADE REPUBLIKE SLOVENIJE ZA RAZVO<br>IN EVROPSKO KOHEZIJSKO POLITIKO | a d | Prednostna os                                                                                                    | Prednostna naložba                                | Posredniški organ                 | Iz             | ajalski orga                    | n                                           | NIO          | Sklad in regija | Vrsta NIO               | Velik projekt |        |
| Domov<br>Vloga za odločitev o                                                                       | ~   | OP20.10 - Vseživljensko<br>učenje                                                                                                    | <u>01 - Dostopnost</u><br>vseživljenjskega učenja | MIZŠ                              | J/<br>SI<br>KJ | VNI SKL<br>LOVENIJI<br>ADROV II | AD REPUBLIKE<br>E ZA RAZVOJ<br>N ŠTIPENDIJE | INOP - test1 | ESS (Vzhod)     | Javni razpis<br>Projekt | Ne            |        |
| Identifikacija                                                                                      |     |                                                                                                    |                                                   |                                   |                |                                 |                                             |              |                 |                         |               | -      |
| Upravičeni stroški                                                                                  |     |                                                                                                    | Dr                                                | žavna pomoč/de minimis *          | DA             | × -                             |                                             |              |                 |                         |               |        |
| Finančni načrt                                                                                      |     |                                                                                                    | Ali so predvidena sk                              | upna podpora iz skladov?          | NE             | × -                             |                                             |              |                 |                         |               |        |
| Kategorizacija<br>Kazalniki                                                                         |     | Ali so predvideni izdatk                                                                                                    | ki nastali izven programskega                     | območja znotraj območja<br>Unije? | NE             | × •                             |                                             |              |                 |                         |               |        |
| Operacija                                                                                           | >   | Ali so predvideni izdatki nast                                                                                                    | tali izven programskega obm                       | očja zunaj območja Unije?         | NE             | × -                             |                                             |              |                 |                         |               |        |
| Sistemska korekcija                                                                                 |     |                                                                                                    | Mo                                                | žnost izplačila predplačila       | NE             | × -                             |                                             |              |                 |                         |               |        |
| Kontrola                                                                                            | >   |                                                                                                    |                                                   |                                   |                |                                 |                                             |              |                 |                         |               |        |
| Poročila                                                                                            |     |                                                                                                    |                                                   |                                   |                |                                 |                                             |              |                 |                         |               | Shrani |
| Administracija                                                                                      | >   | Kategorije/vrste stroško                                                                                                    | ov                                                |                                   |                |                                 |                                             |              |                 |                         |               | +      |
|                                                                                                    |     | Stopnje sofinanciranja                                                                                                    |                                                   |                                   |                |                                 |                                             |              |                 |                         |               | +      |
|                                                                                                    |     |                                                                                                    |                                                   |                                   |                |                                 |                                             |              |                 |                         |               |        |

Slika 68: Vnos upravičenih stroškov na Vlogi JR/JP

## SEKCIJA KATEGORIJE/VRSTE STROŠKOV

Sekcija "Kategorije/vrste stroškov" je na voljo, ko je Vloga za odločitev o podpori JR/JP. Uporabnik lahko doda le kategorijo stroška z izbiro stroška iz spustnega seznama (obvezen podatek) ali kategorijo in vrsto stroška. Po izbiri kategorije stroška in vrste stroška uporabnik

klikne na ikono <sup>+</sup>, v desnem zgornjem kotu pa se izpiše obvestilo : "Kategorija stroška dodana".

|                                                                                                    | e-M | an an in-interpretent lensing Ki-alampine interaction programme<br><u>ul'enja</u>                                                                                                    |                                                                    | SL                       | OVENIJE ZA RAZVOJ KADROV IN<br>IPENDIJE | HEAT BOOLD | Enc (FERM) | чисти нацио с тороть |     |        |
|----------------------------------------------------------------------------------------------------|-----|----------------------------------------------------------------------------------------------------|--------------------------------------------------------------------|--------------------------|-----------------------------------------|------------|------------|----------------------|-----|--------|
| Domov<br>Vloga za odločitev o<br>podpori<br>Identifikacija<br>Upravičeni stroški<br>Finančni načrt<br>Kategorizacija<br>Kazalniki | •   | Državna pomočiše min<br>Ali so predvideni zdašli nastali izven programskega območja znotegoloma iz skla<br>Ali so predvideni izdašli nastali izven programskega območja znotegolomočja I.<br>Ali so predvideni izdašli nastali izven programskega območja znak jobmočja I.<br>Možnost izglačila predv | nis* D.<br>lov? Ni<br>lije? Ni<br>lije? Ni<br>lije? Ni<br>kčila Ni | A 1<br>E 1<br>E 1<br>E 1 |                                         |            |            |                      |     | _      |
| Operacija<br>Sistemska korekcija                                                                                                  | >   |                                                                                                    |                                                                    |                          |                                         |            |            |                      |     | Shrani |
| Kontrola                                                                                                    | >   | Kategorije/vrste stroškov                                                                                                    |                                                                    |                          |                                         |            |            |                      |     | -      |
| Poročila<br>Administracija                                                                                                    | >   | Kategorija strolika * 1- Investici                                                                                                    |                                                                    |                          |                                         |            |            | ×                    | •   |        |
|                                                                                                    |     | Vrsta stroška                                                                                                    |                                                                    |                          |                                         |            |            |                      | • + |        |
|                                                                                                    |     | Kategorija stroška                                                                                                    |                                                                    |                          | Vrsta stroška                           |            |            |                      |     | =      |
|                                                                                                    |     | 1 - Investicije                                                                                                    |                                                                    |                          |                                         |            |            |                      |     | ^      |
|                                                                                                    |     | 3 - Stroški plač in povračil v zvezi z delom                                                                                                    |                                                                    |                          |                                         |            |            |                      |     |        |
|                                                                                                    |     | 2 - Strošk uporabe canovnih sredstev                                                                                                    |                                                                    |                          |                                         |            |            |                      |     |        |

Slika 69: Vnos upravičenih stroškov na Vlogi JR/JP

### SEKCIJA STOPNJE SOFINANCIRANJA

V sekciji "Stopnje sofinanciranja" se prikaže seznam stopenj sofinanciranja glede na to ali je v sekciji državna pomoč/de minimis **izbrana** državna pomoč ali ne.

Če je izbrana državna pomoč/de minimis, se v seznamu stopenj prikažejo naslednji podatki:

- shema državne pomoči/de minimis,
- datum priglasitve sheme,
- datum potrditve sheme,
- vrsta pomoči,
- veljavnost sheme,
- oznaka sklada,
- naziv regije,
- aktivnost,
- maksimalna intenzivnost pomoči,
- odstotek sofinanciranja,
- odstotek EU (EU del),
- nacionalni javni prispevek iz državnega proračuna (SLO del),
- nacionalni javni prispevek iz drugih javnih virov integralni proračun (SLO del),
- nacionalni javni prispevek iz drugih javnih virov občinski proračun (SLO del),
- nacionalni javni prispevek iz drugih javnih virov drugi javni viri (SLO del),
- nacionalni zasebni prispevek (SLO del).
|                                              |                                   |           |    |     |           |                         |                      |   | -       |
|----------------------------------------------|-----------------------------------|-----------|----|-----|-----------|-------------------------|----------------------|---|---------|
|                                              | Državna pomoč/de r                | minimis * | DA | х - |           |                         |                      |   |         |
| Ali                                          | so predvidena skupna podpora iz s | skladov?  | NE | × - |           |                         |                      |   |         |
| Ali so predvideni izdatki nastali izven prog | ramskega območja znotraj območj   | ja Unije? | NE | × - |           |                         |                      |   |         |
| Ali so predvideni izdatki nastali izven pro  | gramskega območja zunaj območj    | ja Unije? | NE | × - |           |                         |                      |   |         |
|                                              | Možnost izplačila pre             | edplačila | NE | × • |           |                         |                      |   |         |
|                                              |                                   |           |    |     |           |                         |                      |   | _       |
|                                              |                                   |           |    |     |           |                         |                      |   | Shrani  |
| Kategorije/vrste stroškov                    |                                   |           |    |     |           |                         |                      |   | +       |
| Stopnie sofinanciranja                       |                                   |           |    |     |           |                         |                      |   | -       |
|                                              |                                   |           |    |     |           |                         |                      |   |         |
|                                              |                                   |           |    |     |           |                         |                      | - | + Dodaj |
| Shema državne pomoči/deminims                | Sklad                             | Regija    |    |     | Aktivnost | Odstotek sofinanciranja | Odstotek EU (EU del) |   | =       |
|                                              |                                   |           |    |     |           |                         |                      |   |         |
|                                              |                                   |           |    |     |           |                         |                      |   |         |
|                                              |                                   |           |    |     |           |                         |                      |   |         |

Slika 70: Sekcija "Stopnje sofinanciranja" v primeru, ko je izbrana državna pomoč/de minimis

Uporabnik lahko vnese novo stopnjo sofinanciranja s klikom na gumb *<Dodaj>*. Vnesti je mogoče več stopenj sofinanciranja (več stopenj intenzivnosti) na izbrani Vlogi za odločitev o podpori.

Uporabnik mora izpolniti naslednja polja:

- »Shema državne pomoči / de minimis«:

Uporabnik lahko izbere relevantno shemo državne pomoči / de minimis, tako da začne z vpisom številke (npr.: M001-2399245-2015 »Program izvajanja finančnih spodbud MGRT – de minimis«). Polja, ki so obarvana sivo se samodejno izpolnijo s podatki iz e-CA šifranta shem DP, ko je izbrana ustrezna shema DP iz spustnega seznama in jih ni mogoče urejati.

- »Datum priglasitve sheme«:

Uporabnik vpiše zadnji datum priglasitve sheme. Praviloma se vpiše datum začetka veljavnosti sheme.

»Sklad«:

Uporabnik izbere relevanten sklad ukrepanja za JR/JP za katerega pripravlja Vlogo za odločitev o podpori. Če je na voljo le en sklad, je polje že samodejno izpolnjeno.

- »Regija«:

Uporabnik vpiše podatke za vsako kohezijsko regijo posebej (ko gre za sklad ESRR ali ESS).

- »Aktivnost«:

Polje ni obvezno.

»Maksimalna intenzivnost pomoči«:

Uporabnik mora vpisati odstotek največje dovoljene intenzivnosti pomoči, ki mora biti usklajena s shemo državne pomoči / de minimis. Omogočen je vnos odstotka na dve decimalni mesti.

»Odstotek sofinanciranja«:

Polje predstavlja razmerje med »Upravičeni stroški do sofinanciranja« in »Upravičeni stroški skupaj«. Vpiše se izračunan odstotek seštevka<sup>3</sup> podpore Unije in ustreznega nacionalnega prispevka od skupnih upravičenih stroškov operacije. Če se za izvajanje operacij predvideva nacionalni zasebni prispevek, ga je prav tako treba vključiti v zgornji seštevek.

<sup>&</sup>lt;sup>3</sup> Gre za seštevek EU del + vsota SLO del (javni in zasebni).

- »Odstotek EU (EU del)«:

Vpiše se zahtevan odstotek podpore Unije (EU dela) glede na prednostno os v skladu z OP EKP 2014 - 2020 (npr.: PO 1 – EU del: 80%).

- »Nacionalni javni prispevek iz državnega proračuna (SLO del)«:
- »Nacionalni javni prispevek iz drugih javnih virov integralni proračun (SLO del)«:
- »Nacionalni javni prispevek iz drugih javnih virov občinski proračun (SLO del)«:
- »Nacionalni javni prispevek iz drugih javnih virov drugi javni viri (SLO del)«:
- »Nacionalni zasebni prispevek (SLO del)«:

Za vpis podatka o odstotku nacionalnega prispevka (SLO del), uporabnik izbere relevantna polja glede na vire nacionalnega prispevka, v katere vpiše zahtevane odstotke SLO dela glede na prednostno os (npr.: PO 1 – vsota SLO del: 20%). Pri nerelevantnih virih SLO dela za operacijo uporabnik vpiše vrednost 0.

<u>Opozorilo</u>: Skupni seštevek odstotkov EU dela in SLO dela mora biti 100% (npr.: PO 1 = 80%+20%).

- »Vrsta aktivnosti po shemi«:

Polje ni obvezno, omejeno je na 250 znakov.

Uporabnik lahko vnese še številko dokumenta mnenja MF, datum mnenja MF ter pripne dokument.

| Stopnja sofinancira                 | nja                                              |                                  |                 |
|-------------------------------------|--------------------------------------------------|----------------------------------|-----------------|
| Shema državne<br>pomoči/deminims    | M001-2399245-2015                                |                                  |                 |
| Datum priglasitve sheme             | M001-2399245-2015 – Program izvajan              | ja finančnih spodbud MGF         | RT - de minimis |
| Datum začetka<br>veljavnosti sheme  |                                                  | Datum konca<br>veljavnosti sheme |                 |
| Šifra sheme EK                      |                                                  | Datum potrditve sheme<br>EK      |                 |
| Sklad *                             | ESRR                                             | •                                |                 |
| Regija *                            |                                                  | •                                |                 |
| Aktivnost                           |                                                  |                                  | •               |
| Maksimalna<br>intenzivnost pomoči * |                                                  | %                                |                 |
| Odstotek sofinanciranja<br>*        |                                                  | %                                |                 |
| EU del                              |                                                  |                                  |                 |
|                                     | Odstotek EU                                      | J * %                            |                 |
| SLO del                             |                                                  |                                  |                 |
| Nacio                               | nalni javni prispevek iz državnega proračuna     | a * %                            |                 |
| Nacionalni javni prispev            | ek iz drugih javnih virov - integralni proračur  | 1* %                             |                 |
| Nacionalni javni prispe             | vek iz drugih javnih virov - občinski proračur   | n* %                             |                 |
| Nacionalni javni pri                | spevek iz drugih javnih virov - ostali javni vir | i* %                             |                 |
|                                     | Nacionalni zasebni prispevel                     | K* %                             |                 |
|                                     | Skup                                             | oaj %                            |                 |

Slika 71: Vnos stopnje sofinanciranja na Vlogi v primeru, ko je izbrana državna pomoč

Če državna pomoč na osnovnih podatkih **ni izbrana**, se v seznamu stopnje sofinanciranja prikažejo naslednji podatki: oznaka sklada, naziv regije, aktivnost, odstotek EU, nacionalni javni prispevek iz državnega proračuna (SLO del), nacionalni javni prispevek iz drugih javnih virov – integralni proračun (SLO del), nacionalni javni prispevek iz drugih javnih virov – občinski proračun (SLO del) in nacionalni javni prispevek iz drugih javnih virov – drugi javni viri (SLO del).

|                                                                                     |              |     |                      |                                                                   |                                                                                        | -       |
|-------------------------------------------------------------------------------------|--------------|-----|----------------------|-------------------------------------------------------------------|----------------------------------------------------------------------------------------|---------|
| Državna pomočide minimis *                                                          | NE 3         | к - |                      |                                                                   |                                                                                        |         |
| Operacija ustvarja prihodke                                                         | ni prihodi   | kov |                      |                                                                   |                                                                                        | ж -     |
| Ali so predvidena skupna podpora iz skladov?                                        | NE 3         | к - |                      |                                                                   |                                                                                        |         |
| Ali so predvideni izdatki nastali izven programskega območja znotraj območja Unije? | NE 3         | к - |                      |                                                                   |                                                                                        |         |
| Ali so predvideni izdatki nastali izven programskega območja zunaj območja Unije?   | NE 3         | к - |                      |                                                                   |                                                                                        |         |
| Možnost izplačila predplačila                                                       | DA 3         | K - |                      |                                                                   |                                                                                        |         |
|                                                                                     |              |     |                      |                                                                   |                                                                                        |         |
|                                                                                     |              |     |                      |                                                                   |                                                                                        | Shrani  |
| Kategorije/vrste stroškov                                                           |              |     |                      |                                                                   |                                                                                        | +       |
| Stopnje sofinanciranja                                                              |              |     |                      |                                                                   |                                                                                        | -       |
|                                                                                     |              |     |                      |                                                                   |                                                                                        | + Dodaj |
| Sklad Regija Aklivnost Odstotek s                                                   | sofinancirar | nja | Odstotek EU (EU del) | Nacionalni javni prispevek iz<br>državnega proračuna (SLO<br>del) | Nacionalni javni prispevek la<br>drugih javnih virov - integrali<br>proračun (SLO del) | ≡       |
|                                                                                     |              |     |                      |                                                                   |                                                                                        |         |

Slika 72: Sekcija "Stopnje sofinanciranja" v primeru, ko ne gre za državno pomoč / de minimis

Uporabnik lahko vnese novo stopnjo sofinanciranja s klikom na gumb *<Dodaj>*. Uporabnik izpolni naslednja polja:

»Sklad«:

Uporabnik izbere relevanten sklad ukrepanja za JR/JP za katerega pripravlja Vlogo za odločitev o podpori. Če je na voljo le en sklad, je polje že samodejno izpolnjeno.

- »Regija«:

Uporabnik vpiše podatke za vsako kohezijsko regijo posebej (ko gre za sklad ESRR ali ESS).

»Odstotek sofinanciranja«:

Polje predstavlja razmerje med »Upravičeni stroški do sofinanciranja« in »Upravičeni stroški skupaj«. Vpiše se izračunan odstotek seštevka4 podpore Unije in ustreznega nacionalnega prispevka od skupnih upravičenih stroškov operacije. Če se za izvajanje operacij predvideva nacionalni zasebni prispevek, ga je prav tako treba vključiti v zgornji seštevek.

- »Odstotek EU (EU del)«:
   Vpiše zahtevan odstotek EU dela glede na prednostno os (npr.: PO 3, Vzhod (manj razvite) EU del: 75%).
- »Nacionalni javni prispevek iz državnega proračuna (SLO del)«:
- »Nacionalni javni prispevek iz drugih javnih virov integralni proračun (SLO del)«:
- »Nacionalni javni prispevek iz drugih javnih virov občinski proračun (SLO del)«:
- »Nacionalni javni prispevek iz drugih javnih virov drugi javni viri (SLO del)«:
- »Nacionalni zasebni prispevek (SLO del)«:

Za vpis podatka o odstotku nacionalnega prispevka (SLO del), uporabnik izbere relevantna polja glede na vir nacionalnega prispevka, v katerega vpiše zahtevan odstotek SLO dela glede na prednostno os (npr.: PO 3, Vzhod (manj razvite) – skupni seštevek SLO del: 25%). Pri nerelevantnih virih SLO dela za operacijo uporabnik vpiše 0.

<sup>&</sup>lt;sup>4</sup> Gre za seštevek EU del + vsota SLO del (javni in zasebni).

| Stopnja sofinancira          | nja                                                 |   | ×                |
|------------------------------|-----------------------------------------------------|---|------------------|
| Sklad *                      | ESRR                                                | • |                  |
| Regija *                     |                                                     | • |                  |
| Aktivnost                    |                                                     |   | •                |
| Odstotek sofinanciranja<br>" |                                                     | % |                  |
| EU del                       |                                                     |   |                  |
|                              | Odstotek EU *                                       | % |                  |
| SLO del                      |                                                     |   |                  |
| Nacio                        | nalni javni prispevek iz državnega proračuna "      | % |                  |
| Nacionalni javni prispev     | ek iz drugih javnih virov - integralni proračun *   | % |                  |
| Nacionalni javni prispe      | vek iz drugih javnih virov - občinski proračun *    | % |                  |
| Nacionalni javni pri         | spevek iz drugih javnih virov - ostali javni viri * | % |                  |
|                              | Nacionalni zasebni prispevek *                      | % |                  |
|                              | Skupaj                                              | % |                  |
|                              |                                                     |   | Praktiži Dotrrij |

Slika 73: Vnos stopnje sofinanciranja na Vlogi v primeru, ko ne gre za državno pomoč

<u>Opozorilo</u>: Skupni seštevek odstotkov EU dela in vsote SLO dela mora biti 100%. Brisanje sheme sofinanciranja je mogoče le, ko je Vloga v statusu *V pripravi/v dopolnitvi* s klikom na gumb za brisanje.

## 5.3.3 Finančni načrt

Vnosna maska v podkazalu "Finančni načrt" omogoča vnos finančnega plana in podatkov o drugih virih financiranja.

|                                                                                          | A      | <ul> <li>Domov / Vloga za odločitev o</li> </ul> | podpori/ OP20.03.01.031/1/ Finančni r | ačrt              |          |                     |                      | Alja Dražumerič | 0 |
|------------------------------------------------------------------------------------------|--------|--------------------------------------------------|---------------------------------------|-------------------|----------|---------------------|----------------------|-----------------|---|
|                                                                                          | Σ      | OP20.03.01.031/1 - JR test 1 🤊                   |                                       |                   |          |                     |                      |                 |   |
| NUTRINA SUCCESSIA<br>NUTRA VLADA REPUBLIKE SUCCESSE ZA<br>IN EVROPSKO KOHEZISKO POLITIKO | wara u | Prednostna os                                    | Prednostna naložba                    | Posredniški organ | NIO      | Skład in regija     | Vrsta NIO            | Velik projekt   |   |
| Domov                                                                                    |        | OP20.03 - Podjetništvo                           | 01 - Spodbujanje podjetništva         | MGRT              | INOP 7.0 | ESRR (Vzhod, Zahod) | Javni razpis Projekt | Ne              |   |
| Vloga za odločitev o<br>podpori                                                          | ~      | Finančni plan                                    |                                       |                   |          |                     |                      |                 | + |
| Identifikacija                                                                           |        | Rekapitulacija                                   |                                       |                   |          |                     |                      |                 | + |
| Upravičeni stroški<br>Finančni načrt                                                     |        | Drugi viri financiranja                          |                                       |                   |          |                     |                      |                 | + |
| Kategorizacija                                                                           |        |                                                  |                                       |                   |          |                     |                      |                 |   |
| Kazalniki                                                                                |        |                                                  |                                       |                   |          |                     |                      |                 |   |
| Operacija                                                                                | >      |                                                  |                                       |                   |          |                     |                      |                 |   |
| Sistemska korekcija                                                                      |        |                                                  |                                       |                   |          |                     |                      |                 |   |
| Kontrola                                                                                 | >      |                                                  |                                       |                   |          |                     |                      |                 |   |
| Poročila                                                                                 |        |                                                  |                                       |                   |          |                     |                      |                 |   |
| Administracija                                                                           | >      |                                                  |                                       |                   |          |                     |                      |                 |   |
|                                                                                          |        |                                                  |                                       |                   |          |                     |                      |                 |   |
|                                                                                          |        |                                                  |                                       |                   |          |                     |                      |                 |   |
|                                                                                          |        |                                                  |                                       |                   |          |                     |                      |                 |   |

Slika 74: Vnos upravičenih stroškov na Vlogi JR/JP

#### SEKCIJA FINANČNI PLAN

Urejanje finančnega plana je omogočeno z direktnim vnosom podatkov v polja.

Uporabnik vnese zneske za vsak sklad in regijo, ki so že določeni v matičnih podatkih Vloge. Uporabnik mora vpisati podatke v skladu s spodnjo razdelitvijo virov financiranja:

- »Podpora Unije«:
  - Uporabnik vpiše višino podpore Unije (EU del).
- »Nacionalni javni prispevek iz državnega proračuna«:

Uporabnik vpiše višino nacionalnega prispevka iz državnega proračuna, v kolikor je ta delno ali v celoti predviden kot ustrezni nacionalni prispevek podpori Unije (eden izmed virov za SLO del).

»Drugi vir javni iz državnega proračuna«:

Uporabnik vpiše višino drugega javnega vira iz državnega proračuna, v kolikor je ta delno ali v celoti predviden kot vir za plačilo drugih upravičenih stroškov (od višine »upravičenih stroškov skupaj« odštejemo višino »upravičeni do sofinanciranja«).

- »Drugi vir zasebni«:
   Uporabnik vpiše višino drugega zasebnega vira, v kolikor je ta delno ali v celoti predviden kot vir za plačilo drugih upravičenih stroškov (od višine »upravičenih stroškov skupaj« odštejemo višino »upravičeni do sofinanciranja«).
- »Nacionalni javni prispevek iz drugih virov«:
   Uporabnik vpiše višino nacionalnega prispevka iz drugih javnih virov (npr.: občinski), v kolikor je ta delno ali v celoti predviden kot ustrezni nacionalni prispevek podpori Unije (eden izmed virov za SLO del).
- »Nacionalni zasebni prispevek«:
   Uporabnik vpiše višino nacionalnega zasebnega prispevka, v kolikor je ta delno ali v celoti predviden kot ustrezni nacionalni prispevek podpori Unije (eden izmed virov za SLO del).
- »Drugi vir javni iz drugih javnih virov«:
   Uporabnik vpiše višino drugega javnega vira (npr.: občinskega), v kolikor je ta delno ali v celoti predviden kot vir za plačilo drugih upravičenih stroškov (od višine »upravičenih stroškov skupaj« odštejemo višino »upravičeni do sofinanciranja«).
- »Drugi vir zasebni (neupravičen strošek)«:
   Uporabnik vpiše višino drugega zasebnega vira, v kolikor je ta delno ali v celoti predviden kot vir za plačilo neupravičenih stroškov.
- »Drugi vir javni iz državnega proračuna (neupravičen strošek)«:
   Uporabnik vpiše višino drugega javnega vira iz državnega proračuna, v kolikor je ta delno ali v celoti predviden kot vir za plačilo neupravičenih stroškov.
- »Drugi vir javni iz drugih javnih virov (neupravičen strošek)«:
   Uporabnik vpiše višino drugega javnega vira (npr.: občinskega), v kolikor je ta delno ali v celoti predviden kot vir za plačilo neupravičenih stroškov.
- »Posojila EIB/EIS«:

Vpiše se skupni znesek posojila EIB/EIS po letih, v kolikor je predviden.

|      |        |                                                      |      | -   | 1.001 |        | 100              |  |
|------|--------|------------------------------------------------------|------|-----|-------|--------|------------------|--|
| klad | Regija | Vir financiranja                                     | 2018 | 201 | 19    | Skupaj | Posojilo EIB/EIS |  |
| SRR  | Vzhod  | Podpora Unije                                        |      |     |       | 0,00   |                  |  |
| SRR  | Vzhod  | Nacionalni javni prispevek iz državnega proračuna    |      |     |       | 0,00   |                  |  |
| SRR  | Vzhod  | Drugi vir javni iz državnega proračuna               |      |     |       | 0,00   |                  |  |
| SRR  | Vzhod  | Drugi vir zasebni                                    |      |     |       | 0,00   |                  |  |
| RR   | Vzhod  | Nacionalni javni prispevek iz drugih virov           |      |     |       | 0,00   |                  |  |
| RR   | Vzhod  | Nacionalni zasebni prispevek                         |      |     |       | 0,00   |                  |  |
| RR   | Vzhod  | Drugi vir javni iz drugih javnih virov               |      |     |       | 0,00   |                  |  |
| RR   | Vzhod  | Drugi vir zasebni (neupravičen)                      |      |     |       | 0,00   |                  |  |
| RR   | Vzhod  | Drugi vir javni iz državnega proračuna (neupravičen) |      |     |       | 0,00   |                  |  |
| RR   | Vzhod  | Drugi vir javni iz drugih javnih virov (neupravičen) |      |     |       | 0.00   |                  |  |
|      |        |                                                      | 0,   | ,00 | 0,00  | 0,00   | 0,00             |  |

Slika 75: Sekcija "Finančni plan"

#### SEKCIJA DRUGI VIRI FINANCIRANJA

Znotraj sekcije "Drugi viri financiranja" so prikazana naslednja polja:

- "Ali je bila za to operacijo vložena vloga za pomoč iz katerega koli drugega vira Unije?": Uporabnik obvezno izbira med možnostjo "DA" oziroma "NE", privzeto je izbrana možnost "NE". Če je izbrano "DA", se dodatno prikaže opisno polje "Podrobne informacije".
- "Ali je bila za predhodno fazo te operacije vložena vloga za pomoč iz katerega koli drugega vira Unije?":
  - Uporabnik obvezno izbira med možnostjo "DA" oziroma "NE", privzeto je izbrana možnost "NE". Če je izbrano "DA", se dodatno prikaže opisno polje "Podrobne informacije".
  - Seznam operacij (iskalni niz): funkcionalnost še ni razvita.
- "Ali to operacijo dopolnjuje kateri koli projekt/operacija?":
- Uporabnik obvezno izbira med možnostjo "DA" oziroma "NE", privzeto je izbrana možnost "NE". Če je izbrano "DA", se dodatno prikaže opisno polje "Podrobne informacije".

Seznam operacij (iskalni niz): funkcionalnost še ni razvita.

- "Ali je bil vložen zahtevek za posojilo?":
- Uporabnik obvezno izbira med možnostjo "DA" oziroma "NE", privzeto je izbrana možnost "NE". Če je izbrano "DA", se dodatno prikaže opisno polje "Podrobne informacije".
- "Ali bo operacija izvajana prek javno-zasebnega partnerstva?":
   Uporabnik obvezno izbira med možnostmi "DELNO"oziroma "DA" oziroma "NE", privzeto je izbrana možnost "NE".
- "Ali je treba za financiranje operacije uporabiti finančne instrumente?":
   Uporabnik obvezno izbira med možnostjo "DA" oziroma "NE", privzeto je izbrana možnost "NE".

| Drugi viri financiranja |                                                                                    |    |     |     | -      |
|-------------------------|------------------------------------------------------------------------------------|----|-----|-----|--------|
| Ali je i                | bila za to operacijo vložena vloga za pomoč iz katerega koli drugega vira Unije? * | NE | х - |     |        |
| Ali je bila za predhodn | no fazo te operacije vložena vloga za pomoč iz katerega koli drugega vira Unije? * | DA | × • |     |        |
| Podrobne informacije    |                                                                                    |    |     |     |        |
|                         |                                                                                    |    |     | .te |        |
| M                       | /nesite iskalni niz                                                                | •  | +   |     |        |
| 0                       | Deracila                                                                           |    | =   |     |        |
|                         |                                                                                    |    |     | -   |        |
|                         |                                                                                    |    |     |     |        |
|                         |                                                                                    |    |     |     |        |
|                         |                                                                                    |    |     |     |        |
|                         |                                                                                    |    |     |     |        |
|                         |                                                                                    |    |     |     |        |
|                         | Ali to operacijo dopolnjuje kateri koli projekt/operacija? *                       | NE | х - |     |        |
|                         | Ali je bil vložen zahtevek za posojilo? *                                          | NE | х - |     |        |
|                         | Ali bo operacija izvajana preko javno-zasebnega partnersta? *                      | NE |     | × • |        |
|                         | Ali je treba za financiranje operacije uporabiti finančne instrumente? *           | NE | х - |     | _      |
|                         |                                                                                    |    |     |     | Shrani |

Slika 76: Sekcija "Drugi viri financiranja"

## 5.3.4 Kategorizacija

Na Vlogo za odločitev o podpori za JR/JP, ki je v statusu *V pripravi/v dopolnitvi,* se vnese vse možne kategorije intervencij, ki jih bo mogoče izbrati pri planiranju oz. delitvi kategorij intervencij na operacijah. V primeru, ko je predvideno, da se JR/JP izvaja v obeh kohezijskih regijah, mora uporabnik določiti kategorije za vsako regijo posebej, prav tako kadar je več skladov (za vsak sklad posebej).

S klikom na gumb *<Uredi>* se v tabeli kategorija intervencij prikaže izbirni seznam oz. s klikom na gumb *<Dodaj zapis>* se pod kategorijo intervencij prikaže prazna vnosna vrstica z izbirnimi seznamom. Za vsako kategorijo intervencij je treba iz spustnega seznama izbrati ustrezno možnost.

<u>Opozorilo</u>: Uporabnik lahko izbira le med tistimi kategorijami intervencij, ki so za vsako posamezno prednostno os predvidene v OP EKP 2014 – 2020!

| CONDENSE STRUCTURE                                                            |    | O Domov / Vloga za odločitev  | o podpori/ OP20.03.02.   | 001/4/ Kategorizacija   |                                |                                                   |                                |                               |                      | Tea Kemperle  |
|-------------------------------------------------------------------------------|----|-------------------------------|--------------------------|-------------------------|--------------------------------|---------------------------------------------------|--------------------------------|-------------------------------|----------------------|---------------|
| SOLAN                                                                         | Σ  | OP20.03.02.001/4 - primer te: | st pavšala JR 🔊          |                         |                                |                                                   |                                |                               |                      |               |
| SELVER HLANG REPUBLIKE SLOWINGE ZA RADVOJ -<br>BI EVROPINO KOMELIJNO POLITIKO | ь' | Prednostna os                 | Prednostna naložba       | Posredniški             | organ                          | Izvajalski organ                                  | NID                            | Sklad in regija               | Vista NID            | Velik projekt |
|                                                                               |    | OP20.03 - Podjetništvo        | 02 - Internacionalizacij | a MSP MGRT              |                                | SPIRIT Slovenija, javna agencija                  |                                | ESRR (Vzhod, Zahod)           | Javni razpis Projekt | Ne            |
| Domov                                                                         |    |                               |                          |                         |                                |                                                   |                                |                               |                      |               |
| Vloga za odločitev o 💙<br>podpori                                             |    | Kategorije intervencij        |                          |                         |                                |                                                   |                                |                               |                      | _             |
| Identifikacija                                                                |    |                               |                          |                         |                                |                                                   |                                |                               | + Dodaj za           | nis Pakiti S  |
| Upravičeni stroški                                                            |    |                               |                          |                         |                                |                                                   |                                |                               | + 000aj 2a           |               |
| Finančni načrt                                                                |    | Sklad in regija               | Kategorije intervenci    | 1                       |                                |                                                   |                                |                               |                      |               |
| Kategorizarija                                                                |    |                               |                          |                         |                                |                                                   |                                |                               |                      | _             |
| Kazalojki                                                                     |    |                               |                          |                         |                                |                                                   |                                |                               |                      |               |
|                                                                               |    | ESRR- Vzhod                   | 8 - B.2.4 - KODE ZA F    | RAZSEŹNOST "MEHANIZMI   | ZA OZEMELJSKO IZVRŠEV          | 'ANJE" - Celostne teritorialne naložbe 1          | ? mestna območja               |                               | ×                    | * #           |
| Javni razpis/javni poziv                                                      |    |                               |                          |                         |                                |                                                   |                                |                               |                      |               |
| Prijava na javni ><br>razpis/javni poziv                                      |    | ESRR- Zahod                   | B.2.4 - KODE ZA F        | RAZSEŹNOST "MEHANIZMI   | ZA OZEMELJSKO IZVRŠEV          | (ANJE <sup>*</sup> - Pobude za lokalni razvoj pod | vodstvom skupnosti             |                               | ×                    | *             |
| Operacija >                                                                   |    | ESRR- Vzhod                   | 8.2.5 - KODE ZA F        | RAZSEŽNOST "TEMATSKI O  | ILJI'- Podpora prehodu na      | nizkoogljično gospodarstvo v vseh sekti           | orjih                          |                               | ×                    | •             |
| Sistemska korekcija                                                           |    |                               |                          |                         |                                |                                                   |                                |                               |                      |               |
| Kontrola                                                                      |    | ESRR- Zahod X                 | B 2.5 - KODE ZA P        | RAZSEŽNOST "TEMATSKI O  | ILJI"- Izboljšanje institucior | nalnih zmogljivosti javnih organov in zain        | teresiranih strani ter učinkov | ita javna uprava              | ×                    | *             |
|                                                                               |    |                               |                          |                         |                                |                                                   |                                |                               |                      | _             |
| Poročila                                                                      |    | ESRR- Vzhod                   | t <del>-</del>           |                         |                                |                                                   |                                |                               |                      |               |
| Administracija >                                                              |    |                               | B.2.1 - KODE ZA P        | RAZSEŽNOST "DOMENA UK   | (REPA" - Naložbe v instituci   | ionalne zmogljivosti ter učinkovitost javn        | ih uprav in javnih storitev na | nacionalni, regionalni in lok |                      | 0             |
|                                                                               |    | <                             | B.2.1 - KODE ZA F        | RAZSEŹNOST "DOMENA UP   | (REPA" - Gradnja zmogljivo     | sti za vse zainteresirane strani s področ         | ja izobraževanja, vseživljenje | kega učenja, usposabljanja    | in za                | · ·           |
|                                                                               |    |                               | B.2.1 - KODE ZA P        | RAZSEŽNOST "DOMENA UP   | (REPA"- Priprava, izvajanje    | , spremljanje in pregled                          |                                |                               |                      |               |
|                                                                               |    |                               | B.2.1 - KODE ZA P        | RAZSEŽNOST "DOMENA UK   | (REPA" - Ocena in študije      |                                                   |                                |                               |                      |               |
|                                                                               |    |                               | B.2.1 - KODE ZA P        | RAZSEŽNOST "DOMENA UP   | (REPA" - Obveščanie in kor     | nunikacije                                        |                                |                               |                      |               |
|                                                                               |    |                               | B.2.2 - KODE ZA F        | RAZSEŽNOST "OBLIKA FINA | ANCIRANJA"- Nepovratna         | sredstva                                          |                                |                               |                      |               |
|                                                                               |    |                               | B.2.2 - KODE ZA P        | RAZSEŽNOST "OBLIKA FIN  | ANCIRANJA"- Povratna sre       | dstva                                             |                                |                               |                      | ~             |

Slika 77: Dodajanje nove kategorije intervencij na Vlogo za JR/JP

Ko so dodane vse oznake, se podatke v tabeli shrani s klikom na gumb *<Shrani>*. Pri pregledu seznama oznak kategorij intervencij se lahko posamezno oznako zbriše s klikom na ikono za brisanje. Aplikacija uporabnika vpraša po potrditvi brisanja. Če se brisanje potrdi, se zapis nepreklicno zbriše.

Pred menjavo statusa vloge *V pregled na OU*, se izvede kontrola, ki preveri, če je bila vnesena vsaj ena oznaka za kategorije intervencij od B.2.1-B.2.5, ker je planiranje le teh na operaciji obvezno. Kadar je sklad ESS je obvezno planiranje še kategorije intervencije B.2.10. Oznaka kategorije intervencije se za posamezno regijo in sklad v seznamu lahko pojavi le enkrat.

| EVROPSKA UNIJA<br>Reservicioni Strukturek | ЧA       | OB30.03.03.0  | / Vloga za od | ločitev o podpori/ OP20.03.02.001/4/ Kar | tegorizacija          |                                                    |                                |                             | 🗸 Kategorija         | intervencije | shranjena 🔉 | 4 |
|-------------------------------------------|----------|---------------|---------------|------------------------------------------|-----------------------|----------------------------------------------------|--------------------------------|-----------------------------|----------------------|--------------|-------------|---|
| SUUTRA VLADE REPUBLIE SUDVENEE ZA RE      | ~ .      | Prednostna os | 001/4 - prim  | Prednostna naložba                       | Posredniški organ     | Izvajalski organ                                   | NIO                            | Sklad in regija             | Vista NIO            | Velik proje  | st          | 1 |
| Domov                                     | <u> </u> | OP20.03 - Pod | jetništvo     | 02 - Internacionalizacija MSP            | MGRT                  | SPIRIT Slovenija, javna agent                      | ija                            | ESRR (Vzhod, Zahod)         | Javni razpis Projekt | Ne           |             |   |
| Vloga za odločitev o<br>podpori           | ~ 🤇      | 🛦 Ta vnos ž   | e obstaja.    | )                                        |                       |                                                    |                                |                             |                      |              |             |   |
| Identifikacija                            |          |               |               |                                          |                       |                                                    |                                |                             |                      |              |             |   |
| Upravičeni stroški                        |          | Kategorije    | intervencij   |                                          |                       |                                                    |                                |                             |                      |              |             |   |
| Finančni načrt                            |          |               |               |                                          |                       |                                                    |                                |                             |                      |              | Uredi       |   |
| Kategorizacija                            |          | Sklad         | Regija        | Kategorija intervencije                  | Oznaka                |                                                    |                                |                             |                      |              | =           |   |
| Kazalniki                                 |          |               |               |                                          |                       |                                                    |                                |                             |                      |              |             |   |
| Javni razpis/javni poziv                  | >        | ESRR          | Zahod         | DOMENA UKREPA                            | 011 - Energija iz obr | novljivih virov: biomasa                           |                                |                             |                      |              | ÷ ^         |   |
| Prijava na javni<br>razpis/javni poziv    | >        |               |               |                                          |                       |                                                    |                                |                             |                      |              |             |   |
| Onoracija                                 | ,        | ESRR          | Vzhod         | DOMENA UKREPA                            | 002 - Raziskave in i  | novacijski procesi v velikih podjetjih             |                                |                             |                      |              | ÷           |   |
| operacija                                 |          | ESRR          | Vzhod         | DOMENA UKREPA                            | 119 - Naložbe v inst  | titucionalne zmoglivosti ter učinkovitost javnih i | aprav in javnih storitev na na | cionalni, regionalni in lok |                      |              |             |   |
| Sistemska korekcija                       |          |               |               |                                          |                       |                                                    |                                |                             |                      |              |             |   |
| Kontrola                                  | <i>′</i> | ESRR          | Vzhod         | OBLIKA FINANCIRANJA                      | 01 - Nepovratna sre   | idstva                                             |                                |                             |                      |              |             |   |
| Poročila                                  |          |               |               |                                          |                       |                                                    |                                |                             |                      |              |             |   |
| Administracija                            | >        | ESRR          | Zahod         | OBLIKA FINANCIRANJA                      | 01 - Nepovratna sre   | dstva                                              |                                |                             |                      |              | •           |   |
|                                           |          | ESRR          | Vzhod         | VRSTA OZEMLJA                            | 02 - Majhna mestna    | i območja (srednje gosto naseljena, > 5 000 pre    | ebivalcev)                     |                             |                      |              | ÷ ~         |   |
|                                           |          | <             |               |                                          |                       |                                                    |                                |                             |                      | >            |             |   |
|                                           |          |               |               |                                          |                       |                                                    |                                |                             |                      |              |             |   |

Slika 78: Obvestilo pri vnosu kategorije intervencij, ki že obstaja

## 5.3.5 Kazalniki

Znotraj podkazala "Kazalniki" so, kadar je izbran sklad ukrepanja ESS, dodatno prikazana naslednja polja:

- Ali je potrebno spremljanje kazalnikov o udeležencih, določenih v Prilogi 1 in Prilogi
   2?
- Ali bodo operacijo v celoti ali delno izvajali socialni partnerji ali nevladne organizacije?
- Ali bo operacija namenjena izboljšanju položaja na trgu dela za ženske?
- Ali bo operacija namenjena javni upravi ali javnim službam na nacionalni, regionalni ali lokalni ravni?

Uporabnik lahko izbira med možnostjo "DA" oziroma "NE", privzeto je za vse izbrana možnost "NE".

| OP20.08.01.018/1 - JR test ESS 🔊     | Destandar ante las                  | Base de la como                                     |                                     |             |          |      |                      |               |        |
|--------------------------------------|-------------------------------------|-----------------------------------------------------|-------------------------------------|-------------|----------|------|----------------------|---------------|--------|
| Prednostna os                        | Prednostna nalozba                  | Posredniški organ                                   | NIO                                 | Sklad in re | egija    |      | Vrsta NIO            | Velik projekt |        |
| OP20.08 - Irg dela                   | <u>U1 - Dostop do delovnih mest</u> | MUDSZ                                               | INOP 7.0                            | ESS (VZ     | nod, zai | nod) | Javni razpis Projekt | Ne            |        |
| Kazalniki učinka operativnega progr  | ama                                 |                                                     |                                     |             |          |      |                      |               | +      |
| Kazalniki rezultata operativnega pro | grama                               |                                                     |                                     |             |          |      |                      |               | +      |
| Specifični kazalniki učinka          |                                     |                                                     |                                     |             |          |      |                      |               | +      |
| Specifični kazalniki rezultata       |                                     |                                                     |                                     |             |          |      |                      |               | +      |
|                                      |                                     |                                                     |                                     |             |          |      |                      |               | -      |
|                                      | А                                   | li je potrebni spremljanje kazalnikov o udeležer    | ncih, določenih v Prilogi 1 in Pril | logi 2?     | NE :     | к -  |                      |               |        |
|                                      |                                     | Ali bo operacijo v celoti ali delno izvajali social | lni partnerji ali nevladne organiz  | tacije?     | NE :     | к -  |                      |               |        |
|                                      |                                     | Ali je name                                         | njena izboljšanju položaja za že    | nske?       | NE :     | к -  |                      |               |        |
|                                      | Ali bo operacija                    | namenjena javni upravi ali javnim službam na i      | nacionalni, regionalni ali lokalni  | ravni?      | NE 3     | к -  |                      |               |        |
|                                      |                                     |                                                     |                                     |             |          |      |                      |               | Shrani |
|                                      |                                     |                                                     |                                     |             |          |      |                      |               |        |

Slika 79: Kazalniki

Vnos/urejanje kazalnikov učinka in rezultata operativnega programa ali specifičnih kazalnikov učinka in rezultata je možno, dokler je Vloga v statusu *V pripravi/v dopolnitvi*. Brisanje kazalnikov je mogoče, ko je Vloga v statusu *V pripravi/v dopolnitvi* s klikom na gumb za brisanje.

#### SEKCIJA KAZALNIKI UČINKA IN REZULTATA OPERATIVNEGA PROGRAMA

Ob izbiri "Kazalniki učinka operativnega programa" ali "Kazalniki rezultata operativnega programa" se prikaže seznam vnesenih kazalnikov na Vlogi za odločitev o podpori. Seznam prikazuje naslednje podatke: naziv kazalnika, prednostna os, merska enota, oznaka sklada, naziv regije, izhodiščna vrednost, datum izhodiščne vrednosti, ciljna vrednost, ciljno leto in pogostost poročanja.

|                                                                                                    | A | O Domov / Vloga za odločitev o podp         | oori/ OP20.04.04.002/1/ Kazal | niki                      |                 |       |                   |                        |                                        |                               |             | Te        | a Kempe | rle 🕛 😧    |
|----------------------------------------------------------------------------------------------------|---|---------------------------------------------|-------------------------------|---------------------------|-----------------|-------|-------------------|------------------------|----------------------------------------|-------------------------------|-------------|-----------|---------|------------|
| A REAL PROVIDED AND A REAL PROVIDED AND A REAL PROVIDADA A REAL PROVIDED AND A REAL PROVIDED AND A REAL PR | S | OP20.04.04.002/1 - VZOOP D<br>Prednostna os | Prednostna naložba            | Posredniški orga          | n               |       | NIO               | Sklad                  | in regija                              | Vista NIO                     |             | Velik pro | jekt    |            |
| Domov                                                                                                    | U | OP20.04 - Trajnostna raba energije          | 04 - Trajnostna mobilnost     | MZI                       |                 |       | 29/2017           | ESR<br>KS (            | R (Vzhod, Zahod)<br>Celotna Slovenija) | NPO Program, k<br>upravičenec | i ga izvaja | Da        |         |            |
| Vloga za odločitev o<br>podpori                                                                                                    | × | Kazalniki učinka operativnega progr         | ama                           |                           |                 |       |                   |                        |                                        |                               |             |           |         | -          |
| Skupni stroški, analiza<br>stroškov in koristi                                                                                                    |   |                                             |                               |                           |                 |       |                   |                        |                                        |                               |             |           |         | + Dodaj    |
| Aktivnost in plan<br>stroškov                                                                                                    |   | Kazalnik                                    |                               | Prednostna os             | Merska<br>enota | Sklad | Regija            | Izhodiščna<br>vrednost | Datum izhodiščne<br>vrednosti          | Ciljna vrednost               | Ciljno leto |           |         | =          |
| Finančni načrt                                                                                                    |   | 4.16 - Ukrepi trajnostne parkime politike   |                               | OP20.04 - Trajnostna raba | število         | KS    | Celotna Slovenija | 22,0                   | 24.6.2017                              | 222,00                        | 2018        | 0         | / ø     | <b>*</b> ^ |
| Kazalniki                                                                                                    |   |                                             |                               |                           |                 |       |                   |                        |                                        |                               |             |           |         |            |
| Operacija<br>Sistemska korekcija                                                                                                    | ` |                                             |                               |                           |                 |       |                   |                        |                                        |                               |             |           |         |            |
| Kontrola                                                                                                    | > |                                             |                               |                           |                 |       |                   |                        |                                        |                               |             |           |         |            |
| Poročila<br>Administracija                                                                                                    | , |                                             |                               |                           |                 |       |                   |                        |                                        |                               |             |           |         |            |
|                                                                                                    |   |                                             |                               |                           |                 |       |                   |                        |                                        |                               |             |           |         |            |
|                                                                                                    |   | <                                           |                               |                           |                 |       |                   |                        |                                        |                               | >           |           |         |            |
|                                                                                                    |   | Kazalniki rezultata operativnega pro        | ograma                        |                           |                 |       |                   |                        |                                        |                               |             |           |         | +          |
|                                                                                                    |   | Specifični kazalniki učinka                 |                               |                           |                 |       |                   |                        |                                        |                               |             |           |         | +          |
|                                                                                                    |   | Specifični kazalniki rezultata              |                               |                           |                 |       |                   |                        |                                        |                               |             |           |         | +          |
|                                                                                                    |   |                                             |                               |                           |                 |       |                   |                        |                                        |                               |             |           |         |            |

Slika 80: Kazalniki učinka operativnega programa

Uporabnik lahko vnese nov kazalnik učinka in kazalnik rezultata operativnega programa s klikom na gumb *<Dodaj>*.

Za vnos podatkov o kazalnikih učinka operativnega programa so na voljo naslednja polja:

- »Regija«: izbor iz spustnega seznama, če se glede na izbran sklad ukrepanja (ESRR ali ESS) operacije lahko izvajajo v dveh regijah, sicer je to polje samodejno izpolnjeno.
- »Kazalnik«: izbor iz spustnega seznama, v katerem je nabor kazalnikov učinka operativnega programa, ki so vneseni v eCA po prednostnih naložbah.
- »Prednostna os«: polje je samodejno izpolnjeno.
- »Merska enota«: polje se samodejno izpolni glede na izbran kazalnik.
- »Pogostost poročanja«: polje se samodejno izpolni glede na izbran kazalnik.
- »Izhodiščna vrednost«
- »Datum izhodiščne vrednosti«
- »Ciljna vrednost«
- »Ciljno leto«
- »Komentar«

Vnos v polja označena z zvezdico je obvezen.

<u>Opozorilo</u>: Za kazalnike učinka operativnega programa, ki so del okvira uspešnosti mora uporabnik vnesti posebej za leto 2018 (mejnik) ter ciljno leto (2023).

Kazalnik učinka operativnega programa

| Sklad *                       |                                    |                        | • |          |        |
|-------------------------------|------------------------------------|------------------------|---|----------|--------|
| Regija *                      |                                    |                        | • |          |        |
| Kazalnik *                    |                                    |                        |   |          | •      |
| Prednostna os                 | OP20.04 - Trajnostna raba energije |                        |   |          |        |
| Merska enota                  |                                    | Pogostost<br>poročanja |   |          |        |
| lzhodiščna vrednost           |                                    |                        |   |          |        |
| Datum izhodiščne<br>vrednosti |                                    |                        |   |          |        |
| Ciljna vrednost *             |                                    |                        |   |          |        |
| Ciljno leto *                 |                                    |                        | • |          |        |
| Komentar                      |                                    |                        |   |          |        |
|                               |                                    |                        |   | Prekliči | Potrdi |

Slika 81: Vnos kazalnika učinka operativnega programa

#### SEKCIJA SPECIFIČNI KAZALNIKI UČINKA IN REZULTATA

Specifični kazalniki se uporabljajo kot dodatna pomoč pri spremljanju operacije in niso del kakršne koli analize po teh podatkih. Uporabnik lahko vnese specifične kazalnike, njihove izhodiščne in načrtovane vrednosti.

Uporabnik lahko vnese nov specifični kazalnik učinka in/ali rezultata s klikom na gumb < Dodaj>.

Za vnos podatkov o novih specifičnih kazalnikih so na voljo naslednja polja:

- »Regija«: izbor iz spustnega seznama, če se glede na izbran sklad ukrepanja (ESRR ali ESS) operacije lahko izvajajo v dveh regijah, sicer je to polje samodejno izpolnjeno.
- »Naziv kazalnika«
- »Merska enota«
- »Pogostost poročanja«
- »Izhodiščna vrednost«
- »Datum izhodiščne vrednosti«
- »Ciljna vrednost«
- »Ciljno leto«
- »Dosežena vrednost«
- »Leto dosežene vrednosti«
- »Opis«

Vnos v polja označena z zvezdico je obvezen.

| Specifični kazalnik u         | ıčinka                             |                        |   |             | ×    |
|-------------------------------|------------------------------------|------------------------|---|-------------|------|
|                               |                                    |                        |   |             |      |
| Sklad *                       | KS                                 |                        | • |             |      |
| Regija *                      | Celotna Slovenija                  |                        | • |             |      |
| Kazalnik *                    |                                    |                        |   |             |      |
| Prednostna os                 | OP20.04 - Trajnostna raba energije |                        |   |             |      |
| Merska enota                  |                                    | Pogostost<br>poročanja |   |             |      |
| lzhodiščna vrednost           |                                    |                        |   |             |      |
| Datum izhodiščne<br>vrednosti |                                    |                        |   |             |      |
| Ciljna vrednost *             |                                    |                        |   |             |      |
| Ciljno leto *                 |                                    |                        | • |             |      |
| Opis                          |                                    |                        |   |             |      |
|                               |                                    |                        |   |             |      |
|                               |                                    |                        |   | Prekliči Po | trdi |

Slika 82: Vnos specifičnega kazalnika učinka

Brisanje specifičnih kazalnikov učinka in rezultata iz seznama je mogoče le, dokler je Vloga za odločitev o podpori v statusu *V pripravi/v dopolnitvi*. Pri kreiranju nove verzije Vloge se lahko doda nove specifične kazalnike na Vlogo, ureja obstoječe, ni pa mogoče brisati specifičnih kazalnikov, ki so bili dodani v predhodni verziji Vloge. Spremembe obstoječih specifičnih kazalnikov vplivajo na operacijo, saj se spremembe podatkov prenesejo na navezano operacijo, ko se nova verzija Vloge potrdi.

#### SPREMLJANJE UDELEŽENCEV NA SKLADIH ESS IN YEI

Na Vlogi za odločitev o podpori na skladih ESS in YEI, v podkazalu "Kazalniki", mora uporabnik z izbiro "DA" ali "NE" v polju "Ali je potrebno spremljanje kazalnikov o udeležencih, določenih v Prilogi 1?" določiti, ali bo spremljal kazalnike o udeležencih.

Kadar polje ni izpolnjeno in gre za sklad ukrepanja ESS ali YEI, sistem pri oddaji Vloge v status *Potrjena* obvesti uporabnika, da poročanje po Prilogi I ni izbrano.

ODomov / Vloga za odločitev o podpori / OP20.14.01.008/1 / Kazalniki Tanja Černe 🕛 🔞 OP20.14.01.008/1 - Nova Vloga 🄊 Sklad in regin 01 - TPESS ESS (Vzhod OP20.14 - TP ESS Vloga za odločitev o podpori Kazalniki učinka operativnega programa + Identifikacija + Kazalniki rezulata operativnega programa Skupni stroški, analiza stroškov in koristi Specifični kazalniki učinka +Aktivnost in plan stroškov Specifični kazalniki rezultata + Finančni načrt Kategorizacija Kazalniki nih v Prilogi 1? DA Ali je potrebni spremljanje kazalnikov o udeležencih, do × -Operacija Ali bo operacijo v celoti ali delno izvajali socialni partnerji ali nev Sistemska korekcija Ali je namenjena izboljšanju položaja za ženske? NE Kontrola > Poročila Ali bo operacija namenjena javni upravi ali javnim službam na nacionalni, regionalni ali lokalni ravni? NE Administracija Shrani

Izbiro je mogoče spreminjati, ko je Vloga v statusu V pripravi/v dopolnitvi.

Slika 83: Polje za spremljanje udeležencev in poročanje na skladih ESS in YEI

## 5.4 UREJANJE PODATKOV NA VLOGI ZA ODLOČITEV O PODPORI

Pod osnovnimi podatki Vloge se nahaja gumb *<Uredi>*, ki uporabniku omogoča vnos sprememb na Vlogi za odločitev o podpori.

|                                                                                               | 2    | OP20.14.01.008/1                | - Nova Vloga 🔊                         |                                   |                      |                  |                   |                                   |
|-----------------------------------------------------------------------------------------------|------|---------------------------------|----------------------------------------|-----------------------------------|----------------------|------------------|-------------------|-----------------------------------|
| REPUBLIKA SLOVENIJA<br>SLUŽBA VLADE REPUBLIKE SLOVENIJE ZA<br>IN EVROPSKO KOHEZIJSKO POLITIKO | w™ d | Prednostna os                   | Prednostna naložba                     | Posredniški organ                 | NIO                  | Sklad in regija  | Vrsta NIO         | Velik projekt                     |
| Domov                                                                                         |      | <u>OP20.14 - TP ESS</u>         | 01 - TPESS                             | SVRK                              | 223                  | ESS (Vzhod)      | NPO Projekt       | Ne                                |
| Vloga za odločitev o<br>podpori                                                               | ~    | Naziv *                         | Vnos Vloge za odločitev o podpori      |                                   |                      | Menjava statusa  | Zgodovina         | Odločitev za<br>dodelitev sredste |
| Identifikacija                                                                                |      |                                 |                                        |                                   |                      |                  |                   |                                   |
| Skupni stroški, analiza<br>stroškov in koristi                                                |      | Skrajšan naziv *                | Nova Vloga                             |                                   | ~                    | i renutni status | V pripravi/v dopo | olnitvi                           |
| Aktivnost in plan<br>stroškov                                                                 |      | Specifični cilj                 |                                        |                                   | =                    | Nov status       | V pregledu OU     | •                                 |
| Finančni načrt                                                                                |      | 14.1.1 - Učinkovito             | izvajanje operativnega programa (ESS   | 5)                                | A                    | Datum            | 4.6.2017          | Ē                                 |
| Kategorizacija                                                                                |      | 14.1.2 - Večja zmog             | gljivost upravičencev (ESS)            |                                   |                      | Opomba           |                   |                                   |
| Kazalniki                                                                                     |      | 14.1.3 - Učinkovito             | obveščanje in komuniciranje s ciljnimi | skupinami (opredeljenimi v komuni | kacijski strategiji) |                  |                   |                                   |
| Operacija                                                                                     | >    |                                 |                                        |                                   |                      |                  |                   |                                   |
| Sistemska korekcija                                                                           |      | 4                               |                                        |                                   | 3                    |                  |                   |                                   |
| Kontrola                                                                                      | >    | Operativni program              | 1                                      |                                   | =                    |                  |                   | Potrdi                            |
| Poročila                                                                                      |      |                                 |                                        |                                   | -                    |                  |                   |                                   |
| Administracija                                                                                | >    | OPERATIVNI PROG                 | GRAM ZA MAI ERIALNO POMOC NA           | JBOLJ OGROZENIM ZA OBDOBJ         | E 2014 - 2020        |                  |                   |                                   |
| Administracija                                                                                |      | DRUGU                           |                                        |                                   |                      |                  |                   |                                   |
|                                                                                               |      | 4                               |                                        |                                   | *                    |                  |                   |                                   |
|                                                                                               |      | Izvedbeni načrt<br>operativnega | 1 223                                  |                                   | × -                  |                  |                   |                                   |
|                                                                                               |      | programa                        |                                        |                                   |                      |                  |                   |                                   |
|                                                                                               |      | Skupni akcijski načrt<br>*      | DA 🗙 👻                                 |                                   |                      |                  |                   |                                   |

Slika 84: Urejanje podatkov na Vlogi za odločitev o podpori

Urejanje Vloge za odločitev o podpori je odvisno od statusa, v katerem se nahaja.

V statusu *V pripravi/v dopolnitvi* ima uporabnik možnost urejanja vseh podatkov Vloge za odločitev o podpori, z izjemo naslednjih podatkov: predviden mesec in leto objave, sklad in regija ter opomba za št. Vloge. Kadar Vloga za odločitev o podpori ni v statusu *V pripravi/v dopolnitvi*, ima uporabnik le možnost pregleda vnesenih podatkov.

Po potrditvi vnesenih podatkov s klikom na gumb *<Potrdi>* se v desnem zgornjem kotu zaslona v potrditev izpiše obvestilo "Vloga za odločitev o podpori shranjena".

Vlogo za odločitev o podpori je možno odstraniti s klikom na gumb *<Odstrani>* v pregledu Vlog, dokler je izbrana Vloga v statusu *V pripravi/v dopolnitvi*.

|                |                                                                                  |                         |           |                                              |                              |                                   | Q Išči |        | × | + Dodaj |
|----------------|----------------------------------------------------------------------------------|-------------------------|-----------|----------------------------------------------|------------------------------|-----------------------------------|--------|--------|---|---------|
| Številka vloge | Kratek naziv                                                                     | Status                  | Znesek EU | Prednostna os                                | Prednostna naložba           | Sklad in regija                   |        | E<br>V |   | Ξ       |
| OP20.06.03.001 | Odvajanje in čiščenje<br>komunalnih odpadnih vod                                 | V pripravi⁄v dopolnitvi | 0,00      | OP20.06 - Okolje in biotska<br>raznovrstnost | 03 - Urbano okolje           | ESRR (Vzhod)<br>KS (Celotna Slove | nija)  |        | Ø | • • •   |
| OP20.12.01.003 | TP KS - JSRKŠ                                                                    | V pripravi⁄v dopolnitvi | 0,00      | OP20.12 - TP KS                              | 01 - TP KS                   | KS (Celotna Slove                 | nija)  |        | 0 | ·(*)    |
| OP20.08.01.002 | Izvajanje storitev za<br>brezposelne, druge iskalce<br>zaposlitve in delodajalce | V pripravi/v dopolnitvi | 0,00      | OP20.08 - Trg dela                           | 01 - Dostop do delovnih mest | ESS (Zahod)                       |        |        | 0 |         |

Slika 85: Odstranitev Vloge za odločitev o podpori

Ob kliku na gumb *<Odstrani>* se odpre okno z vprašanjem glede odstranitve Vloge za odločitev o podpori.

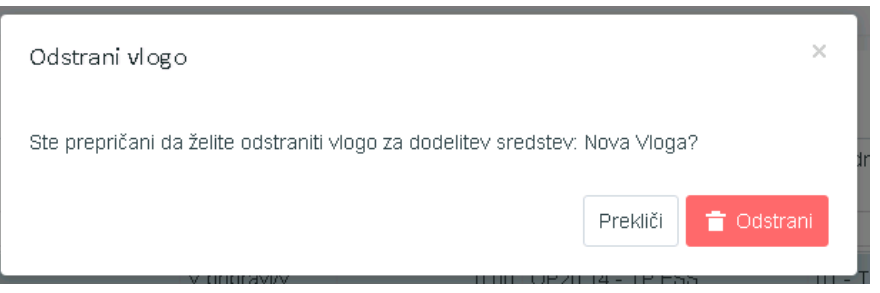

Slika 86: Odstranjevanje Vloge za odločitev o podpori

S klikom na gumb *<Odstrani>* bo izbrana Vloga za odločitev o podpori odstranjena iz pregleda vseh Vlog, v desnem zgornjem kotu zaslona pa se bo v zelenem okviru v potrditev izpisalo obvestilo "Vloga za odločitev o podpori odstranjena".

## 5.4.1 Menjava statusa Vloge za odločitev o podpori

Uporabnik s pravico menjave statusa ima naslednje možnosti:

- iz spustnega seznama izbrati nov status,
- vnesti datum menjave statusa in
- opombo.

<u>Opozorilo</u>: Pri verzioniranju Vloge mora uporabnik obvezno vpisati komentar za kakšne spremembe gre pri novi verziji Vloge.

|                                                                                                    | 🚺 🖸 Domov / Vloga za odl                 | očitev o podpori / OP20.04.04.002/1 (V prip    | ravi/v dopolnitvi) |         |                                               |                                          | Tea Kemperle 🕛 💡                |
|----------------------------------------------------------------------------------------------------|------------------------------------------|------------------------------------------------|--------------------|---------|-----------------------------------------------|------------------------------------------|---------------------------------|
|                                                                                                    | OP20.04.04.002/1 - VZOO                  | OP 😏                                           |                    |         |                                               |                                          |                                 |
| ILEPARENA SLOWENIA<br>SLUČBA VLADE PERVISURZ SLOVENIJE ZANAZVOJ<br>IN EVNOTSKE KEHEZIJSKE POLITIKO | Prednostna os                            | Prednostna naložba                             | Posredniški organ  | NIO     | Sklad in regija                               | Vista NIO                                | Velik projekt                   |
| Domov                                                                                              | OP20.04 - Trajnostna raba ene            | ergije 04 - Trajnostna mobilnost               | MZI                | 29/2017 | ESRR (Vzhod, Zahod)<br>KS (Celotna Slovenija) | NPO Program, ki ga izvaja<br>upravičenec | Da                              |
| Vloga za odločitev o 💙<br>podpori                                                                  | Naziv *                                  | VZ00P_21062017                                 |                    |         | (Menjava statusa                              | Zgodovina                                | Odločitev za dodelitev sredstev |
| Identifikacija                                                                                     |                                          |                                                |                    |         | $\sim$                                        |                                          | _                               |
| Skupni stroški, analiza<br>stroškov in koristi                                                     | Skrajšan naziv *                         | VZOOP                                          |                    |         | Trenutni status                               | V pregledu na NosPO                      |                                 |
| Aktivnost in plan<br>stroškov                                                                      | Specifični cili                          |                                                |                    |         | Nov status *                                  | V pregledu OU                            | х -                             |
| Finančni načrt                                                                                     | 4.4.1 - Razvoj urbane mobil              | loosti za izboližanje kakounsti zraka u mestih |                    |         | Datum *                                       | 28.6.2017                                |                                 |
| Kategorizacija                                                                                     | 4.4.1 - Naziroj urbane mobi              | noou za izoogoanje kakovoou zraka v mesun      |                    | ^       | Opomba                                        |                                          |                                 |
| Kazalniki                                                                                          |                                          |                                                |                    |         |                                               |                                          |                                 |
| Operacija >                                                                                        |                                          |                                                |                    | ~       |                                               |                                          |                                 |
| Sistemska korekcija                                                                                | <                                        |                                                |                    | >       |                                               |                                          |                                 |
| Kontrola >                                                                                         | Operativni program                       |                                                |                    | =       |                                               |                                          | Potrdi                          |
| Poročila                                                                                           |                                          |                                                |                    | ^       |                                               |                                          |                                 |
| Administracija                                                                                     |                                          |                                                |                    |         |                                               |                                          |                                 |
|                                                                                                    |                                          |                                                |                    | ~       |                                               |                                          |                                 |
|                                                                                                    | <                                        |                                                |                    | >       |                                               |                                          |                                 |
|                                                                                                    | Izvedbeni načrt operativnega<br>programa | 4 29/2017                                      |                    | ж т     |                                               |                                          |                                 |
|                                                                                                    | Skupni akcijski načrt *                  | DA × -                                         |                    |         |                                               |                                          |                                 |
|                                                                                                    | Posredniški in izvajalski o              | organi                                         |                    |         |                                               |                                          | +                               |
|                                                                                                    | Časovni razpored                         |                                                |                    |         |                                               |                                          | +                               |
|                                                                                                    | Opis                                     |                                                |                    |         |                                               |                                          | +                               |

Slika 87: Menjava statusa Vloge za odločitev o podpori

Uporabnik potrdi spremembe s klikom na gumb *<Potrdi>*. V desnem zgornjem kotu zaslona se v potrditev izpiše obvestilo "Menjava statusa Vloge za odločitev o podpori uspešna".

Zavihek "Zgodovina" hrani podatke o menjavi statusov:

- oseba, ki je menjala status,
- sistemski datum in ura menjave statusa,
- naziv statusa,

- datum menjave statusa in
- komentar.

| Menjava statusa |                       | Zgodovir                | าล        | Odločitev za dodelitev sredstev |
|-----------------|-----------------------|-------------------------|-----------|---------------------------------|
| Oseba           | Sistemski<br>datum    | Naziv statusa           | Datum     | Komentar 🗧                      |
| Tea Kemperle    | 21.2.2017<br>11:46:13 | Potrjena                | 21.2.2017 | •                               |
| Tea Kemperle    | 21.2.2017<br>11:44:33 | V pregledu OU           | 21.2.2017 |                                 |
| Tea Kemperle    | 21.2.2017<br>11:22:02 | Potrjena                | 21.2.2017 |                                 |
| Tea Kemperle    | 21.2.2017<br>10:19:09 | V pregledu OU           | 21.2.2017 | Sprememba statusa.              |
| Tea Kemperle    | 20.2.2017<br>09:57:06 | V pripravi/v dopolnitvi | 20.2.2017 |                                 |

Slika 88: Vsebina zavihka "Zgodovina"

Do zavihka "Odločitev za dodelitev sredstev" imajo dostop vsi uporabniki, ki lahko dostopajo do podatkov Vloge.

Vnos podatkov v ta zavihek je mogoč uporabnikom na OU, ko je vloga v statusu *V pregledu OU*. Uporabniki v skupini PO ali IO lahko te podatke vedno samo pogledajo.

| - Nova Vloga                             |                                                   |                                             |     |            |                                                      |             |                                    |
|------------------------------------------|---------------------------------------------------|---------------------------------------------|-----|------------|------------------------------------------------------|-------------|------------------------------------|
| Prednostna os                            | Prednostna naložba                                | Posredniški organ                           | NIO |            | Sklad in regija                                      | Vrsta NIO   | Velik projekt                      |
| <u>OP20.14 - TP ESS</u>                  | 01 - TPESS                                        | SVRK                                        | 223 |            | ESS (Vzhod)                                          | NPO Projekt | Ne                                 |
| Naziv *                                  | Vnos Vloge za odločitev o podpori                 |                                             |     |            | Menjava statusa                                      | Zgodovina   | Odločitev za dodelitev<br>sredstev |
| Skrajšan naziv *                         | Nova Vloga                                        |                                             |     | li         | Datum prejema vloge<br>na OU *<br>Št. potrditve OU * |             |                                    |
| Specifični cilj                          |                                                   |                                             |     | ≡          |                                                      |             |                                    |
| 14.1.1 - Učinkovito izvajan              | je operativnega programa (ESS)                    |                                             |     | <b>^</b>   | potrditve/zavrnitve                                  |             |                                    |
| 14.1.2 - Večja zmogljivost               | upravičencev (ESS)                                |                                             |     |            | Vidge na UU *                                        |             |                                    |
| 14.1.3 - Učinkovito obvešč               | anje in komuniciranje s ciljnimi skupinami (opred | eljenimi v komunikacijski strategiji) (ESS) |     |            | obravnave OU *                                       |             |                                    |
| 4                                        |                                                   |                                             |     | *<br>}     | Dokument odločitve o<br>podpori *                    |             |                                    |
| Operativni program                       |                                                   |                                             |     | ≡          |                                                      |             |                                    |
| OPERATIVNI PROGRAM Z                     | A MATERIALNO POMOČ NAJBOLJ OGROŽENIM              | ZA OBDOBJE 2014 – 2020                      |     | -          |                                                      |             |                                    |
| DRUGO                                    |                                                   |                                             |     |            |                                                      |             |                                    |
|                                          |                                                   |                                             |     | -          |                                                      |             |                                    |
| 4                                        |                                                   |                                             |     | ) - F      |                                                      |             |                                    |
| lzvedbeni načrt<br>operativnega programa | 1 223                                             |                                             |     | <b>x</b> - |                                                      |             |                                    |
| Skupni akcijski načrt *                  | DA 🗶 🕶                                            |                                             |     |            |                                                      |             |                                    |

Slika 89: Vnos odločitve o podpori

Uporabnik na OU mora obvezno izpolniti naslednja polja:

- »Datum prejema vloge na OU«,
- »Št. potrditve OU«,
- »Datum potrditve ali zavrnitve vloge na OU«,
- »Odgovorna oseba obravnave OU«,
- »Dokument odločitve o podpori, ki je tipa "odločitev o podpori"«.

Uporabnik na PO ima možnost kreiranja nove verzije Vloge za odločitev o podpori (sprememba že potrjene Vloge za odločitev o podpori), ko je osnovna verzija Vloge v statusu *Potrjena*. Kreiranje nove verzije vloge je predvideno v primerih, ko gre za spremenjeno odločitev o podpori.

|                |                                                                                  |                         |               |                                              |                                         |                            | Q Išči |        | × | + Dodaj |
|----------------|----------------------------------------------------------------------------------|-------------------------|---------------|----------------------------------------------|-----------------------------------------|----------------------------|--------|--------|---|---------|
| Številka vloge | Kratek naziv                                                                     | Status                  | Znesek EU     | Prednostna os                                | Prednostna naložba                      | Sklad in regija            |        | E<br>V |   | =       |
|                |                                                                                  |                         |               |                                              |                                         |                            |        |        |   |         |
| 3              | Trge Dela                                                                        | ∨ pripravi⁄v dopolnitvi | 2.892,07      | OP20.08 - Trg dela                           | 01 - Dostop do delovnih mest            | ESS (Vzhod)                |        | 0      |   | •       |
| OP20.08.02.001 | Prvi izziv 2015                                                                  | Potrjena                | 18.423.072,00 | OP20.08 - Trg dela                           | 02 - Vključevanje mladih za trg<br>dela | ESS (Vzhod)<br>YEI (Vzhod) |        | 3      | 0 |         |
| 2              | Vodni sektor                                                                     | V pripravi/v dopolnitvi | 834,92        | OP20.06 - Okolje in biotska<br>raznovrstnost | 01 - Vodni sektor                       | KS (Celotna Slover         | ija)   | 1      |   | 0       |
| OP20.12.01.003 | TP KS - JSRKŠ                                                                    | V pripravi∕v dopolnitvi | 0,00          | OP20.12 - TP KS                              | 01 - TP KS                              | KS (Celotna Slover         | nija)  |        | 0 | ÷       |
| OP20.08.01.002 | Izvajanje storitev za<br>brezposelne, druge iskalce<br>zaposlitve in delodajalce | Potrjena                | 12.251.910,08 | OP20.08 - Trg dela                           | 01 - Dostop do delovnih mest            | ESS (Zahod)                |        | 3      | 0 |         |
| OP20.12.01.002 | TP KS- ZRSZ                                                                      | Potrjena                | 4.712.236,75  | OP20.12 - TP KS                              | 01 - TP KS                              | KS (Celotna Slover         | iija)  | 2      | 0 | 6       |
| 04.01.001      | Demonstracijski / Pilotni projekt<br>2                                           | Potrjena                | 560.482,50    | OP20.04 - Trajnostna raba<br>energije        | 01 - Energetska učinkovitost            | KS (Celotna Slover         | ija)   | 2      | 0 |         |
| 06.01.001      | ODVAJANJE IN ČIŠČENJE<br>ODPADNE VODE NA<br>OBMOČJU DOMŽALE -<br>KAMNIK          | Potrjena                | 23.917.001,00 | OP20.06 - Okolje in biotska<br>raznovrstnost | 01 - Vodni sektor                       | KS (Celotna Slover         | iija)  | 2      | Ø |         |
| 04.04.001      | Test                                                                             | Potrjena                | 15,60         | OP20.04 - Trajnostna raba<br>energije        | 04 - Trajnostna mobilnost               | ESRR (Vzhod, Zah           | od)    | 1      | 0 |         |
| 5              | test                                                                             | Potrjena                | 2.037,33      | OP20.01 - RRI                                | 01 - Raziskovalna infrastruktura        | ESRR (Vzhod, Zah           | od)    | 1      | 0 | 6       |
| i .            | · - · · -                                                                        |                         |               |                                              |                                         |                            |        | ÷      | ~ | -a -    |
|                |                                                                                  |                         | 59.870.605,81 |                                              |                                         |                            |        |        |   |         |

Uporabnik na PO s klikom na gumb "Nova verzija" naredi kopijo Vloge za odločitev o podpori.

Slika 90: Kreiranje nove kopije Vloge za odločitev o podpori

S klikom na gumb "Nova verzija" se ustvari nova verzija Vloge za odločitev o podpori s statusom *V pripravi/v dopolnitvi*. Nova verzija Vloge za odločitev o podpori se pokaže v pregledu vseh Vlog.

<u>Opozorilo</u>: Ko je nova verzija Vloge za odločitev o podpori enkrat kopirana, se je ne da več izbrisati.

Na izbrani Vlogi za odločitev o podpori je v glavi za številko in nazivom Vloge dostopna funkcionalnost izbire verzije za prikaz planskih podatkov izbrane Vloge za odločitev o podpori.

S klikom na ikono se odpre okno s seznamom vseh verzij izbrane Vloge za odločitev o podpori, v katerem se označi in izbere eno Vlogo za odločitev o podpori. Po izboru in potrditvi se prikažejo planski podatki izbrane verzije Vloge.

#### Verzija vloge za odločitev o podpori

| Verzija | Datum potrditve vloge | Komentar     | ≡    |
|---------|-----------------------|--------------|------|
| 2       | Zadnja verzija        |              | ^    |
| 1       | 14.3.2017             |              |      |
|         |                       |              |      |
|         |                       |              |      |
|         |                       |              |      |
|         |                       |              |      |
|         |                       |              |      |
|         |                       |              |      |
|         |                       |              |      |
|         |                       |              |      |
|         |                       |              | -    |
| 4       |                       |              | •    |
|         |                       | Prekliči Izi | beri |

Slika 91: Seznam vseh verzij izbrane Vloge za odločitev o podpori

Uporabnik dostopa samo do tistih funkcionalnosti pri arhivskih Vlogah za odločitev o podpori, ki jih ima na aktivni verziji Vloge za odločitev o podpori in ne more urejati podatkov na arhivskih Vlogah.

Pri pregledu arhivskih Vlog je v desnem kotu uporabniškega vmesnika prikazan napis "ARHIVSKA VERZIJA".

V primeru, da uporabnik zapusti podroben pregled Vloge za odločitev o podpori, se pregled arhivske verzije ne ohrani.

| 🔇 Domov / Vloga za or                    | dločitev o podpori / OP20.14.01.003/1 (V ; | ripravi/v dopolnitvi) |     |        |                    |                         | Tea Kemperle 🕛 👔                   |
|------------------------------------------|--------------------------------------------|-----------------------|-----|--------|--------------------|-------------------------|------------------------------------|
| OP20.14.01.003/1 - TP E                  | SS – OU – OP 2014-2020 🕲                   |                       |     |        |                    |                         | ARHIVSKA VERZIJA                   |
| Prednostna os                            | Prednostna naložba                         | Posredniški organ     | NIO |        | Sklad in regija    | Vrsta NIO               | Vetterprojekt                      |
| OP20.14 - TP ESS                         | 01 - TPESS                                 | SVRK                  |     |        | ESS (Vzhod, Zahod) | NPO Projekt             | Ne                                 |
| Naziv *                                  | To polje je obvezno                        |                       |     | *      | Menjava statusa    | Zgodovina               | Odločitev za dodelitev<br>sredstev |
| Skrajšan naziv *                         | TP ESS - OU - OP 2014-2020                 |                       |     |        | Trenutni status    | V pripravi/v dopolnitvi |                                    |
| Specifični cilj                          |                                            |                       |     | =      |                    |                         |                                    |
| 14.1.1 - Učinkovito izvajan              | je operativnega programa (ESS)             |                       |     | ^      |                    |                         |                                    |
| 14.1.2 - Večja zmogljivost               | upravičencev (ESS)                         |                       |     |        |                    |                         |                                    |
|                                          |                                            |                       |     |        |                    |                         |                                    |
| 4                                        |                                            |                       |     | *<br>} |                    |                         |                                    |
| Operativni program                       |                                            |                       |     | ≡      |                    |                         |                                    |
|                                          |                                            |                       |     | *      |                    |                         |                                    |
|                                          |                                            |                       |     |        |                    |                         |                                    |
|                                          |                                            |                       |     |        |                    |                         |                                    |
| 4                                        |                                            |                       |     | Þ      |                    |                         |                                    |
| lzvedbeni načrt<br>operativnega programa |                                            |                       |     | -      |                    |                         |                                    |
| Skupni akcijski načrt *                  | •                                          |                       |     |        |                    |                         |                                    |
| Posredniški in izvajalski o              | organi                                     |                       |     |        |                    |                         | +                                  |
| Časovni razpored                         |                                            |                       |     |        |                    |                         | +                                  |
| Opis                                     |                                            |                       |     |        |                    |                         | +                                  |

Slika 92: Arhivska verzija Vloge za odločitev o podpori

V verzionirano Vlogo za odločitev o podpori (do nje dostopamo s klikom na ikono <sup>(O)</sup>), s klikom na gumb *<Uredi>*, uporabnik vnese spremembe in spremeni status Vloge za odločitev o podpori *V pregled OU*. Nova verzija Vloge za odločitev o podpori ni veljavna do potrditve Vloge s strani OU.

| Prednostna os                                 |                   | Prednostna naložba                       | Posredniški organ                         | NIO    |        | Sklad in regija                           | Vrsta NIO                                | Velik projekt                    |     |
|-----------------------------------------------|-------------------|------------------------------------------|-------------------------------------------|--------|--------|-------------------------------------------|------------------------------------------|----------------------------------|-----|
| OP20.04 - Trajnostna raba el                  | <u>inergije</u>   | <u>03 - Pametna omrežja</u>              | MZI                                       | 1/2017 |        | KS (Celotna Slovenija)                    | NPO Program, ki ga izvaja<br>upravičenec | Ne                               |     |
| Naziv*                                        | Pametna om        | režja - testiranje Vloga za odločitev vr | ste NPO, program, ki ga izvaja upravičene | ς.     |        | Menjava statusa                           | Zgodovina                                | Odločitev za dodelit<br>sredstev | ev  |
| Skrajšan naziv *                              | Vioga za odl      | očitev vrste NPO, program, ki ga izvaj:  | upravičenec.                              |        | h      | Datum prejema vloge<br>na OU              | 25.03.2017                               |                                  | 5   |
|                                               |                   |                                          |                                           |        |        | Št. potrditve OU                          | 25/2017                                  |                                  |     |
| Specifični cilj<br>4.1.1 - Povečanje učinkovi | ritosti rabe ener | gije v javnem sektorju                   |                                           |        | -      | Datum<br>potrditve/zavmitve               | 25.03.2017                               |                                  | 1   |
| 4.1.2 - Povečanje učinkovi                    | ritosti rabe ener | gije v gospodinjstvih                    |                                           |        |        | vloge na OU                               |                                          |                                  |     |
| 4.2.1 - Povečanje deleža o                    | obnovljivih virov | v energije v končni rabi energije        |                                           |        |        | Odgovorna oseba<br>obravnave OU           | TEA KEMPERLE                             |                                  |     |
| 4.3.1 - Povečanje izkorišče<br>∢              | enosti in učinko  | vitosti energetskih sistemov             |                                           |        | •<br>• | Dokument odločitve o<br>podpori *         | Dokument.pdf Odločitev o podpor          | i.pdf                            |     |
| Operativni program                            |                   |                                          |                                           |        | ≡      | Št. spremembe<br>odločitve o podpori *    | 1                                        |                                  |     |
|                                               |                   |                                          |                                           |        | *      | Datum sprememebe<br>odločitve o podpori * | 28.03.2017                               |                                  | 1   |
|                                               |                   |                                          |                                           |        |        | Opis spremembe<br>odločitve o podpori *   | t                                        |                                  |     |
|                                               |                   |                                          |                                           |        | -      |                                           |                                          |                                  | _1c |
| 4                                             |                   |                                          |                                           |        | Þ      |                                           |                                          |                                  |     |
| lzvedbeni načrt<br>operativnega programa      | 2 1/2017          |                                          |                                           |        | ж -    |                                           |                                          |                                  |     |
| Skupni akcijski načrt *                       | DA X-             |                                          |                                           |        |        |                                           |                                          |                                  |     |

Slika 93: Vnos spremenjene odločitve o podpori

Po procesu odločanja o novi verziji Vloge za odločitev o podpori (preverjanje podatkov za spremenjeno odločitev o podpori na Vlogi), mora uporabnik na OU obvezno izpolniti naslednja polja:

- št. spremembe odločitve o podpori,
- datum spremembe odločitve o podpori,
- opis spremembe odločitve o podpori in
- možnost pripenjanja dokumentov tipa "odločitev o podpori".

Vsi pripeti dokumenti tipa "odločitev o podpori" in "odločitev komisije" so na voljo v zavihku "Dokumenti" Vloge za odločitev o podpori. Ko je vloga potrjena ali zavrnjena ali gre v dopolnitev, dokumentov ni mogoče več brisati.

Če uporabnik na OU Vlogo prestavi v status *Zavrnjena*, se Vloga za urejanje zaklene. Kreiranje nove verzije in prehod v drug status je onemogočeno.

Menjava statusa verzionirane Vloge za NPO v *Potrjena* pomeni, da se na nivoju operacije samodejno kreira operacija v statusu *V pripravi*.

Kadar gre za Vlogo za JR/JP, mora uporabnik za kreiranje novih operacij v statusu *V pripravi,* v pregledu klikniti na *<Dodaj operacijo>*.

## 6. PREGLED IN UREJANJE OPERACIJ

Posredniški organ ali Izvajalski organ odpre operacijo na osnovi Vloge za odločitev o podpori in vnese njene osnovne podatke.

Koordinator avtorizira skrbnika pogodbe za operacijo (skrbnik pogodbe dobi pravice za vnos vseh podatkov operacije).

Skrbnik pogodbe vnese osnovne podatke operacije.

Nabor nalog:

- Pregled operacij
- Urejanje operacije
- Pregled podatkov o pogodbah na operaciji
- Pregled, vnos in urejanje podatkov o upravičencih na operaciji
- Pregled finančnega plana operacije
- Pregled, vnos in urejanje plana stroškov operacije
- Pregled, vnos in urejanje shem sofinanciranja operacije
- Pregled in urejanje kazalnikov učinka in rezultata na operaciji
- Menjava statusa operacije

Potrebne pravice za vpogled in vnos:

- Posredniški organ ali Izvajalski organ
- Skrbnik pogodbe
- Upravičenec za pregled operacij

Pogoj za začetek uporabe sekcije:

- Pred urejanjem operacije mora biti Vloga za odločitev o podpori potrjena.
- Za vnos in urejanje podatkov operacije mora biti le-ta v statusu V pripravi.
- Za vnos podatkov o več pogodbah o sofinanciranju in določitev več upravičencev mora biti operacija v statusu V pripravi.

## 6.1 PREGLED OPERACIJ S KONZORCIJSKO STRUKTURO

Dostop do funkcionalnosti operacije s konzorcijsko strukturo je odvisen od pravic posameznega uporabnika.

#### UREDI OPERACIJO

- Na operaciji te podatke lahko **ureja** Skrbnik pogodbe, kadar je operacija *V pripravi* in ni NPO.
- Pravico pregleda podatkov imajo uporabniki s pravicami: Organ upravljanja, Posredniški organ, Izvajalski organ - pod katerega spada operacija, Skrbnik pogodbe na operaciji, Upravičenci na operaciji (prejemnik sredstev in partnerji), Kontrolor in Pregledovalec.

#### POGODBE

- Pravico pregleda podatkov imajo uporabniki s pravicami: Organ upravljanja, Posredniški organ, Izvajalski organ - pod katerega spada operacija, Skrbnik pogodbe na operaciji, Upravičenci (prejemnik sredstev in partnerji), Kontrolor in Pregledovalec.
- Konzorcijske pogodbe lahko **vnaša/ureja** uporabnik s pravicami kot: Skrbnik pogodbe na operaciji.

#### UPRAVIČENCI

 Pravico pregleda podatkov imajo uporabniki s pravicami: Organ upravljanja, Posredniški organ, Izvajalski organ - pod katerega spada operacija, Skrbnik pogodbe na operaciji, Upravičenci (prejemnik sredstev in partnerji), Kontrolor in Pregledovalec.

V primeru, ko je v seznamu pogodb/upravičencev izbrana pogodba s prejemnikom sredstev, se v tabeli prikaže vse upravičence na operaciji. V primeru, ko je iz seznama zbran partner, kateri ni prejemnik sredstev, se v tabeli prikaže le izbrani upravičenec (partner).

• Pravico **urejanja** podatkov o upravičencih ima Skrbnik pogodbe, ko je operacija v statusi *V pripravi.* 

#### UPRAVIČENCI PRAVNE PODLAGE

- Pravico **pregleda** podatkov imajo uporabniki s pravicami: Organ upravljanja, Posredniški organ, Izvajalski organ - pod katerega spada operacija, Skrbnik pogodbe na operaciji, Upravičenci (prejemnik sredstev in partnerji), Kontrolor, Pregledovalec.
- Partner vidi le svojo pravno podlago. Prejemnik sredstev in ostale skupine (OU, PO, Izvajalski organ, skrbnik pogodbe, kontrolor, pregledovalec) vidijo vse pravne podlage. Partnerji in prejemnik sredstev, lahko urejajo vsak svoje pravne podlage.

#### FINANČNI NAČRT

- Pravico pregleda podatkov imajo uporabniki s pravicami: Organ upravljanja, Posredniški organ, Izvajalski organ - pod katerega spada operacija, Skrbnik pogodbe na operaciji, Upravičenci (prejemnik sredstev in partnerji), Kontrolor in Pregledovalec.
- Ostale vire lahko **ureja** Skrbnik pogodbe na operaciji, kadar je operacija v statusu V pripravi.

#### SKUPNI STROŠKI, ANALIZA STROŠKOV IN KORISTI

 Pravico pregleda podatkov imajo uporabniki s pravicami: Organ upravljanja, Posredniški organ, Izvajalski organ - pod katerega spada operacija, Skrbnik pogodbe na operaciji, Upravičenci (prejemnik sredstev in partnerji), Kontrolor in Pregledovalec. • Podatke lahko **ureja** Skrbnik pogodbe na operaciji, kadar operacija ni NPO in je v statusu V pripravi.

#### AKTIVNOST IN PLAN STROŠKA

- Pravico pregleda podatkov imajo uporabniki s pravicami: Organ upravljanja, Posredniški organ, Izvajalski organ - pod katerega spada operacija, Skrbnik pogodbe na operaciji, Upravičenci (prejemnik sredstev in partnerji), Kontrolor in Pregledovalec.
- Podatke in plan stroška lahko **ureja** Skrbnik pogodbe na operaciji, kadar operacija ni NPO in je v statusu *V pripravi*.

#### KATEGORIZACIJA

- Pravico pregleda podatkov imajo uporabniki s pravicami: Organ upravljanja, Posredniški organ, Izvajalski organ - pod katerega spada operacija, Skrbnik pogodbe na operaciji, Upravičenci (prejemnik sredstev in partnerji), Kontrolor in Pregledovalec.
- Podatke lahko **ureja** Skrbnik pogodbe na operaciji, kadar operacija ni NPO in je v statusu *V pripravi*.

#### KAZALNIKI

- Pravico pregleda podatkov imajo uporabniki s pravicami: Organ upravljanja, Posredniški organ, Izvajalski organ - pod katerega spada operacija, Skrbnik pogodbe na operaciji, Upravičenci (prejemnik sredstev in partnerji), Kontrolor in Pregledovalec.
- Podatke lahko **ureja** Skrbnik pogodbe na operaciji, kadar operacija ni NPO in je v statusu *V pripravi*.

## 6.2 PREGLED OPERACIJ

Skrbnik pogodbe in upravičenec imajo dostop do seznama operacij, nad katerimi imajo definirane pravice.

Prikazani podatki v pregledu vseh operacij so naslednji:

- šifra operacije,
- naziv,
- številka Vloge za odločitev o podpori,
- Vloga za odločitev o podpori,
- datum začetka operacije,
- datum konca operacije,
- status in
- gumbi za možne akcije.

Iskanje v pregledu operacij je mogoče po vseh omenjenih poljih z izjemo datumov.

|                                | O Domov / O | Operacije                                     |                                          |                                |            |            | Tanja      | Serne 🕛     |
|--------------------------------|-------------|-----------------------------------------------|------------------------------------------|--------------------------------|------------|------------|------------|-------------|
|                                |             |                                               |                                          |                                | Q Išči.    |            | × + D      | idaj operac |
|                                | Šifra       | Naziv                                         | Številka vloge za odločitev o<br>podpori | Vloga za odločitev o podpori   | Začetek    | Konec      | Status     |             |
| ga za odločitev o 💙            | OP20.91025  | BL test1                                      | OP20.09.02.003/1                         | BL test1                       | 01.01.2016 | 30.11.2018 | V pripravi | O           |
| eracija 🗸 🗸                    | OP20.91024  | Operacija - kategorije intervencij            | OP20.03.02.001/2                         | primer test pavšala JR         | 01.01.2016 | 31.12.2018 | V pripravi | o           |
| e <del>di operacij</del> o     | OP20.91023  | primer 5 D                                    | OP20.03.02.001/2                         | primer test pavšala JR         | 01.01.2016 | 31.12.2018 | V pripravi | c           |
| godbe                          | OP20.91022  | primer 4 D                                    | OP20.03.02.001/2                         | primer test pavšala JR         | 01.01.2016 | 31,12,2018 | V pripravi | C           |
| oravičenci                     | OP20.91021  | d                                             | OP20.03.02.001/2                         | primer test pavšala JR         | 01.01.2016 | 31.12.2018 | ∨ pripravi | c           |
| ravičenec pravne               | OP20.91017  | primer 3 D                                    | OP20.03.02.001/2                         | primer test pavšala JR         | 01.01.2016 | 31.12.2018 | ∨ pripravi | C           |
| nage                           | OP20.91016  | Testiranje Vloge za odločitev o podpori vrsta | OP20.14.01.007/2                         | Testiranje ∨loge za odločitev  | 25.03.2017 | 25.03.2020 | ∨ pripravi | G           |
| anchi hacit                    | OP20.91015  | Tehnična podpora prejemnikom sredstev         | OP20.03.01.040/1                         | Tehnična podpora               | 01.03.2017 | 01.03.2020 | ∨ pripravi | C           |
| upni stroški, analiza          | OP20.91014  | 2 Po kreativni poti do kompetenc              | OP20.10.01.035/1                         | 2 Po kreativni poti do         | 01.03.2017 | 01.03.2020 | ∨ pripravi | G           |
| oškov in koristi               | OP20.91013  | pkk                                           | OP20.10.01.039/1                         | po kreativni poti              | 01.03.2017 | 01.03.2020 | ∨ pripravi | C           |
| tivnost in plan<br>oškov       | OP20.91012  | 14 MSP                                        | OP20.03.01.030/1                         | 14 Tehnična podpora            | 01.03.2017 | 01.03.2020 | ∨ pripravi | G           |
| zalniki                        | OP20.91011  | Po kreativni poti do kompetenc                | OP20.10.01.033/1                         | 6 Po kreativni poti do         | 01.03.2017 | 01.03.2020 | ∨ pripravi | 0           |
| ročanje o                      | OP20.91010  | 02 Energetska sanacija PD bled                | OP20.04.01.016/1                         | 02 Energetska sanacija PD      | 01.03.2017 | 01.03.2020 | ∨ pripravi | e           |
| eležencih                      | OP20.91009  | ES PD Bled                                    | OP20.04.01.007/1                         | 1 Energetska sanacija          | 01.03.2017 | 01.03.2020 | ∨ pripravi | 0           |
| tine                           | OP20.91008  | Test LV - start-upi                           | OP20.03.01.018/1                         | Test LV - Tehnična podpora     | 01.03.2017 | 01.03.2020 | ∨ pripravi | C           |
| htevki za sistemsko<br>rekcijo | OP20.91007  | Test LV - Po kreativni poti do znanja         | OP20.10.01.020/2                         | Test LV - Po kreativni poti do | 01.03.2017 | 01.03.2020 | ∨ pripravi | C           |
| ntevki za izplačilo            | OP20.91006  | test Iv ess                                   | OP20.10.01.021/1                         | test Iv ess                    | 01.03.2017 | 01.03.2020 | ∨ pripravi | C           |
| vizije                         | OP20.91005  | TEST LV: PD Bled                              | OP20.04.01.005/1                         | TEST LV: Energetska            | 01.03.2017 | 01.03.2020 | ∨ pripravi | 0           |
| trtletna poročila              | OP20.91004  | TČ1                                           | OP20.04.01.004/1                         | Test TČ1                       | 01.06.2017 | 31.12.2018 | ∨ pripravi | 0           |
| everjanje na kraju<br>mem      | OP20.91003  | d                                             | OP20.03.02.001/1                         | primer test pavšala JR         | 01.01.2016 | 31.12.2018 | ∨ pripravi | 0           |

Slika 94: Prikaz seznama operacij

Podrobnosti glede samih operacij je mogoče pregledati v posameznih rubrikah znotraj rubrike "Operacije" (urejanje, pogodbe, upravičenci ...).

Operacija, ki jo pregleduje ali ureja uporabnik, je izpisana nad zaslonsko masko.

|        | Operacije / OP20.90997 (V prlpravi)          |                                     | Tea Kemperie 🖞 💡 |
|--------|----------------------------------------------|-------------------------------------|------------------|
|        | OP20.90997 - Vloga_TK IZ<br>Śtevilka pogodbe | Nazv upravičenca                    |                  |
| $\sim$ | <u>C1541-16-000000</u> ×                     | Test IT d.o.o. (Prejemnik sredstev) |                  |
|        |                                              |                                     |                  |

Slika 95: Izpis operacije v pregledu/urejanju

Za nazivom upravičenca v glavi operacije se prikaže še informacija o tem, ali je izbrani upravičenec »prejemnik sredstev«. Informacija se prikaže pri tistem upravičencu (pogodbi), na kateri je označeno, da je prejemnik proračunskih sredstev.

Uporabniku je s klikom na številko pogodbe v pregledu nad zaslonsko masko omogočen pregled upravičencev in vrst pogodb na operaciji.

Omogočeno je iskanje pogodbe/upravičenca po številki pogodbe, vrsti pogodbe, upravičencu, tipu upravičenca in po informaciji ali gre za prejemnika proračunskih sredstev.

#### Izbira pogodba/upravičenec

|                 |               |                                           |           | Q Išči                                  |                                 | ×                    |
|-----------------|---------------|-------------------------------------------|-----------|-----------------------------------------|---------------------------------|----------------------|
| Št. pogodbe     | Vrsta pogodbe | Upravičenec                               | Tip upra  | vičenca                                 | Prejemn<br>proračur<br>sredstev | ik <b>≡</b><br>nskih |
|                 |               |                                           |           |                                         |                                 |                      |
| C1541-16-000000 | PONPOU        | Test IT d.o.o.                            | Zasebno   | podjetje                                | $\checkmark$                    |                      |
| C1541-16-000000 | PONPOU        | IPMIT Institut za projektni management in | Zasebnik  | t                                       | $\checkmark$                    |                      |
| C1541-16-000000 | PONPOU        | IPMIT Institut za projektni management in | Zasebnik  | t i i i i i i i i i i i i i i i i i i i | $\checkmark$                    |                      |
| C1541-16-000000 | PONPOU        | IPMIT Institut za projektni management in | Zasebnik  | t                                       |                                 |                      |
| C1541-16-000000 | PONPOU        | TEA KEMPERLE                              | Fizična o | seba                                    |                                 |                      |
|                 |               |                                           |           |                                         |                                 |                      |
|                 |               |                                           |           |                                         | Prekliči                        | Izberi               |

Slika 96: Izbira pogodb in upravičencev

V primeru konzorcijske strukture vodilni partner vidi vse pogodbe od vseh partnerjev, ostali partnerji pa vidijo le svoje pogodbe.

Koordinator ali skrbnik lahko uporabniku nastavi pravice le na sofinancersko pogodbo, kar pomeni, da uporabnik lahko vnaša listine in zahtevke za izplačila samo na sofinancerske pogodbe.

Enako velja za pravne podlage na sofinancerski pogodbi, planu stroška in shemi sofinanciranja.

## 6.3 KREIRANJE OPERACIJE IZ JAVNEGA RAZPISA / JAVNEGA POZIVA

V pregledu "Operacija" se ob kliku na gumb *<Dodaj operacijo>* odpre vnosna maska za dodajanje operacije iz Javnega razpisa/Javnega poziva.

|                                                                                                | ۷A  | O Domov / O | Operacije                                     |                                          |                                |            |            | T          | anja Černe 🕛 🔞    |
|------------------------------------------------------------------------------------------------|-----|-------------|-----------------------------------------------|------------------------------------------|--------------------------------|------------|------------|------------|-------------------|
| REPUIR UNA SUDVENIA<br>SUUŽBA VLADE REPUBLICE SLOVENIA DA RU<br>IN UVROPSKO KOHCIDINO POLITIKO | - P |             |                                               |                                          |                                | Q Išči     |            |            | + Dodaj operacijo |
| Domov                                                                                          |     | Šifra       | Naziv                                         | Številka vloge za odločitev o<br>podpori | Vloga za odločitev o podpori   | Začetek    | Konec      | Status     |                   |
| Vloga za odločitev o                                                                           | >   |             |                                               |                                          |                                |            |            |            |                   |
| podpori                                                                                        |     | OP20.91025  | BL test1                                      | OP20.09.02.003/1                         | BL test1                       | 01.01.2016 | 30.11.2018 | ∨ pripravi | •                 |
| Operacija                                                                                      | ~   | OP20.91024  | Operacija - kategorije intervencij            | OP20.03.02.001/2                         | primer test pavšala JR         | 01.01.2016 | 31.12.2018 | V pripravi | ø                 |
| Uredi operacijo                                                                                |     | OP20.91023  | primer 5 D                                    | OP20.03.02.001/2                         | primer test pavšala JR         | 01.01.2016 | 31.12.2018 | ∨ pripravi | ٥                 |
| Pogodbe                                                                                        |     | OP20.91022  | primer 4 D                                    | OP20.03.02.001/2                         | primer test pavšala JR         | 01.01.2016 | 31.12.2018 | V pripravi | ٥                 |
| Upravičenci                                                                                    |     | OP20.91021  | d                                             | OP20.03.02.001/2                         | primer test pavšala JR         | 01.01.2016 | 31.12.2018 | V pripravi | ٥                 |
| Upravičenec pravne                                                                             |     | OP20.91017  | primer 3 D                                    | OP20.03.02.001/2                         | primer test pavšala JR         | 01.01.2016 | 31.12.2018 | V pripravi | Ø                 |
| Finančni načrt                                                                                 |     | OP20.91016  | Testiranje Vloge za odločitev o podpori vrsta | OP20.14.01.007/2                         | Testiranje Vloge za odločitev  | 25.03.2017 | 25.03.2020 | V pripravi | ٥                 |
| Kategorizacija                                                                                 |     | OP20.91015  | Tehnična podpora prejemnikom sredstev         | OP20.03.01.040/1                         | Tehnična podpora               | 01.03.2017 | 01.03.2020 | V pripravi | ø                 |
| Skupni stroški, analiza                                                                        |     | OP20.91014  | 2 Po kreativni poti do kompetenc              | OP20.10.01.035/1                         | 2 Po kreativni poti do         | 01.03.2017 | 01.03.2020 | V pripravi | ٥                 |
| stroškov in koristi                                                                            |     | OP20.91013  | pkk                                           | OP20.10.01.039/1                         | po kreativni poti              | 01.03.2017 | 01.03.2020 | V pripravi | ø                 |
| Aktivnost in plan<br>stroškov                                                                  |     | OP20.91012  | 14 MSP                                        | OP20.03.01.030/1                         | 14 Tehnična podpora            | 01.03.2017 | 01.03.2020 | V pripravi | 0                 |
| Kazalniki                                                                                      |     | OP20.91011  | Po kreativni poti do kompetenc                | OP20.10.01.033/1                         | 6 Po kreativni poti do         | 01.03.2017 | 01.03.2020 | V pripravi | ø                 |
| Poročanie o                                                                                    |     | OP20.91010  | 02 Energetska sanacija PD bled                | OP20.04.01.016/1                         | 02 Energetska sanacija PD      | 01.03.2017 | 01.03.2020 | ∨ pripravi | ٥                 |
| udeležencih                                                                                    |     | OP20.91009  | ES PD Bled                                    | OP20.04.01.007/1                         | 1 Energetska sanacija          | 01.03.2017 | 01.03.2020 | V pripravi | 0                 |
| Listine                                                                                        |     | OP20.91008  | Test LV - start-upl                           | OP20.03.01.018/1                         | Test LV - Tehnična podpora     | 01.03.2017 | 01.03.2020 | V pripravi | ٥                 |
| Zahtevki za sistemsko<br>korekcijo                                                             |     | OP20.91007  | Test LV - Po kreativni poti do znanja         | OP20.10.01.020/2                         | Test LV - Po kreativni poti do | 01.03.2017 | 01.03.2020 | ∨ pripravi | 0                 |
| Zahtevki za izplačilo                                                                          |     | OP20.91006  | test Iv ess                                   | OP20.10.01.021/1                         | test Iv ess                    | 01.03.2017 | 01.03.2020 | V pripravi | ٥                 |
| Revizie                                                                                        |     | OP20.91005  | TEST LV: PD Bled                              | OP20.04.01.005/1                         | TEST LV: Energetska            | 01.03.2017 | 01.03.2020 | V pripravi | 0                 |
| Četrtletna poročila                                                                            |     | OP20.91004  | TĈ1                                           | OP20.04.01.004/1                         | Test TČ1                       | 01.06.2017 | 31.12.2018 | ∨ pripravi | 0                 |
| Preverjanje na kraju<br>samem                                                                  |     | OP20.91003  | d                                             | OP20.03.02.001/1                         | primer test pavšala JR         | 01.01.2016 | 31.12.2018 | V pripravi | •                 |

Slika 97: Kreiranje operacije iz Javnega poziva / Javnega razpisa

Na voljo so JR/JP, ki so v statusu *Potrjeni* in imajo vnesene podatke o objavi v uradnem listu JR/JP.

| Osnovni podatki<br>Javni razpisljavni pozv                   | * 0000006 – Financiranje izvajanj                                                                                  | a celovitih podpornih storitev v okviru vstopnih točk VEM                                                           | •      | Menjava statusa<br>Trenutni status | Zgodovina     |
|--------------------------------------------------------------|----------------------------------------------------------------------------------------------------|----------------------------------------------------------------------------------------------------|--------|------------------------------------|---------------|
| Sifra operacije<br>Kratek naziv operacije<br>Naziv operacije | e<br>* Financiranje izvajanja celovitih po<br>Javni razpis za hnanciranje izvaja<br>2016 in 2017 sVEM 2016 in 2017 | dpornih storitev v okviru vstopnih točk VEM<br>nja celovitih podpornih storitev v okviru vstopnih točk VEM v l<br>« | letu 🔨 |                                    |               |
| Prijavitelj                                                  | Tip upravičenca *                                                                                                  |                                                                                                    |        |                                    | -             |
|                                                              | Davēna št. *                                                                                                    |                                                                                                    |        |                                    | Q PRS         |
|                                                              | Matična št. *                                                                                                    |                                                                                                    |        |                                    | Q PRS         |
|                                                              | Naziv *<br>Odgovorna oseba                                                                                         |                                                                                                    |        |                                    |               |
|                                                              | Ulica *                                                                                                    |                                                                                                    |        |                                    |               |
|                                                              | Pošta *                                                                                                    |                                                                                                    |        |                                    |               |
|                                                              | Kontaktna oseba *                                                                                                  |                                                                                                    |        |                                    | *             |
|                                                              | E-pošta *                                                                                                    |                                                                                                    |        |                                    |               |
| Časovni razpored                                             |                                                                                                    |                                                                                                    |        |                                    | Prekličí Potr |

Slika 98: Vnosna maska za kreiranje operacije iz Javnega razpisa/ Javnega poziva

Ko uporabnik izbere JR/JP, se samodejno izpolnijo polja iz operacije:

- Kratek naziv operacije
- Naziv operacije
- Polja iz sekcije "Časovni razpored" "Datumi začetka" in "Datumi zaključka" za:
  - obdobje aktivnosti,
  - o obdobje upravičenih stroškov,
  - o obdobje upravičenih izdatkov,
  - o obdobje javno upravičenih izdatkov,
  - datum zaključka in

- o datum spremljanja operacije.
- šifra operacije (če uporabnik ne izpolni polja "Šifra operacije", se pri kreiranju le-ta samodejno določi).

Pri dodajanju operacije je na voljo dodatna sekcija "Prijavitelj" s sledečimi obveznimi polji:

- Tip upravičenca (izbira iz seznama tipa upravičenca),
- Davčna št. (kontrola oblike davčne št.),
- Matična št. (kontrola oblike matične št.),
- Naziv,
- Odgovorna oseba (neobvezen podatek),
- Ulica,
- Pošta,
- Občina (izbira iz seznama),
- Kontaktna oseba in
- E-pošta (kontrola oblike e-pošte).

Ob kliku na gumb *<Shrani>* se operacija shrani in:

- če uporabnik ne izpolni polja "Šifra operacije", se pri kreiranju le-ta samodejno določi (za ena povečana glede na največjo najdeno šifro oblike OP20.nnnnn v bazi),
- če uporabnik v polje vnese šifro operacije, se ta shrani v primeru, če to dopušča kontrola enoličnosti šifre v bazi,
- se generira proces, ki postavi operacijo v status V pripravi,
- se generira Prijava na javni razpis,
- se uporabniku na novo nastali operaciji nastavi pravica skupine "Skrbnik pogodbe".

| OP20.00004 - Odvajanje in čiščenje odpadne vo | ode na območju Domžale - Kamnik 🗹                                                       |                 |            |           |
|-----------------------------------------------|-----------------------------------------------------------------------------------------|-----------------|------------|-----------|
| Številka pogodbe                              | Naziv upravičenca                                                                       |                 |            |           |
| <u>C1541-160000002</u> ×                      | MINISTRSTVO ZA OKOLJE IN                                                                |                 |            |           |
| Osnovni podatki                               |                                                                                         | Menjava statusa |            | Zgodovina |
| Šifra operacije                               | OP20.00004                                                                              | Trenutni status | ∨ pripravi |           |
| Kratek naziv operacije                        | Odvajanje in čiščenje odpadne vode na območju Domžale - Kamnik                          | Nov status *    |            | -         |
| Naziv operacije                               | Odvajanje in čiščenje odpadne vode na območju Domžale - Kamnik                          | Datum *         | 14.04.2017 |           |
| Vloga za odločitev o podpori                  | //<br>OP20.06.01.001/1 - Odvajanje in čiščenje odpadne vode na območju Domžale - Kamnik | Opomba          |            |           |
| Omogočena prijava r                           | neplačanih listin                                                                       |                 |            | Detroi    |
| Skupni akcijski načrt                         |                                                                                         |                 |            | Fodui     |
| Poenostavitev izvajar                         | nja                                                                                     |                 |            |           |
| Časovni razpored                              |                                                                                         |                 |            | +         |
| Dokumenti                                     |                                                                                         |                 |            | +         |

Slika 99: Operacija nastala iz Javnega razpisa/Javnega poziva

Kontrole ob shranjevanju:

- kontrola vnosa v obvezna polja,
- kontrole davčne številke, matične številke ter kontrola pravilne strukture elektronskega naslova,
- kontrola, ki pri shranjevanju preveri, če je ročno vnesena šifra operacije že uporabljena. Če je šifra že uporabljena, kontrola uporabniku javi napako. Vsa ostala vnesena polja se ohranijo, polje za šifro operacije pa je prazno.

šifro je mogoče spremeniti tudi, ko je operacija v izvajanju, vendar se vedno preverja,
 če je šifra že v uporabi.

## 6.4 UREJANJE OPERACIJ

Operacija mora vsebovati pogodbo o sofinanciranju in finančni plan. Pogodba se na zahtevo, ki se proži prek vmesnika, uvozi iz MFERAC-a, kot tudi njen finančni plan. Podatki o pogodbi in finančni plan se prikažejo glede na določen NRP in FEP (razen pri istovrstnih projektih pod mejnimi vrednostmi – v tem primeru je NRP enak JR, ter skupina projektov). Ročni vnos pogodb o sofinanciranju in finančnega plana ni mogoč.

|                                                                  | A | Operacije / OP20.91014 (V pr             | pravi)                     |                             |         |                 |                 | Tanja Černe | U 0      |
|------------------------------------------------------------------|---|------------------------------------------|----------------------------|-----------------------------|---------|-----------------|-----------------|-------------|----------|
| EVROPSKA UNIJA<br>SVROPSKI STRUKTURNI<br>IN INVESTICIJSKI SRLADI | Ś | OP20 91014 - 2 Po kreativni poti do komr | etenc 12                   |                             |         |                 |                 |             |          |
| REPUBLIKA SLOVETNIJA<br>SLUŽBA VLADE REPUBLIKE SLOVENIJE ZA IS   |   | Številka pogodbe                         |                            | Naziv upra                  | vičenca |                 |                 |             |          |
| IN EVROPSKO KOHEZOJSKO POLITIKO                                  | U | Pogodba ni izbrana                       |                            |                             |         |                 |                 |             |          |
| Domov                                                            |   |                                          |                            |                             |         |                 |                 |             |          |
| Vloga za odločitev o<br>podpori                                  | > | Osnovni podatki                          |                            |                             |         | Menjava statusa |                 | Zgodovina   |          |
| Operacija                                                        | ~ | Šifra operacije                          | OP20.91014                 |                             |         | Trenutni status | V pripravi      |             |          |
| Uredi operacijo                                                  |   | Kratek pazis eperacije                   |                            |                             |         | Nov status *    |                 |             |          |
| Pogodbe                                                          |   | Kratek naziv operacije                   | 2 Po kreativni poti do kor | npetenc                     |         | 1404 348403     |                 |             | •        |
| Upravičenci                                                      |   | Naziv operacije                          | 2 Po kreativni poti do kor | npetenc                     |         | Datum *         | 4.6.2017        |             |          |
| Upravičenec pravne<br>podlage                                    |   |                                          |                            | ,                           |         | Opomba          |                 |             |          |
| Finančni načrt                                                   |   | Vloga za odločitev o podpori             | OP20.10.01.035/1 - 2 Pc    | kreativni poti do kompetenc |         |                 |                 |             |          |
| Kategorizacija                                                   |   |                                          |                            |                             |         |                 |                 |             |          |
| Skupni stroški, analiza<br>stroškov in koristl                   |   | Omogočena prija                          | va neplačanih listin       |                             |         |                 |                 |             | Potrdi   |
| Aktivnost in plan<br>stroškov                                    |   | Poenostavitev iz                         | rajanja                    |                             |         |                 |                 |             |          |
| Kazalniki                                                        |   |                                          |                            |                             |         |                 |                 |             |          |
| Poročanje o<br>udeležencih                                       |   | Časovni razpored                         |                            |                             |         |                 |                 |             | -        |
| Listine                                                          |   |                                          |                            |                             |         |                 |                 |             |          |
| Zahtevki za sistemsko<br>korekcijo                               |   |                                          |                            | Datum začetka               |         |                 | Datum zaključka |             |          |
| Zahtevki za izplačilo                                            |   | Obdobje aktivnosti *                     |                            | 1.3.2017                    |         | 1.3.2020        |                 | 1           |          |
| Revizije                                                         |   |                                          |                            |                             |         |                 |                 |             |          |
| Četrtletna poročila                                              |   | Obdobje upravičenih stroškov *           |                            | 1.3.2017                    |         | 1.3.2020        |                 | t           | <u> </u> |
| Preverjanje na kraju<br>samem                                    |   | Obdobje upravičenih izdatkov *           |                            | 1.3.2017                    |         | 1.3.2020        |                 | ſ           |          |
| Sistemska korekcija                                              |   |                                          |                            |                             |         |                 |                 |             |          |
| Kontrola                                                         | > | Obdobje javno upravičenih izdatkov *     |                            | 1.3.2017                    |         | 1.3.2020        |                 | t           | <u> </u> |
| Poročila                                                         |   | Datum zaključka                          |                            |                             |         | 1.2.2020        |                 |             |          |
| Administracija                                                   | > |                                          |                            |                             |         | 1.3.2020        |                 | Prekliči    | Potrdi   |

Slika 100: Vnosno okno s podatki o operaciji

Zaporedna šifra operacije se kreira avtomatsko ob kreiranju operacije, prenese se tudi podatek o Vlogi za odločitev o podpori.

Polja operacije (kratek naziv in naziv operacije, številka Vloge za odločitev o podpori in sekcija "Časovni razpored") se v primeru NPO napolnijo iz polj Vloge za odločitev o podpori.

Uporabnik lahko pri vnosu operacije NPO vnese še naslednje podatke:

- določitev, ali je omogočena prijava neplačanih listin. Uporabnik obkljuka polje omogočena prijava neplačanih listin, kadar je za izvajanje operacije predvideno izplačilo iz proračuna na podlagi zahtevka za izplačilo, ki ne vsebuje dokazila o plačilu, računa ali druge enakovredne knjigovodske listine, en dan pred dnevom plačila izvajalcu, ki ga omogoča 16. člen veljavnega zakona, ki ureja izvrševanje proračuna RS. To je v primerih, ko je upravičenec (prejemnik proračunskih sredstev) občina, posredni uporabnik proračuna ali nosilec javnih pooblastil,
- določitev, ali gre za skupni akcijski načrt,
- določitev, ali gre za poenostavitev izvajanja,
- vnos oblike poenostavitve izvajanja.

Polja operacije (kratek naziv, naziv operacije in sekcija "Časovni razpored") se v primeru Javni razpis/Javni poziv napolnijo iz Vloge za odločitev o podpori.

Vnesene podatke uporabnik potrdi s klikom na gumb *<Potrdi>*. V desnem zgornjem kotu zaslona se v potrditev prikaže obvestilo "Operacija je bila shranjena".

## 6.5 DOKUMENTI

Uporabniku je v sekciji "Dokumenti" omogočeno dodajati poljubno število prilog na določeno operacijo.

S klikom na ikono izbere dokument, ki ga želi pripeti na operacijo in ga s klikom na ikono

doda.

Dokumente lahko odstrani s klikom na gumb za *brisanje* ali pa jih pregleda s klikom na gumb za *pregled* pregleda.

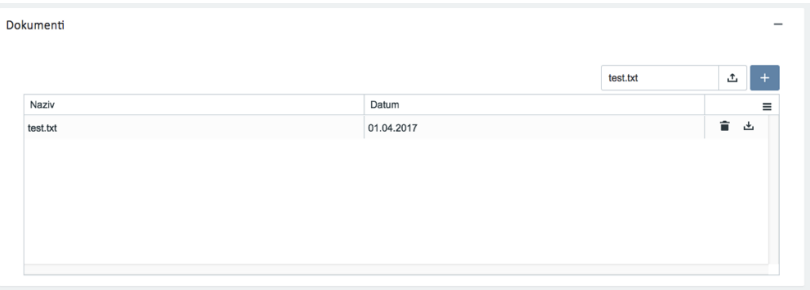

Slika 101: Dodajanje dokumentov na operacijo

## 6.6 POGODBE

Pregled pogodb skrbniku pogodbe omogoča pregled sofinancerskih, izvajalskih pogodb in pogodb, ki niso podlaga za izplačilo, in sicer po naslednjih podatkih: FEP, številka pogodbe, vrsta pogodbe, naziv, datum začetka, datum konca in vrednost. Urejanje podatkov ni mogoče.

<u>Na zavihku "Sofinancerske pogodbe"</u> so prikazane vse sofinancerske pogodbe na izbrani operaciji s podatki iz zadnjega aneksa, katera se je uvozila iz sistema MFERAC.

Ob izbiri določene pogodbe se v spodnjem seznamu izpišejo vsi aneksi na pogodbi in krovna pogodba.

Uporabnik podatkov ne more urejati, lahko pa jih podrobno pregleda s klikom na ikono za pregled. Za pregled prilog oziroma priponk pa lahko to stori s klikom na ikono za priloge. Pripete priloge so vidne na prvi pogodbi, v primeru aneksa pa so vidne tudi priloge, ki so pripete na aneks.

Ko je operacija v statusu *V pripravi* in pogodba še ni bila potrjena, ima skrbnik pogodbe možnost brisanja pogodb, ki niso podlaga za izplačilo in vseh navezanih podatkov (upravičenci, plan stroška, finančni plan,..) s klikom na gumb *<Odstrani>*.

|                | Sofinancerske   | pogodbe                                                       | Izvajalske pogodbe                   |                  | Pogodbe     | e, ki niso podlaga za | izplačilo |   |
|----------------|-----------------|---------------------------------------------------------------|--------------------------------------|------------------|-------------|-----------------------|-----------|---|
|                |                 |                                                               |                                      |                  |             |                       | Q, Išči   | × |
| FEP            | Št. pogodbe     | Vrsta pogodbe                                                 | Naziv                                | Datum<br>začetka | Datum konca | Vrednost              |           | Ξ |
| 1541-16-000000 | C1541-16-000000 | PONPOU - Pogodba o sofinanciranju, ki ni podlaga za izplačilo | Sofinancerska pogodba o gradnji hiše | 11.07.2016       | 11.07.2016  | 100.000,00            |           | 1 |
|                |                 |                                                               |                                      |                  |             |                       | $\smile$  |   |
|                |                 |                                                               |                                      |                  |             |                       |           |   |
|                |                 |                                                               |                                      |                  |             |                       |           |   |
|                |                 |                                                               |                                      |                  |             |                       |           |   |
|                |                 |                                                               |                                      |                  |             | 100.000,00            |           |   |

Slika 102 : Pregled podatkov o pogodbah na operaciji

S klikom na izbrano pogodbo se prikažejo vsi aneksi, ki so vezani na pogodbo. S klikom na gumb *<Pregled>* ima uporabnik možnost pregleda podrobnejših podatkov izbrane pogodbe. Osnovne pogodbe imajo vrednost "privzeto" po zadnjem veljavnem aneksu.

|              |                 |                                                         |                                      |                                 |             | Q Išči     |
|--------------|-----------------|---------------------------------------------------------|--------------------------------------|---------------------------------|-------------|------------|
| Št. p        | oogodbe         | Naziv                                                   |                                      | Datum<br>začetka                | Datum konca | Vrednost   |
| C255         | 50-16-430083    | Storitve inženirja po pogodbenih določilih FIDIC progra | amsko obdobje 2014-2020              | 14.07.2016                      | 31.12.2018  | 206.100,00 |
| u/ Logouru   |                 | Slika 103 : An                                          | neksi na pogodbi                     |                                 |             |            |
| Pregled poge | odbe            |                                                         |                                      |                                 |             | ×          |
| Š            | t. FEP 2        | 550-15-430068                                           | Vrednost                             | 13.727.255,67                   |             | €          |
| Št. po       | ogodbe C        | 2550-15-430068                                          | Datum začetka                        | 03.03.2016                      |             |            |
|              | ogodbe P        | OJRJP - Pogodba o sofinanciranju, ki je                 | Datum konca                          | 31.12.2017                      |             |            |
| Vrsta po     |                 |                                                         |                                      |                                 |             |            |
| Vrsta po     | Naziv N         | adgradnja CČN Domžale KamnikFP 20′                      | Skrbnik pogodbe                      | Valdij Peric                    |             |            |
| Vrsta po     | Naziv N         | adgradnja CČN Domžale KamnikFP 20'                      | Skrbnik pogodbe<br>Podpisnik pogodbe | Valdij Peric<br>Irena Majcen, m | ninistrica  |            |
| Vrsta po     | Naziv N<br>Opis | adgradnja CČN Domžale KamnikFP 20'                      | Skrbnik pogodbe<br>Podpisnik pogodbe | Valdij Peric<br>Irena Majcen, m | ninistrica  |            |

Slika 104: Pregled pogodbe

<u>Na zavihku "Izvajalske pogodbe"</u> lahko upravičenec na izvajalske pogodbe, katere so podlaga za izplačilo in pridejo iz sistema MFERAC, naveže postopke, ki jih je predhodno vnesel. Podatki pogodb so zaklenjeni. Aktivno je samo polje Postopek.

| Pregled pogodbe     |                                  |          |                   |                 |              | ×    |
|---------------------|----------------------------------|----------|-------------------|-----------------|--------------|------|
| Št. FEP             | 1541-16-100039                   |          | Vrednost          |                 | 148.182,00   | €    |
| Št. pogodbe         | C1541-16X200055                  |          | Nadrejena pogodba | C1541-16-000000 |              |      |
| Vrsta pogodbe       | POGIZV - Pogodba o izvajanju sto | ritev in | prodaji blaga     |                 |              |      |
| Naziv               | Pogodba o izvajanju 2            |          |                   |                 |              |      |
| Datum začetka       | 30.11.2016                       |          | Skrbnik pogodbe   | Polona STANIČ   |              |      |
| Datum konca         | 30.11.2018                       |          | Podpisnik pogodbe | Alenka SMERKOLJ |              |      |
| Opis                |                                  |          |                   |                 |              |      |
|                     |                                  |          |                   |                 |              |      |
|                     |                                  |          |                   |                 |              |      |
| Upravičenec/Pogodba | C1541-16-000000 - Test IT d.o.o. |          |                   |                 |              |      |
| Postopek *          |                                  |          |                   |                 |              | •    |
|                     |                                  |          |                   |                 | Prekliči Shi | rani |

Slika 105: Dodajanje postopka na izvajalsko pogodbo

<u>Na zavihku "Pogodbe, ki niso podlaga za izplačilo"</u> se prikažejo podatki o odločitvi o podpori, ki niso podlaga za izplačilo.

Skrbniku pogodb operacije in vodilnemu izvajalcu na operaciji je na zavihku "Pogodbe, ki niso podlaga za izplačilo" omogočeno, kadar je operacija v statusi *V pripravi* in je izbira "Konzorcijska struktura" označena z "DA", da vnese, ureja in briše konzorcijske pogodbe ter anekse.

| EVROPSKA UNIJA                                                                                                    | ٩     | 0    | Domov / Operacije / OP20.91          | .049/ Pe | ogodba |                    |                |                                |                           |                       |        | Tea Ken | nperle 🕛  |
|----------------------------------------------------------------------------------------------------|-------|------|--------------------------------------|----------|--------|--------------------|----------------|--------------------------------|---------------------------|-----------------------|--------|---------|-----------|
| REPUBLIKA SLOVENJA<br>SLUŽBA VLADE REPUBLIKE SLOVENJE ZA RA<br>IN EVROTSKO KOHEZIJSKO POLITIKO                                                                                                    | e - S |      |                                      |          |        |                    |                |                                | Q IŠČI                    | ×                     | + Dode | a +     | Dodaj ane |
| Domov                                                                                                    |       | •    | Vrsta pogodbe 🔺                      | F        | FEP    | Št. pogodbe        | Naziv          | Datum<br>začetka               | Datum konca               | Vrednost              |        |         |           |
| Vloga za odločitev o                                                                                                    | >     |      |                                      |          |        |                    |                |                                |                           |                       |        |         |           |
| podpori                                                                                                    |       |      | KONZORCPOG - Konzorcijsk             | a        |        |                    |                |                                |                           | 10.500,0              | 0      |         |           |
| Operacija                                                                                                    | ~     |      | KONZORCPOG - Konzorcijska            |          |        | KN-1/1             | konzorcijska 1 | 01.01.2017                     | 28.09.2022                | 10.500,0              | 0 6    | /       |           |
| Uredi operacijo                                                                                                    |       |      |                                      |          |        |                    |                |                                |                           |                       |        |         |           |
| Pogodbe                                                                                                    |       |      |                                      |          |        |                    |                |                                |                           |                       |        |         |           |
| Upravičenci                                                                                                    |       |      |                                      |          |        |                    |                |                                |                           |                       |        |         |           |
|                                                                                                    |       |      |                                      |          |        |                    |                |                                |                           |                       |        |         |           |
| Upravičenec pravne<br>podlage                                                                                                    |       |      |                                      |          |        |                    |                |                                |                           |                       |        |         |           |
| Upravičenec pravne<br>podlage<br>Finančni načrt                                                                                                    |       |      |                                      |          |        |                    |                |                                |                           |                       |        |         |           |
| Upravičenec pravne<br>podlage<br>Finančni načrt<br>Skupni stroški, analiza<br>stroškov in koristi                                                                                                    |       |      |                                      |          |        |                    |                |                                |                           |                       |        |         |           |
| Upravičenec pravne<br>podlage<br>Finančni načrt<br>Skupni stroški, analiza<br>stroškov in koristi<br>Aktivnost in plan<br>stroškov                                                                                                    |       |      |                                      |          |        |                    |                |                                |                           | 10.500,00             | )      |         |           |
| Upravičenec pravne<br>podlage<br>Finančni načrt<br>Skupni stroški, analiza<br>stroškov in koristi<br>Aktivnost in plan<br>stroškov<br>Kategorizacija                                                                                             |       | Pod  | tti paratha in anakaw                |          |        |                    |                |                                |                           | 10.500,00             | )      |         |           |
| Upravičenec pravne<br>podlage<br>Finančni načrt<br>Skupni stroški, analiza<br>stroškov in koristi<br>Aktivnost in plan<br>stroškov<br>Kategorizacija<br>Kazalniki                                                                                |       | Poda | itki pogodbe in aneksov              |          |        |                    |                |                                |                           | 10.500,00             | )      |         |           |
| Upravičenec pravne<br>podlage<br>Finančni načrt<br>Skupni stroški, analiza<br>stroškov in koristi<br>Aktivnost in plan<br>stroškov<br>Kategorizacija<br>Kazalniki<br>Poročanje o                                                                 |       | Poda | itki pogodbe in aneksov              |          |        |                    |                |                                |                           | 10.500,00             | Q ISC  | L       |           |
| Upravičenec pravne<br>podlage<br>Finančni načrt<br>Skupni stroški, analiza<br>stroškov in koristi<br>Attivnostin plan<br>stroškov<br>Kategorizacija<br>Kazalniki<br>Poročanje o<br>udeležencih                                                   |       | Poda | atki pogodbe in aneksov<br>P St. pog | odbe     | Nez    | ziv                |                | Datum                          | Datum konca               | 10.500,00             | Q Išč  | i       |           |
| Upravičenec pravne<br>podlage<br>Finančni načrt<br>Skupni stroški, analiza<br>stroškov in koristi<br>Atkimost in plan<br>stroškov<br>Kategorizacija<br>Kazalniki<br>Poročanje o<br>udeležencih<br>Listine                                        |       | Poda | atki pogodbe in aneksov<br>P St. pog | odbe     | Naz    | ziv                |                | Datum<br>začetka               | Datum konca               | 10.500,00<br>Vrednost | Q ISC  | i       |           |
| Upravičenec pravne<br>podlage<br>Finančni načrt<br>Skupni stroliki, analiza<br>stroškov in koristi<br>Aktivnost in plan<br>stroškov<br>Kategorizačija<br>Kazalniki<br>Poročanje o<br>udeležencih<br>Listine<br>Zahtevki za sistemsko             |       | Poda | atki pogodbe in aneksov<br>P St. pog | odbe     | Naz    | zhv                |                | Datum<br>začetka               | Datum konca               | 10.500,00<br>Vrednost | Q ISC  | i       |           |
| Upravičenec pravne<br>podlage<br>Finančni načrt<br>Skupni stroški, analiza<br>stroškov in koristi<br>Attivnost in plan<br>stroškov<br>Kazegorizacija<br>Kazalniki<br>Poročanje o<br>udeležencih<br>Listine<br>Zahtevki ra aistemsko<br>korekcijo |       | Poda | P St. pog<br>No. 1/1                 | odbe     | Na:    | ziv<br>zorcijska 1 |                | Datum<br>začelka<br>01.01.2017 | Datum konca<br>27.09.2022 | 10.500,00<br>Vrednost | Q ISC  | i       | ,         |

Slika 106: Vnos Konzorcijske pogodbe

Seznam pogodb, ki niso podlaga za izplačilo, se lahko filtrira po posamezni pogodbi, s klikom na ikono ob vrsti pogodbe. Za vsako vrsto pogodbe je prikazana skupna vsota vrednosti pogodb, ki je v pregledu pogodb označena kot krepko besedilo.

| Sofinancerske pogodbe               |                |                 | tzvajalske pogodbe              |                  | Po          | godbe, ki niso po | odlaga za izpla | čilo |   |
|-------------------------------------|----------------|-----------------|---------------------------------|------------------|-------------|-------------------|-----------------|------|---|
|                                     |                |                 |                                 |                  |             |                   | Q Išči          |      | × |
| Vrsta pogodbe 🔻                     | FEP            | Št. pogodbe     | Naziv                           | Datum<br>začetka | Datum konca | Vrednost          |                 |      | 3 |
| ODLPOD - Odločitev o podpori, ki    |                |                 |                                 |                  |             | 100.000,00        | 5               |      |   |
| ODLPOD - Odločitev o podpori, ki ni | 15-1-16-000000 | C1541-16-000400 | Sofinancerska pogodba o gradnji | 11.07.2016       | 11.07.2016  | 100.000,00        | . 0             |      |   |
| KONZORCPOG - Konzorcijska           |                |                 |                                 |                  |             | 10.500,00         | 0               |      |   |
| KONZORCROC Keesesiske               |                | KN-1/1          | konzorniska 1                   | 01 01 2017       | 28 09 2022  | 10 500 00         | . 0             |      |   |

Slika 107: Prikaz skupne vsote posameznih pogodb

S klikom na gumb <+ Dodaj> se odpre forma za vnos konzorcijske pogodbe, kamor se vnese :

- »številka pogodbe«,
- »vrsta pogodbe«: je avtomatsko določena »KONZORCPOG Konzorcijska pogodba« in je ni mogoče spremeniti,
- »naziv«,
- »znesek brez DDV«,
- »znesek z DDV«,
- »datum začetka«,
- »datum konca«,
- »datum podpisa«,
- »skrbnik pogodbe« (neobvezen podatek),
- »podpisnik pogodbe« (neobvezen podatek),
- »opis« (neobvezen podatek).

| Konzorcijska pogod | lba                              |                   |          | ×      |
|--------------------|----------------------------------|-------------------|----------|--------|
| Št. pogodbe *      |                                  | Znesek brez DDV * |          | €      |
| Vrsta pogodbe *    | KONZORCPOG - Konzorcijska pogodb | Znesek z DDV *    |          | €      |
| Naziv *            |                                  | Datum začetka *   |          |        |
|                    |                                  | Datum konca *     |          |        |
|                    |                                  | Datum podpisa *   |          |        |
|                    |                                  | Skrbnik pogodbe   |          |        |
|                    |                                  | Podpisnik pogodbe |          |        |
| Opis               |                                  |                   |          |        |
|                    |                                  |                   | Prekliči | Potrdi |

Slika 108:Vnosna maska konzorcijske pogodbe

S klikom na gumb <+ Dodaj aneks> se odpre forma za vnos konzorcijske pogodbe, kamor se vnese :

- »osnovna pogodba«,
- »številka pogodbe«,
- »vrsta pogodbe«: je avtomatsko določena »KONZORCPOG Konzorcijska pogodba« in je ni mogoče spremeniti,
- »naziv«,

- »znesek brez DDV«,
- »znesek z DDV«,
- »datum začetka«,
- »datum konca«,
- »datum podpisa«,
- »skrbnik pogodbe« (neobvezen podatek),
- »podpisnik pogodbe« (neobvezen podatek),
- »opis« (neobvezen podatek).

| Konzorcijska pogod | ba                               |                   | ×               |
|--------------------|----------------------------------|-------------------|-----------------|
| Osnovna pogodba    | konzorcijska 1 👻                 | Znesek brez DDV * | €               |
| Št. pogodbe *      |                                  | Znesek z DDV *    | €               |
| Vrsta pogodbe *    | KONZORCPOG - Konzorcijska pogodb | Datum začetka *   |                 |
| Naziv *            |                                  | Datum konca *     |                 |
|                    |                                  | Datum podpisa *   |                 |
|                    |                                  | Skrbnik pogodbe   |                 |
|                    |                                  | Podpisnik pogodbe |                 |
| Opis               |                                  |                   |                 |
|                    |                                  |                   |                 |
|                    |                                  |                   | Prekliči Potrdi |

Slika 109: Vnosna maska aneksa k konzorcijski pogodbi

Dodane konzorcijske pogodbe so na voljo v seznamu pod pogodbo odločitev o podpori, če ta obstaja.

Vsako dodano konzorcijsko pogodbo pa je mogoče pregledati, urediti, pregledati seznam priponk na pogodbi in brisati.

Enake funkcionalnosti so omogočene v seznamu aneksov, kadar so vneseni aneksi na konzorcijske pogodbe.

|                                                                                               | 4   | Opmov / Op        | eracije / OP20.90997 | / Pogodba   |                            |                             |            |             |              |              | Tea Ke  | emperle 🕛 🌀 |
|-----------------------------------------------------------------------------------------------|-----|-------------------|----------------------|-------------|----------------------------|-----------------------------|------------|-------------|--------------|--------------|---------|-------------|
| CARDINEL STRUCTURAL<br>IN INVESTICURAL SECARD                                                 | Σ   | OP20.90997 - Vio  | ga_ТК 🖸              |             |                            |                             |            |             |              |              |         |             |
| PEPURLIKA SLOVENJA<br>SLUŽBA VLADE REPUBLIKE SLOVENJE ZA RA<br>IN EVEOPERO KOHEZUSKO POLITIKO | ¦ ™ | Številka pogodbe  |                      |             | Naziv u                    | pravičenca                  |            |             |              |              |         |             |
|                                                                                               | -   | C1541-16-000000 × |                      |             | Test                       | d.o.o. (Prejemnik sredstev) |            |             |              |              |         |             |
| Domov                                                                                         |     |                   |                      |             |                            |                             |            |             |              |              |         |             |
| Vloga za odločitev o<br>podpori                                                               | >   |                   | Sofinancersk         | e pogodbe   |                            | Izvajalske pogodbe          |            | Pogodb      | e, ki niso p | odlaga za iz | plačilo |             |
| Operacija                                                                                     | ~   |                   |                      |             |                            |                             |            |             | 0 187        | 4            | ×       | + Dodai     |
| Uredi operacijo                                                                               |     |                   | 8                    |             | -                          |                             |            |             | -            |              |         | 1 00000     |
| Pogodbe                                                                                       |     | FEP               | St. pogodbe          | Vrsta pogod | ibe                        | Naziv                       | začetka    | Datum konca | Vrednos      | st           |         | =           |
| Upravičenci                                                                                   |     |                   |                      |             |                            |                             |            |             |              |              | -       | -           |
| Upravičenec pravne<br>podlage                                                                 |     |                   | konzorcijska 1       | KONZORCP    | POG - Konzorcijska pogodba | konzorcijska pog.1          | 20.07.2017 | 03.08.2018  |              | 1.580,00     | 0 /     | <b>b t</b>  |
| Finančni načrt                                                                                |     |                   |                      |             |                            |                             |            |             |              |              | $\sim$  |             |
| Kategorizacija                                                                                |     |                   |                      |             |                            |                             |            |             |              |              |         |             |
| Skupni stroški, analiza<br>stroškov in koristi                                                |     |                   |                      |             |                            |                             |            |             |              |              |         |             |
| Aktivnost in plan<br>stroškov                                                                 |     |                   |                      |             |                            |                             |            |             |              |              |         |             |
| Kazalniki                                                                                     |     |                   |                      |             |                            |                             |            |             |              |              |         |             |
| Poročanje o<br>udeležencih                                                                    |     |                   |                      |             |                            |                             |            |             |              |              |         |             |
| Listine                                                                                       |     |                   |                      |             |                            |                             |            |             |              | 1.580,00     |         |             |
| Zahtevki za sistemsko<br>korekcijo                                                            |     | Podatki pogodb    | e in aneksov         |             |                            |                             |            |             |              |              |         |             |
| Zahtevki za izplačilo                                                                         |     |                   |                      |             |                            |                             |            |             |              | 0            |         |             |
| Revizije                                                                                      |     |                   |                      |             |                            |                             |            |             |              | 4            | isci    | ^           |
| Četrtletna poročila                                                                           |     | FEP               | Št. pogodb           | Ð           | Naziv                      |                             | Datum      | Datu<br>a   | m konca      | Vrednost     |         | =           |
| Preverjanje na kraju                                                                          |     |                   |                      |             |                            |                             |            |             |              |              |         |             |
| Samem                                                                                         |     |                   | konzorcijski         | 1           | konzorcijska pog.1         |                             | 20.07.     | 2017 20.07  | .2017        | 3.33         | 3,00    | 0           |

Slika 110: Pregled, urejanje in brisanje vnesene konzorcijske pogodbe

## 6.7 UPRAVIČENCI

V primeru sofinancerske pogodbe je upravičenec skupaj s pogodbo in aneksi prenesen iz sistema MFERAC. V teh primerih podatkov o upravičencu ni mogoče popravljati.

Drugače pa skrbnik pogodbe lahko uredi/vnese podatke o upravičencu (pravna oseba iz PRS ali fizična oseba iz e-CRP). V primerih več partnerjev v okviru pogodbe o sofinanciranju (konzorcij) skrbnik operacije vnese še podatke ostalih partnerjev ter plan stroškov razdeli po partnerjih.

|                                                                                                    | • • • • • • • • • • • •  | spenderje / 0120100072 / 0 | and a second                 |           |            |         |   |
|----------------------------------------------------------------------------------------------------|--------------------------|----------------------------|------------------------------|-----------|------------|---------|---|
|                                                                                                    | OP20.00672 - I           | novativni javni zavod 🗹    |                              |           |            |         |   |
| SLUŽBA VLADE REPUBLIKE SLOVENIJE ZA RAZVOJ<br>IN EVROPSKO KOHEZIJSKO POLITIKO                                                                                                    | Številka pogodbe         |                            | Naziv upravičenca            |           |            |         |   |
|                                                                                                    | C3330-16-269231          | L×                         | ZAVOD REPUBLIKE SLOVE        | ENIJE ZA  |            |         |   |
| Domov                                                                                                    |                          |                            |                              |           |            |         |   |
| podpori                                                                                                    |                          |                            |                              |           |            | Q Išči  | × |
| Operacija 🗸 🖌                                                                                                    | Prejemnik                | Pogodba                    | Naziv                        | Občina    | Davčna št. | Matična | = |
| Uredi operacijo                                                                                                    | proračunskih<br>sredstev |                            |                              |           |            |         |   |
| Pogodbe                                                                                                    |                          |                            |                              |           |            |         |   |
| Upravičenci                                                                                                    | ~                        | C3330-16-269231            | ZAVOD REPUBLIKE SLOVENIJE ZA | Ljubljana | 43696767   | 5911338 | 0 |
| podrage<br>Einenäni näät                                                                                                    |                          |                            |                              |           |            |         |   |
| rinancii nacrt<br>Kategorizacija<br>Skupni stroški, analiza<br>stroškov in koristi<br>Aktivnost in plan<br>stroškov<br>Kazalniki<br>Poročanje o<br>udeležencih<br>Listine<br>Zahtevki za istemsko<br>korekcijo<br>Zahtevki za izplačilo<br>Revizije<br>Četrtletna poročila |                          |                            |                              |           |            |         |   |

Uporabniku je omogočen pregled upravičencev na operaciji po naslednjih podatkih:

- ali je upravičenec prejemnik proračunskih sredstev,
- pogodba,
- naziv,
- občina,
- davčna številka,
- matična številka,
- EMŠO,
- tip upravičenca,
- gumbi za možne aktivnosti.

**Urejanje upravičencev** je mogoče s klikom na gumb *<Uredi>*. Vnos podatkov se potrdi s klikom na gumb *<Potrdi>*.

| Uredi upravičenca                    |                |           |       |                    |                     | ×                |  |  |
|--------------------------------------|----------------|-----------|-------|--------------------|---------------------|------------------|--|--|
|                                      |                |           |       |                    |                     |                  |  |  |
| Pogodba *                            | C1541-16-000   | 000       |       |                    |                     | •                |  |  |
| Tip upravičenca *                    | Javni zavod    |           | × -   | ∨elikost podjetja  |                     | •                |  |  |
| Naziv *                              | Test IT d.o.o. |           |       |                    |                     |                  |  |  |
| Davčna št. *                         | 82070075       |           | Q PRS | Matična št. *      | 2352311000          | Q PRS            |  |  |
| Ulica *                              | Test IT d.o.o. |           |       |                    |                     |                  |  |  |
| Pošta *                              | 1000           | Ljubljana |       |                    |                     |                  |  |  |
| Občina *                             | Žiri           |           | × -   | Statistična regija | Gorenjska           |                  |  |  |
| Bic                                  | SI560292200    |           |       | Iban               | SI56029220018532912 |                  |  |  |
|                                      |                |           |       |                    |                     |                  |  |  |
|                                      |                |           |       |                    |                     |                  |  |  |
| Odgovorna oseba                      | 1              |           |       |                    |                     |                  |  |  |
| Ime *                                | Jože Novak     |           |       | Položaj *          | 233                 |                  |  |  |
| Telefonska številka *                | 051 222 222    |           |       | E-naslov *         | email@email.com     |                  |  |  |
|                                      |                |           |       |                    |                     |                  |  |  |
| Kaptaktaa aaaka                      |                |           |       |                    |                     |                  |  |  |
| KUIItaktila Useba                    |                |           |       |                    |                     |                  |  |  |
| ime                                  |                |           |       | Polozaj            |                     |                  |  |  |
| Telefonska številka                  |                |           |       | E-naslov           |                     |                  |  |  |
|                                      |                |           |       |                    |                     |                  |  |  |
| Maksimalen odstotek<br>predplačila * | 15             |           | %     |                    |                     |                  |  |  |
| bi e altria di la                    |                |           |       |                    |                     | Prokliči Dotvoji |  |  |
|                                      |                |           |       |                    |                     | PIEKIU           |  |  |

Slika 112: Urejanje upravičenca na operaciji

V primeru, da je na Vlogi za odločitev o podpori vrste NPO ali na operaciji JR/JP označeno, da se operacija v celoti oz. delno izvaja prek javno-zasebnega partnerstva, je upravičencu (prejemniku proračunskih sredstev), v tem primeru javnemu subjektu, prikazana izbira v zavihkih "Upravičenci" in "Zasebni partnerji".

V zavihku "Upravičenci" so prikazani podatki o upravičencih, v dodatnem zavihku "Zasebni partnerji" pa se prikazuje seznam zasebnih partnerjev pri javno-zasebnem partnerstvu.

Ko je operacija v statusu *V pripravi,* je nad seznamom partnerjev na voljo gumb *<Dodaj>*. S klikom na gumb se odpre forma za vnos zasebnega partnerja na operacijo. Vnese se lahko enega ali več partnerjev (zasebnikov). S seznama "Tip upravičenca" se lahko izbira le zasebne pravne subjekte. Vnesenega partnerja pa uporabnik veže na svojo pogodbo o sofinanciranju.

|                                                   |                 |                                                                     |        |            |             |      | Q Išči          | × | + | Doo |
|---------------------------------------------------|-----------------|---------------------------------------------------------------------|--------|------------|-------------|------|-----------------|---|---|-----|
| <sup>o</sup> rejemnik<br>proračunskih<br>sredstev | Pogodba         | Naziv                                                               | Občina | Davčna št. | Matična št. | EMŠO | Tip upravičenca |   |   |     |
| •                                                 |                 |                                                                     |        |            |             |      |                 |   |   |     |
| $\checkmark$                                      | C1541-16-000000 | Test IT d.o.o.                                                      | Žiri   | 82070075   | 2352311000  |      | Javni zavod     | Θ | - |     |
|                                                   |                 | TEST IT, podjetje za svetovanje in informacijske tehnologije d.o.o. | Žiri   | 82070075   | 2352311000  |      | Javni zavod     | Θ | 1 |     |
|                                                   |                 | TEST IT, podjetje za svetovanje in informacijske tehnologije d.o.o. | Žiri   | 82070075   | 2352311000  |      | Javni zavod     | Θ | / |     |
|                                                   |                 | TEST IT, podjetje za svetovanje in informacijske tehnologije d.o.o. | Žiri   | 82070075   | 2352311000  |      | Javni sklad     | ۹ | 1 |     |

Slika 113: Pregled upravičencev na operaciji, ko gre za javno-zasebno partnerstvo

## **Dodajanje upravičencev (partnerjev v primeru konzorcija)** je mogoče s klikom na gumb <*Dodaj*>.

Odpre se vnosna maska, kamor se vnese:

- »tip upravičenca«,
- »velikost podjetja« (neobvezen podatek),
- »naziv«,
- »davčna številka«,
- »matična številka«,
- »EMŠO« v primeru, ko je tip upravičenca fizična oseba. (podatek o EMŠU se pri pregledu upravičenca prikaže s tremi zvezdicami namesto zadnjih treh znakov),
- »ulica«,
- »pošta«,
- »občina«,
- »statistična regija«,
- »IBAN« (neobvezen podatek),
- »BIC« (neobvezen podatek),
- ime, položaj, telefonska številka in e- mail naslov odgovorne osebe (v primeru konzorcijske strukture neobvezni podatki),
- ime, položaj, telefonska številka in e- mail naslov kontaktne osebe (neobvezni podatki).

| Dodaj upravičenca     |                 |                    | ×               |
|-----------------------|-----------------|--------------------|-----------------|
| Pogodba *             | C1541-16-000000 |                    | •               |
| Tip upravičenca *     |                 | Velikost podjetja  | -               |
| Naziv *               |                 |                    |                 |
| Davčna št. *          | Q PRS           | Matična št. *      | Q PRS           |
| Ulica *               |                 |                    |                 |
| Pošta *               |                 |                    |                 |
| Občina *              | -               | Statistična regija |                 |
| Bic                   |                 | Iban               |                 |
|                       |                 |                    |                 |
| Odgovorna oseba       | ì               |                    |                 |
| Ime *                 |                 | Položaj *          |                 |
| Telefonska številka * |                 | E-naslov *         |                 |
|                       |                 |                    |                 |
| Kontaktna oseba       |                 |                    |                 |
| Ime                   |                 | Položaj            |                 |
| Telefonska številka   |                 | E-naslov           |                 |
|                       |                 |                    |                 |
|                       |                 |                    | Prekiici Potrdi |

Slika 114: Vnos novega upravičenca na operacijo

Upravičence, ki so bili dodani preko vnosne maske in niso prejemniki proračunskih sredstev, se lahko izbriše s klikom na ikono za brisanje.

|                                       |                 |                                                         |           |            |             |               | Q Išči           | × | + Dod |
|---------------------------------------|-----------------|---------------------------------------------------------|-----------|------------|-------------|---------------|------------------|---|-------|
| Prejemnik<br>rroračunskih<br>rredstev | Pogodba         | Naziv                                                   | Občina    | Davčna št. | Matična št. | EMŠO          | Tip upravičenca  |   | :     |
| ~                                     |                 |                                                         |           |            |             |               |                  |   |       |
| ~                                     | C1541-16-000000 | Test IT d.o.o.                                          | Žiri      | 82070075   | 2352311000  |               | Zasebno podjetje | 0 | /     |
| ~                                     | C1541-16-000000 | IPMIT Institut za projektni management in informacijsko | Ljubljana | 98287125   | 1294105000  |               | Zasebnik         | 0 | 1     |
| ~                                     | C1541-16-000000 | IPMIT Institut za projektni management in informacijsko | Ljubljana | 98287125   | 1294105000  |               | Zasebnik         | 0 | 1     |
|                                       | C1541-16-000000 | IPMIT Institut za projektni management in informacijsko | Ljubljana | 98287125   | 1294105000  |               | Zasebnik         | 0 | 1     |
|                                       | C1541-16-000000 | TEA KEMPERLE                                            | Ljubljana |            |             | 0211967505*** | Fizična oseba    | 0 | (言)   |

Slika 115: Odstranjevanje ročno vnesenih upravičencev

Kontrole v primeru konzorcijske strukture:

- v primeru, ko je konzorcijska struktura označena z "DA", morajo biti na upravičencu, ki je prejemnik proračunskih sredstev, v sekciji "Odgovorna oseba" vneseni obvezni podatki. V primeru, da niso, sistem javi obvestilo *»Prejemnik proračunskih sredstev* nima vnesenih podatkov o odgovorni osebi«.
- V primeru, ko ne gre za konzorcijsko strukturo, morajo biti pri vseh upravičencih, podatki vneseni v polja sekcije "Odgovorna oseba". V primeru, da niso, sistem javi obvestilo »Upravičenci nimajo vnesenih podatkov o odgovorni osebi«.
- v primeru, ko je konzorcijska struktura označena z "DA" in ni vnesen partner, ob menjavi statusa sistem javi obvestilo »Na operaciji s konzorcijsko strukturo mora biti vnesen vsaj en partner.«

## 6.8 UPRAVIČENEC PRAVNE PODLAGE

V podkazalo »Upravičenec pravne podlage« upravičenec vnaša postopke, nanje pripenja dokumente in veže pogodbe (pravne podlage) z aneksi, jih ureja ali samo pregleduje. Vneseni podatki in dokumenti bodo kasneje služili kot podlaga, na katero se bodo navezovali računi in njim enakovredne listine upravičenca, z izdatki, ki jih bo v upravičenec vključil v ZzI.

Pri javno zasebnih-partnerstvih upravičenec, ki je prejemnik proračunskih sredstev vnaša, ureja in pregleduje pravne podlage zasebnih pravnih subjektov, partnerjev javno zasebnih partnerstev. Izbirni seznam upravičencev ponudi izbiro vseh predhodno vnesenih zasebnih partnerjev na operaciji.

Da lahko pripenja ali odstranjuje dokumente za vse upravičence na operaciji, mora vnašalec imeti pravice skrbnika pogodbe.

Pogoj za začetek vpisovanja v podkazalo Upravičenec pravne podlage je, da je bila operacija, pri kateri upravičenec prvič vpisuje pravne podlage, vsaj enkrat že v statusu operacije *V izvrševanju*.

|                                             | OP20.00005 - Oskrba s pitno y | vodo na območiu Domžale - Kamnik 🗹                  |              |                    |                             |            |                              |
|---------------------------------------------|-------------------------------|-----------------------------------------------------|--------------|--------------------|-----------------------------|------------|------------------------------|
| EPUIK IKA SLOVENIJA                         | Številka pogodbe              | Naziv upravičenca                                   |              |                    |                             |            |                              |
| omov                                        | C2550-16O430004 X             | SLUŽBA VLADE RS ZA RAZVOJ IN (Pr                    | ejemnik sred | stev)              |                             |            |                              |
| oga za odločitev o >                        | Osnovni podatki               |                                                     |              | Menjava            | statusa                     | (          | Zgodovina                    |
| Jredi operacijo                             | Šifra operacije               | OP20.00005                                          | _            |                    |                             |            |                              |
| logodbe<br>Ipravičenci                      | Kratek naziv operacije        | Oskrba s pitno vodo na območju Domžale - Kamnik     |              | Sistemski<br>datum | Naziv statusa               | Datum      | Komentar                     |
| Jpravičenec pravne<br>podlage               | Naziv operacije               | Oskrba s pitno vodo na območju Domžale - Kamnik     | 1            | 05.12.2017         | ∨ pripravi                  | 05.12.2017 | Po navodilu SVRK, je z       |
| inančni načrt                               | Vloga za odločitev o podpori  | OP20.06.01.004/1 - Oskrba s pitno vodo na območiu [ | i<br>ov MF   | 01.12.2017         | V izvrsevanju<br>V pripravi | 01.12.2017 | Sistemska menjava statusa    |
| kupni stroški, analiza<br>roškov in koristi |                               |                                                     | 1            | 30.11.2017         | V izvrševanju               | 30.11.2017 |                              |
| ktivnost in plan<br>roškov                  | Omogočer                      | na prijava neplačanih listin                        | ov MF        | 30.11.2017         | V pripravi                  | 30.11.2017 | Sistemska menjava statusa    |
| itegorizacija                               | Skupni ako                    | ijski načrt                                         | :<br>ov MF   | 30.11.2017         | V izvrševanju<br>V pripravi | 30.11.2017 | Sistemska menjava statusa    |
| zalniki                                     | Poenostav                     | itev izvajanja                                      | račič        | 06.11.2017         | V izvrševanju               | 06.11.2017 |                              |
| ročanje o<br>leležencih                     |                               |                                                     | ov MF        | 01.11.2017         | V pripravi                  | 01.11.2017 | Sistemska menjava statusa    |
| tine                                        |                               |                                                     | 1            | 30.10.2017         | V izvrševanju               | 30.10.2017 | Vnešen Finančni načrt - osta |
| htevki za sistemsko<br>rekcijo              |                               |                                                     | •            | _                  |                             |            |                              |
| htevki za izplačilo                         | Časovni razpored              |                                                     | _            |                    |                             |            |                              |
| vizije                                      |                               |                                                     |              |                    |                             |            | P                            |

# 6.8.1 Izbiranje upravičenca in pregledovanje pravnih podlag in postopkov po upravičencih

Preden upravičenec lahko vnese postopke in pravne podlage, mora v spustnem meniju Upravičenec izbrati naziv upravičenca, za katerega bo opravljal vnos. Na enak način dostopa tudi do že vnesenih vnosov po upravičencih na operaciji z več upravičenci.

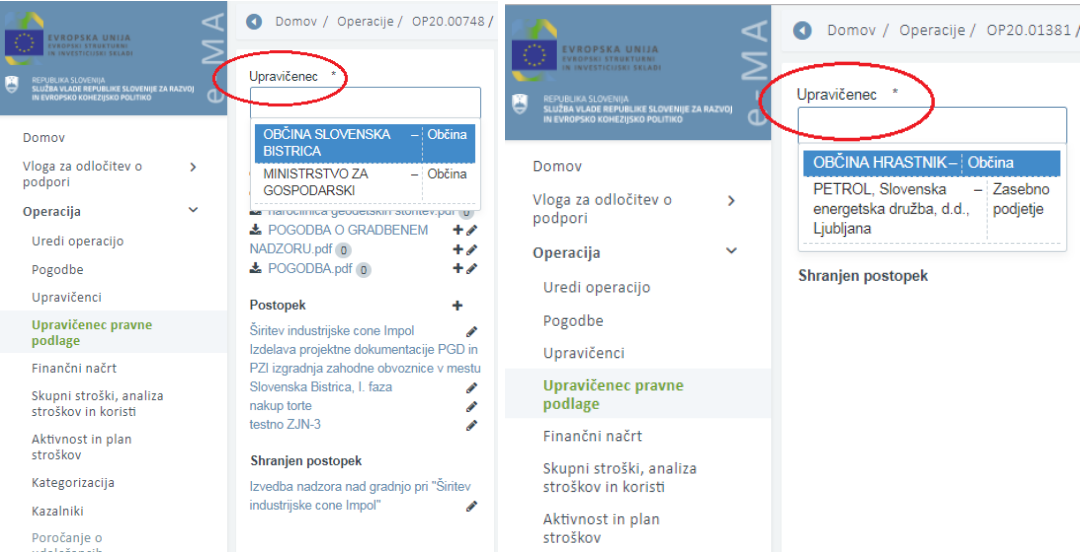

Slika 117: Dva primera izbire upravičenca za vnos in pregledovanje pravnih podlag in postopkov

## 6.8.2 Dodajanje podatkov rubrike Postopek in dokumentov Postopka

Upravičenec bo v podkazalo "Upravičenec pravne podlage" preko vnosne maske v sekcijo *Postopek* vnesel dokumentacijo postopka s klikom na gumb <+>.

|                                                                                                    | Operacije / OP20.02149 /                        | Upravičenec pravne podlage                                      |                   | Andreja Colnar | ሳ | 0 |
|----------------------------------------------------------------------------------------------------|-------------------------------------------------|-----------------------------------------------------------------|-------------------|----------------|---|---|
| REVIEWAS SLOVENJA     SLOVENJA     SLOVENJA     SLOVENJA     SLOVENJA     SLOVENJA     SLOVENJA                                     | Upravičenec *                                   | OP20.02149 - PVS obdobje B - Dobra teta 1 🗹<br>Stevilka pogodbe | Naziv upravičenca |                |   |   |
| Domov<br>Vloga za odločitev o<br>podpori<br>Operacija<br>Uredi operacijo<br>Pogodbe<br>Upravičenci<br>Upravičence pravne<br>podlage | Pravna podlaga<br>Postopek<br>Shranjen postopek | Pogodba ni izbrana                                              |                   |                |   |   |

Slika 118: Vnos postopka

| Dodaj postopek                             |   |                                    |                     | ×     |
|--------------------------------------------|---|------------------------------------|---------------------|-------|
| Naziv postopka *                           |   | Datum objave *                     |                     |       |
| Tip (vrsta) postopka *                     | • | Datum odpiranja ponudb             |                     |       |
| Št. prejetih ponudb                        |   | Datum dopolnitve ponudb            |                     |       |
| Št. dopolnitev ponudb                      |   | Datum ocenjevanja ponudb           |                     |       |
| Št. odločitve o izbiri javnega<br>naročila |   | Datum odločitve o izbiri Izvajalca |                     |       |
|                                            |   |                                    | Revizijski zahtevek | •     |
| Komentar                                   |   |                                    |                     |       |
|                                            |   |                                    | Prekliči P          | otrdi |

Slika 119: Vnos podatkov o postopku

Uporabnik bo podatke vnesel v vnosna polja maske:

- »Naziv postopka« (obvezen podatek): čim preglednejše poimenovanje postopka, za kasnejše lažje iskanje podatkov in povezav med dokumenti
- »Datum objave« (obvezen podatek): datum objave postopka je odvisen od vrste postopka, način in mesto objave sta pogosto predpisana (na primer: na portalu javnih naročil za javna naročila, na straneh ZRSZ za objave delovnih mest) ali smiselno izbran datum (poziv k oddaji ponudb gospodarskih subjektov, če upravičenec ni zavezanec po ZJN)
- »Tip (vrsta) postopka« (obvezen podatek): uporabnik iz spustnega seznama izbere enega od postopkov, ki ustrezajo ali čim bolj ustrezajo postopku, ki ga vnaša. Izbira tipa postopka: ZJN-2 in ZJN-3 omogoči odpiranje razširitve vnosne maske s polji za vpis podatkov.
- »Datum odpiranja ponudb« (neobvezen podatek): vpis datuma, kjer nastopa
- »Št. prejetih ponudb« (neobvezen podatek): vpis, kjer nastopa
- »Datum dopolnitve ponudb« (neobvezen podatek): vpis datuma, kjer nastopa
- »Št. dopolnitev ponudb« (neobvezen podatek): vpis, kjer nastopa
- »Datum ocenjevanja ponudb« (neobvezen podatek): vpis datuma, kjer nastopa
- »Št. odločitve o izbiri javnega naročila« (neobvezen podatek): vpis, kjer nastopa
- »Datum odločitev o izbira izvajalca« (neobvezen podatek): vpis datuma, kjer nastopa
- »Označba Revizijski zahtevek« (obvezen podatek): vnos oznake s kljukico
- »Komentar«: dodatna pojasnila zlasti v primerih, kjer spustni meni ne dopušča vnosa eksaktnega naziva postopka.

Če je uporabnih izbral kot tip (vrsta) postopka ZJN-2 ali ZJN-3, izpolni še dodatna polja:

- »Št. javnega naročila« (obvezen podatek): kot v objavi
- »Interna št. javnega naročila«: vnos dokumentarne zadeve upravičenca, na primer šifra SPIS, je primeren podatek
- »Naročnik javnega naročila« (obvezen podatek): kot v objavi
- »Datum objave javnega naročila v TED« (obvezen podatek): kot v objavi, če objava ni potrebna predlagamo vpis datuma objave javnega naročila na PJN, datum ne bo relevanten
- »Št. spremembe javnega naročila«: kot v objavi, če je sprememb več, se v besedilnem polju naštejejo vse številke sprememb
- »Datum objave spremembe javnega naročila«: kot v objavi, za prvo spremembo
- »Ocena vrednosti javnega naročila (brez DDV)« (obvezen podatek): kot v objavi
- »Datum objave spremembe javnega naročila v TED«: kot v objavi
- »Predmet javnega naročila (obvezen podatek)«: kot v objavi.

| Dodaj postopek                                  |           |                                                  |                       |
|-------------------------------------------------|-----------|--------------------------------------------------|-----------------------|
| Naziv postopka *                                |           | Datum objave *                                   |                       |
| Tip (vrsta) postopka *                          | ZJN-3 * • | Datum odpiranja ponudb                           |                       |
| Podšifrant tipa (vrste) postopka *              | •         | Datum dopolnitve ponudb                          |                       |
| Št. prejetih ponudb                             |           | Datum ocenjevanja ponudb                         |                       |
| Št. dopolnitev ponudb                           |           | Datum odločitve o izbiri Izvajalca               |                       |
| Št. odločitve o izbiri javnega<br>naročila      |           |                                                  | Revizijski zahtevek * |
| Komentar                                        |           |                                                  |                       |
|                                                 |           |                                                  |                       |
| Št. javnega naročila *                          |           | Interna št. javnega naročila                     |                       |
| Naročnik javnega naročila *                     |           | Datum objave javnega naročila v<br>TED*          |                       |
| Št. spremembe javnega naročila                  |           | Datum objave spremembe javnega<br>naročila       |                       |
| Ocena vrednosti javnega naročila<br>(brez DDV)* | €         | Datum objave spremembe javnega<br>naročila v TED |                       |
| Predmet javnega naročila*                       |           |                                                  |                       |
|                                                 |           |                                                  |                       |
|                                                 |           |                                                  |                       |

Slika 120: Vnos podatkov o postopku

Vneseni podatki bodo shranjeni in potrjeni s klikom na gumb *<Potrdi>*, pri tipih (vrsta) postopka ZJN-2 ali ZJN-3 je omogočeno vmesno shranjevanje z gumbom *<Shrani>*. Samo shranitev podatkov, brez potrditve podatkov, ne bosta zadostovala za nadaljnje delo pri kreiranju ZzI.

Podatke lahko popravljamo in urejamo s klikom na ikono *<Uredi>* in jih samo pregledujemo s klikom na naziv postopka.

Brisanje vnesenega ni mogoče, v primeru napačnih vnosov se bo moral upravičenec obrniti na CPU.

Dokumente postopka dodamo s klikom na ikono (<sup>+</sup>) pod nazivom potrjenega postopka, v vnosno okno »Dodaj dokument postopka«:

- »Postopek«: polje se samodejno napolni
- »Tip dokumenta postopka«: polje se samodejno napolni
- »Datum objave«: polje se samodejno napolni
- »Naziv dokumenta« (obvezno polje): predlagamo čim krajši, a jasen naziv dokumenta, ki bo govoril o vsebini dokumenta
- »Dokument« (obvezno polje): s klikom na ikono ( <sup>1</sup>) izberemo dokument, ki ga želimo dodati v aplikacijo e-MA
- »Komentar« (neobvezen podatek): prostor za vpis besedila

Vnose potrdimo s klikom na gumb *<Potrdi>*, v desnem zgornjem kotu zaslona se v potrditev izpiše obvestilo "Dokument dodan na postopek", dodani dokument se prikaže v seznamu dokumentov. Več dokumentov vnesemo s ponavljanjem postopka dodajanja dokumentov postopka.

|                                                                  | $\triangleleft$ | O Domov / Operacije / OP20.                                        | 00748/     | Upravičenec p                | vravne podlage         |             |                 |
|------------------------------------------------------------------|-----------------|--------------------------------------------------------------------|------------|------------------------------|------------------------|-------------|-----------------|
| REPUBLIKA SLOVENIJA     SLUŽBA VLADE REPUBLIKE SLOVENIJE ZA RA   |                 | Upravičenec *                                                      |            | OP20.0074<br>Številka pogodi | Dodaj dokument postopk | a           | ×               |
| IN EVROPSKO KOHEZIJSKO POLITIKO                                  | ÷Ψ              | OBČINA SLOVENSKA BISTRIC                                           | K -        | <u>C2130-17-33</u>           | Postopek               | nakup torte |                 |
| Domov                                                            |                 | Pravna podlaga                                                     | +          |                              | Tip dokumenta postopka | Dokumenti   |                 |
| Vloga za odločitev o<br>podpori                                  | >               | CRADBENA POGODBA.pdf 2                                             | + 🖋        | Postopek                     | Datum objave           | 4.3.2018    |                 |
| Operacija                                                        | ~               | NADZORU.pdf 0                                                      | + /<br>+ / |                              | Naziv dokumenta *      |             |                 |
| Pogodbe                                                          |                 | Postopek                                                           | +          |                              | Dokument *             |             | £               |
| Upravičenci                                                      |                 | Širitev industrijske cone Impol                                    | ø.         |                              | Komentar               |             |                 |
| Upravičenec pravne<br>podlage                                    |                 | PZI izgradnja zahodne obvoznice v r<br>Slovenska Bistrica, I, faza | nestu      |                              |                        |             | <i>i</i> e      |
| Finančni načrt<br>Skupni stroški, analiza<br>stroškov in koristi |                 | Dokumenti                                                          | 1<br>+     |                              |                        |             | Prekliči Potrdi |

Slika 121: Dodajanje dokumentov postopka

Pri postopkih tipa ZJN-2 ali ZJN-3 je v pomoč vnašalcu izdelan standardni nabor dokumentov v postopkih zaradi bolj sistematičnega vnašanja in kasneje pregledovanja. V standardnem naboru je tudi možnost izbire Ostali dokumenti. Vnašalec bo izbral iz standardnega nabora tip dokumenta, ki ga želi dodati v aplikacijo e-MA, in dokument dodal s klikom na ikono ( + ) <*Dodaj>* in vnosom podatkov v vnosno okno »Dodaj dokument postopka«

- »Postopek«: polje se samodejno napolni
- »Tip dokumenta postopka«: polje se samodejno napolni
- »Datum objave«: polje se samodejno napolni
- »Naziv dokumenta« (obvezno polje): predlagamo čim krajši, a jasen naziv dokumenta, ki bo govoril o vsebini dokumenta

- »Dokument« (obvezno polje): s klikom na ikono (<sup>1</sup>) izberemo dokument, ki ga želimo dodati v aplikacijo e-MA, omejitev velikosti ene datoteke je 20 MB, mogoče pa je dodati več datotek pod mejno velikostjo
- »Komentar« (neobvezen podatek): prostor za vpis besedila

Vnose potrdimo s klikom na gumb *<Potrdi>*, v desnem zgornjem kotu zaslona se v potrditev izpiše obvestilo "Dokument dodan na postopek", dodani dokument se prikaže v seznamu dokumentov. Več dokumentov vnesemo s ponavljanjem postopka dodajanja dokumentov postopka.

|                                                                                                    | 4        | Operacije / OP20.00748 /                                                                                         | Upravičenec pravne podlage                     |                                     |
|----------------------------------------------------------------------------------------------------|----------|----------------------------------------------------------------------------------------------------|------------------------------------------------|-------------------------------------|
| EVACIPERE STRUKTURNI<br>IN INVESTICUSKI SKLABI                                                       | $\geq$   | Harry Warrange #                                                                                                 | OP20.00748 - Širitev industrijske cone IMPOL 🗹 |                                     |
| REPUBLIKA SLOVENIJA<br>SLUŽBA VLADE REPUBLIKE SLOVENIJE ZA RAZVOJ<br>IN EVROPSKO KOHEZJISKO POLITIKO | رم<br>را |                                                                                                    | Številka pogodbe Naziv upravičenca             | 1                                   |
|                                                                                                    | -        | OBCINA SLOVENSKA BISTRIC X -                                                                                     | C2130-17-333015 × MINISTRSTVO                  | ZA GOSPODARSKI (Prejemnik sredstev) |
| Domov                                                                                                |          | Pravna podlaga +                                                                                                 |                                                |                                     |
| Vloga za odločitev o > podpori                                                                       |          | ▲ GRADBENA POGODBA.pdf     ②     +                                                                               | Postopek                                       |                                     |
| Operacija 🗸 👻                                                                                        |          | NADZORU.pdf 💿 🕈 🖌                                                                                                | Naziv postopka                                 | testno ZJN-3                        |
| Uredi operacijo                                                                                      |          | ▲ POGODBA.pdf () + A                                                                                             | Tip (vrsta) postopka                           | 7 IN-3                              |
| Pogodbe                                                                                              | _ (      | Postopek +                                                                                                    |                                                | 2014-0                              |
| Upravičenci                                                                                          |          | Širitev industrijske cone Impol 🖉                                                                                | Podšifrant tipa (vrste) postopka               | postopek naročila male vrednosti    |
| Upravičenec pravne<br>podlage                                                                        |          | Izdelava projektne dokumentacije PGD in<br>PZI izgradnja zahodne obvoznice v mestu<br>Slovenska Bistrica I, faza | Št. prejetih ponudb                            |                                     |
| Finančni načrt                                                                                       |          | nakup torte 🛷                                                                                                    | Št. dopolnitev ponudb                          |                                     |
| Skupni stroški, analiza<br>stroškov in koristi                                                       |          | testno ZJN-3<br>Predhodna analiza trga +                                                                         | Št. odločitve o izbiri javnega naročila        |                                     |
| Aktivnost in plan<br>stroškov                                                                        |          | 🛓 drugi dokument.jpg 🖉 🥌                                                                                         | Datum objave                                   | 3.3.2017                            |
| Kategorizacija                                                                                       |          | Izraćun ocenjene vrednosti +                                                                                     | Datum odpiranja ponudb                         |                                     |
| Kazalniki                                                                                            |          | Skiep o zacetku postopka +                                                                                       | Datum dopolnitve ponudb                        |                                     |
| Poročanje o                                                                                          |          | Obiava na portalu/Razpisna do +                                                                                  |                                                |                                     |
| udeležencih                                                                                          |          | Vprašanja in odgovori +                                                                                          | Datum ocenjevanja ponudb                       |                                     |
| Listine                                                                                              |          | Sprememba ali dopolnjevanje 🕂                                                                                    | Datum odločitve o izbiri Izvajalca             |                                     |
| Zahtevki za sistemsko<br>korekcijo                                                                   |          | Zahtevek za revizijo zoper dok +                                                                                 | Komentar                                       |                                     |
| Zahtevki za izplačilo                                                                                |          | Prijave k sodelovanju - ESPD 🛛 🕂                                                                                 |                                                |                                     |
| Revizije                                                                                             |          | Zapisnik o odpiranju +                                                                                           |                                                |                                     |
| Četrtletna noročila                                                                                  |          | Zapisnik o pogajanjih +                                                                                          | Revizijski zahtevek                            | Ne                                  |
| Preverianie na kraju                                                                                 |          | Pozivi k dopolnitvi +                                                                                            |                                                |                                     |
| samem                                                                                                |          | Obvestilo o odločitvi +                                                                                          | * · · · · ·                                    |                                     |
| Sistemska korekcija                                                                                  |          | Zahteva za vpogled (+zapisnik) +                                                                                 | St. javnega naročila                           | JN 1/2017                           |
| Kontrola >                                                                                           |          | Zahtevek za revizijo (+obvestilo +                                                                               | Naročnik javnega naročila                      | moja teta                           |
| Poročila                                                                                             |          | Odločitev o zahtevku za revizij +                                                                                | Št. sprememba javneda naročila                 |                                     |
| Administracija                                                                                       |          | Obvestilo o oddaji JN – portal 🛛 🕇                                                                               | oli opromonite javilega harotila               |                                     |
|                                                                                                    |          | Končno poročilo +                                                                                                | Ocena vrednosti javnega naročila (brez DDV)    |                                     |
|                                                                                                    |          | Pisna izjava o poplačilu podizv +<br>Ostali dokumenti +                                                          | Interna št. javnega naročila                   |                                     |
|                                                                                                    |          |                                                                                                    | Datum objave javnega naročila v TED            | 3 3 2017                            |

Slika 122: Dodajanje dokumenta za postopek tipa ZJN-2 ali ZJN-3

## 6.8.3 Dodajanje podatkov rubrike Pravna podlaga in dokumentov Pravne podlage

Upravičenec bo v podkazalo "Upravičenec pravne podlage" preko vnosne maske v sekcijo *Pravne podlage* vnesel pravne podlage s klikom na gumb <+>.

|                                                                                                    | Operacije / OP20.02149 / | Upravičenec pravne podlage                                      |                   | Andreja Colnar ( | ტ ( | 8 |
|----------------------------------------------------------------------------------------------------|--------------------------|-----------------------------------------------------------------|-------------------|------------------|-----|---|
| REPUBLIKA SLOVENIJA<br>SU REPUBLIKA SLOVENIJA<br>SU REPUBLIKA SLOVENIJA SLOVENIJE ZA RAZVOJ<br>U U U U U U U U U U U U U U U U U U U | Upravičenec *            | OP20.02149 - PVS obdobje B - Dobra teta 1 🗹<br>Številka pogodbe | Naziv upravičenca |                  |     |   |
| Domov<br>Vloga za odločitev o 🔉                                                                                                    | Pravna podlaga           | <u>Pogodba ni izbrana</u>                                       |                   |                  |     |   |
| podpori<br>Operacija 🏾 💙                                                                                                    | Postopek                 |                                                                 |                   |                  |     |   |
| Uredi operacijo                                                                                                    | Shranjen postopek        |                                                                 |                   |                  |     |   |
| Pogodbe                                                                                                    |                          |                                                                 |                   |                  |     |   |
| Upravičenci                                                                                                    |                          |                                                                 |                   |                  |     |   |
| Upravičenec pravne<br>podlage                                                                                                    |                          |                                                                 |                   |                  |     |   |
| Finančni načrt                                                                                                    |                          |                                                                 |                   |                  |     |   |
|                                                                                                    | Slika 123                | : Vnos pravnih podlag                                           |                   |                  |     |   |

Uporabnik bo podatke vnesel v vnosna polja maske:

- »Št. Pogodbe« (obvezen podatek): vpiše se številko pogodbe ali druge pravne podlage (na primer naročilnice), ne pa aneksov, te vnesemo po postopku za anekse (v nadaljevanju)
- »Naziv pravne podlage« (obvezen podatek): ime pogodbe ali druge pravne podlage (na primer naročilnice)
- »Tip pogodbe« (obvezen podatek): podatek izberemo s spustnega menija
- »Postopek« (obvezen podatek): podatek izberemo s spustnega menija
- »Vrednost brez DDV« (obvezen podatek): kot v pravni podlagi
- »Vrednost z DDV« (obvezen podatek): kot v pravni podlagi
- »Dokument« (obvezen podatek): s klikom na ikono ( <sup>1</sup>) izberemo dokument, ki ga želimo dodati v aplikacijo e-MA
- »Naziv izbranega izvajalca« (obvezen podatek): kot v pravni podlagi in skladno kot v registru pravnih oseb, kjer nastopa
- »Datum pogodbe« (obvezen podatek): kot v pravni podlagi
- »Datum izvedbe del« (neobvezen podatek): kot v pravni podlagi, kjer nastopa
- »Komentar« (neobvezno polje): morebitna dodatna pojasnila

| Dodaj pravno podlago        |          | ×      |
|-----------------------------|----------|--------|
| Št. pogodbe *               |          |        |
| Naziv pravne podlage *      |          |        |
| Tip pogodbe *               |          | •      |
| Postopek *                  |          | •      |
| Vrednost brez DDV *         |          | €      |
| Vrednost z DDV *            |          | €      |
| Dokument *                  |          | 1      |
| Naziv izbranega izvajalca * |          |        |
| Datum pogodbe*              |          |        |
| Datum izvedbe del           |          |        |
| Komentar                    |          |        |
|                             |          | //     |
|                             | Prekliči | Potrdi |

Slika 124: Vnosna maska za vnos pravnih podlag

Vnose potrdimo s klikom na gumb *<Potrdi>*, v desnem zgornjem kotu zaslona se v potrditev izpiše obvestilo "Dokument pogodbe dodan ", dodani dokument se prikaže v seznamu dokumentov.

Več dokumentov vnesemo s ponavljanjem postopka.

Vnose lahko uredimo s klikom na ikono ( "): vsa polja, razen številke in naziva pogodbe, ki sta zaklenjena.

Anekse k posameznim že vnesenim pravnim podlagam dodajamo k posamezni pravni podlagi, s klikom na ikono ( <sup>+</sup> ) desno ob njej. S klikom na naziv posamezne pravne podlage se prikažejo aneksi in postopek v zvezi s to pravno podlago.

|                                                | O Domov / Operacije / OP                                  | 20.00748/ | Upravičenec pravne podlage                               |                                  |                          |
|------------------------------------------------|-----------------------------------------------------------|-----------|----------------------------------------------------------|----------------------------------|--------------------------|
| RUNDOVSKO KOHEZISKO POLITIKO                   | Upravičenec *<br>OBČINA SLOVENSKA BISTI                   | x v       | OP20.00748 - Širitev industrijske co<br>Številka pogodbe | one IMPOL 🗹<br>Naziv upravičenca |                          |
| Domov                                          | Pravna podlaga                                            | +         | <u>C2130-17-333015</u> ×                                 | MINISTRSTVO                      | ZA GOSPODARSKI (Prejemni |
| Vloga za odločitev o > podpori                 | SRADBENA POGODBA.pdf                                      |           | Pravna podlaga                                           |                                  |                          |
| Operacija 🗸 🗸                                  | ▲ ANEKS ŠT. 1.pdf                                         | +/        |                                                          | Št. pogodbe                      | 430-4/2017-39-1034       |
| Uredi operacijo<br>Pogodbe                     | a narociinica geodetskin storite                          | 7.por     |                                                          | Naziv pravne podlage             | GRADBENA POGODBA.pdf     |
| Upravičenci                                    | <ul> <li>POGODBA O GRADBENEM</li> </ul>                   | +/        |                                                          | Tip pogodbe                      | Izvajalska pogodba       |
| Upravičenec pravne<br>podlage                  | NADZORU.pdf 0                                             | +//<br>+/ |                                                          | Vrednost brez DDV                |                          |
| Finančni načrt                                 | Postopek                                                  | +         |                                                          | Vrednost z DDV                   |                          |
| Skupni stroški, analiza<br>stroškov in koristi | Širitev industrijske cone Impol<br>Predhodna analiza trga | +         |                                                          | Naziv izbranega izvajalca        | CESTNO PODJETJE PTUJ E   |
| Aktivnost in plan<br>stroškov                  | Izračun ocenjene vrednosti                                | +         |                                                          | Datum pogodbe                    | 4.5.2017                 |
| Kategorizacija                                 | SIRITEV INDUSTRIJSKE<br>CONE IMPOL-NOVELACIJ              | A.pdf     |                                                          | Datum izvedbe del                | 15.9.2017                |
| Kazalniki                                      | Investicijski program<br>ŠIRITEV INDUSTRIJSKE C           | ONE       |                                                          | Komentar                         |                          |
| Poročanje o<br>udeležencih                     | IMPOL.pdf<br>Sklep o začetku postopka                     | 4         |                                                          |                                  |                          |
| Listine                                        | 📥 Sklep o začetku postopka                                | a.pdf     |                                                          |                                  |                          |
| Zahtevki za sistemsko<br>korekcijo             | Povabilo k sodelovanju                                    | +         | Postopek                                                 |                                  |                          |

Slika 125: Vnosna maska za vnos pravnih podlag

Upravičencu se na podkazalu "Upravičenec pravne podlage" prikaže seznam pogodb za upravičenca.

S klikom na gumb <+> ima uporabnik možnost dodajanja pogodbe.

Ob potrditvi vnesenih podatkov se v desnem zgornjem kotu zaslona v potrditev izpiše obvestilo "Dokument pogodbe dodan", dodana pogodba pa se prikaže v seznamu pogodb.

## 6.9 PREGLED FINANČNEGA NAČRTA OPERACIJE

Finančni plan se prenese iz MFERAC-a in prikazuje zadnje verzije pogodb (aneksov).

Uporabniku je v zavihku "Sofinancerske pogodbe" omogočeno iskanje po vseh prikazanih parametrih v pregledu finančnih planov: številki pogodbe, št. aneksa, viru, NRP številki, tipu proračunske postavke, proračunski postavki, kontu, ostalih virih, letu in skupnem znesku.

S klikom na gumb <*Dodaj>* je uporabniku omogočeno dodajanje finančnega plana po številki pogodbe za ostale vire in za zneske po letu, za katere že obstajajo podatki v finančnem planu. Pogodba se avtomatsko določi, če je ta že izbrana v kazalu v levem zgornjem kotu (pogodba/upravičenec).

| Dodaj finančni plan | a za ostali vir                                      | ×          |
|---------------------|------------------------------------------------------|------------|
| Št. pogodbe         | C1541-16-000000 – Sofinancerska pogodba o gradnji hi | -          |
| Ostali vir          | 201– Občine                                          | <b>x</b> - |
| Zneski po letu      |                                                      |            |
| 2016                | 1.250,00 ×                                           | €          |
|                     | Prekliči                                             | otrdi      |

Slika 126: Dodajanje finančnega plana za ostali vir

Finančni plan se verzionira po pogodbi in aneksih, vmesni popravki plana niso sledljivi.

Brisanje in urejanje finančnega plana je možno samo za finančne podatke, ki so bili vneseni v aplikacijo e-MA.

V zavihku "Ostali viri" je uporabniku omogočeno iskanje po vseh prikazanih parametrih: številki pogodbe, št. aneksa, viru, ostalih virih, letu, skladu, regiji, znesku, znesku SLO, upravičenem znesku, neupravičenem znesku, znesku posojilo EIB/EIS in upravičencu (polje se prikazuje glede na podatke tipa "Poslovni partnerji").

S klikom na gumb za *urejanje* se uporabniku odpre okno s podatki ostalega vira za celotno leto in za vse različne kombinacije regij in skladov. Za potrditev delitve vrednosti velja pogoj, da je potrebno razdeliti celoten znesek ostalega vira za določeno leto po regijah in skladih.

Vnesejo se naslednji podatki:

- znesek SLO,
- upravičen znesek,
- neupravičen znesek in
- znesek posojilo EIB/EIS.

| Urejanje ostalih vir | ον                |                            |              | ×    |
|----------------------|-------------------|----------------------------|--------------|------|
| Ostali vir           | 201 - Občine      |                            |              |      |
| Leto                 | 2016              | Znesek                     | 235,45       | €    |
|                      |                   |                            |              |      |
| Regija               | Celotna Slovenija | Znesek SLO                 | 235,45       | €    |
| Sklad                | KS                | Znesek upravičen           | 0,00         | €    |
|                      |                   | Znesek neupravičen         | 0,00         | €    |
|                      |                   | Znesek posojilo<br>EIB/EIS | 0,00         | €    |
|                      |                   |                            |              |      |
|                      |                   | Nerazporejeno              | 0,00         | €    |
|                      |                   |                            | Prekliči Pot | trdi |

Slika 127: Urejanje ostalih virov

Vse vrednosti so obvezne, privzeto so vsi zneski posojila EIB/EIS nastavljeni na 0. Vrednosti na skladu in regiji pa so privzeto nastavljeni glede na vrednosti iz Vloge za odločitev o podpori. V primeru, da je na Vlogi samo en sklad in regija je privzeto nastavljena ta vrednost, v primeru, da jih je več je nastavljena prva vrednost (kasneje lahko skrbnik pogodbe podatke popravi).

Pod tabelo (v spodnjem delu zaslona) se nahaja prikaz vsot po letih.

|                                                | 🔹 Domov / Operacij       | e / OP20.00672 / Fina | ančni plan |                 |                          |                       |             | Tanja Če     | erne 🕛 |
|------------------------------------------------|--------------------------|-----------------------|------------|-----------------|--------------------------|-----------------------|-------------|--------------|--------|
|                                                | OP20.00672 - Inovativ    | vni javni zavod 🖸     |            |                 |                          |                       |             |              |        |
| REPUBLIKA SLOVENIJA                            | Številka pogodbe         |                       |            | Naziv upravičen | ca                       |                       |             |              |        |
|                                                | <u>C3330-16-269231</u> × |                       |            | ZAVOD REPU      | UBLIKE SLOVENIJE ZA      |                       |             |              |        |
| omov                                           |                          |                       |            |                 |                          |                       |             |              |        |
| loga za odločitev o 🔹 🔉<br>odpori              | Sofi                     | inancerske pogodbe    |            |                 | Ostali viri              |                       | Izvajal     | ske pogodbe  |        |
| Operacija 🗸                                    |                          |                       |            |                 |                          |                       |             | Q Išči       |        |
| Uredi operacijo                                | Št. pogodba              | Aneke ět              | Mr         | NPD M           | Tin proračuneka poetavka | Droračuneka nostavka  | Konto       | Skupal       |        |
| Pogodbe                                        | St. pogouse              | Allena at.            |            | TVINE BL.       | hp proraculiake postavke | Protaculiska postavka | Konto       | Скарај       |        |
| Upravičenci                                    | C3330-16-269231          |                       | MFERA.     | 3330-16-1717    | 714 - EU 14-20-Zahod-    | 150047 - PN10.1-      | 4133 - Teko | 299.200.00   |        |
| odlage                                         | C3330-16-269231          |                       | MFERA      | 3330-16-1717    | 712 - EU 14-20-Vzhod-    | 150046 - PN10.1-      | 4133 - Teko | 380.800.00   |        |
| Finančni načrt                                 | C3330-16-269231          |                       | MFERA      | 3330-16-1717    | 704 - EU 14-20-Zahod-    | 150045 - PN10.1-      | 4133 - Teko | 1.196.800,00 |        |
| Kategorizacija                                 | C3330-16-269231          |                       | MFERA      | 3330-16-1717    | 702 - EU 14-20-Vzhod-    | 150044 - PN10.1-      | 4133 - Teko | 1.523.200,00 |        |
| Skupni stroški, analiza<br>stroškov in koristi |                          |                       |            |                 |                          |                       |             |              |        |
| Aktivnost in plan<br>stroškov                  |                          |                       |            |                 |                          |                       |             |              |        |
| Kazalniki                                      |                          |                       |            |                 |                          |                       |             |              |        |
| Poročanje o<br>udeležencih                     |                          |                       |            |                 |                          |                       |             |              |        |
| Listine                                        | <u>x</u>                 |                       |            |                 |                          |                       | •           |              |        |
| Zahtevki za sistemsko<br>korekcijo             |                          |                       |            |                 |                          |                       |             | 3.400.000,00 |        |
| Zahtevki za izplačilo                          | Drugi viri financiranja  | 3                     |            |                 |                          |                       |             |              |        |
|                                                |                          |                       |            |                 |                          |                       |             |              |        |
| Revizije                                       |                          |                       |            |                 |                          |                       |             |              |        |
| Revizije<br>Četrtletna poročila                |                          |                       |            |                 |                          |                       |             |              |        |

Slika 128: Pregled podatkov o finančnem planu na operaciji

Poleg urejanja podatkov je na zavihku možno spreminjati podatke o drugih virih financiranja.

Vnesejo se naslednji podatki:

-

- Ali je bila za to operacijo vložena pomoč iz katerega koli drugega vira Unije?
  - Če je izbrana vrednost DA, je mogoče vnesti podrobne informacije.
- Ali je bila za predhodno fazo te operacije vložena vloga za pomoč iz katerega koli drugega vira Unije?
  - Če je izbrana vrednost DA, je mogoče vnesti podrobne informacije.
  - Ali to operacijo dopolnjuje kateri koli projekt/operacija?
    - Če je izbrana vrednost DA, je mogoče vnesti podrobne informacije.
- Ali je bil vložen zahtevek za posojilo?
  - Če je izbrana vrednost DA, je mogoče vnesti podrobne informacije.
- Ali bo operacija izvajana preko javno-zasebnega partnerstva?
- Ali je treba za financiranje operacije uporabiti finančne instrumente?

| Drugi viri financiranja                                                                           | -               |
|---------------------------------------------------------------------------------------------------|-----------------|
| Ali je bila za to operacijo vložena vloga za pomoč iz katerega koli drugega vira L                | Inije? * DA 🗶 👻 |
| Podrobne informacije                                                                              |                 |
| Ali je bila za predhodno fazo te operacije vložena vloga za pomoč iz katerega koli drugega vira L | Inije?* NE X -  |
| Ali to operacijo dopolnjuje kateri koli projekt/opera                                             | ucija? * NE × - |
| Ali je bil vložen zahtevek za pos                                                                 | ojilo? * DA ¥ ▾ |
| Podrobne informacije                                                                              |                 |
| Ali bo operacija izvajana preko javno-zasebnega partne                                            | rsta? * NE × -  |
| Ali je treba za financiranje operacije uporabiti finančne instrum                                 | ente?* NE × -   |
|                                                                                                   | Shrani          |

Slika 129: Urejanje podatkov o drugih virih financiranja

Podatki se potrdijo s klikom na gumb <*Shrani>*.

## 6.10 PREGLED, VNOS IN UREJANJE SKUPNIH STROŠKOV, ANALIZA STROŠKOV IN KORISTI

Na podkazalu "Skupni stroški, analiza stroškov in koristi" so na voljo naslednje sekcije:

- Državna pomoč / de minimis,
- Stopnje sofinanciranja
- Skupni upravičeni stroški (sekcija je na voljo samo v primeru, ko je izbrana vrednost "prihodke je mogoče vnaprej oceniti" v vnosnem polju "Operacija ustvarja prihodke")
- Ekonomska analiza (sekcija je na voljo samo v primeru, ko je izbrana vrednost "CBA analiza" v vnosnem polju "Metoda za določitev prihodkov")
- Učinki operacije na zaposlovanje

| Pereneningenatio     / OP20.90995 / Skupni stroški, analiza stroškov in koristi |                                                   |                   | Tea Kemperte 🕛 💡 |
|---------------------------------------------------------------------------------|---------------------------------------------------|-------------------|------------------|
| <u>OP20,90995 - test_avansi_d 🗹</u><br>Stevilka pogotbe                         |                                                   | Naziv upravičenca |                  |
| <u>C1541-16-000000</u> ×                                                        |                                                   | Test IT d.o.o.    |                  |
| Državna pomoč/de minimis                                                        |                                                   |                   | -                |
| Državna pomoč/de minimis                                                        | NE ·                                              |                   |                  |
| Operacija ustvarja prihodke                                                     | ni prihodkov                                      |                   | •                |
| Upoštevana izjema pri opredelevanju operacije                                   | Podporo finančnim instrumentom in podporo iz njih |                   | •                |
| Drugi postopki za presojo upravičenosti projektov                               |                                                   |                   |                  |
| Možnost izplačila predplačila                                                   | DA 👻                                              |                   |                  |
| Rok za zapiranje predplačil *                                                   | 180                                               | dni               |                  |
| Upravičenost za DDV                                                             | Ne                                                | •                 |                  |
| Stopnje sofinanciranja                                                          |                                                   |                   | +                |
| Ekonomska analiza                                                               |                                                   |                   | +                |
| Učinki operacije za zaposlovanje                                                |                                                   |                   | +                |

Slika 130: Sekcije v podkazalu "Skupni stroški, analiza stroškov in koristi"

Na sekciji "Državna pomoč" so na voljo naslednja polja:

- določitev, ali gre za državno pomoč,
- določitev, ali se spremljajo prihodki (polje "neaktivno" v primeru operacije NPO.
   Podatek se lahko spremeni le na Vlogi za odločitev o podpori s potrditvijo popravkov podatkov nove verzije Vloge),
- upoštevana izjema pri opredeljevanju operacije,
- drugi postopki za presojo upravičenosti projektov,
- določitev, ali je možnost izplačila predplačila,
  - rok za zapiranje predplačil (polje je na voljo, če je izbrana možnost izplačila predplačila),
- določitev upravičenosti za DDV,
- določitev ali gre za konzorcijsko strukturo.

V primeru, da je operacija kreirana iz NPO, se podatki prenesejo iz Vloge za odločitev o podpori. Podatke se shrani z klikom na gumb *<Shrani>*.

Znotraj sekcije "Stopnje sofinanciranja" mora skrbnik pogodbe s klikom na gumb *<Dodaj>* izpolniti naslednja polja:

- »Upravičenec/Pogodba«: izbor iz spustnega seznama
- »Shema državne pomoči«: izbor iz spustnega seznama
- »Regija«: izbor iz spustnega seznama
- »Sklad«: polje je samodejno izpolnjeno

#### - »Odstotek sofinanciranja«:

Polje predstavlja razmerje med »Upravičeni stroški do sofinanciranja« in »Upravičeni stroški skupaj«. Vpiše se izračunan odstotek seštevka podpore Unije in ustreznega nacionalnega prispevka od skupnih upravičenih stroškov operacije. Če se za izvajanje operacije predvideva nacionalni zasebni prispevek, ga je prav tako treba vključiti v zgornji seštevek.

<u>Opozorilo:</u> Kadar sta skupna seštevka vrednosti polj »Upravičeni stroški skupaj« in »Upravičeni do sofinanciranja« v sekciji Plan stroškov enaka, je odstotek sofinanciranja 100%.

#### »Odstotek EU (EU del)«:

Vpiše se zahtevan odstotek podpore Unije (EU dela) glede na prednostno os v skladu z OP EKP 2014 - 2020 (npr.: PO 1 – EU del: 80%) oziroma besedilom javnega razpisa.

- »Nacionalni javni prispevek iz državnega proračuna (SLO del)«:
- »Nacionalni javni prispevek iz drugih javnih virov integralni proračun (SLO del)«:
- »Nacionalni javni prispevek iz drugih javnih virov občinski proračun (SLO del)«:
- »Nacionalni javni prispevek iz drugih javnih virov drugi javni viri (SLO del)«:
- »Nacionalni zasebni prispevek (SLO del)«:

Za vpis podatka o odstotku nacionalnega prispevka (SLO del), uporabnik izbere relevantna polja glede na vire nacionalnega prispevka, v katere vpiše zahtevane odstotke SLO dela glede na prednostno os (npr.: PO 1 – vsota SLO del: 20%) oziroma besedilom javnega razpisa. Pri nerelevantnih virih SLO dela za operacijo uporabnik vpiše vrednost 0.

Opozorilo: Skupni seštevek odstotkov EU dela in SLO dela mora biti 100% (npr.: PO 1 = 80%+20%).

| Dodaj stopnjo sofinanciranja         |                                         |   |   | ×               |
|--------------------------------------|-----------------------------------------|---|---|-----------------|
| Aktivnost                            |                                         |   |   | •               |
| Upravičenec/Pogodba *                |                                         |   |   | -               |
| Shema državne pomoči/deminims        |                                         |   |   |                 |
|                                      |                                         |   | • |                 |
| Sklad *                              | ESRR                                    | * |   |                 |
| Regija *                             |                                         | • |   |                 |
| Odstotek sofinanciranja *            |                                         | % |   |                 |
| EU del                               |                                         |   |   |                 |
|                                      | Odstotek EU *                           | % |   |                 |
| SLO del                              |                                         |   |   |                 |
| Nacionalni javni p                   | rispevek iz državnega proračuna *       | % |   |                 |
| Nacionalni javni prispevek iz drugih | javnih virov - integralni proračun *    | % |   |                 |
| Nacionalni javni prispevek iz drugil | n javnih virov - občinski proračun *    | % |   |                 |
| Nacionalni javni prispevek iz dr     | ugih javnih virov - ostali javni viri * | % |   |                 |
|                                      | Nacionalni zasebni prispevek *          | % |   |                 |
|                                      | Skupaj                                  | % |   |                 |
|                                      |                                         |   |   |                 |
|                                      |                                         |   |   | Prekliči Potrdi |

Slika 131: Dodajanje stopnje sofinanciranja na operaciji

Skrbnik pogodbe potrdi vnos podatkov s klikom na gumb *<Potrdi>*. S potrditvijo se v desnem zgornjem kotu zaslona v potrditev izpiše obvestilo "Stopnja sofinanciranja dodana", plan stroška pa se prikaže v pregledu stopenj sofinanciranja.

|                                   |                      |       |             | Q Išči.                |   | × |
|-----------------------------------|----------------------|-------|-------------|------------------------|---|---|
| Upravičenec                       | Regija               | Sklad | Odstotek EU | Odstotek javni<br>viri |   | = |
| OBČINA POSTOJNA / C2550-18-430080 | Celotna<br>Slovenija | KS    | 85          | 100                    | o | * |
| OBČINA POSTOJNA / C2550-16-430081 | Celotna<br>Slovenija | KS    | 85          | 100                    | Ø |   |
| OBČINA POSTOJNA / C2550-16-430082 | Celotna<br>Slovenija | KS    | 85          | 100                    | Ø |   |
| OBČINA POSTOJNA / C2550-16-430083 | Celotna<br>Slovenija | кs    | 85          | 100                    | Ø |   |
| OBČINA POSTOJNA / C2550-18-430084 | Celotna<br>Slovenija | KS    | 85          | 100                    | 0 |   |

Slika 132: Pregled stopenj sofinanciranja

Uporabnik lahko s klikom na gumb *<Uredi>* spreminja podatke o stopnji sofinanciranja ali leto odstrani s klikom na gumb *<Odstrani>*. Ob kliku na gumb *<Odstrani>* se odpre okno z vprašanjem glede odstranitve stopnje sofinanciranja.

S klikom na gumb *<Odstrani>* bo izbrana stopnja sofinanciranja odstranjena iz pregleda vseh stopenj sofinanciranja, v desnem zgornjem kotu zaslona pa se bo v potrditev izpisalo obvestilo "Stopnja sofinanciranja odstranjena".

Sekcija "Skupni upravičeni stroški" je na voljo, če je izbrana vrednost "**prihodke je mogoče vnaprej oceniti**" v vnosnem polju "Operacija ustvarja prihodke". Sekcija omogoča izračun finančne vrzeli in določitev metodo za izračun prihodkov.

Podatki v sekciji "Ekonomska analiza" in "Učinki operacije za zaposlovanje" se avtomatsko prenesejo iz Vloge za odločitev o podpori, če je ta tipa NPO.

## 6.11 PREGLED, VNOS IN UREJANJE AKTIVNOSTI IN PLANA STROŠKOV OPERACIJE

V podkazalu "Aktivnost in plan stroškov" je omogočen vnos aktivnosti in plana stroškov operacije.

Skrbnik pogodbe izbira med možnostjo "DA" oziroma "NE" za naslednja štiri vprašanja:

»Ali je aktivnost vezana na vrsto stroška?«
 Skrbnik pogodbe mora obvezno izbrati eno izmed možnosti "DA" ali "NE". Ko je polje izpolnjeno, se omogoči vnos aktivnosti in plana stroškov. Če je vnesena vsaj ena aktivnost ali plan stroška, se polja ne da več spreminjati.

Kadar je izvajanje operacije vezano na dve različni shemi državnih pomoči/de minimis, mora skrbnik pogodbe obvezno izbrati možnost "DA".

»Ali je predvidena skupna podpora iz skladov?«
 Skrbnik pogodbe lahko izbira med "DA" ali "NE" (privzeto je izbrana vrednost "NE").

- »Ali so predvideni izdatki, nastali izven programskega območja znotraj območja Unije?«

Skrbnik pogodbe lahko izbira med "DA" ali "NE" (privzeto je izbrana vrednost "NE").

 - »Ali so predvideni izdatki, nastali izven programskega območja zunaj območja Unije?«

Skrbnik pogodbe lahko izbira med "DA" ali "NE" (privzeto je izbrana vrednost "NE"). Polje je relevantno, le gre za sklad ESS na prednostni osi 8 in prednostni osi 10.

Na zaslonu so na voljo naslednje sekcije:

- Glavne aktivnosti
- Poenostavljene oblike
- Plan stroškov
- Rekapitulacija po kategoriji/vrsti stroška (sekcija je prikazana samo kadar gre za konzorcijsko strukturo)
- Rekapitulacija

|                                            | Ali je aktivnost vezana na vrsto stroška? *            |    |   |
|--------------------------------------------|--------------------------------------------------------|----|---|
|                                            | rsi jo univitosi VEZalla lla VISIO SIOSKa?             | NÉ | * |
|                                            | Ali so predvidena skupna podpora iz skladov?           | NE | * |
| Ali so predvideni izdatki nasl             | tali izven programskega območja znotraj območja Unije? | DA | * |
| Ali so predvideni izdatki na               | istali izven programskega območja zunaj območja Unije? | DA | • |
|                                            |                                                        |    |   |
| Glavne aktivnosti                          |                                                        |    |   |
| Poenostavljene oblike                      |                                                        |    |   |
|                                            |                                                        |    |   |
| Plan stroškov                              |                                                        |    |   |
| Rekapitulacija po kategoriji/vrsti stroška |                                                        |    |   |
| Rekapitulacija                             |                                                        |    |   |

Slika 133: Plan stroškov in aktivnosti na operaciji

Znotraj sekcije "Glavne aktivnosti" je treba izpolniti polja s podatki o nazivu aktivnosti, vrsti stroška in skupnem znesku posamezne aktivnosti.

V primeru, da je izbrana možnost "NE" v polju "Ali je aktivnost vezana na vrsto stroška?" mora skrbnik pogodbe izpolniti naslednja polja:

"Naziv aktivnosti":

Polje je opisno in omejeno na 250 znakov. Uporabnik naj smiselno poimenuje posamezno aktivnost (npr.: upravljanje operacije, izvajanje usposabljanj, itd.) oziroma prepiše podatke iz investicijske dokumentacije. Uporabnik naj v to polje ne vpisuje nazivov kategorij stroškov.

- " Opis":

Polje ni obvezno in omejeno na 250 znakov.

- "Kategorija stroška":

Skrbnik pogodbe mora iz šifranta stroškov (spustni seznam) obvezno izbrati vse relevantne kategorije stroškov, ki so predvidene za izvajanje aktivnosti operacije. Kadar so predvideni stroški dobave blaga in storitev, katerim se obračuna DDV, je treba vključiti tudi kategorijo DDV.

"Vrsta stroška":

Uporabnik mora iz šifranta stroškov (spustni seznam) obvezno izbrati eno ali več vrst stroškov, ki se vežejo na zgoraj izbrane kategorije stroškov. Kadar so predvideni stroški dobave blaga in storitev, katerim se obračuna DDV, je treba iz seznama izbrati tudi DDV.

- "Skupni znesek":

Uporabnik vnese seštevek vseh izbranih vrst stroškov, ki so predvidene za izvajanje posamezne aktivnosti. Znesek je lahko zaokrožen na dve decimalni mesti.

<u>Opozorilo:</u> Vsota skupnih stroškov se mora ujemati z vsoto skupnih stroškov v sekciji Plan stroškov, s Finančnim načrtom ter kategorizacijo.

V primeru, da je izbrana vrednost "DA" v polju "Ali je aktivnost vezana na vrsto stroška?" se vnos aktivnosti omogoči z vnosom "Naziv aktivnosti" in gumbom *<Dodaj>* nad tabelo s seznamom. Polja "Vrsta stroška" in "Skupni znesek" se izpolnita samodejno, ko uporabnik naveže aktivnost na plan stroškov.

| Aktivnost | Vrste stroška | Skupni stroški |   |   | ≡ |
|-----------|---------------|----------------|---|---|---|
| Naziv 1   |               |                | Θ | / | 1 |
| Naziv 2   |               |                | 0 | / | 1 |
|           |               |                |   |   |   |
|           |               |                |   |   |   |
|           |               |                |   |   |   |
|           |               |                |   |   |   |
|           |               |                |   |   |   |
|           |               |                |   |   |   |
|           |               |                |   |   |   |
|           |               |                |   |   |   |
|           |               |                |   |   |   |

Slika 134: Seznam aktivnosti na operaciji

Na izbrani operaciji ima skrbnik pogodbe na sekciji "Poenostavljene oblike" na voljo pregled podatkov o vrstah POS in teh podatkov na operaciji ne more urejati.

Vrsto POS in vrednosti je mogoče spremeniti le na Vlogi za odločitev o podpori s kreiranjem nove verzije Vloge, dopolnitvijo podatkov POS in potrditvijo nove verzije Vloge za odločitev o podpori.

| oenostavljene oblike        |                 |                |                                                                          |   | _ |
|-----------------------------|-----------------|----------------|--------------------------------------------------------------------------|---|---|
| Metodologija                | Ime enote       | Odstotek/enota | Vrsta stroška                                                            |   | = |
| Standardni strošek na enoto | Mesec/znesek    | 1732,33        | 8.2.1 - Standardne lestvice stroškov na enoto - A                        | ø |   |
| Standardni strošek na enoto | brez def. enote |                | 8.2.2 - Standardne lestvice stroškov na enoto - B                        | o |   |
| Pavšal %                    |                 | 30             | 8.1.1 - Pavšalno financiranje, določeno z uporabo odstotka za eno ali ve | ø |   |
| Pavšal %                    |                 | 30             | 8.1.2 - Pavšalno financiranje, določeno z uporabo odstotka za eno ali ve | ø |   |
|                             |                 |                |                                                                          |   |   |
|                             |                 |                |                                                                          |   |   |
|                             |                 |                |                                                                          |   |   |
|                             |                 |                |                                                                          |   |   |
|                             |                 |                |                                                                          |   |   |
|                             |                 |                |                                                                          |   |   |

Slika 135: Pregled podatkov o vrstah POS na operaciji

V sekciji "Plan stroškov" skrbnik pogodbe vnese plan stroškov operacije. Stroške se planira na nivoju kategorije stroška. Planiranja po letih ni. Planira se skupno za celotno obdobje operacije.

| Plan stroškov |                                  |                    |                                            |   |   |   |     | -     |
|---------------|----------------------------------|--------------------|--------------------------------------------|---|---|---|-----|-------|
|               |                                  |                    |                                            |   |   |   | + ( | Dodaj |
| Aktivnost     | Upravičenec                      | Kategorija stroška | Vrsta stroška                              |   |   |   |     | ≡     |
|               |                                  |                    |                                            |   |   |   |     |       |
| Naziv 1       | Test IT d.o.o. / C1541-16-000000 | 1 - Investicije    | 1.1.2.3 - Študija o izvedljivosti projekta | ١ | 0 |   | 1   | ī     |
| Naziv 1       | Test IT d.o.o. / C1541-16-000000 | 1 - Investicije    | 1.1.2.3 - Študija o izvedljivosti projekta | ; | 0 | 1 | 1   | ī     |
|               |                                  |                    |                                            |   |   |   |     |       |
|               |                                  |                    |                                            |   |   |   |     |       |
|               |                                  |                    |                                            |   |   |   |     |       |
|               |                                  |                    |                                            |   |   |   |     |       |
|               |                                  |                    |                                            |   |   |   |     |       |

Slika 136: Prikaz plana stroškov na operaciji

V pregledu plana stroškov se prikaže tabela s podatki: aktivnost (podatek se prikaže le v primeru, ko je aktivnost vezana na vrsto stroška označena z "DA"), upravičenec/Pogodba, kategorija stroška, vrsta stroška, oznaka sklada, naziv regije, skupni stroški, neupravičeni stroški, upravičeni stroški skupaj, upravičeni stroški do sofinanciranja, drugi upravičeni stroški, odstotek skupnih upravičenih stroškov in pavšal.

Sekcija "Rekapitulacija po kategoriji/vrsti stroška" je prikazana skrbniku pogodbe operacije in vodilnemu partnerju na operaciji v primeru konzorcijske strukture. Tabela je prikazana po kategorijah/vrstah stroška, ki so bile planirane, zneski pa so vsota planiranih zneskov vseh konzorcijskih partnerjev (vodilnega partnerja in partnerjev).

| Rek | apitulacija po katego | oriji/vrsti stroška  |                                            |       |                      |                |                    |                      |                                         |                             |
|-----|-----------------------|----------------------|--------------------------------------------|-------|----------------------|----------------|--------------------|----------------------|-----------------------------------------|-----------------------------|
|     | Aktivnost             | Kategorija stroška   | Vrsta stroška                              | Sklad | Regija               | Skupni stroški | Upravičeni stroški | Neupravičeni stroški | Upravičeni stroški do<br>sofinanciranja | Drugi upravičeni<br>stroški |
|     |                       | 1 - Investicije      | 1.1.2.3 - Študija o izvedljivosti projekta | KS    | Celotna<br>Slovenija | 50.000,00      | 50.000,00          | 0,00                 | 50.000,00                               | 0,00                        |
|     |                       | 4 - Posredni stroški | 4.1 - Stroški električne energije          | KS    | Celotna<br>Slovenija | 50.000,00      | 50.000,00          | 0,00                 | 50.000,00                               | 0,00                        |

Slika 137: Rekapitulacija po kategoriji/vrsti stroška v primeru konzorcijske strukture

V sekciji "Rekapitulacija" so prikazane vsote stroška po naslednjih parametrih: skupni stroški, neupravičeni stroški, upravičeni stroški skupaj, upravičeni stroški do sofinanciranja, drugi upravičeni stroški, odstotek skupnih upravičenih stroškov (%).

| Reka | apitulacija  |        |        |                |                      |                              |                                         |                          | -                                            |
|------|--------------|--------|--------|----------------|----------------------|------------------------------|-----------------------------------------|--------------------------|----------------------------------------------|
|      |              | Sklad  | Regija | Skupni stroški | Neupravičeni stroški | Upravičeni stroški<br>skupaj | Upravičeni stroški do<br>sofinanciranja | Drugi upravičeni stroški | Odstotek skupnih<br>upravičenih stroškov (%) |
|      | Vmesna vsota | ESRR   | Vzhod  | 50.474,33      | 0,00                 | 50.474,33                    | 45.976,00                               | 4.498,33                 | 100,00                                       |
|      |              |        | Zahod  | 0,00           | 0,00                 | 0,00                         | 0,00                                    | 0,00                     | 0,00                                         |
|      |              | Skupaj |        | 50.474,33      | 0,00                 | 50.474,33                    | 45.976,00                               | 4.498,33                 |                                              |
|      | DDV          | ESRR   | Vzhod  | 9.025,67       | 0,00                 | 9.025,67                     | 8.024,00                                | 1.001,67                 | 100,00                                       |
|      |              |        | Zahod  | 0,00           | 0,00                 | 0,00                         | 0,00                                    | 0,00                     | 0,00                                         |
|      |              | Skupaj |        | 9.025,67       | 0,00                 | 9.025,67                     | 8.024,00                                | 1.001,67                 |                                              |
|      | Skupaj       | ESRR   | Vzhod  | 59.500,00      | 0,00                 | 59.500,00                    | 54.000,00                               | 5.500,00                 | 100,00                                       |
|      |              |        | Zahod  | 0,00           | 0,00                 | 0,00                         | 0,00                                    | 0,00                     | 0,00                                         |
|      |              | Skupaj |        | 59.500,00      | 0,00                 | 59.500,00                    | 54.000,00                               | 5.500,00                 |                                              |

Slika 138: Rekapitulacija

<u>Opozorilo:</u> Skrbnik pogodbe mora pri vnosu plana stroškov preveriti skladnost plana z dejansko pogodbo o sofinanciranju in ga po potrebi uskladiti.

Če plan stroškov ni vnesen, ko je operacija v statusu *V pripravi,* ga je možno vnesti tudi kasneje, če skrbnik pogodbe status *V izvrševanju* spremeni v status V pripravi. Po vnesenih popravkih se status operacije znova nastavi na *V izvrševanju*.

Skrbnik pogodbe vnese plan skupnih stroškov operacije za vsako regijo (Vzhod / Zahod / Celotna Slovenija), ki je opredeljena že na Vlogi ter za vse upravičence, ki so vpisani v sekciji »Upravičenci«.

Uporabnik lahko vnese plan stroškov s klikom na gumb < Dodaj>.

Kadar je izbrana možnost "DA" pri vprašanju »Ali je aktivnost vezana na vrsto stroška?«, mora skrbnik najprej izpolniti polje:

- »Aktivnost«:

Skrbnik pogodbe iz spustnega seznama izbira med aktivnostmi, ki so vpisane v sekciji "Glavne aktivnosti".

Kadar je izbrana možnost "NE" pri vprašanju »Ali je aktivnost vezana na vrsto stroška?«, mora skrbnik izpolniti naslednja polja:

- »Upravičenec«:

Uporabnik iz spustnega seznama izbira med tistimi upravičenci, ki so vpisani v sekciji »Upravičenci«. Če je upravičenec operacije en sam, se polje samodejno izpolni in ga ni možno spreminjati.

- »Sklad«:

Polje se samodejno izpolni glede na sklad, ki je opredeljen že na Vlogi.

- »Regija«:

Skrbnik pogodbe iz spustnega seznama izbere posamezno kohezijsko regijo (Vzhod / Zahod / Celotna Slovenija), v kateri se bo izvajala operacija.

<u>Opozorilo:</u> skupni znesek stroškov planiranih po posamezni kohezijski regiji ne sme presegati višine sredstev, ki so na voljo v finančnem načrtu.

- »Kategorija stroška«:

Skrbnik iz spustnega seznama izbira med tistimi kategorijami stroškov, ki jih je v sekciji »Glavne aktivnosti« določil za izvajanje aktivnosti. Izbere posamezno kategorijo stroška za katero vnaša podatke o višini skupnih stroškov.

»Vrsta stroška«:

Polje ni obvezno. Skrbnik lahko iz spustnega seznama izbira med tistimi vrstami stroškov, ki so izbrane na posamezni kategoriji stroška. Izbere lahko vsako posamezno vrsto stroška in zanjo vnese načrtovane podatke o višini upravičenih ter morebitnih neupravičenih stroškov.

»Skupni stroški«:

Polje se samodejno izpolni, vrednost se avtomatsko izračuna kot seštevek polj »Neupravičeni stroški« in »Upravičeni stroški skupaj«. Gre za prikaz celotne vrednosti po posamezni kategoriji oziroma vrsti stroška.

- »Neupravičeni stroški«:

Kadar neupravičeni stroški na konkretni vrsti stroška niso predvideni, skrbnik vpiše vrednost 0. Kadar so za izvajanje operacije na posamezni kategoriji oziroma vrsti stroška predvideni neupravičeni stroški, skrbnik vpiše ocenjeno višino neupravičenih stroškov, ki morajo biti skladni s pogodbo o sofinanciranju.

»Upravičeni stroški skupaj«:
 Skrbnik vpiše predvideno vsoto skupnih upravičenih stroškov na posamezni kategoriji oziroma vrsti stroška. Višina »upravičenih stroškov skupaj« in »upravičenih stroškov do sofinanciranja« je enaka, kadar je odstotek sofinanciranja enak 100%.

»Upravičeni stroški do sofinanciranja«:
 Skrbnik vpiše višino upravičenih stroškov do sofinanciranja. Gre za seštevek podpore
 Unije in ustreznega nacionalnega prispevka (EU del + vsota SLO del).
 Polje je privzeto napolnjeno z vrednostjo iz polja upravičeni stroški skupaj. Kadar je

odstotek sofinanciranja nižji od 100%, je treba vrednost ročno popraviti. Vrednost se lahko samo zmanjša.

<u>Opozorilo:</u> Kadar je med vire za nacionalni prispevek (SLO del) vključen tudi nacionalni zasebni prispevek, ga mora uporabnik na tem mestu obvezno upoštevati!

»Drugi upravičeni stroški«:

Polje se samodejno izpolni, vrednost se avtomatsko izračuna kot: »upravičeni stroški skupaj« - »upravičeni stroški do sofinanciranja«.

»Odstotek skupnih upravičenih stroškov«:
 Polje se samodejno izpolni, vrednost se avtomatsko izračuna kot razmerje »upravičeni stroški skupaj« glede na »skupne stroške«.

Skrbnik lahko izpolni še naslednja neobvezna vnosna polja:

- »Skupna podpora iz skladov«: Skrbnik s kljukico označi to polje, le kadar gre za skupno podporo iz skladov. Oznaka na kategoriji stroška pomeni, da gre za skupno podporo iz skladov tudi pri vseh vrstah stroškov, ki spadajo pod to kategorijo stroška.
- "Pavšal":

Polje je na voljo le, ko je v sekciji »Poenostavljene oblike«, izbrano pavšalno financiranje (»Pavšal %«) kot poenostavljena oblika stroška. Uporabnik pri vrsti ali kategoriji stroška, ki je osnova za izračun pavšalnega financiranja (npr.: 3.1 Stroški plač), izbere (naveže) pavšalno financiranje (Pavšal %) z odstotkom, ki je vpisan v sekciji »Poenostavljene oblike« (npr.: 15%). S tem se nastavi matrika izračuna pavšalnega financiranja na Zzl.

Avtomatsko ustvarjene vrste stroška za prijavo pavšalnega financiranja ni mogoče urejati oz. ročno brisati. Upravičeni zneski v planu se avtomatsko preračunavajo glede na spremembe upravičenega zneska na kategoriji oz. vrsti stroška, ki je osnova za pavšalno financiranje, ali pa ob spremembah odstotka pavšalnega financiranja. V primeru, da se pojavijo spremembe POS ali plana stroška dela na operaciji, ki je v dopolnitvi, se spremembe delajo na novi verziji operacije.

- "Izdatki, nastali izven programskega območja znotraj območja Unije":
- Polje je na voljo le, ko je izbrana vrednost "DA" v polju "Ali so predvideni izdatki nastali izven programskega območja znotraj območja Unije?". Skrbnik vpiše znesek.
- "Izdatki, nastali izven programskega območja zunaj območja Unije":
- Polje je na voljo le ko je izbrana vrednost "DA" v polju "Ali so predvideni izdatki nastali izven programskega območja zunaj območja Unije?". Skrbnik vpiše znesek.

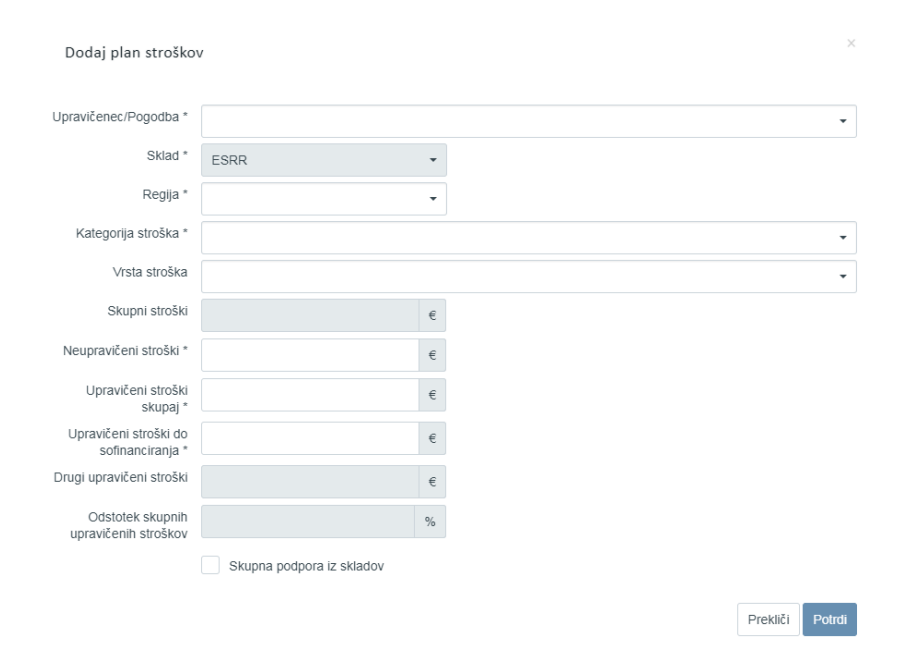

Slika 139: Dodajanje plana stroška

## 6.12 KATEGORIZACIJA

# 6.12.1 Planiranje kategorij intervencij na operaciji, kreirani iz Vloge za odločitev o podpori neposredne potrditve operacije (NPO)

Vneseni podatki o kategorijah intervencij se iz Vloge za NPO prenesejo na nivo operacije, kjer se izbire ne da več spreminjati.

# 6.12.2 Planiranje kategorij intervencij na operaciji, kreirani iz javnega razpisa/javnega poziva

Kadar je operacija kreirana, kot rezultat izbora prijavitelja na javni razpis/javni poziv, je plan delitve kombinacij kategorij intervencij potrebno definirati na operaciji.

V podkazalu "Kategorizacija" skrbnik pogodbe vnese manjkajoče podatke o kategorijah intervencij ter skupnih upravičenih stroških operacije.

Podatke se lahko ureja in briše, ko je Vloga za odločitev o podpori v statusu V pripravi/v dopolnitvi.

S klikom na gumb *<Uredi>* se v tabeli kategorija intervencij prikažejo izbirni seznami za urejanje oz. s klikom na gumb *<Dodaj zapis>* se pod obstoječimi kombinacijami delitev kategorij intervencij prikaže prazna vnosna vrstica z izbirnimi seznami (omejene samo na tiste oznake, ki so bile izbrane ob kreiranju Vloge). Za vsako kategorijo intervencij je potrebno iz seznama izbrati oznako. Spustni seznam je omejen samo na tiste oznake, ki so bile izbrane ob kreiranju Vloge za odločitev o podpori za Javni razpis/Javni poziv. Posamezna kombinacija delitve kategorije intervencij se v tabeli lahko pojavi le enkrat.

Ko so podatki vneseni v tabelo je potrebno klikniti na gumb < Shrani>.

| A 100 A 100 A 1 | O Domov /        | Operacije/ OP20.91024/ Kategori:       | zacija        |                           |               | Tanja Čern | • (U) 🕖 |
|----------------------------------------------------------------------------------------------------|------------------|----------------------------------------|---------------|---------------------------|---------------|------------|---------|
|                                                                                                    | OP20.91024       | - Operacija - kategorije intervenci    |               |                           |               |            |         |
| REFUELIXA SLOVENJA     SLUDBA VLADE REPUBLIKE SLOVENJE ZA RAZVOJ                                                                                                    | Številka pogodbe |                                        |               | Naziv upravičenca         |               |            |         |
|                                                                                                    | Pogodba ni izbr  | rana                                   |               |                           |               |            |         |
| Domov                                                                                                    |                  |                                        |               |                           |               |            |         |
| Vloga za odločitev o > podpori                                                                                                    | Kategorije i     | intervencij                            |               |                           |               |            |         |
| Operacija 🗸 🗸                                                                                                    |                  |                                        |               |                           | + Dodaj zap   | s Prekliči | Shrani  |
| Uredi operacijo                                                                                                    | Prednostn        | Sklad in regija                        | Domena ukrepa | Oblika financirania       | Vrsta ozemlia |            | _       |
| Pogodbe                                                                                                    | a os             |                                        |               |                           |               |            |         |
| Upravičenci                                                                                                    |                  |                                        |               |                           |               |            |         |
| Upravičenec pravne<br>podlage                                                                                                    |                  | •                                      | •             | 01- Nepovratna sredstva • |               |            | ^       |
| Finančni načrt                                                                                                    |                  |                                        |               |                           |               |            |         |
| Kategorizacija                                                                                                    |                  |                                        |               |                           |               |            |         |
| Skupni stroški, analiza<br>stroškov in koristi                                                                                                    |                  |                                        |               |                           |               |            |         |
| Aktivnost in plan<br>stroškov                                                                                                    |                  |                                        |               |                           |               |            |         |
| Kazalniki                                                                                                    |                  |                                        |               |                           |               |            |         |
| Poročanje o<br>udeležencih                                                                                                    |                  |                                        |               |                           |               |            |         |
| Listine                                                                                                    |                  |                                        |               |                           |               |            | ÷       |
| Zahtevki za sistemsko<br>korekcijo                                                                                                    |                  |                                        |               |                           |               | ,          |         |
| Zahtevki za izplačilo                                                                                                    | Rekapitulacij    | ja kategorij intervencij - plan        |               |                           |               |            | +       |
| Revizije                                                                                                    |                  |                                        |               |                           |               |            |         |
| Četrtletna poročila                                                                                                    | Kategorije in    | itervencij - realizacija               |               |                           |               |            | +       |
| Preverjanje na kraju<br>samem                                                                                                    | Rekapitulacij    | ja kategorij intervencij - realizacija | 1             |                           |               |            | +       |
| Sistemska korekcija                                                                                                    |                  |                                        |               |                           |               |            |         |
| Kontrola >                                                                                                    |                  |                                        |               |                           |               |            |         |
| Poročila                                                                                                    |                  |                                        |               |                           |               |            |         |
| Administracija >                                                                                                    |                  |                                        |               |                           |               |            |         |

Slika 140: Vnos kategorije intervencij na operaciji za JR/JP

Kadar se na operaciji naredi sprememba na eni izmed planiranih delitev kategorij intervencij in je operacija že v izvajanju, se vse obstoječe delitve shranijo v verzijo, popravki delitve kategorije intervencij pa se prikazujejo na novi verziji kategorij intervencij operacije.

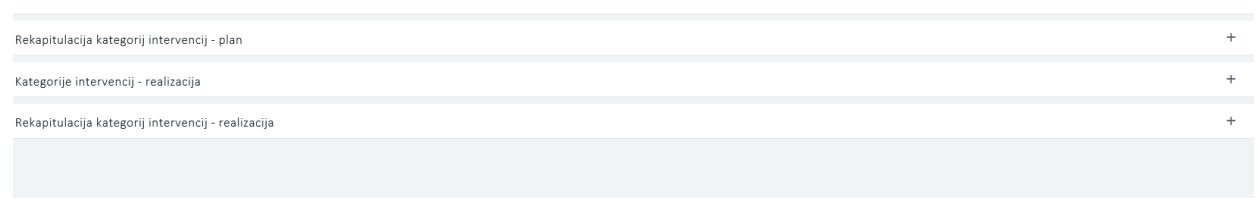

Slika 141: Rekapitulacija kategorije intervencij na operaciji JR/JP

Pod tabelama kategorij intervencij za plan in realizacijo je na voljo prikaz rekapitulacije zneskov po regiji in skladu. S klikom na ikono <+> pri sekciji "Rekapitulacija" se prikaže tabela s seštevki po regiji in skladu, ter skupna vsota glede na vnesene zneske v tabelo o delitvi kategorij intervencij.

|                                     | A   | O Dumps           | Operation    | / 0920.90991         | / Kalegorizacija                                                                                           |                                       |                      |                                  | Tanja (                 | teme 🕛 🖸 |
|-------------------------------------|-----|-------------------|--------------|----------------------|----------------------------------------------------------------------------------------------------|---------------------------------------|----------------------|----------------------------------|-------------------------|----------|
|                                     | e-N | Kategorije        | intervenci   | E)                   |                                                                                                    |                                       |                      |                                  |                         |          |
| Domay                               |     | Predructo         | 34M          | Pepja                | Distana ukrepa                                                                                             | Oblika financina                      | nja.                 | Visita odvernija                 |                         |          |
| Viiga ja offočtevie<br>podpori      |     |                   |              |                      |                                                                                                    |                                       |                      |                                  |                         |          |
| Iperacija                           |     | 04                | 83           | Cetebra<br>Strueruja | 044 - wielgentru prumetru salami (viljučna z svedlo<br>spravljanja povpračevanja, strativastani salami tar | <ul> <li>02 - Pevratrue er</li> </ul> | indefva              | 07 - Sie ne uporabija            |                         |          |
| Uredi operatijo<br>Pogodbe          |     | 34                | ĸs           | Celoba               | 044 - Intelgentei protochi sistemi (chipdasi z svedli<br>strandasi protochi sistemi (chipdasi zi svedli    | 01 - Negopuradria                     | a sendativa          | 07 - Sie ver isporation          |                         |          |
| Upravidenci                         |     | 24                | K5           | Celotra              | 002 - Razzkave el elovacipió procesi v vellite                                                             | 02 - Povratna w                       | redstva              | 03 - Podeželska obr              | nolja (indez naseljena) |          |
| bogjella.                           |     |                   |              | Strengt              | hodeda                                                                                                    |                                       |                      |                                  |                         |          |
| Financial mater                     |     |                   |              |                      |                                                                                                    |                                       |                      |                                  |                         |          |
| Categorizacije                      |     |                   |              |                      |                                                                                                    |                                       |                      |                                  |                         |          |
| strolikov in koristi                |     |                   |              |                      |                                                                                                    |                                       |                      |                                  |                         |          |
| Aktionost in plan<br>Arolikov       |     |                   |              |                      |                                                                                                    |                                       |                      |                                  | 2                       |          |
| Carabilit                           |     | Relative          | in horses of |                      | alae                                                                                                    |                                       |                      |                                  |                         | -        |
| Paradarge #                         |     | receptored        | of months.   | distribution of      | - pran                                                                                                    |                                       |                      |                                  |                         |          |
| Litter                              |     | 54                | lad .        | Reg                  | ie Skopni opravičeni straliki operacije                                                                    | N (N JE VECAS N                       | a skupne upravičene. | Javni upravičeni stroški sperara | e Potpora una           |          |
| čelošovki se složensko<br>konskiljo |     | 43                |              | Celona tiov          |                                                                                                    |                                       | 100.00               | 100.00                           | 0.00                    |          |
| Zahrevski na joplatilu              |     | Skutaj            |              |                      | 100.000.00                                                                                                 |                                       |                      | 100.00                           | 0.00                    | 0.00     |
| Revizije                            |     | 1                 |              |                      |                                                                                                    |                                       |                      |                                  |                         |          |
| Catrilation porticilia              |     |                   |              |                      |                                                                                                    |                                       |                      |                                  |                         |          |
| Preverjanje na kraju<br>samen       |     | Kategorije in     | tervencij    | vealizacija          |                                                                                                    |                                       |                      |                                  |                         | -        |
| Heterneka korekcija                 |     |                   |              |                      |                                                                                                    |                                       |                      |                                  |                         |          |
| ontrola                             | •   | Predicate<br>A US | Skiel        | Rega                 | Donena ukrępa                                                                                              |                                       | Colka transranja     | W                                | sta isperija            |          |
| toročila                            |     |                   |              |                      |                                                                                                    |                                       |                      |                                  |                         | _        |
| udministracija                      | 2   | -24               | KS           | Cettma               | Slovenge DHK - Melgeritri prometri salarni<br>ustavlaria promitivana vertire                               | (A)uCrist 2 sveitbo                   | 12 Pornitia unditio  | 67                               | - Se ne uporabla        | 1        |

Slika 142: Rekapitulacija kategorije intervencij na operaciji

## 6.13 PREGLED IN UREJANJE KAZALNIKOV NA OPERACIJI

## 6.13.1 Kazalniki učinka in rezultata operativnega programa

#### PLANIRANJE IN PREGLED KAZALNIKOV NA OPERACIJI, KREIRANI IZ VLOGE ZA ODLOČITEV O PODPORI NEPOSREDNE POTRDITVE OPERACIJE (NPO)

Vneseni podatki o kazalnikih učinka in/ali rezultata operativnega programa se iz Vloge za NPO prenesejo na nivo operacije, kjer se izbire ne da več spreminjati.

Kadar gre za sklad ukrepanja ESS, se dodatno prikaže izbor na Vlogi za NPO na štirih dodatnih poljih, kijih ni mogoče urejati.

| Kazalniki učinka operativnega programa                                                                  |    |   |  | + |
|----------------------------------------------------------------------------------------------------|----|---|--|---|
| Kazalniki rezulata operativnega programa                                                                |    |   |  | + |
| Specifični kazalniki učinka                                                                             |    |   |  | + |
| Specifični kazalniki rezultata                                                                          |    |   |  | + |
|                                                                                                    |    |   |  | - |
| Ali je potrebni spremljanje kazalnikov o udeležencih, določenih v Prilogi 1?                            | DA | • |  |   |
| Ali bo operacijo v celoti ali delno izvajali socialni partnerji ali nevladne organizacije?              | NE | • |  |   |
| Ali je namenjena izboljšanju položaja za ženske?                                                        | NE | • |  |   |
| Ali bo operacija namenjena javni upravi ali javnim službam na nacionalni, regionalni ali lokalni ravni? | NE | • |  |   |
|                                                                                                    |    |   |  |   |

Slika 143: Spremljanje kazalnikov na operaciji iz Vloge za NPO

Uporabniku je omogočen pregled in iskanje kazalnikov učinka in/ali rezultata operativnega programa ter specifičnih kazalnikov učinka in/ali rezultata na operaciji po nazivu, prednostni osi, merski enoti, skladu, regiji, izhodiščni vrednosti, ciljni vrednosti, ciljnem letu ter pogostosti poročanja.

| Kazalniki učinka operativnega programa |                      |                 |       |        |                     |                               |                 |             |                        | - |
|----------------------------------------|----------------------|-----------------|-------|--------|---------------------|-------------------------------|-----------------|-------------|------------------------|---|
|                                        |                      |                 |       |        |                     |                               |                 |             | Q IŠČI                 | × |
| Naziv                                  | Prednostna os        | Merska<br>enota | Sklad | Regija | Izhodiščna vrednost | Datum izhodiščne<br>vrednosti | Ciljna vrednost | Ciljno leto | Pogostost<br>poročanja | ≡ |
| CO13 - Skupna dolžina novih cest       | OP20.04 - Trajnostna | km              | ESRR  | Vzhod  | 0,00                | 1.1.2014                      | 2,72            | 2018        | Letno                  | ٥ |
| CO13 - Skupna dolžina novih cest       | OP20.04 - Trajnostna | km              | ESRR  | Vzhod  | 0,00                | 1.1.2017                      | 2,72            | 2023        | Letno                  | Θ |

Slika 144: Pregled kazalnikov na operaciji NPO

#### PLANIRANJE IN PREGLED KAZALNIKOV NA OPERACIJI, KREIRANI IZ JAVNEGA RAZPISA/JAVNEGA POZIVA

Uporabniku je na operaciji JR/JP omogočeno dodajanje kazalnika učinka in rezultata operativnega programa s klikom na gumb *<Deduj iz nadrejene ravni>*.

|                                                 |                      |                 |       |                  |                     |                                  | Q 160          |            | + Destu                | W madrig |  |
|-------------------------------------------------|----------------------|-----------------|-------|------------------|---------------------|----------------------------------|----------------|------------|------------------------|----------|--|
| Naziv                                           | Prednostna os        | Merska<br>enota | Sklad | Regija           | Izhodikina vrednost | Datum utrodilične :<br>vrednosti | Cigra vrednost | Cijno ietu | Pogostost<br>poročanja |          |  |
| CO05 - Produktivne natužbe: Število podprtih    | OP20 11 - USINOVIA   | Steves          | 6558  | Centra Sovenga   | 0.00                |                                  | 40,00          | 2018       | Letho                  | 1        |  |
| CODE - Produktivne natultie: Povečanje          | OP20.11 - Učeskoyda  | Similo          | ESRR  | Cetotra Skyenija | 6.00                |                                  | 20.00          | 2019       | Letro                  | 1        |  |
| CO01 - Število podprtih podjetaj                | OP20 H - UERKovta    | Steveo          | 6388  | Centra Storinga  | 0.00                |                                  | 40.00          | 2018       | Limo                   | 1        |  |
| COOJ - Produktivne natužbe, fileveo podjeta, ki | OP20 11 - UCINACIVES | (David)         | ESRR  | Cricma Slovenija | 0.00                |                                  | 45.00          | 2018       | Letter                 | 1        |  |

Slika 145: Pregled in urejanje kazalnikov na operaciji iz Vloge za JR/JP

Skrbnik pogodbe za vsako posamezno operacijo izbere ustrezne kazalnike učinka in/ali rezultata operativnega programa iz nabora kazalnikov, ki je potrjen v Vlogi za JR/JP.

#### Kazalnik učinka operativnega programa

| Sklad *                       | ESRR •                                 |                     |          |        |
|-------------------------------|----------------------------------------|---------------------|----------|--------|
| Regija *                      | •                                      |                     |          |        |
| Kazalnik *                    |                                        |                     |          | •      |
| Prednostna os                 | OP20.11 - Učinkovita javna uprava in N |                     |          |        |
| Merska enota                  |                                        | Pogostost poročanja |          |        |
| Izhodiščna vrednost           |                                        |                     |          |        |
| Datum izhodiščne<br>vrednosti |                                        |                     |          |        |
| Ciljna vrednost *             |                                        |                     |          |        |
| Ciljno leto *                 |                                        | -                   |          |        |
|                               |                                        |                     | Prekliči | Potrdi |

Slika 146: Dodajanje kazalnika učinka in rezultata operativnega programa na operaciji JR/JP

Skrbnik pogodbe lahko pri posameznem kazalniku učinka operativnega programa ureja (popravlja) podatke o regiji, kazalniku, izhodiščni vrednosti, datumu izhodiščne vrednosti, ciljni vrednosti in ciljnem letu.

Vnos podatkov skrbnik potrdi s klikom na gumb *<Potrdi>*. S potrditvijo se v desnem zgornjem kotu zaslona v potrditev izpiše obvestilo "Kazalnik dodan", kazalnik pa se prikaže v pregledu vseh kazalnikov.

Brisanje kazalnikov učinka in rezultata operativnega programa je mogoče s klikom na gumb za Brisanje.

## 6.13.2 Specifični kazalniki učinka in rezultata

## PLANIRANJE IN PREGLED KAZALNIKOV NA OPERACIJI, KREIRANI IZ VLOGE ZA ODLOČITEV O PODPORI NEPOSREDNE POTRDITVE OPERACIJE (NPO)

Vneseni podatki o specifičnih kazalnikih učinka in/ali rezultata se iz Vloge za NPO prenesejo na nivo operacije, kjer se izbire ne da več spreminjati.

Uporabniku je omogočen pregled in iskanje specifičnih kazalnikov učinka in/ali specifičnih kazalnikov rezultata na operaciji po zaporedni številki, nazivu, skladu, regiji, izhodiščni vrednosti, ciljni vrednosti, ciljnem letu ter pogostosti poročanja.

| Specifični ka         | zalniki učinka |               |                 |       |        |                     |                               |                 |             |                        | - |
|-----------------------|----------------|---------------|-----------------|-------|--------|---------------------|-------------------------------|-----------------|-------------|------------------------|---|
|                       |                |               |                 |       |        |                     |                               |                 | C           | Sči                    | × |
| Zaporedna<br>številka | Naziv          | Prednostna os | Merska<br>enota | Sklad | Regija | Izhodiščna vrednost | Datum izhodiščne<br>vrednosti | Ciljna vrednost | Ciljno leto | Pogostost<br>poročanja | = |

Slika 147: Pregled specifičnih kazalnikov učinka na operaciji NPO

Specifične kazalnike rezultata je mogoče pregledati in iskati še po doseženi vrednosti in letu dosežene vrednosti.

| Zaporedna<br>Brevika     Naziv     Prednostna os<br>enota     Merska<br>enota     Sklad     Replja     Ezhodšična vrednost.     Datum izhodšične<br>vrednosti     Ciljna vrednost.     Ciljno krto     Dosežena                                                                                                    | Specifični k          | azalniki rezultata |               |                 |       |        |                     |                               |                 |             |                 | - |
|----------------------------------------------------------------------------------------------------|-----------------------|--------------------|---------------|-----------------|-------|--------|---------------------|-------------------------------|-----------------|-------------|-----------------|---|
| Zaporedna Naziv Prednostna os Merska enota Sklad Regija Uzhodšična vrednost Datum izhodšične vrednost Olijno leto Dosežena meriča sklad regija Vrednosti Datum izhodšične vrednosti Datum izhodšične vrednosti Dat |                       |                    |               |                 |       |        |                     |                               |                 | <           | <b>3</b> , 1601 | × |
|                                                                                                    | Zaporedna<br>Stevilka | Naziv              | Prednostna os | Merska<br>enota | Sklad | Regija | Izhodiščna vrednost | Datum izhodiščne<br>vrednosti | Ciljna vrednost | Ciljno leto | Dosežena        | - |

Slika 148: Pregled specifičnih kazalnikov rezultata na operaciji NPO

### PLANIRANJE IN PREGLED KAZALNIKOV NA OPERACIJI, KREIRANI IZ JAVNEGA RAZPISA/JAVNEGA POZIVA

Skrbnik pogodbe na operaciji JR/JP specifične kazalnike učinka in rezultata deduje iz nadrejene ravni ali doda nov kazalnik.

Nov kazalnik doda s klikom na gumb <+Dodaj nov kazalnik> v desnem zgornjem kotu zaslona v pregledu specifičnih kazalnikov učinka ali rezultata. Odpre se obrazec za dodajanje kazalnika.

| Specifični kazalnik u         | učinka                                 |                     |             | ×     |
|-------------------------------|----------------------------------------|---------------------|-------------|-------|
|                               |                                        |                     |             |       |
| Sklad *                       | ESRR •                                 |                     |             |       |
| Regija *                      | -                                      |                     |             |       |
| Naziv *                       |                                        |                     |             |       |
| Prednostna os                 | OP20.11 - Učinkovita javna uprava in N |                     |             |       |
| Merska enota                  |                                        | Pogostost poročanja |             |       |
| Izhodiščna vrednost           |                                        |                     |             |       |
| Datum izhodiščne<br>vrednosti |                                        |                     |             |       |
| Ciljna vrednost *             |                                        |                     |             |       |
| Ciljno leto *                 |                                        | •                   |             |       |
| Opis                          |                                        |                     |             |       |
|                               |                                        |                     |             | //    |
|                               |                                        |                     | Prekliči Po | otrdi |

Slika 149: Vnos specifičnega kazalnika učinka

Za vnos podatkov o novih specifičnih kazalnikih so na voljo naslednja polja:

- »Regija«: izbor iz spustnega seznama, če iz Vloge za odločitev o podpori izhaja, da se bodo operacije izvajale v dveh regijah, sicer je to polje samodejno izpolnjeno.
- »Naziv kazalnika«
- »Merska enota«

- »Pogostost poročanja«
- »Izhodiščna vrednost«
- »Datum izhodiščne vrednosti«
- »Ciljna vrednost«
- »Ciljno leto«
- »Opis«

Vnos v polja označena z zvezdico je obvezen.

| Specifični kazalnik r         | rezultata                              |                     | ×    |
|-------------------------------|----------------------------------------|---------------------|------|
|                               |                                        |                     |      |
| Sklad *                       | ESRR -                                 |                     |      |
| Regija *                      | -                                      |                     |      |
| Naziv *                       |                                        |                     |      |
| Prednostna os                 | OP20.11 - Učinkovita javna uprava in N |                     |      |
| Merska enota                  |                                        | Pogostost poročanja |      |
| Izhodiščna vrednost           |                                        |                     |      |
| Datum izhodiščne<br>vrednosti |                                        | <b></b>             |      |
| Ciljna vrednost *             |                                        |                     |      |
| Ciljno leto *                 |                                        | •                   |      |
| Dosežena vrednost             |                                        |                     |      |
| Leto dosežene<br>vrednosti    |                                        | •                   |      |
| Opis                          |                                        |                     |      |
|                               |                                        |                     | li   |
|                               |                                        | Prekliči Potro      | Si . |

Slika 150: Vnos specifičnega kazalnika rezultata

Za vnos podatkov o novih specifičnih kazalnikih so na voljo naslednja polja:

- »Regija«: izbor iz spustnega seznama, če iz Vloge za odločitev o podpori izhaja, da se bodo operacije izvajale v dveh regijah, sicer je to polje samodejno izpolnjeno.
- »Naziv kazalnika«
- »Merska enota«
- »Pogostost poročanja«
- »Izhodiščna vrednost«
- »Datum izhodiščne vrednosti«
- »Ciljna vrednost«
- »Ciljno leto«
- »Dosežena vrednost«
- »Leto dosežene vrednosti«
- »Opis«

Vnos v polja označena z zvezdico je obvezen.

Specifične kazalnike učinka in rezultata je mogoče:

- Urediti
- Odstraniti

s klikom na enega od razpoložljivih gumbov.

Skrbnik pogodbe lahko na operaciji JR/JP dodaja specifične kazalnika učinka in rezultata tudi s klikom na gumb *<Deduj iz nadrejene ravni>*.

Odpre se obrazec za dodajanje kazalnika.

| Specifični kazalnik u         | učinka                                 |                     |                 | × |
|-------------------------------|----------------------------------------|---------------------|-----------------|---|
| Sklad *                       | ESRR -                                 |                     |                 |   |
| Regija *                      | •                                      |                     |                 |   |
| Kazalnik *                    |                                        |                     | •               |   |
| Prednostna os                 | OP20.11 - Učinkovita javna uprava in N |                     |                 |   |
| Merska enota                  |                                        | Pogostost poročanja |                 |   |
| Izhodiščna vrednost           |                                        |                     |                 |   |
| Datum izhodiščne<br>vrednosti |                                        |                     |                 |   |
| Ciljna vrednost *             |                                        |                     |                 |   |
| Ciljno leto *                 |                                        | -                   |                 |   |
|                               |                                        |                     | Prekliči Potrdi |   |

Slika 151: Dodajanje dedovanega specifičnega kazalnika učinka iz JR/JP

Za vnos podatkov o dedovanih specifičnih kazalnikih učinka so na voljo naslednja polja:

- »Regija«: izbor iz spustnega seznama, če iz Vloge za odločitev o podpori izhaja, da se bodo operacije izvajale v dveh regijah, sicer je to polje samodejno izpolnjeno.
- »Kazalnik«: izbor iz spustnega seznama med tistimi kazalniki, ki so bili vneseni na Vlogi
- »Merska enota«
- »Pogostost poročanja«
- »Izhodiščna vrednost«
- »Datum izhodiščne vrednosti«
- »Ciljna vrednost«
- »Ciljno leto«

Vnos v polja označena z zvezdico je obvezen.

#### Specifični kazalnik rezultata

| 011-17                        |                                        |                     |                 |
|-------------------------------|----------------------------------------|---------------------|-----------------|
| Sklad *                       | ESRR                                   |                     |                 |
| Regija *                      | -                                      |                     |                 |
| Kazalnik *                    |                                        |                     | *               |
| Prednostna os                 | OP20.11 - Učinkovita javna uprava in N |                     |                 |
| Merska enota                  |                                        | Pogostost poročanja |                 |
| Izhodiščna vrednost           |                                        |                     |                 |
| Datum izhodiščne<br>vrednosti |                                        |                     |                 |
| Ciljna vrednost *             |                                        |                     |                 |
| Ciljno leto *                 |                                        | -                   |                 |
| Dosežena vrednost             |                                        |                     |                 |
| Leto dosežene<br>vrednosti    |                                        | •                   |                 |
|                               |                                        |                     | Prekliči Potrdi |
|                               |                                        |                     |                 |

Slika 152: Dodajanje dedovanega specifičnega rezultata učinka iz JR/JP

Za vnos podatkov o dedovanih specifičnih kazalnikih rezultata so na voljo naslednja polja:

- »Regija«: izbor iz spustnega seznama, če iz Vloge za odločitev o podpori izhaja, da se bodo operacije izvajale v dveh regijah, sicer je to polje samodejno izpolnjeno.
- »Kazalnik«: izbor iz spustnega seznama med tistimi kazalniki, ki so bili vneseni na Vlogi
- »Merska enota«
- »Pogostost poročanja«
- »Izhodiščna vrednost«
- »Datum izhodiščne vrednosti«
- »Ciljna vrednost«
- »Ciljno leto«
- »Dosežena vrednost«
- »Leto dosežene vrednosti«

Vnos v polja označena z zvezdico je obvezen.

## 6.14 POROČANJE O UDELEŽENCIH NA SKLADU ESS IN YEI NA OPERACIJI

Poročanje o udeležencih na operaciji je dostopno preko podkazala "Poročanje o udeležencih". Podkazalo se prikazuje dinamično glede na podatek o spremljanju udeležencev.

Poročanje poteka na dva načina:

- na individualni ali
- agregirani ravni.

Uporabnik lahko do prvega vnosa podatkov izbere, ali želi poročati na individualni ali agregirani ravni. Izbor se naredi z ustrezno označitvijo izbirnega gumba.

|                                                                                                    | 4       | S Domov / Operacije / OP20.91016 / Poročanje o udeležencih                           |
|----------------------------------------------------------------------------------------------------|---------|--------------------------------------------------------------------------------------|
| CVEDBALL STUDETUREN     IN INVESTIGUERE SEAD      CONTRACTORY SEAD      CONTRACTORY | ڪ<br>ه- | OP20.91016 - Testiranje Vloge za odločitev o podpori vrsta NPO ⊠<br>Številka pogodbe |
| Destation                                                                                                    |         | <u>C1541-16-000000</u> X                                                             |
| Vloga za odločitev o<br>podpori                                                                                                    | >       | Način poročanja na operaciji OINDIVIDUALNO OAGREGIRANO                               |
| Operacija                                                                                                    | ~       |                                                                                      |
| Uredi operacijo                                                                                                    |         |                                                                                      |
| Pogodbe                                                                                                    |         |                                                                                      |
| Upravičenci                                                                                                    |         |                                                                                      |
| Upravičenec pravne<br>podlage                                                                                                    |         |                                                                                      |
| Finančni načrt                                                                                                    |         |                                                                                      |
| Kategorizacija                                                                                                    |         |                                                                                      |
| Skupni stroški, analiza<br>stroškov in koristi                                                                                                    |         |                                                                                      |
| Aktivnost in plan<br>stroškov                                                                                                    |         |                                                                                      |
| Kazalniki                                                                                                    |         |                                                                                      |
| Poročanje o<br>udeležencih                                                                                                    |         |                                                                                      |
| Listine                                                                                                    |         |                                                                                      |

Slika 153: Označitev izbirnega gumba pri načinu poročanja na operaciji

V primeru, da uporabnik izbere poročanje na agregirani ravni, zavihek "Udeleženci" ni viden. Poroča se za vsa leta od začetka do konca operacije.

| a pogodbe                                                          |                  |                  | Naziv upraviče | nca          |              |        |        |               |           |                |          |           |
|--------------------------------------------------------------------|------------------|------------------|----------------|--------------|--------------|--------|--------|---------------|-----------|----------------|----------|-----------|
| - <u>16-237001</u> ×                                               |                  |                  | JAVNA AGEI     | NCLIA ZA KNJ | <u>60</u>    |        |        |               |           |                |          |           |
| ooročanja na operaciji 💿 INDIVIDUALNO 🔍 AGREGIRANO                 |                  |                  |                |              |              |        |        |               |           |                |          |           |
| e je potrebno vnesti do 15.1 za preteklo leto. Po vnosu je potrebn | o podatke potrdi | ti s čemer se za | klenejo za ure | ejanje. Pot  | di vnešene p | odatke |        |               |           |                |          |           |
|                                                                    |                  |                  |                | Kazalniki    |              |        |        |               |           |                |          |           |
|                                                                    |                  |                  |                |              |              |        |        |               |           |                |          |           |
|                                                                    |                  |                  |                |              |              |        |        |               |           |                | _        |           |
|                                                                    |                  |                  |                |              |              |        | Pre    | nesi predlogo | za uvoz [ | 🖞 Uvozi podatk | ov Omog  | oči ureja |
| Kazalnik                                                           | Regija           | 2016 M           | 2016 Ž         | 2017 M       | 2017 Ž       | 2018 M | 2018 Ž | 2019 M        | 2019 Ž    | Skupaj M       | Skupaj Ž | Skupa     |
|                                                                    |                  |                  |                |              |              |        |        |               |           |                |          |           |
| Brezposelni                                                        | Vzhod            |                  |                | 21           | 5            |        |        |               |           | 21             | 5        | 26        |
|                                                                    | Mahard           |                  |                | 2            | 4E           | 2      |        |               |           | F              | 45       | 50        |
| Dolgou ajno prezposeni                                             | vznou            |                  |                | 3            | 40           | 2      |        |               |           | 5              | 40       | 50        |
| Neaktivni                                                          | Vzhod            |                  |                | 3234         | 6565         |        |        |               |           | 3234           | 6565     | 9799      |
| Maaltivai lii nisa uliivõani vizabražavanis ali vanasablianis      | Valed            |                  |                | AFAF         | 5050         |        |        |               |           | 4545           | ERER     | 10201     |
| Neakuviii, ki fiisu vkijutelii v izuurazevarije air uspusabijarije | VZHUU            |                  |                | 4040         | 2020         |        |        |               |           | 4040           | 0000     | 10201     |
| Zaposleni, vključno s samozaposlenimi                              | Vzhod            | 1                |                | 4545         | 5658         |        | 2      |               |           | 4546           | 5658     | 10204     |
| Muiči od 25 lot                                                    | Valued           | 1                |                | AEAE         |              | 565    |        |               |           | 5111           | 0        | 5111      |
| miajsi uu zu ier                                                   | v znuu           |                  |                | 4040         |              | 000    |        |               |           | 3111           | 0        | JIII      |
| Starejši od 54 let                                                 | Vzhod            |                  |                | 65           |              |        |        |               |           | 65             | 0        | 65        |
|                                                                    |                  |                  |                |              |              |        |        |               |           |                |          | 250       |
| Starejši od 54 let, ki so brezposelni, vključno z dolgotrajno      | Vzhod            |                  |                | 656          |              |        |        |               |           | 656            | U        | 656       |

Slika 154: Agregiran način poročanje na operaciji

Urejanje je mogoče, ko je operacija v statusu V pripravi ali V izvrševanju.

V primeru, da se izbere *»individualni način«* poročanja, je znotraj zavihka *"Udeleženci"* je prikazan seznam vseh udeležencev na operaciji.

Omogočeno je iskanje in urejanje po posameznih poljih: Osebni identifikator, Kontakt, Datum vstopa, Spol, Status na trgu dela, Starost, Izobrazba, Status v gospodinjstvu, Migrant, Udeleženec tujega rodu, Manjšina, Invalid, Druge prikrajšane osebe, Brezdomec, Občina, Podeželsko območje, Datum izstopa iz operacije, Status ob zaključku operacije, Status 6 mesecev po zaključku operacije.

| 00000                          |                                                                                              |                                                     |                           |                  |                                   |                           |               |                                                          |                                        |       |         |
|--------------------------------|----------------------------------------------------------------------------------------------|-----------------------------------------------------|---------------------------|------------------|-----------------------------------|---------------------------|---------------|----------------------------------------------------------|----------------------------------------|-------|---------|
| Številka p                     | 90993 - Spremljanje ude<br>oogodbe                                                           | eležencev na ESS 🗹<br>Nazivu                        | pravičenca                |                  |                                   |                           |               |                                                          |                                        |       |         |
| <u>C1541-1</u>                 | C1541-18-000000 X IPMIT Institut za projektni management in informacijsko tehnologijo d.o.o. |                                                     |                           |                  |                                   |                           |               |                                                          |                                        |       |         |
| <b>Način por</b><br>Podatke je | e potrebno vnesti do 15.1 za pr                                                              | /IDUALNO GAGREGIRAM<br>eteklo leto. Po vnosu je pot | IO<br>rebno podatke potrd | ti s černer se   | zaklenejo za urejanje. 🛛 Potrdi v | nešene podatl             | æ             |                                                          |                                        |       |         |
|                                |                                                                                              | Udeležen                                            | ci                        |                  |                                   |                           |               | Kazalniki                                                |                                        |       |         |
|                                |                                                                                              |                                                     |                           |                  |                                   |                           |               | Prenesi predlogo za uvoz                                 | 🛃 Uvozi pod                            | atkov | + Dodaj |
| 0                              | Dsebni identifikator                                                                         | Kontakt                                             | Datum vstopa              | Spol             | Status na trgu dela               | Starost                   | Izobrazba     | Status v gospodinjstvu                                   | Migrant, ud<br>tujega rodu<br>manjšina |       | =       |
| Uc                             | Ideleženec 1                                                                                 | Tea Kemperle                                        | 21.03.2014                | Moški            | Dolgotrajno brezposeln (več kot   | Nad 54 let                | ISCED 1 ali 2 | Živi v gospodinjstvu brez                                | Ne želi odgi                           | 0     | /       |
| Uc                             | Ideleženec 2/1<br>Ideleženec 3                                                               | Tea Kemperle                                        | 21.03.2015                | Ženski<br>Nič od | Neaktiven, se izobražuje ali      | Do 25 let<br>29 do 45 let | ISCED 0       | Živi v gospodinjstvu brez<br>Živi v gospodinjstvu z enim | Ne                                     | 0     | 1       |

Slika 155: Individualen način poročanje na operaciji

Vnos udeležencev je omogočen:

- preko vnosne maske s klikom na gumb < Dodaj> in
- z uvozom podatkov iz Excel tabele,

Vnosna maska vsebuje polja, kjer je vnos podatka obvezen:

- osebni identifikator,
- kontakt,
- spol,
- starost,
- občina stalnega prebivališča (seznam občin je omejen glede na regijo v katero spada operacija),
- izobrazba,
- status na trgu dela,
- status v gospodinjstvu (status udeleženca "Zaposlen oz. samozaposlen" se izključuje z "Živi v gospodinjstvu brez delovno aktivnih članov" ali "Živi v gospodinjstvu brez delovno aktivnih članov z vzdrževanimi otroki"),
- migrant, udeleženec tujega rodu, manjšina,
- invalid,
- druge prikrajšane osebe (če je izbrana raven izobrazbe udeleženca "ISCED 0" se polje izpolni z "DA" pri čemer sprememba ni mogoča),
- brezdomec,
- datum vstopa v operacijo.

Vnosna maska vsebuje polja, kjer je vnos podatka ni obvezen:

- status 6 mesecev po operaciji.

"Zaposlen" je prikazan samo v primeru brezposelnih in neaktivnih udeležencev.

Polje "Status 6 mesecev po operaciji" je ob dodajanju/urejanju zaklenjeno za upravičenca in jih lahko ureja le uporabnik s pravicami Organa upravljanja (OU).

Dodatne kontrole pri vnosu udeleženca:

- Če je udeleženec izbrana raven izobrazbe »ISCED 0« se polje **Druge prikrajšane osebe** izpolni »DA« pri čemer sprememba ni mogoča.
- Če je udeleženec »Zaposlen oziroma samozaposlen« ni mogoče, da hkrati živi v gospodinjstvu brez delovno aktivnih članov (»Živi v gospodinjstvu brez delovno aktivnih članov« ali »Živi v gospodinjstvu brez delovno aktivnih članov z vzdrževanimi otroki«).
- Vrednost polja Status ob zaključku operacije: »Išče zaposlitev« je prikazana samo v primeru če je Status na trgu dela: »Neaktiven, se izobražuje ali usposablja« ali »Neaktivni, ki se ne izobražuje niti usposablja«.
- Vrednost polja Status ob zaključku operacije: »Se izobražuje oziroma usposablja« ne sme biti prikazana v primeru če je Status na trgu dela: »Neaktiven, se izobražuje ali usposablja«.
- Vrednost polja **Status ob zaključku operacije**: »Ima zaposlitev« ne sme biti prikazana v primeru če je **Status na trgu dela**: »Zaposlen oziroma samozaposlen«.
- Vrednost polja Status ob zaključku operacije: »Prikrajšani udeleženci, ki so se lotili iskanja zaposlitve, so udeleženi v dejavnostih izobraževanja oz. usposabljanja, pridobivajo kvalifikacijo, imajo zaposlitev« je prikazana kadar je v enem izmed polj Migrant, udeleženec tujega rodu, manjšina; Invalidi, Druge prikrajšane osebe odgovor DA ter Status v gospodinjstvu: »Živi v gospodinjstvu brez delovno aktivnih članov« ali »Živi v gospodinjstvu brez delovno aktivnih članov« svzdrževanimi otroki«.
- Vrednost polja Status 6 mesecev po operaciji: »Zaposlen« je prikazano samo v primeru brezposelnih in neaktivnih udeležencev. Status na trgu dela: »Brezposeln manj kot 12 mesecev« ali »Dolgotrajno brezposeln« ali »Neaktiven, se izobražuje ali usposablja« ali »Neaktivni, ki se ne izobražuje niti usposablja«.
- Vrednost polja Status 6 mesecev po operaciji: »Izboljšano stanje na trgu dela« je prikazano samo v primeru ko je udeleženec zaposlen. Status na trgu dela: »Zaposlen oziroma samozaposlen«.
- Seznam občin je omejen glede na regijo v katero spada operacija.

Podatke je mogoče urejati s klikom na gumb *<Uredi>* ter izbrisati s klikom na gumb za Brisanje. Ob kliku na gumb se uporabniku pokaže potrditveno okno z besedilom: "Ste prepričani, da želite odstraniti udeleženca [Osebni identifikator]?", kjer je mogoče akcijo potrditi in izbrisati zapis ali preklicati odstranitev.

| Odstranitev udeleženca                               |          | ×        |
|------------------------------------------------------|----------|----------|
| Ste prepričani, da želite odstraniti udeleženca 1.0? |          |          |
|                                                      | Prekliči | Odstrani |

Slika 156: Odstranitev udeleženca

Vnosna maska vsebuje polja, kjer so vnosi podatkov za upravičenca zaklenjeni:

- datum izstopa iz operacije in
- status ob zaključku operacije

| Dodaj udeleženca                              |            |            |          | ×      |
|-----------------------------------------------|------------|------------|----------|--------|
| Osebni identifikator*                         |            |            |          |        |
| Kontakt*                                      |            |            |          |        |
| Spol*                                         | •          | Starost*   |          | •      |
| Občina*                                       | •          | Izobrazba* |          | •      |
| Status na trgu dela*                          |            |            |          | -      |
| Status v gospodinjstvu*                       |            |            |          | •      |
| Migrant, udeleženec<br>tujega rodu, manjšina* | -          | Invalid*   |          | •      |
| Druge prikrajšane<br>osebe*                   | •          | Brezdomec* |          | •      |
| Datum ∨stopa ∨<br>operacijo*                  | 30.03.2017 |            |          |        |
| Datum izstopa iz<br>operacije                 |            |            |          |        |
| Status ob zaključku<br>operacije              |            |            |          | •      |
|                                               |            |            |          |        |
| Status 6 mesecev po<br>operaciji              |            |            |          | •      |
|                                               |            |            | Prekliči | Shrani |

Slika 157: Vnos udeleženca

V drugem zavihku "Kazalniki" je prikazan seznam kazalnikov z agregiranimi rezultati na operaciji. V seznamu so v vrstici izpisani kazalniki ter vrednosti glede na regijo po spolih. Regija v katero spada upravičenec je določena iz občine prebivališča ter po letih glede na datum vstopa oz. izstopa iz operacije. Kazalniki se pri prikazu seštevajo in shranjujejo v bazo po pravilih zapisanih v tabeli kazalnikov učinka in tabeli kazalnikov rezultata. Aktivnost se izvede ob posodobitvi udeleženca.

| evilka pogodbe Naziv u                                                                                                    | ipravičenca             |                 |                |               |                |        |        |        |        |          |          |                      |
|----------------------------------------------------------------------------------------------------|-------------------------|-----------------|----------------|---------------|----------------|--------|--------|--------|--------|----------|----------|----------------------|
| 1541-16-000000 × IPMIT                                                                                                    | Institut za projektni m | anagement in in | formacijsko te | hnologijo d.o | 0.             |        |        |        |        |          |          |                      |
| čin poročanja na operaciji 🔹 INDMDUALNO 🔍 AGREGIRAI                                                                             | NO                      |                 |                |               |                |        |        |        |        |          |          |                      |
| datke je potrebno vnesti do 15.1 za preteklo leto. Po vnosu je po                                                               | trebno podatke potrdit  | i s čemer se za | klenejo za ure | ijanje. Pot   | rdi vnešene po | datke  |        |        |        |          |          |                      |
| Udeleženo                                                                                                    | si                      |                 |                |               |                |        |        | Kaza   | Iniki  |          |          |                      |
|                                                                                                    |                         |                 |                |               |                |        |        |        |        |          |          |                      |
| Kazalnik                                                                                                    | Regija                  | 2014 M          | 2014 Ž         | 2015 M        | 2015 Ž         | 2016 M | 2016 Ž | 2017 M | 2017 Ž | Skupaj M | Skupaj Ž | Skupa <mark>i</mark> |
| Brezposelni                                                                                                    | Vzhod                   | 0               |                |               | 0              |        |        | 0      | 0      | 0        | 0        | 0                    |
| Dolgotrajno brezposelni                                                                                                    | Vzhod                   | 0               |                |               | 0              |        |        | 0      | 0      | 0        | 0        | 0                    |
| Neaktivni                                                                                                    | Vzhod                   | 0               |                |               | 0              |        |        | 0      | 0      | 0        | 0        | 0                    |
| Neaktivni, ki niso vključeni v izobraževanje ali usposabljanje                                                                  | e Vzhod                 | 0               |                |               | 0              |        |        | 0      | 0      | 0        | 0        | 0                    |
| Zaposleni, vključno s samozaposlenimi                                                                                           | Vzhod                   | 0               |                |               | 0              |        |        | 0      | 0      | 0        | 0        | 0                    |
| Mlajši od 25 let                                                                                                    | Vzhod                   | 0               |                |               | 0              |        |        | 0      | 0      | 0        | 0        | 0                    |
| Starejši od 54 let                                                                                                    | Vzhod                   | 0               |                |               | 0              |        |        | 0      | 0      | 0        | 0        | 0                    |
| Starejši od 54 let, ki so brezposelni, vključno z dolgotrajno<br>brezposelnimi, ali neaktivni in niso vključeni v izobraževanje | Vzhod                   | 0               |                |               | 0              |        |        | 0      | 0      | 0        | 0        | 0                    |

Slika 158: Seznam kazalnikov z agregiranimi rezultati na operaciji

V kolikor uporabnik izbere agregiran vnos podatkov, je tu mogoče urejati podatke neposredno v seznamu s klikom na gumb "Omogoči urejanje" oziroma uvoziti podatke iz Excel datoteke.

Za vsak kazalnik je mogoče določiti:

- regijo (glede na regijo določeno na vlogi; če je na vlogi izbrana samo ena regija je le ta izbrana samodejno) ter
- vrednost za moške in ženske v posameznih letih.

Po seznamu je omogočeno filtriranje po polju naziv kazalnika.

Kazalnike, ki so vezani na podatek "Status 6 mesecev po zaključku operacije", lahko vnaša uporabnik s pravicami Organa upravljanja.

Ti kazalniki so:

- Udeleženci, vključno s samozaposlenimi, ki so zaposleni šest mesecev po zaključku sodelovanja.
- Udeleženci z izboljšanim položajem na trgu dela šest mesecev po zaključku sodelovanja (6).
- Udeleženci, starejši od 54 let, vključno s samozaposlenimi, ki imajo zaposlitev šest mesecev po zaključku sodelovanja.
- Prikrajšani udeleženci, ki so zaposleni, vključno s samozaposlenimi, šest mesecev po zaključku sodelovanja.

| lka pogodbe                                                          |                    |                | Naziv upraviče | nca        |               |        |        |               |         |                |          |              |
|----------------------------------------------------------------------|--------------------|----------------|----------------|------------|---------------|--------|--------|---------------|---------|----------------|----------|--------------|
| 340-16-237001 X JAWAA AGENCIJA ZA KNJIGO                             |                    |                |                |            |               |        |        |               |         |                |          |              |
| n poročanja na operaciji 🛛 INDIMDUALNO ®AGREGIRANO                   |                    |                |                | _          |               |        |        |               |         |                |          |              |
| tke je potrebno vnesti do 15.1 za preteklo leto. Po vnosu je potrebn | o podatke potrditi | s čemer se zal | klenejo za ure | anje. Potr | di vnešene po | odatke |        |               |         |                |          |              |
|                                                                      |                    |                |                | Kazalniki  |               |        |        |               |         |                |          |              |
|                                                                      |                    |                |                |            |               |        |        |               |         |                |          |              |
|                                                                      |                    |                |                |            |               |        |        |               |         |                |          |              |
|                                                                      |                    |                |                |            |               |        | Pre    | nesi predlogo | za uvoz | 🖞 Uvozi podatl | ov Omeg  | pči urejanje |
| Kazalnik                                                             | Regija             | 2016 M         | 2016 Ž         | 2017 M     | 2017 Ž        | 2018 M | 2018 Ž | 2019 M        | 2019 Ž  | Skupaj M       | Skupaj Ž | Skupa        |
|                                                                      |                    |                |                |            |               |        |        |               |         |                |          |              |
| Brezposelni                                                          | Vzhod              |                |                | 21         | 5             |        |        |               |         | 21             | 5        | 26           |
|                                                                      |                    |                |                |            |               |        |        |               |         |                |          | _            |
| Dolgotrajno brezposelni                                              | Vzhod              |                |                | 3          | 45            | 2      |        |               |         | 5              | 45       | 50           |
| Neaktivni                                                            | Vzhod              |                |                | 3234       | 8585          |        |        |               |         | 3234           | 6565     | 9799         |
|                                                                      |                    |                |                |            |               |        |        |               |         |                |          |              |
| Neaktivni, ki niso vključeni v izobraževanje ali usposabljanje       | Vzhod              |                |                | 4545       | 5656          |        |        |               |         | 4545           | 5656     | 10201        |
| Zanaclani utiliučno o comozanoslanimi                                | Vabod              | 1              |                | AEAE       | 5050          |        | 0      |               |         | 4548           | 5959     | 10204        |
| Zaposienii, vojucno s samozaposieniimi                               | VZHOU              |                |                | 4040       | 1010          |        | 2      |               |         | 4340           | 0000     | 10204        |
| Mlajši od 25 let                                                     | Vzhod              | 1              |                | 4545       |               | 565    |        |               |         | 5111           | 0        | 5111         |
|                                                                      |                    |                |                |            |               |        |        |               |         |                |          |              |
| Starejši od 54 let                                                   | Vzhod              |                |                | 65         |               |        |        |               |         | 65             | 0        | 65           |
| Starejši od 54 let, ki so brezposelni, vključno z dolgotrajno        | Vzhod              |                |                | 656        |               |        |        |               |         | 656            | 0        | 656          |
| brezposelnimi, ali neaktivni in niso vključeni v izobraževanje ali   |                    |                |                |            |               |        |        |               |         |                |          |              |

Slika 159: Agregiran vnos podatkov

Uvoz podatkov je omogočen iz Excel datoteke, tako za agregiran kot individualni vnos. Uporabnik pred vnosom s klikom na gumb »Prenesi predlogo za uvoz« prenese Excel predlogo, ki jo nato izpolni z ustreznimi podatki. Izpolnjen Excel je nato mogoče uvoziti, s čimer se podatki prenesejo v sistem.

Pri vnosu v predlogo Excel je potrebno paziti na zgoraj navedene dodatne kontrole pri vnosu udeleženca. Excel predloga dodatnih kontrol nima, medtem ko so v sistem vgrajene (npr. status ob zaključku operacije). Uporabnik naj pred potrditvijo podatkov preveri pravilnost uvoza iz Excel predloge v sistem.

Uvoženi podatki prepišejo že obstoječe podatke (kateri še niso zaklenjeni) in dodajo nove. Če med uvozom pride do napake, sistem ne uvozi nobenih podatkov in uporabnika o napaki ustrezno obvesti.

| Poročanje o udeležencih<br>Uvozi agregirane podatke kazalnikov | ×              |
|----------------------------------------------------------------|----------------|
| individualni_vnos_udelezencev .xlsx                            | ±              |
|                                                                | Prekliči Uvozi |

Slika 160: Uvoz agregiranih podatkov kazalnikov

Upravičenec ima dolžnost, da do 15.1. tekočega leta za preteklo leto vnese podatke in jih zaklene.

Zaklep uporabnik izvede s klikom na gumb "Potrdi vnesene podatke". Ob kliku se odpre okno z obvestilom "Podatki, ki ste jih vnesli, bodo z vašo potrditvijo v sistemu zamrznjeni. Naknadno posodabljanje ali popravljanje je možno le preko OU."

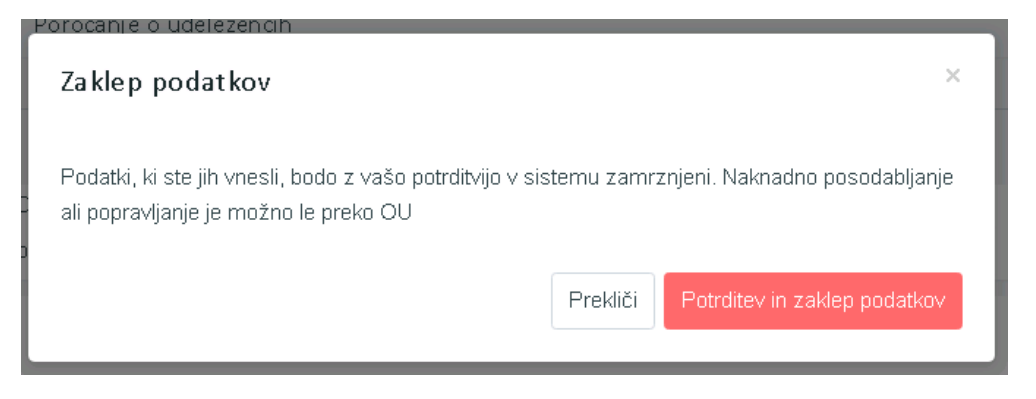

Slika 161: Zaklep podatkov

Ko uporabnik podatke potrdi, vnesenih podatkov ni več mogoče spreminjati, omogočen je le pregled.

Morebitne posodobitve in popravke lahko za zdaj uporabnik vnese le v dogovoru z OU.

Pri popravku podatkov agregiranega vnosa se uporabniku ob kliku na shrani odpre vnosna maska kamor vnese komentar popravkov.

V kolikor uporabnik do 15.1. tekočega leta ne vnese podatkov za preteklo leto in jih ne zaklene, je onemogočeno dodajanje novega "Zahtevka za izplačilo". Sistem onemogoči gumb *<Dodaj>* za dodajanje ZzI-ja in izpiše obvestilo, da dodajanje novega Zahtevka za izplačilo ni mogoče, dokler niso vneseni in potrjeni podatki o udeležencih.

V kazalu "Poročila" lahko uporabnik izvozi poročilo kazalnikov o udeležencih na operacijah z namenom letnega poročanja in seznam udeležencev. Ob izbiri prednostne naložbe pri kazalnikih o udeležencih se izvozita dve poročili:

- Izpis kazalniki rezultata in
- Izpis kazalnikov učinka.

Poleg omenjenih poročil lahko uporabnik izvozi še seznam vseh udeležencev na vseh operacijah znotraj prednostne naložbe, z namenom pridobivanja podatkov o statusu 6 mesecev po zaključku operacije.

| Naziv poročila                    | Opis                                                                               |   |   |   |   |   |
|-----------------------------------|------------------------------------------------------------------------------------|---|---|---|---|---|
| Poročilo kazalnikov o udeležencih | Poročilo kazalnikov o udeležencih, določenih v Prilogi 1 Uredbe (EU) št. 1304/2013 | - | ß | X | ß | X |
| Seznam udeležencev                | Seznam udeležencev na vseh operacijah                                              | • | ß |   |   |   |
|                                   |                                                                                    |   |   |   |   |   |

Slika 162: Izvoz poročila kazalnikov o udeležencih in seznam udeležencev

## 6.15 PREGLED, VNOS IN UREJANJE LISTIN IN PLAČIL LISTIN

Podkazalo Listina v kazalu Operacija uporabljajo upravičenci, ki v podkazalo na ravni posamezne pravne podlage (pogodbe) vpisujejo podatke o listinah in podatke o plačilih listin. S temi podatki in pripetimi dokumenti bodo lahko kasneje kreirali ZzI in z njim uveljavljali izdatke v povračilo.

Upravičenci lahko podatke tudi pregledujejo, jih popravljajo in dopolnjujejo, tudi, kadar dopolnitve zahteva kontrolor v postopku administrativnega preverjanja.

Pri operacijah z vklopljeno možnostjo "Omogočena prijava neplačanih listin"je mogoč vnos neplačanih listin, kjer upravičenec ne vnese podatkov o dejanskem, ampak zgolj podatke o predvidenem plačilu (brez zneska, le ostale podatke o plačilu), saj lahko upravičenec v nekaterih primerih v ZzI vključi tudi še neplačane listine.

Pogoj za začetek vpisovanja v podkazalo Listine in v podkazalo Upravičenec pravne podlage je, da je bila operacija, pri kateri upravičenec prvič vpisuje listino, vsaj enkrat že v statusu operacije *V izvrševanju*.

|                                                                                                    | 🔇 🔇 Domov / Operacije / OP20 | 0.00005 (V pripravi)                                |              |                    |               |            | Andreja Colnar 🕛           |
|----------------------------------------------------------------------------------------------------|------------------------------|-----------------------------------------------------|--------------|--------------------|---------------|------------|----------------------------|
|                                                                                                    | OP20.00005 - Oskrba s pitno  | vodo na območju Domžale - Kamnik 🔀                  |              |                    |               |            |                            |
| REPUBLIKA SLOVENIJA<br>SLUŽBA VLADE REPUBLIKE SLOVENIJE ZA RAZVOJ<br>IN EVROPSKO KOHEZIJSKO POLITIKO | Številka pogodbe             | Naziv upravičenca                                   |              |                    |               |            |                            |
| omov                                                                                                 | C2550-16O430004 ×            | SLUŽBA VLADE RS ZA RAZVOJ IN (Pr                    | ejemnik sred | stev)              |               |            |                            |
| oga za odločitev o 💦 👌                                                                               | Osnovni podatki              |                                                     |              | Menjava            | statusa       | (          | Zgodovina                  |
| eracija                                                                                              |                              |                                                     |              |                    |               |            |                            |
| redi operacijo                                                                                       | Šifra operacije              | OP20.00005                                          | -            | 1.120              | 1000 00 1000  | 185.00     |                            |
| ogodbe<br>Ipravičenci                                                                                | Kratek naziv operacije       | Oskrba s pitno vodo na območju Domžale - Kamnik     |              | Sistemski<br>datum | Naziv statusa | Datum      | Komentar                   |
| pravičenec pravne                                                                                    | Naziv operacije              | Oskrba s pitno vodo na območju Domžale - Kamnik     | 2            | 05.12.2017         | V pripravi    | 05.12.2017 | Po navodilu SVRK, je z     |
| dlage                                                                                                |                              | 2                                                   | 2            | 01.12.2017         | V izvrševanju | 01.12.2017 |                            |
| uoni stročki, analiza                                                                                | Vloga za odločitev o podpori | OP20.06.01.004/1 - Oskrba s pitno vodo na območju [ | ov MF        | 01.12.2017         | V pripravi    | 01.12.2017 | Sistemska menjava statusa  |
| roškov in koristi                                                                                    |                              |                                                     | 5            | 30.11.2017         | V izvrševanju | 30.11.2017 |                            |
| tivnost in plan                                                                                      | <ul> <li>Omogoče</li> </ul>  | na prijava neplačanih listin                        | ov MF        | 30.11.2017         | V pripravi    | 30.11.2017 | Sistemska menjava statusi  |
| OSKOV                                                                                                | Skupni ak                    | cijski načrt                                        | 4            | 30.11.2017         | V izvrševanju | 30.11.2017 |                            |
| tegorizacija                                                                                         | Poenosta                     | vitev izvajanja                                     | ov MF        | 29.11.2017         | ∨ pripravi    | 29.11.2017 | Sistemska menjava status   |
| Zalniki                                                                                              |                              |                                                     | /ačič        | 06.11.2017         | V izvrševanju | 06.11.2017 |                            |
| eležencih                                                                                            |                              |                                                     | ov MF        | 01.11.2017         | V pripravi    | 01.11.2017 | Sistemska menjava statusi  |
| tine                                                                                                 |                              |                                                     | 2            | 30.10.2017         | V izvrševanju | 30.10.2017 | Vnešen Finančni načrt - os |
| htevki za sistemsko<br>rekcijo                                                                       |                              |                                                     | •            | -                  |               |            |                            |
| htevki za izplačilo                                                                                  | Časovni raznored             |                                                     |              |                    |               |            |                            |
| vizije                                                                                               | Casovin razporeu             |                                                     |              |                    |               |            |                            |
| etrtletna noročila                                                                                   |                              |                                                     |              |                    |               |            | F                          |

Slika 163: Prikaz zgodovine statusov operacije

Konzorcijski partnerji lahko vsak zase vnašajo podatke o svojih listinah in plačilih teh listin, ali jih zanje vnese vodilni partner. Če bodo konzorcijski partnerji sami vnašali svoje listine in plačila teh listin, vodilni partner, ki bo kreiral ZzI, ne bo videl in ne bo mogel odpreti priponk na listinah in plačilih listin konzorcijskih partnerjev. Konzorcijski partnerji lahko vidijo samo svoje listine in plačila listin.

Vsak konzorcijski partner v vlogi upravičenca lahko prijavi svoje listine na ZzI po tem, ko je ZzI kreiral vodilni partner (prejemnik proračunskih sredstev).

## 6.15.1 Vnos listine

S klikom na gumb *<Dodaj>* v podkazalu Listine bo upravičenec začel z vnosom nove listine.

|                                                                                                    | A        | O Domov / Oper    | acije / OP20.00005 / Listine         |                                    |                               |             | Andreja Colnar ( |
|----------------------------------------------------------------------------------------------------|----------|-------------------|--------------------------------------|------------------------------------|-------------------------------|-------------|------------------|
| EVROPSKI STAUKTURNI<br>IN INVESTICIJSKI SKLADI                                                                                                  | Σ        | OP20.00005 - Oskr | ba s pitno vodo na območju Domžale - | Kamnik 🖸                           |                               |             |                  |
| REPUBLIKA SLOVENIJA<br>SLUŽBA VLADE REPUBLIKE SLOVENIJE ZA RA                                                                                   |          | Ŝtevilka pogodbe  |                                      | Naziv upravičenca                  |                               |             |                  |
| IN EVROPSKO KOMEZIJSKO POLITIKO                                                                                                    | <u> </u> | C2550-16-430050 × | 9                                    | OBČINA KAMNIK (Prejemnik sredstev) |                               |             |                  |
| Domov                                                                                                    |          |                   |                                      |                                    |                               |             |                  |
| Vloga za odločitev o<br>podpori                                                                                                    | >        |                   |                                      | <ul> <li>Prikaz prijavl</li> </ul> | jenih listin na tej operaciji | Q lšči      | × ( + a          |
| Operacija                                                                                                    | ~        | Številka          | Izdajatelj                           | Prejemnik                          | Znesek z DDV                  | Znesek brez | Znesek na voljo  |
| Uredi operacijo                                                                                                    |          |                   |                                      |                                    |                               | DDV         | za prijavo       |
| Pogodbe                                                                                                    |          |                   |                                      |                                    |                               |             |                  |
| Upravičenci                                                                                                    |          |                   |                                      |                                    |                               |             |                  |
| Upravičenec pravne<br>podlage                                                                                                    |          |                   |                                      |                                    |                               |             |                  |
| Finančni načrt                                                                                                    |          |                   |                                      |                                    |                               |             |                  |
| Skupni stroški, analiza<br>stroškov in koristi                                                                                                  |          |                   |                                      |                                    |                               |             |                  |
| Aktivnost in plan                                                                                                    |          |                   |                                      |                                    |                               |             |                  |
| stroškov                                                                                                    |          |                   |                                      |                                    |                               |             |                  |
| stroškov<br>Kategorizacija                                                                                                    |          |                   |                                      |                                    |                               |             |                  |
| stroškov<br>Kategorizacija<br>Kazalniki                                                                                                    |          |                   |                                      |                                    |                               |             |                  |
| stroškov<br>Kategorizacija<br>Kazalniki<br>Poročanje o<br>u <u>deleže</u> ncih                                                                  |          |                   |                                      |                                    |                               |             |                  |
| stroškov<br>Kategorizacija<br>Kazalniki<br>Poročanje o<br>udeležencih<br>Listine                                                                |          |                   |                                      |                                    |                               |             |                  |
| stroškov<br>Kategorizacija<br>Kazalniki<br>Poročanje o<br>udeležencih<br>Listine<br>Zahtevki za sistemsko<br>korekcijo                          |          |                   |                                      |                                    |                               |             |                  |
| stroškov<br>Kategorizacija<br>Kazalniki<br>Poročanje o<br>udeložencih<br>Listine<br>Zahtevki za sistemsko<br>korekcijo<br>Zahtevki za izplačilo |          |                   |                                      |                                    |                               |             |                  |

Slika 164: Začetek vnosa nove listine

Vnos začne z vnosom podatkov o listini, podatke vnese v vsakega od štiri tematskih razdelkov vnosne maske.

- Podatki o listini (podatki so obvezni)
  - Vrsta listine: izbor iz spustnega menija
  - Številka listine: kot na listini
  - Datum listine: vpisan je prednastavljen datum, vendar je potrebno datum popraviti tako, da bo enak datumu na listini
  - Datum opravljene storitve: vpisan je prednastavljen datum, vendar je potrebno datum popraviti tako, da bo enak datumu opravljene storitve na listini
  - Znesek brez DDV: vnos zneska, kot na listini; če je vrsta listine dobropis uporabnik v sistem vnese pozitivne zneske,
  - Znesek z DDV: vnos zneska, kot na listini; če je vrsta listine dobropis uporabnik v sistem vnese pozitivne zneske.
- Podatki o izdajatelju listine (podatki so obvezni)

Poslovni subjekt: pri izbirni možnosti: DA:

- Država izdajatelja: iz spustnega menija
- Davčna številka: podatek se vpiše, s klikom na gumb < + PRS> se lahko (priporočilo) samoizpolnijo polja iz šifranta PRS o matični številki (MŠ, po vpisu se k matični številki dodajo tri cifre 0 da se zagotovi pravilen desetmesten vnos MŠ), naslovu in nazivu.
- Če izdajatelj listine ni registriran v Sloveniji, podatek v teh primerih ni obvezen.
- MŠ: matična številka: podatek se vpiše, s klikom na gumb < + PRS> se nato samodejno izpolnijo polja o davčni številki, naslovu in nazivu.
   Podatka se ne vpiše, če izdajatelj listine ni registriran v Sloveniji.
   Če izdajatelj listine ni registriran v Sloveniji, podatek v teh primerih ni obvezen.
- Naziv: uradni naziv

- Naslov: uradni naslov

Poslovni subjekt: pri izbirni možnosti: NE

- Država izdajatelja: iz spustnega menija
- Davčna številka: podatek se vpiše
- EMŠO: Podatek ni obvezen, je pa v pomoč, saj z njim lahko uporabimo funkcijo samodejnega prenosa podatkov iz baze ECRS za nekatere fizične osebe s klikom na gumb s klikom na gumb < + ECRS>
- Ime in priimek: kot na listini
- Naslov: kot na listini

#### • Podatki o prejemniku listine

Podatki o prejemniku listine se privzeto napolnijo s podatki iz trenutne pogodbe, s katero je uporabnik, upravičenec, prijavljen v sistemu:

Poslovni subjekt: pri izbirni možnosti DA

- Subjekt: polje obstaja, če je na operaciji več upravičencev, tudi zasebnih, izberemo iz spustnega seznama
- Davčna številka: kjer nastopa
- MŠ: matična številka
- Naziv: uradni naziv
- Naslov: uradni naslov

Poslovni subjekt: pri izbirni možnosti: NE

- Subjekt: polje obstaja, če je na operaciji več upravičencev, tudi zasebnih, izberemo iz spustnega seznama
- Davčna številka: kot na listini
- EMŠO: podatek ni obvezen, je pa v pomoč, saj z njim lahko uporabimo funkcijo samodejnega prenosa podatkov iz baze ECRS za nekatere fizične osebe s klikom na gumb s klikom na gumb < + ECRS>
- Ime in priimek: kot na listini
- Naslov: kot na listini

|                                                | O Domov / Operacije / OP20.000 | 05 / Listine / Listina |     |                             |                    | Andreja Coln                | ar 🕛 🔞 |
|------------------------------------------------|--------------------------------|------------------------|-----|-----------------------------|--------------------|-----------------------------|--------|
|                                                |                                | 1. Listina             |     |                             | 2. Plačilo listine |                             |        |
| Domov                                          | Podatki o listini              |                        | Pod | datki o izdajatelju listine |                    |                             |        |
| Vloga za odločitev o 🔉                         | Vrsta listine *                |                        | •   | Poslovni sub                | ijekt *            | DA 🛪 🕶                      |        |
| podpori                                        | Številka listine *             |                        |     | Država izdaja               | telja *            | SI- Slovenija               | × -    |
| Uredi operacijo                                | Datum listine *                | 6.3.2018               | =   | Davčna štev                 | ilka *             |                             | + PRS  |
| Pogodbe                                        | Datum opravliene storitve *    | 0.0.0040               | -   |                             | MŠ *               |                             | ± 000  |
| Upravičenci                                    | 7                              | 0.3.2010               |     |                             |                    |                             | 1 1103 |
| Upravičenec pravne<br>podlage                  | Znesek brez DDV *              |                        | €   | N                           | aziv -             |                             |        |
| Finančni načrt                                 | Znesek z DDV *                 |                        | €   | Na                          | slov *             |                             |        |
| Skupni stroški, analiza<br>stroškov in koristi | Priloga dokazila listine       |                        | Pod | datki o prejemniku listine  |                    |                             |        |
| Aktivnost in plan<br>stroškov                  | Naziv dokumenta *              |                        |     | Poslovni sub                | ijekt *            | DA 🗙 👻                      |        |
| Kategorizacija                                 | Dokument *                     |                        | t.  | Davčna štev                 | rilka *            | 28232801                    | + PRS  |
| Kazalniki                                      |                                |                        |     |                             | MŠ '               | 5874483000                  | + PRS  |
| Poročanje o<br>udeležencih                     |                                |                        |     | N                           | aziv *             | OBČINA KAMNIK               |        |
| Listine                                        |                                |                        |     | No                          | clau t             |                             |        |
| Zahtevki za sistemsko<br>korekcijo             |                                |                        |     | TVG                         | 510.4              | GLAVNI TRG 024, 1241 KAMNIK |        |
| Zahtevki za izplačilo                          |                                |                        |     |                             |                    |                             |        |
| Revizije                                       |                                |                        |     |                             |                    | Preklič                     | Potrdi |
| Četrtletna poročila                            |                                |                        |     |                             |                    |                             |        |

Slika 165: Vnosna maska za vnos listine
• Priloga dokazila listine

Upravičenec izpolni obvezni polji:

- Naziv dokumenta: ime dokazila, ki ga bo pripel, polje je obvezno
- Dokument: upravičenec s klikom na ikono ( <sup>1</sup>) doda prilogo

Če želi upravičenec pripeti več prilog, mora, da bo lahko pripel še eno prilogo, s klikom na gumb <Potrdi> najprej potrditi vnose podatkov o listini, šele po tem bo dobil možnost (gumb <+Dodaj>) vnosa še drugih prilog. Pripeta mora biti vsaj ena priloga, praviloma listina. Če je pripeta samo ena priloga in je upravičenec pripel napačno prilogo, bo moral najprej pripeti novo prilogo, šele nato bo lahko brisal napačno prilogo.

|                                                                                            | ٩V | Open Open Open Open Open Open Open Open | racije/ OP20.000   | 005 / Listine / 1/2017 |             |
|--------------------------------------------------------------------------------------------|----|-----------------------------------------|--------------------|------------------------|-------------|
| REFUBLIKA SLOVENIJA<br>SLUŽBA VLADE REFUBLIKE SLOVENIJA<br>IN EVROPSKO KOHEZIJSKO POLITIKO |    |                                         |                    | 1. Listina             |             |
| Vloga za odločitev o<br>podpori                                                            | >  | Podatki o listini                       |                    |                        |             |
| Operacija                                                                                  | ~  |                                         | Vrsta listine      | Račun                  | •           |
| Uredi operacijo                                                                            |    |                                         | Številka listine   | 1/2017                 |             |
| Pogodbe                                                                                    |    |                                         | Datum listine      | 1.1.2017               |             |
| Upravičenci                                                                                |    | Datum o                                 | pravljene storitve | 16.3.2017              | <b>[11]</b> |
| Upravičenec pravne<br>podlage                                                              |    |                                         | Providence DDV     | 10.0.2017              |             |
| Finančni načrt                                                                             |    | 2                                       | INCSER DIEZ DDV    |                        | 2.000,00 €  |
| Skupni stroški, analiz<br>stroškov in koristi                                              | a  |                                         | Znesek z DDV       |                        | 2.000,00 €  |
| Aktivnost in plan<br>stroškov                                                              |    | Priloga dokazila l                      | istine             |                        | $\frown$    |
| Kategorizacija                                                                             |    |                                         |                    |                        | + Dodaj     |
| Kazalniki                                                                                  |    | Naziv                                   | Datum              |                        | Arcija =    |
| Poročanje o<br>udeležencih                                                                 |    |                                         |                    |                        |             |
| Listine                                                                                    |    | torta-smrkci.jpg                        | 6.3.2018           |                        | <u>*</u>    |
| Zahtevki za sistemsko<br>korekcijo                                                         | D  |                                         |                    |                        |             |
| Zahtevki za izplačilo                                                                      |    |                                         |                    |                        |             |
| Revizije                                                                                   |    |                                         |                    |                        |             |
| Četrtletna poročila                                                                        |    |                                         |                    |                        |             |
| Preverjanje na kraju<br>samem                                                              |    |                                         |                    |                        |             |

Slika 166: Pripenjanje več prilog

Po vnosu vseh podatkov se vnos potrdi s klikom na gumb <Potrdi>, v desnem zgornjem kotu zaslona se v potrditev izpiše obvestilo "Listina uspešno dodana".

Odstranitev listine: Listino lahko upravičenec odstrani s seznama s klikom na ikono <Odstrani>, če ikona obstaja.

#### Posebnost: Vnos listin z DDV za primere:

- Ko je DDV upravičen strošek na operaciji,
- ko gre za samoobdavčitev (76.a člen ZDDV-1)
- ko je del zneska plačila obveznosti po listini zadržan iz različnih razlogov

Postopek vnosa:

- 1. V planu stroškov je potrebno že na nivoju operacije oziroma že na vlogi za odločitev o podpori (pri NPO) načrtovati strošek DDV (kot neupravičen ali upravičen).
- Listine se vnese po običajnem postopku, razen v primeru samoobdavčitve. Pri samoobdavčitvi je potrebno del, ki bo samoobdavčen, vnesti kot novo listino, saj je listina, ki je izdana kot osnova za samoobdavčitev, izdana brez vrednosti DDV. V

aplikacijo e-MA se vnese novo listino s številko osnovne listine in s pripisom 76.a člen. Primer:

Osnovna listina ima številko 54-2017, novi listini vpiše številko 54-2017 76.a člen, znesek listine predstavlja znesek DDV.

- 3. Na vnesene listine se vnese plačila teh listin.
- 4. Po kreiranju ZZI se na ZZI prijavijo listine na način, da se ločeno prijavi znesek listine brez DDV na strošek na katerega se veže listina (npr.: gradnja, nakup opreme,...) in pa znesek DDV na strošek DDV, se pravi, da se za eno listino izvede dve prijavi, posledično sta v seznamu računov tudi dve prijavi iste listine na različne vrste stroškov (v primerih zadržanih sredstev se tako lahko na posamezni prijavi nižjo vrednost od višine listine, DDV pa se lahko prijavi v celoti). V primeru samoobdavčitve se na ZZI prijavi vsako listino zase na svojo vrsto stroška (dve listini dve prijavi na ZZI).
- 5. V primeru zadržanega plačila se lahko po dokončno izvedenem plačilu na listino vnese še preostanek plačila, razliko med že prijavljenim in novo plačanim zneskom pa se prijavi tudi na ZZI.

# 6.15.2 Vnos plačila listine

Plačilo listine bo upravičenec, pri izbrani listini, vpisal v zavihku "2. Plačilo listine". Del polj vnosne maske se bo že samodejno napolnil s podatki o listini, ki so že v aplikaciji e-MA.

| <u> </u>                                       | I             | O Domov /        | Operacije / OP20.00005 / Listine / 1/                     | /2017              |                            |                                   |               |           |                     | Andreja (  | Colnar C  |    |
|------------------------------------------------|---------------|------------------|-----------------------------------------------------------|--------------------|----------------------------|-----------------------------------|---------------|-----------|---------------------|------------|-----------|----|
|                                                | <u> </u><br>ב |                  | 1. Listi                                                  | na                 |                            |                                   |               | 2. Plačil | o listine           |            |           |    |
| Domov                                          |               | Podatki o list   | tini                                                      |                    |                            |                                   |               |           |                     |            |           |    |
| Vloga za odločitev o >                         |               | 1/2017           | OBČINA KAMNIK                                             |                    |                            |                                   | 06            | 03.2018   | 20.000,00           |            | × -       |    |
| Operacija 🗸                                    |               | Prikazanih je    | e prvih 100 listin. Za izbiro željenih listin vnesite ust | rezen iskalni niz. |                            |                                   |               |           |                     |            |           |    |
| Uredi operacijo                                |               | Vrsta listine    | e                                                         | Račun              |                            | Znesek brez DDV                   |               |           |                     |            | 0.000,00€ | 1  |
| Pogodbe                                        |               | Datum opra       | avljene storitve                                          | 06.03.2018         |                            | Znesek z DDV                      |               |           |                     | 20         | 0.000,00€ | 1  |
| Upravičenci                                    |               | Izdajatelj       |                                                           | OBČINA KAMNIK      | Slovenija                  | Znesek na voljo za vno            | s plačil      |           |                     | 21         | 0.000,00€ | 1  |
| Upravičenec pravne<br>podlage                  |               | Prejemnik        |                                                           | OBČINA KAMNIK,     | GLAVNI TRG 024, 1241 K     | Znesek na voljo za prijavo plačil |               |           |                     | 0,00€      | 1         |    |
| Finančni načrt                                 |               |                  |                                                           |                    |                            |                                   |               |           |                     |            |           |    |
| Skupni stroški, analiza<br>stroškov in koristi |               | Plačilo listine  | 9                                                         |                    |                            |                                   |               |           |                     |            |           |    |
| Aktivnost in plan<br>stroškov                  |               |                  |                                                           |                    |                            |                                   |               |           | Q Išči              | ×          | + Dod     | aj |
| Kategorizacija                                 |               | Datum<br>plačila | Znesek plačila                                            |                    | Znesek na voljo za prijavo |                                   | Vrsta plačila | Način pla | ačila Dokazilo plad | ila Akcija | 1         | =  |
| Kazalniki                                      |               |                  |                                                           |                    |                            |                                   |               |           |                     |            |           |    |
| Poročanje o<br>udeležencih                     |               |                  |                                                           |                    |                            |                                   |               |           |                     |            |           |    |
| Listine                                        |               |                  |                                                           |                    |                            |                                   |               |           |                     |            |           |    |
| Zahtevki za sistemsko<br>korekcijo             |               |                  |                                                           |                    |                            |                                   |               |           |                     |            |           |    |
| Zahtevki za izplačilo                          |               |                  |                                                           |                    |                            |                                   |               |           |                     |            |           |    |
| Revizije                                       |               |                  |                                                           |                    |                            |                                   |               |           |                     |            |           |    |
| Četrtletna poročila                            |               |                  |                                                           |                    |                            |                                   |               |           |                     |            |           |    |
| Preverjanje na kraju<br>samem                  |               |                  |                                                           |                    |                            |                                   |               |           |                     |            |           |    |
| Sistemska korekcija                            |               |                  |                                                           |                    |                            |                                   |               |           |                     |            |           |    |

Slika 167: Zavihek za vpis plačila listine

V spodnjem delu vnosne maske upravičenec s klikom na gumb *<Dodaj>* odpre vnosno masko za podatke o plačilu:

- Datum plačila (obvezen podatek): datum se prepiše z dokazila o plačilu; če je v pregledu osnovnih podatkov na operaciji določeno "Omogoči prijavo neplačanih listin", datum plačila ni obvezen podatek,
- Znesek plačila (obvezen podatek): se prepiše z dokazila o plačilu
- Način plačila (obvezen podatek): izbor iz spustnega seznama

- Dokazilo plačila (obvezen podatek): izbor iz spustnega seznama, če je v pregledu osnovnih podatkov na operaciji določeno "Omogoči prijavo neplačanih listin", dokazilo plačila ni obvezen podatek
- Priloga: dokazilo plačila: če je v pregledu osnovnih podatkov na operaciji določeno "Omogoči prijavo neplačanih listin", priloga dokazila plačila ni obvezna, sicer jo upravičenec pripne s klikom na ikono (<sup>±</sup>)
- Opomba: vpis ni obvezen.

| Plačilo listine           |   |   |          | ×      |
|---------------------------|---|---|----------|--------|
| Datum plačila             |   |   |          |        |
| Znesek plačila *          |   | € |          |        |
| Način plačila *           |   | • |          |        |
| Dokazilo plačila          |   | • |          |        |
| Priloga: dokazilo plačila | 1 | 5 |          |        |
| Opomba                    |   |   |          |        |
|                           |   |   |          |        |
|                           |   |   | Prekliči | Potrdi |

Slika 168: Vnosna maska za podatke o plačilu

Več dokazil o plačilu k eni listini, je mogoče dodati, vsakič s klikom na gumb <+Dodaj> pri izbrani listini.

Če je DDV upravičen in načrtovan kot kategorija stroška na operaciji, se zanj ločeno prijavi plačilo v obliki zgolj stroška DDV.

Po vnosu vseh podatkov se **vnos potrdi** s klikom na gumb <Potrdi>, v desnem zgornjem kotu zaslona se v potrditev izpiše obvestilo "Plačilo listine dodano".

Vpis plačila lahko upravičenec odstrani s seznama s klikom na ikono *<Odstrani>*, če ikona obstaja, pregleda s klikom na ikono *<Pregled>*, prenese na svoj računalnik ali odpre predogled s klikom na ikono ( $^{\pm}$ ).

#### Posebnost: dobropis

Če je vrsta listine dobropis, se podatki v zavihku "2. Plačilo listine" samodejno napolnijo.

Znesek plačila in znesek na voljo za prijavo sta negativna. Prav tako se plačilo listine na zahtevku za izplačilo prijavi v negativni vrednosti, vpisana vrednost ob vpisovanju listine je bila pozitivna.

|                  | 1. Listin                              | a                             |                            |                                   | 2. Pl         | ačilo <mark>l</mark> istine |                  |        |            |
|------------------|----------------------------------------|-------------------------------|----------------------------|-----------------------------------|---------------|-----------------------------|------------------|--------|------------|
| Podatki o listi  | ni                                     |                               |                            |                                   |               |                             |                  |        |            |
| 1010/201         | 7 IPMIT Institut za projektni manageme | ent in informacijsko tehnolog | ijo d.o.o.                 |                                   | 1             | 0.10.2017                   | 1.455,00         |        | × •        |
| Vrsta listine    |                                        | Dobropis                      |                            | Znesek brez DDV                   |               |                             |                  | 1      | .250,36 €  |
| Datum opra       | vljene storitve                        | 10.10.2017                    |                            | Znesek z DDV                      |               |                             |                  | 1      | .455,00 €  |
| Izdajatelj       |                                        | IPMIT Institut za projektni r | management in informacijs  | Znesek na voljo za vnos plačil    |               |                             |                  |        | 0,00€      |
| Prejemnik        |                                        | Z-ENIAC ORMOŽ, SO.P.,         | Vrazova ulica 009, 2270 O  | Znesek na voljo za prijavo plačil |               |                             |                  | -1     | .455,00 €  |
| Plačilo listine  |                                        |                               |                            |                                   |               |                             |                  |        |            |
|                  |                                        |                               |                            |                                   |               |                             | Q. Išči          | ×      | + Dodaj    |
| Datum<br>plačila | Znesek plačila                         |                               | Znesek na voljo za prijavo |                                   | Vrsta plačila | Način plačila               | Dokazilo plačila | Akcija | ≡          |
|                  |                                        |                               |                            |                                   |               |                             |                  |        |            |
| 10.10.2017       |                                        | -1.455,00                     |                            | -1.455,00                         |               | Brezgotovinsko              | Knjigovodska     | 0      | <b>■</b> ^ |
|                  |                                        |                               | Slika 169                  | ): Dobropis                       |               |                             |                  |        |            |

#### Posebnost: predračun

Pri plačilu po predračunu, v polju način plačila predračun upravičenec iz spustnega seznama izbere možnost »*plačilo po predračunu*«. V polje datum plačila lahko tedaj vnese datum, ki je pred datumom računa.

#### Posebnost: prijava neplačanih listin

Prijava neplačanih listin je omogočena, če je na operaciji določeno in označeno "Omogoči prijavo neplačanih listin".

Polje datum plačila ni obvezen podatek, polje dokazilo plačila ni obvezen podatek, priloga, dokler plačilo ni izvršeno, ni obvezna.

Če upravičenec vseeno vnese datum plačila, sta podatek o dokazilu plačila in priloga obvezna.

#### 6.15.3 Pregled listin

Za pregled listin mora uporabnik v kazalu *Operacija* izbrati operacijo in pogodbo, ki je podlaga za izplačilo, nato bo lahko dostopil do podkazala *Listine*.

| EVROPSKA UNIJA<br>EVROPSKI STRUETURNI<br>IN INVESTICIJERI BELAGI | Σ     | Uomov / Operac       | ije / Orzu.uuuus / Lisane                              | ······································ |                                 |                    | Andreja                       | Colhai |
|------------------------------------------------------------------|-------|----------------------|--------------------------------------------------------|----------------------------------------|---------------------------------|--------------------|-------------------------------|--------|
|                                                                  | ***** |                      |                                                        | ✓ Prikaz prija                         | vljenih listin na tej operaciji | Q Išči             | ×                             | +      |
| lomov                                                            |       | Številka             | Izdajatelj                                             | Prejemnik                              | Znesek z DDV                    | Znesek brez<br>DDV | Znesek na voljo<br>za prijavo |        |
| oga za odločitev o<br>odpori                                     | >     |                      |                                                        |                                        |                                 |                    |                               |        |
| peracija                                                         | ~     | 600852               | GORENJSKA GRADBENA DRUŽBA d.d.                         | OBČINA KAMNIK                          | 170.590,36                      | 170.590,36         | 23.933,51                     |        |
| Uredi operacijo                                                  |       | 601819               | GORENJSKA GRADBENA DRUŽBA, projektiranje,              | OBČINA KAMNIK                          | 239.666,06                      | 239.385,62         | 215.699,45                    | 6      |
| Pogodbe                                                          |       | 600560               | GORENJSKA GRADBENA DRUŽBA d.d.                         | OBČINA KAMNIK                          | 174.749,94                      | 174.749,94         | 10.089,04                     | 5      |
| Upravičenci                                                      |       | 508261 - prijava DDV | GORENJSKA GRADBENA DRUŽBA d.d.                         | OBČINA KAMNIK                          | 10.440,66                       | 10.440,66          | 0,00                          |        |
| Upravičenec pravne                                               |       | 600409               | GORENJSKA GRADBENA DRUŽBA d.d.                         | OBČINA KAMNIK                          | 176.428,23                      | 176.428,23         | 14.478,61                     | 0      |
| podlage                                                          |       | 1_2018               | MK PROJEKT, družba za svetovanje in vodenje projektov, | OBČINA KAMNIK                          | 25.000,00                       | 25.000,00          | 25.000,00                     |        |
| Finančni načrt                                                   |       | 601819 - prijava DDV | GORENJSKA GRADBENA DRUŽBA, projektiranje,              | OBČINA KAMNIK                          | 52.384,39                       | 52.384,39          | 52.384,39                     |        |
| Skupni stroški, analiza<br>stroškov in koristi                   |       | 508552 - prijava DDV | GORENJSKA GRADBENA DRUŽBA d.d.                         | OBČINA KAMNIK                          | 19.141,32                       | 19.141,32          | 0,00                          |        |
| Aktivnost in plan                                                |       | 010-170864           | GORENJSKA GRADBENA DRUŽBA, projektiranje,              | OBČINA KAMNIK                          | 287.678,70                      | 287.678,70         | 258.910,83                    |        |
| stroškov                                                         |       | 010-172475           | GORENJSKA GRADBENA DRUŽBA, projektiranje,              | OBČINA KAMNIK                          | 204.340,55                      | 204.278,87         | 183.906,50                    |        |
| Kategorizacija                                                   |       | 600087 - prijava DDV | GORENJSKA GRADBENA DRUŽBA d.d.                         | OBČINA KAMNIK                          | 54.663,36                       | 54.663,36          | 0,00                          |        |
| Kazalniki                                                        |       | 010-172475 - prijava | GORENJSKA GRADBENA DRUŽBA, projektiranje,              | OBČINA KAMNIK                          | 44.879,67                       | 44.879,67          | 44.879,67                     |        |
| Porocanje o<br>udeležencih                                       |       | 520/2014             | GORENJSKA GRADBENA DRUŽBA d.d.                         | OBČINA KAMNIK                          | 11.531,47                       | 11.531,47          | 0,00                          |        |
| Listine                                                          |       | 602788 - prijava DDV | GORENJSKA GRADBENA DRUŽBA, projektiranje,              | OBČINA KAMNIK                          | 56.793,53                       | 56.793,53          | 56.793,53                     |        |
| Zahtevki za sistemsko                                            |       | 603285               | GORENJSKA GRADBENA DRUŽBA, projektiranje,              | OBČINA KAMNIK                          | 94.701,99                       | 94.701,99          | 85.231,79                     |        |
| korekcijo                                                        |       | 010-170864 - prijava | GORENJSKA GRADBENA DRUŽBA, projektiranje,              | OBČINA KAMNIK                          | 63.289,31                       | 63.289,31          | 63.289,31                     |        |
| Zahtevki za izplačilo                                            |       | 600223 - prijava DDV | GORENJSKA GRADBENA DRUŽBA d.d.                         | OBČINA KAMNIK                          | 28.330,64                       | 28.330,64          | 0,00                          |        |
| Revizije                                                         |       | 600852 - prijava DDV | GORENJSKA GRADBENA DRUŽBA d.d.                         | OBČINA KAMNIK                          | 37.529,88                       | 37.529,88          | 0,00                          |        |
| etrtletna poročila                                               |       | 602788               | GORENJSKA GRADBENA DRUŽBA, projektiranje 1784 d.d.     | OBČINA KAMNIK                          | 258.152,39                      | 258.152,39         | 232.337,15                    |        |
| Preverjanje na kraju<br>samem                                    |       | 602639 - prijava DDV | GORENJSKA GRADBENA DRUŽBA, projektiranje,              | OBČINA KAMNIK                          | 9.733,57                        | 9.733,57           | 9.733,57                      | •      |

Slika 170: Pregled listin izbrane operacije

Uporabnik lahko pregleduje listine, ki so prijavljene na izbrani operaciji in za katere ima dodeljene pravice, s klikom na ikono *Pregled>*, v pregledu listine, ki se odpre, je urejanje podatkov listine in plačila listine mogoče z uporabo gumba *Uredi>* za listine, ki še niso navezane na Zzl.

Uporabnik lahko listine briše s klikom na ikono *<Odstrani>*. Brisanje je možno le za listine, ki še niso navezane na Zzl.

Uporabnik lahko listine s seznama poišče z vpisi iskalnega niza v prazna polja pod nazivi posameznega stolpca: po številki, izdajatelju, prejemniku, znesku z DDV, znesku brez DDV in znesku na voljo za prijavo.

Z dvoklikom na naziv posameznega stolpca lahko uporabnik pregleda listine, razvrščene po prednastavljenem kriteriju razvrščanja.

# 7. ZAHTEVKI ZA IZPLAČILO

Zahtevek za izplačilo kreira **upravičenec**. Dostopne pravice mu mora predhodno dodeliti koordinator na pristojnem Posredniškem organu. Za kreiranje je potreben predhoden vnos ustreznih listin. Postopek vnosa listin je opisan v poglavju 6.15.

Upravičenec mora za namen oddaje (podpisa) ZzI imeti nameščeno digitalno potrdilo, ki ni isto kot za delo v aplikaciji e-MA. Pomembno je (ne glede na vrsto potrdila), da mora biti izdano na organ poslovni subjekt (oziroma podjetje) in fizično osebo hkrati, saj morata biti opredeljeni obe davčni številki (tako za podjetje kot za zaposlenega). Primer za SIGEN-CA: http://www.sigen-ca.si/dokumenti.php (izbere se obrazec v rubriki Dokumenti SIGEN-CA za poslovne subjekte in sicer Zahtevek za PRIDOBITEV spletnih digitalnih potrdil za zaposlene).

Omogočene funkcionalnosti:

- Pregled seznama Zzl
- Vnos/urejanje Zzl
- Vnos/urejanje prijave plačila
- Vnos/urejanje rezultatov kazalnikov
- Izpis predloga ZzI

Pomembno za izvedbo funkcionalnosti:

- za kreiranje in urejanje ZzI mora biti operacija vsaj enkrat v statusu V izvrševanju,
- datoteka za prilogo dokazila listine mora biti v pdf. ali jpg., ostale priloge pa so lahko tudi v drugih oblikah.

### 7.1 PREGLED SEZNAMA ZZI-JEV

Upravičenec na kazalu na levi strani ekrana izbere »Zahtevki za izplačilo«. Da bo sklop aktiven, je predhodno potrebno izbrati ustrezno pogodbo in naziv upravičenca. Odpre se osnovna maska, ki upravičencu omogoča pregled ZzI na operaciji, in sicer seznam vnesenih ZzI-jev na zavihku "Seznam vseh ZzI" in realiziacijo ZzI-jev na zavihku "Realizacija vseh ZzI po upravičencih (partnerjih)".

Posamezen ZzI lahko uporabnik pregleda s klikom na ikono < Pregled>.

| EVROPSKI STRUKTURNI<br>IN INVESTICIJSKI SKLADI                                                  | 2       |               |            |                   |                  |                             |            |             |             |              |              |   |
|-------------------------------------------------------------------------------------------------|---------|---------------|------------|-------------------|------------------|-----------------------------|------------|-------------|-------------|--------------|--------------|---|
|                                                                                                 | 2       | OP20.006      | 583 - PROM | OCIJA POKLICNEGA  | IZOBRAZEVANJA 20 | 016-2020 🖸                  |            |             |             |              |              |   |
| REPUBLIKA SLOVENIJA<br>SLUŽBA VLADE REPUBLIKE SLOVENIJE ZA R<br>IN EVROPSKO KOHEZIJSKO POLITIKO | in 1974 | Številka pogo | odbe       |                   | Naziv            | / upravičenca               |            |             |             |              |              |   |
|                                                                                                 |         | C3330-16-     | 039003 ×   |                   | ŠOL              | A ZA RAVNATELJE Predoslje 3 | 9. Kranj   |             |             |              |              |   |
| lomov                                                                                           |         |               |            |                   |                  |                             |            |             |             |              |              |   |
| loga za odločitev o<br>odpori                                                                   | >       |               |            | Seznam            | rseh Zzl         |                             |            | Realizacija | vseh Zzi po | upravičencih | (partnerjih) |   |
| peracija                                                                                        | ~       |               |            |                   |                  |                             |            |             |             |              | O Išči       |   |
| Uredi operacijo                                                                                 |         |               |            |                   |                  |                             |            |             |             |              | Q 1001       |   |
| Pogodbe                                                                                         |         | √rsta<br>Zzl  | Negativen  | Sifra             | Vezni Zzi        | Datum                       | Obdobje od | Obdobje do  | Sklad       | Status Zz    | :i Stanj€    |   |
| Upravičenci                                                                                     |         |               | •          |                   |                  |                             |            |             |             |              |              |   |
| Upravičenec pravne<br>podlage                                                                   |         | Zzl           |            | OP20.00683.i00013 |                  |                             | 1.3.2017   | 31.3.2017   | ESS         | V pripravi   |              | 0 |
| Finančni načrt                                                                                  |         | Zzl           |            | OP20.00683.i00012 |                  |                             | 26.5.2017  | 26.5.2017   | ESS         | ∨ pripravi   |              | 0 |
| Kategorizacija                                                                                  |         | Zzl           |            | OP20.00683.i00011 |                  | 25.5.2017                   | 25.5.2017  | 25.5.2017   | ESS         | Oddan        |              | o |
| Skupni stroški, analiza                                                                         |         | Zzl           |            | OP20.00683.00010  |                  |                             | 23.5.2017  | 23.5.2017   | ESS         | ∨ pripravi   |              | 0 |
| stroškov in koristi                                                                             |         | Zzl           |            | OP20.00683.i00009 |                  |                             | 23.5.2017  | 23.5.2017   | ESS         | ∨ pripravi   |              | 0 |
| aktivnost in plan<br>stroškov                                                                   |         | Zzl           |            | OP20.00683.00008  |                  | 22.5.2017                   | 22.5.2017  | 22.5.2017   | ESS         | Zavrnjen     | AP zal       | 0 |
| Kazalniki                                                                                       |         | Zzl           |            | OP20.00683.i00007 |                  | 22.5.2017                   | 22.5.2017  | 22.5.2017   | ESS         | Zavrnjen     | AP zai       | 0 |
| Poročanje o                                                                                     |         | Zzl           |            | OP20.00683.i00004 |                  | 22.5.2017                   | 22.5.2017  | 22.5.2017   | ESS         | Zavrnjen     | AP zal       | 0 |
| udeležencih                                                                                     |         | Zzl           |            | OP20.00683.i00001 |                  | 22.5.2017                   | 22.5.2017  | 22.5.2017   | ESS         | Oddan        |              | 0 |
| Listine                                                                                         |         |               |            |                   |                  |                             |            |             |             |              |              |   |
| Zahtevki za sistemsko<br>korekcijo                                                              |         |               |            |                   |                  |                             |            |             |             |              |              |   |
| Zahtevki za izplačilo                                                                           |         |               |            |                   |                  |                             |            |             |             |              |              |   |
| Revizije                                                                                        |         |               |            |                   |                  |                             |            |             |             |              |              |   |
| Četrtletna poročila                                                                             |         |               |            |                   |                  |                             |            |             |             |              |              |   |
| Preverjanje na kraju<br>samem                                                                   |         |               |            |                   |                  |                             |            |             |             |              |              |   |

Slika 1/1: Pregled seznama vseh Zzl-jev

#### Zavihek "Seznam vseh ZzI"

Vsebuje seznam ZzI-jev, vnesenih na operacijo oziroma pravno podlago, ki je podlaga za izplačilo (v nadaljevanju: pogodba o sofinanciranju). Upravičenec, ki ima pravico samo do svoje pogodbe o sofinanciranju, vidi v seznamu le svoje zahtevke. Upravičenec, ki ima pravice na celotni operaciji, vidi vse vnesene ZzI-je na operaciji.

#### Zavihek "Realizacija vseh ZzI po upravičencih (partnerjih)"

Zavihek vsebuje podatke o višini realizacije ZzI-jev na pogodbi o sofinanciranju za izbrano operacijo ter informacijo o preostanku za prijavo glede na plan operacije.

V stolpcu "Realizirana vrednost" se sešteje upravičene stroške do sofinanciranja vseh plačanih ZzI-jev na operaciji.

V stolpcu "Preostanek za prijavo" se prikaže razlika med planiranimi upravičenimi stroški do sofinanciranja in upravičenimi stroški do sofinanciranja vseh realiziranih Zzl.

| ▲                                              | O Domov          | / Operacije / OP20.00683 / Zahtevki za izpla  | ačilo                                 |                                      | Tanja Černe 🕛 💡               |
|------------------------------------------------|------------------|-----------------------------------------------|---------------------------------------|--------------------------------------|-------------------------------|
|                                                | OP20.00683       | 3 - PROMOCIJA POKLICNEGA IZOBRAŽEVA           | NJA 2016-2020 🖸                       |                                      |                               |
| REPUBLIKA SLOVENJA                             | Številka pogodbe | •                                             | Naziv upravičenca                     |                                      |                               |
| IN EVROPSKO KOHEZIJSKO POLITIKO                | C3330-16-039     | 9003 ×                                        | ŠOLA ZA RAVNATELJE Predoslje 39. Kran | nj                                   |                               |
| Domov                                          |                  |                                               |                                       |                                      |                               |
| Vloga za odločitev o > podpori                 |                  | Seznam vseh Zzl                               |                                       | Realizacija vseh Zzl po upravičencih | (partnerjih)                  |
| Operacija 🗸 🗸                                  | Realizaci        | ija ZzI-jev na operaciji                      |                                       |                                      |                               |
| Uredi operacijo                                | Šifra            | Kategorije stroška                            |                                       | Realizirana vrednost                 | ZZI preostanek za prijavo 🛛 🚍 |
| Pogodbe                                        | 8                | Poenostavljene oblike nepovratnih sredstev ir | n vračljive podpore                   | 0.00                                 | 39.406,64                     |
| Upravičenci                                    |                  |                                               |                                       |                                      |                               |
| Upravičenec pravne<br>podlage                  |                  |                                               |                                       |                                      |                               |
| Finančni načrt                                 |                  |                                               |                                       |                                      |                               |
| Kategorizacija                                 |                  |                                               |                                       |                                      |                               |
| Skupni stroški, analiza<br>stroškov in koristi | ¢                |                                               |                                       | 0.00                                 | *                             |
| Aktivnost in plan<br>stroškov                  |                  |                                               |                                       | 0,00                                 | 33.400,04                     |
| Kazalniki                                      | Realizaci        | ija ZzI-jev upravičenca CENTER REPUBLIKI      | E SLOVENIJE ZA - 1                    |                                      |                               |
| Poročanje o<br>udeležencih                     | Šifra            | Kategorije stroška                            |                                       | Realizirana vrednost                 | ZZI preostanek za prijavo 🛛 🚍 |
| Listine                                        | 8                | Poenostavljene oblike nepovratnih sredstev in | n vračljive podpore                   | 0.00                                 | 39.406,64                     |
| Zahtevki za sistemsko<br>korekcijo             |                  |                                               |                                       |                                      |                               |
| Zahtevki za izplačilo                          |                  |                                               |                                       |                                      |                               |
| Revizije                                       |                  |                                               |                                       |                                      |                               |
| Četrtletna poročila                            |                  |                                               |                                       |                                      |                               |
| Preverjanje na kraju<br>samem                  | ¢                |                                               |                                       | 0,00                                 | 39.406,64                     |

Slika 172: Pregled realizacije vseh Zzl po upravičencih do prejema sredstev (partnerjih)

#### KONZORCIJ:

V primeru, da je na operaciji konzorcij (več upravičencev do prejema sredstev), se pod osnovno tabelo realizacije celotne operacije "Realizacija ZzI-jev na operaciji" prikaže toliko tabel, kolikor je upravičencev do prejema sredstev. Nad vsako tabelo je naziv upravičenca (partnerja).

Tabela prikazuje enake stolpce kot osnovna tabela, vendar se pri izračunu vrednosti upošteva samo podatke upravičenca do prejema sredstev, za katerega se podatki prikazujejo. Pod stolpcema z vrednostjo je prikazan seštevek stolpca.

#### 7.2 VNOS/UREJANJE ZZI

Za vnos ZzI upravičenec klikne na gumb *<Dodaj>* ali gumb *<Dodaj negativni ZzI>* (gumb se pojavi samo, v primeru, ko je iz MFERAC v aplikacijo e-MA prišla terjatev) v zgornjem desnem kotu zaslona s pregledom ZzI-jev.

|                                                                                                    | O Dom       | vov / Operad | sje/ OP20.00150/ Z   | ahtevki za izplačilo |             |                   |              |             |                   |                 |            |                    |                                                   |         | Nataša Zalar 🖞 |
|----------------------------------------------------------------------------------------------------|-------------|--------------|----------------------|----------------------|-------------|-------------------|--------------|-------------|-------------------|-----------------|------------|--------------------|---------------------------------------------------|---------|----------------|
|                                                                                                    | OP20.00     | 150 - TP ESF | RR – Organ upravljar | nja – OP 2014-2020 🗹 |             |                   |              |             |                   |                 |            |                    |                                                   |         |                |
| Strategy of the strategy of the strategy of | Števika pog | odbe         |                      |                      |             | Naziv upravičenci |              |             |                   |                 |            |                    |                                                   |         |                |
|                                                                                                    | C1541-16    | M822200 ×    |                      |                      |             | SLUŽBA VLAD       | E RS ZA RAZY | OJ IN (Pre) | mnik sredstev)    |                 |            |                    |                                                   |         |                |
| Domov                                                                                                    |             |              |                      |                      |             |                   |              |             |                   |                 |            |                    |                                                   |         |                |
| Vloga za odločitev o > podpori                                                                                                    |             |              |                      | Sezn                 | am vseh Zzl |                   |              |             |                   |                 |            |                    | Realizacija vseh Zzl po upravičencih (partnerjih) |         |                |
| Operacija 👻                                                                                                    |             |              |                      |                      |             |                   |              |             |                   |                 |            |                    |                                                   |         |                |
| Uredi operacijo                                                                                                    |             |              |                      |                      |             |                   |              |             |                   |                 |            |                    |                                                   | Q. 1821 | × + P          |
| Pogodbe                                                                                                    | Vista       | Negativen    | Śitra                | Vezni Zzi            | Datum       | Obdobje od        | Obdobje do   | Sklad       | Status Zzl        | Stanje kontrole | Odprto dni | Odstotek zapiranja |                                                   |         | $\sim$         |
| Upravičenci                                                                                                    | 2.0         |              |                      |                      | uzoaje      |                   |              |             |                   |                 |            | preopsacisa        |                                                   |         |                |
| Upravičenec pravne                                                                                                    | 721         |              | OP20-00150-00127     |                      | 2.3.2017    | 3.4.2017          | 3.4.2017     | FSRR        | CA powmiley v DP  | AP zaklućen     |            |                    |                                                   |         | ۵              |
| podrage<br>Flooralist and the                                                                                                    | 771         |              | OP20.00150.00126     |                      | 21.4.2017   | 31.5.2017         | 31.5.2017    | ESRR        | CA povmiley v DP  | AP zaklučen     |            |                    |                                                   |         | •              |
| Skuppi stročki apalita                                                                                                    | Zzi         |              | OP20.00150.00125     |                      | 21.4.2017   | 31.5.2017         | 31.5.2017    | ESRR        | CA povmilev v DP  | AP zaklučen     |            |                    |                                                   |         | ٥              |
| stroškov in koristi                                                                                                    | Zzi         |              | OP20 00150 /00124    |                      | 6.1.2017    | 6.2.2017          | 6.2.2017     | ESRR        | CA povmilley y DP | AP zaklučen     |            |                    |                                                   |         | 0              |
| Aktivnost in plan                                                                                                    | Zzi         |              | OP20.00150.00123     |                      | 20.2.2017   | 22.3.2017         | 22.3.2017    | ESRR        | CA povmitev v DP  | AP zakijučen    |            |                    |                                                   |         | ۵              |
| Kategorizarila                                                                                                    | Zzi         |              | OP20.00150.00122     |                      | 13.1.2017   | 13.2.2017         | 13.2.2017    | ESRR        | CA povmitev v DP  | AP zakijučen    |            |                    |                                                   |         | ۵              |
| Kazalniki                                                                                                    | Zzi         |              | OP20.00150.00121     |                      | 25.4.2017   | 25.5.2017         | 25.5.2017    | ESRR        | CA povrnitev v DP | AP zaključen    |            |                    |                                                   |         | ۵              |
| Poročanje o                                                                                                    | Zzi         |              | OP20.00150.00120     |                      | 20.12.2016  | 30.1.2017         | 30.1.2017    | ESRR        | CA aviorizacija   | AP zaključen    |            |                    |                                                   |         | ۵              |
| udeležencih                                                                                                    | Zzl         |              | OP20.00150.00119     |                      | 1.12.2016   | 7.2.2017          | 7.2.2017     | ESRR        | CA povmitev v DP  | AP zaključen    |            |                    |                                                   |         | ۵              |
| Ustine                                                                                                    | Zzi         |              | OP20.00150.00117     |                      | 13.1.2017   | 3.2.2017          | 3.2.2017     | ESRR        | CA povmitev v DP  | AP zaključen    |            |                    |                                                   |         | ۵              |
| Zahtevki za sistemsko<br>korekcilo                                                                                                    | ZzI         |              | OP20.00150.00116     |                      | 6.4.2017    | 8.5.2017          | 8.5.2017     | ESRR        | CA povmitev v DP  | AP zaključen    |            |                    |                                                   |         | ۵              |
| Zahtevki za izplačilo                                                                                                    | Zzi         |              | OP20.00150.00115     |                      | 29.3.2017   | 3.5.2017          | 3.5.2017     | ESRR        | CA povinitev v DP | AP zaključen    |            |                    |                                                   |         | ۵              |
| Revizije                                                                                                    | ZzI         |              | OP20.00150.00114     |                      | 7.3.2017    | 7.4.2017          | 7.4.2017     | ESRR        | CA certifikacija  | AP zakţučen     |            |                    |                                                   |         | 0              |
| Četrtletna poročila                                                                                                    | Zzi         |              | OP20.00150.00113     |                      | 7.3.2017    | 7.4.2017          | 7.4.2017     | ESRR        | CA avtorizacija   | AP zaključen    |            |                    |                                                   |         | ٥              |
| Preverjanje na kraju                                                                                                    | Zzi         |              | OP20.00150.00112     |                      | 7.3.2017    | 7.4.2017          | 7.4.2017     | ESRR        | CA certifikacija  | AP zakjučen     |            |                    |                                                   |         | ٥              |
| samem                                                                                                    | Zzi         |              | OP20.00150.00111     |                      | 28.2.2017   | 5.4.2017          | 5.4.2017     | ESRR        | CA certifikacija  | AP zakijučen    |            |                    |                                                   |         | 0              |
| Sistemska korekcija                                                                                                    | Zzi         |              | OP20.00150.00110     |                      | 16.1.2017   | 16.2.2017         | 16.2.2017    | ESRR        | CA certifikacija  | AP zaključen    |            |                    |                                                   |         | ٥              |
| Kontrola >                                                                                                    | Zzi         |              | OP20.00150.00109     |                      | 23.3.2017   | 24.4.2017         | 24.4.2017    | ESRR        | CA certifikacija  | AP zaključen    |            |                    |                                                   |         | 0              |
| Poročila                                                                                                    | Zzi         |              | OP20.00150.00105     |                      | 20.1.2017   | 20.2.2017         | 20.2.2017    | ESRR        | CA certifikacija  | AP zaključen    |            |                    |                                                   |         | ۵              |
| Administracija                                                                                                    | Zzl         |              | OP20.00150.00107     |                      | 21.12.2016  | 2.2.2017          | 2.2.2017     | ESRR        | CA certifikacija  | AP zaključen    |            |                    |                                                   |         | ۵              |
|                                                                                                    | -           |              | 0.000 00470 00407    |                      | 10 10 0010  | 1010010           |              |             | A                 | an and the law  |            |                    |                                                   |         |                |

Slika 173: Vnos podatkov o zahtevku

Odpre se vnosna maska za vnos podatkov o zahtevku. Upravičenec pri vnosu ali urejanju podatkov o zahtevku navede naslednje podatke, ki so obvezni:

- »vrsta zahtevka«: izbor iz spustnega seznama;
- »obdobje od«: privzet je tekoči datum, upravičenec pa lahko izbere drug datum iz koledarja, v kolikor je način poročanja v pogodbi o sofinanciranju določen drugače;
- »obdobje do«: privzet je tekoči datum, upravičenec pa lahko izbere drug datum iz koledarja v kolikor je način poročanja v pogodbi o sofinanciranju določen drugače in
- »sklad«: samodejno izpolnjeno.

Šifra ZzI-ja se določi samodejno ob kreiranju ZzI-ja in je upravičenec ne more spremeniti. Sestavljena je iz šifre operacije, predpone vrste ZzI-ja in 5-mestne zaporedne številke ZzI-ja znotraj operacije (primer: OP20.00001.i00001).

Podatek o skladu je na ZzI-ju privzet, vendar je pogoj, da je na operaciji vnesen plan stroškov v sklopu Aktivnosti in plan stroškov, kar uredi skrbnik pogodbe. Če plan stroškov ni vnesen, operacija pa je že v statusu *V izvrševanju*, je možno status spremeniti nazaj v *V pripravi* in dopolniti manjkajoče podatke. Status operacije je potem treba ponovno spremeniti *V izvrševanju*. To uredi skrbnik pogodbe na operaciji.

Po vnosu vseh podatkov se **vnos potrdi** s klikom na gumb *<Potrdi>*, v desnem zgornjem kotu zaslona se v potrditev izpiše obvestilo "Zahtevek za izplačilo uspešno ustvarjen".

Na zaslonu se prikažejo podatki o vnesenem ZzI-ju, skupaj s podatki o statusu.

Zzl, ki je v statusu *V pripravi,* je mogoče **urejati** s klikom na gumb *<Uredi>*. Spremembe se potrdijo s klikom na gumb *<Potrdi>*.

|                                    | Operacije / Operacije / OP        | 20.01508 / Zahtevki za izplačilo /    | OP20.0150 | B.i0000 | 01 (V pripravi)                 |            |                   |               |                    | Tea Ken     | iperle | U 0        |
|------------------------------------|-----------------------------------|---------------------------------------|-----------|---------|---------------------------------|------------|-------------------|---------------|--------------------|-------------|--------|------------|
|                                    | Podatki o zahtevku                |                                       |           |         |                                 |            | Me                | enjava status | a                  | Zgodo       | vina   |            |
| Finančni načrt                     | Vrsta                             | ZzI – Zahtevek za Izplačilo           |           |         |                                 |            | Tr                | enutni status | V pripravi         |             |        |            |
| Skupni stroški, analiza            | Šifra                             | OP20.01508.i00001                     |           |         |                                 |            |                   | Nov status *  | Oddan              |             |        | -          |
| stroškov in koristi                | Obdobje od                        | 1 12 2016                             | (iii)     | do      | 5.9.2017                        | m          |                   |               | Oddan              |             |        | •          |
| Aktivnost in plan<br>stroškov      | Sklad                             | 1.12.2010                             |           |         | 0.0.2011                        | 2          | Onomba            | Datum *       | 9.10.2017          |             |        |            |
| Kategorizacija                     | Skiad                             | ESS                                   |           |         |                                 | •          | Opomba            |               |                    |             |        |            |
| Kazalniki                          | Zapiranje ZzIA/ZzIP               | NE -                                  |           |         |                                 |            |                   |               |                    |             |        |            |
| Poročanje o<br>udeležencih         |                                   |                                       |           |         |                                 |            |                   |               |                    |             |        |            |
| Listine                            |                                   |                                       |           |         |                                 | Uredi      |                   |               |                    | Zapiranje 2 | zIP    |            |
| Zahtevki za sistemsko<br>korekcijo | Seznam prijavljenih plačil listin | Dosežena vrednost kazalnikov učinka   | Dosežena  | vredno: | st specifičnih kazalnikov učink | a Povzetek | zvajanja operacij | e po aktivnos | tih Izpisi/Priloge | Odredbe     | Ob     | ovestila C |
| Zahtevki za izplačilo              |                                   |                                       |           |         |                                 |            |                   |               |                    |             |        |            |
| Revizije                           |                                   |                                       |           |         |                                 |            |                   | (             | Q Išči             | ×           | +      | Dodaj      |
| Četrtletna poročila                | Zan čt Šifra ctrněka              | Onic stročka                          |           |         | Unravičenec                     | V          | reta listino      | Štovilka list | ino                | Akcija      |        | -          |
| Preverjanje na kraju<br>samem      | Zup. st. Oina suoska              | opia autoku                           |           |         | opravionito                     | ľ          | 1300 1130110      | Otovina nat   | 110                | Antija      |        | =          |
| Sistemska korekcija                |                                   |                                       |           |         |                                 |            |                   |               |                    |             |        |            |
| Poročila                           | 1 3.1                             | Stroški plač                          |           |         | JAVNI ŠTIPENDIJSK               | a, P       | ače               | obracun pla   | ce 2017 - 06 ANK   | (- <b>O</b> | /      | Î          |
| Administracija                     | 2 3.1                             | Stroški plač                          |           |         | JAVNI ŠTIPENDIJSK               | a, P       | ače               | obracun pla   | ce 2017 - 06 ANK   | <- ⊙        | /      | Î          |
|                                    | 3 3.1.1                           | Prispevki delodajalcev za socialno va | imost     |         | JAVNI ŠTIPENDIJSK               | a, Pi      | ače               | obracun pla   | ce 2017 - 06 ANK   | (- 0        | 1      | Î          |

Slika 174: Prikaz podatkov o vnesenem ZzI-ju

**Zzl lahko odstranimo** s klikom na gumb *<Odstrani>*. Ob kliku na gumb *<Odstrani>* se odpre okno z vprašanjem glede odstranitve zahtevka. S klikom na gumb *<Odstrani>* bo izbrani zahtevek odstranjen iz pregleda vseh zahtevkov, v desnem zgornjem kotu zaslona pa se bo v potrditev izpisalo obvestilo "Zahtevek za izplačilo odstranjen". Odstranitev je možna le

dokler je ZzI v statusu *V pripravi* in nanj ni navezanih prijav plačil listin Če so le-te navezane, jih je predhodno potrebno brisati iz ZzI-ja.

## 7.2.1 Vnos/urejanje prijave plačila

Ko je ZzI kreiran, se nadaljuje z vnosom in urejanjem prijave plačila listine. Upravičenec pri ZzI, ki ga želi urediti, klikne na gumb *<Uredi>*. Odpre se okno s podatki o ZzI, kjer je urejanje omogočeno v zavihku "*Seznam prijavljenih plačil listin*" znotraj izbranega ZzI-ja.

Za prijavo plačila listine klikne na gumb *<Dodaj> ali <Dodaj SSE/PZ> (v primeru poenostavljenih oblik stroškov).* 

| Ľap. št. | Šifra stroška | Opis stroška                               | Upravičenec         | Vrsta listine | Številka listine              | excija | 1 |   |
|----------|---------------|--------------------------------------------|---------------------|---------------|-------------------------------|--------|---|---|
|          | 31            | Stroški plač                               | JAVNI ŠTIPENDUSKI   | Plače         | obracun place 2017 - 06 ANK - | 0      | 1 | 1 |
|          | 3.1           | Stroški plač                               | JAVNI ŠTIPENDIJSKI, | Plače         | obracun place 2017 - 06 ANK - | 0      | 1 | 1 |
|          | 3.1.1         | Prispevki delodajalcev za socialno varnost | JAVNI ŠTIPENDIJSKI, | Plače         | obracun place 2017 - 06 ANK - | •      | 1 | 1 |
|          | 3.1.1         | Prispevki delodajalcev za socialno varnost | JAVNI ŠTIPENDIJSKI, | Plače         | obracun place 2017 - 06 ANK - | 0      | 1 | 1 |

S klikom na <+Dodaj> se odpre vnosna maska za dodajanje prijave plačila listine.

| oda       | ij prijavo        | plačila         |         |                      |                |        |              |                  |           |           |         |                  |       |
|-----------|-------------------|-----------------|---------|----------------------|----------------|--------|--------------|------------------|-----------|-----------|---------|------------------|-------|
| oda       | itki o list       | ini             |         |                      |                |        |              |                  |           |           |         |                  |       |
| te        | est_123           | i               | ŠOLA ZA | A RAVNAT             | TELJE          |        |              |                  | 15.       | 03.2018   |         | 1.000,00 🗙       | •     |
| Pril      |                   | ik 400 listin 7 |         | 10 - 75 10 - 10<br>2 |                | -      | lielei eig   |                  |           |           |         |                  |       |
|           |                   | ∨rsta lis       | stine F | Račun                |                |        |              | Zn               | esek br   | ez DDV    |         | 1.000,00         | €     |
|           | Datum op          | oravljene sto   | ritve 1 | 5.03.201             | В              |        |              |                  | Zneseł    | k z DDV   |         | 1.000,00         | €     |
|           |                   | Izdaj           | atelj Š | SOLA ZA I            | RAVNATEL       | JE     | Zn           | esek na volj     | o za vno  | os plačil |         | 0,00             | €     |
|           |                   | Prejer          | nnik F  | UNDACI               | JA ZA IZBO     | L      | Znes         | ek na voljo :    | za prijav | vo plačil |         | 1.000,00         | €     |
| lači      | lo listine        |                 |         |                      |                |        |              |                  |           |           |         | +                | Dodaj |
| Da<br>pla | atum<br>ačila     | Znesek pla      | čila    |                      | Znesek na      | voljo  | o za prijavo | ∨rsta plačila Na |           | Način p   | olačila | Dokazilo plačila |       |
| 15        | 5.3.2018 1.000,00 |                 |         |                      |                |        | 1.000,00     |                  |           | Brezgot   | ovinsko | Bančni izpisek   |       |
|           | A                 | ktivnost *      | Upravlj | janje proje          | ekta           |        |              |                  |           |           |         | 3                | ¢ •   |
|           |                   | Regija *        | Vzhod   |                      |                | •      |              |                  |           |           |         |                  |       |
|           | Vrsta             | stroška *       | 5.9 - D | rugi stroš           | ki informira   | nja in | komunicirar  | ija              |           |           |         | 3                | ¢ -   |
|           | Znesek up         | pravičen *      |         |                      | 1.000,00       | €      |              | Znesek neu       | upraviče  | en *      |         | 0,00             | €     |
| Upr       | ravičeni ja       | vni izdatki     |         |                      | 1.000,00       | €      |              | Znesek up        | pravičen  | i do      |         | 1.000,00         | €     |
|           | Lastna            | udeležba        |         |                      | 0,00           | €      |              | 30111            | anciran   | ja        |         |                  |       |
|           |                   |                 | Doc     | datna prav           | na podlaga     | ni o   | bvezna       |                  |           |           |         |                  |       |
|           | Pravna            | podlaga *       | Pogod   | ba o izvec           | dbi storitev.j | odf    |              |                  |           |           |         | 3                | ¢ -   |
| Od        | stotek sofi       | inanciranja     | 100 %   |                      |                | Fina   | ančna vrzel  |                  |           |           |         |                  |       |
|           |                   | Opomba          |         |                      |                |        |              |                  |           |           |         |                  |       |
|           |                   |                 |         |                      |                |        |              |                  |           |           |         |                  |       |
|           |                   |                 |         |                      |                |        |              |                  |           |           |         | Prekliči Po      | ilīdi |

Slika 176: Vnosna maska za dodajanje prijave plačila

Upravičenec na zgornjem delu (v spustnem seznamu) klikne na puščico na desni strani seznama in izbere listine, katerih plačila bo prijavil na ZzI. Ob izboru listine iz spustnega seznama se samodejno prepišejo podatki o listini in podatki o plačilih listine, v kolikor je plačilo listine že dodano v sklopu »Listine«.

Upravičenec dopolni prijavo plačila v vnosni maski še z ostalimi podatki.

**Za dopolnitev prijave o plačilu listine** mora označiti že vneseno plačilo listine v seznamu (klikniti na plačilo listine, da se osenči), nato pa dopolniti še naslednje podatke:

- »aktivnost« (obvezen podatek); v spustnem seznamu se prikažejo aktivnosti, ki so planirane na operaciji,
- »regija« (obvezen podatek),
- »vrsta stroška« (obvezen podatek): Glede na izbrano aktivnost, se v spustnem seznamu prikažejo vrste stroška, ki so planirane na operaciji in vezane na izbrano aktivnost. Izbere se lahko tiste vrste stroškov, ki so znotraj navedenih kategorij stroškov v planu stroškov na pogodbi o sofinanciranju
- »znesek upravičen« (obvezen podatek): upravičenec navede celoten znesek, ki je v okviru izbrane listine upravičen;
- »znesek neupravičen« (obvezen podatek): upravičenec navede znesek, ki je v okviru izbrane listine neupravičen;

- »upravičeni javni izdatki«: upravičeni javni izdatki so tisti del upravičenih izdatkov, ki so financirani iz javnih virov (državnih, lokalnih in ostalih javni virov). Polje se izpolni samodejno na podlagi predhodnih vnosov. V primeru, da je znesek v tem polju višji od zneska v polju »Znesek upravičen«, aplikacija javi opozorilo in prijave plačila ni možno shraniti;
- »znesek upravičen do sofinanciranja« (obvezen podatek): upravičenec navede upravičen znesek do sofinanciranja, ki ga prijavlja v okviru izbrane listine in ki je podlaga za izračun prispevka Unije (znesek upravičen do sofinanciranja krat % EU je znesek EU);
- »lastna udeležba«: polje se izpolni samodejno na podlagi predhodnih vnosov (omogočeno samo branje);
- »prihodek«: polje je vedno neaktivno (omogočeno samo branje) in je prikazano, kadar je finančna vrzel vnesena na operaciji, sicer se polje skrije,
- »dodatna pravna podlaga«: potrditveno polje, ki privzeto ni potrjeno. V primeru, da polje uporabnik potrdi oz. obkljuka, se polje pravna podlaga skrije in izbira polja ni pogoj za oddajanje prijave plačila listine,
- »pravna podlaga«: v spustnem seznamu se prikažejo pravne podlage upravičenca, ki jih je upravičenec predhodno vnesel v sklopu Upravičenec pravne podlage. Pravna podlaga je obvezen podatek, razen, kadar je dokument, ki je podlaga za listino, v prilogi ali izjemoma kadar res ni postopka / dokumentacije, na podlagi katere je bila listina izdana.,
- »odstotek sofinanciranja«: samodejno izpolnjeno,
- »finančna vrzel«: samodejno izpolnjeno in
- »opomba«.

V primeru, da gre za operacijo, ki je opredeljena kot državna pomoč, mora uporabnik navesti tudi shemo državne pomoči oz. odstotek financiranja, ki je opredeljen na pogodbi o sofinanciranju. Če ima uporabnik določeno samo eno shemo državne pomoči ali samo en odstotek sofinanciranja, se le-to samodejno izpiše. Če pa gre za več shem državne pomoči, uporabnik iz spustnega seznama izbere ustrezno.

V kolikor plačilo listine v sekciji »Listine« še ni dodano, ima upravičenec možnost to narediti v tem koraku.

**Za dodajanje plačila listine** klikne na *<Dodaj>* v oknu s Seznamom prijavljenih plačil listin. Odpre se vnosna maska za dodajanje prijave plačila.

| Do  | daj prijavo plačila              |                  |                       |          |            |                     |                           |   |             | >    | ĸ   |
|-----|----------------------------------|------------------|-----------------------|----------|------------|---------------------|---------------------------|---|-------------|------|-----|
| Po  | datki o listini                  |                  |                       |          |            |                     |                           |   |             |      |     |
|     | Test/01/02 Š                     | IOLA ZA RA       | VNATELJE              |          |            |                     | 15.03.2018                | 3 | 800,00 × •  | -    |     |
| P   | rikazanih je prvih 100 listin. Z | a izbiro željeni | h listin vnesite ustr | ezen isk | alni niz.  |                     |                           |   |             |      |     |
|     | √rsta lis                        | tine Raču        | n                     |          |            | Zne                 | esek brez DD\             | / | 800,00      | €    |     |
|     | Datum opravljene stor            | itve 15.03       | 3.2018                |          |            |                     | Znesek z DD\              | / | 800,00      | €    |     |
|     | Izdaji                           | atelj ŠOLA       | A ZA RAVNATEI         | JE       | Zn         | esek na voljo       | za vnos plači             | 1 | 800,00      | €    |     |
|     | Prejen                           | nnik FUNI        | DACIJA ZA IZBO        | DL       | Znes       | ek na voljo z       | a prijavo plači           |   | 0,00        | €    |     |
|     |                                  |                  |                       |          |            |                     |                           |   |             |      |     |
| Pla | ičilo listine                    |                  |                       |          |            |                     |                           |   |             |      |     |
|     |                                  |                  | Datum plačila         | * 1      | 5.3.2018   |                     |                           |   |             |      |     |
|     | Znesek plačila *                 |                  |                       |          | €          | Priloga: doka       | zilo plačila *            |   |             | Ţ    |     |
|     | Način plačila *                  |                  |                       |          | •          |                     | Opomba                    |   |             |      |     |
|     | Dokazilo plačila *               |                  |                       |          | -          |                     |                           |   |             |      |     |
|     |                                  |                  |                       |          |            |                     |                           |   | Prekliči    | Potr | rdi |
|     | Aktivnost *                      |                  |                       |          |            |                     |                           |   |             |      |     |
|     | Reniia *                         |                  |                       |          |            |                     |                           |   |             |      |     |
|     | Nogija                           | Vzhod            |                       | •        |            |                     |                           |   |             |      |     |
|     | Vrsta stroska *                  |                  |                       |          |            |                     |                           |   |             | -    |     |
|     | Znesek upravičen                 |                  |                       | €        |            | Znesek neu          | pravičen *                |   |             | €    |     |
| U   | Jpravičeni javni izdatki         |                  | 0,00                  | €        |            | Znesek up<br>sofina | ravičen do<br>anciranja * |   | 0,00        | €    |     |
|     | Lastna udeležba                  |                  | 0,00                  | €        |            |                     |                           |   |             |      |     |
|     |                                  | Dodatna          | a pravna podlag:      | a ni ob  | vezna      |                     |                           |   |             |      |     |
|     | Pravna podlaga *                 |                  |                       |          |            |                     |                           |   |             | -    |     |
| 0   | Odstotek sofinanciranja          | 100 %            |                       | Finar    | nčna vrzel |                     |                           |   |             |      |     |
|     | Opomba                           |                  |                       |          |            |                     |                           |   |             |      |     |
|     |                                  |                  |                       |          |            |                     |                           |   |             | 11   |     |
|     |                                  |                  |                       |          |            |                     |                           |   | Prekliči Po | trdi |     |

Slika 177: Vnosna maska za dodajanje plačila listine

Izpolnjevanje obrazca:

- Datum plačila,
- Znesek plačila,
- Priloga: dokazilo plačila,
- Način plačila,
- Dokazilo plačila in
- Opomba.

S klikom na gumb *<Potrdi>* se podatki shranijo, v desnem zgornjem kotu zaslona se v potrditev izpiše obvestilo "Plačilo listine dodano".

Nato mora upravičenec dopolniti prijavo plačila s podatki, kot je opisano zgoraj za dopolnitev podatkov o plačilu listine: aktivnost, regija, vrsta stroška, znesek upravičen, znesek neupravičen, upravičeni javni izdatki, znesek upravičen do sofinanciranja, lastna udeležba, prihodek, , dodatna pravna podlaga, pravna podlaga, odstotek sofinanciranja, finančna vrzel, opomba in sheme državne pomoči oz. odstotka financiranja.

V primeru predračuna se v sklop Listine najprej vnese listina, vendar ne kot vrsta listine Predračun, ampak kot Račun ali Druge ustrezne listine. Upravičenec nato pri načinu plačila označi »plačilo po predračunu«, da je razvidno, da je datum plačila pred datumom računa. S klikom na gumb *<Potrdi>* se podatki shranijo, v desnem zgornjem kotu zaslona se v potrditev izpiše obvestilo "Prijava plačila listine dodana".

DODATNO:

- Če gre za komplementarno operacijo, financirano iz več skladov, se vnašajo samo prijave sklada in regije izbranega zahtevka.
- Dva upravičenca ne moreta prijaviti iste listine, medtem ko en upravičenec lahko prijavi isto listino na več svojih pogodb o sofinanciranju in s tem tudi na več operacij, pri tem pa mora upoštevati razmejitvene odstotke skladno s pogodbami.
- V kolikor gre za operacijo, ki ima ključ delitve V/Z razdeljen pro rata, potem mora biti tudi vsaka listina vnesena razdeljeno na V/Z v istem razmerju, kot je definiran ključ delitve.
- V primeru, da je listina plačana v različnih obrokih, je potrebno vsako plačilo ločeno vnesti med plačila (v sklopu Listine, v zavihku Plačilo listine). Posledično mora upravičenec za vsako posamezno plačilo v Zahtevku za izplačilo narediti svojo prijavo plačila.

# 7.2.2 Poenostavljene oblike stroškov

V primeru, da je planirana poenostavljena oblika stroškov, je v zavihku "Seznam prijavljenih plačil listin" znotraj izbranega ZzI-ja dodaten gumb *<Dodaj SSE/PZ>*. S klikom na *<Dodaj SSE/PZ>* se odpre vnosna maska za dodajanje prijave plačila za standardni strošek na enoto in pavšalni znesek.

#### Standardni strošek na enoto

Izpolnjevanje vnosne maske:

- »aktivnost« (obvezen podatek): upravičenec izbere ustrezno aktivnost iz spustnega seznama;
- »regija« (obvezen podatek);
- »vrsta stroška« (obvezen podatek): upravičenec izbere ustrezno vrsto stroška iz spustnega seznama;
- »vrednost enote« (obvezen podatek): podatek se samodejno izpolni, saj je vrednost enote že določena na ravni operacije;
- »število enot« (obvezen podatek): izpolni upravičenec;
- »znesek upravičen« (obvezen podatek): podatek se izračuna samodejno na podlagi vnosa števila enot in se ne da spreminjati;
- »upravičeni javni izdatki« (obvezen podatek): podatek se izračuna samodejno na podlagi vnosa števila enot in se ne da spreminjati;
- »odstotek javni viri«: samodejno izpolnjeno
- »finančna vrzel«: samodejno izpolnjeno
- »znesek upravičen do sofinanciranja«: podatek se izračuna samodejno na podlagi vnosa števila enot. Znesek je možno urejati.

| Dodaj prijavo plači                   | a                                                 | ×               |
|---------------------------------------|---------------------------------------------------|-----------------|
| Aktivnost *                           | Upravljanje projekta                              | × -             |
| Regija *                              | Vzhod •                                           |                 |
| √rsta stroška *                       | 8.2.1 - Standardne lestvice stroškov na enoto - A | × -             |
| Vrednost enote *                      | 24,80                                             |                 |
| Število enot *                        | 10 ura                                            |                 |
| Znesek upravičen *                    | 248,00 €                                          |                 |
| Upravičeni javni izdatki              | 248,00 €                                          |                 |
| Odstotek sofinanciranja               | 100 % Finančna vrzel                              |                 |
| Znesek upravičen do<br>sofinanciranja | 248,00 €                                          |                 |
|                                       |                                                   | Prekliči Potrdi |

Slika 178: Vnosna maska za prijavo plačila SSE

Dokazilo je možno pripreti naknadno, ko so podatki o posamezni prijavi plačila vneseni, in sicer na način, da upravičenec na prijavi plačila klikne gumb *<Uredi>*. Odpre se vnosna maska z možnostjo dodajanja prilog. Po naložitvi prilog in pred potrditvijo je obvezen klik na gumb »+«

Na en ZzI se lahko pripne več prijav z različnimi SSE.

#### Pavšalni znesek

Izpolnjevanje vnosne maske:

- »aktivnost« (obvezen podatek): upravičenec izbere ustrezno aktivnost iz spustnega seznama:
- »regija« (obvezen podatek):
- »vrsta stroška« (obvezen podatek): upravičenec izbere ustrezno vrsto stroška iz spustnega seznama:
- »znesek pavšala« (obvezen podatek): upravičenec vnese znesek pavšala;
- »upravičeni javni izdatki« (obvezen podatek): podatek se izračuna samodejno. Znesek je lahko enak ali manjši izračunanemu znesku v polju »Znesek pavšala«.
- »odstotek javni viri«: samodejno izpolnjeno;
- »finančna vrzel«: samodejno izpolnjeno;
- »znesek upravičen do sofinanciranja«: V primeru, da je znesek v tem polju višji od zneska v polju »Znesek upravičen«, aplikacija javi opozorilo in prijave plačila ni možno shraniti;
- na prijavi je omogočeno, da se lahko pripne več prilog "dokazil". Priloga se lahko dodaja, ko je prijava plačila že shranjena s klikom na gumb < Uredi>.

| Dodaj prijavo plačila |  |
|-----------------------|--|
|-----------------------|--|

| Aktivnost *                           | Aktivnost - ddv    |                    |               |      |            |             |   |      |      | <b>x</b> - |
|---------------------------------------|--------------------|--------------------|---------------|------|------------|-------------|---|------|------|------------|
| Regija *                              | Vzhod              |                    | * -           |      |            |             |   |      |      |            |
| Vrsta stroška *                       | 8.3 - Pavšalni zne | eski, ki ne preseg | jajo 100.000, | 00 E | UR javnega | i prispevka | 3 |      |      | •          |
| Znesek pavšala *                      |                    |                    | 1.500,00      | €    |            |             |   |      |      |            |
| Upravičeni javni izdatki<br>*         |                    |                    | 00,00         | €    |            |             |   |      |      |            |
| Odstotek javni viri                   | 85 %               | Finani             | čna vrzel     |      |            |             |   |      |      |            |
| Znesek upravičen do<br>sofinanciranja |                    |                    | 1.275,00      | €    |            |             |   |      |      |            |
|                                       |                    |                    |               |      |            |             |   |      | £    | +          |
| Naziv                                 |                    |                    | Datum         |      |            |             |   |      |      | Ξ          |
|                                       |                    |                    |               |      |            |             |   |      |      | •          |
| 4                                     |                    |                    |               |      |            |             |   |      |      | •          |
|                                       |                    |                    |               |      |            |             |   | Prek | liči | Potrdi     |

Slika 179: Vnosna maska za dodajanje pavšala na prijavljene plačil listin

Pavšalni znesek je mogoče oddajati obdobno in ne samo na koncu izvajanja operacije.

#### Pavšalno financiranje

Pavšalno financiranje se kreira samodejno. Ko upravičenec kreira prijavo plačil listin za vrsto stroška, ki je osnova za pavšalno financiranje, se samodejno izračuna vrednost pavšala.

Samodejno se izdela listina vrste "Pavšal". Za prikaz te listine v seznamu prijavljenih plačil listin je potrebno pred tem odpreti izpis Zzl

|                                                | ODomov / Operacije / OP20.00884           | / Zahtevki za izplačilo / OP20.00884.1000               | 08 (V pripravi)                 |                                                |        |                 |             | Marta Mejač | Skubic 🕛 🔞  |
|------------------------------------------------|-------------------------------------------|---------------------------------------------------------|---------------------------------|------------------------------------------------|--------|-----------------|-------------|-------------|-------------|
|                                                | Podatki o zahtevku                        |                                                         |                                 |                                                |        | Menjava statusa |             | Zgodovir    | a           |
| IN EXHIBITING REHEETIGING PERUTING             | Vista                                     | Zzi – Zahtevek za Izplačilo                             |                                 |                                                |        | Trenutni status | Vorincavi   |             |             |
| Domov                                          | Šifra                                     | OP20.00884.i00008                                       |                                 |                                                |        | Nov etatue *    | - propriett |             |             |
| Vloga za odločitev o > podpori                 | Obdoble od                                | 1 1 2018                                                | m do                            | 21.1.2018                                      | 100    | 1404 310103     |             |             | •           |
| Operacija 🗸 🗸                                  | Pidad                                     | 1.1.2010                                                |                                 | 01.1.2010                                      |        | Datum *         | 22.2.2018   |             |             |
| Uredi operacijo                                | Shiau                                     | ESS                                                     |                                 |                                                | *      | oponida         |             |             |             |
| Pogodbe                                        | Zapiranje ZzIA/ZzIP                       | NE -                                                    |                                 |                                                |        |                 |             |             |             |
| Upravičenci                                    | Javni upravičen izdatek                   | 34.022,11 €                                             |                                 |                                                |        |                 |             |             |             |
| Upravlčenec pravne<br>podlage                  |                                           |                                                         |                                 |                                                | Liredi |                 |             | Zaniranio   | ZziP Potrfi |
| Finančni načrt                                 |                                           |                                                         |                                 |                                                | oredi  |                 |             | zativanje   | ZZIP POINT  |
| Skupni stroški, analiza<br>stroškov in koristi | Seznam prijavljenih plačil listin Dos     | žena vrednost kazalnikov Dosežena vre<br>učinka kazalni | dnost specifičnih<br>kov učinka | Povzetek izvajanja operacije po<br>aktivnostih | Izpisi | /Priloge        | Odredbe     | Obve        | estila CA   |
| Aktivnost in plan<br>stroškov                  |                                           |                                                         |                                 |                                                |        |                 |             |             |             |
| Kategorizacija                                 | Naziv                                     |                                                         |                                 |                                                |        |                 |             | Datum       | -           |
| Kazalniki                                      | Zahtevek za izplačilo                     |                                                         |                                 |                                                |        |                 |             |             | ± -         |
| Poročanje o<br>udeležencih                     | Zahtevek za izplačilo - vsebinsko poročik |                                                         |                                 |                                                |        |                 |             |             | ÷           |
| Listine                                        | Zahtevek za izplačilo - finančno poročilo |                                                         |                                 |                                                |        |                 |             |             | ÷           |
| Zahtevki za sistemsko                          | Zahtevek za izplačilo - seznam računov    |                                                         |                                 |                                                |        |                 |             |             | *           |
| korekcijo                                      |                                           |                                                         |                                 |                                                |        |                 |             |             |             |
| Zantevki za izplacilo                          |                                           |                                                         |                                 |                                                |        |                 |             |             |             |
| Četrtletna noročila                            |                                           |                                                         |                                 |                                                |        |                 |             |             |             |
| Preverjanje na kraju<br>samem                  |                                           |                                                         |                                 |                                                |        |                 |             |             |             |
| Sistemska korekcija                            |                                           |                                                         |                                 |                                                |        |                 |             |             |             |
| Kontrola >                                     |                                           |                                                         |                                 |                                                |        |                 |             |             |             |

Slika 180: Izpis ZzI za prikaz pavšala

Za vsako regijo in vsakega upravičenca se kreira svoja listina za pavšal. Če je več upravičencev, se za vsakega kreira svoja listina pavšal in na njej izračuna znesek pavšala. Na

tej samodejno kreirani listini in plačilu listine ni pripetega dokumenta "dokazila". V primeru več aktivnosti mora biti pavšal izračunan za vsako aktivnost posebej in ne samo enkrat.

Samodejno kreirane prijave plačila listine pavšal ni mogoče odstraniti iz ZzI. Prijava se avtomatsko odstrani le v primeru, če se odstrani vse prijave listin, iz katerih se je prijava pavšalnega zneska izdelala. Te prijave listine so vidne v seznamu prijavljenih plačil listine, vendar se jih ne more urejat. Morebitni popravek je možno urejati na listinah, iz katerih je izračunan pavšal.

Pri ZzI, ki se izdelajo v zunanjih sistemih (MFERAC), se znesek pavšalnega financiranja avtomatsko pripne ob uvozu ZzI v aplikaciji e-MA.

# 7.2.3 Vnos/urejanje prijave listin, ki še nimajo dokazila o plačilu (neplačane listine)

V primeru, ko je v pregledu osnovnih podatkov na operaciji označeno »Omogočena prijava neplačanih listin«, je upravičencu pri kreiranju ZzI omogočena navezava neplačanih listin za ZzI.

| Ocmov / Operacije/ OP20.90995 (V pripravi                             | )                                |                 | Tea Kemperle 🕛 💡 |
|-----------------------------------------------------------------------|----------------------------------|-----------------|------------------|
| OP20.90995 - test_avansi_d 🗹<br>Številka pogodbe                      | Naziv upraviće                   | nca             |                  |
| Pogodba ni izbrana                                                    |                                  |                 |                  |
| Osnovni podatki                                                       |                                  | Menjava statusa | Zgodovina        |
| Šifra operacije                                                       | OP20.90995                       | Trenutni status | V pripravi       |
| Kratek naziv operacije                                                | test_avansi_d                    | Nov status *    | •                |
| Naziv operacije                                                       | test_avansi_d                    | Datum *         | 26.4.2017        |
| Vloga za odločitev o podpori                                          | OP20.02.01.001/6 - test_avansi_d | < Opomba        |                  |
| Omogočena prijava     Giaspol akcijski osćri     Poenostavitev izvaja | neplačanih lotin<br>193          |                 | Potral           |
| Časovni razpored                                                      |                                  |                 | +                |
| Dokumenti                                                             |                                  |                 | +                |
|                                                                       |                                  |                 |                  |
|                                                                       |                                  |                 | Prekliči Potrdi  |

Slika 181: Omogočena prijava neplačanih listin

V zavihku "Seznam prijavljenih neplačanih listin" na izbranem ZzI je omogočen naknaden vnos datum plačila in dokazila plačila. Z izbiro zavihka "Seznam prijavljenih neplačanih listin" se uporabniku prikaže seznam neplačanih listin, ki vsebuje vnosna polja: "Datum plačila", "Dokazilo plačila" in "Priloga: dokazilo plačila". Pod temi polji je seznam vseh plačil listin, ki so prijavljene na izbranem ZzI in so bile vnesene kot neplačane (brez datuma plačila), preden je bil ZzI oddan.

| Pod            | atki ozahtevku                                                                                 |                      |                                                       |                        |                                           |                                                                                                   |                                                                       | Menjava                                                                                       | i statusa                                                      |                                                                 |                                                                                           | Zg                                                             | odovina                                                                               |                           |
|----------------|------------------------------------------------------------------------------------------------|----------------------|-------------------------------------------------------|------------------------|-------------------------------------------|---------------------------------------------------------------------------------------------------|-----------------------------------------------------------------------|-----------------------------------------------------------------------------------------------|----------------------------------------------------------------|-----------------------------------------------------------------|-------------------------------------------------------------------------------------------|----------------------------------------------------------------|---------------------------------------------------------------------------------------|---------------------------|
|                | Vrsta                                                                                          | Zzi – Zahtevek za la | zplačilo                                              |                        |                                           |                                                                                                   |                                                                       | Trer                                                                                          | nutni status                                                   | V pripravi                                                      |                                                                                           |                                                                |                                                                                       |                           |
|                | Šifra                                                                                          | OP20.00304.i0000     | 14                                                    |                        |                                           |                                                                                                   |                                                                       | ٨                                                                                             | lov status *                                                   | Oddan                                                           |                                                                                           |                                                                |                                                                                       |                           |
|                | Obdobje od                                                                                     | 15.03.2017           | E                                                     | 3 (                    | 0 15.03                                   | 2017                                                                                              |                                                                       |                                                                                               | Datum *                                                        | 19.03.201                                                       | 7                                                                                         |                                                                |                                                                                       |                           |
|                | Sklad                                                                                          | KS                   |                                                       |                        |                                           |                                                                                                   | • Op orni                                                             | a                                                                                             |                                                                |                                                                 |                                                                                           |                                                                |                                                                                       |                           |
|                |                                                                                                |                      |                                                       |                        |                                           |                                                                                                   | Uredi                                                                 |                                                                                               |                                                                |                                                                 |                                                                                           |                                                                |                                                                                       | Potrdi                    |
|                |                                                                                                |                      |                                                       | -                      |                                           |                                                                                                   |                                                                       |                                                                                               |                                                                |                                                                 |                                                                                           |                                                                |                                                                                       |                           |
|                |                                                                                                |                      |                                                       |                        |                                           |                                                                                                   |                                                                       |                                                                                               |                                                                |                                                                 |                                                                                           |                                                                |                                                                                       |                           |
| Se             | znam prijavljenih plačil                                                                       | listn Seznam prij    | javljenih nepl                                        | ačanih                 | istin Dos                                 | ežena vrednost kaz                                                                                | alnikov učinka Dos                                                    | ežena vrednost spe                                                                            | ecifičnih kaz                                                  | alnikov uči                                                     | nka Povzel                                                                                | tek izvajanja operac                                           | cije po aktivnostih                                                                   | Izpisi/F                  |
| Se             | znam prijavljenih plačil<br>um plačila *                                                       | listn Seznam prij    | javljenih nepl                                        | ačanih                 | istin Dos<br>Doka                         | ežena vrednost kaz<br>zilo plačila *                                                              | alnikov učinka Dos                                                    | ežena vrednost spe                                                                            | ecifičnih kaz<br>P                                             | alnikov uči<br>riloga: doka                                     | nka Povzel<br>zilo plačila *                                                              | tek izvajanja operac                                           | cije po aktivnostih                                                                   | Izpisi/F                  |
| Se<br>Dat      | znam prijavljenih plačil<br>um plačila *<br>9.03.2017                                          | lisin Seznam prij    | javljenih nepl                                        | ačanih                 | istin Dos<br>Doka<br>Bar                  | ežena vrednost kazi<br>zilo plačila *<br>ični izpisek                                             | alnikov učinka Dos                                                    | ežena vrednost spe                                                                            | ecifičnih kaz<br>P<br>X -                                      | alnikov uči<br>riloga: doka<br>TEST 1.pdf                       | nka Povzel<br>zlo plačila *                                                               | tek izvajanja operad                                           | ije po aktivnostih                                                                    | Izpisi/F                  |
| Dat            | znam prijavljenih plačil<br>um plačila *<br>9.03.2017                                          | lisin Seznam prij    | javljenih nepl                                        | ačanih<br>E            | Doka                                      | ežena vrednost kazı<br>zilo plačila *<br>ıčni izpisek                                             | alnikov učinka Dos                                                    | ežena vrednost spe                                                                            | ecifičnih kaz<br>P<br>X •                                      | alnikov uči<br>riloga: doka<br>TEST 1.pdf                       | nka Povzel<br>zlo plačila *                                                               | lek izvajanja operad                                           | ije po aktivnostih                                                                    | Izpisi/F                  |
| Dat<br>1       | znam prijavljenih plačil<br>um plačila *<br>9.03.2017                                          | listn Seznam prij    | javljenih nepl                                        | ačanih 🛙               | istin Dys<br>Doka<br>Bar                  | ežena vrednost kazi<br>zilo plačila *<br>ični izpisek                                             | alnikov učinka Dos                                                    | vežena vrednost spe<br>rikaži tudi plačila listin,                                            | ecifičnih kaz<br>P<br>X •                                      | alnikov uči<br>riloga: doka<br>TEST 1.pdf<br>jo vnesen d:       | nka Povzel<br>zilo plačila *<br>atum plačila                                              | kek izvajanja operac<br>Q Išči                                 | sije po aktivnostih                                                                   | Izpisi/F<br>1             |
| Se<br>Dat      | znam prijavljenih plačil<br>um plačila *<br>9.03.2017<br>Številka listine                      | lisin Seznam prij    | javljenih nepl                                        | ačanih 🛙               | Doka                                      | ežena vrednost kazv<br>zilo plačila *<br>nčni izpisek<br>Znesek brez DDV                          | alnikov učinka Dos<br>V F<br>Znesek z DDV                             | vežena vrednost spe<br>rikaži tudi plačila listin,<br>Znesek plačila                          | Recifičnih kaz<br>P<br>X -<br>Katere že ima<br>Način plačila   | alnikov uči<br>riloga: doka<br>TEST 1.pdf<br>jo vnesen d:       | nka Povzel<br>zlo plačila *<br>atum plačila<br>Datum                                      | Q ISCI<br>Dokazilo plačila                                     | cije po aktivnostih           ×         +           Priloga: dokazila         plačila | Izpisi/F<br>1<br>Posodobi |
| Dat<br>1       | znam prijavljenih plačil<br>um plačila *<br>8.03.2017<br>Številka listine                      | lisin Seznam prij    | javljenih nepl                                        | ačanih<br>E            | Doka<br>Doka<br>Bar<br>Datum<br>listine   | ežena vrednost kazv<br>zilo plačila *<br>nčni izpisek<br>Znesek brez DDV                          | alnikov učinka Dos                                                    | vežena vrednost spe<br>rikaži tudi plačila listin,<br>Znesek plačila                          | katere že ima<br>Način plačila                                 | alnikov uči<br>riloga: doka<br>TEST 1.pdf<br>jo vnesen d:       | nka Povzel<br>zilo plačila *<br>atum plačila<br>Datum<br>plačila                          | Q Išči<br>Dokazilo plačila                                     | cije po aktivnostih           ×         +           Priloga: dokazila         plačila | Izpisi/F<br>1<br>Posodobi |
| Se<br>Dat      | znam prijavljenih plačil<br>um plačila *<br>9.03.2017<br>Številka listne<br>15/2017            | lisin Seznam prij    | Vrsta listine<br>Nakazilo štipeno                     | ačanih<br>🖀            | Doka<br>Doka<br>Bar<br>Datum<br>listine   | ežena vrednost kazi<br>zilo plačila *<br>čni izpisek<br>Znesek brez DDV<br>150.000,00             | alnikov učinka Dos<br>✓ F<br>Znesek z DDV<br>183 000,00               | vežena vrednost spe<br>rikaži tudi plačila listin,<br>Znesek plačila<br>30.000,00             | katere že ima<br>Način plačila<br>Brezgotovins                 | alnikov uči<br>riloga: doka<br>TEST 1.pdf<br>jo vnesen di<br>ko | nka Povzel<br>zilo plačila *<br>atum plačila<br>Datum<br>plačila<br>15.3.2017             | Q išči<br>Dokazilo plačila<br>Bančni izpisek                   | Horoda Attivnostih     Attivnostih     Priloga: dokazili     plačila     TEST 1.pdf   | Izpisi/F<br>1<br>Posodobi |
| Se<br>Dal<br>1 | znam prijavljenih plačil<br>um plačila *<br>9.03.2017<br>Stevlika listne<br>15/2017<br>15/2017 | listri Seznam prij   | Vrsta listine<br>Nakazilo štipeno<br>Nakazilo štipeno | ačanih i<br>ije<br>ije | Datum<br>Istine<br>15.3.2017<br>15.3.2017 | ežena vrednost kaz<br>zilo plačia *<br>čni izpisek<br>Znesek brez DDV<br>150.000,00<br>150.000,00 | alnikov učinka Dos<br>✓ F<br>Znesek z DDV<br>183.000,00<br>183.000,00 | iežena vrednost spe<br>rikaži tudi plačila listin,<br>Znesek plačila<br>30 000,00<br>1 452,36 | katere že ima<br>Način plačila<br>Brezgotovins<br>Brezgotovins | riloga: doka<br>TEST 1.pdf<br>jo vnesen d:<br>ko<br>ko          | nka Povzel<br>zio plačila *<br>atum plačila<br>Datum<br>plačila<br>15.3.2017<br>16.3.2017 | Q ISCI<br>Dokazilo plačila<br>Bančni izpisek<br>Bančni izpisek | + Priloga: dokazik<br>plačila<br>TEST 1.pdf                                           | Izpisi/F<br>L<br>Posodobi |

Slika 182: Naknaden masovni vnos datum plačila in dokazila plačila

Upravičencu se privzeto prikaže seznam plačil listin, katere še nimajo vnesenega datuma plačila na že plačanemu ZzI.

| <u> </u>                                                                                  | O Domov   | / Operacije / C | P20.01508 / Zahtevki za izplač | o / OP20.01508.000001 (Pla | čan)                                                           |                                  |                                                          |                               |                                                                                  |                                |                 |                                |                |                  | Tar                      | nja Čeme 🕐 🚯 |
|-------------------------------------------------------------------------------------------|-----------|-----------------|--------------------------------|----------------------------|----------------------------------------------------------------|----------------------------------|----------------------------------------------------------|-------------------------------|----------------------------------------------------------------------------------|--------------------------------|-----------------|--------------------------------|----------------|------------------|--------------------------|--------------|
|                                                                                           | Podatki o | zahtevku        |                                |                            |                                                                |                                  |                                                          |                               |                                                                                  |                                | Menjava statusa | _                              |                | Zgod             | ovina                    |              |
| Domov<br>Vloga za odločitev o 🔉                                                           |           |                 | Šitra                          | CP20.01508.00001           |                                                                |                                  |                                                          |                               |                                                                                  |                                | Trenutri status | Plačan                         |                |                  |                          |              |
| podpori<br>Operacija 🗸                                                                    |           |                 | Obdobje od                     | 10.10.2017                 |                                                                | 0                                | m do 7.8.20                                              | 17                            | 6                                                                                |                                |                 |                                |                |                  |                          |              |
| Uredi operacijo<br>Pogodbe<br>Upravičenci                                                 |           |                 | Skład<br>Zaciranie ZzłA/ZzP    | ESS .                      |                                                                |                                  |                                                          |                               |                                                                                  |                                |                 |                                |                |                  |                          |              |
| Upravičenec pravne<br>podlage<br>Finančni načrt                                           |           |                 | Javni upravičen izdatek        | m. •                       | 239.800,52 €                                                   |                                  |                                                          |                               |                                                                                  |                                |                 |                                |                |                  |                          |              |
| Skupni stroški, analiza<br>stroškov in koristi                                            |           | Dopolnitve      | Seznam prijav                  | ljenih plačil listin t     | Seznam prijavljenih neplačanih li                              | stin Dosežo                      | na vrednost kazalnikov učinka                            | Doseđena vrednost sp<br>učink | ciličnih kazalnikov – Povzelek izvajanja operacij                                | e po aktivnostih               | IzpisiFhloge    |                                | Odredbe        |                  | Obves                    | Ha CA        |
| stroškov<br>Kategorizacija                                                                |           |                 |                                |                            |                                                                |                                  |                                                          |                               |                                                                                  |                                |                 |                                |                |                  | Q 186                    |              |
| Kazalniki<br>Poročanje o<br>udeležencih                                                   | Zap. 8t.  | Šifra strolika  | Opis stroška                   |                            | Upravičenos                                                    | Vista listine                    | Števika listne                                           | Datum listine                 | Naziv izdajatelja                                                                | Datum<br>opravljen<br>storitve | o Znesek z DDV  | Znesek brez DOV                | Znesek plačila | Datum<br>plačila | Prijavljer Ak<br>listine | zija 🗮       |
| Listine<br>Zahtevki za sistemsko<br>korekcijo                                             | 1         | 9.4             | Šolnine<br>Šolnine             |                            | Javni štipendijski, razvojni,<br>Javni štipendijski, razvojni, | Druge ustrezne<br>Druge ustrezne | 024-23/2015-14_1.odpiranje<br>024-23/2015-14_1.odpiranje | 7.8.2017                      | JAMI ŠTIPENDIJSKI, RAZVOJNI, INVALIDSK<br>JAMI ŠTIPENDIJSKI, RAZVOJNI, INVALIDSK | 0 IN 7.8.2017                  | 241.155.5       | 52 241.165.53<br>52 241.165.53 | 241.155,52     |                  |                          | 0            |
| Zahtevki za izplačilo<br>Revizije<br>Čatrtietna poročila<br>Preverjanje na kraju<br>samen |           |                 |                                |                            |                                                                |                                  |                                                          |                               |                                                                                  |                                |                 |                                |                |                  |                          |              |
| Sistemska korekcija<br>Kontrola >                                                         | ×         |                 |                                |                            |                                                                |                                  |                                                          |                               |                                                                                  |                                | 241.155.5       | 2 241.155.52                   | 241.155.52     |                  | ,                        |              |
| Administracija >                                                                          |           |                 |                                |                            |                                                                |                                  |                                                          |                               |                                                                                  |                                |                 |                                |                |                  |                          |              |

Slika 183: Seznam plačil listin

S kljukico označi listino, za katero želi vnesti datum plačila in priložiti dokazilo. V primeru več listin z enakim datumom plačila in istim dokazilom o plačilu jih lahko označi več hkrati. Vrstica se ob tem obarva. Nato upravičenec vnese datum plačila, izbere vrsto dokazila plačila in priloži dokazilo plačila.

|                                                | O Domov / Operacije / OP20.01508 / Zahtevki za izp | lačilo / OP20.01508.00001 (Plačan)  |                                            |                         |                |                        |                        |                  |                              |                                 |                          | Tanja Černe 🕛 🚯 |
|------------------------------------------------|----------------------------------------------------|-------------------------------------|--------------------------------------------|-------------------------|----------------|------------------------|------------------------|------------------|------------------------------|---------------------------------|--------------------------|-----------------|
|                                                | Podatki o zahtevku                                 |                                     |                                            |                         |                |                        |                        |                  | Menjava statusa              |                                 | Zgodovina                |                 |
|                                                |                                                    | sta Zzi – Zahtevek za tzplačilo     |                                            |                         |                |                        |                        |                  | Trenutni statu               | n Platan                        |                          |                 |
| Domov                                          | 5                                                  | 0P20.01508.00001                    |                                            |                         |                |                        |                        |                  |                              |                                 |                          |                 |
| podpori s                                      | Dat                                                | 10.10.2017                          |                                            |                         |                |                        |                        |                  |                              |                                 |                          |                 |
| Operacija 🗸 🗸                                  | Christian                                          | of a second                         |                                            | da                      |                |                        |                        |                  |                              |                                 |                          |                 |
| Uredi operacijo                                |                                                    | 1.12.2010                           |                                            |                         | .2017          |                        |                        |                  |                              |                                 |                          |                 |
| Pogodbe                                        | 54                                                 | ESS ESS                             |                                            |                         |                |                        |                        | *                |                              |                                 |                          |                 |
| Upravičenci                                    | Zapiranje ZzIA/Z                                   | SP NE -                             |                                            |                         |                |                        |                        |                  |                              |                                 |                          |                 |
| Upravidenec pravme<br>podlage                  | Javni upravičen izda                               | dak                                 | 239.800,52 €                               |                         |                |                        |                        |                  |                              |                                 |                          |                 |
| Finančni načrt                                 |                                                    |                                     |                                            |                         |                |                        |                        |                  |                              |                                 |                          |                 |
| škupni stroški, analiza<br>stroškov in koristi | Depointve Secram p                                 | rijavljenih plabil listin Seznam pr | ijavljenih neplačanih listin Dosečena vred | tnost kazalnikov učinka | Dosežena vredn | et specifičnih kazalni | kov Povzetek izvojanja | operacije po akt | tivnostih Izpisi/Priloge     | Odre                            | sthe                     | Obvestila CA    |
| Aktivnost in plan<br>stroškov                  | Datum sintia '                                     |                                     | Dokazilo plačila *                         |                         |                | UCTIVA                 |                        |                  | Prioza dekarilo statita "    |                                 |                          |                 |
| Kategorizacija                                 | 28.2.2018                                          |                                     | 4                                          | )                       |                |                        |                        |                  |                              |                                 |                          | 4               |
| Kazalniki                                      |                                                    |                                     |                                            |                         |                |                        |                        |                  |                              |                                 |                          |                 |
| Poročanje o<br>udeležencih                     |                                                    |                                     |                                            |                         |                |                        |                        |                  | Prikaži tudi plačila listin, | katere že imajo vnesen datum pl | atila Q. Hdi             | + Posodali      |
| Listine                                        | ✓ Števika listne Vista                             | listne                              | Datum listine                              | Znesek brez DDV         | Znesek z DOV   | Znesek plačila         | Način plačila          | Datum plačik     | a Dokazili                   | o plačila                       | Phioga: dokazila plačila | =               |
| Zahtevki za sistemsko<br>korekcijo             |                                                    |                                     |                                            |                         |                |                        |                        |                  |                              |                                 |                          |                 |
| Zahtevki za izplačilo                          | ✓ 124-23/2015-14 1.odoiranie Druge                 | ustrezne listine                    | 7.8.2017                                   | 241.155.52              | 241.155.52     | 241.155.5              | 2 Brezpotovinsko       |                  |                              |                                 |                          |                 |
| Revizije                                       |                                                    |                                     |                                            |                         |                |                        |                        |                  |                              |                                 |                          |                 |
| Četrtletna poročila                            |                                                    |                                     |                                            |                         |                |                        |                        |                  |                              |                                 |                          |                 |
| Preverjanje na kraju<br>samem                  |                                                    |                                     |                                            |                         |                |                        |                        |                  |                              |                                 |                          |                 |
| Sistemska korekcija                            |                                                    |                                     |                                            |                         |                |                        |                        |                  |                              |                                 |                          |                 |
| Kontrola >                                     |                                                    |                                     |                                            |                         |                |                        |                        |                  |                              |                                 |                          |                 |
| Paračila                                       |                                                    |                                     |                                            |                         |                |                        |                        |                  |                              |                                 |                          |                 |
| Administracija >                               |                                                    |                                     |                                            |                         |                |                        |                        |                  |                              |                                 |                          |                 |
|                                                |                                                    |                                     |                                            |                         |                |                        |                        |                  |                              |                                 |                          |                 |
|                                                |                                                    |                                     |                                            |                         |                |                        |                        |                  |                              |                                 |                          |                 |

Slika 184: Naknaden vnos datum plačila in dokazila plačila

Ko vnese te obvezne podatke, klikne na gumb *Posodobi>*, ki v tej fazi postane aktiven. Prikaže se podatek o plačilu listine:

| A                                              | Demon ( Description ( 2010 01503 / Linner ( 016-11/1016-14 ) education              |                                                       |                            |                                  |                    |               |                  |                  | Tania Černe, (D. ) |
|------------------------------------------------|-------------------------------------------------------------------------------------|-------------------------------------------------------|----------------------------|----------------------------------|--------------------|---------------|------------------|------------------|--------------------|
|                                                | Contrary operation of contrary contrary contrary contrary                           |                                                       |                            |                                  |                    |               |                  |                  | inde come ()       |
|                                                |                                                                                     | 1. Listina                                            |                            |                                  | 2. Plačilo listine |               |                  |                  |                    |
|                                                | Podatki o listini                                                                   |                                                       |                            |                                  |                    |               |                  |                  |                    |
| Vloga za odločitev o >                         | 024-23/2016-14_1 JANNI ŠTIPENDUSKI, RAZVOJNI, INVALIDSKI IN PREŽ                    | ŽIVNINSKI SKLAD                                       | 07.08.2017                 | 241.155.52                       |                    |               |                  |                  | ж +                |
| podpori                                        | Prilazenih je prvh 100 letin. Za izbito žuljenih letin vnaste ustrazen islabil niz. |                                                       |                            |                                  |                    |               |                  |                  |                    |
| Operacija 🗸                                    | Vistalistine                                                                        | Druge ustrezne listine                                |                            | Znesek brez DDV                  |                    |               |                  |                  | 241.155,52 €       |
| Pogodbe                                        | Datum opravljene storitve                                                           | 07.08.2017                                            |                            | Znesek z DOV                     |                    |               |                  |                  | 241.155,52 €       |
| Upravičenci                                    | Izdajatelj                                                                          | JAVNI ŠTIPENDIJSKI, RAZVOJNI, INVALIDSKI IN PREŽIVNIH | ISKI SKLAD Slovenija       | Znesek na voljo za vnos plačil   |                    |               |                  |                  | 0,00 €             |
| Upravičenec pravna<br>podlage                  | Projemnik                                                                           | JAVNI ŠTIPENDIJSKI, RAZVOJNI, INVALIDSKI IN PREŽIVNIH | ISKI SKLAD, DUNAJSKA C     | Znesek na vojo za prijavo plačil |                    |               |                  |                  | 0,00 €             |
| Finančni načrt                                 |                                                                                     |                                                       |                            |                                  |                    |               |                  |                  |                    |
| "kupni stroški, analiza<br>stroškov in koristi | Plačilo listine                                                                     |                                                       |                            |                                  |                    |               |                  |                  |                    |
| ktivnost in plan                               |                                                                                     |                                                       |                            |                                  |                    |               | QI               | NS               | + Dodaj            |
| ategorizacija                                  | Datum Znesek plačila<br>plačila                                                     |                                                       | Znesek na voljo za prijavo |                                  |                    | Vista plačila | Način plačila    | Dokazilo plačila | Akcija 🗮           |
| azalniki                                       |                                                                                     |                                                       |                            |                                  |                    |               |                  |                  |                    |
| orožanja o<br>deležencih                       | 28.2.2018                                                                           | 241.155.52                                            |                            |                                  |                    | 00            | Brezgotovinsko I | Benčni izpisek   | 0 ±                |
| stine                                          |                                                                                     |                                                       |                            |                                  |                    |               |                  |                  |                    |
| ahteviki za sistemsko                          |                                                                                     |                                                       |                            |                                  |                    |               |                  |                  |                    |
| htevki za izplačilo                            |                                                                                     |                                                       |                            |                                  |                    |               |                  |                  |                    |
| rizije                                         |                                                                                     |                                                       |                            |                                  |                    |               |                  |                  |                    |
| rtietna poročila                               |                                                                                     |                                                       |                            |                                  |                    |               |                  |                  |                    |
| iverjanje na kraju<br>nom                      |                                                                                     |                                                       |                            |                                  |                    |               |                  |                  |                    |
| mska korekcija                                 |                                                                                     |                                                       |                            |                                  |                    |               |                  |                  |                    |
| trola >                                        |                                                                                     |                                                       |                            |                                  |                    |               |                  |                  |                    |
| čia.                                           |                                                                                     |                                                       |                            |                                  |                    |               |                  |                  |                    |
| inistracija >                                  |                                                                                     |                                                       |                            |                                  |                    |               |                  |                  |                    |
|                                                |                                                                                     |                                                       |                            |                                  |                    |               |                  |                  |                    |
|                                                |                                                                                     |                                                       |                            |                                  |                    |               |                  |                  |                    |
|                                                |                                                                                     |                                                       |                            |                                  |                    |               |                  |                  |                    |
|                                                |                                                                                     |                                                       |                            |                                  |                    |               |                  |                  |                    |
|                                                |                                                                                     |                                                       |                            |                                  |                    |               |                  |                  |                    |
|                                                |                                                                                     |                                                       |                            |                                  |                    |               |                  |                  |                    |
|                                                |                                                                                     |                                                       |                            |                                  |                    |               |                  |                  |                    |
|                                                |                                                                                     |                                                       |                            |                                  |                    |               |                  |                  |                    |
|                                                |                                                                                     |                                                       |                            |                                  |                    |               |                  |                  |                    |
|                                                |                                                                                     |                                                       |                            |                                  |                    |               |                  |                  |                    |
|                                                |                                                                                     |                                                       |                            |                                  |                    |               |                  |                  |                    |
| - faile -                                      | 1                                                                                   |                                                       |                            |                                  |                    |               |                  |                  | . Martine          |

Slika 185: Podatki o vnosu datum plačila in dokazila plačila

Na listini je sedaj vneseno plačilo in shranjeno dokazilo o plačilu, kar omogoča zaključek kontrole AP.

Uporabnik ima možnost z dodatno izbiro "Prikaži tudi plačila listin, katere že imajo vnesen datum plačila", pridobiti seznam vseh plačil listin, kateri ob oddaji ZzI niso imeli vnesenih podatkov o datumu plačila in prilogi dokazila plačila, ne glede ali že imajo sedaj vnesen datum plačila ali ne. S tem mu je omogočeno, da se popravi "napačno" vnesene podatke o plačilu.

Vnos/urejanje podatkov o datumu plačila in prilogi dokazila plačila na listinah, ki so bile vnesene brez datuma in priloge plačila, je omogočeno, dokler je ZzI v statusu V pripravi/v dopolnitvi.

Pred oddajo ZzI v e-CA (status *predan v CA*) morajo imeti vsa plačila listin na ZzI-ju vnesen datum plačila in pripeto prilogo dokazila plačila.

### 7.2.4 Vnos dosežene vrednosti kazalnikov učinka

V zavihku »Dosežene vrednosti kazalnikov učinka« je potrebno vnesti realizacijo kazalnikov učinka za posamezen kazalnik, ki je opredeljen oziroma načrtovan na ravni operacije.

| Podatki o                                        | zahtevku                                            |                                                       |                                                                                                   |                                                                                                    |                                                                     |                                                      | Menjava statusa                     |                                                                       |                                                            | Zgodovina                                       |                                                   |                      |                         |               |                             |
|--------------------------------------------------|-----------------------------------------------------|-------------------------------------------------------|---------------------------------------------------------------------------------------------------|----------------------------------------------------------------------------------------------------|---------------------------------------------------------------------|------------------------------------------------------|-------------------------------------|-----------------------------------------------------------------------|------------------------------------------------------------|-------------------------------------------------|---------------------------------------------------|----------------------|-------------------------|---------------|-----------------------------|
|                                                  |                                                     | Vrsta                                                 | Zzl – Zahtevek za Izplačil                                                                        | io                                                                                                    |                                                                     |                                                      |                                     |                                                                       |                                                            |                                                 | Tre                                               | nutni status         | V pripravi              |               |                             |
|                                                  |                                                     | Šifra                                                 | OP20.00756.00013                                                                                  |                                                                                                    |                                                                     |                                                      |                                     |                                                                       |                                                            |                                                 | ,                                                 | Nov status *         | Oddan                   |               |                             |
|                                                  |                                                     | Obdobje od                                            | 6.1.2018                                                                                          |                                                                                                    |                                                                     | do 5.2.20                                            | 018                                 |                                                                       |                                                            |                                                 |                                                   | Datum *              | 16.3.2018               |               | m                           |
|                                                  |                                                     | Sklad                                                 | ESS                                                                                               |                                                                                                    |                                                                     |                                                      |                                     |                                                                       |                                                            |                                                 | Opomba                                            |                      | 10.3.2010               |               |                             |
|                                                  | Zapirar                                             | nje ZzIA/ZzIP                                         | NE -                                                                                              |                                                                                                    |                                                                     |                                                      |                                     |                                                                       |                                                            |                                                 |                                                   |                      |                         |               |                             |
|                                                  | Javni uprav                                         | wičen izdatek                                         | 66.078                                                                                            | 3.59 €                                                                                                    |                                                                     |                                                      |                                     |                                                                       |                                                            |                                                 |                                                   |                      |                         |               |                             |
|                                                  |                                                     |                                                       |                                                                                                   |                                                                                                    |                                                                     |                                                      |                                     |                                                                       |                                                            |                                                 |                                                   |                      |                         |               |                             |
| Seznam prij                                      | javljenih plačil I                                  | listin Dos                                            | ežena vrednost kazalniko<br>učinka                                                                | Dosežena<br>kaza                                                                                                    | vrednost speci<br>Ilnikov učinka                                    | ifičnih Pov                                          | vzetek izv<br>ak                    | rajanja operac<br>tivnostih                                           | ije po                                                     | Izpisi/I                                        | Priloge                                           | ¢                    | )dredbe                 | Obv           | vestila CA                  |
| Seznam prij<br>Regija                            | javljenih plačil I<br>Šifra                         | listin Dos                                            | ežena vrednost kazalnikov<br>učinka                                                               | Dosežena<br>kaza<br>Opis                                                                                                    | vrednost speci<br>Inikov učinka                                     | rličnih Pov                                          | vzetek izv<br>ak                    | rajanja operac<br>tivnostih<br>Tip                                    | lije po<br>Merska<br>enota                                 | Leto<br>načrtovanj<br>a                         | Priloge<br>Načrtovana<br>vrednost                 | Dosežena<br>vrednost | Odredbe                 | Obv<br>Q IŠČL | vestila CA<br>×<br>Akcija = |
| Seznam prij<br>Regija                            | javljenih plačil I<br>Šifra                         | Naziv                                                 | ežena vrednost kazalnikov<br>učinka                                                               | Dosežena<br>kaza<br>Opis                                                                                                    | vrednost speci<br>Inikov učinka                                     | ifičnih Pov                                          | vzetek izv.<br>ak                   | rajanja operac<br>tivnostih<br>Tip                                    | tije po<br>Merska<br>enota                                 | Leto<br>načrtovanj<br>a                         | Priloge<br>Načrtovana<br>vrednost                 | Dosežena<br>vrednost | Odredbe<br>Opomba       | Obv           | vestila CA<br>×<br>Akcija = |
| Seznam prij<br>Regija<br>Zahod                   | javljenih plačil I<br>Šifra<br>8.14                 | Naziv<br>8.14 - Razvi                                 | ežena vrednost kazalniko<br>učinka<br>til moduli usposabljanja za                                 | Opis<br>Razviti m                                                                                                    | vrednost speci<br>Inikov učinika<br>oduli usposabl                  | tīšīnih Pov                                          | vzetek izv.<br>ak                   | rajanja operac<br>tivnostih<br>Tip<br>Kazalnik                        | tije po<br>Merska<br>enota<br>število                      | Leto<br>načrtovanj<br>a<br>2018                 | Priloge<br>Načrtovana<br>vrednost<br>0,00         | Dosežena<br>vrednost | Opomba                  | Obv           | vestila CA                  |
| Seznam prij<br>Regija<br>Zahod<br>Zahod          | javljenih plačil I<br>Šifra<br>8.14<br>8.14         | Naziv<br>8.14 - Razvi<br>8.14 - Razvi                 | ežena vrednost kazalnikov<br>učinka<br>Ili moduli usposabijanja za<br>Ili moduli usposabijanja za | Opis<br>Razviti m<br>Razviti m                                                                                                    | vrednost speci<br>Inikov učinka<br>oduli usposabl<br>oduli usposabl | tijānja za informi                                   | vzetek izv<br>ak                    | rajanja operac<br>divnostih<br>Tip<br>Kazalnik<br>Kazalnik            | ije po<br>Merska<br>enota<br>število<br>število            | Leto<br>načrtovanj<br>a<br>2018<br>2022         | Priloge<br>Načrtovana<br>vrednost<br>0,00<br>7,00 | Dosežena<br>vrednost | Odredbe                 | Otr           | vestila CA                  |
| Seznam prij<br>Regija<br>Zahod<br>Zahod<br>Zahod | iavljenih plačil I<br>Šifra<br>8.14<br>8.14<br>8.14 | Naziv<br>8.14 - Razvi<br>8.14 - Razvi<br>8.14 - Razvi | ežena vrednost kazalniko<br>učinka<br>til moduli usposabijanja za<br>til moduli usposabijanja za  | Opis Copis Copis C | vrednost speci<br>inikov učinka<br>oduli usposabl<br>oduli usposabl | tičnih Pov<br>Ijanja za informi<br>Ijanja za informi | iranje in<br>iranje in<br>iranje in | ajanja operac<br>divnostin<br>Tip<br>Kazalnik<br>Kazalnik<br>Kazalnik | ije po<br>Merska<br>enota<br>Število<br>Število<br>Število | Leto<br>načrtovanj<br>a<br>2018<br>2022<br>2023 | Načrtovana<br>vrednost<br>0,00<br>7,00<br>7,00    | Dosežena<br>vrednost | Operate<br>Operate<br>I | Q 1821        | Akcija =                    |

Slika 186: Vnos rezultatov kazalnikov učinka

V pregledu kazalnikov se prikažejo naslednji podatki o posameznem kazalniku: regija, šifra, naziv, opis, tip, merska enota, leto načrtovanja in načrtovana vrednost.

Upravičenec podatke o realizaciji vnese s klikom na gumb < Uredi>.

Odpre se mu vnosna maska za vnos dosežene vrednosti kazalnika učinka.

| Vnos dosežene vrec  | dnosti kazalnika učinka |  |                |
|---------------------|-------------------------|--|----------------|
| Dosežena vrednost * | 5                       |  |                |
| Opomba              |                         |  |                |
|                     |                         |  | Prekliči Potrd |

Slika 187: Vnos dosežene vrednosti kazalnika učinka

Izpolnjevanje vnosne maske:

- »Dosežena vrednost« (obvezen podatek): kot način spremljanja se vnese osnovno vrednost (kumulativna vrednost);
- »Opomba«.

#### 7.2.5 Vnos dosežene vrednosti specifičnih kazalnikov učinka

V zavihku »Dosežene vrednosti kazalnikov učinka« je potrebno vnesti realizacijo specifičnih kazalnikov učinka za posamezen specifičen kazalnik, ki je opredeljen na ravni operacije.

| Podati      | ki o zahtevku                     |                               |                       |                                    |          |                                        |                     |       |           | Menjava                | statusa                 |                        | Zgodov               | ina          |
|-------------|-----------------------------------|-------------------------------|-----------------------|------------------------------------|----------|----------------------------------------|---------------------|-------|-----------|------------------------|-------------------------|------------------------|----------------------|--------------|
|             | Vrsta                             | Zzl – Zahtevek za             | Izplačilo             |                                    |          |                                        |                     |       |           | Trenut                 | ni status 🛛 🗸           | pripravi               |                      |              |
|             | Šifra                             | OP20.00884.i000               | 09                    |                                    |          |                                        |                     |       |           | Nov                    | status * c              | ddan                   |                      |              |
|             | Obdobje od                        | 15.3.2018                     |                       |                                    | do       | 15.3.2018                              |                     |       |           |                        | Datum * 1               | 6.3.2018               |                      | m            |
|             | Sklad                             | ESS                           |                       |                                    |          |                                        |                     | *     | Opom      | ba                     |                         |                        |                      |              |
|             | Zapiranje ZzIA/ZzIP               | NE -                          |                       |                                    |          |                                        |                     |       |           |                        |                         |                        |                      |              |
|             | Javni upravičen izdatek           |                               | 1.800,00 €            |                                    |          |                                        |                     |       |           |                        |                         |                        |                      |              |
| Seznan      | n prijavljenih plačil listin Dos  | sežena vrednost kaz<br>učinka | alnikov Dosežen<br>ka | a vrednost spec<br>zalnikov učinka | ifičnih  | Povzetek izvajanja oper<br>aktivnostih | U<br>acije po       | Iredi | i/Priloge |                        | 0                       | fredbe                 | Zapiran<br>Ob        | vestila CA   |
| Zap.<br>št. | Naziv                             |                               | Regija                | Opis                               |          |                                        | Tip                 | En    | ota       | Pogostost<br>poročanja | Leto<br>načrtovanj<br>a | Načrtovana<br>vrednost | Dosežena<br>vrednost | Akcija 🔳     |
| 1           | Število vključenih oseb v delavni | ce                            | Vzhod                 | Število vključenih                 | i oseb v | delavnice                              | Specifični kazalnik |       |           |                        | 2021                    | 800,00                 |                      | (            |
| 2           | Število vključenih oseb v delavni | ce                            | Vzhod                 |                                    |          |                                        | Specifični kazalnik |       |           |                        | 2018                    | 0,00                   |                      | $\checkmark$ |
|             |                                   |                               |                       |                                    |          |                                        |                     |       |           |                        |                         |                        |                      |              |

Slika 188: Vnos dosežene vrednosti specifičnega kazalnika učinka

V pregledu specifičnih kazalnikov učinka se prikažejo naslednji podatki o posameznem kazalniku: zaporedna številka, naziv, regija, opis, tip, enota, pogostost poročanja, izhodiščno leto in načrtovana vrednost.

Upravičenec podatke o realizaciji vnese s klikom na gumb *<Uredi>*. Odpre se mu vnosna maska za vnos dosežene vrednosti specifičnega kazalnika učinka.

| Vnos dosežene vrednosti s | specifičnega kazalnika |          |
|---------------------------|------------------------|----------|
| Dosežena vrednost *       |                        |          |
|                           |                        | Prekliči |

Slika 189: Vnos dosežene vrednosti specifičnega kazalnika

Izpolnjevanje vnosne maske:

»Dosežena vrednost« (obvezen podatek): kot način spremljanja se vnese osnovno vrednost (kumulativna vrednost).

#### 7.2.6 Povzetek izvajanja operacije po aktivnostih

Podatke o izvajanju operacije po aktivnostih vnese upravičenec v zavihku »Povzetek izvajanja operacije po aktivnostih«.

|                                                | Domov / Operacije / OP20.00884        | 4 / Zahtevki za izplačilo / OP20.008 | 84.100008 (V pripravi)    |                                 |       |                 |            | Marta Mejač Skubic 🕛 💡 |
|------------------------------------------------|---------------------------------------|--------------------------------------|---------------------------|---------------------------------|-------|-----------------|------------|------------------------|
|                                                | Podatki o zahtevku                    |                                      |                           |                                 |       | Menjava statusa |            | Zgodovina              |
|                                                | Vista                                 | Zzl – Zahtevek za izplačilo          |                           |                                 |       | Trenutni status | Mandanand  |                        |
| Domov                                          | Šifra                                 | 0000 0000 ( 00000                    |                           |                                 |       |                 | v pripravi |                        |
| Vloga za odločitev o                           |                                       | UP20.00004.00000                     |                           |                                 |       | Nov status *    |            | •                      |
| podpori                                        | Obdobje od                            | 1.1.2018                             | @ do                      | 31.1.2018                       |       | Datum *         | 22.2.2018  | 8                      |
| Operacija                                      | Sklad                                 | ESS                                  |                           |                                 | *     | Opomba          |            |                        |
| Uredi operacijo                                | Zaniranie Zzl∆/ZzlD                   | 1.0                                  |                           |                                 |       |                 |            |                        |
| Pogodbe                                        | aupronje aanvaan                      | NE *                                 |                           |                                 |       |                 |            |                        |
| Upravičenci                                    | Javni upravičen izdatek               | 34.025,83 €                          |                           |                                 |       |                 |            |                        |
| Upravičenec pravne<br>podlage                  |                                       |                                      |                           |                                 | Uredi |                 |            | Zapiranie ZzIP Potrdi  |
| Finančni načrt                                 |                                       |                                      |                           |                                 |       |                 |            |                        |
| Skupni stroški, analiza<br>stroškov in koristi | Seznam prijavljenih plačil listin Dos | ežena vrednost kazalnikov Dosej      | tena vrednost specifičnih | Povzetek izvajanja operacije po | Izpi  | si/Priloge      | Odredbe    | Obvestila CA           |
| Aktivnost in plan<br>stroškov                  |                                       |                                      |                           | akumosum                        |       |                 |            |                        |
| Kategorizacija                                 |                                       |                                      |                           |                                 |       |                 |            | + Dodaj                |
| Kazalniki                                      | Naziv                                 |                                      |                           | Opis                            |       |                 |            | =                      |
| Poročanje o<br>udeležencih                     |                                       |                                      |                           |                                 |       |                 |            |                        |
| Listine                                        |                                       |                                      |                           |                                 |       |                 |            |                        |
| Zahtevki za sistemsko<br>korekcijo             |                                       |                                      |                           |                                 |       |                 |            |                        |
| Zahtevki za izplačilo                          |                                       |                                      |                           |                                 |       |                 |            |                        |
| Revizije                                       |                                       |                                      |                           |                                 |       |                 |            |                        |
| Četrtletna poročila                            |                                       |                                      |                           |                                 |       |                 |            |                        |
| Preverjanje na kraju<br>samem                  |                                       |                                      |                           |                                 |       |                 |            |                        |
| Sistemska korekcija                            |                                       |                                      |                           |                                 |       |                 |            |                        |
| Kontrola >                                     |                                       |                                      |                           |                                 |       |                 |            |                        |
| Porožila                                       |                                       |                                      |                           |                                 |       |                 |            |                        |
|                                                |                                       |                                      |                           |                                 |       |                 |            |                        |

Slika 190: Povzetek izvajanja operacije po aktivnostih

S klikom na gumb *<Dodaj>* se odpre vnosna maska, kamor se vnese:

- »aktivnost naziv« (obvezen podatek): upravičenec s spustnega seznama izbere aktivnost, za katero želi vnesti povzetek;
- »opis« (obvezen podatek): vpiše se povzetek; besedilo je omejeno na 500 znakov.

| Aktivnost naziv * | Delovanje projektne pisarne | <b>X</b> : |
|-------------------|-----------------------------|------------|
| Opis *            |                             |            |
|                   |                             |            |

Slika 191: Vnos novega povzetka izvajanja operacije po aktivnostih

Vnesene zapise je mogoče dodajati, urejati oziroma brisati, dokler je ZzI v statusu V pripravi.

Na posamezen ZzI je mogoče vnesti le en povzetek izvajanja operacije na izbrano aktivnost. Vneseni povzetki izvajanja operacije po aktivnostih se prikažejo na vsebinskem poročilu o izvajanju operacije, pod sekcijo 1. povzetek izvajanja operacije po aktivnostih.

# 7.2.7 Izpis ZzI

Izpisi se generirajo samodejno na podlagi vnesenih podatkov, ki so opisani v zgornjih točkah, in so vidni v zavihku »Izpisi/priloge«.

Generirajo so naslednji izpisi:

- Zahtevek za izplačilo
- Zahtevek za izplačilo vsebinsko poročilo
- Zahtevek za izplačilo finančno poročilo
- Zahtevek za izplačilo seznam računov

Izpise je s klikom na gumb 📥 mogoče prenesti in pregledati v obliki pdf. Povezava na datoteko se prikaže v spodnjem levem kotu zaslona.

| Seznam prijavljenih plačil listin Dosežena vrednost kazalnikov učinka Dosežena vrednost specifičnih kazalnikov učinka Povzetek izvajanja operacije po aktivnostih Izpisi/Priloge Odredbe | Obvesti | ila CA   |
|----------------------------------------------------------------------------------------------------|---------|----------|
|                                                                                                    |         |          |
| Naziv                                                                                                    | Datum   | =        |
| Zahtevek za izplačilo                                                                                                    |         | ÷.       |
| Zahtevek za izplačilo - vsebinsko poročilo                                                                                                    |         | <u>.</u> |
| Zahtevek za izplačilo - finančno poročilo                                                                                                    |         | ÷        |
| Zahtevek za izplačilo - seznam računov                                                                                                    |         | ÷.       |
|                                                                                                    |         |          |
|                                                                                                    |         |          |

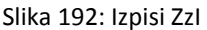

V primeru konzorcija ima samo vodilni partner možnost izpisa Zzl.

#### Izpis ZzI s prilogami:

- Zahtevek za izplačilo: prikaže zneske po kategorijah stroškov, ti so nadaljnje razdeljeni na EU del in SLO del;
- Zahtevek za izplačilo vsebinsko poročilo: prikaže Povzetek izvajanja operacije po aktivnostih, realizirane aktivnosti operacije in realizirane kazalnike operacije;
- Zahtevek za izplačilo finančno poročilo: prikaže zneske po kategorijah oziroma vrstah stroškov;
- Zahtevek za izplačilo seznam računov: prikaže podatke po posameznih prijavah listin.

Ko upravičenec odda prvi ZzI, se finančno poročilo kreira za ta ZzI. V tem primeru so v delu realizacija napolnjena le polja tekoči ZzI in skupaj (predhodni je prazen, ker je to prvi). Ko je prvi plačan in upravičenec odda drugi ZzI, bodo v delu realizacija napolnjena vsa polja. Ko je drugi ZzI v statusu oddan in upravičenec odda tretjega, bodo v delu realizacija stolpec predhodni ZzI-ji le vrednosti prvega ZzI, ki je bil plačan, ne pa tudi drugega, ker je bil šele oddan in ni še potrjen. Če je drugi ZzI zavrnjen, tretji je oddan in upravičenec odda še četrtega, bodo v delu realizacija stolpec predhodni ZzI-ji le vrednosti prvega ZzI, ki je bil plačan, ne pa tudi drugega, ker je bil sele oddan in ni še potrjen.

### 7.2.8 Oddaja ZzI in elektronsko podpisovanje

Upravičenec odda ZzI s klikom na gumb < Potrdi>.

|                                                | O Domov    | / Operacije / OP                                                                                                    | 20.00884  | 4 / Zahtevki za izplačilo / OP20.00884.10000        | 08 (V prip | ravi)      |           |                 |     |               |      |            |             | Mar                   | a Mejač | Skut   | nc Ç | 0     |
|------------------------------------------------|------------|----------------------------------------------------------------------------------------------------|-----------|-----------------------------------------------------|------------|------------|-----------|-----------------|-----|---------------|------|------------|-------------|-----------------------|---------|--------|------|-------|
|                                                | Podatki o  | zahtevku                                                                                                    |           |                                                     |            |            |           |                 |     |               |      | Menjava st | atusa       |                       | (godovi | na     |      |       |
| IN EVROPSIO KEHEZIJSKO POLITIKO                |            |                                                                                                    | Vrsta     | Zzl – Zahtevek za Izplačilo                         |            |            |           |                 |     |               |      | Trenutni s | tatus       |                       |         |        |      |       |
| Domov                                          |            |                                                                                                    | Ŝifra     | 0000 0000 / 00000                                   |            |            |           |                 |     |               |      | Tremaan a  | V           | pripravi              |         |        |      |       |
| Vloga za odločitev o                           |            |                                                                                                    |           | 0P20.00004.00000                                    |            |            |           |                 |     |               |      | Nov sta    | nus *       |                       |         |        |      | ٠     |
| poupon                                         |            | Obdo                                                                                                    | bje od    | 1.1.2018                                            | 00         | do         | 31.1.2018 |                 |     |               |      | Dat        | 2.2018      |                       |         |        |      |       |
| Operacija                                      |            |                                                                                                    | Sklad     | ESS                                                 |            |            |           |                 |     |               | Open | nba        |             |                       |         |        |      |       |
| Uredi operacijo                                |            | Zapiranje Zz                                                                                                    | A/ZzIP    | NF -                                                |            |            |           |                 |     |               |      |            |             |                       |         |        |      |       |
| Pogodde                                        |            | launi unravičan                                                                                                    | intalak   |                                                     |            |            |           |                 |     |               |      |            |             |                       |         |        |      |       |
| Upravičenec pravne                             |            | our uplancen                                                                                                    | No.Merch  | 34.025,83 €                                         |            |            |           |                 |     |               |      |            |             |                       |         | ,      | -    | -     |
| podlage                                        |            |                                                                                                    |           |                                                     |            |            |           |                 |     | Uredi         |      |            |             |                       | anirani | - 7610 | l p  | oledi |
| Finančni načrt                                 |            |                                                                                                    |           |                                                     |            |            |           |                 |     |               |      |            |             |                       |         | (      |      | _     |
| Skupni stroški, analiza<br>stroškov in koristi | Seznam pri | nam prijavljenih plačil listin Dosežena vrednost kazalnikov Dosežena vrednost specifičnih Povzetek krvajanja operacije po Izpisi/Priloge Odredbi<br>učinka kazalnikov včinka atkivnostih |           |                                                     |            |            |           |                 |     |               |      | iredbe     | Obv         | estila                | CA      | -      |      |       |
| Aktivnost in plan<br>stroškov                  |            |                                                                                                    |           | ocina kazani                                        |            | 0          | 01        |                 |     |               |      |            |             |                       | _       |        |      |       |
| Kategorizacija                                 |            |                                                                                                    |           |                                                     |            |            |           |                 |     |               |      | Q ISči     |             | × + Doda              | +       | Doda   | SSE  | PZ    |
| Kazalniki                                      | Zap. št.   | Šifra stroška                                                                                                    | Opis str  | oška                                                | L          | Jpravičene | 9C        | Vista listine   | Š1  | evilka listin |      |            | atum listin | e Naziv izdajatelja   | Akc     | ja     |      | =     |
| Poročanje o<br>udeležencih                     |            |                                                                                                    |           |                                                     |            |            |           |                 |     |               |      |            |             |                       |         |        |      |       |
| Listine                                        |            |                                                                                                    |           |                                                     |            |            |           |                 |     |               |      |            |             |                       |         |        |      |       |
| Zahtevki za sistemsko                          | 1          | 8.2.1                                                                                                    | Standard  | dne lestvice stroškov na enoto - A                  | F          | UNDACIJ    | A ZA      | Pavšal %        |     |               |      |            |             |                       | 0       | /      | ÷    | . Î   |
| korekcijo                                      | 2          | 8.2.3                                                                                                    | Standart  | dne lestvice stroškov na enoto - C                  | F          | UNDACIJ    | A ZA      | Pavšal %        |     |               |      |            |             |                       | 0       | 1      | ÷    | 1     |
| Zahtevki za izplačilo                          | 3          | 8.2.3                                                                                                    | Standard  | dne lestvice stroškov na enoto - C                  | F          | UNDACIJ    | A ZA      | Pavšal %        |     |               |      |            |             |                       | 0       | /      | î    | J     |
| Revizije                                       | 4          | 8.2.2                                                                                                    | Standard  | dne lestvice stroškov na enoto - B                  | F          | UNDACIJ    | A ZA      | Pavšal %        |     |               |      |            |             |                       | ۲       | 1      | Ê    |       |
| Cetrtletna poročila                            | 5          | 8.2.2                                                                                                    | Standard  | dne lestvice stroškov na enoto - B                  | F          | UNDACIJ    | A.ZA      | Pavšal %        |     |               |      |            |             |                       | 0       | /      | Ê    |       |
| Preverjanje na kraju<br>samem                  | 6          | 3.2                                                                                                    | Stroški z | za službena potovanja                               | F          | UNDACIJ    | A ZA      | Obračunan potni | 1/2 | 018           |      | 3          | 1.2018      | Fundacija za izboljš  | inj 🛛   | 1      | Ĥ    |       |
| Sistemska korekcila                            | 7          | 5.5                                                                                                    | Stroški o | oblikovanja, priprave na tisk, tiska in dostave gra | div F      | UNDACIJ    | A ZA      | Račun           | 17  | 1046          |      | 2          | 7.12.2017   | AGARIC, trgovina, p   | ro O    | /      | ŧ    |       |
| Kontrola >                                     | 8          | 7.1                                                                                                    | Delo po   | pogodbi o opravljanju storitev                      | F          | UNDACIJ    | A ZA      | Račun           | 23  | 2017          |      | 1          | 6.1.2018    | IZOR - Inštitut za or | iai 💿   | 1      | Ê    | ٠     |
| Porožila                                       |            |                                                                                                    |           |                                                     |            |            |           |                 |     |               |      |            |             |                       |         |        |      |       |

Slika 193: Oddaja Zzl

ZzI se elektronsko podpiše.

Pri oddaji ZzI v status *Oddan* nas aplikacija preusmeri na portal SI-CAS za elektronsko podpisovanje dokumentov. Ob prvi uporabi portala le-ta od nas zahteva, da s klikom na gumb *<Potrdi>* kreiramo privatni ključ (s katerim bomo podpisovali oddane dokumente) in ga zaščitimo z geslom. To geslo je potem potrebno vpisati pri vsaki oddaji ZzI.

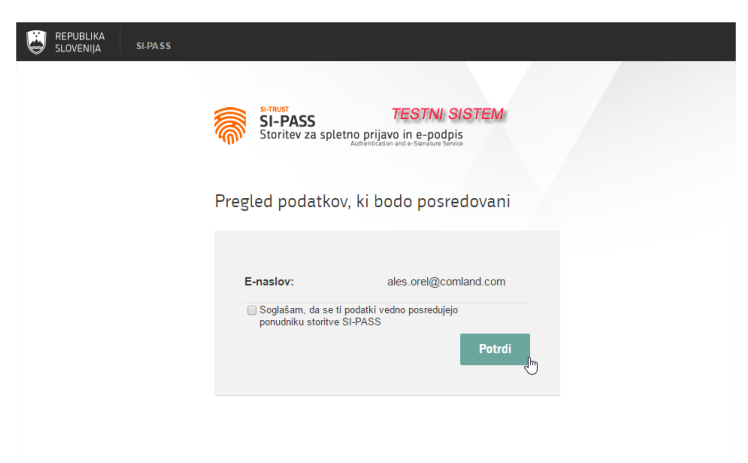

Slika 194: Potrditev identitete ob preusmeritvi na portal SI - CAS

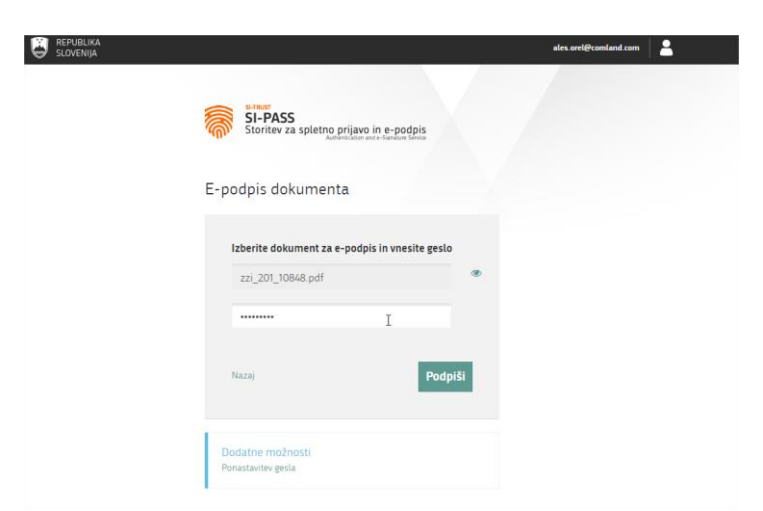

Slika 195: Vnos gesla pri podpisovanju dokumenta na portalu SI-CAS

**Z oddajo** se status Zzl avtomatsko spremeni v *Oddan.* V desnem zgornjem kotu zaslona se v potrditev izpiše obvestilo "Zzl shranjen" in "Menjava statusa Zzl uspešna".

Ogled podpisanega Zahtevka za izplačilo:

Upravičenec v zavihku »Izpisi/Priloge« izbere Zahtevek za izplačilo in si pdf datoteko shrani na svoj računalnik. Ko odpre shranjeno datoteko, klikne na »Izpolni in podpiši«, kjer lahko vidi informacijo o podpisniku.

| podeire en infane.                        |                                      |                                                  |                                  |
|-------------------------------------------|--------------------------------------|--------------------------------------------------|----------------------------------|
|                                           |                                      |                                                  | EVROPSKA UNIJA<br>EVROPSKA UNIJA |
| ZAHT                                      | EVEK ZA IZPL/<br>oje poročanja od 15 | AČILO ŠT. : OP20.00884<br>.03.2018 do 15.03.2018 | .i00009                          |
| Datum: 1                                  | 5.03.2018                            | Datum opravljene storitve:                       | 15.03.2018                       |
| Posredniški organ: M<br>Izvajalski organ: | DDSZ                                 |                                                  |                                  |
| Zapiranje ZzIA/ZzIP: D                    | 4                                    |                                                  |                                  |
| Štovilko ZZLA/ZZID: OI                    | 220 00884 200002                     |                                                  |                                  |

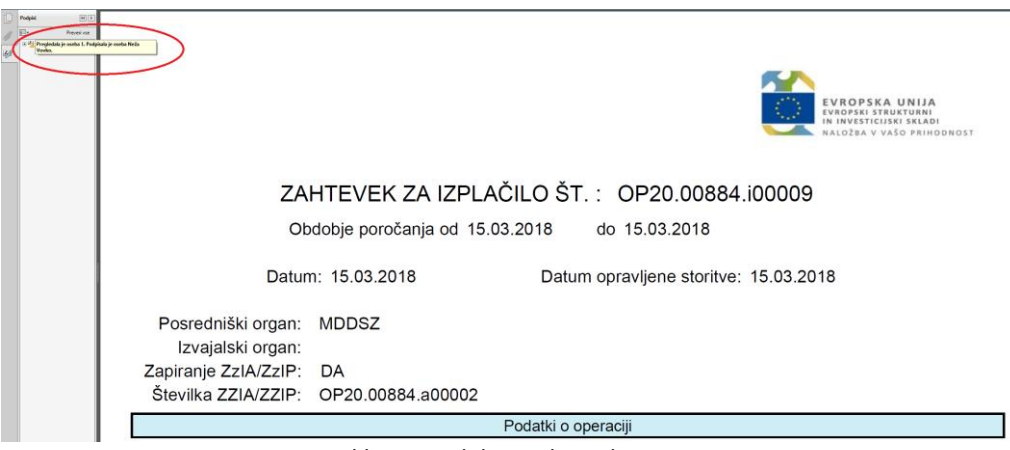

Slika 197: Elektronski podpis ZzI

Postopek izplačila po oddaji Zzl:

ZzI se z oddajo v aplikaciji e-MA samodejno prenese v sistem UJP-net, iz tam pa podatke prebere MFERAC, ki jih avtomatsko posreduje v dokumentarni sistem posredniškega organa. Glavna pisarna posredniškega organa evidentira prejeti ZzI v dokumentarnem sistemu, ustrezno naveže na pogodbo o sofinanciranju in FEP ter posreduje v MFERAC. Finančna služba posredniškega organa prevzame ZzI v MFERAC, ob tem ZzI preide iz statusa RP v status RBF. V aplikaciji e-MA se izvede administrativno preverjanje (postopek opisan v nadaljevanju). Ko pridobi kontrolni status odobritev, skrbnik pogodbe v dokumentarnem sistemu potrdi ZzI (V primeru kontrolnega statusa zavrnitev, skrbnik pogodbe tudi v dokumentarnem sistemu zavrne ZzI), informacija pa se prenese v MFERAC. ZzI pridobi status

RO (oziroma RZ v primeru zavrnitve). Finančna služba posredniškega organa v MFERAC pripravi odredbo za plačilo, ki pridobi status OBF. V aplikaciji e-MA se izvede kontrola pravilnosti odredb, če so odredbe pravilno pripravljene ZzI pridobi status *Kontrolno pregledan*. Iz aplikacije e-MA se informacija avtomatsko prenese v MFERAC. Odredba za izplačilo ZzI gre v potrditev skrbniku proračunske postavke in odredbodajalcu ter pridobi status OBO. Po izplačilu ZzI je v MFERAC avtomatično kreirana terjatev do plačilnega organa. V aplikacij e-MA ZzI pridobi status *Plačan* z datumom plačila odredbe (odredba v statusu OI), ko je ZzI predan plačilnemu organu pa popravki niso več možni.

#### 7.2.9 Prikaz neuspešnih sistemskih kontrol ob menjavi statusa ZzI

Upravičencu se pred uspešno menjavo statusa ZzI prikažejo neuspešno izvedene sistemske kontrole. Menjava statusa ZzI v *Oddan* ni uspešna, dokler niso vse sistemske kontrole uspešne.

Upravičencu sistem, poleg naziva neuspešno izvedene kontrole, javi še vsebinsko sporočilo, ki je definirano na kontroli in ime procedure, v kateri se je kontrola izvedla.

| Sistemske kontrole                                           |                                                                                                    | >          |
|--------------------------------------------------------------|----------------------------------------------------------------------------------------------------|------------|
| Naziv                                                        | Opis                                                                                                    | =          |
| Kontrola minimalnega<br>datuma opravljene<br>storitve.       | Datum opravljene storitve na listini 123344 - 14.07.2014 je pred začetkom fizičnega izvajanja operacije 31.03.2016,<br>ime procedure: KontrolaSistemskaZzI_DatumOpravljeneStoritveMin                        | -          |
| Kontrola datuma<br>opravljene storitve<br>znotraj intervala. | Datum opravljene storitve listine 123344 - 14 07 2014 ni znotraj intervala izvajanja operacije od 31.03.2018 -<br>30.06.2016.<br>ime procedure: KontrolaSistemskaZzI_DatumOpravljeneStoritveZnotrajintervala |            |
| Kontrola vnosa šifre na<br>Zzl.                              | Ni vnesene štíre Zzl.<br>ime procedure: KontrolaSistemskaZzl_SifraVnesena                                                                                                    |            |
| Kontrola višine zneska<br>plačila listine.                   | Vsota zneskov plačila listine s števliko 123344 je 6 400,00 €, in je večja od zneska z DDV listine, ki znaša 4 533,00<br>€.<br>ime procedure: KontrolaSistemskaZzl_VsotaZnesekPlacilaListineMax              |            |
|                                                              |                                                                                                    |            |
| 1                                                            |                                                                                                    |            |
|                                                              | Pre                                                                                                    | ,<br>kliči |

Slika 198: Prikaz neuspešno izvedenih sistemskih kontrol na ZzI

# 7.2.10 Odredbe

V zavihku »Odredbe« ima upravičenec omogočen pregled razpredelnice, ki vsebuje odredbe, navezane na plačane listine. Razpredelnica prikazuje št. odredbe, št. terjatve do CA, NRP št., FEP št., proračunsko postavko, konto, ostali vir, tip, vrsto, status, znesek plačila in datum.

|                                                | O Domov / Operacije /    | OP20.00907 / Zahtevki za | impialito/ OP20.      | 00907.i00001 (C | A avtorizacija)                     |                                       |                        |                          |       |                      |                    |            | Marta Mejal Skubic 😃 😣 |
|------------------------------------------------|--------------------------|--------------------------|-----------------------|-----------------|-------------------------------------|---------------------------------------|------------------------|--------------------------|-------|----------------------|--------------------|------------|------------------------|
|                                                | Podatki o zahtevku       |                          |                       |                 |                                     |                                       |                        |                          |       | Menjava statusa      |                    |            | Zgodovina              |
|                                                |                          | Vista                    | Zzl – Zahtevek a      | ca izplačilo    |                                     |                                       |                        |                          |       | Trenutri status      | CA mérciracia      |            |                        |
| Domov                                          |                          | Šitra                    | OP20 00907 J00        | 001             |                                     |                                       |                        |                          |       |                      | Cort and a corp.   |            |                        |
| Vloga za odločitev o > podpori                 |                          | Datum                    | 40.40.0047            |                 |                                     |                                       |                        |                          |       |                      |                    |            |                        |
| Operacija 🗸                                    |                          |                          | 10.12.2017            |                 |                                     |                                       |                        |                          |       |                      |                    |            |                        |
| Uredi operacijo                                |                          | Obdobje od               | 1.9.2016              |                 |                                     | d0 20.10.2017                         |                        | E                        | 9     |                      |                    |            |                        |
| Pogodbe                                        |                          | Sklad                    | ESS                   |                 |                                     |                                       |                        |                          |       |                      |                    |            |                        |
| Upravičenci                                    |                          | Zapiranje ZzIA/ZzIP      | NE ¥                  |                 |                                     |                                       |                        |                          |       |                      |                    |            |                        |
| Upravičenec pravne<br>podlage                  |                          | Javni upravičen izdatek  |                       |                 | 19.002,15 €                         |                                       |                        |                          |       |                      |                    |            |                        |
| Finančni načrt                                 |                          |                          |                       |                 |                                     |                                       |                        |                          |       |                      |                    |            |                        |
| Skupni stroški, analiza<br>stroškov in koristi | Seznam prijavljenih plaj | či listin Seznam j       | prijavljenih neplačan | ih listin C     | losežena vrednost kazalnikov učinka | Dosežena vrednost specifičnih kazalni | kov Povzelek izvajanja | operacije po aktivnostih |       | IzpisiPriloge        | Odre               | dbe        | Obvestila CA           |
| Aktivnost in plan<br>stroškov                  |                          |                          |                       |                 |                                     | 0.0Ma                                 |                        |                          |       |                      |                    |            |                        |
| Kategorizacija                                 | a horas                  | An example of the        | ann la                | and in          | Record and a contractor             | Martin                                |                        |                          |       | 81-1-1               | Access to the late | B - 1      | -                      |
| Kazalniki                                      | ✓ st. odredbe            | st. regane do CA         | NHP SL                | FEP St.         | Proracunska postavka                | Konto                                 | Ostali Wr              | 1p                       | vista | 913605               | Znesek placita     | Casum      |                        |
| Poročanje o<br>udeležencih                     |                          |                          |                       |                 |                                     |                                       |                        |                          |       |                      |                    |            |                        |
| Listine                                        | ✔ 2611-17-13605-0004     | 2611-18-00020            | 2511-17-1132          | 2611-17-311302  | 160138 - PN10.1-Krepitev enake      | 4021 - Posebni material in storitive  |                        | ODR - Odredba            |       | Ol - Odredba plačana | 1.180,88           | 29.12.2017 |                        |
| Zahtevki za sistemsko                          | ✔ 2611-17-13605-0003     | 2611-18-00020            | 2611-17-1132          | 2611-17-311302  | 160137 - PN10.1-Krepitev enake      | 4021 - Posebni material in storitve   |                        | ODR - Odredba            |       | Ol - Odredba piačana | 4.723,51           | 29.12.2017 |                        |
| korekcijo                                      | ✓ 2611-17-13605-0002     | 2611-18-00020            | 2511-17-1132          | 2611-17-311302  | 160138 - PN10.1-Krepitev enake      | 4117 - Stipendije                     |                        | ODR - Odredba            |       | Ol - Odredba plačana |                    | 29.12.2017 |                        |
| Zantevki za izpiscilo                          | ✓ 2611-17-13606-0001     | 2611-18-00020            | 2611-17-1132          | 2611-17-311302  | 160137 - PN10.1-Krepitev enake      | 4117 - Stipendije                     |                        | OCR - Odredba            |       | Ol - Odredba piačana | 10.478,21          | 29.12.2017 |                        |
| Četrtletna poročila                            |                          |                          |                       |                 |                                     |                                       |                        |                          |       |                      |                    |            |                        |
| Preverjanje na kraju                           |                          |                          |                       |                 |                                     |                                       |                        |                          |       |                      |                    |            |                        |
| samem                                          |                          |                          |                       |                 |                                     |                                       |                        |                          |       |                      |                    |            |                        |
| Sistemska korekcija                            |                          |                          |                       |                 |                                     |                                       |                        |                          |       |                      |                    |            |                        |
| Kontrole >                                     |                          |                          |                       |                 |                                     |                                       |                        |                          |       |                      | 19.002,15          |            |                        |
| Poročila                                       |                          |                          |                       |                 |                                     |                                       |                        |                          |       |                      |                    |            |                        |
| Administracija >                               |                          |                          |                       |                 |                                     |                                       |                        |                          |       |                      |                    |            |                        |

Slika 199: Pregled odredb na odprtem ZzI

## 7.2.11 Obvestila CA

V pregledu podatkov na posameznem ZzI je v zavihku "Obvestila CA" prikazan seznam strukturiranih obvestil iz CA, ki so prišla na ZzI. Vsi uporabniki e-MA, kateri imajo pravico videti določen ZzI, imajo tudi pravico gledati obvestila CA na istem ZZI-ju.

| Podatki o zahte vku                  |         |                           |          |         |                                     |        | Menjava s                              | tatusa     |                |      | Zgodovina      |              |
|--------------------------------------|---------|---------------------------|----------|---------|-------------------------------------|--------|----------------------------------------|------------|----------------|------|----------------|--------------|
| Vrsta                                | Zzi – Z | ahtevek za izplačilo      |          |         |                                     | *      | Trenu                                  | tni status | CA izključitev |      |                |              |
| Šifra                                | OP20.   | P20.00233.04.0002         |          |         |                                     |        |                                        |            |                |      |                |              |
| Datum                                | 11.10.  | 2016                      |          |         |                                     |        |                                        |            |                |      |                |              |
| Obdobje od                           | 01.08.  | 2016                      |          | do      | 31.08.2016                          |        |                                        |            |                |      |                |              |
| Sklad                                | KS      |                           |          |         |                                     | •      |                                        |            |                |      |                |              |
| Seznam prijavljenih plačil listin Do | osežena | vrednost kazalnikov učink | a Dosež( | na vred | inost specifičnih kazalnikov učinka | Povze  | tek izvajanja operacije po aktivnostih | Iz         | pisi/Priloge   | Odre | dbe            | Obvestila CA |
| Šifra obvestila                      |         | Datum obvestila           |          |         | Opis napake                         | \<br>\ | /zrok vmitve                           | Opis zah   | iteve          |      | Šifra terjatve | ≡            |
|                                      |         | 7.2.2017                  |          |         | Potreben negativen ZZI              | С      | A-Neupravičeni izdatki                 |            |                |      |                | ^            |
|                                      |         |                           |          |         |                                     |        |                                        |            |                |      |                |              |

Slika 200: Obvestila CA

# 7.3 NPU=U (VNOS/UREJANJE ZZI ZA ODREDBE, KI ŠE NISO PLAČANE)

Postopek se še ne izvaja. Opis bo dodan naknadno.

## 7.4 NPU=U (VNOS/UREJANJE ZZI ZA ŽE PLAČANE LISTINE V MFERAC)

Postopek se še ne izvaja. Opis bo dodan naknadno.

# 7.5 IZPLAČILO PLAČ (TP IN NPU=U)

Postopek se še ne izvaja. Opis bo dodan naknadno.

## 7.6 DDV

Na vsakem ZzI morajo biti prikazani realizirani stroški, skladno s pogodbo o sofinanciranju. V kolikor je DDV (neupravičen ali upravičen) naveden v pogodbi, ga je potrebno prikazati tudi pri realizaciji na ZzI, kar pomeni, da je potrebno na posamezni listini prijaviti tako upravičene kot neupravičene izdatke. Pri tem je treba paziti, da upravičen znesek ni višji od zneska brez DDV.

POMEMBNO: V planu stroškov se mora že na nivoju operacije oziroma že na vlogi za odločitev o podpori načrtovati strošek DDV (kot neupravičen ali kot upravičen).

V kolikor je DDV upravičen strošek, lahko upravičenec prijavi upravičen strošek do sofinanciranja v višini davka na listini (Znesek z DDV – Znesek brez DDV). Pri kontroli je potrebno upoštevati, da je listina lahko prijavljena na več operacijah in je vsota vseh prijav listine lahko do višine davka na dodano vrednost. Ko z vnosom upravičenih stroškov do sofinanciranja preseže vrednost DDV, aplikacija upravičencu ob shranjevanju prijave plačila listine javi obvestilo »Prijavljen strošek presega vrednost DDV listine za: xxx0,00 €«.

V naslednjih primerih:

- ko je DDV upravičen strošek na operaciji,
- ko gre za samoobdavčitev (76.a člen ZDDV-1),
- ko je del zneska plačila obveznosti po listini zadržan iz različnih razlogov,

se v aplikacijo e-MA to vnaša na naslednji način:

- Listine se vnese po običajnem postopku, razen v primeru samoobdavčitve se mora del, ki zapade pod samoobdavčitev vnesti kot novo listino, saj je listina, ki je izdana kot osnova za samoobdavčitev, izdana brez vrednosti DDV, zato je treba v sistem eMA vnesti novo listino s številko osnovne listine in dodatkom 76.a člen (npr.: če je izdana listina s številko 54-2017, se pri vnosu DDV vnese listino s številko 54-2017 76.a člen). Znesek listine predstavlja znesek DDV.
- 2. Na vnesene listine se vnese plačila teh listin.
- 3. Po kreiranju ZzI, se na ZzI prijavijo listine na način, da se ločeno prijavi znesek listine brez DDV na strošek, na katerega se veže listina (npr.: gradnja, nakup opreme,...) in pa znesek DDV na strošek DDV, se pravi, da upravičenec za eno listino izvede dve prijavi, posledično ima v seznamu računov tudi dve prijavi iste listine na različne vrste stroškov.

V primerih zadržanih sredstev lahko na posamezni prijavi prijavi nižjo vrednost od višine listine, DDV pa lahko prijavi v celoti, v primeru samoobdavčitve pa na ZZI prijavi vsako listino zase na svojo vrsto stroška (dve listini – dve prijavi na ZZI).

4. V primeru zadržanega plačila lahko po dokončno izvedenem plačilu upravičenec na listino vnese še preostanek plačila, razliko med že prijavljenim in novo plačanim zneskom pa prijavi tudi na ZzI.

Del DDV, ki predstavlja upravičen strošek v primeru delne upravičenosti DDV do povračila iz sredstev kohezijske politike, preračuna upravičenec iz podatka o začasnem/končnem odbitnem deležu (odbitnem deležu kot je določen ob načrtovanju upravičenih stroškov in izdatkov).

V primeru spremenjenega odbitnega deleža upravičenec izvede preračun upravičenih stroškov in ugotovi morebitno razliko. Za premalo izplačana sredstva kreira ZzI, za preveč izplačana sredstva, za katera se zahteva vračilo od upravičenca, pa negativni ZzI.

DDV kot neupravičen strošek se prijavi na ZzI kot ločeno prijavo plačil listin. Npr. listina x ima znesek brez DDV 500,00 in znesek z DDV 610,00. Na določen strošek je prijavljeno 500,00 upravičenih stroškov. Nato se na ZzI doda novo prijavo te listine (tega plačila) z drugo vrsto stroška v polje neupravičen znesek.

# 7.7 VNOS/UREJANJE ZZI IN PRIJAVE PLAČIL V PRIMERU KONZORCIJA

**V primeru konzorcija** Zzl kreira vodilni partner (prejemnik proračunskih sredstev), medtem ko vsak partner vnese svoje listine. Vsi partnerji prijavljajo listine na isti Zzl. Vsak partner/upravičenec (ti niso prejemniki proračunskih sredstev) v okviru odprtega Zzl prijavi svoj del stroškov na pogodbo o sofinanciranju ali pa vodilni partner prijavi stroške vseh partnerjev/upravičencev.

Če želi vodilni partner dodati listine drugega partnerja, mora izbrati ustrezno pogodbo/upravičenca. Pogodbo lahko izbere v levem zgornjem kotu zaslona, kjer je prikazana trenutna operacija in izbrana pogodba. Drugo pogodbo lahko izbere s klikom na gumb

Vse dodane listine vodilni partner vidi na pogodbi, ki je podlaga za izplačilo.

| <u> </u>                                       | O Domov / Operacije / OP20.                       | 00936 (V izvrševaniu) |               |                               |       |            |                             |                 |               |
|------------------------------------------------|---------------------------------------------------|-----------------------|---------------|-------------------------------|-------|------------|-----------------------------|-----------------|---------------|
|                                                | OP20.00936 - Večgeneracijski o<br>Števika pogodbe | Izbira pogodba/up     | ravičenec     |                               |       |            | ×                           |                 |               |
| Domov                                          | <u>C1541-170491301</u> X                          |                       |               |                               |       | Q. 18či    | ×                           |                 |               |
| Vloga za odločitev o ><br>podpori              | Osnovni podatki                                   | Št. pogodbe           | Vrsta pogodbe | Upravičenec                   | Tip u | pravičenca | Prejemnik =<br>proračunskih | enjava statusa  |               |
| Operacija 👻                                    |                                                   |                       |               |                               |       |            | STEUSIEV                    | Trenutni status | V izvrševanju |
| Uredi operacijo                                | Krat                                              | C2611-17-491311       | POJRJP        | LJUDSKA UNIVERZA NOVA GORICA  | Javni | zavod      | ~                           | Nov status *    |               |
| Pogodbe                                        |                                                   | C1541-17O491301       | ODLPOD        | MINISTRSTVO ZA DELO, DRUŽINO, | NPU   |            | ~                           |                 |               |
| Upravičenci                                    |                                                   | C2611-17-491311       | POJRJP        | POSOŠKI RAZVOJNI CENTER       | Javni | zavod      |                             | Datum *         | 16.3.2018     |
| Upravičenec pravne<br>podlage                  |                                                   | C2611-17-491311       | POJRJP        | LJUDSKA UNIVERZA AJDOVŠČINA   | Javni | zavod      |                             | Opomba          |               |
| Finančni načrt                                 | Vioga za c                                        |                       |               |                               |       |            |                             |                 |               |
| Skupni stroški, analiza<br>stroškov in koristi |                                                   |                       |               |                               |       |            |                             |                 |               |
| Aktivnost in plan<br>stroškov                  |                                                   |                       |               |                               |       |            |                             |                 |               |
| Kategorizacija                                 |                                                   |                       |               |                               |       |            |                             |                 |               |
| Kazalniki                                      |                                                   |                       |               |                               |       |            |                             |                 |               |
| Poročanje o<br>udeležencih                     | Časovni razpored                                  |                       |               |                               |       |            | Prekliči Izberi             |                 |               |
| Listine                                        | Deliverent                                        |                       |               |                               |       |            |                             |                 |               |
| Zahtevki za sistemsko<br>korekcijo             | Dokumenti                                         |                       |               |                               |       |            |                             |                 |               |
| Zahtevki za izplačilo                          |                                                   |                       |               |                               |       |            |                             |                 |               |
| Revizije                                       |                                                   |                       |               |                               |       |            |                             |                 |               |
| Četrtletna poročila                            |                                                   |                       |               |                               |       |            |                             |                 |               |

Slika 201: Izbor pogodbe in upravičenca

V konzorciju je vodilni partner označen kot prejemnik proračunskih sredstev in le ta Zzl elektronsko podpiše in ga odda.

Zzl se izplača vodilnemu partnerju (subjektu, s katerim je sklenjena pogodba o sofinanciranju). Vodilni partner mora vsem partnerjem, ki so imeli prijavljene izdatke na Zzl, prenakazati sredstva, ki jih je prejel iz proračuna. Vodilni partner mora vsa dokazila o nakazilu partnerjem posredovati v aplikacijo e-MA in kontrola AP se zaključi šele v tem trenutku, ko skrbnik pogodbe/kontrolor preveri, da je vodilni partner izvedel nakazila tudi partnerjem.

## 7.8 VNOS/UREJANJE NEGATIVNEGA ZZI

Za vsak »vrnjen« ZzI (status ZzI »Vrnjen na PO« ali »CA izključitev«) se od upravičenca zahteva, da sam kreira negativni ZzI, vendar se v e-MA dopušča možnost, da ga kreira PO tako, da mu administrator nastavi pravico upravičenca na pogodbi za namene te akcije.

Pogoj, da upravičenec v aplikaciji e-MA lahko kreira negativen ZzI, je terjatev, ki pride z MFERAC in ima podano št. »vrnjenega« ZzI (to je izvorni oz. vezni ZzI na negativnem ZzI-ju). Za vnos negativnega ZzI uporabnik klikne na gumb *<Dodaj negativni ZzI>* v zgornjem desnem kotu zaslona s pregledom ZzI-jev.

Ob kreiranju negativnega ZzI v aplikaciji e-MA upravičenec izbere vezni pozitivni »vrnjen« ZzI. Izbira lahko med tistimi, na katere so bile posredovane terjatve oz. negativne odredbe v okviru iste pogodbe o sofinanciranju. Relacija je 1:N (en ali več negativnih ZzI-jev se kreira za natanko en »vrnjen« ZzI, posamezen negativni ZzI pa je lahko narejen le za en »vrnjen« ZzI).

Polje komentar mora upravičenec pred oddajo negativnega ZzI izpolniti.

Ko se kreira negativen ZzI, se zanj zahteva vezni ZzI, katerega upravičenec izbira iz seznama vseh ZzI-jev (na katere je prišla terjatev in zanj še ne obstaja negativen ZzI v statusu V pripravi, Oddan in Kontrolno pregledan) in doda novo prijavo plačila v negativni vrednosti. Negativno prijavo lahko naredi le na tistih listinah, ki so na plačanem ZzI.

Urejanje veznega ZzI je mogoče le do takrat, ko na negativnem ZzI-ju ne obstaja nobena prijava plačila listine in je v statusu *V pripravi*.

Nabor listin za prijavo na negativnem ZzI-ju je omejen na listine oz. plačila listin, katera so bila prijavljena na veznem ZzI-ju in vse negativne listine na isti pogodbi o sofinanciranju. Na negativni ZzI sistem pusti prijaviti samo negativne prijave plačil listin.

Poleg tega je omejen tudi znesek, katerega se lahko prijavlja, in sicer:

1.) V primeru, ko se prijavlja plačila listin, katera so bila pozitivno prijavljena na veznem Zzlju:

Če se sešteje vse prijave istega plačila listine (zneskov upravičenih do sofinanciranja) na pozitivnem ZzI-ju s prijavami na negativnih ZzI-jih (vezni ZzI na negativnih je enak pozitiven ZzI) in se pri tem ne upošteva zavrnjenih ZzI-jev, je rezultat lahko med 0 in vrednostjo, katera je bila prijavljena na pozitivnem ZzI-ju. Kar pomeni, da se lahko pozitivno plačilo iz veznega ZzI-ja v vrednosti 100 (znesek upravičen do sofinanciranja)

na negativni ZzI prijavi med 0 in -100. Zneski na prijavi plačila (znesek upravičen, neupravičen in presežno upravičen) se v tem primeru ne predlagajo na ekran (vsa polja so privzeto na 0).

2.) V primeru prijave negativnega plačila listine se v aplikaciji e-MA ne spreminja funkcionalnost in ostane isto: Seštevek vseh negativnih in pozitivnih prijav plačila negativne listine mora biti med 0 in negativno vrednostjo plačila listine.

Oddan negativni ZzI upravičenec elektronsko podpiše. Negativen ZzI se za razliko od pozitivnega ne pošlje na UJP(saj je že bila vzpostavljena terjatev na MFERAC).

Ko uporabnik z vlogo kontrolor proži spremembo statusa negativnega ZzI v kontrolno pregledan, se prejeta terjatev oz. prejete terjatve, katere so prišle na »vrnjen« ZzI, v aplikaciji e-MA povežejo na negativen ZzI. Po navezavi terjatev uporabnik z vlogo kontrolor proži spremembo kontrolnega statusa negativnega ZzI v AP zaključen.

## 7.9 JAVNO-ZASEBNO PARTNERSTVO

#### NAČIN VNOSA (A)

Upravičenec (javni subjekt – prejemnik sredstev) kreira ZzI na enak način kot za klasičen ZzI. Pri prijavi plačil listin na ZzI upravičenec vidi vse listine, torej tudi listine zasebnih partnerjev. Ko izbere ustrezno listino, se v spustnem seznamu »Pravne podlage« prikaže seznam pravnih podlag upravičenca, ki je določen na izbrani listini. S tem je omogočeno, da upravičenec na ZzI prijavi svoje listine in listine zasebnikov, kateri nastopajo v javno-zasebnem partnerstvu. Vnos in oddaja ZzI nadalje poteka kot opisano za klasičen ZzI.

V primeru poenostavljenih oblik stroškov mora upravičenec v vnosni maski za prijavo plačila najprej izbrati subjekt:

| Dodaj prijavo plači<br>Subjekt *      | ta<br>Ustravičenec                                | ×               |
|---------------------------------------|---------------------------------------------------|-----------------|
| Regija *                              | Vzhod X -                                         |                 |
| Aktivnost *                           | Aktivnost 333                                     | V               |
| Vrsta stroška *                       | 8.2.1 - Standardne lestvice stroškov na enoto - A | х -             |
| Vrednost enote *                      | 60,00                                             |                 |
| Število enot *                        | ure                                               |                 |
| Znesek upravičen *                    | 0,00 €                                            |                 |
| Odstotek javni viri                   | 100 % Finančna vrzel                              |                 |
| Znesek upravičen do<br>sofinanciranja | e                                                 |                 |
|                                       | e                                                 | Prekliči Potrdi |

Slika 202: JZP vnos prijave za SSE ali pavšalni znesek

Na voljo so subjekti, ki imajo planiran SSE ali pavšalni znesek. Glede na izbran subjekt se nato filtrira aktivnosti in vrste stroškov v spustnem seznamu.

Pri javno-zasebnem partnerstvu se finančni tok od upravičenca (prejemnika sredstev) do zasebnih partnerjev znotraj aplikacije e-MA ne spremlja.

#### NAČIN VNOSA (B)

Zzl zasebnega partnerja se vnese v aplikacijo e-MA kot eno listino (osnovno verodostojno listino, ki je podlaga za izplačilo zasebnemu partnerju), priloge pa so listine, ki so podlaga za Zzl zasebnega partnerja in so podlaga za izkazovanje izdatkov zasebnega partnerja.

V primeru, da se na Zzl zasebnega partnerja uveljavlja različne stroške po navodilih OU, se listino (zahtevek za izplačilo zasebnega partnerja) prijavi večkrat (glede na posamezno vrsto stroška).

## 7.10 VNOS ZAHTEVKA ZA IZPLAČILO ZZIA IN ZZIP

Na vsaki operaciji, kjer je omogočeno izplačilo predplačila, je na voljo ali ZzIA ali ZzIP.

Pomembno:

Na kazalu na levi strani ekrana mora biti v podkazalu »Skupni stroški, analiza stroškov in koristi« nujno označena/obkljukana »Možnost izplačila predplačila«. Prav tako mora biti na nivoju operacije vnesen podatek o roku za zapiranje predplačil ter o maksimalnem odstotku predplačil (na oknu upravičenec).

Kombinacija obeh vrst predplačil na eni operaciji ni mogoča.

ZzIA je namenjen izplačevanju predplačil brez finančnega zavarovanja.

ZzIP je namenjen izplačevanju predplačil z bančnim zavarovanjem.

# 7.10.1 Vnos ZzIA

Nov avans je mogoče vnesti s klikom na gumb < Dodaj > v seznamu zahtevkov za izplačilo.

| <                                              | O Domov / Operacije / OP20.00672 / Zahtevki za izplečilo |                                                                                     | Metka Pogačnik 🕐 💡 |
|------------------------------------------------|----------------------------------------------------------|-------------------------------------------------------------------------------------|--------------------|
|                                                | 0P20.00672 - Inovativni javni zavod 🖾                    |                                                                                     |                    |
|                                                | Śtavóla pogodze                                          | Nativ upsivbanca                                                                    |                    |
| -                                              | C3300-16-269231 ×                                        | ZAVOD REPUBLIKE SLOVENUE ZA. (Prejemnik sredstev)                                   |                    |
| Demov                                          |                                                          |                                                                                     |                    |
| Vloga za odločitav o 🔉<br>podpori              | Seznam vseh                                              | Zel Realizacija vseh Zzi po upravičencih (partner)h)                                |                    |
| Operacija 🗸                                    |                                                          |                                                                                     |                    |
| Uredi operacijo                                |                                                          |                                                                                     | Q 80 A + 0081      |
| Pogodbe                                        | Visita Negativen Šitta Viezni Zzl Dali                   | m Obdobje od Obdobje do Sklad Status Zzi Starje komtole Odprio dni Odbitni zapranja |                    |
| Upravičenci                                    |                                                          |                                                                                     |                    |
| Upravičenec pravne<br>podlage                  |                                                          |                                                                                     |                    |
| Finančni načrt                                 |                                                          |                                                                                     |                    |
| Skupni stroški, analiza<br>stroškov in koristi |                                                          |                                                                                     |                    |
| Aktivnost in plan<br>stroškov                  |                                                          |                                                                                     |                    |
| Kategorizacija                                 |                                                          |                                                                                     |                    |
| Kazalniki                                      |                                                          |                                                                                     |                    |
| Poročanja o<br>udeležencih                     |                                                          |                                                                                     |                    |
| Listine                                        |                                                          |                                                                                     |                    |
| Zahtevki za sistemsko<br>korekcijo             |                                                          |                                                                                     |                    |
| Zahtevki za izplačilo                          |                                                          |                                                                                     |                    |
| Revizije                                       |                                                          |                                                                                     |                    |
| Cetrtletna poročila                            |                                                          |                                                                                     |                    |
| Preverjanje na kraju<br>samem                  |                                                          |                                                                                     |                    |
| Sistemska korekcija                            |                                                          |                                                                                     |                    |
| Kontrola >                                     |                                                          |                                                                                     |                    |
| Poročila                                       |                                                          |                                                                                     |                    |
| Administracija >                               |                                                          |                                                                                     |                    |
|                                                |                                                          |                                                                                     |                    |

Slika 203: Dodajanje ZzIA

ZzIA lahko dodaja le upravičenec, ki je prejemnik proračunskih sredstev.

|                                                | O Domov / Operacije / OP20.00672 / Zahtevki za izplačilo / ZZI podrabno |                                                       |                               | Metka Pogačnik 🕛 🚷 |
|------------------------------------------------|-------------------------------------------------------------------------|-------------------------------------------------------|-------------------------------|--------------------|
|                                                | Podatki o zahtevku                                                      |                                                       |                               |                    |
| A CONDISIL TORAL POLICING                      | Vista "                                                                 | ZzIA – avans, predplačilo brez finančnega zavarovanja |                               | х +                |
| Domov                                          | Obdobje od *                                                            | 7.3.2018                                              | do* 7.3.2018                  |                    |
| Vloga za odločitev o podpori                   | Skiad *                                                                 |                                                       |                               | -                  |
| Operacija 🗸                                    | Venteret evenutte o enfinancimais                                       |                                                       | Odebolek zastowia condetačila | -                  |
| Uredi operacijo                                | reason popular a summer men                                             | ٤                                                     | concercationals becomena      |                    |
| Pogodbe                                        | Maksimalen odstotek predplačila                                         | N                                                     | Odprto dni                    | dni                |
| Upravičenci                                    |                                                                         |                                                       |                               |                    |
| Upravičenec pravne<br>podlage                  | Ohama exfinancionaia *                                                  |                                                       |                               |                    |
| Finančni načrt                                 | Znesek zahlevka za predplačilo *                                        |                                                       |                               |                    |
| Skupni stroški, analiza<br>stroškov in koristi | Javni upravičen izdatek                                                 | e                                                     |                               |                    |
| Aktivnost in plan<br>stroškov                  |                                                                         |                                                       |                               | Prekilči Potra     |
| Kategorizacija                                 |                                                                         |                                                       |                               |                    |
| Kazalniki                                      |                                                                         |                                                       |                               |                    |
| Poročanje o<br>udeležencih                     |                                                                         |                                                       |                               |                    |
| Listine                                        |                                                                         |                                                       |                               |                    |
| Zahtevki za sistemsko<br>korekcijo             |                                                                         |                                                       |                               |                    |
| Zahtevki za izplačilo                          |                                                                         |                                                       |                               |                    |
| Revizije                                       |                                                                         |                                                       |                               |                    |
| Četrtletna poročila                            |                                                                         |                                                       |                               |                    |
| Preverjanje na kraju<br>samem                  |                                                                         |                                                       |                               |                    |
| Sistemska korekcija                            |                                                                         |                                                       |                               |                    |
| Kontrola >                                     |                                                                         |                                                       |                               |                    |
| Poročila                                       |                                                                         |                                                       |                               |                    |
| Administracija 🔷                               |                                                                         |                                                       |                               |                    |
|                                                |                                                                         |                                                       |                               |                    |
|                                                |                                                                         |                                                       |                               |                    |
|                                                |                                                                         |                                                       |                               |                    |
|                                                |                                                                         |                                                       |                               |                    |
|                                                |                                                                         |                                                       |                               |                    |

Odpre se vnosna maska za dodajanje ZzI-jev:

Slika 204: Vnosna maska za ZzIA

Ko upravičenec iz spustnega seznama izbere "ZzIA – predplačilo brez finančnega zavarovanja", se na vnosni maski za vnos predplačila omogoči vnos zahtevka za predplačilo. Vnosna maska se razlikuje od maske za vnos klasičnega ZzI v tem, da so v glavi prikazana dodatna polja za informacijo o stanju ZzIA-ja, ki se samodejno izpolnijo:

- »vrednost pogodbe o sofinanciranju«: podatek iz pogodbe o sofinanciranju;
- »maksimalen odstotek predplačila«: prikazuje odstotek, ki je bil določen na upravičencu;
- »odstotek zapiranja predplačila«: odstotek zapiranja;
- »odprto dni«: število dni, ko je ZzIA odprt. Šteje se dneve od datuma, ko je ZzIA v statusu *Plačan*, pa do dneva, ko je v celoti zaprt. Ko je ZzIA zaprt je v tem polju zapisano 0.

Avans ne vsebuje listine, mogoče je vnesti le znesek zahtevka za predplačilo in izbrati shemo sofinanciranja, če jih je več, drugače se določi samodejno. Če je operacija razdeljena na vzhod in zahod, je potrebno vnesti znesek za avans za obe regiji.

Ko upravičenec vnese znesek in izbere shemo, klikne *<Potrdi>*.

| <                                                                                                    | O Domov / Operacije / OP20.00248 / Zahtevki za izplačilo / ZZI podrobno |                                                       |                                | Metka Pogačnik 🕛 🚱 |
|----------------------------------------------------------------------------------------------------|-------------------------------------------------------------------------|-------------------------------------------------------|--------------------------------|--------------------|
|                                                                                                    | Production and America                                                  |                                                       |                                |                    |
| <ul> <li>a statutation constraints a straining as writed</li> <li>a stratutation constraints a straining as writed</li> <li>a stratutation and straining as straining as writed</li> </ul> | Podatki o zantevku                                                      |                                                       |                                |                    |
| Damay                                                                                                    | VISGA *                                                                 | ZzIA – avans, predplačilo brez finančnega zavarovanja |                                | × -                |
| Vloga za odločitev o                                                                                                    | Obdobje od *                                                            | 7.3.2018                                              | 60° 7.3.2018                   | 8                  |
| padpori                                                                                                    | Sklad *                                                                 | ESS                                                   |                                |                    |
| Operacija 🗸 🗸                                                                                                    | Vrednost pogodbe o sofinanciranju                                       | 4 000 000.00 €                                        | Odstotek zapiranja predplačila | 0 %                |
| Uredi operacijo                                                                                                    | Maksimalen odstotek predplačila                                         | 10 6                                                  | Odorfo dni                     | 0                  |
| Pogodbe                                                                                                    |                                                                         |                                                       |                                | U UNI              |
| Upravicanci<br>Upravičenes pomote                                                                                                    |                                                                         |                                                       | Rebert                         |                    |
| podlage                                                                                                    | Shema sofinanciranja *                                                  | FIL 80.00                                             | Ell:80.00                      |                    |
| Finančni načrt                                                                                                    |                                                                         | 0.000                                                 |                                | Skupaj             |
| Skupni stroški, analiza<br>stroškov in koristi                                                                                                    | Znesek zahtevka za predplačilo *                                        | · ·                                                   | e                              | 0.00 €             |
| Aktivnost in plan<br>stroškov                                                                                                    | Javni upravičen izdatek                                                 | e                                                     |                                | $\frown$           |
| Kategorizacija                                                                                                    |                                                                         |                                                       |                                | Preidic Potrdi     |
| Kazalniki                                                                                                    |                                                                         |                                                       |                                |                    |
| Poročanje o<br>udeležencih                                                                                                    |                                                                         |                                                       |                                |                    |
| Listine                                                                                                    |                                                                         |                                                       |                                |                    |
| Zahtevki za sistemsko<br>korekcijo                                                                                                    |                                                                         |                                                       |                                |                    |
| Zahtevki za izplačilo                                                                                                    |                                                                         |                                                       |                                |                    |
| Revizije                                                                                                    |                                                                         |                                                       |                                |                    |
| Četrtletna poročila                                                                                                    |                                                                         |                                                       |                                |                    |
| Provarjanjo na kraju<br>samem                                                                                                    |                                                                         |                                                       |                                |                    |
| Sistemska korekcija                                                                                                    |                                                                         |                                                       |                                |                    |
| Kontrola >                                                                                                    |                                                                         |                                                       |                                |                    |
| Poročila                                                                                                    |                                                                         |                                                       |                                |                    |
| Administracija                                                                                                    |                                                                         |                                                       |                                |                    |
|                                                                                                    |                                                                         |                                                       |                                |                    |
|                                                                                                    |                                                                         |                                                       |                                |                    |
|                                                                                                    |                                                                         |                                                       |                                |                    |
|                                                                                                    |                                                                         |                                                       |                                |                    |

Slika 205: Potrditev ZzIA

Kontrola: ob shranjevanju ZzIA znesek predplačila (ali vsota zneskov predplačil vzhodne in zahodne regije) ne sme presegati vrednosti maksimalnega odstotka predplačila, glede na vrednot javne podpore (EU+SLO) iz finančnega plana upravičenca (pogodbe o sofinanciranju).

Upravičenec ima lahko istočasno odprt le en ZzIA.

Vneseni zneski na predplačilu se ne preračunavajo (ne računa se finančne vrzeli in intenzivnosti, če ta obstaja, znesek se nezmanjšan shrani).

Pri pregledu vnesenega predplačila se poleg podatkov o datumih in statusu zahtevka prikažejo še podatki o zneskih na predplačilu.

|                                                | O Domov / Operacije / OP20.00248 / Zahtevki za | izplačilo / OP20.00248.a00001 (V pripravi)            |                  |                                  |                |            |                 |            | Meska Pi  | ogatnik 🕛 🟮 |
|------------------------------------------------|------------------------------------------------|-------------------------------------------------------|------------------|----------------------------------|----------------|------------|-----------------|------------|-----------|-------------|
|                                                | Podatki o zahtevku                             |                                                       |                  |                                  |                |            | Menjava statusa |            | Zgodovina |             |
|                                                | Vista                                          | ZztA – axans, pretplačilo brez finančnega zavarovanja |                  |                                  |                |            | Trenutri status | V pripravi |           |             |
| Domov                                          | Sitra                                          | OP20.00248.a00001                                     |                  |                                  |                |            | Nov status *    | 0.45%      |           |             |
| podpori                                        | Obdobje od                                     | 7.3.2018                                              |                  | do 7.3.2018                      |                |            | Datum *         | 7.0.0040   |           |             |
| Operacija Y                                    | Sklad                                          | F99                                                   |                  |                                  |                |            | Opomba          | 1.3.2010   |           |             |
| Uredi operacijo                                | Viednost poporties o softwarcizeniu            | 1000.000.00                                           |                  | Ortstotek zanizania mertniačila  |                |            |                 |            |           |             |
| Pogodbe                                        | the second program of the second pro-          | 4.000.000,00 e                                        |                  | Countries augmential prospercies | 0              | ~          |                 |            |           |             |
| Upravičenci<br>Upravičenar pravna              | Maksimalen odstotek predplačila                | 30 %                                                  |                  | Cidpito dni                      | 0              | dni        |                 |            |           |             |
| podlage                                        |                                                |                                                       |                  |                                  |                |            |                 |            |           |             |
| Finančni načrt                                 | Shema sofinanciranja                           | V2hod                                                 | Zahod            |                                  |                |            |                 |            |           |             |
| Skupni stroški, analiza<br>stroškov in koristi |                                                | 20.00.00                                              | E0. 80.00        |                                  | Skupaj         |            |                 |            |           |             |
| Aktivnost in plan<br>strolikov                 | Znesek zahtevka za predplačilo                 | 500,00 e                                              |                  | 500,00 E                         |                | 1.000,00 € |                 |            |           |             |
| Kategorizacija                                 | Javni upravičen izdatek                        | 0,00 €                                                |                  |                                  |                |            |                 |            |           |             |
| Kazalniki                                      |                                                |                                                       |                  |                                  |                | 1 teat     |                 |            |           | D-Ref.      |
| Porožanje o<br>udelošnacih                     |                                                |                                                       |                  |                                  |                | Orea       |                 |            |           | Police      |
| Listine                                        | Zahtavki z                                     | a izplačilo                                           |                  |                                  | IzpisiiPilioge |            |                 | 0          | drothe    |             |
| Zahtevki za sistemsko<br>korekcijo             |                                                |                                                       |                  |                                  |                |            |                 |            |           |             |
| Zahtevki za izplačilo                          | Sitta                                          |                                                       | Enesek zapiranja |                                  |                | Dat        | um oddaje       |            |           | Alcia 🗉     |
| Revizije                                       |                                                |                                                       |                  |                                  |                |            |                 |            |           |             |
| Četrtletna poročila                            |                                                |                                                       |                  |                                  |                |            |                 |            |           |             |
| Preverjanje na kraju<br>samem                  |                                                |                                                       |                  |                                  |                |            |                 |            |           |             |
| Sistemska korekcija                            |                                                |                                                       |                  |                                  |                |            |                 |            |           |             |
| Kontrola                                       |                                                |                                                       |                  |                                  |                |            |                 |            |           |             |
| Poročila                                       |                                                |                                                       |                  |                                  |                |            |                 |            |           |             |
| Administracija                                 |                                                |                                                       |                  |                                  |                |            |                 |            |           |             |
|                                                |                                                |                                                       |                  |                                  |                |            |                 |            |           |             |
|                                                |                                                |                                                       |                  |                                  |                |            |                 |            |           |             |
|                                                |                                                |                                                       |                  |                                  |                | 0.00       |                 |            |           |             |

Slika 206: Podatki o zneskih na predplačilu

Obe polji *<Odstotek zapiranja predplačila>* in *<Odprto dni>* se prikažeta tudi v seznamu Zzljev, na zapisih, kjer je ZzIA.

Na zaslonu s podatki o zahtevku se pod polji z informacijami o avansu, nahajajo trije zavihki: - "Zahtevki za izplačilo"

- "Izpis"
- "Odredbe"

V zavihku "Zahtevki za izplačilo" je seznam navezanih zahtevkov za izplačilo, ki zapirajo predplačilo. V seznamu se prikaže:

- šifra zahtevka za izplačilo
- znesek, ki zapira predplačilo
- datum oddaje ZzI-ja.

Zapiranje avansa se dogaja samodejno. Odprt avans (avans, ki je v statusu *Plačan*) se zapira z oddajanjem ZzI-jev na PO.

Podatkov o navezanih Zzl upravičenec ne more popravljati (ne more odstraniti navezave Zzlja na ZzIA).

V zavihku "Izpis" je možnost izpisa dokumenta avansa v pdf obliki. Ostale priloge, ki so na ZzI, upravičencu tu niso na voljo. Izpis se tu še ne shrani v IMIS dokumentni sistem.

Izpis se ob oddaji ZzIA ponovno kreira in se kot elektronsko podpisana priloga računu (xml avansa) pošlje na UJP (MFERAC) ter se shrani v dokumentni sistem aplikacije e-MA (IMIS). Izpis je v obliki pdf in je elektronsko podpisan s strani upravičenca (Si-Ces).

Zavihek "Odredbe" ostane enaka kot je na ZzI. Prikažejo se navezane odredbe na ZzIA, ko je avans plačan.

Podatke na ZzIA je mogoče urejati dokler ZzIA ni oddan.

### 7.10.2 Izpis ZzIA

Izpis vsebuje podatke iz vnosne maske ZzIA.

Prvi del izpisa (logotip, naslov z datumi, podatki o operaciji in podatki o upravičencu) se napolni enako kot pri izpisu ZzI.

V tabeli "Osnova za izračun višine predplačila", je:

- v polju <Vrednost pogodbe o sofinanciranju> prikazan znesek iz finančnega plana upravičenca (EU+SLO),
- V polju <predvidena višina stroškov/znotraj obdobja do največ XY dni> se izpiše znesek iz ZzIA. Podatek o številu dni se napolni iz polja operacije <Rok za zapiranje predplačil>,
- Polje <% predplačila glede na vrednost pogodbe> se izračuna iz prejšnjih dveh polj v tabeli.

V tabeli z zneski avansa se prikaže:

 za primer operacije na vzhodu in zahodu, polja ločena po regijah in vrstice ločene na EU in SLO .  v primeru operacije na celotni Slovenije se prikaže en stolpec z zneski ter vrstici za razdelitev zneskov zahtevkov za izplačilo ločeno za EU in SLO.

| Zahtevki za izplačilo              | Izpisi/Priloge        | Odredbe                 |
|------------------------------------|-----------------------|-------------------------|
| Naziv<br>ZahtevekZalzplacilo-avans |                       | Datum 프<br>01.04.2017 보 |
|                                    | Slika 207: Izpis ZzIA |                         |

# 7.10.3 Zapiranje ZzIA

ZzIA se zapira z enim ali delno z več ZzI. Zapiranje ZzIA je mogoče le, kadar je ZzIA v statusu »Plačan« ali višje. Zapira se z ZzI-ji v statusu »V pripravi«.

Avans se zapira z ZzI-ji, ki so oddani po plačanem ZzIA. Pred oddajo ZzI se preveri, ali obstaja odprt ZzIA upravičenca. Če obstaja, se vrednost ZzI, ki se oddaja, naveže na odprti ZzIA, in sicer v vnosni maski za prijavo plačil listin.

Ko je kreiran ZzI, s katerim se zapira ZzIA, se v izpisu ZzI prikaže informacija o znesku kritja zahtevka za predplačilo in preostanku za izplačilo.

| šifra<br>stroškov                     | Vrsta stroškov                            |           | SKUPAJ       | VZHO      | D ZAHOD         |
|---------------------------------------|-------------------------------------------|-----------|--------------|-----------|-----------------|
| 8.2.1                                 | Standardne lestvice stroškov na enoto - A | 90.000,0  | 55.00        | 35.000,00 |                 |
| SKUPAJ                                |                                           |           | 109.844,6    | 66.90     | 9,80 42.934,86  |
| EU                                    |                                           |           | 87.875,7     | 3 53.52   | 27,84 34.347,89 |
| SLO                                   |                                           |           | 21.968,9     | 3 13.38   | 31,96 8.586,97  |
|                                       | Znesek zahtevka za izplacilo              |           |              |           | 109.844,66      |
|                                       |                                           | Vzhod     | Za           | hod       | skupaj          |
| znes                                  | ek kritja zahtevka za predplačilo - EU    | 48.730    | ),49         | 31.269,51 | 80.000,00       |
| znese                                 | ek kritja zahtevka za predplačilo - SLO   | 12.182,62 |              | 7.817,38  | 20.000,00       |
| znesek kritja zahtevka za predplačilo |                                           | 60.913    | 60.913,11 39 |           | 100.000,00      |
|                                       | Preostanek za iznlačilo                   |           |              |           | 9 844 66        |

Slika 208: Podatki o znesku kritja

Pri pregledu zahtevka za izplačilo je v polju "Zapiranje ZzIA/ZzIP" podatek, ki pove, ali se s tem zahtevkom za izplačilo zapira avans ali ne ter polje "Številka ZzIA/ZzIP". Podatek je viden tudi na izpisu ZzI.
| Podatki o zahtevku                |                                     |                             |                              |                | Menjava statusa |           | Zgodovina    |
|-----------------------------------|-------------------------------------|-----------------------------|------------------------------|----------------|-----------------|-----------|--------------|
| Vrsta                             | Zzl – Zahtevek za Izplačilo         |                             |                              |                | Trenutni status | Kontrolno | pregledan    |
| Šifra                             | OP20.00672.i00024                   |                             |                              |                |                 |           |              |
| Datum                             | 15.6.2017                           |                             |                              | <u> </u>       |                 |           |              |
| Obdobje od                        | 1.4.2017                            | do do                       | 31.5.2017                    | <b></b>        |                 |           |              |
| Sklad                             | ESE                                 |                             |                              | •              |                 |           |              |
| Zapiranje ZzIA/ZzIP               | DA -                                |                             |                              |                |                 |           |              |
| Števiika ZZIAVZZIP                | OP20.00672.a00001                   |                             |                              |                |                 |           |              |
|                                   |                                     |                             |                              | 4              |                 |           |              |
| Seznam prijavljenih plačil listin | Dosežena vrednost kazalnikov učinka | Dosežena vredn<br>kazalniko | iost specifičnih<br>v učinka | Izpisi/Priloge | Odredbe         |           | Obvestila CA |

Slika 209: Podatek o zapiranju ZzIA

Če je znesek ZzI večji od vrednosti ZzIA, se naveže le del zneska, da pokrije ZzIA v celoti, ostalo je na voljo za izplačilo ZzI. Pri kritju predplačila se iz ZzI upošteva upravičen znesek do sofinanciranja.

Ob oddaji ZzI se na UJP (MFERAC) pošlje račun, na katerem je celotna vrednost ZzI-ja. Na prilogi k temu računu, ki je pdf izpis ZzI-ja, so podatki:

- preostanek za izplačilo Zzl,
- vrednost kritja avansov in
- kateri avansi se krijejo.

Če je Zzl, ki zapira ZzlA, zavrnjen, se mora navezava na ZzlA sprostiti in se zapiranje avansa naredi pri oddaji naslednjih Zzl-jev.

| Podatki o zahtevku                   |                    |         |           |                   |                      |              |          |        | Menjava status  | a     | Zgodovina |
|--------------------------------------|--------------------|---------|-----------|-------------------|----------------------|--------------|----------|--------|-----------------|-------|-----------|
| Vrsta                                | ZzlA – avans, pred | plačilo | brez fina | inčnega za        | avarovanj            | a            |          |        | Trenutni status | Oddan |           |
| Šifra                                | OP20.90996.a000    | D1      |           |                   |                      |              |          |        |                 |       |           |
| Datum                                | 01.04.2017         |         |           |                   |                      |              |          |        |                 |       |           |
| Obdobje od                           | 01.04.2017         |         |           | do                | 01.04.2              | 017          |          |        |                 |       |           |
| Sklad                                | ESRR               |         |           |                   |                      |              |          | *      |                 |       |           |
| Vrednost pogodbe o<br>sofinanciranju | 23.000,33          | €       | C         | dstotek za<br>pre | apiranja<br>dplačila | 10           |          | %      |                 |       |           |
| Maksimalen odstotek<br>predplačila   | 30                 | %       |           | Od                | prto dni             | 0            |          | dni    |                 |       |           |
|                                      | Vahod              |         | Zahod     |                   |                      |              |          |        |                 |       |           |
| Shema sofinanciranja                 | EU: 70.00          | *       | EU: 7     | 75.00             | *                    | Skupai       |          |        |                 |       |           |
| Znesek zahtevka za<br>predplačilo    | 1.000,00           | €       |           | 1.000,0           | 0 €                  | (Kupaj       | 2.000,00 | €      |                 |       |           |
| Zahtevki za i                        | zplačilo           |         |           |                   | Iz                   | pisi/Priloge |          |        |                 | Odr   | edbe      |
| Šifra                                |                    |         | Znese     | ek z DDV          |                      |              |          |        | Datum oddaje    |       | =         |
| OP20.90996.i00001                    |                    |         |           |                   |                      |              |          | 200,00 | 1.4.2017        |       |           |

Slika 210: Delno zaprt ZzIA

| Present and a second second se | 2 |                                       |                        |         |             |            |                        |            |          |           |                 |         |           |  |
|----------------------------------------------------------------------------------------------------|---|---------------------------------------|------------------------|---------|-------------|------------|------------------------|------------|----------|-----------|-----------------|---------|-----------|--|
| allen anna àir dhalleanna.<br>A bhan an Anna Annaichte an an bharannan din Ann                                                                                                    | - | Podatki o zahtevku                    |                        |         |             |            |                        |            |          |           | Menjava status  | a :     | Zgodovina |  |
|                                                                                                    |   | Vista                                 | ZzIA - avans, predplai | lilo br | ez finanche | ga zavaro  | zvanja                 |            |          |           | Trenutni status | Oddan   |           |  |
| vomov                                                                                                    |   | Śifra                                 | OP20.90996.e00001      |         |             |            |                        |            |          |           |                 |         |           |  |
| oga za odločitev o<br>odpori                                                                                                    | > | Datum                                 |                        |         |             |            |                        |            |          |           |                 |         |           |  |
| peracila                                                                                                    | ~ | Contarti                              | 1.4.2017               |         |             |            |                        |            |          |           |                 |         |           |  |
| Jredi operacijo                                                                                                    |   | Obdobje od                            | 1.4.2017               |         |             | do         | 1.4.2017               |            |          |           |                 |         |           |  |
| Pogodbe                                                                                                    |   | Sklad                                 | ESRR                   |         |             |            |                        |            |          |           |                 |         |           |  |
| Jpravičenci                                                                                                    |   | Vrednost pogodbe o                    | 23.000.33              | e       | 0           | odstotek z | apiranja               | 100        |          | 16        |                 |         |           |  |
| Jpravičenec pravne<br>podlage                                                                                                    |   | sofinanciranju<br>Maksimalen odstotek | 10                     | 44      |             | pre<br>Oc  | idplačila<br>torto dni | 0          |          | dai       |                 |         |           |  |
| inančni načrt                                                                                                    |   | predplažila                           | 30                     | (na     |             |            |                        |            |          |           |                 |         |           |  |
| lategorizacija                                                                                                    |   |                                       |                        |         |             |            |                        |            |          |           |                 |         |           |  |
| ikupni stroški, analiza<br>troškov in koristi                                                                                                    |   | Shema sofinanciranja                  | Vzhod                  |         | Zahod       | 05         |                        |            |          |           |                 |         |           |  |
| Activnost in plan                                                                                                    |   |                                       | 20.70.00               |         | 20.10       | 00         | 20.<br>1               | Skupa)     |          |           |                 |         |           |  |
| troškov                                                                                                    |   | Znesek zahtevka za predplačilo        | 1.000,00               | e       |             | 1.000,0    | 90 €                   |            | 2.000,00 | ¢         |                 |         |           |  |
| Lazalniki                                                                                                    |   |                                       |                        |         |             |            |                        |            |          |           |                 |         |           |  |
| Poročanje o<br>udeložencih                                                                                                    |   | Zahtudi ta                            | Instatile              |         |             |            |                        | nie Ortone |          |           |                 | Columba |           |  |
| istine                                                                                                    |   | 2.81407612.0                          | izpiacito              |         |             |            | 14                     | place-moga |          |           |                 | Corecte |           |  |
| ahtevki za sistemsko                                                                                                    |   | 44.                                   |                        |         |             |            |                        |            |          |           |                 |         |           |  |
| ahtevki za imiažilo                                                                                                    |   | Utra                                  |                        | 2       | зөзөк зари  | anja       |                        |            |          | Datum odd | ale             |         | Akcija    |  |
| Revizije                                                                                                    |   |                                       |                        |         |             |            |                        |            |          |           |                 |         |           |  |
| Ĉetrtletna poroĉila                                                                                                    |   |                                       |                        |         |             |            |                        |            |          |           |                 |         |           |  |
| Preverjanje na kraju<br>Jamem                                                                                                    |   |                                       |                        |         |             |            |                        |            |          |           |                 |         |           |  |

Na izračunu realizacije vseh ZzI po upravičencih se tipi zahtevkov ZzIA in ZzIP ne upoštevajo.

V sekciji »Realizacija vseh ZzI po upravičencih (partnerjih)" se prikažejo samo ZzI-ji. ZzIA se mora najprej zapreti, nato pa se v tem zavihku prikaže ZzI.

#### 7.10.4 Vnos ZzIP

Vnos ZzIP se začne s klikom na gumb < Dodaj> v seznamu zahtevkov za izplačilo.

| <b>A</b>                                                     | ⊲        | O Dom         | or / Opera | cie/ OP20.00237/  | Zahtevki za izplačilo |              |                   |               |             |                   |                 |             |                                   |                                                   |          | Metka Pogs |
|--------------------------------------------------------------|----------|---------------|------------|-------------------|-----------------------|--------------|-------------------|---------------|-------------|-------------------|-----------------|-------------|-----------------------------------|---------------------------------------------------|----------|------------|
| C EVERIPSEA UNUE<br>Extension comparison<br>in constructions | Ś        | 0830.003      | 27 - Urbar | no onkraj maja EZ |                       |              |                   |               |             |                   |                 |             |                                   |                                                   |          |            |
|                                                              | <u> </u> | Stevika pop   | ste        | no onkraj meja 🖸  |                       |              | Naziv upravičenca |               |             |                   |                 |             |                                   |                                                   |          |            |
| a contract contractors records                               | . n      | C1240.04      |            |                   |                       |              |                   |               |             | with constants of |                 |             |                                   |                                                   |          |            |
| Domov                                                        |          | Salation into | alling. A  |                   |                       |              |                   | CP ST LA BALL | ing freeler | in areastery      |                 |             |                                   |                                                   |          |            |
| Vloga za odločitev o 3<br>podpori                            | ·        |               |            |                   | Sec                   | mam vseh Zzl |                   |               |             |                   |                 |             |                                   | Realizacija vseh Zzi po upravičencih (partnerjih) |          |            |
| Operacija                                                    | -        |               |            |                   |                       |              |                   |               |             |                   |                 |             |                                   |                                                   | <b>A</b> |            |
| Uredi operacijo                                              |          |               |            |                   |                       |              |                   |               |             |                   |                 |             |                                   |                                                   | Q ISCI   | ~          |
| Pogodbe                                                      |          | Vista<br>Zzi  | Negativen  | Sitra             | Vezni Zzł             | Datum        | Obdobje od        | Citratope do  | Sklad       | Status Zzl        | Stanje kontrole | Odpito disi | Odstotek zapiranja<br>predplačija |                                                   |          |            |
| Upravičenci                                                  |          |               | ٠          |                   |                       |              |                   |               |             |                   |                 |             |                                   |                                                   |          |            |
| Upravičenec pravne<br>podľate                                |          | 221           |            | OP20.00237.004    |                       | 26.10.2017   | 5.7.2017          | 15.9.2017     | ESS         | Piačan            | AP zakąučen     |             |                                   |                                                   |          |            |
| Elozofei ealit                                               |          | Zzi           |            | OP20.00237.003    |                       | 4.7.2017     | 2.2.2017          | 4.7.2017      | ESS         | Platan            | AP zakąučen     |             |                                   |                                                   |          |            |
| Skupni stroški, analiza                                      |          | Zzi           |            | OP20.00237.002    |                       | 17.12.2016   | 16.9.2016         | 1.2.2017      | ESS         | Platan            | AP zakąučen     |             |                                   |                                                   |          |            |
| stroškov in koristi                                          |          | Zzi           |            | CP20.00237.001    |                       | 28.10.2016   | 16.6.2016         | 15.9.2016     | ESS         | Platan            | AP zakļučen     |             |                                   |                                                   |          |            |
| Aktivnost in plan<br>stroškov                                |          |               |            |                   |                       |              |                   |               |             |                   |                 |             |                                   |                                                   |          |            |
| Kategorizacija                                               |          |               |            |                   |                       |              |                   |               |             |                   |                 |             |                                   |                                                   |          |            |
| Kazalniki                                                    |          |               |            |                   |                       |              |                   |               |             |                   |                 |             |                                   |                                                   |          |            |
| Poročanje o<br>udeležencih                                   |          |               |            |                   |                       |              |                   |               |             |                   |                 |             |                                   |                                                   |          |            |
| Listine                                                      |          |               |            |                   |                       |              |                   |               |             |                   |                 |             |                                   |                                                   |          |            |
| Zahtevki za sistemsko<br>korekzijo                           |          |               |            |                   |                       |              |                   |               |             |                   |                 |             |                                   |                                                   |          |            |
| Zahtevki za izplačilo                                        |          |               |            |                   |                       |              |                   |               |             |                   |                 |             |                                   |                                                   |          |            |
| Revizije                                                     |          |               |            |                   |                       |              |                   |               |             |                   |                 |             |                                   |                                                   |          |            |
| Cetrtletna poročila                                          |          |               |            |                   |                       |              |                   |               |             |                   |                 |             |                                   |                                                   |          |            |
| Preverjanje na kraju<br>samem                                |          |               |            |                   |                       |              |                   |               |             |                   |                 |             |                                   |                                                   |          |            |
| Sistemska korekcija                                          |          |               |            |                   |                       |              |                   |               |             |                   |                 |             |                                   |                                                   |          |            |
| Kontrola 3                                                   |          |               |            |                   |                       |              |                   |               |             |                   |                 |             |                                   |                                                   |          |            |
| Poročila                                                     |          |               |            |                   |                       |              |                   |               |             |                   |                 |             |                                   |                                                   |          |            |
|                                                              |          |               |            |                   |                       |              |                   |               |             |                   |                 |             |                                   |                                                   |          |            |

Slika 212: Dodajanje ZzIP

Odpre se vnosna maska za dodajanje ZzI-jev. Ko upravičenec iz spustnega seznama izbere "ZzIP – predplačilo s finančnim zavarovanjem", se na vnosni maski za vnos predplačila omogoči vnos zahtevka za predplačilo. Vnosna maska se razlikuje od maske za vnos klasičnega ZzI v tem, da so v glavi prikazana dodatna štiri polja za informacijo o stanju ZzIP-ja, ki se samodejno izpolnijo na podlagi podatkov, ki so vneseni na operaciji:

- »vrednost pogodbe o sofinanciranju«: podatek iz pogodbe o sofinanciranju;
- »maksimalen odstotek predplačila«: prikazuje odstotek, ki je bil določen na upravičencu;
- »odstotek zapiranja predplačila«: odstotek zapiranja;

- »odprto dni«: število dni, ko je ZzIP odprt. Šteje se dneve od datuma, ko je ZzIP v statusu *Plačan* pa dokler ni v celoti zaprt. Ko je ZzIP zaprt je v tem polju zapisano 0;
- »javni upravičeni izdatek«.

| <u> </u>                                       | Domov / Operacije / OP20.00237 / Zahtevki za izplačilo / 22i podrobno |                                             |                                | Metika Pogažnik 🕛 💡          |
|------------------------------------------------|-----------------------------------------------------------------------|---------------------------------------------|--------------------------------|------------------------------|
|                                                |                                                                       |                                             |                                |                              |
| C REFERENCE LONG                               | Podatki o zahtevku                                                    |                                             |                                |                              |
| energenergen (                                 | Vesta *                                                               | ZzIP – predplačilo s finančnim zavarovanjem |                                | х -                          |
| Domov                                          | Obdobje od *                                                          | 7.3.2018                                    | do * 7.3.2018                  |                              |
| vloga za odločitev o ><br>podpori              | Sklad *                                                               | ESS                                         |                                |                              |
| Operacija 🗸 🗸                                  | Vrednost popodbe o softnarcizaniu                                     | 07.570.60                                   | Otstotek zanirania srednjačija |                              |
| Uredi operacijo                                |                                                                       | 97.370,00                                   |                                | •                            |
| Pogodbe                                        | Maksimalen odstorek predplacita                                       | 0 5                                         | Odprio eni                     | 0 dni                        |
| Upravičenci                                    | Javni upravičen izdatek                                               | e                                           |                                |                              |
| Upravičenec pravne<br>podlage                  |                                                                       |                                             |                                | Provide <sup>2</sup> October |
| Finančni načrt                                 |                                                                       |                                             |                                | T TOTAL                      |
| Skupni stroški, analiza<br>stroškov in koristi |                                                                       |                                             |                                |                              |
| Aktivnost in plan<br>stroškov                  |                                                                       |                                             |                                |                              |
| Kategorizacija                                 |                                                                       |                                             |                                |                              |
| Kazalniki                                      |                                                                       |                                             |                                |                              |
| Poročanje o<br>udeležencih                     |                                                                       |                                             |                                |                              |
| Listine                                        |                                                                       |                                             |                                |                              |
| Zahtevki za sistemsko<br>korekcijo             |                                                                       |                                             |                                |                              |
| Zahtevki za izplačilo                          |                                                                       |                                             |                                |                              |
| Revizije                                       |                                                                       |                                             |                                |                              |
| Četrtletna poročila                            |                                                                       |                                             |                                |                              |
| Preverjanje na kraju<br>samem                  |                                                                       |                                             |                                |                              |
| Sistemska korekcija                            |                                                                       |                                             |                                |                              |
| Kontrola >                                     |                                                                       |                                             |                                |                              |
| Poročila                                       |                                                                       |                                             |                                |                              |
| Administracija                                 |                                                                       |                                             |                                |                              |
|                                                |                                                                       |                                             |                                |                              |
|                                                |                                                                       |                                             |                                |                              |
|                                                |                                                                       |                                             |                                |                              |
|                                                |                                                                       |                                             |                                |                              |

Slika 213: Vnosna maska za ZzIP

Polji <*Odstotek zapiranja predplačila>* in <*Odprto dni>* se prikažeta tudi v seznamu ZzI-jev na zapisih, kjer je ZzIP.

Ko upravičenec iz spustnega seznama izbere ZzIP ter navede ustrezno obdobje, skladno s pogodbo o sofinanciranju, klikne *<Potrdi>*.

|                                                | O Domov /    | Operacije / OP20.01111 / Zahtavki za | zplačilo/ OP20.01  | 111.p00001 (V prip   | rani)                 |                    |              |                |                  |              |              |               |                |                 | Met                      | ka Pogačnik 🕛 🔞 |
|------------------------------------------------|--------------|--------------------------------------|--------------------|----------------------|-----------------------|--------------------|--------------|----------------|------------------|--------------|--------------|---------------|----------------|-----------------|--------------------------|-----------------|
|                                                | Podatki o zr | ahtevku                              |                    |                      |                       |                    |              |                |                  |              | Menjava stat | tuse          |                |                 | Zgodovina                |                 |
| encontraction (                                |              | Vista                                | ZziP – predplačilo | s finančnim zavarova | njem                  |                    |              |                |                  |              | Trenutni     | status Vinder | evi .          |                 |                          |                 |
| Damov                                          |              | Šitra                                | OP20.01111.p0000   | 11                   |                       |                    |              |                |                  |              | New          | 1000          |                |                 |                          |                 |
| Vloga za odločitev o 🔹 podpori                 |              | Obdobje od                           | 1.1.2017           |                      |                       | <br>d0 15.5        | 2017         |                | 100              |              |              | Coden         |                |                 |                          | •               |
| Operacija 🗸                                    |              | Skini                                |                    |                      |                       |                    |              |                |                  | Doomba       | b            | 7.3.20        | 18             |                 |                          |                 |
| Uredi operacijo                                |              | anau                                 | ESRR               |                      |                       |                    |              |                | •                |              |              |               |                |                 |                          |                 |
| Pogodbe                                        |              | Vrednost pogodbe o sofinanciranju    |                    | 11-                  | 4.100,00 €            | Odstotek zapiranja | predplačila  | 0              | %                |              |              |               |                |                 |                          |                 |
| Upravičenci                                    |              | Maksimalen odstotek predplačila      | 30                 |                      | 55                    |                    | Odprto dni   | 0              | dni              |              |              |               |                |                 |                          |                 |
| Upravičenec pravne<br>podlage                  |              | Javni upravičen izdatek              |                    |                      | 0,00 €                |                    |              |                |                  |              |              |               |                |                 |                          |                 |
| Finančni načrt                                 |              |                                      |                    |                      |                       |                    |              |                |                  |              |              |               |                |                 |                          |                 |
| Skupni stroški, analiza<br>stroškov in koristi |              |                                      |                    |                      |                       |                    |              |                | Uredi            |              |              |               |                |                 |                          | Poes            |
| Aktivnost in plan<br>stroškov                  |              | Seznam prijavljenih plačil listin    |                    | Za                   | ahteviti za izplačilo |                    |              | 1zpis1/Priloge |                  | Od           | edbe         |               |                | CB              | vestia CA                | $\smile$        |
| Kategorizacija                                 |              |                                      |                    |                      |                       |                    |              |                |                  |              |              |               |                |                 |                          |                 |
| Kazalniki                                      |              |                                      |                    |                      |                       |                    |              |                |                  |              |              |               |                | Q, ISCI         |                          | + Došaj         |
| Poročanje o<br>udeležencih                     | Zap. St.     | Opis stroška                         |                    | Vrsta listine        | Stevilka listine      | Datum listine      | Naziv izdaje | neța           | Deturn<br>opravl | ene Znesek i | DDV Zn       | esek brez DOV | Znesek plačila | Datum<br>plač#a | Prijavljen zi<br>listine | Aacija =        |
| Listine                                        |              |                                      |                    |                      |                       |                    |              |                | storthe          |              |              |               |                |                 |                          |                 |
| Zahtevki za sistemsko<br>korekrijo             |              |                                      |                    |                      |                       |                    |              |                |                  |              |              |               |                |                 |                          |                 |
| Zahtevki za izplačilo                          |              |                                      |                    |                      |                       |                    |              |                |                  |              |              |               |                |                 |                          |                 |
| Revizije                                       |              |                                      |                    |                      |                       |                    |              |                |                  |              |              |               |                |                 |                          |                 |
| Cetrtletna poročila                            |              |                                      |                    |                      |                       |                    |              |                |                  |              |              |               |                |                 |                          |                 |
| Preverjanje na kraju<br>samom                  |              |                                      |                    |                      |                       |                    |              |                |                  |              |              |               |                |                 |                          |                 |
| Sistemska korekcija                            |              |                                      |                    |                      |                       |                    |              |                |                  |              |              |               |                |                 |                          |                 |
| Kontrola >                                     |              |                                      |                    |                      |                       |                    |              |                |                  |              |              |               |                |                 |                          |                 |
| Poročila                                       | 4            |                                      |                    |                      |                       | 1                  |              |                |                  |              | 0.00         | 0.00          |                | on.             |                          |                 |
| Administracija                                 |              |                                      |                    |                      |                       |                    |              |                |                  |              | 0,00         | 0,00          | 0,             | 00              |                          |                 |

Slika 214: Potrditev ZzIP

Naenkrat ima lahko upravičenec odprt le eno predplačilo. V spustnem seznamu se izbira "ZzIP – predplačilo s finančnim zavarovanjem" skrije, kadar je en ZzIP pri upravičencu že odprt.

Na ZzIP ni mogoče vnesti dosežene vrednosti kazalnikov učinka in dosežene vrednosti specifičnih kazalnikov učinka.

Po dodajanju ZzIP-ja so pod polji na voljo zavihki: - "Seznam prijavljenih plačil listin",

- "Zahtevki za izplačilo",
- "Izpisi/Priloge",
- "Odredbe" in

\_

- "Obvestila CA".

Na zavihku "Seznam prijavljenih plačil listin" lahko upravičenec na kreiran ZzIP navezuje prijave plačil listin enako kot pri klasičnem ZzI, vendar je na ZzIP mogoče prijaviti le plačila listin vrste:

- "Instrument finančnega zavarovanja bančna garancija" in
  - "Instrument finančnega zavarovanja domicilirana menica".

Prav tako na ZzIP ni mogoče prijaviti poenostavljenih oblik stroškov.

|                                                                 | nik l                                                                | KRKA TO                        | OVARNA                | ZDRAVIL, I                              | D.D. NOVO MEST                                                               | O 01.                                                                  | 01.2017                       |                 | 1.000,00 × -                                       | -                  |
|-----------------------------------------------------------------|----------------------------------------------------------------------|--------------------------------|-----------------------|-----------------------------------------|------------------------------------------------------------------------------|------------------------------------------------------------------------|-------------------------------|-----------------|----------------------------------------------------|--------------------|
| Prikazanih je p                                                 | rvih 100 listin. Z                                                   | a izbiro že                    | eljenih listir        | vnesite ustre                           | zen iskalni niz.                                                             |                                                                        |                               |                 |                                                    |                    |
|                                                                 | Vrsta lis                                                            | stine In                       | nstrumen              | t finančnega                            | 1                                                                            | Znesek br                                                              | ez DDV                        |                 | 1.000,00                                           | €                  |
| Datum o                                                         | pravljene sto                                                        | ritve 0                        | 1.01.201              | 7                                       |                                                                              | Znese                                                                  | k z DDV                       |                 | 1.000,00                                           | €                  |
|                                                                 | Izdaj                                                                | atelj K                        | (RKA TO               | VARNA ZDI                               | R Zn                                                                         | esek na voljo za vno                                                   | os plačil                     |                 | 0,00                                               | €                  |
|                                                                 | Prejer                                                               | nnik E                         | NER - PI              | RO, D.O.O.                              | Znes                                                                         | ek na voljo za prijav                                                  | vo plačil                     |                 | 1.000,00                                           | €                  |
| Datum<br>plačila<br>7.3.2018                                    | Znesek pla                                                           | ičila<br>1                     | 1.000,00              | Znesek na                               | voljo za prijavo<br>909,09                                                   | Vrsta plačila                                                          | Način pla<br>Brezgoto         | ačila<br>vinsko | Bančni izpisek                                     | ila                |
| Datum<br>plačila<br>7.3.2018                                    | Znesek pla                                                           | ičila<br>1                     | 1.000,00              | Znesek na                               | voljo za prijavo<br>909,09                                                   | Vrsta plačila                                                          | Način pla<br>Brezgoto         | ačila<br>vinsko | Bančni izpisek                                     | lla                |
| Datum<br>plačila<br>7.3.2018                                    | Znesek pla                                                           | čila<br>1<br>Vzhod             | 1.000,00              | Znesek na                               | voljo za prijavo<br>909,09                                                   | Vrsta plačila                                                          | Način pla<br>Brezgoto         | ačila<br>vinsko | Bančni izpisek                                     | la                 |
| Datum<br>plačila<br>7.3.2018<br>Vrst                            | Znesek pla<br>Regija *<br>a stroška *                                | čila<br>1<br>Vzhod<br>12 - Pre | 1.000,00<br>edplačilo | Znesek na                               | voljo za prijavo<br>909,09                                                   | Vrsta plačila                                                          | Način pla                     | vinsko          | Bančni izpisek                                     | ,                  |
| Datum<br>plačila<br>7.3.2018<br>Vrst<br>Znesek                  | Znesek pla<br>Reglja *<br>a stroška *<br>: upravičen                 | čila<br>1<br>Vzhod<br>12 - Pre | I.000,00<br>edplačilo | Znesek na                               | voljo za prijavo<br>909,09<br>▼                                              | Vrsta plačila<br>Znesek neupraviče                                     | Način pla<br>Brezgoto         | vinsko          | Dokazilo placi<br>Bančni izpisek                   | ila<br>∶<br>€      |
| Datum<br>plačila<br>7.3.2018<br>Vrst<br>Znesek<br>Jpravičeni ja | Znesek pla<br>Regija *<br>a stroška *<br>: upravičen<br>avni izdatki | čila<br>1<br>Vzhod<br>12 - Pre | 1.000,00<br>edplačilo | Znesek na<br>909,09<br>909,09           | voljo za prijavo<br>909,09<br>₹<br>€<br>€                                    | Vrsta plačila<br>Znesek neupraviče<br>Znesek upravičen<br>sofinanciran | Način pla<br>Brezgoto         | vinsko          | Dokazilo placi<br>Bančni izpisek<br>0,00<br>909,09 | ila<br>:<br>€<br>€ |
| Datum<br>plačila<br>7.3.2018<br>Vrst<br>Znesek<br>Jpravičeni ja | Znesek pla<br>Regija *<br>a stroška *<br>: upravičen<br>avni izdatki | Čila<br>1<br>Vzhod<br>12 - Pre | edplačilo             | Znesek na<br>909,09<br>909,09<br>909,09 | voljo za prijavo<br>909,09<br>•<br>•<br>•<br>•<br>•<br>•<br>•<br>•<br>•<br>• | Vrsta plačila<br>Znesek neupraviče<br>Znesek upravičen<br>sofinanciran | Način pla<br>Brezgoto<br>en * | vinsko          | 0,00<br>909,09                                     | ila<br>;<br>€<br>€ |

Slika 215: Vnosna maska za prijavo plačila listine pri ZzIP

V vnosni maski za prijavo plačila upravičenec iz spustnega seznama izbere listino. Na podlagi tega se samodejno izpolnijo polja. Polje »Vrsta stroška« se samodejno izpolni z »Predplačilo«. Znesek v poljih »Znesek upravičen« in »Znesek upravičen do sofinanciranja« je pri prijavah na predplačilo vedno enak, tudi kadar intenzivnost na operaciji ni 100 %.

Pri prijavi plačila listine, ki je vrste "Instrument finančnega zavarovanja - bančna garancija", lahko upravičenec prijavi znesek, ki je za 10 % nižji od vrednosti plačila listine.

Primer:

Znesek z DDV je 100 enot, plačilo listine je 100 enot, upravičenec lahko prijavi največ 90,91 enot.

Upravičenec izbere še ustrezno pravno podlago, nato prijavo plačila potrdi.

Ko je ZzIP kreiran in nanj ustrezno navezana prijava plačila, ga upravičenec potrdi oziroma odda.

|                                                | O Demov /    | Operacije/ OP | 20.01111/ Zahtevki za    | rplačio / OP20.01111.p00001 (V     | (pripravi)            |               |                          |               |               |                   |                       |                     |              | M               | tka Pogažna | 00       |
|------------------------------------------------|--------------|---------------|--------------------------|------------------------------------|-----------------------|---------------|--------------------------|---------------|---------------|-------------------|-----------------------|---------------------|--------------|-----------------|-------------|----------|
|                                                | Podatki o za | htevku        |                          |                                    |                       |               |                          |               |               |                   | Menjava statu         |                     |              | Zgodovina       |             |          |
|                                                |              |               | Vista                    | ZztP – predplačilo s finančnim zav | arovanjem             |               |                          |               |               |                   | Trenutni st           | v pripravi          |              |                 |             |          |
| Domov                                          |              |               | Sitta                    | OP20.01111.p00001                  |                       |               |                          |               |               |                   | New stat              | 10 °                |              |                 |             |          |
| Vloga za odločitev o ><br>podpori              |              |               | Obdobje od               | 1.1.2017                           |                       | -             | 60 15.1.2017             |               |               |                   |                       | Codan               |              |                 |             |          |
| Operacija 🗸                                    |              |               | China                    |                                    |                       | -             |                          |               |               |                   | Coopila               | 7.3.2018            |              |                 |             |          |
| Uredi operacijo                                |              |               | Shiau                    | ESRR                               |                       |               |                          |               |               |                   |                       |                     |              |                 |             |          |
| Pogodbe                                        |              | Vrednost po   | ogodbe o sofinanciranju  |                                    | 114.100,00 €          | Odstot        | ek zapiranja predplačila | 0             |               | 5                 |                       |                     |              |                 |             |          |
| Upravičenci                                    |              | Maksimal      | len odstolek predplačila | 30                                 | 5                     |               | Odprto dni               | 0             |               | ani               |                       |                     |              |                 |             |          |
| Upravičenec pravne<br>podlage                  |              |               | Javni upravičen izdatek  |                                    | 909,09 e              |               |                          |               |               |                   |                       |                     |              |                 |             | 6        |
| Finančni načrt                                 |              |               |                          |                                    |                       |               |                          |               |               |                   |                       |                     |              |                 | 1           | $\frown$ |
| Skupni stroški, analiza<br>stroškov in koristi |              |               |                          |                                    |                       |               |                          |               |               | Uredi             |                       |                     |              |                 | (           | Poed     |
| Aktivnost in plan<br>stroškov                  |              | Seznam prije  | vljenih plačil listin    |                                    | Zantevki za izplačilo |               |                          | IzpiskPriloge |               |                   | Odredbe               |                     |              | Obvestila CA    |             |          |
| Kategorizacija                                 |              |               |                          |                                    |                       |               |                          |               |               |                   |                       |                     |              |                 | _           | _        |
| Kazalniki                                      |              |               |                          |                                    |                       |               |                          |               |               |                   |                       |                     | Q            | 821             | × •         | Dodaj    |
| Poročanje o<br>udeležencih                     | Zap. 8t.     | Šifra stroška | Opis stroška             |                                    | Upravičenec           | Vista listine | Števika listne           |               | Datum listine | Naziv izdajatelja |                       | Datum<br>opravljene | Znesek z DDV | Znesek brez DDV | Alicita     | =        |
| Listine                                        |              |               |                          |                                    |                       |               |                          |               |               |                   |                       | storitve            |              |                 |             |          |
| Zahtevki za sistemsko<br>korekcijo             | 1            | 12            | Predplačko               |                                    | ENER - PRO. D.O.O.    | Instrument    | test-priročnik           |               | 1.1.2017      | KRKA TOVARNA ZDR  | AVIL. D.D. NOVO MESTO | 1.1.2017            | 1.000.00     | 1.000.00        | 0 /         |          |
| Zahtevki za izplačilo                          |              |               |                          |                                    |                       |               |                          |               |               |                   |                       |                     |              |                 |             |          |
| Revizije                                       |              |               |                          |                                    |                       |               |                          |               |               |                   |                       |                     |              |                 |             |          |
| Četrtletna poročila                            |              |               |                          |                                    |                       |               |                          |               |               |                   |                       |                     |              |                 |             |          |
| Preverjanje na kraju<br>samem                  |              |               |                          |                                    |                       |               |                          |               |               |                   |                       |                     |              |                 |             |          |
| Sistemska korekcija                            |              |               |                          |                                    |                       |               |                          |               |               |                   |                       |                     |              |                 |             |          |
| Kontrola >                                     |              |               |                          |                                    |                       |               |                          |               |               |                   |                       |                     |              |                 |             |          |
| Poročila                                       | ( )          |               | 1                        |                                    |                       |               |                          |               |               |                   |                       |                     |              | ,               |             |          |
| Administracija 💙                               |              |               |                          |                                    |                       |               |                          |               |               |                   |                       |                     | 1.000,00     | 1.000,00        |             |          |

Slika 216: Potrditev ZzIP

V primeru konzorcija partnerji prijavljajo svoje listine finančnega zavarovanja na kreiran ZzIP upravičenca/vodilnega partnerja.

Pri dodajanju prijav plačil listine obstaja kontrola, ki preverja, da upravičen znesek do sofinanciranja vseh prijav na ZzIP ne presega maksimalnega zneska predplačila, ki je določen z maksimalnim odstotkom predplačila glede na vrednost pogodbe o sofinanciranju upravičenca (EU+SLO).

V zavihku "Zahtevki za izplačilo" je seznam navezanih zahtevkov za izplačilo, ki zapirajo predplačilo. V seznamu se prikaže:

- šifra zahtevka za izplačilo,
- znesek, koliko zapira predplačilo in
- datum oddaje ZzI-ja.

| Operacije / OP20.90995 /          | Zahtevki za izplačilo / OP20.90995    | 5.p00001 (Oddan)                 |                |                 | Teal         | Kemperle 🕛 🔞 |
|-----------------------------------|---------------------------------------|----------------------------------|----------------|-----------------|--------------|--------------|
| Podatki o zahtevku                |                                       |                                  |                | Menjava statusa | Zgodovi      | na           |
| Vrsta                             | ZzIP – predplačilo s finančnim zavaro | ovanjem                          |                | Trenutni status | Oddan        |              |
| Šifra                             | OP20.90995.p00001                     |                                  |                | Nov status *    |              |              |
| Datum                             | 11.4.2017                             |                                  |                | Datum *         | 8.6.2017     |              |
| Obdobje od                        | 11.4.2017                             | do 11.4.2023                     |                | Opomba          |              |              |
| Sklad                             | ESRR                                  |                                  |                |                 |              |              |
| Vrednost pogodbe o sofinanciranju | 23.000,33                             | € Odstotek zapiranja predplačila | 0 %            |                 |              |              |
| Maksimalen odstotek predplačila   | 10 9                                  | % Odprto da                      | i 0 dni        |                 |              | _            |
| Seznam prijavljenih plačil listin | Zahtevki za i                         | zplačilo                         | Izpisi/Priloge | Odredbe         | Obvestila CA |              |
| Šifra                             |                                       | Znesek zapiranja                 | D              | atum oddaje     |              | Akcija 🔳     |
| OP20.90995.i00015                 |                                       |                                  | 0,00           |                 |              | - ^          |
| <                                 |                                       |                                  |                |                 | ,            | v            |
|                                   |                                       |                                  | 0.00           |                 |              |              |

Slika 217: Seznam navezanih Zahtevkov za izplačil, ki zapirajo predplačilo

#### 7.10.5 Izpis ZzIP

Prvi del izpisa se napolni enako kot pri izpisu ZzI.

Izračun delitve na vzhod in zahod se izvaja na nivoju posamezne prijave finančnega zavarovanja (enako kot pri prijavi plačila listine na ZzI), delitev na EU in SLO delež pa se izdela na nivoju regij ZzIP-ja.

V zavihku "Izpis/Priloga" je možnost izpisa dokumenta predplačila v pdf obliki. Izpis se tu še ne shrani v IMIS dokumentni sistem.

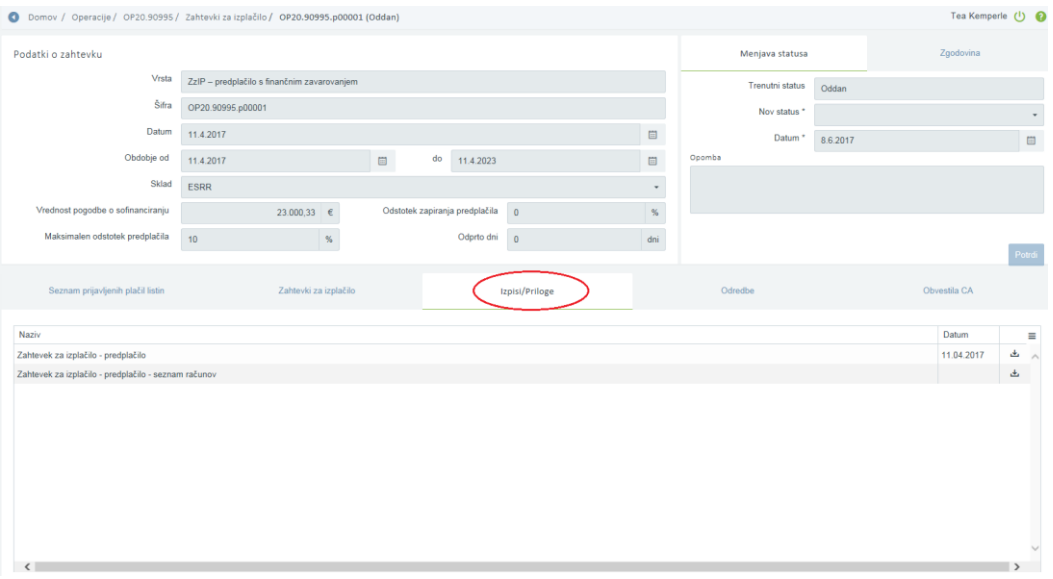

Slika 218: Izpis dokumenta predplačila

Izpis se ob oddaji predplačila še enkrat kreira in shrani v dokumentni sistem e-MA (IMIS). Priloga, ki je pdf dokument, je podpisana s strani upravičenca (Si-Ces).

Zavihek "Odredbe" ostane enaka, kot je na Zzl. Prikažejo se navezane odredbe na ZzIP, ko je predplačilo plačano.

Zavihek "Obvestila CA" ostane enaka, kot je na ZzI. Prikažejo se obvestila iz e-CA, če le ta obstajajo za ZzIP.

#### 7.10.6 Zapiranje ZzIP

ZzIP se zapira z enim ali delno z več ZzI. Zapiranje ZzIP je mogoče le, kadar je ZzIP v statusu »Plačan« ali višje. Zapira se z ZzI-ji v statusu »V pripravi«.

Pred oddajo ZzI se preveri, ali obstaja odprt ZzIP upravičenca. Če obstaja, se vrednost ZzI, ki se oddaja, naveže na odprti ZzIP in sicer v vnosni maski za prijavo plačil listin. Upravičenec izbere vse ali posamezne prijave plačil listin (označi prijavo s kljukico). V prazno vnosno polje »Znesek zapiranja« se na izbrane prijave plačil listin avtomatsko napolni znesek iz polja »Znesek upravičen do sofinanciranja vzhod« oziroma »Znesek upravičen do sofinanciranja zahod«. Če iste prijave plačila listine že delno zapirajo druge ZzIP, se v »Znesek zapiranja« prenese le razlika, kolikor je še zneska upravičenega do sofinanciranja na voljo za zapiranje. Predlagane zneske v stolpcu »Znesek zapiranja« upravičenec lahko še zmanjša in shrani.

Ko je kreiran ZzI, s katerim se zapira ZzIP, se v izpisu ZzI prikaže informacija o znesku kritja zahtevka za predplačilo in preostanku za izplačilo.

| šifra<br>stroškov | Vrsta stroškov                            |   |        | s    | KUPAJ      | VZHC     | D        | ZAHOD      |
|-------------------|-------------------------------------------|---|--------|------|------------|----------|----------|------------|
| 8.2.1             | Standardne lestvice stroškov na enoto - A |   |        |      | 90.000,00  | 55.0     | 00,00    | 35.000,00  |
|                   | SKUPAJ                                    |   |        |      | 109.844,66 | 66.9     | 909,80   | 42.934,86  |
|                   | EU                                        |   |        |      | 87.875,73  | 53.5     | 527,84   | 34.347,89  |
|                   | SLO                                       |   |        |      | 21.968,93  | 13.3     | 381,96   | 8.586,97   |
|                   |                                           |   |        |      |            |          |          |            |
|                   | Znesek zahtevka za izplacilo              |   |        |      |            |          |          | 109.844,66 |
|                   |                                           | _ |        | _    |            |          |          |            |
|                   |                                           | L | Vzhod  |      | Zah        | od       |          | skupaj     |
| znese             | ek kritja zahtevka za predplačilo - EU    |   | 48.730 | ),49 | 3.         | 1.269,51 |          | 80.000,00  |
| znese             | k kritja zahtevka za predplačilo - SLO    |   | 12.182 | 2,62 |            | 7.817,38 | 3 20.000 |            |
| zn                | esek kritja zahtevka za predplačilo       |   | 60.913 | 3,11 | 39         | 9.086,89 |          | 100.000,00 |
|                   |                                           | _ |        |      |            |          |          |            |
|                   | Preostanek za izplačilo                   |   |        |      |            |          |          | 9.844,66   |

Slika 219: Podatki o znesku kritja za predplačilo ZzIP

Pri pregledu zahtevka za izplačilo je v polju "Zapiranje ZzIA/ZzIP" podatek, ki pove, ali se s tem zahtevkom za izplačilo zapira predplačilo ali ne ter polje "Številka ZzIA/ZzIP". Podatek je viden tudi na Izpisu ZzI.

| Podatki o zahtevku                |                                     |                             |                              |                | Menjava statusa |              | Zgodovina    |
|-----------------------------------|-------------------------------------|-----------------------------|------------------------------|----------------|-----------------|--------------|--------------|
| Vrsta                             | Zzl – Zahtevek za Izplačilo         |                             |                              |                | Trenutni status | Kontrolno pr | egledan      |
| Šifra                             | OP20.00672.100024                   |                             |                              |                |                 |              | •            |
| Datum                             | 15.6.2017                           |                             |                              |                |                 |              |              |
| Obdobje od                        | 1.4.2017                            | do 🖄                        | 31.5.2017                    |                |                 |              |              |
| Sklad                             | ESS                                 |                             |                              | -              |                 |              |              |
| Zapiranje ZzIA/ZzIP               | DA -                                |                             |                              |                |                 |              |              |
| Števiika zzlavzzliP               | OP20.00672.a00001                   |                             |                              |                |                 |              |              |
|                                   |                                     |                             |                              | h              |                 |              |              |
| Seznam prijavljenih plačil listin | Dosežena vrednost kazalnikov učinka | Dosežena vredn<br>kazalniko | iost specifičnih<br>v učinka | Izpisi/Priloge | Odredbe         |              | Obvestila CA |

Slika 220: Podatek o zapiranju ZzIA/ZzIP

Če je znesek ZzI večji od vrednosti ZzIP, se naveže le del zneska, da pokrije ZzIP v celoti, ostalo je na voljo za izplačilo ZzI.

Če je ZzI, ki zapira ZzIP, zavrnjen, se navezava na ZzIP sprosti in se zapiranje predplačila naredi pri oddaji naslednjih ZzI-jev.

Dokler že izplačan ZzIP ni v celoti pokrit, upravičenec ne more kreirati novega ZzIP.

#### 7.11 FINANČNI INSTRUMENTI

SID banka kreira ZzIF, ločeno za sklad oziroma prednostno naložbo (4 ločene ZzIF).

Za vnos ZzIF klikne na gumb *<Dodaj>* v zgornjem desnem kotu zaslona s pregledom ZzI-jev. Odpre se vnosna maska za vnos podatkov o zahtevku. V spustnem seznamu izbere opcijo ZzIF – zahtevek za izplačilo finančnih instrumentov. Pri obdobju je privzet tekoči datum, uporabnik pa lahko izbere drug datum iz koledarja, v kolikor je način poročanja v pogodbi o sofinanciranju določen drugače. ZzIF je kreiran s klikom na gumb *<Potrdi>*.

| Construction of the state of the state of the sta                                                                                                    |                                                                                                    |     |                                                                                                    |                |   |
|----------------------------------------------------------------------------------------------------|----------------------------------------------------------------------------------------------------|-----|----------------------------------------------------------------------------------------------------|----------------|---|
| Construction   Paral   Paral                                                                                                    |                                                                                                    | ٨A  | Domov / Operacije / OP20.02037 / Zahtevki za izplačilo / ZZi podrobno Tar                                                                                                    | nja Černe 🕛    | 0 |
| Denor       Velocity of the definition induments/         Openal       Velocity of the definition induments/         Pagente       Velocity of the definition induments/         Pagente                                                                                                    | REPUBLIKA SLOVENSA<br>SLIČENA SLOVENSA<br>ILIČENA VLADE REPUBLIKE SLOVENSE ZA O<br>IN EVROPSKO KOMEZEJSKO POLITIKO | e - | Podatki o zahtevku                                                                                                    |                |   |
| Image: Participe       Participe       Paritipe       Paritipe       Participe                                                                                                    | Domov                                                                                                    |     |                                                                                                    |                |   |
| priority       V       Content angle de vacuum requirementation         priority       V       Content angle de vacuum requirementation         lease de vacuum requirementation       C         priority       C       C         priority       C       C         priority       C       C         priority       C       C         priority       C       C       Priority       C         priority       C       C       Priority       C         priority       C       C       Priority       C         priority       C       C       Priority       C         priority       C       C       Priority       C         priority       C       C       C       Priority       C         priority       C       C       C       C       C       C       C         priority       C       C       C       C       C       C       C       C       C       C       C       C       C       C       C       C       C       C       C       C       C       C       C       C       C       C       C       C       C </td <td>Vloga za odločitev o</td> <td>,</td> <td>Cledoby Correct Zaria Zaria Carlo Correction Correction</td> <td></td> <td></td> | Vloga za odločitev o                                                                                               | ,   | Cledoby Correct Zaria Zaria Carlo Correction Correction |                |   |
| Image: Payode     Image: Payode       Payode     Image: Payode                                                                                                    | podpori                                                                                                    |     | Skid * Lores - Latevek.24 zpładko mialicim masumenov                                                                                                    |                |   |
| Market Separation     *       Pageadia     Feedo       Uprovident     Feedo       Uprovident Separation     Feedo       Uprovident Separation     Feedo       Spring Feedo     Feedo       Subject Separation     Feedo       Subject Separation     Feedo       Subje                                                                                                    | Operacija                                                                                                    | ~   | lavil innavlen infate                                                                                                    |                |   |
| Perform     Perform                                                                                                    | Uredi operacijo                                                                                                    |     | The second second second second second second second second second second second second second second second se                                                                                                    |                |   |
| Unreflect       Upreflect       Basebi auto       Basebi auto                                                                                                    | Pogodbe                                                                                                    |     | P                                                                                                    | rekliči Potrdi |   |
| Space       Particular         Space       Particular         Space       Particular <td>Upravičenci</td> <td></td> <td></td> <td></td> <td>•</td>                                                                                                    | Upravičenci                                                                                                    |     |                                                                                                    |                | • |
| Financian       Support Support       Support Support       Support Support       Support Support       Support Support       Support Support       Support Support       Support Support       Support Support       Support Support       Support Support       Support Support Sup                                                                                                    | Upravičenec pravne<br>podlage                                                                                      |     |                                                                                                    |                |   |
| Statistic statistics         Statistics         Statistics                                                                                                    | Finančni načrt                                                                                                    |     |                                                                                                    |                |   |
| Stability       Stability                                                                                                    | Skupni stroški, analiza<br>stroškov in koristi                                                                     |     |                                                                                                    |                |   |
| Karaki       Karaki       Karaki       Karaki       Rolling all       International all       Attributional all       Rolling all       Rolling all       Rolling all       Rolling all       Rolling all       Rolling all       Rolling all       Rolling all       Rolling all       Rolling all       Rolling all       Rolling all       Rolling all                                                                                                    | Aktivnost in plan<br>stroškov                                                                                      |     |                                                                                                    |                |   |
| Kandai Kandai                                                                                                    | Kategorizacija                                                                                                    |     |                                                                                                    |                |   |
| Provincing strength       Vettor       Zhandki strength       Zhandki strength       Zhandki strength       Pathericki strength       Pathericki strength                                                                                                    | Kazalniki                                                                                                    |     |                                                                                                    |                |   |
| Bandwid start       Bandwid start       Bandwid start       Patewid start       Ratig       Ratig       Ratig       Ratig       Ratig       Ratig       Ratig       Ratig       Ratig       Ratig       Ratig       Ratig       Ratig       Ratig       Ratig       Ratig                                                                                                    | Poročanje o<br>udeležencih                                                                                         |     |                                                                                                    |                |   |
| Zaharaki za sitamina       Kontraljo       Zaharaki za tuplačila       Rodija       Citritiria povija       Starituda kazi       Starituda kazi       Starituda kazi       Starituda kazi       Notrolina                                                                                                    | Listine                                                                                                    |     |                                                                                                    |                |   |
| Zabezki za izplatilo       Rocija       Cetritoria porolla       Proverjanje na kraju<br>samori       Stamina karoticija       Stamina karoticija       Kontrola                                                                                                    | Zahtevki za sistemsko<br>korekcijo                                                                                 |     |                                                                                                    |                |   |
| Roduje<br>Certitina Rodu<br>ameni<br>ameni<br>Stamenia koraktja<br>Kentrula 2                                                                                                    | Zahtevki za izplačilo                                                                                              |     |                                                                                                    |                |   |
| Certificate providia  Pervergine particular  Pervergine particular                                                                                                    | Revizije                                                                                                    |     |                                                                                                    |                |   |
| Prevejarje a kralja<br>samen<br>Sistemda kovakcija                                                                                                    | Četrtletna poročila                                                                                                |     |                                                                                                    |                |   |
| Statenska korekcija<br>Kontrola >                                                                                                    | Preverjanje na kraju<br>samem                                                                                      |     |                                                                                                    |                |   |
| Kontrela >                                                                                                    | Sistemska korekcija                                                                                                |     |                                                                                                    |                |   |
|                                                                                                    | Kontrola                                                                                                    | >   |                                                                                                    |                |   |

Slika 221: Kreiranje ZzIF

Ko je ZzIF kreiran, se nadaljuje z vnosom podatkov. Uporabnik izbere ustrezen ZzIF s klikom na gumb <*Dodaj>*.

| Concorr Concorr   Very as ataliative Concorr   Very as ataliative Co                                                                                                    |                                                                                                    |    |                                  |                                        |                |            |                    |               |       |           |                  |           |           |             |
|----------------------------------------------------------------------------------------------------|----------------------------------------------------------------------------------------------------|----|----------------------------------|----------------------------------------|----------------|------------|--------------------|---------------|-------|-----------|------------------|-----------|-----------|-------------|
| Concrete Concrete C                                                                                                    |                                                                                                    | ЧA | Domov / Operacije / OP20.0200    | 37/ Zahtevki za izplačilo/ OP20.020    | 37.f00002 (V   | pripravi)  |                    |               |       |           |                  |           | Tanj      | a Černe 🕛 🔞 |
| Noncols       Via       off-zetoracia za siguido fondoria misurunetiu/         Operando       Image: mision       Operando       Image: mision       Operando       Image: mision       Operando       Image: mision       Operando       Image: mision       Operando       Image: mision       Operando       Image: mision       Image: mision                                                                                                    | CONTRACTOR SUCCESSION SUCCESSION | -  | Podatki o zahtevku               |                                        |                |            |                    |               |       |           | Menjava statusa  |           | Zgodovi   | na          |
| Consideration Consideration   Version Consideration   Consideration Sado   Consideration Sado   Conside                                                                                                    | IN EVERYSES KOHEZISKO POLITIKO                                                                                                    | Ψ  | Vista                            | ZziF – zahtevek za izplačilo finančnih | instrumentov   |            |                    |               |       |           | Trenutni status  |           |           |             |
| Ware grantfailer of statistical operation of statistical operation of statistical operatio               | Domov                                                                                                    |    | Ŝifra                            | 0000 00007 00000                       |                |            |                    |               |       |           | Therefore plants | v pnpravi |           |             |
| poton         Cooger M         13.30%         0         15.30%         0         15.30%         0         0         15.30%         0         0         15.30%         0         0         15.30%         0         0         0         0         0         0         0         0         0         0         0         0         0         0         0         0         0         0         0         0         0         0         0         0         0         0         0         0         0         0         0         0         0         0         0         0         0         0         0         0         0         0         0         0         0         0         0         0         0         0         0         0         0         0         0         0         0         0         0         0         0         0         0         0         0         0         0         0         0         0         0         0         0         0         0         0         0         0         0         0         0         0         0         0         0         0         0         0         0                                                                                                    | Vloga za odločitev o                                                                                                    | >  |                                  | 0P20.02037.100002                      |                |            |                    |               |       |           | Nov status *     | Oddan     |           |             |
| Operation     Operation     Operation       Preparion     Jamai grandem tables     0.00 €       Upmediced     Upmediced     Upmediced       Preparion     Upmediced     Upmediced       Readon nafet     Upmediced     Upmediced       State print rabbit, rabbit     Doceferative webcrotit scatterility     Upmediced       Readon nafet     Upmediced     Upmediced       State print rabbit, rabbit     Doceferative webcrotit scatterility     Upmediced       Readon nafet     Upmediced     Upmediced     Upmediced       Readon nafet     Upmediced     Upmediced     Upmediced       Readon nafet     Upmediced     Upmediced     Upmediced       Readon nafet     Upmediced     Upmediced     Upmediced       Readon nafet     Upmediced     Upmediced     Upmediced       Readon nafet     Upmediced     Upmediced     Upmediced       Readon nafet     Upmediced     Upmediced     Upmediced       Readon nafet     Upmediced     Upmediced     Upmediced       Readon nafet     Upmediced     Upmediced     Upmediced       Readon nafet     Upmediced     Upmediced     Upmediced       Readon nafet     Upmediced     Upmediced     Upmediced       Readon nafet in/Brumeet     Upmediced<                                                                                                    | podpori                                                                                                    |    | Obdobje od                       | 15.3.2018                              |                | do         | 15.3.2018          |               | 00    |           | Datum *          | 15.3.2018 |           |             |
| Underschip Jaesi uprakén tidele   People   Vervelées   Wordées   Wordées   Pisabin načt   Stapis torkka   Athropis ta kalla   Athropis ta kalla   Athropis                                                                                                    | Operacija                                                                                                    | ř  | Sklad                            | ESRR                                   |                |            |                    |               | *     | Opomba    |                  |           |           |             |
| Popole     Unit of the service prove produce prove produce prove prove prove produce prove produce prove produce prove produce prove produce prove produce prove produce prove produce prove produce prove produce prove produce prove produce prove produce prove produce prove produce prove produce prove produce prove produce prove produce prove produce produce prove prove produce prove produce prove produce pro          | Uredi operacijo                                                                                                    |    | Javni upravičen izrbatek         | 000 0                                  |                |            |                    |               |       |           |                  |           |           |             |
| Upravident game   Brandon Loft   Standon Loft   Standon Loft   Athronic Is plan   Athronic Is plan   Athronic Is p                                                                                                    | Pogodbe                                                                                                    |    |                                  | 0,00 €                                 |                |            |                    |               |       |           |                  |           |           |             |
| Uprofiles     Uprofiles     Uprof                                                                                                    | Upravičenci                                                                                                    |    |                                  |                                        |                |            |                    |               |       |           |                  |           |           |             |
| Rusch landel     Image: Construction of the second of the second of the se          | Upravičenec pravne<br>podlage                                                                                                    |    |                                  |                                        |                |            |                    |               |       |           |                  |           |           |             |
| Skenalit scheller, skallar, scheller, skallar, skallar, skallar, ska  | Finančni načrt                                                                                                    |    |                                  |                                        |                |            |                    |               | Uredi |           |                  |           |           | Potral      |
| Attendent in plane<br>strollow     totake     totake     totake     totake       Kategoritesting lak     Uprovides mesek upladan v finandoli infrument     Q. BD. ×     Q. BD. ×     Q. BD. ×     Q. BD. ×     Q. BD. ×     Q. BD. ×     Q. BD. ×     Q. BD. ×     Q. BD. ×     Q. BD. ×     Q. BD. ×     Q. BD. ×     Q. BD. ×     Q. BD. ×     Q. BD. ×     Provides mesek upladan v finandoli infrument     Q. BD. ×     Q. BD. ×     Q. BD. ×     Q. BD. ×     Provides mesek upladan v finandoli infrument     Q. BD. ×     Q. BD. ×     Provides mesek upladan v finandoli infrument     Q. BD. ×     Provides mesek upladan v finandoli infrument     Q. BD. ×     Provides mesek upladan                                                                                                    | Skupni stroški, analiza<br>stroškov in koristi                                                                                                    |    | Seznam izdatkov Dos              | ežena vrednost kazalnikov Dosež        | ena vrednost s | pecifičnih | Povzetek izvajanja | operacije po  | Izpie | i/Priloge |                  | Odredbe   | Obv       | estila CA   |
| Kteggrigs in a kraju     Porabljena sreditva     Q. HO.     ×     4 Doda       Kazalniki     Kazalniki     Kazalni     Kazalnik                                                                                                    | Aktivnost in plan<br>stroškov                                                                                                    |    |                                  | ucina                                  | Kazalnikov och | Ka         | akavnosi           |               |       |           |                  |           |           | $\frown$    |
| Kuadaki         Response strokke         Zeresek skupal         EU dei V2HOD         Skupal V2HOD         EU dei Z2HOD         Sku Dei Z2HOD         Sku Dei Z2HOD         Sku Dei Z2HOD         Sku Dei Z2HOD         Skupal V2HOD         Sku Dei Z2HOD         Sku Dei Z2HOD<                                                                                                    | Kategorizacija                                                                                                    |    | Upravičen znesek vplačan v finar | nčni inštrument                        |                |            |                    |               |       |           |                  | Q 18či    |           | + Dođaj     |
| Producing in a landimicanti stratisticanti stratistratisticanti stratiste stratisticanti stratisticanti strat | Kazalniki                                                                                                    |    | Kategorija stroška               | Znesek skupaj                          | EU del VZH     | DD         | SLO del VZHOD      | Skupaj VZHOD  | EU    | del ZAHOD | SLO del ZAH      | IOD Skupa | J ZAHOD   | $\smile$    |
| Littories         Littories         Littories <thlittories< th=""> <thlittories< th=""> <th< td=""><td>Poročanje o<br/>udeležencih</td><td></td><td></td><td></td><td></td><td></td><td></td><td></td><td></td><td></td><td></td><td></td><td></td><td></td></th<></thlittories<></thlittories<>                                                                                                    | Poročanje o<br>udeležencih                                                                                                    |    |                                  |                                        |                |            |                    |               |       |           |                  |           |           |             |
| Zakran za statka ma jaka za statka ma jaka za statka za statka za st  | Ustine                                                                                                    |    |                                  |                                        |                |            |                    |               |       |           |                  |           |           |             |
| Catholine space         Reading         Reading                                                                                                    | Zahtevki za sistemsko<br>korekcijo                                                                                                    |    |                                  |                                        |                |            |                    |               |       |           |                  |           |           |             |
| Racija         Centridas portula         Centridas portula         Cent                                                                                                    | Zahtevki za izplačilo                                                                                                    |    |                                  |                                        |                |            |                    |               |       |           |                  |           |           |             |
| Centrister sponDial         Image: Centrister sponDial         Q, III                                                                                                    | Revizije                                                                                                    |    |                                  |                                        |                |            |                    |               |       |           |                  |           |           |             |
| Preventigen in knyw<br>sammen         Parabljena sredstva         Q. Blo.         X         4 dode           Stremnik kovskijk         Kennola         Vela strelska         Ivela strelska         Zesek skipnj         EU der V2HOD         Ski0 der V2HOD         EU der ZAHOD         Ski0 der ZAHOD         Ski0 der ZAHOD         Ski0         Ski0 </td <td>Četrtletna poročila</td> <td></td> <td></td> <td></td> <td></td> <td></td> <td></td> <td></td> <td></td> <td></td> <td></td> <td></td> <td></td> <td></td>                                                                                                    | Četrtletna poročila                                                                                                    |    |                                  |                                        |                |            |                    |               |       |           |                  |           |           |             |
| Statemak konkcije         Regorgs stolka         Vrsta stelka         Zevens suppl         EU der V2HOD         SLO der V2HOD         EU der Z4HOD         SLO der Z4HOD         SLO der                                                                                                    | Preverjanje na kraju<br>samem                                                                                                    |    | Porabljena sredstva              |                                        |                |            |                    |               |       |           |                  | Q. 15či   | ×         | + Dodaj     |
| Kontrola > Perolla                                                                                                    | Sistemska korekcija                                                                                                    |    | Kategorija stroška               | Vista stroška                          | Znesek skup    | ŋ          | EU del VZHOD       | SLO del VZHOD | Sku   | paj VZHOD | EU del ZAHO      | D SLO de  | S ZAHOD S | ŧ           |
| Porofila                                                                                                    | Kontrola                                                                                                    | >  |                                  |                                        |                |            |                    |               |       |           |                  |           |           |             |
|                                                                                                    | Poročila                                                                                                    |    |                                  |                                        |                |            |                    |               |       |           |                  |           |           |             |

Slika 222: Vnos podatkov za ZzIF

Odpre se vnosna maska za dodajanje izplačila, kjer uporabnik v spustnem seznamu izbere ustrezno kategorijo stroška in vnese finančne podatke po regijah.

| Dodaj izplačilo      |                      |   |                 | ×               |
|----------------------|----------------------|---|-----------------|-----------------|
| Kategorija stroška * | Finančni instrumenti |   |                 | X -             |
| EU del VZHOD *       | 1.000                | € | SLO del VZHOD * | 200,00 €        |
| Skupaj VZHOD         | 1.200,00             | € |                 |                 |
| EU del ZAHOD *       | 0,00                 | € | SLO del ZAHOD * | 0,00 €          |
| Skupaj ZAHOD         | 0,00                 | € |                 |                 |
|                      |                      |   |                 | Prekliči Potrdi |

Slika 223: Vnosna maska ZzIF

Izpolnjen ZzIF pošlje preko UJP na PO v administrativno preverjanje.

# **8. REVIZIJE OPERACIJ**

Uporabnik v skupini "OU revizije, nepravilnosti" lahko na izbrani operaciji dodaja, ureja, briše in pregleda podatke izbrane revizije.

Uporabnik v skupini "Skrbnik pogodbe" na operaciji ali "Upravičenec" na pogodbi na operaciji lahko vnesene revizije le pregleda.

Omogočene funkcionalnosti:

• vnos/urejanje revizij na operaciji

Uporabnik najprej izbere želeno operacijo in s klikom na polje "Revizije" v kazalu na levi strani ekrana sistem prikaže seznam revizij, ki so bile vnesene na operaciji. V seznamu revizij je omogočeno iskanje revizij po poljih: Številka končnega poročila, Izvajalec revizije, Datum končnega poročila, Vsebina ugotovitve, Ukrepi, Priporočila, Izvedeni ukrepi in Izvedena priporočila. Nad seznamom je iskalnik, ki omogoča iskanje po podatkih polj iz seznama revizij na operaciji.

| <                                              | O Domov / Operacije / | OP20.01858/ Revizije |                |                           |                   |             |                 |                      | Nataša Zalar 🕛 🔞 |
|------------------------------------------------|-----------------------|----------------------|----------------|---------------------------|-------------------|-------------|-----------------|----------------------|------------------|
|                                                | OP20.01858 - KTT 🕑    |                      |                |                           |                   |             |                 |                      |                  |
| C                                              | Stovika popodbe       |                      |                | Naziv upravičenca         |                   |             |                 |                      |                  |
| Pamar                                          | C3330-17-529040 X     |                      |                | INSTITUT JOZEF STEFAN (Pr | ejemnik sredstev) |             |                 |                      |                  |
| Vloga za odločitev o > podpori                 |                       |                      |                |                           |                   |             |                 | QM                   | a. X             |
| Operacija 🗸                                    | Številka končnega     | izvajalec revizije   | Datum končnega | Vsebina ugotovitve        | Ukrepi            | Priporočila | Izvedeni ukrepi | izvedena priporočila | -                |
| Uredi operacijo<br>Pogodbe                     | poročila              |                      | poroč lia      |                           |                   |             |                 |                      |                  |
| Upravičenci                                    |                       |                      |                |                           |                   |             |                 |                      |                  |
| Upravičenec pravne<br>podleze                  |                       |                      |                |                           |                   |             |                 |                      |                  |
| Finančni načrt                                 |                       |                      |                |                           |                   |             |                 |                      |                  |
| Skupni stroški, analiza<br>stroškov in koristi |                       |                      |                |                           |                   |             |                 |                      |                  |
| Aktivnost in plan<br>strolkov                  |                       |                      |                |                           |                   |             |                 |                      |                  |
| Kategorizacija                                 |                       |                      |                |                           |                   |             |                 |                      |                  |
| Kazalniki                                      |                       |                      |                |                           |                   |             |                 |                      |                  |
| Poročanje o<br>udeležencih                     | ×                     |                      |                |                           |                   |             |                 |                      | E                |
| Listine                                        |                       |                      |                |                           |                   |             |                 |                      |                  |
| Zahtevki za sistemsko<br>korekzijo             |                       |                      |                |                           |                   |             |                 |                      |                  |
| contevar za isolačilo                          |                       |                      |                |                           |                   |             |                 |                      |                  |
| Revizije<br>Secretaroa mofila                  |                       |                      |                |                           |                   |             |                 |                      |                  |
| Preverjanje na kraju<br>samem                  |                       |                      |                |                           |                   |             |                 |                      |                  |
| Sistemska korekcija                            |                       |                      |                |                           |                   |             |                 |                      |                  |
| Kontrola >                                     |                       |                      |                |                           |                   |             |                 |                      |                  |
| Poročila                                       |                       |                      |                |                           |                   |             |                 |                      |                  |
| Administracija >                               |                       |                      |                |                           |                   |             |                 |                      |                  |
|                                                |                       |                      |                |                           |                   |             |                 |                      |                  |
|                                                |                       |                      |                |                           |                   |             |                 |                      |                  |
|                                                |                       |                      |                |                           |                   |             |                 |                      |                  |

Slika 224: Vnos/urejanje revizij na operaciji

Uporabnik lahko revizije na operaciji pregleda s klikom na gumb za pregled revizij, ureja podatke in odstrani revizijo s klikom na gumb za brisanje. Ob kliku na *gumb <Odstrani>* se odpre okno z vprašanjem glede odstranitve revizije na operaciji.

S klikom na gumb *<Dodaj>* se odpre nova vnosna maska za vnos podatkov.

Vnesejo se naslednji podatki:

- »številka oz šifra končnega poročila« (obvezen podatek),
- »datum končnega poročila« (obvezen podatek),
- »izvajalec revizije« (obvezen podatek),
- »vsebina ugotovitve« (obvezen podatek),
- »vsebina priporočila« (obvezen podatek),
- »ukrepi«,
- »izvedeni ukrepi« in
- »izvedena priporočila«.

| acije/ OP20.00202/ Rev            | zizije      |      |
|-----------------------------------|-------------|------|
| Dodaj revizijo                    |             | ×    |
| o Številka končnega<br>poročila * |             |      |
| Datum končnega<br>poročila *      | (iii        |      |
| Izvajalec revizije *              |             |      |
| Vsebina ugotovitve                |             | 1.   |
| Ukrepi                            |             | 4    |
| Priporočila                       |             | 1.   |
| Izvedeni ukrepi                   |             | 4    |
| Izvedena priporočila              |             | 4    |
|                                   | Prekliči Po | trdi |

Slika 225: Vnos revizije na operacijo

Kontrole:

- polje "Številka oz. šifra končnega poročila", "Datum končnega poročila", "Izvajalec revizije" so obvezni podatki,
- "Številka končnega poročila" je omejena na dolžino vnosa do 200 znakov,
- "Datum končnega poročila" datumsko polje, vnos kasnejšega datuma od datuma vnosa revizije ni dovoljen.

Uporabnik lahko seznam revizij na operaciji izvozi v excel ali pdf dokument.

# 9. NEPRAVILNOSTI - ČETRTLETNA POROČILA

Omogočene funkcionalnosti:

• vnos/urejanje četrtletnih poročil na operaciji

Uporabnik v skupini "OU revizije, nepravilnosti" ob prejemu četrtletnega poročila o nepravilnostih s strani posameznega PO v IS vnese podatke o ugotovljenih nepravilnostih na ravni posamezne operacije, pri kateri je bila nepravilnost ugotovljena. Omenjeno poročilo, vključno s prilogami, PO posreduje na OU skladno z Navodili OU za poročanje in spremljanje nepravilnosti s sredstvi EKP Cilja Naložbe za rast in delovna mesta.

Uporabnik najprej izbere želeno operacijo in s klikom na polje Nepravilnosti - Četrtletna poročila v kazalu na levi strani ekrana sistem prikaže seznam poročil, ki so bila vnesena na operaciji. Podatke uporabnik vnese zgolj v primeru, če je bila v poročevalskem obdobju ugotovljena nepravilnost na operaciji.

V seznamu poročil je omogočeno iskanje poročil po naslednjih poljih: Številka poročila, Datum poročila, Skupni znesek ugotovljene nepravilnosti, Izvedeni ukrepi in Opomba. Nad seznamom je iskalnik, ki omogoča iskanje po podatkih polj iz seznama poročil na operaciji.

|                                                | O Domov / Operacije / O     | 20.00672 / Četrtlet | na poročila                                |                       |        | Tanja Černe 🕛 🔞 |
|------------------------------------------------|-----------------------------|---------------------|--------------------------------------------|-----------------------|--------|-----------------|
|                                                | OP20.00672 - Inovativni jav | ni zavod 🗹          |                                            |                       |        |                 |
| REPUBLIKA SLOVENJA                             | Ŝtevilka pogodbe            |                     | Naziv upravi                               | čenca                 |        |                 |
|                                                | C3330-16-269231 X           |                     | ZAVOD R                                    | EPUBLIKE SLOVENIJE ZA |        |                 |
| Domov                                          |                             |                     |                                            |                       |        |                 |
| Vloga za odločitev o > podpori                 |                             |                     |                                            |                       | Q Išči | × + Dodaj       |
| Operacija 🗸 🗸                                  | Številka poročila           | Datum poročila      | Skupni znesek ugotovljene<br>nepravilnosti | Izvedeni ukrepi       | Opomba | =               |
| Uredi operacijo                                |                             |                     |                                            |                       |        |                 |
| Pogodbe                                        |                             |                     |                                            |                       |        | *               |
| Upravičenci                                    |                             |                     |                                            |                       |        |                 |
| Upravičenec pravne<br>podlage                  |                             |                     |                                            |                       |        |                 |
| Finančni načrt                                 |                             |                     |                                            |                       |        |                 |
| Kategorizacija                                 |                             |                     |                                            |                       |        |                 |
| Skupni stroški, analiza<br>stroškov in koristi |                             |                     |                                            |                       |        |                 |
| Aktivnost in plan<br>stroškov                  |                             |                     |                                            |                       |        |                 |
| Kazalniki                                      |                             |                     |                                            |                       |        |                 |
| Poročanje o<br>udeležencih                     | 4                           |                     |                                            |                       | ,      | *               |
| Listine                                        |                             |                     |                                            |                       |        |                 |
| Zahtevki za sistemsko<br>korekcijo             |                             |                     |                                            |                       |        |                 |
| Zahtevki za izplačilo                          |                             |                     |                                            |                       |        |                 |
| Reuizije                                       |                             |                     |                                            |                       |        |                 |
| (Četrtletna poročila                           |                             |                     |                                            |                       |        |                 |
| Prever <del>janje na K</del> raju<br>samem     |                             |                     |                                            |                       |        |                 |

Slika 226: Vnos/ urejanje četrtletnih poročil o nepravilnostih na operaciji

Uporabnik lahko poročila na operaciji pregleda s klikom na gumb za pregled poročil, ureja podatke in odstrani poročilo s klikom na gumb za brisanje. Ob kliku na *gumb <Odstrani>* se odpre okno z vprašanjem glede odstranitve poročila na operaciji.

| Domov / Operacije/ | OP20.00202 / Četrtle | etna poročila                              |                                                             |                                        |                      | Tea H | empe | erle ( | פ  |
|--------------------|----------------------|--------------------------------------------|-------------------------------------------------------------|----------------------------------------|----------------------|-------|------|--------|----|
|                    |                      |                                            |                                                             |                                        | Q Išči               | ×     |      | + 0    | od |
| Številka poročila  | Datum poročila       | Skupni znesek ugotovljene<br>nepravilnosti | Izvedeni ukrepi                                             | Opomba                                 |                      |       |      |        |    |
| 6440-18/2016/8     | 13.10.2016           | 16.166,60                                  | Kreiranje neg. Zzl in vračilo v proračun (ZZI 10 in ZZI 11) | Upravičenec ugotovil nepravilnost pred | izplačilom izvajalcu | 0     | -    | ŧ      |    |
|                    |                      |                                            |                                                             |                                        | L                    |       |      |        |    |
|                    |                      |                                            |                                                             |                                        |                      |       |      |        |    |
|                    |                      |                                            |                                                             |                                        |                      |       |      |        |    |
|                    | Slika                | 227: Seznam                                | četrtletnih noročil o nenr                                  | avilnosti na one                       | aciii                |       |      |        |    |

S klikom na gumb *<Dodaj>* se odpre novo okno za vnos podatkov. Vnesejo se naslednji podatki:

- »številka poročila« (obvezen podatek),
- »datum poročila« (obvezen podatek),
- »skupni znesek ugotovljene nepravilnosti« (obvezen podatek),
- »izvedeni ukrepi« in
- »opomba«.

| adie/ OP20.00202/ Cetrtletna por<br>Dodaj četrtletno poročilo | bčlia<br>×      |
|---------------------------------------------------------------|-----------------|
| Številka poročila *                                           |                 |
| Datum poročila *                                              |                 |
| Skupni znesek ugotovljene<br>nepravilnosti *                  | €               |
| Izvedeni ukrepi                                               |                 |
| Opomba                                                        |                 |
|                                                               | Prekliči Potrdi |

Slika 228: Vnos četrtletnega poročila o nepravilnosti na operaciji

Kontrole:

- polje "Številka poročila", "Datum poročila" in "Skupni znesek ugotovljene nepravilnosti" so obvezni podatki,
- "Številka poročila" je omejena na dolžino vnosa do 200 znakov,
- "Datum poročila" datumsko polje, vnos kasnejšega datuma od datuma vnosa poročila ni dovoljen.

Uporabnik lahko seznam poročil na operaciji izvozi v excel ali pdf dokument.

# **10. PREVERJANJE NA KRAJU SAMEM**

Podatki o preverjanju na kraju samem so v aplikaciji e-MA urejeni na dveh mestih:

- V kazalu Kontrole, v podkazalu Kontrola PKS: urejeno v poglavju 10.2., gre za del aplikacije e-MA, ki je namenjena beleženju dela kontrolorja pri planiranju in izvajanju PKS, do rezultatov opravljenih preverjanj;
- V kazalu Operacija, v podkazalu Preverjanje na kraju samem: urejeno v tem poglavju: gre za rezultate opravljenih preverjanj, ki se izvozijo v sistem e-CA.

Dostopanje do podkazala Preverjanje na kraju samem s pregledom že zabeleženih posamičnih PKS na operaciji:

| M <                                                                                                  | Omov / Operacije / Ol      | P20.00005 / Kontrol        | a OU                  |                               |                   |        | Ar              | idreja Co | Inar 🕛 | 0  |
|----------------------------------------------------------------------------------------------------|----------------------------|----------------------------|-----------------------|-------------------------------|-------------------|--------|-----------------|-----------|--------|----|
|                                                                                                    | OP20.00005 - Oskrba s pitn | no vodo na območi          | u Domžale - Kamnik 🔽  |                               |                   |        |                 |           |        |    |
| REPUBLIKA SLOVENIJA<br>SLUŽBA VLADE REPUBLIKE SLOVENIJE ZA RAZVOJ<br>IN EVROPSKO KOHEZIJSKO POLITIKO | Številka pogodbe           | ,                          | Naziv upravičenca     |                               |                   |        |                 |           |        |    |
| Pogodbe                                                                                              | C2550-16O430004 X          |                            | SLUŽBA VLADE RS ZA RA | AZVOJ IN (Prejemnik sredstev) |                   |        |                 |           |        |    |
| Upravičenci                                                                                          |                            |                            |                       |                               |                   |        |                 |           |        | >  |
| Upravičenec pravne                                                                                   |                            |                            |                       |                               |                   | Q Išči |                 | ×(        | + Dod  | aj |
| Finančni načrt                                                                                       | Številka končnega poročila | Datum končnega<br>poročila | Organ                 | Izvajalec preverjanja         | Kontrola prihodko | v      | Neupi<br>izdatk |           | -      |    |
| Skupni stroški, analiza                                                                              |                            |                            |                       |                               |                   |        |                 |           |        | _  |
| stroškov in koristi                                                                                  | 0603-26/2016/8             | 28.12.2016                 | SVRK                  | SVRK - Andreja Colnar, Romana | 1                 |        |                 | • /       | Ê      |    |
| stroškov                                                                                             |                            |                            |                       |                               |                   |        |                 |           |        | 1  |
| Kategorizacija                                                                                       |                            |                            |                       |                               |                   |        |                 |           |        |    |
| Kazalniki                                                                                            |                            |                            |                       |                               |                   |        |                 |           |        |    |
| Poročanje o<br>udeležencih                                                                           |                            |                            |                       |                               |                   |        |                 |           |        |    |
| Listine                                                                                              |                            |                            |                       |                               |                   |        |                 |           |        |    |
| Zahtevki za sistemsko<br>korekcijo                                                                   |                            |                            |                       |                               |                   |        |                 |           |        |    |
| Zahtevki za izplačilo                                                                                |                            |                            |                       |                               |                   |        |                 |           |        |    |
| Revizije                                                                                             | 1                          |                            |                       |                               |                   |        | ,               |           |        |    |
| Četrtletna poročila                                                                                  |                            |                            |                       |                               |                   |        |                 |           |        |    |
| Preverjanje na kraju<br>samem                                                                        |                            |                            |                       |                               |                   |        |                 |           |        |    |
| Sistemska korekcija                                                                                  |                            |                            |                       |                               |                   |        |                 |           |        |    |
| Kontrola >                                                                                           |                            |                            |                       |                               |                   |        |                 |           |        |    |

Slika 229: Preverjanje na kraju samem na ravni operacije

Zaradi posledic, ki jih ima vpis podatkov na druge podatke v aplikaciji e-MA, je pristojnost za vpisovanje teh podatkov pri PO, najpogosteje skrbnik pogodbe.

Vpisovalec bo dostopil do maske za vnos podatkov tako, da bo v sekciji Operacija izbral operacijo, pri kateri je prejel končno poročilo o opravljenem PKS od organa upravljanja ali od posredniškega organa, kliknil na gumb *<Dodaj>* in v vnosno masko vpisal podatke, ki jih lahko razbere s tega poročila:

- »Številka končnega poročila« (obvezno polje): kot na dokumentu, navadno SPIS številka (Smernice CA<sup>5</sup>, polje 5.c),
- »Datum končnega poročila« (obvezno polje): kot na dokumentu, datum dokumenta (Smernice CA,polje 5.d),
- »Organ upravljanja« (obvezno polje): institucija, izbrana iz spustnega menija, ki je izvedla PKS

<sup>&</sup>lt;sup>5</sup> Smernice organa za potrjevanje za izvajanje evropske kohezijske politike 2014-2020, v nadaljevanju Smernice CA

- »Izvajalec preverjanja« (polje ni obvezno): ime in priimek podpisnika dokumenta (Smernice CA,polje 5.b),
- »Kontrola prihodkov« (polje ni obvezno): opciji vpisa sta DA ali NE, vpisa bosta povedala, ali so bili prihodki, pri tem ne gre za prihodke, ugotovljene s CBA, preverjeni ali ne (Smernice CA,polje 5.f),
- »Neupravičeni izdatki« (polje ni obvezno): ugotovljena višina neupravičenih izdatkov (Smernice CA,polje 5.g),
- »Prihodki« (polje ni obvezno): ugotovljena višina prihodkov, ki so bili preverjeni pri PKS (Smernice CA,polje 5.h), pri tem ne gre za prihodke, ugotovljene s CBA,
- »Opomba« (polje ni obvezno): priporočljivo je vsaj pojasnilo glede okoliščin v zvezi z neupravičenimi izdatki in prihodki

| Dodaj kontrolo OU               |   | ×               |
|---------------------------------|---|-----------------|
| Številka končnega<br>poročila * |   |                 |
| Datum končnega<br>poročila*     | E |                 |
| Organ upravljanja*              |   | -               |
| Izvajalec preverjanja           |   |                 |
| Kontrola prihodkov              |   |                 |
| Neupravičeni izdatki            |   | ¢               |
| Prihodki                        |   | €               |
| Opomba                          |   |                 |
|                                 |   | Prekliči Potrdi |

Slika 230: Maska za vnos podatkov

Vpisovalec bo vpis zaključil s klikom na gumb <Potrdi>.

Vpisovalec bo lahko podatke kasneje pregledoval, s klikom na ikono ( $^{\circ}$ ), urejal, s klikom na ikono ( $\checkmark$ ), ali brisal, s klikom na ikono ( $\ddagger$ ).

## 11. UPRAVLJALNA PREVERJANJA

#### **11.1 ADMINISTRATIVNO PREVERJANJE (AP)**

Nabor nalog:

- Izbor Zzl za izvedbo AP
- Pregled možnih statusov ZzI in stanj kontrole AP
- Pregled listin in prilog za izvedbo preverjanja
- Izvajanje preverjanja in beleženje ugotovitev
- Dopolnjevanje Zzl
- Zavrnitev Zzl
- Odobritev ZzI, priprava in odobritev odredb
- Zaključek AP z izjemami
- Zavihek Operacija
- Zavihek Odredba

Potrebne pravice za vpogled in vnos:

• vloga uporabnika – Kontrolor AP (v nadaljevanju: kontrolor)

Pogoj za začetek kontrole:

- Uporabniku so dodeljene uporabniške pravice »Kontrolor AP« in pravice dostopa do operacije in
- Na ravni operacije kontrolor izbere pogodbo, ki je podlaga za izstavitev ZzI in
- Zzl je v statusu Oddan.

Praviloma začne kontrolor s kontrolo AP, ko je Zzl v statusu Oddan.

Kontrolor lahko ZzI zavrne, status Zavrnjen, zahteva zanj dopolnitve, ZzI je še vedno v statusu *Oddan,* ko kontrolor nima več zadržkov glede pravilnosti in popolnosti ZzI je preverjanje uspešno in kontrolor postavi ZzI v status *Kontrolno pregledan (odobritev predloga odredb)*. Po izvršitvi plačila iz državnega proračuna se status ZzI samodejno spremeni v status *Plačan,* nato *Predan na CA*.

Negativni ZzI: Ob spremembi statusa ZzI iz *Oddan* v *Kontrolno pregledan* se na negativni ZzI navežejo vse negativne odredbe, ki so v tabeli negativnih odredb prišle na vezni ZzI in se hkrati iz tabele negativnih odredb odstranijo. S tem, ko so odredbe vezane na negativni ZzI, se status ZzI postavi v *Plačan* in ZzI samo še čaka, da se izvede prenos podatkov iz e-MA v e-CA, ker ima vse potrebne podatke za izvoz.

#### **11.1.1** Izbor ZzI za izvedbo AP

V tabeli se izbere ustrezen ZzI v statusu *Oddan* in klikne na ikono *Pregled>* na koncu vrstice s podatki o ZzI. Kontrolor lahko izvede samo eno kontrolo na izbranem ZzI, katerega posledica je menjava statusa ZzI.

|                                         | ٩I            | O Domov / Kontrola - AP |                    |          |             |            |             |          |            |                    |            |            |            | Andreja        | Colnar 🕛 |
|-----------------------------------------|---------------|-------------------------|--------------------|----------|-------------|------------|-------------|----------|------------|--------------------|------------|------------|------------|----------------|----------|
| REPUBLIKA SLOVENIA<br>SLOVENIA SLOVENIA | ≤<br> -<br> } | Dokumenti na operaciji  | OP20.00005 - Oskrb | a s pitr | io vodo na  | območju Do | omžale - Ki | mnik     |            |                    |            |            |            |                |          |
| и винанзко консерко настико             | w l           | Dokumenti upravičenca   |                    | Regija   | Celotna Slo | venija     |             |          |            | Finančna vrzel     |            |            | %          |                |          |
| Operacija<br>OP20.00005                 | ß             | Dokumenti operacije     | Celotna vr         | ednost   |             |            | 11.384.020  | 51 €     |            | DDV                | Ne         |            |            |                |          |
| Oskrba s pitno vodo na                  |               |                         | Upravičeni         | stroški  |             |            | 9.331.164   | 35 €     | She        | ema državne pomoči | Ne         |            |            |                |          |
| Domov                                   |               |                         |                    |          |             |            |             |          |            |                    |            |            |            |                |          |
| Vloga za odločitev o<br>podpori         | >             |                         |                    |          |             |            |             |          |            |                    |            |            |            | Q Išči         | ×        |
| Operacija                               | >             |                         | Šifra Zzl          | Status   |             | Negativen  | Vezni Zzl   | Številka | a kontrole | Stanje kontrole AP | Datum      | Obdobje od | Obdobje do | Znesek celoten |          |
| Sistemska korekcija                     |               |                         |                    |          |             | •          |             |          |            |                    |            |            |            |                |          |
| Kontrola                                | ~             |                         | OP20.00005.i00007  | Oddan    |             |            |             |          |            |                    | 14.12.2017 | 23.6.2014  | 31.3.2016  | 285.207,2      | ۵ 🕯      |
| Kontrola - AP                           |               |                         | OP20.00005.100009  | Oddan    |             |            |             |          |            | V dopolnitvi       | 14.12.2017 | 1.8.2016   | 31.8.2017  | 1.157.473,2    | ◎ 🔒      |
| Kontrola - PKS                          |               |                         | OP20.00005.i00012  | Oddan    |             |            |             |          |            | V dopolnitvi       | 15.12.2017 | 1.6.2014   | 30.11.2015 | 4.627,9        | ◎ 🔒      |
| Kontrola - KPN                          |               |                         | OP20.00005.i00013  | Oddan    |             |            |             |          |            | V dopolnitvi       | 14.12.2017 | 1.5.2014   | 26.10.2015 | 239.225,6      | ◎ 🔒      |

Slika 231: Izbor ZzI za administrativno preverjanje

Na zgornjem seznamu zaslona so prikazane vse listine, ki so prijavljene na tem Zzl.

Na levi strani uporabniškega vmesnika je prikazano stanje ZzI (*Rok za plačilo ZzI, Status ZzI, Stanje kontrole*), pod njim možni novi statusi. Na levi strani uporabniškega vmesnika lahko kontrolor dostopa tudi do dokumentov, ki jih potrebuje za preverjanje posamezne listine. S klikom na »Dokumenti upravičenca« kontrolor dostopa do pravnih podlag, postopkov oddaje (javnih) naročil, ipd.. Dostopa lahko tudi do dokumentov operacije (pogodba o sofinanciranju, ipd.) in dokumentov zahtevka za izplačilo.

| TVALPER LINUA                                                                       | AN    | O Domov / Kor                   | ntrola - AP / |   |                            |             |                            |                  |                    |                    |             |          |                     | Andreja            | Colnar ()     |
|-------------------------------------------------------------------------------------|-------|---------------------------------|---------------|---|----------------------------|-------------|----------------------------|------------------|--------------------|--------------------|-------------|----------|---------------------|--------------------|---------------|
| enas al scenari<br>Lidea v. An Riman de Scenari es s<br>Lidea (Lidea) (Constantino) | e - P | Stanje<br>Rok za plačilo 721    | 10.02.2018    |   | Šifra Zzl                  | Zap. št.    | Številka listine           | Datum<br>plačila | Kategorija stroška | Vrsta stroška      |             | Pravna p | oodlaga             | Nepla.<br>listina  | DopoInitve    |
| eracija                                                                             |       | rion 22 practic 221             | 10.02.2010    |   |                            |             |                            |                  |                    |                    |             |          |                     | *                  |               |
| 20.00005                                                                            |       | Status Zzl                      | Oddan         |   | OP20.00005.00017           | 1           | 407                        | 29.8.2014        | 1 - Investicije    | 1.1.2 - Gradnja ne | premičnin   | Pogodba  | vodooskrba v občini |                    | Ni dopolnitev |
| kroa s peno vodo na                                                                 |       | Stanje kontrole                 |               |   | OP20.00005.00017           | 2           | 523                        | 6.10.2014        | 1 - Investicije    | 1.1.2 - Gradnja ne | premičnin   | Pogodba  | vodooskrba v občini |                    | Ni dopolnitev |
| mov                                                                                 |       | Nov status                      |               |   | OP20.00005.00017           | 3           | 577                        | 5.11.2014        | 1 - Investicije    | 1.1.2 - Gradnja ne | premičnin   | Pogodba  | vodooskrba v občini |                    | Ni dopolnitev |
| oga za odločitev o                                                                  | >     |                                 |               |   | OP20.00005.00017           | 4           | 658                        | 5.12.2014        | 1 - Investicije    | 1.1.2 - Gradnja ne | premičnin   | Pogodba  | vodooskrba v občini |                    | Ni dopolnitev |
| dpori                                                                               |       | Uop                             | xeinitev      |   | OP20.00005.00017           | 5           | 739                        | 5.1.2015         | 1 - Investicije    | 1.1.2 - Gradnja ne | premičnin   | Pogodba  | vodooskrba v občini |                    | Ni dopolnite  |
| peracija                                                                            | >     | Zav                             | vmilev        |   |                            |             |                            |                  |                    |                    |             |          |                     |                    |               |
| itemska korekcija                                                                   |       | Odobrilev - p                   |               |   | Pregled listine            |             | Kontrolni list             | Ugotovitve       | Dopoinitve         | Log                | sprememb    |          | Operacija           |                    | Odredbe       |
| ntrola                                                                              | *     | Dokumenti na o                  | peraciji      | _ |                            |             |                            |                  |                    |                    |             |          |                     |                    |               |
| Controla - AP                                                                       |       | Dokumenta na oj                 |               |   | Podatki o prijavi plač     | ila         |                            |                  |                    |                    |             |          |                     |                    | +             |
| Controla - PKS                                                                      |       | Dokument                        | i upravičenca |   | r obotin o prijeri plac    |             |                            | Onic             | Verts parendipacti | Constalitory       | ) (ir unote | outhus.  | The understanding   | Orderaulione       | Akrila        |
| iontrola - KPN                                                                      |       | Dokumer                         | nti operacije |   | Znesek upravič             | en          | 1.790.08 €                 | Ops              | visia repravinoso  | nepravilnosti      | Vii byott   | Dailac   | Tip agoionite       | Cupravijelio       | Pacija        |
| ročila                                                                              |       | Dokumenti Zzl                   |               |   | Znesek neupravič           | en          | 0,00 €                     |                  |                    |                    |             |          |                     |                    |               |
| lministracija                                                                       | >     |                                 |               |   | Znesek upravičen do s      | of.         | 1.566,14 €                 |                  |                    |                    |             |          |                     |                    |               |
|                                                                                     |       | Zahtevek za izplačik            | P             | Ŧ | Linta ciral                | -           | vtola popromiliain         |                  |                    |                    |             |          |                     |                    |               |
|                                                                                     |       | Zahtevek za izplačik            | o - vsebinsko | ÷ | VI518 50/03                |             | anija neprenacian          |                  |                    |                    |             |          |                     |                    |               |
|                                                                                     |       | Zabimak za reda <sup>3</sup> le | n - finančno  |   | Shema državne pom          | oči         |                            |                  |                    |                    |             |          |                     |                    |               |
|                                                                                     |       | Luneves Lu aporte               |               |   | Pravna podla               | ga Pi       | ogodba vodocskrba v občini |                  |                    |                    |             |          |                     |                    |               |
|                                                                                     |       | Zahtevek za izplačik            | o - seznam r  | 4 |                            |             | Kamnik.pdf                 |                  |                    |                    |             |          |                     |                    |               |
|                                                                                     |       | Kontrolniki AP s                | prilogami     | + | Izpis po sklopih - 1. zača | isna situac | ija pdr 🛃                  |                  |                    |                    |             |          |                     |                    |               |
|                                                                                     |       |                                 |               |   | priloga 2 - Seznam raču    | nov - neup  | kavićeni pdf 🛓             |                  |                    |                    |             |          |                     |                    |               |
|                                                                                     |       |                                 |               |   | 1. začasna situacija pdf   |             | ٹ                          |                  |                    |                    |             |          |                     | OPSKA UNUA         |               |
|                                                                                     |       |                                 |               |   | UJP 1.zač.sit.pdf          |             | *                          |                  |                    |                    |             |          |                     | dan e unio seinode | 44.5          |
|                                                                                     |       |                                 |               |   |                            |             |                            |                  |                    |                    |             |          |                     |                    |               |

Slika 232: Prikaz na zaslonu ob izboru ZZI

Ob izbiri posamezne prijave listine na posameznem zavihku kontrolor vidi:

- »Pregled listine«: pokažejo se podrobni podatki o listini, plačilu in prijavi plačil na ZzI skupaj s prilogami,
- »Kontrolni list«: funkcija ni razvita, kontrolni list ni digitaliziran,
- »Ugotovitve«: prikaz vseh ugotovitev na ravni ZzI, ki jih kontrolor dodaja med izvajanjem administrativnega preverjanja posamezne listine,
- »Dopolnitve«: prikaz vseh ugotovitev, ki jih je kontrolor posredoval upravičencu v dopolnitev tako, da je spremenil stanje kontrole v *Dopolnitev* ter prikaz odgovorov upravičenca,
- »Log sprememb«: pregled vseh sprememb, ki jih je naredil upravičenec po tem, ko je oddal ZzI,

- »Operacija«: vsebuje seznam, podoben seznamu računov iz ZzI, s podatki o listinah, računih, vključno s podatki o pravni podlagi listine in o upravičencu kot prejemniku listine, o plačilu listine in o prijavi izdatkov
- »Odredbe«: vsebuje seznam odredb, ki so na ravni listine v ZzI vezane na listino.

### **11.1.2** Pregled možnih statusov ZzI in stanj kontrole AP

Ločimo med statusi ZzI in stanji kontrole AP.

Ko kontrolor izbere na ravni operacije pogodbo, v izboru Kontrola AP, lahko vidi seznam vseh Zzl in njihove statuse, ki so lahko:

- Oddan: upravičenec je oddal in elektronsko podpisal ZzI;
- Zavrnjen: kontrolor je pri izvedbi administrativnega preverjanja ugotovil najmanj eno ugotovitev tipa »Zavrnitev« (ugotovitev, ki se je ne da rešiti z dopolnjevanjem) in Zzl zavrnil;
- *Kontrolno pregledan:* pomeni, da je kontrolor izvedel administrativno preverjanje Zzl z vsemi spremljajočimi dokumenti in ga odobril (stanje kontrole *Zzl odobren*), zavrnitve po statusu *Kontrolno pregledan* ni;
- Plačan: v MFERAC izvršene odredbe za izplačilo iz državnega proračuna je kontrolor potrdil v eMA, menjava v status Zzl Plačan je nato samodejna;
- Predan na CA<sup>6</sup>: pomeni, da je MF-CA po elektronski pošti prejel popolni ZzI (vključuje tudi potrjeno terjatve PO do MF-CA in predpisane priloge);
- CA avtorizacija<sup>1</sup>: pomeni, da ZzI že izpolnjuje pogoje za izvedbo povračila prispevka Unije v DPRS ter certificiranje do EK;
- *CA povrnitev v DP*<sup>1</sup>: pomeni, da je MF-CA v sistemu MFERAC zaključil postopek preverjanja in zagotovil povračilo prispevka unije v DPRS; s spremembo statusa ZzI se terjatev do MF-CA avtomatsko zapre;
- *CA certifikacija*<sup>1</sup>: pomeni, da je MF-CA potrdil upravičenost ZzI, ga vključil v zahtevek za plačilo Komisiji (ZaP), na ravni posameznega sklada, in ga bo ob zaključku obračunskega leta vključil v računovodske izkaze;
- CA povrnitev na PO<sup>1</sup>: pomeni, da so bile v postopku preverjanje in potrjevanja ZzI na MF-CA ugotovljene nepravilnosti s finančnimi posledicami.

Stanje kontrole AP je lahko:

- *ZZI odobren:* pomeni, da je kontrolor izvedel administrativno preverjanje ZzI z vsemi spremljajočimi dokumenti in ga odobril;
- V dopolnitvi: pomeni, da je kontrolor pri izvedbi administrativnega preverjanja ugotovil najmanj en razlog za dopolnitev ZzI (dodana ugotovitev tipa »Dopolnitev«), pozval upravičenca k dopolnitvi ter mu določil rok za dopolnitev;
- AP zaključen: pomeni, da je administrativno preverjanje v celoti zaključeno, kontrolor je izpolnil kontrolni list, skladno z navodili, ki vsebinsko urejajo področje upravljalnih preverjanj ter ga pripel v e-MA.

<sup>&</sup>lt;sup>6</sup> pomen statusov v povezavi z MF-CA je povzet iz *Smernic Organa za potrjevanje za izvajanje EKP 2014-2020,* poglavje 8, kjer so opisi teh in dodatnih statusov

#### 11.1.3 Pregled listin in prilog za izvedbo preverjanja

V zgornjem seznamu zaslona so prikazane vse prijave plačil listin za izbrani ZzI. S klikom na posamezno listino in na zavihek »Pregled listin« se prikažejo podatki o listini ter podatki o zahtevku za izplačilo (*Šifra ZzI, Status ZzI*).

Na levi strani uporabniškega vmesnika lahko kontrolor dostopa tudi do pripetih dokumentov, ki jih potrebuje za izvedbo preverjanja posamezne listine. S klikom na »Dokumenti upravičenca« kontrolor dostopa do pravnih podlag, postopkov oddaje (javnih) naročil, ipd.. Dostopa lahko tudi do dokumentov operacije (pogodba o sofinanciranju, ipd.) in dokumentov zahtevka za izplačilo.

V nekaterih brskalnikih (na primer IE) uporabniki morda ne bodo mogli predogledovati dokumentov. Uporabniki lahko datoteko z gumbom za prenos prenesejo na računalnik.

|                                                                                        | AA    | O Domov / Kontrola - AP /          |     |                                         |              |                           |            |                    |                                 |            |          |                     | Andre             | a Colnar         | 0                 |
|----------------------------------------------------------------------------------------|-------|------------------------------------|-----|-----------------------------------------|--------------|---------------------------|------------|--------------------|---------------------------------|------------|----------|---------------------|-------------------|------------------|-------------------|
| КОЧИЛИКА БОЛИСИЦА<br>МОДНА УКАНИ ИНИЧИКАТ ЗКЛИЧИЦИ ДИ<br>И Сонстрако конседско нализиј | <br>- | Stanje                             |     | Šifra Zzl                               | Zap. št.     | Številka listine          | Datum      | Kategorija stroška | Vrsta stroška                   |            | Pravna p | odiaga              | Nepla.<br>listina | Dopolnity        | /e =              |
| Operacija                                                                              |       | Rok 28 placilo 221 10.02.2016      |     |                                         |              |                           |            |                    |                                 |            |          |                     | •                 |                  |                   |
| OP20.00005                                                                             |       | Status Zzl Oddan                   |     | OP20.00005.00017                        | 1            | 407                       | 29.8.2014  | 1 - Investicije    | 1.1.2 - Gradnja ne              | epremičnin | Pogodba  | vodooskrba v občini |                   | Ni dopoln        | itev              |
| Oskrba s pitno vodo na                                                                 |       | Stanje kontrole                    |     | OP20.00005.00017                        | 2            | 523                       | 6.10.2014  | 1 - Investicije    | 1.1.2 - Gradnja ne              | epremičnin | Pogodba  | vodooskrba v občini |                   | Ni dopoln        | itev              |
| Domov                                                                                  |       | Nov status                         |     | OP20.00005.00017                        | 3            | 577                       | 5.11.2014  | 1 - Investicije    | 1.1.2 - Gradnja ne              | epremičnin | Pogodba  | vodooskrba v občini |                   | Ni dopoln        | itev              |
| /loga za odločitev o                                                                   | >     |                                    |     | OP20.00005.00017                        | 4            | 658                       | 5.12.2014  | 1 - Investicije    | 1.1.2 - Gradnja ne              | epremičnin | Pogodba  | vodooskrba v občini |                   | Ni dopoln        | itev              |
| podpori                                                                                |       | DopoInitev                         |     | OP20.00005.00017                        | 5            | 739                       | 5.1.2015   | 1 - Investicije    | 1.1.2 - Gradnja ne              | epremičnin | Pogodba  | vodooskrba v občini |                   | Ni dopoln        | itev              |
| Operacija                                                                              | >     | Zavmitev                           |     | 4                                       |              |                           |            |                    |                                 |            |          |                     |                   |                  |                   |
| iistemska korekcija                                                                    |       | Odobritev - priprava odred         | 1b  | Pregled listine                         | н            | Controlni list            | Ugotovitve | Dopolnitve         | Lo                              | o sprememb |          | Operacija           |                   | Odredbe          |                   |
| ontrola                                                                                | ~     | Delement of second                 |     |                                         |              |                           |            |                    |                                 |            |          |                     |                   |                  |                   |
| Kontrola - AP                                                                          |       | Dokumenti na operaciji             |     | Dedathi e estinui alaži                 |              |                           |            |                    |                                 |            |          |                     |                   |                  | - 04              |
| Kontrola - PKS                                                                         |       | Dokumenti upravičenca              |     | Podatki o prijavi placi                 | 10           |                           | 1.211      |                    |                                 | 121.0000   | 000000   | -                   | 1.2010000         |                  |                   |
| Kontrola - KPN                                                                         |       | Dokumenti operacije                |     | Znesek upravič                          | en           | 1.790,08 €                | Opis       | Vista nepravilnos  | ti Opredelitev<br>nepravilnosti | Vir ugot   | tovitve  | Tip ugotovitve      | Odpravljer        | o Akcija         |                   |
| oročila                                                                                |       | Debumanti Zal                      |     | Znesek neupravič                        | en           | 0.00 €                    |            |                    |                                 |            |          |                     |                   |                  |                   |
| Administracija                                                                         | >     | Dokumenti 221                      |     | Zoosok uprzużan do s                    |              | 1 566 14 6                |            |                    |                                 |            |          |                     |                   |                  |                   |
|                                                                                        |       | Zahtevek za izplačilo              | يە  | Znesek upravicen do s                   |              | 1.500,14 €                |            |                    |                                 |            |          |                     |                   |                  |                   |
|                                                                                        |       | Zahtevek za izplačilo - vsebinsko. | .+. | Vrsta stroš                             | ka Grad      | dnja nepremičnin          |            |                    |                                 |            |          |                     |                   |                  |                   |
|                                                                                        |       | Lumotor Lo Lipiterio Toconomo.     |     | Shema državne pomo                      | i j          |                           |            |                    |                                 |            |          |                     |                   |                  |                   |
|                                                                                        |       | Zahlevek za izplačilo - finančno   | *   | Draupa portia                           | Pa Ro        | andha undaurkeha u ohžini |            |                    |                                 |            |          |                     |                   |                  |                   |
|                                                                                        |       | Zahtevek za izplačilo - seznam r   | ±   | Plavia posa                             | 30 10        | Kamnik.pdf                | -          |                    |                                 |            |          |                     |                   |                  |                   |
|                                                                                        |       | Manager and the second second      |     | Iznie no sklonih - 1. zača              | ena ethiari  | la neff                   | - <b>-</b> |                    |                                 |            |          |                     |                   |                  |                   |
|                                                                                        |       | Kontroiniki AP s priiogami         | +   | albio bo antobiti - 1. 6000             | Sine Subject | Ju pur                    |            |                    |                                 |            |          |                     |                   |                  |                   |
|                                                                                        |       |                                    |     | priloga 2 - Seznam račur                | iov - neupr  | avičeni.pdf 🔬             |            |                    |                                 |            |          |                     |                   |                  |                   |
|                                                                                        |       |                                    |     | 1. začasna situacija pdf                |              | ىك                        |            |                    |                                 |            |          |                     |                   |                  |                   |
|                                                                                        |       |                                    |     | UJP 1 zač sit. pdf                      |              | ٹ                         |            |                    |                                 |            |          |                     | DIRA Y VALO PATRO | 10000            |                   |
|                                                                                        |       |                                    |     | Designable or selection                 |              |                           |            | ZAUTE              | /EK 74 17PL 40                  | II O ŠT ·  | OP20.0   | 0005 00017          |                   |                  |                   |
|                                                                                        |       |                                    |     | OJP 1 zač sit. pdf<br>Podatki o plačilu |              | ٹ                         |            | ZAHTE              | /EK ZA IZPLAČ                   | ILO ŠT. :  | C        | )P20.0              | P20.00005.i00017  | P20.00005.i00017 | )P20.00005.i00017 |

Slika 233: Prikaz podatkov izbrane listine

Seznam listin, poleg šifre ZzI, vsebuje naslednje stolpce s podatki:

- zaporedna številka prijave plačila listine (enaka, kot jo ima upravičenec na pregledu podatkov ZzI),
- številka listine,
- datum plačila,
- kategorija,
- kategorija stroška,
- vrsta stroška,
- pravna podlaga,
- informacijo, če gre za prijavo neplačane listine (oznaka na plačilu listine),
- če so bile na listini ugotovljene nepravilnosti tipa "Zavrnitev" (Da/Ne se izbere samodejno; uporabniku se ne prikazuje),
- če je bila na listini ugotovljena nepravilnost tipa "Dopolnitev" (Obstajajo nerešene dopolnitve/ Rešene vse dopolnitve/ Ni dopolnitev - se izbere samodejno, če ni izbrana nobena od preostalih možnosti; uporabniku se ne prikazuje),

 polje, kjer kontrolor označi, ko je prijavo plačila listine že pregledal. Polje se samodejno označi kot pregledano, če kontrolor vse ugotovitve na prijavi plačila označi kot Odpravljeno.

Kontrolorju je za lažje pregledovanje podatkov omogočeno, da s klikom na ime stolpca v zgornji tabeli razvršča podatke od A do Ž oz. od nižje do višje vrednosti. Omogočeno je tudi iskanje podatka, na način da v posamezno prazno vrstico pod ime stolpca vtipka iskalni niz.

| Vrsta stroška 🔺       |          |
|-----------------------|----------|
| dav                   | $\times$ |
| 6.1 - Davek na dodano |          |
| 6.1 - Davek na dodano |          |
| 6.1 - Davek na dodano |          |

V zavihku »Pregled listin« so podatki o prijavi plačila, podatki o plačilu in podatki o listini.

| 1                             |                                         |     |
|-------------------------------|-----------------------------------------|-----|
| Pregled listine               | Kontrolni list                          |     |
| Podatki o prijavi plačila     |                                         |     |
| Znesek upravičen              | 0,00                                    | €   |
| Znesek neupravičen            | 9.434,20                                | €   |
| Znesek upravičen do sof.      | 0,00                                    | €   |
| Vrsta stroška                 | Gradnja nepremičnin                     |     |
| Shema državne pomoči          |                                         |     |
| Pravna podlaga                | Pogodba vodooskrba v obči<br>Kamnik.pdf | ni  |
| Izpis po sklopih - 18. začasr | na situacija.pdf                        | ₽   |
| priloga 2 - Seznam računov    | - neupravičeni.pdf                      | ₽   |
| Podatki o plačilu             |                                         |     |
| Datum plačila                 | 17.03.2016                              |     |
| Znesek plačila                | 9.434,20                                | €   |
| Način plačila                 | Brezgotovinsko                          |     |
| Vrsta plačila                 |                                         |     |
| Dokazilo plačila              | UJP 18.zač.sit.pdf                      | ₩   |
| Podatki o listini             |                                         |     |
| Izdajatelj                    | KOMUNALNO PODJETJE KA                   | AMI |
| Prejemnik                     | OBČINA KAMNIK                           |     |
| Vreta listine                 | Dačun                                   |     |

Slika 234: Podatki o listini

Funkcija zavihka »Kontrolni list« ni razvita. Kontrolni list ni digitaliziran.

#### **11.1.4** Izvajanje preverjanja in beleženje ugotovitev

Kontrolor pri izvajanju administrativnega preverjanja ter izbiri in izpolnjevanju kontrolnega lista, upošteva navodila, ki vsebinsko urejajo področje upravljalnih preverjanj.

Kontrolor preverja posamezno listino s spremnimi dokazili in pri tem ugotavlja popolnost in pravilnost podatkov na prijavi plačila listine ter upravičenost prijavljenega stroška. Če ugotovi pomanjkljivosti, neskladja, napake ipd. (v nadaljevanju je uporabljen izraz: nepravilnosti) na posamezni listini, ugotovitev vnese v e-MA z gumbom <+Dodaj> v zavihku »Pregled listine«.

Po kliku na gumb *<Dodaj>* se odpre okno z vnosno masko. Kontrolor vnese podatke o ugotovitvi v vnosna polja (vsi podatki so obvezni):

- »Opis« (kontrolor kratko in jedrnato opiše nepravilnosti (pomanjkljivosti, neskladja, napake ipd));
- »Vrsta nepravilnosti« (kontrolor ima možnost izbire med *Posamezna* in *Sistemska,* privzeto se napolni s *Posamezna*);
- »Opredelitev nepravilnosti« (kontrolor ima možnost izbire med ponujenimi možnostmi iz šifranta nepravilnosti, ki izhaja iz tipologije odkritih napak iz Smernic EK o pripravi izjave o upravljanju in letnega povzetka);
- »Opred. nepr. Podvrsta« (vnosno polje se pojavi, če kontrolor v polju »Opredelitev nepravilnosti« izbere možnost *Ostalo*, kontrolor ima možnost izbire med dodatnimi tipi nepravilnosti);
- »Vir ugotovitve« (kontrolor ima možnost izbire med ponujenimi možnostmi iz šifranta, privzeto se napolni z Listina);
- »Tip ugotovitve« (kontrolor ima možnost izbire med *Dopolnitev* in *Zavrnitev*, privzeto se napolni z *Dopolnitev*).

Vnosna maska vsebuje tudi informacijo, če je ugotovitev že rešena s strani upravičenca. Ko kontrolor opisuje in tipizira ugotovitev, ni smiselno, da hkrati odkljuka okence pred navedbo »Ugotovitev odpravljena s strani upravičenca«.

Vnos ugotovitve se potrdi s klikom na gumb < Potrdi>.

| Dodaj ugotovitev            |                                                                 | ×             |
|-----------------------------|-----------------------------------------------------------------|---------------|
| Opis *                      |                                                                 |               |
| Vrsta nepravilnosti *       | Posamezna                                                       | * -           |
| Opredelitev nepravilnosti * | Ostalo                                                          | х -           |
| Opred. nepr. podvrsta *     |                                                                 | •             |
| Vir ugotovitve *            | Listina                                                         | × -           |
| rip ugotovritve -           | Dopolnitev Ugotovitev odpravljena s strani upravičenca Prekliči | × •<br>Potrdi |

Slika 235: Vnos ugotovitve kontrolorja

#### **11.1.5** Dopolnjevanje ZzI

Če kontrolor pri pregledu listine ugotovi pomanjkljivosti, neskladja, napake ipd. (v nadaljevanju je uporabljen izraz: nepravilnosti), zahteve po dopolnitvi vpiše na ravni listine. Kontrolor izbere zavihek »Pregled listine«, in za vsako ugotovljeno nepravilnost posebej v desnem kotu zaslona izbere gumb <*Dodaj>*, da se na zaslonu odpre vnosna maska za vpis ugotovitve in zahtev.

V stolpcu *Akcija* lahko kontrolor posamezno ugotovitev ureja s klikom na ikono ( $\checkmark$ ), odstrani s klikom na ikono ( $\ddagger$ ), lahko jo tudi izvozi v excel ali pdf dokument s klikom na ikono ( $\equiv$ ).

Kontrolor lahko ureja oz. odstrani ugotovitve dokler jih ne posreduje upravičencu v dopolnitev. Lahko jih ureja tudi kasneje, do zaključka kontrole. Dopolnitve lahko vnaša, briše ali ureja kadarkoli do zaključka kontrole, do zavrnitve Zzl.

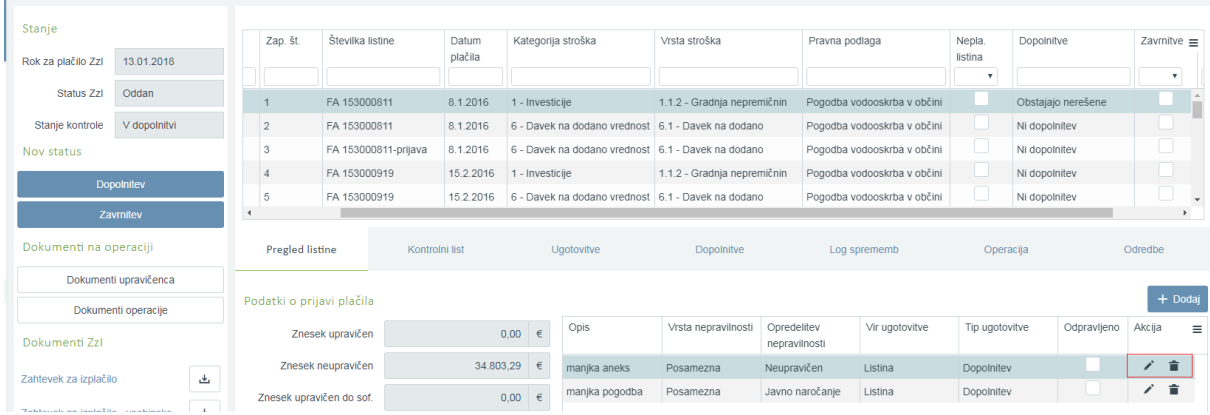

Slika 236: Dodajanje in urejanje ugotovitev v zavihku »Pregled listine«

Zbir vseh ugotovitev na ravni ZzI, ki jih je po posameznih listinah kontrolor vnesel v zavihek »Pregled listine«, kontrolor vidi v zavihku »Ugotovitve«. Kontrolor lahko zbir vseh ugotovitev na ravni ZzI izvozi v excel ali pdf dokument s klikom na ikono ( $\equiv$ ).

Seznam ugotovitev vsebuje:

- zaporedno številko,
- vrsto nepravilnosti,
- opredelitev nepravilnosti,
- vir ugotovitve,
- tip ugotovitve,
- opis,
- informacijo ali je ugotovitev odpravljena (katere uporaba še ni smiselna).

|                                                                                                    | ٩V   | O Domov / Kontrola - Al         | 2/    |     |           |           |        |           |                |               |           |            |              |                  |                         |                        | Andre  | ja Colnar 🕛 🔞   |
|----------------------------------------------------------------------------------------------------|------|---------------------------------|-------|-----|-----------|-----------|--------|-----------|----------------|---------------|-----------|------------|--------------|------------------|-------------------------|------------------------|--------|-----------------|
| RETURNA SUDVENIA<br>SUDDE NA SUDVENIA<br>SUDDE NA ADT REFURMENT SUDVENIE ZA RAJ<br>IN EVROPSKO KOHEZESKO POLITIKO | e- ∧ | Stanje                          | 140   |     | Šifra Zzl |           | Zap. š | št. ÷     | Številka listi | ne            | Datum     | Katego     | orija stroš  | ika              | Vrsta stroška           | Pravna podlaga         | Nepla. | Dopolnitve      |
| Operacija                                                                                                    |      | Rok za placilo Zzl 14.01.2      | 118   |     |           |           |        |           |                |               | process   |            |              |                  |                         |                        | T      |                 |
| OP20.00005                                                                                                    | ß    | Status Zzl Oddan                |       |     | OP20.0000 | 5.100012  | 1      | 1         | 400659 (1.     | vmesni)       | 11.3.2015 | 7 - Stro   | iški storite | ev zunanjih      | 7.1 - Delo po pogodbi o | storitve inženirja.pdf |        | Obstajajo nere: |
| Oskrba s pitno vodo na                                                                                            |      | Stanje kontrole V dopoli        | nitvi |     | OP20.0000 | 5.100012  | 2      | 1         | 400784 (2.     | vmesni)       | 15.9.2014 | 7 - Stro   | ški storite  | ev zunanjih      | 7.1 - Delo po pogodbi o | storitve inženirja.pdf |        | Ni dopolnitev   |
| Domov                                                                                                    |      | Nov status                      |       |     | OP20.0000 | 5.100012  | 3      | 1         | 400910 (3.     | vmesni)       | 1.9.2014  | 7 - Stro   | iški storite | ev zunanjih      | 7.1 - Delo po pogodbi o | storitve inženirja.pdf |        | Obstajajo nere! |
| Vloga za odločitev o                                                                                              | >    |                                 |       | 1   | OP20.0000 | 5.i00012  | 4      | 1         | 401037 (4.     | vmesni)       | 24.11.201 | 1 7 - Stro | ški storite  | ev zunanjih      | 7.1 - Delo po pogodbi o | storitve inženirja.pdf |        | Ni dopolnitev   |
| podpori                                                                                                    |      | Dopolnitev                      |       |     | OP20.0000 | 5.100012  | 5      | 1         | 401324 (5.     | vmesni)       | 1.12.2014 | 7 - Stro   | ški storite  | ev zunanjih      | 7.1 - Delo po pogodbi o | storitve inženirja.pdf |        | Ni dopolnitev 🗸 |
| Operacija                                                                                                    | >    | Zavrnitev                       |       |     | 4         |           |        |           |                |               | 1         |            |              |                  |                         |                        |        | •               |
| Sistemska korekcija                                                                                               |      | Dokumenti na operaciji          |       |     | Preale    | d listine |        | Kontro    | ini list       |               | Ugotovitv |            |              | Dopolnitve       | Log sprememb            | Operacila              |        | Odredbe         |
| Kontrola                                                                                                    | ~    |                                 |       |     |           |           |        |           |                |               |           |            |              |                  |                         |                        |        |                 |
| Kontrola - AP                                                                                                    |      | Dokumenti upraviče              | nca   |     |           |           |        |           |                |               |           |            |              |                  |                         |                        |        |                 |
| Kontrola - PKS                                                                                                    |      | Dokumenti operaci               | je    |     | Zap. št.  | Vrsta     | ti     | Opredel   | litev          | Vir ugotovitv | e Tip     | gotovitve  | Opi          | is               |                         |                        |        | Odpravljeno     |
| Kontrola - KPN                                                                                                    |      | Dokumenti Zzl                   |       |     | 1         | Posamezna |        | Informira | anje in        | Listina       | Dop       | olnitev    | man          | ijka pogodba     |                         |                        |        |                 |
| Poročila                                                                                                    |      |                                 |       |     | 3         | Posamezna |        | Javno na  | aročanje       | Listina       | Dop       | pinitev    | man          | ijka sklep o zač | etku postopka (JN)      |                        |        |                 |
| Administracija                                                                                                    | >    | Zahtevek za izplačilo           | ٹ     |     |           |           |        |           |                |               |           |            |              |                  |                         |                        |        |                 |
|                                                                                                    |      | Zahtevek za izplačilo - vsebins | ko 🛓  |     |           |           |        |           |                |               |           |            |              |                  |                         |                        |        |                 |
|                                                                                                    |      | Zahtevek za izplačilo - finančn | ف 0   |     |           |           |        |           |                |               |           |            |              |                  |                         |                        |        |                 |
|                                                                                                    |      | Zahtevek za izplačilo - seznan  | ۱r 🛓  |     |           |           |        |           |                |               |           |            |              |                  |                         |                        |        |                 |
|                                                                                                    |      | Kontrolniki AP s prilogan       | ni +  | II. |           |           |        |           |                |               |           |            |              |                  |                         |                        |        |                 |
|                                                                                                    |      |                                 | _     |     |           |           |        |           |                |               |           |            |              |                  |                         |                        |        |                 |
|                                                                                                    |      |                                 |       |     |           |           |        |           |                |               |           |            |              |                  |                         |                        |        |                 |
|                                                                                                    |      |                                 |       |     |           |           |        |           |                |               |           |            |              |                  |                         |                        |        |                 |
|                                                                                                    |      |                                 |       |     |           |           |        |           |                |               |           |            |              |                  |                         |                        |        |                 |

Slika 237: Prikaz seznama ugotovitev

Kontrolor v aplikaciji e-MA lahko obvesti upravičenca o dopolnitvi za vsako posamezno dopolnitev s klikom na gumb »Dopolnitev«, ki je na levi strani zaslona v izboru Kontrola – AP. Kontrolor v aplikaciji e-MA lahko obvesti upravičenca o vseh dopolnitvah na ravni ZzI hkrati, s klikom na gumb »Dopolnitev«, ko zaključi s pregledom vseh listin.

Odpre se okno za pošiljanje Zahteve po dopolnitvi ZzI upravičencu, besedilno okno, ki je delno že prednapolnjeno z *Razlogi za dopolnitev*:

- »Zap. št. prijava plačila listine« številka listine,
- »Opredelitev nepravilnosti« (kot jo je kontrolor izbral s šifranta),
- »Ugotovitev« (prenese se besedilo, ki ga je kontrolor vpisal v rubriko Opis).

Kontrolor besedilo prednapolnjenega okna pregleda, lahko ga ureja, dopolnjuje.

 Rok za predložitev dopolnitve: Datum pri izbiri je omejen s trenutnim datumom in rokom za plačilo ZzI. Če kontrolor izbere datum, kasnejši kot je predvideni datum plačila po ZzI, prednastavljena avtomatska kontrola kontrolorja na to opozori.

| Zap. št. prijava plačila listine - št.<br>Opredelitev nepravilnosti: Informi                                                                   | listine: 1 - 1400659 (1. vmesni)<br>iranje in komuniciranje                        |  |
|----------------------------------------------------------------------------------------------------|------------------------------------------------------------------------------------|--|
| Ugotovitev: manjka pogodba                                                                                                    |                                                                                    |  |
| Zap. št. prijava plačila listine - št.<br>Opredelitev nepravilnosti: Neupra<br>upravičena do sofinanciranja<br>Ugotovitev: dvojno financiranje | listine: 1 - 1400659 (1. vmesni)<br>avičen strošek po vsebini oz blago/storitev ni |  |
| Zap. št. prijava plačila listine - št.<br>Opredelitev nepravilnosti: Javno<br>Ugotovitev: manjka sklep o začet                                 | listine: 3 - 1400910 (3. vmesni)<br>naročanje<br>ku postopka (JN)                  |  |
|                                                                                                    |                                                                                    |  |
|                                                                                                    |                                                                                    |  |
| Rok za predložitev dopolnitve je r                                                                                                    | po roku za plačilo ZZI                                                             |  |

Slika 238: Zahteva po dopolnitvi Zzl

Spremembe se s klikom na gumb *<Potrdi>* shranijo v zavihek »Dopolnitve« in postanejo vidne upravičencu. S klikom na gumb *<Dopolnitev>* kontrolor spremeni status kontrole v V dopolnitvi, status ZzI je še vedno Oddan.

Kontrolor vse zahteve po dopolnitvi ZzI lahko vidi v zavihku »Dopolnitve« s tremi prednapolnjenimi polji:

- »Datum oddaje«: datum oddaje Zahteve za dopolnitev ZzI na ravni listine,
- »Rok«: rok, ki ga je za dopolnitve ZzI določil kontrolor na ravni listine,
- »Razlog za dopolnitev«: seznam vseh zahtev po dopolnitvah na ravni listine, le prvih 200 znakov zahteve po dopolnitvi, vključno z odgovorom upravičenca. Pregled polnega besedila razloga za dopolnitev in odgovora upravičenca je na vpogled s klikom na ikono (<sup>®</sup>) na koncu vrstice.

| EVROPSKA UNIJA<br>Interesta interestation                                                      | ЧA     | O Domov / Kor                                | ntrola - AP/       |   |                 |                      |                            |                                                                        |                                  |                                        |                              |                                                    |                                                  |                    | Andreja     | a Colnar 🕛                     | 0      |
|------------------------------------------------------------------------------------------------|--------|----------------------------------------------|--------------------|---|-----------------|----------------------|----------------------------|------------------------------------------------------------------------|----------------------------------|----------------------------------------|------------------------------|----------------------------------------------------|--------------------------------------------------|--------------------|-------------|--------------------------------|--------|
| SUVERISA SLOVENIJA<br>SUVERNI KADE REMELIKE SLOVENIJE ZA RA<br>IN EMEOPSKO KOMEZEJSKO POLITIKO | ⊸<br>e | Stanje<br>Rok za plačilo Zzl                 | 14.01.2018         |   | Ŝifra Zzl       |                      | Zap. št.                   | Številka listine                                                       | Datum<br>plačila                 | Kategorija stro                        | ška                          | Vrsta stroška                                      | Pravna podlaga                                   | Ne                 | pla.<br>ina | Dopolnitve                     | ≡      |
| Operacija<br>OP20.00005<br>Oskrba s pitno vodo na                                              | В      | Status Zzl                                   | Oddan              |   | OP20.0000       | 5.100012             | 1                          | 1400659 (1. vmesni)                                                    | 11.3.2015                        | 7 - Stroški stori                      | tev zunanjih                 | 7.1 - Delo po pogodbi o                            | storitve inženirja.pdf                           |                    | •           | Obstajajo ner                  | rei ^  |
| Domov                                                                                          | -      | Stanje kontrole<br>Nov status                | V dopolnitvi       |   | OP20.0000       | 5.i00012<br>5.i00012 | 2                          | 1400784 (2. vmesni)<br>1400910 (3. vmesni)                             | 15.9.2014<br>1.9.2014            | 7 - Stroški stori<br>7 - Stroški stori | tev zunanjih<br>tev zunanjih | 7.1 - Delo po pogodbi o<br>7.1 - Delo po pogodbi o | storitve inženirja.pdf<br>storitve inženirja.pdf |                    |             | Ni dopolnitev<br>Obstajajo ner | rei    |
| Vloga za odločitev o<br>podpori                                                                | >      | Dop                                          | oolnitev           |   | OP20.0000       | 5.i00012             | 4                          | 1401037 (4. vmesni)                                                    | 24.11.2014                       | 7 - Stroški stori                      | tev zunanjih                 | 7.1 - Delo po pogodbi o                            | storitve inženirja.pdf                           |                    |             | Ni dopolnitev                  |        |
| Operacija                                                                                      | >      | Za                                           | vrnitev            |   | 4               | 5.100012             | D                          | 1401324 (5. vmesni)                                                    | 1.12.2014                        | 7 - Stroski stori                      | tev zunanjih                 | 7.1 - Delo po pogodbi o                            | storitve inženirja.pdf                           | -                  |             | Ni dopolnitev                  | ۰<br>۲ |
| Sistemska korekcija                                                                            | J      | Dokumenti na o                               | peraciji           |   | Preglet         | llistine             | Ko                         | ntrolni list                                                           | Ugotovitve                       | (                                      | Dopolnitve                   | Log sprem                                          | emb Opera                                        | icija              |             | Odredbe                        |        |
| Kontrola - AP                                                                                  |        | Dokument                                     | ti upravičenca     |   |                 |                      |                            |                                                                        |                                  |                                        | ~                            |                                                    |                                                  |                    |             |                                |        |
| Kontrola - PKS                                                                                 |        | Dokumer                                      | nti operacije      |   | Datum<br>oddaje | Rok                  | Razlog za                  | a dopolnitev                                                           |                                  |                                        | Odgovor                      |                                                    |                                                  | Datum<br>zaključka | Stanje      |                                | ≡      |
| Kontrola - KPN<br>Poročila                                                                     |        | Dokumenti Zzl                                |                    |   | 18.12.2017      | 18.12.2017           | Pogodba                    | o sofinanciranju št. 2550-1                                            | 6-430052 v letu                  | i 2017 nima                            |                              |                                                    |                                                  |                    |             | 0                              |        |
| Administracija                                                                                 | >      | Zahtevek za izplačik<br>Zahtevek za izplačik | 0<br>n - vsebinsko | * | 27.2.2018       | 27.2.2018            | Zap. št. pr<br>Zap. št. pr | ijava plačila listine - št. listi<br>ijava plačila listine - št. listi | ne: 1 - 140065<br>ne: 1 - 140065 | 9 (1. vmesni)<br>9 (1. vmesni)         |                              |                                                    |                                                  |                    |             | 0                              |        |
|                                                                                                |        | Zahtevek za izplačik                         | o - finančno       | 4 |                 |                      |                            |                                                                        |                                  |                                        |                              |                                                    |                                                  |                    |             |                                |        |
|                                                                                                |        | Zahtevek za izplačik                         | o - seznam r       | Ł |                 |                      |                            |                                                                        |                                  |                                        |                              |                                                    |                                                  |                    |             |                                |        |
|                                                                                                |        | Kontrolniki AP s                             | prilogami          | + |                 |                      |                            |                                                                        |                                  |                                        |                              |                                                    |                                                  |                    |             |                                |        |
|                                                                                                |        |                                              |                    |   |                 |                      |                            |                                                                        |                                  |                                        |                              |                                                    |                                                  |                    |             |                                |        |
|                                                                                                |        |                                              |                    |   |                 |                      |                            |                                                                        |                                  |                                        |                              |                                                    |                                                  |                    |             |                                |        |
|                                                                                                |        |                                              |                    |   |                 |                      |                            |                                                                        |                                  |                                        |                              |                                                    |                                                  |                    |             |                                |        |

Slika 239: Pregled dopolnitev ZzI

Dokler je Zzl v statusu *Oddan*, lahko kontrolor vnaša nove zahteve po dopolnitvah, drugače je možen le pregled.

Dopolnitev lahko kontrolor pošlje upravičencu, če ni ugotovljenih nepravilnosti tipa "Zavrnitev". Če na kontroli obstaja vsaj ena ugotovitev tipa »Zavrnitev«, se ob kliku na gumb <*Dopolnitev*> pojavi opozorilo »Dopolnitev ni možna, ker na kontroli AP obstaja ugotovljena nepravilnost tipa »Zavrnitev«.

| Opozorilo                                                                        | ×          |
|----------------------------------------------------------------------------------|------------|
| Dopolnitev ni možna, ker na kontroli AP obstaja ugotovljena nepravilnost tipa »Z | avrnitev«. |
|                                                                                  | Zapri      |

Slika 240: Opozorilo če dopolnitev ni možna

#### 11.1.6 Odziv upravičenca in odziv kontrolorja na dopolnitve

Zavihek »Dopolnitve« ima pravico videti vsak, ki ima pravico vpogleda v Zahtevek za izplačilo. Zzl in dopolnitve pa lahko zaključi le vodilni upravičenec (upravičenec, ki ima pravico oddati ta Zzl) s klikom na ikono ( <sup>©</sup> ) na koncu vrstice s podatki o Zzl.

Upravičenec lahko začne s pregledovanjem in dopolnjevanjem ZzI, ko na ravni operacije, pri kateri je oddal ZzI, vidi zavihek »Dopolnitve«, levo od zavihka »Pregled prijavljenih listin«.

Upravičenec bo pregledal zahtevek za dopolnitve v kazalu Operacija, v podkazalu Zahtevki za izplačilo, v zavihku »Dopolnitve« s seznamom vseh zahtev po dopolnitvah in njihovim pregledom. Seznam prikazuje le prvih 200 znakov zahteve po dopolnitvi, vključno odgovorom, ki ga bo vnesel upravičenec. Pregled polnega besedila razloga za dopolnitev in odgovora upravičenca je na vpogled s klikom na ikono (<sup>®</sup>) na koncu vrstice.

|                                                | O Domov     | / Operacije / | OP20.00005      | / Zahtevki za izplačilo / OP20.00005.100                   | 007 (Oddan)                         |               |                                                          |                        |                                      |              |            | Andreja Coli | nar 🕛 🔞 |
|------------------------------------------------|-------------|---------------|-----------------|------------------------------------------------------------|-------------------------------------|---------------|----------------------------------------------------------|------------------------|--------------------------------------|--------------|------------|--------------|---------|
|                                                | Podatki o i | zahtevku      |                 |                                                            |                                     |               |                                                          |                        | Menjava statusa                      |              |            | Zgodovina    |         |
| мемония консуриа налока                        |             |               | Vista           | Zzi – Zahlevek za izplačilo                                |                                     |               |                                                          |                        | Trenutni status                      | Oddan        |            |              |         |
| Domov                                          |             |               | Šifra           | OP20.00005.00007                                           |                                     |               |                                                          |                        | Alex electron #                      | Oulain       |            |              |         |
| Vloga za odločitev o ><br>podpori              |             |               | Datum           | 44.40.0047                                                 |                                     |               |                                                          | 225                    | NOV Status                           |              |            |              | •       |
| Operacija v                                    |             |               |                 | 14.12.2017                                                 | La Martina                          |               |                                                          |                        | Datum *                              | 27.2.2018    |            |              |         |
| Uredi operacijo                                |             | 0             | Obdobje od      | 23.6.2014                                                  | d0                                  | 31.3.2016     |                                                          |                        | Opomba                               |              |            |              |         |
| Pogodbe                                        |             |               | Sklad           | KS                                                         |                                     |               |                                                          |                        |                                      |              |            |              |         |
| Upravičenci                                    |             | Zapiranj      | e ZzIA/ZzIP     | NE -                                                       |                                     |               |                                                          |                        |                                      |              |            |              |         |
| Upravičenec pravne<br>podlage                  |             | Javni uprav   | ičen izdatek    | 69.314.57 €                                                |                                     |               |                                                          |                        |                                      |              |            |              | 1       |
| Finančni načrt                                 |             |               |                 |                                                            |                                     |               |                                                          |                        |                                      |              |            |              | Potrdi  |
| Skupni stroški, analiza<br>stroškov in koristi | Dopol       | nitve         | Seznam prije    | vljenih plačil Seznam prijavljenih<br>in neplačanih listin | Dosežena vredno<br>kazalnikov učink | st D<br>a sp  | osežena vrednost Povze<br>crifičnih kazalnikov operacije | ek izvaja<br>po aktivi | anja izpisi/Pnioge<br>mostih         |              | Odredbe    | Obve         | stēa CA |
| Aktivnost in plan<br>stroškov                  |             |               |                 |                                                            |                                     |               | ucinka                                                   |                        |                                      |              |            |              |         |
| Kategorizacija                                 |             |               |                 |                                                            |                                     |               |                                                          |                        |                                      |              |            |              |         |
| Kazalniki                                      | Datum       | Rok           | Razlog za do    | poinitev                                                   |                                     |               | Odgovor                                                  |                        |                                      |              | Datum      | Stanje       | =       |
| Poročanje o<br>udeležencih                     |             |               |                 |                                                            |                                     |               |                                                          |                        |                                      |              |            |              |         |
| Listine                                        | 19.12.2017  | 19.12.2017    | Pri pregledu    | oredmetnega zahtevka je bilo ugotovljeno, da v             | / pogodbenem roku                   | za            | Potrdilo o prevzemu z dne 22.4.2                         | 016 je pr              | niloženo listini FA163000136 in je o | ddano pred   | 19.12.2017 | Dopolnjeno   | ۹       |
| Zahtevki za sistemsko                          | 22.2.2018   | 22.2.2018     | Zap. št. prijav | a plačila listine - št. listine: 1 - FA 153000811 0        | Opredelitev nepravili               | nosti: Ostalo | Zap. št. prijava plačila listine - št.                   | listine: 1             | 1 - FA 153000811: posredujemo pra    | wini izračun | 26.2.2018  | Dopolnjeno   | 0       |
| korekcijo                                      | 26.2.2018   | 26.2.2018     | Zap. št. prijav | a plačila listine - št. listine: 1 - FA 153000811 (        | Opredelitev nepravilr               | nosti:        | posredujemo vam aneks, posred                            | ujemo va               | am pogodbo                           |              | 26.2.2018  | Dopolnjeno   | ٥       |
| Zahtevki za izplačilo                          | 26.2.2018   | 26.2.2018     | Zap. št. prijav | a plačila listine - št. listine: 1 - FA 153000811 (        | Opredelitev nepravilr               | 10sti:        | posredujemo vam pogodbo, posi                            | edujerno               | o vam aneks                          |              | 26.2.2018  | Dopolnjeno   | 0       |
| Revisio                                        | 26.2.2018   | 26.2.2018     | Zap. št. prijav | a plačila listine - št. listine: 4 - FA 153000919 (        | Opredelitev nepravili               | nosti:        |                                                          |                        |                                      |              |            |              | Θ       |
| Preverjanje na kraju                           |             |               |                 |                                                            |                                     |               |                                                          |                        |                                      |              |            |              |         |
| Sistemska korakslia                            |             |               |                 |                                                            |                                     |               |                                                          |                        |                                      |              |            |              |         |
| anneniake surescija                            |             |               |                 |                                                            |                                     |               |                                                          |                        |                                      |              |            |              |         |
| Kontrola                                       |             |               |                 |                                                            |                                     |               |                                                          |                        |                                      |              |            |              |         |

Slika 241: Pogled upravičenca na zavihek »Dopolnitve« na Zahtevku za izplačilo

Datum oddaje (zahteve po dopolnitvi) in Datum zaključka (dopolnitve) sta polji, ki se izpolnita samodejno in ju upravičenec ne vnaša.

Upravičenec lahko, ko je ZzI v statusu *Oddan* in kontrola AP v stanju *V dopolnitvi* na ZzI in na listinah, vezanih na ZzI ureja ter dopolnjuje podatke, na način, kot so podatki na ravni listine vpisani v vmesnike, v podsekciji za ZzI, listine in plačila listin:

- Urejanje listine (v dopolnitvi),
- Urejanje plačila listine (v dopolnitvi) in
- Urejanje prijave plačila na ZzI (v dopolnitvi).

Na vmesniku Listine, listina in plačila listine lahko upravičenec spreminja ali dodaja:

 Na zavihku »Listina«: lahko dodaja priponke, če ta listina nima prijavljenega plačila že na drugem ZzI, ki je v statusu Oddan ali višjem statusu. Pri listini, ki je vsaj delno prijavljena v že oddani ZzI lahko dodaja priponke samo še na prijavo listine, upravičencu se na listini izpiše obvestilo z navodilom, da lahko priponko doda samo na prijavo plačila listine na ZzI;

- Na zavihku »Plačilo listine«: lahko spreminja dokazilo plačila;

Pravne podlage spreminja in jih dodaja v podkazalu na vmesniku »Upravičenec pravne podlage« na ravni operacije.

Ko izvede popravke in dopolnitve vpiše kratek odgovor kontrolorju v Zahtevo po dopolnitvi ZzI, do katere dostopi s klikom na ikono (<sup>®</sup>) na koncu vrstice pri vsaki Zahtevi po dopolnitvi ZzI.

| Zahteva po dopolnitvi Zzl                                                                                       |                                               |      | >                    |
|----------------------------------------------------------------------------------------------------|-----------------------------------------------|------|----------------------|
| Datum oddaje zahteve                                                                                            | 26.2.2018                                     |      | Razlog za dopolnitev |
| Rok za predložitev dopolnitve                                                                                   | 26.2.2018                                     |      |                      |
| Datum zaključka                                                                                                 |                                               |      |                      |
| Zap. št. prijava plačila listine - št.<br>Opredelitev nepravilnosti: Neupra<br>Ugotovitev: manjka pravna podlag | listine: 4 - FA 153000<br>vičen projekt<br>ga | 0919 |                      |
|                                                                                                    |                                               |      |                      |
| Odgovor *                                                                                                    |                                               |      |                      |

Slika 242: Odgovor upravičenca na zahtevo po dopolnitvi ZzI

Z gumbom *<Shrani odgovor>* upravičenec shrani podatke v aplikacijo e-MA, odgovora kontrolorju pa še ne pošlje. Upravičenec zaključi dopolnitev s klikom na gumb *<Zaključi dopolnitev>*.

Kontrolor lahko dopolnitve pregleda v izboru Kontrola – AP, v zavihku »Dopolnitve«.

|                                                                                               | ٩A       | O Domov / Kor                   | ntrola - AP /  |   |            |            |             |                                    |                  |                 |                 |                                        |                    |            | Andreja       | Colnar 🕛     | 0   |
|-----------------------------------------------------------------------------------------------|----------|---------------------------------|----------------|---|------------|------------|-------------|------------------------------------|------------------|-----------------|-----------------|----------------------------------------|--------------------|------------|---------------|--------------|-----|
| REPUBLIKA SLOVENNA<br>SLUŽBA VLADE REPUBLIKE SLOVENNE ZA AV<br>IN EVROPSKO KOMEZNIKO POLITIKO | e - P    | Stanje                          | 40.04.0040     |   | Šifra Zzl  |            | Zap. št.    | Številka listine                   | Datum            | Kategorija stro | ika             | Vrsta stroška                          | Pravna podlaga     | Ne         | ipla.<br>tina | Dopolnitve   | ≡   |
| Operacija                                                                                     |          | Rok za plačilo Zzl              | 13.01.2010     |   |            |            |             |                                    |                  |                 |                 |                                        |                    |            | *             |              |     |
| OP20.00005                                                                                    | В        | Status Zzl                      | Oddan          |   | OP20.0000  | 5.100007   | 1           | FA 153000811                       | 8.1.2016         | 1 - Investicije |                 | 1.1.2 - Gradnja nepremičnin            | Pogodba vodooskrba | v občini   |               | Ni dopolnite | , ^ |
| Oskiba s pitno vodo na                                                                        |          | Stanje kontrole                 | V dopolnitvi   |   | OP20.0000  | 5.100007   | 2           | FA 153000811                       | 8.1.2016         | 6 - Davek na do | idano vrednost  | 6.1 - Davek na dodano                  | Pogodba vodooskrba | v občini   |               | Ni dopolnite |     |
| Domov                                                                                         |          | Nov status                      |                |   | OP20.0000  | 5.100007   | 3           | FA 153000811-prijava               | 8.1.2016         | 6 - Davek na do | dano vrednost   | 6.1 - Davek na dodano                  | Pogodba vodooskrba | v občini   |               | Ni dopolnite | 7   |
| Vloga za odločitev o                                                                          | >        | Dop                             | poinitev       |   | OP20.0000  | 5.100007   | 4           | FA 153000919                       | 15.2.2016        | 1 - Investicije |                 | 1.1.2 - Gradnja nepremičnin            | Pogodba vodooskrba | v občini   |               | Ni dopolnite | /   |
| poupori                                                                                       |          |                                 |                |   | OP20.0000  | 5.100007   | 5           | FA 153000919                       | 15.2.2016        | 6 - Davek na do | idano vrednost  | 6.1 - Davek na dodano                  | Pogodba vodooskrba | v občini   |               | Ni dopolnite | / + |
| Operacija                                                                                     | <i>´</i> | Za                              | vmitev         |   |            |            |             |                                    |                  |                 |                 |                                        |                    | _          |               |              |     |
| Sistemska korekcija                                                                           |          | Dokumenti na o                  | peraciji       |   | Preglec    | l listine  | Ко          | ntrolni list                       | Ugotovitve       |                 | Dopolnitve      | Log sprememb                           | Opera              | icija      |               | Odredbe      |     |
| Kontrola                                                                                      | ~        | Dokument                        | ti upravičenca |   |            |            |             |                                    |                  |                 | ~               |                                        |                    |            |               |              |     |
| Kontrola - AP                                                                                 |          |                                 |                |   | Datum      | Rok        | Razion za   | a donolnitev                       |                  |                 | Ordnovor        |                                        |                    | Datum      | Stanie        |              | -   |
| Kontrola - PKS                                                                                |          | Dokume                          | nti operacije  |   | oddaje     | 11011      | This rog is | a doponino r                       |                  |                 | Cogoror         |                                        |                    | zaključka  | ounjo         |              | =   |
| Kontrola - KPN                                                                                |          | Dokumenti Zzl                   |                |   |            |            |             |                                    |                  |                 |                 |                                        |                    |            |               |              |     |
| Poročila                                                                                      |          | Zahimush as issis <sup>23</sup> |                | - | 19.12.2017 | 19.12.2017 | Pri pregle  | du predmetnega zahtevka j          | je bilo ugotovlj | eno, da v       | Potrdilo o pre  | vzemu z dne 22.4.2016 je prilo         | ženo listini       | 19.12.2017 | Dopolnje      | eno O        |     |
| Administracija                                                                                | >        | Zanievek za izpiaci             | •              | - | 26.2.2018  | 26.2.2018  | Zap. št. pr | rijava plačila listine - št. listi | ne: 1 - FA 153   | 000811          | posredujemo     | vam aneks, posredujemo vam             | pogodbo            | 26.2.2018  | Dopolnje      | eno O        |     |
|                                                                                               |          | Zahtevek za izplačil            | o - vsebinsko  | ÷ | 26.2.2018  | 26.2.2018  | Zap. št. pr | rijava plačila listine - št. listi | ne: 1 - FA 153   | 000811          | posredujemo     | vam pogodbo, posredujemo va            | am aneks           | 26.2.2018  | Dopolnje      | eno O        |     |
|                                                                                               |          | Zahlauak za izolažá             | a feaning      |   | 26.2.2018  | 26.2.2018  | Zap. št. pr | rijava plačila listine - št. listi | ne: 4 - FA 153   | 000919          | XX              |                                        |                    |            |               | ٥            |     |
|                                                                                               |          | Zanievek za izplacij            | 0 - Infanctio  | - | 22.2.2018  | 22.2.2018  | Zap. št. pr | rijava plačila listine - št. listi | ne: 1 - FA 153   | 000811          | Zap. št. prijav | a plačila listine - št. listine: 1 - I | FA 153000811:      | 26.2.2018  | Dopolnje      | eno O        |     |
|                                                                                               |          | Zahtevek za izplačil            | o - seznam r   | ÷ |            |            |             |                                    |                  |                 |                 |                                        |                    |            |               |              |     |
|                                                                                               |          | Kontrolniki AP s                | prilogami      | + |            |            |             |                                    |                  |                 |                 |                                        |                    |            |               |              |     |
|                                                                                               |          | Kontrolni list za ZZI           | - prvi podpis  | ٤ |            |            |             |                                    |                  |                 |                 |                                        |                    |            |               |              |     |
|                                                                                               |          |                                 |                |   |            |            |             |                                    |                  |                 |                 |                                        |                    |            |               |              |     |
|                                                                                               |          |                                 |                |   |            |            |             |                                    |                  |                 |                 |                                        |                    |            |               |              |     |
|                                                                                               |          |                                 |                |   |            |            |             |                                    |                  |                 |                 |                                        |                    |            |               |              |     |

Slika 243: Kontrolorjev pogled na dopolnitve upravičenca

Kontrolor administrativno preveri upravičenčeve dopolnitve, pri tem si pomaga z dnevnikom sprememb (v nadaljevanju: LOG sprememb) v zavihku »LOG sprememb«. Vse kadarkoli shranjene dopolnitve ostanejo v sistemu zabeležene:

- Dodane priponke na listini, praviloma z rdečimi imeni priponk;
- Spremembo podatka o datumu in dokazilu plačila v primeru prijave neplačane listine;
- Sprememba dokazila plačila listine;
- Sprememba pravne podlage na prijavi plačila listine in sprememba "Dodatna pravna podlaga ni obvezna";
- Dodane priponke na prijavi plačila listine;
- Dodane priponke na ZzI (v primeru negativnega ZzI je to dokument "Poziv"), praviloma z rdečimi imeni priponk.

|                                                                                           | ЛA   | O Domov / Ko          | ntrola - AP /  |          |                        |          |                            |                 |                              |                             |                     | Andre    | ja Colnar 🕛 🔞    |
|-------------------------------------------------------------------------------------------|------|-----------------------|----------------|----------|------------------------|----------|----------------------------|-----------------|------------------------------|-----------------------------|---------------------|----------|------------------|
| REFUELING SCORENIG<br>SLICES VLACE REPUBLICE SLOVENUE ZA N<br>H EVERTSKO KONEJUCE DOUTINO | e- ₪ | Stanje                |                |          | Šifra Zzl              | Zap. št. | Številka listine           | Datum           | Kategorija stroška           | Vrsta stroška               | Pravna podlaga      | Nepla.   | Dopolnitve       |
| Operacija                                                                                 |      | Rok za plačilo Zzl    | 13.12.2017     |          |                        |          |                            | pracita         |                              |                             |                     | iisuna 🗸 |                  |
| OP20.00748                                                                                | В    | Status Zzl            | Plačan         |          | OP20.00748.00008       | 1        | 786-2017                   | 14.7.2017       | 1 - Investicije              | 1.1.2 - Gradnja nepremičnin | POGODBA O GRADBENEM |          | Ni dopolnitev    |
| Sintev industrijske cone                                                                  |      | Stanje kontrole       | AP zaključen   |          | OP20.00748.i00008      | 2        | 797-2017                   | 7.8.2017        | 1 - Investicije              | 1.1.2 - Gradnja nepremičnin | POGODBA O GRADBENEM |          | Ni dopolnitev    |
| Domov                                                                                     |      | Dokumenti na o        | peraciji       |          | OP20.00748.i00008      | 3        | 812-2017                   | 12.9.2017       | 1 - Investicije              | 1.1.2 - Gradnja nepremičnin | POGODBA O GRADBENEM |          | Rešene vse dopol |
| Vloga za odločitev o<br>podpori                                                           | >    | Dokumen               | ti upravičenca |          | OP20.00748.00008       | 4        | 824-2017                   | 18.10.2017      | 1 - Investicije              | 1.1.2 - Gradnja nepremičnin | POGODBA O GRADBENEM |          | Ni dopolnitev    |
| Operacija                                                                                 | >    | Dokume                | nti operacije  |          | τ.                     |          |                            |                 |                              |                             |                     |          | •                |
| Sistemska korekcija                                                                       |      | Dokumenti Zzl         |                |          | Pregled listine        | н        | controlni list             | Ugotovitve      | Dopolnitve                   | Log sprememb                | Operacija           |          | Odredbe          |
| Kontrola                                                                                  | ~    | Zahtavak za izriačil  |                |          |                        |          |                            |                 |                              | $\sim$                      |                     |          |                  |
| Kontrola - AP                                                                             |      | Lancees La agraca     |                |          | Sistemski datum dopoli | itve Op  | is dopolnitve              |                 |                              |                             |                     |          | =                |
| Kontrola - PKS                                                                            |      | Zahtevek za izplačil  | o - vsebinsko  | ÷        |                        |          |                            |                 |                              |                             |                     |          | -                |
| Kontrola - KPN                                                                            |      | Zahtevek za izplačil  | o - finančno   | <u>æ</u> | 14.11.2017 7:08        | Na       | listino "812-2017" je oset | ba JURE MODIC d | iodala priponko Račun N 812- | 2017.pdf.                   |                     |          |                  |
| Administracija                                                                            | >    | Zahtevek za izplačil  | o - seznam r   | ±.       |                        |          |                            |                 |                              |                             |                     |          |                  |
|                                                                                           |      | Kontrolniki AP s      | prilogami      |          |                        |          |                            |                 |                              |                             |                     |          |                  |
|                                                                                           |      | Kontrolni list za ZZI | - KL ZZI8.pdf  | ±.       |                        |          |                            |                 |                              |                             |                     |          |                  |
|                                                                                           |      |                       |                |          |                        |          |                            |                 |                              |                             |                     |          |                  |
|                                                                                           |      |                       |                |          |                        |          |                            |                 |                              |                             |                     |          |                  |
|                                                                                           |      |                       |                |          |                        |          |                            |                 |                              |                             |                     |          |                  |
|                                                                                           |      |                       |                |          |                        |          |                            |                 |                              |                             |                     |          |                  |
|                                                                                           |      |                       |                |          |                        |          |                            |                 |                              |                             |                     |          |                  |
|                                                                                           |      |                       |                |          |                        |          |                            |                 |                              |                             |                     |          |                  |
|                                                                                           |      |                       |                |          |                        |          |                            |                 |                              |                             |                     |          |                  |

Slika 244: Zavihek »LOG Sprememb«

Datum zaključka (dopolnitve) je polje, ki se izpolni avtomatsko in kontrolorju nudi podatek o izvedeni dopolnitvi, hkrati se avtomatsko izpolni tudi stolpec *Stanje* z »Dopolnjeno«.

Na seznamu listin, se v stolpcu *Dopolnitve* besedilo *Obstajajo nerešene dopolnitve* spremeni v besedilo *Ni dopolnitev*.

| Operacija         Operacija         Operacija <t< th=""><th>REFUSICIÓN VILADE REFUSICIÓN SULDIERAS DA<br/>SULDIAN VILADE REFUSICIÓN SULDIERAS DA<br/>IN EXPORTANS KONEZIJONO POLITIKO</th><th>***** U</th><th>Rok za plačilo Zzl</th><th>13.01.2018</th><th></th><th>Ŝifra Zzl</th><th></th><th>Zap. št.</th><th>Številka listine</th><th>Datum<br/>plačila</th><th>Kategorija stro</th><th>iška</th><th>Vrsta stroška</th><th>Pravna podlaga</th><th>Ne</th><th>pla.<br/>tina</th><th>Dopolnitve</th></t<>                                                                                                    | REFUSICIÓN VILADE REFUSICIÓN SULDIERAS DA<br>SULDIAN VILADE REFUSICIÓN SULDIERAS DA<br>IN EXPORTANS KONEZIJONO POLITIKO | ***** U | Rok za plačilo Zzl    | 13.01.2018      |           | Ŝifra Zzl       |            | Zap. št.   | Številka listine                    | Datum<br>plačila | Kategorija stro                   | iška            | Vrsta stroška                                        | Pravna podlaga     | Ne                 | pla.<br>tina | Dopolnitve    |
|----------------------------------------------------------------------------------------------------|----------------------------------------------------------------------------------------------------|---------|-----------------------|-----------------|-----------|-----------------|------------|------------|-------------------------------------|------------------|-----------------------------------|-----------------|------------------------------------------------------|--------------------|--------------------|--------------|---------------|
| Ordeling production         Control         Operating         1         FA 1500001         8.1 2016         1.1.2indigate prepentition         Popodia vidoostria v oblen         R           Outstate print vidoo         Same tentrole         OP20.00005.00007         2         FA 15000011         8.1 2016         1.1.2indigate prepentition         Popodia vidoostria v oblen         R           Operating         Same tentrole         OP20.00005.00007         3         FA 150000111         8.1 2016         6. Davek na dodano vietotick (1 Davek na dodano Popodia vidoostria v oblen         R           Vigo za obličtev o print         Op20.00005.00007         3         FA 1500001191         15.2 2016         1.1.2-indigate prepentition         Popodia vidoostria v oblen         N         N           Operating         Operating         Same tentrole         Popodia vidoostria v oblen         N         N         N           Operating         Zamatev         Zamatev         Pregodia vidoostria v oblen         Popodia vidoostria v oblen         N         N           Stateneska korekeijs         Zamatev         Pregodia vidoostria v oblen         Pregodia vidoostria v oblen         N         N         N           Kontrole SKPN         Dolumenti upraviterca         Dolumenti upraviterca         Kontrole Ska         Rake Raziog za dopointev                                                                                                    | Operacija                                                                                                    |         | Chabur 7rd            | Oddan           |           |                 |            |            |                                     |                  |                                   |                 |                                                      |                    |                    |              |               |
| Starp kotrole     OP20 00005 60007     2     FA 15000011 pigsa     8.1.2016     6. Davek na dodano vednosti 6.1. Davek na dodano     Pogoda vodoskiha vočkili     N       Vilega s oliočitero     >     Op20 00005 60007     3     FA 15000011 pigsa     8.1.2016     6. Davek na dodano     Pogoda vodoskiha vočkili     N       Vilega s oliočitero     >     Op20 00005 60007     3     FA 15000011 pigsa     8.1.2016     1. Investing     1.3. Crading neprimitiv     Pogoda vodoskiha vočkili     N       Opzotnikov     Op20 00005 60007     5     FA 15000011     15.2.016     1. Investing     1.3. Crading neprimitiv     Pogoda vodoskiha vočkili     N       Opzotnikov     Op20 00005 60007     5     FA 15000011     15.2.016     1. Investing     1.3. Crading neprimitiv     Pogoda vodoskiha vočkili     N       Opzotnikov     Op20 00005 60007     5     FA 15000011     15.2.016     6. Davek na dodano     Pogoda vodoskiha vočkili     N       Obdurneti na opzikali     Opzikali     Opzikali     Debutiv     Dodostika vodoskiha vočkili     N       Obdurneti na opzikali     Opzikali     Debutiv     Dodostika vodoskiha vočkili     N       Obdurneti opzikali     Dodostika     Pogoda vodoskiha vočkili     Pogoda vodoskiha vočkili     N       Dobumenti upzikali     Dodostika     Pogod                                                                                                    | Oskiba s pitno vodo na                                                                                                  | 6       | Citato Es             | Cudun           |           | OP20.00003      | 5.00007    | 1          | FA 153000811                        | 8.1.2016         | 1 - Investicije                   |                 | 1.1.2 - Gradnja nepremičnin                          | Pogodba vodooskrba | r občini           |              | Rešene vse d  |
| Noristaus     No status     OP02000005.00007     3     FA 15000011+prima     8.1.2016     6.1.20arkit na dodano     Pogodna vodoskita v oblim     N     N       Vigas a adiciativa o biodopini     Dopoteire     Dopoteire     Dis2 2016     1.1.breakt na dodano     Pogodna vodoskita v oblim     N     N       Uppas adiciativa o biodopini     Zavrater     Dopoteire     Dopoteire     112.2.0.2.0.005, 00007     4     FA 150000119     15.2.0.016     6Dawkit na dodano     Pogodna vodoskita v oblim     N     N       Distance da konskilja     Odočetker - pripara dotoskita v oblim     N     N     N     N     N     N       Obtance ti na bodano vrednost (-1.0.avkit na dodano vrednost (-1.0.avkit na dodano vrednost (-1.0.avkit na dodano vrednost (-1.0.avkit na dodano     Pogodna vodoskita v oblim     N     N       Distance da konsklipa     Odočetker - pripara dočetka     Prigodo listine     Kontrola ist     Upstovite     Dopolnitve     Log spernemb     Operacija     Dopolnitve     Dopolnitve     Dopolnitve     Datum     Single       Vertola - KN     Dokumenti opravjeci     Dokumenti opravjeci     19.12.017     19.12.017     19.12.017     19.12.017     19.12.017     Dopolnitve     Dopolnitve     Dopolnitve     Datum     19.12.017     Dopolnitve     Dopolnitve     Datum     19.12.017     Dopolnitv                                                                                                    |                                                                                                    |         | Stanje kontrole       |                 |           | OP20.00003      | 5 100007   | 2          | FA 153000811                        | 8.1.2016         | 6 - Davek na d                    | odano vrednost  | 6.1 - Davek na dodano                                | Pogodba vodooskrba | v občini           | 9 8          | Ni dopolnitev |
| Indeg as addicities of point     Disponsitive     Disponsitive     Disponsitiv                                                                                                    | Jomov                                                                                                    |         | Nov status            |                 |           | OP20.00003      | 5.100007   | 3          | FA 153000811-prijava                | 8.1.2016         | 6 - Davek na c                    | odano vrednost  | 6.1 - Davek na dodano                                | Pogodba vodooskrba | v občini           | 40           | Ni dopolnitev |
| Deprecipie     Zaxindev     Image: Control in the control in the control in                                     | /loga za odločitev o<br>podpori                                                                                         | >       | Do                    | polnitev        |           | OP20.0000       | 5 100007   | 4          | FA 153000919<br>FA 153000919        | 15.2.2016        | 1 - Investicije<br>6 - Davek na c | odano vrednost  | 1.1.2 - Gradnja nepremičnin<br>6.1 - Davek na dodano | Pogodba vodooskrba | v občini           | 8 1          | Ni dopolnitev |
| Dokumenta korokuja<br>Kantola - KPS     Dokumenti na opracuja     Pregodi sime     Kontolas ist     Ugodovine     Dopolnitve     Dopolnitve     D                                                                                                    | Operacija                                                                                                    | >       | Za                    | vmilev          |           | 4               |            |            |                                     |                  |                                   |                 |                                                      |                    |                    |              | ,             |
| Cartola     Oblumenti na operaciji     Dotumenti na operaciji     Disumenti na operaciji     Disumenti na operaciji                                                                                                    | Sistemska korekcija                                                                                                    |         | Odobritev -           | priprava odredb | 4         | Pregled         | listine    | Ko         | introlni list                       | Ugotovitve       |                                   | Dopolnitve      | Log sprememb                                         | Opera              | cija               |              | Odredbe       |
| Rumment var Ar     Dokumenti upravčenca     Datum     Roda     Radig za dopolntev     Odgovor     Datum     Datum     Stapic za       Kontrola - KPN     Dokumenti opravčenca     Dokumenti opravčenca     Dokumenti opravčenca     Datum     dožija valiti valiti                                                                                                    | Kontrola                                                                                                    | ~       | Dokumenti na o        | peraciji        |           |                 |            |            |                                     |                  |                                   |                 |                                                      |                    |                    |              |               |
| Kontrola - KPM     Dokumenti operacija     Na     Na     Na       Paročila     Administracija     Okumenti operacija     19.22017     Pi prijedu prednetnega zahteka je bio ugotovjeno, da v     Pordilo o prevzenu z do 22.2.2016 je pripacho isismi     19.12.007     Operacija       Administracija     Okumenti operacija     Inizita     Inizita     Inizita     19.22017     Pi prijedu prednetnega zahteka je bio ugotovjeno, da v     Pordilo o prevzenu z do 22.2.2016 je pripacho isismi     19.12.007     Operacija       Zantevek za trpikačio - stratevi     Inizita     Inizita     Inizita     Inizita     19.12.007     Pi prijedu prednetnega zahteka je bio ugotovjeno, da v     Pordilo o prevzenu z do 22.2.2016 je pripacho isismi     19.12.007     Operacija       Zantevek za trpikačio - stratevi     Inizita     Inizita <td>Kontrola - PKS</td> <td></td> <td>Dokumen</td> <td>ti upravičenca</td> <td></td> <td>Datum<br/>oddaje</td> <td>Rok</td> <td>Razlog z</td> <td>a dopolnitev</td> <td></td> <td></td> <td>Odgovor</td> <td></td> <td></td> <td>Datum<br/>zaključka</td> <td>Stanje</td> <td></td>                                                                                                    | Kontrola - PKS                                                                                                    |         | Dokumen               | ti upravičenca  |           | Datum<br>oddaje | Rok        | Razlog z   | a dopolnitev                        |                  |                                   | Odgovor         |                                                      |                    | Datum<br>zaključka | Stanje       |               |
| Parcelia         Dolumenti Zzi         1912.201         1912.201         Polygeolay perdemensional anterlay palo lagotovjeno, da je polygotovjeno, da je polygot                                                            | Kontrola - KPN                                                                                                    |         | Dokume                | nti operacije   |           |                 |            |            |                                     |                  |                                   |                 |                                                      |                    |                    |              |               |
| Administracija                28.201             28.201             28.201             28.201             28.201             28.201             28.201             28.201             28.201             28.201             28.201             28.201             28.201             28.201             28.201             28.201             28.201             28.201             28.201             28.201             28.201             28.201             28.201             28.201             28.201             28.201             28.201             28.201             28.201             28.201             28.201             28.201             28.201             28.201             28.201             28.201             28.201             28.201             28.201             28.201             28.201             28.201             28.201             28.201             28.201             28.201             28.201             28.201             28.201             28.201             28.201             28.201             28.201             28.201             28.201             28.201             28.201             28.201             28.201             28.201             28.201             28.201             28.201             28.201             28.201             28.201             28.201             28.201             28.201             28.201             28.201             28.201             28.201             0900                                                                                                    | Poročila                                                                                                    |         | Dokumenti Zzl         |                 |           | 19.12.2017      | 19.12.2017 | Pri pregle | du predmetnega zahtevka j           | e bilo ugotovlj  | eno, da v                         | Potrdilo o pre  | vzemu z dne 22.4.2016 je prilož                      | ženo listini       | 19.12.2017         | Dopolnje     | eno 😐         |
| Zattevek za krpiačko     d.     25.2.016     25.2.016     25.2.016     25.2.016     25.2.016     25.2.016     25.2.016     25.2.016     25.2.016     25.2.016     25.2.016     25.2.016     25.2.016     25.2.016     25.2.016     25.2.016     25.2.016     25.2.016     25.2.016     25.2.016     25.2.016     25.2.016     25.2.016     25.2.016     25.2.016     25.2.016     25.2.016     25.2.016     25.2.016     25.2.016     25.2.016     25.2.016     25.2.016     25.2.016     25.2.016     25.2.016     25.2.016     25.2.016     25.2.016     25.2.016     25.2.016     25.2.016     25.2.016     25.2.016     25.2.016     25.2.016     25.2.016     25.2.016     25.2.016     25.2.016     25.2.016     25.2.016     25.2.016     25.2.016     25.2.016     25.2.016     25.2.016     25.2.016     25.2.016     25.2.016     25.2.016     25.2.016     25.2.016     25.2.016     25.2.016     25.2.016     25.2.016     25.2.016     25.2.016     25.2.016     25.2.016     25.2.016     25.2.016     25.2.016     25.2.016     25.2.016     25.2.016     25.2.016     25.2.016     25.2.016     25.2.016     25.2.016     25.2.016     25.2.016     25.2.016     25.2.016     25.2.016     25.2.016     25.2.016     25.2.016 <td< td=""><td>Administracija</td><td>&gt;</td><td></td><td></td><td></td><td>26.2.2018</td><td>26.2.2018</td><td>Zap. št. p</td><td>rijava plačila listine - št. listi</td><td>ne: 1 - FA 153</td><td>000811</td><td>posredujemo</td><td>vam aneks, posredujemo vam</td><td>pogodbo</td><td>26.2.2018</td><td>Dopolnje</td><td>200 005</td></td<>                                                                                                    | Administracija                                                                                                    | >       |                       |                 |           | 26.2.2018       | 26.2.2018  | Zap. št. p | rijava plačila listine - št. listi  | ne: 1 - FA 153   | 000811                            | posredujemo     | vam aneks, posredujemo vam                           | pogodbo            | 26.2.2018          | Dopolnje     | 200 005       |
| Zahtevek za tzpłaćka istone - St. Istone: 4 - FA 153000011 xx 22 2.2016 22 2.2016 22 2 |                                                                                                    |         | Zahtevek za izplačil  | 0               | 2         | 26.2.2018       | 26.2.2018  | Zap. št. p | rijava plačila listine - št. listi  | ne: 1 - FA 153   | 000811                            | posredujemo     | vam pogodbo, posredujemo va                          | m aneks            | 26.2.2018          | Dopolnje     | 200 0         |
| Zattevek za topáčko - finacho da ZZ 2019 ZZ 2.019 Zz 2.019 Zz 2.019 Zz 2.019 Zz 2.011 Zz 2.011         |                                                                                                    |         | Zahtevek za izplačil  | o - vsebinsko   | <u>به</u> | 26.2.2018       | 26.2.2018  | Zap. št. p | rijava plačila listine - št. listi  | ne: 4 - FA 153   | 000919                            | xx              |                                                      |                    | 28.2.2018          | Dopolnje     | 200 0         |
| Zahtevek za izplačio - seznam r. 📥<br>Kontrolniki AP's prilogami 🔸                                                                                                    |                                                                                                    |         | Zahtevek za izplačil  | o - linančno    | ±.        | 22.2.2018       | 22.2.2018  | Zap. št. p | rijava plačila listine - št. listir | ne: 1 - FA 153   | 000811                            | Zap. št. prijav | va plačila listine - št. listine: 1 - P              | A 153000811:       | 26.2.2018          | Dopolnje     | ino v         |
| Kontrolniki AP s prilogami +                                                                                                    |                                                                                                    |         | Zahtevek za izplačil  | o - seznam r    | *         |                 |            |            |                                     |                  |                                   |                 |                                                      |                    |                    |              |               |
|                                                                                                    |                                                                                                    |         | Kontrolniki AP s      | prilogami       | +         |                 |            |            |                                     |                  |                                   |                 |                                                      |                    |                    |              |               |
| Kontrolini list za ZZI - prvi podpis.                                                                                                    |                                                                                                    |         | Kontrolni list za ZZI | - prvi podpis   | *         |                 |            |            |                                     |                  |                                   |                 |                                                      |                    |                    |              |               |

#### 11.1.7 Zavrnitev ZzI

Kontrolor lahko zavrne ZzI s klikom na gumb *<Zavrni>* in s tem spremeni status ZzI v *Zavrnjen,* če vnese vsaj eno ugotovitev tipa "Zavrnitev". V nasprotnem primeru se pojavi okno z opozorilom. Zavrnitve po statusu *Kontrolno pregledan* ni.

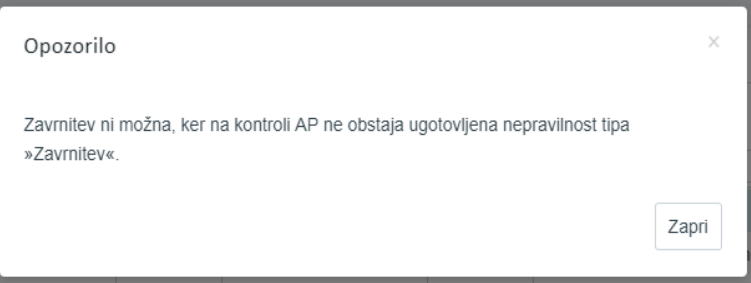

Slika 246: Opozorilo če zavrnitev ni možna

Kontrolor, če obstajajo razlogi za zavrnitev ZzI, v zavihku »Pregled listine« doda, s klikom na gumb <*Dodaj>*, ugotovitev tipa »Zavrnitev« v obrazec, vnosno masko.

|                                                                                                    | ٩V  | <ul> <li>Domov / Ko</li> </ul> | ntrola - AP/   |    |              |                       |            |                        |                |                            |                          |          |               | Andre    | ja Colnar 🕛 | 0 |
|----------------------------------------------------------------------------------------------------|-----|--------------------------------|----------------|----|--------------|-----------------------|------------|------------------------|----------------|----------------------------|--------------------------|----------|---------------|----------|-------------|---|
| CULTURE AND CONTRACT TO CONTRACT TO CONTRACT. | e-⊿ | Stanje                         |                |    | Številka lit | line                  | Datum      | Kategorija stro        | oška           | Vrsta stroška              | Pravna podlaga           | Nepla    | Dopolnitve    | Zavmitve | Pregledana  | = |
| AMAGE AND ADDRESS                                                                                                    |     | Rok za plačilo Zzi             | 14.01.2018     |    |              |                       | plačila    |                        |                |                            |                          | listina  |               |          |             |   |
| Operacija<br>OP20.00005                                                                                                    | ß   | Status Zzl                     | Oddan          |    | 176/14 (19)  | From Jr. 2            | 46.0.2014  | 1 Insurficia           |                | 1.1.2 Gradnia nacesmični   | Original a pitra undo es | • ·      | Ni dopolniter |          |             |   |
| Oskrba s pitno vodo na                                                                                                    |     | Stanie kontrole                | V dopolnitvi   |    | 209/14 (ra)  | hin K3                | 23 12 2015 | 1 - Investicije        |                | 1.1.2 - Gradnja nepremična | Oskrba s pitno vodo na   |          | Ni dopolnitev |          |             | 1 |
| Damay                                                                                                    |     | Novistatus                     |                |    | 126/14 (rai  | Eun k 1               | 11.8 2014  | 1 - Investicie         |                | 1.1.2 - Gradnia nepremični | Oskrba s pitno vodo na   |          | Ni dopolnitev |          |             |   |
| Vloga za odločitev o                                                                                                    |     | HOT STATUS                     |                | 12 | 209/14 (rai  | tun k 3.              | 20.10.2014 | 1 - Investicije        |                | 1.1.2 - Gradnja nepremični | Oskrba s pitno vodo na   |          | Ni dopolnitev |          |             |   |
| podpori                                                                                                    |     | Dog                            | volnitev       |    | 241/14 (rai  | tun k.4.              | 21.11.2014 | 1 - Investicije        |                | 1.1.2 - Gradnja nepremični | Oskrba s pitno vodo na   |          | Ni dopolnitev |          |             |   |
| Operacija                                                                                                    | >   | Za                             |                |    | 4            |                       |            |                        |                |                            |                          |          | 1             |          | -           |   |
| Sistemska korekcija                                                                                                    |     | Dokumenti na o                 | peraciji       |    | Predic       | ed listine            | Kon        | troini lint            | Uec            | tovitve                    | coolnitve Log            | sprememb | Operacia      |          | Odretbe     |   |
| Kontrola                                                                                                    | ~   |                                |                |    |              |                       |            |                        |                |                            |                          |          |               |          |             |   |
| Kontrola - AP                                                                                                    |     | Dokumen                        | ii upravicenca |    |              |                       |            |                        |                |                            |                          |          |               |          |             |   |
| Kontrola - PKS                                                                                                    |     | Dokume                         | nti operacije  |    | Zap. št.     | Vista<br>nepravilnost | i nepri    | delitev V<br>svilnosti | fir ugotovitve | Tip ugotovitve Opis        |                          |          |               |          | Odpravljeno | = |
| Kontrola - KPN                                                                                                    |     | Dokumenti Zzl                  |                |    | 1            | Posamezna             | Enak       | ost moških Li          | istina (       | Zavrnitev ) katastr        | ofa                      |          |               |          |             |   |
| Poročila                                                                                                    |     | Zahtevek za izplačili          | 0              | ±  |              |                       |            |                        |                |                            |                          |          |               |          |             |   |
| Administracija                                                                                                    | >   |                                |                |    |              |                       |            |                        |                |                            |                          |          |               |          |             |   |
|                                                                                                    |     | Zahtevek za izplačil           | o - vsebinsko  | 4  |              |                       |            |                        |                |                            |                          |          |               |          |             |   |
|                                                                                                    |     | Zahtevek za izplačil           | o - finančno   | ±  |              |                       |            |                        |                |                            |                          |          |               |          |             |   |
|                                                                                                    |     | Zahtevek za izplačil           | o - seznam r   | ±. |              |                       |            |                        |                |                            |                          |          |               |          |             |   |
|                                                                                                    |     | Feetraleiki 60 r               |                |    |              |                       |            |                        |                |                            |                          |          |               |          |             |   |
|                                                                                                    |     | Kontroiniki AP s               | prilogami      | +  |              |                       |            |                        |                |                            |                          |          |               |          |             |   |
|                                                                                                    |     |                                |                |    |              |                       |            |                        |                |                            |                          |          |               |          |             |   |
|                                                                                                    |     |                                |                |    |              |                       |            |                        |                |                            |                          |          |               |          |             |   |
|                                                                                                    |     |                                |                |    |              |                       |            |                        |                |                            |                          |          |               |          |             |   |

Slika 247: Pogled na vpisano ugotovitev tipa zavrnitev

Odpre se okno o zavrnitvi ZzI, besedilno polje, ki je delno že prednapolnjeno z *Razlogi za zavrnitev:* 

- »Zap. št. prijava plačila listine« številka listine,
- »Opredelitev nepravilnosti« (kot jo je kontrolor izbral iz šifranta),
- »Ugotovitev« (prenese se besedilo, ki ga je kontrolor vpisal v rubriko Opis).

| Zap. št. prijava<br>Opredelitev ne<br>Ugotovitev: ka | a plačila listine -<br>epravilnosti: Ena<br>tastrofa | št. listine: 1 -<br>akost moških i | 176/14 (račur<br>n žensk, enak | n k 2. začasni)<br>se možnosti |  |
|------------------------------------------------------|------------------------------------------------------|------------------------------------|--------------------------------|--------------------------------|--|
|                                                      |                                                      |                                    |                                |                                |  |
|                                                      |                                                      |                                    |                                |                                |  |
|                                                      |                                                      |                                    |                                |                                |  |
|                                                      |                                                      |                                    |                                |                                |  |
|                                                      |                                                      |                                    |                                |                                |  |

Slika 248: Okno za zavrnitev Zzl

Opozorilo: Kontrolor mora kontrolni list pripeti v aplikacijo eMA pred zavrnitvijo ZzI, saj kasneje vnos ni več mogoč.

#### 11.1.8 Odobritev ZzI, priprava in odobritev odredb

Ko kontrolor zaključi administrativno preverjanje ZzI, ki ga je evidentiral v kontrolnem listu za administrativno preverjanje ZzI, kjer ta obstaja, in je bilo preverjanje uspešno, na izboru Kontrole – AP klikne na gumb <*Odobritev – priprava odredb*>, ki se prikaže v primeru, ko je bil ZzI oddan na UJP.

Če gre za že plačane listine (t.i. izjeme – stroški dela na projektih Tehnične podpore in operacijah neposrednega proračunskega uporabnika, ki je v vlogi upravičenca (NPU=U)) ali negativni ZzI, se ta gumb ne prikaže, saj v e-MA že obstajajo potrjene odredbe.

Kontrolorju se po kliku in pred prehodom v stanje *ZzI odobren* prikaže opozorilno okno »*Želite menjati stanje kontrole AP*«. Kontrolor s klikom na gumb <*Potrdi*> in odobritvijo ZzI (stanje kontrole *ZzI odobren*) obvesti finančno službo, da pripravi predlog odredb. S tem dejanjem upravičenčeve dopolnitve niso več mogoče.

| Menjava stanja kontrole AP        |          | ×      |  |
|-----------------------------------|----------|--------|--|
| Želite menjati stanje kontrole AP |          |        |  |
|                                   | Prekliči | Potrdi |  |
|                                   |          |        |  |

Slika 249: Menjava stanja kontrole v *Odobritev - priprava odredb* 

Dokler vse ugotovitve kontrolorja (ugotovitve tipa »Dopolnitev«) na posamezni listini niso rešene, kontrolor ne more spremeniti stanja kontrole v *Zzl odobren*. Kontrolor v tem primeru dobi opozorilo »*Sprememba statusa kontrole ni mogoča, ker na kontroli obstajajo nerešene ugotovitve*«.

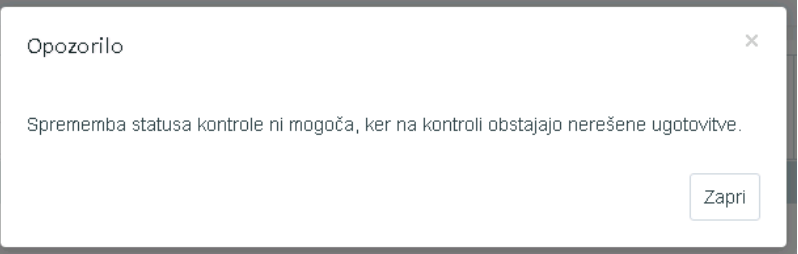

Slika 250: Opozorilo, da sprememba statusa ni mogoča

Če so ugotovitve rešene, je to razvidno iz seznama vseh listin, vključenih v ZzI, kjer je v stolpcu *Dopolnitve* zapisano besedilo *Rešene vse dopolnitve*. Če obstaja najmanj ena ugotovitev tipa "Zavrnitev", prehod v stanje kontrole *ZzI odobren* ni možen.

Ko kontrolor uspešno spremeni stanje kontrole v Zzl odobren, se odpre okno s seznamom predloga odredb, ki ga kontrolor potrdi ali zavrne.

#### Potrjevanje predloga odredb

| Št. odredbe        | Št. terjatve do CA | Št. NRP      | St. FEP        | Proračunska<br>postavka | Konto         | Ostali vir | Tip   |
|--------------------|--------------------|--------------|----------------|-------------------------|---------------|------------|-------|
|                    |                    |              |                |                         |               |            |       |
| 9999-16-04084-0001 | Test123            | 1541-15-0038 | 2611-15-129001 | 150056 - PN12.1         | 4132 - Tekoči |            | ODR - |
| 9999-16-04084-0002 | Test123            | 1541-15-0038 | 2611-15-129001 | 150057 - PN12.1         | 4132 - Tekoči |            | ODR - |
|                    |                    |              |                |                         |               |            |       |
| ۲                  |                    |              |                |                         |               |            | •     |
| G                  |                    |              |                |                         |               |            | •     |

Slika 251: Potrjevanje predloga odredb

#### 11.1.9 Zaključek AP

Kontrolor s klikom na gumb <*Zaključek AP*> spremeni stanje kontrole v *AP zaključen*.

|                                                                                                    | ИA      | O Domov / Ko                 | ntrola - AP /   |        |                        |            |                          |            |                              |                     |           |         |                | Andre             | ja Colnar 🕛 <table-cell></table-cell> |
|----------------------------------------------------------------------------------------------------|---------|------------------------------|-----------------|--------|------------------------|------------|--------------------------|------------|------------------------------|---------------------|-----------|---------|----------------|-------------------|---------------------------------------|
| <ul> <li>Morradi eta la provi tena</li> <li>Morradi eta la provi tena</li> <li>Morradi eta al a del morrado eta la provinenti da eta</li> <li>Morradi eta al al provinenti sconditignosi eta finanti</li> </ul> | بے<br>س | Stanje<br>Rok za plačilo Zzl | 10.01.2018      |        | Šifra Zzl              | Zap. št.   | ap. št. Števiika listine |            | Kategorija stroška           | Vista stroška       |           | Pravna  | podiaga        | Nepla.<br>Iistina | Dopoinitve                            |
| Operacija                                                                                                    |         |                              |                 |        |                        |            |                          |            |                              |                     |           |         |                | •                 |                                       |
| OP20 00005                                                                                                    | Ľ       | Status Zzl                   | Kontrolno pre   | gledan | OP20.00005.00011       | 1          | ES-48/2016               | 17.10.2016 | i 1 - Investicije            | 1.1.2 - Gradrija ne | premičnin | pogodba | pdf            |                   | Reŝene vse do                         |
| Uskrba s pimo vodo na                                                                                                    |         | Stanje kontrole              | ZZI odobren     |        | OP20.00005.00011       | 2          | ES-46/2016- 76.a člen    | 17.10.2016 | 6 - Davek na dodano vrednost | 6.1 - Davek na dor  | fano      | pogodba | .pdf           |                   | Ni dopolnitev                         |
| Domov                                                                                                    |         | Nov status                   | -               |        | OP20.00005.00011       | 3          | ES-55/2016               | 11.11.2016 | 1 - Investicije              | 1.1.2 - Gradnja ne  | premičnin | pogodba | pdf            |                   | Ni dopolnitev                         |
| Vloga za odločitev o                                                                                                    | 2       |                              |                 |        | OP20.00005.00011       | 4          | ES-65/2016-76 a člen     | 11 11 2016 | 6 - Davek na dodano vrednost | 6 1 - Davek na dor  | tano      | pogodba | pdf            |                   | Ni dopolnitev                         |
| podport                                                                                                    |         | 2.04                         | juček AP        |        | OP20 00005 00011       | 5          | ES-67/2016               | 12.12.2016 | 1 - Investicile              | 1.1.2 - Gradnia ne  | premičnin | popodba | pdf            |                   | Ni dopolnitev                         |
| Operacija                                                                                                    | >       | Dokumenti na o               | perseiji        | -      | 4                      | 10         |                          |            |                              | 1                   |           |         |                |                   |                                       |
| Sistemska korekcija                                                                                                    |         | Dokumen                      | ti upravičenca  |        | Pregled listine        | P          | Kontrolni list           | Ugotovitve | Dopoinitve                   | Log                 | sprememb  |         | Operacija      |                   | Odredbe                               |
| Kontrola                                                                                                    | ×       | Dokume                       | inti operacije  |        |                        |            |                          |            |                              |                     |           |         |                |                   |                                       |
| Kontrola - AP                                                                                                    |         |                              |                 |        | Podatki o prijavi pla  | čila       |                          |            |                              |                     |           |         |                |                   |                                       |
| Kontrola - PKS                                                                                                    |         | Dokumenti Zzl                |                 |        |                        |            |                          | Opis       | Vista nepravilnosti          | Opredelitev         | Vir ugo   | tovitve | Tip ugotovitve | Odpravljer        | o Akcija 🔳                            |
| Kontrola - KPN                                                                                                    |         | Zahtevek za izriažá          | 0               |        | Znesek upravi          | čen        | 59.819.44                | E          |                              | nepravilnosti       |           |         |                | 1000              |                                       |
| Poročila                                                                                                    |         | Constant on a reprise        |                 |        | Znesek neupravi        | čen        | 0.00                     | e V finanč | nem Posamezna                | Drugo (možnost      | ZZI       |         | DopoInitev     | ~                 |                                       |
| Administracija                                                                                                    | >       | Zahtevek za izplačil         | io - vsebirisko | ÷      | Znesek upravičen do    | sof.       | 52.359,96                | ε          |                              |                     |           |         |                |                   |                                       |
|                                                                                                    |         | Zahtevek za izplači          | io - tinančno   | ż      | Vrsta stro             | ška Gra    | dnja nepremičnin         |            |                              |                     |           |         |                |                   |                                       |
|                                                                                                    |         | Zahtevek za izplačil         | o - seznam r    | -      | Shema državne pon      | 10či       |                          |            |                              |                     |           |         |                |                   |                                       |
|                                                                                                    |         | Kontrolniki AP s             | prilog mi       | +      | Pravna podi            | aga        | pogodba.pdf              |            |                              |                     |           |         |                |                   |                                       |
|                                                                                                    |         | Kontrolni list za ZZI        | - 2 del K4 po   | -      | Priloga 2 pdf          |            | đ                        |            | Q                            |                     |           |         |                |                   |                                       |
|                                                                                                    |         | Kontrolni list za ZZI        | - 5443-6/200    | ÷      | Priloga 3 pdf          |            | đ                        |            |                              |                     |           |         |                |                   |                                       |
|                                                                                                    |         | Kontrolni list za ZZI        | - Podpisan K.   | ٤      | priloga 2 _ Seznam rač | unov_gradn | ja Moravče xlsx d        |            |                              |                     |           |         |                |                   |                                       |
|                                                                                                    |         |                              |                 |        | Priloga 4.pdf          |            | đ                        | 3          |                              |                     |           |         |                |                   |                                       |
|                                                                                                    |         |                              |                 |        | Podatki o plačilu      |            |                          |            |                              |                     |           |         | /              |                   |                                       |

Slika 252: Zaključek AP

Pred spremembo stanje kontrole v *AP zaključen* bo moral kontrolor pripeti vsaj en dokument, navadno vsaj kontrolni list (modro obkroženo). Kontrolni list bo kontrolor dodal s klikom na ikono (<sup>+</sup>), in popolnoma izpolni vnosno masko.

- »Tip dokumenta« (kontrolor izbira med ponujenimi možnostmi iz šifranta;)
- »Št. Dokumenta« (kontrolor vnese št. dokumenta, če obstaja; polje dopušča tudi vnos teksta)
- »Dokument« (kontrolor s klikom na ikono ( <sup>1</sup>) doda dokument)
- »Datum dokumenta« (kontrolor vnese datum dokumenta, privzeto se napolni s trenutnim datumom)

- »Datum pošiljanja dokumenta« (ta datum v tem primeru ni relevanten, predlagamo vpis datuma dokumenta)

|                                | O Domov / Kontrola - AP/          | O Domov / Kontrola - AP /                 |                                      |  |  |  |  |  |  |  |  |  |  |
|--------------------------------|-----------------------------------|-------------------------------------------|--------------------------------------|--|--|--|--|--|--|--|--|--|--|
|                                | Stanje                            | Dodaj Imis dokument na kontr<br>Šifra Zzl | rolo × Vista stroška                 |  |  |  |  |  |  |  |  |  |  |
|                                | Rok za plačilo Zzl 30.12.2017     | Tip dokumenta *                           | · · ·                                |  |  |  |  |  |  |  |  |  |  |
| Operacija<br>OP20.00734        | Status Zzl Oddan                  | Št. dokumenta *                           |                                      |  |  |  |  |  |  |  |  |  |  |
|                                | Stanje kontrole                   | Dokument *                                | <u>۴</u>                             |  |  |  |  |  |  |  |  |  |  |
| Domov                          | Nov status                        | Datum dokumenta *                         | 1.3.2018                             |  |  |  |  |  |  |  |  |  |  |
| Vloga za odločitev o > podpori | Dopolnitev                        | Datum pošiljanja dokumenta *              | 1.3.2018                             |  |  |  |  |  |  |  |  |  |  |
| Operacija >                    | Zavrnitev                         | 4                                         | Drakiliši Datreli                    |  |  |  |  |  |  |  |  |  |  |
| Sistemska korekcija            | Odobritev - priprava odredb       | Preglec                                   | PIENICI                              |  |  |  |  |  |  |  |  |  |  |
| Kontrola 🗡                     | Dokumenti na operaciji            |                                           |                                      |  |  |  |  |  |  |  |  |  |  |
| Kontrola - AP                  |                                   | Podatki o prijavi plačila                 |                                      |  |  |  |  |  |  |  |  |  |  |
| Kontrola - PKS                 | Dokumenti upravicenca             |                                           | Opis Vrsta nepravilnosti Opredelitev |  |  |  |  |  |  |  |  |  |  |
| Kontrola - KPN                 | Dokumenti operacije               | Znesek upravičen                          | e nepravilnosti                      |  |  |  |  |  |  |  |  |  |  |
| Poročila                       | Dokumenti Zzl                     | Znesek neupravičen                        | e                                    |  |  |  |  |  |  |  |  |  |  |
| Administracija >               | Zahtevek za izplačilo - avans 🔜 🛃 | Znesek upravičen do sof.                  | e                                    |  |  |  |  |  |  |  |  |  |  |
|                                | Kontrolniki AP s prilogami 🛛 🛨    | Vrsta stroška                             |                                      |  |  |  |  |  |  |  |  |  |  |
|                                |                                   | Shema državne pomoči                      |                                      |  |  |  |  |  |  |  |  |  |  |

Kontrolor potrdi vnos podatkov s klikom na gumb < Potrdi>.

Slika 253: vnosna maska za vnos kontrolnega lista

Če ni gumba <*Zaključek AP*>, kontrolor lahko zaključi AP s klikom na ikono ( <sup>1</sup>) v pogledu, ki nudi pregled vseh ZzI, vključenih na operacijo. Praviloma bo kontrolor na tak primer naletel pri operacijah Tehnične podpore, in pri operacijah, kjer je upravičenec NPU.

| EVROPSKA UNIJA<br>EUROPSKI STRUKTURNI |       | Dokumenti upravićenca |                   |                   |           |            |                   |                        |            |            |            |                |   |
|---------------------------------------|-------|-----------------------|-------------------|-------------------|-----------|------------|-------------------|------------------------|------------|------------|------------|----------------|---|
|                                       | 2     | Delumenti energeire   |                   | Regija Celotna S  | llovenija |            |                   | Finančna vrzel         |            |            | %          |                |   |
|                                       | ~~~ U | Dokumena operacije    | Celotna vi        | ednost            |           | 16.033.263 | .45 €             | DDV                    | Da         |            |            |                |   |
| peracija                              |       |                       | Unravičeni        | stroški           |           | 16 033 263 | 45 E St           | ema državne pomoči     | No         |            |            |                |   |
| 20.00155                              | ß     |                       | Ophanican         | 30030             |           | 10.000.200 | ,40 C 01          | terna dizarrite pomoer | 110        |            |            |                |   |
| KS - MDDSZ-OP-1                       |       |                       |                   |                   |           |            |                   |                        |            |            |            | 0.111          |   |
| nov                                   |       |                       |                   |                   |           |            |                   |                        |            |            |            | Q ISCL         |   |
| ja za odločitev o                     | >     |                       | Sifra Zzl         | Status            | Negativen | Vezni Zzl  | Stevilka kontrole | Stanje kontrole AP     | Datum      | Obdobje od | Obdobje do | Znesek celoten |   |
| oori                                  |       |                       |                   |                   | •         |            |                   |                        |            |            |            |                |   |
| racija                                | >     |                       | OP20.00155.i00020 | Plačan            | ~         |            | 0604-4/2016/6/aP  | AP zaključen           | 25.5.2016  | 3.6.2016   | 3.6.2016   | -1.025,1       | ٥ |
| mska korekcija                        |       |                       | OP20.00155.i00022 | Plačan            |           |            | OP20.00008.02/TP  | AP zaključen           | 12.4.2016  | 21.6.2016  | 21.6.2016  | 97,5           | ۲ |
| rola                                  | ~     |                       | OP20.00155.i00024 | Plačan            |           |            |                   |                        | 31.1.2017  | 6.3.2017   | 6.3.2017   | 1.883,3        | 0 |
| trola - AP                            |       |                       | OP20.00155.i00025 | Plačan            |           |            |                   |                        | 28.2.2017  | 10.4.2017  | 10.4.2017  | 405,6          | ۲ |
| itrola - PKS                          |       |                       | OP20.00155.i00026 | Plačan            |           |            |                   |                        | 31.3.2017  | 9.5.2017   | 9.5.2017   | 1.477,7        | 0 |
| trola - KPN                           |       |                       | OP20.00155.i00027 | Plačan            |           |            |                   |                        | 27.12.2016 | 5.1.2017   | 5.1.2017   | 184.220,5      | 0 |
| čila                                  |       |                       | OP20.00155.00028  | Plačan            |           |            |                   |                        | 25.1.2017  | 3.2.2017   | 3.2.2017   | 183.854,7      | 0 |
| inistracija                           | >     |                       | OP20.00155.00029  | Plačan            |           |            |                   |                        | 22.2.2017  | 3.3.2017   | 3.3.2017   | 182.727,8      | 0 |
|                                       |       |                       | OP20.00155.00030  | Plačan            |           |            |                   |                        | 27.3.2017  | 5.4.2017   | 5.4.2017   | 182.716,7      | 0 |
|                                       |       |                       | OP20.00155.00031  | Plačan            |           |            |                   |                        | 26.4.2017  | 5.5.2017   | 5.5.2017   | 187.931,3      | 0 |
|                                       |       |                       | OP20.00155.00032  | Plačan            |           |            |                   |                        | 6.4.2017   | 8.5.2017   | 8.5.2017   | 608,3          | 0 |
|                                       |       |                       | OP20.00155.00033  | Plačan            |           |            |                   |                        | 28.2.2017  | 3.5.2017   | 3.5.2017   | 177,0          | 0 |
|                                       |       |                       | OP20.00155.00034  | Plačan            |           |            |                   |                        | 25.1.2017  | 3.2.2017   | 3.2.2017   | 2.278,1        | 0 |
|                                       |       |                       | OP20.00155.i00035 | Plačan            | ~         |            |                   |                        | 25.1.2017  | 3.2.2017   | 3.3.2017   | -399,2         | 0 |
|                                       |       |                       | OP20.00155.i00036 | Plačan            | ~         |            |                   |                        | 22.2.2017  | 3.3.2017   | 3.3.2017   | -196,8         | ۲ |
|                                       |       |                       | OP20.00155.i00037 | Plačan            | ~         |            |                   |                        | 25.1.2017  | 3.2.2017   | 3.2.2017   | -1.207,0       | ۲ |
|                                       |       |                       | OP20.00155.i00038 | Plačan            | ~         |            |                   |                        | 22.2.2017  | 3.3.2017   | 3.3.2017   | -67,4          | 0 |
|                                       |       |                       | OP20.00155.00039  | Plačan            | ~         |            |                   |                        | 25.1.2017  | 3.2.2017   | 3.3.2017   | -136,7         | 0 |
|                                       |       |                       | OP20.00155.i00001 | CA povrnitev v DP |           |            | 0604-4/2016/1     | AP zaključen           | 20.9.2016  | 21.10.2016 | 21.10.2016 | 1.128,1        | 0 |

Slika 254: Zaključek AP če ni gumba <*Zaključek AP*>

Na desni strani seznama so okenca s tremi tipi ikon:

ikona ( 🗅 ) < Zaključi>, za vnos podatkov za zaključek AP

- ikona 🦳 <Zaključi>, za pregled podatkov o zaključku AP
- ikona 🦂 <Zaključi>, pregled zaklenjenih podatkov o AP, že poslanih v eCA

Če je status ZzI *Kontrolno pregledan* ali *Plačan*, se odpre vnosno okno za zaključek kontrole. V vnosno okno kontrolor vnese vse podatke, ki jih zahteva e-CA. Polja, za katera podatki obstajajo v e-MA, se samodejno napolnijo in prikažejo:

- »Številka kontrole« (SPIS številka kontrolnega lista za administrativno preverjanje ZzI),
- »Datum« (privzeto se napolni s trenutnim datumom; če je polje zaklenjeno, sivo, se podatka ne da spremeniti; če je polje odklenjeno, belo, kontrolor vpiše datum opravljene kontrole, ki ga je navedel na kontrolnem listu),
- »Ime in priimek kontrolorja« (polje je lahko prednapolnjeno: s podatkom o osebi, ki je prestavila ZzI v status *Kontrolno pregledan*, podatka se ne da spremeniti, če je polje prazno, zahteva vnos podatkov o osebi, ki je izvedla preverjanje),
- »E-pošta kontrolorja« (polje je lahko prednapolnjeno: s podatkom o elektronskem naslovu osebe, ki je prestavila Zzl v status *Kontrolno pregledan*, podatka se ne da spremeniti, če je polje prazno, zahteva vnos podatkov o elektronskem naslovu osebe, ki je izvedla preverjanje),
- »Št. terjatve do CA«, kjer polje je: št. terjatve do CA (Smernice CA,polje 99), pri negativnih ZzI pa št. odredbe ene izmed odredb,
- »Finančni popravek v znesku«: vpiše se znesek finančnega popravka, če je bil izveden (Smernice CA, polje 97.b),
- »Kontrole prihodkov«: izbereš Da ali Ne (Smernice CA,polje 16.f),
- »Prihodki«: vneseš znesek preverjenih prihodkov (Smernice CA,polje 16.g),
- »Neupravičeni izdatki«: vneseš znesek neupravičenih izdatkov
- »Opis«: kratko pojasnilo, opomba, lahko v zvezi z neupravičenimi izdatki in/ali s prihodki, kot kratki pojasnili teh rubrik.

| Zaključi ročno kontrolo AP   |                     | × |
|------------------------------|---------------------|---|
| Številka kontrole *          |                     |   |
| Datum *                      | 28.2.2018           |   |
| Ime in prilmek kontrolorja * | Jernej Pečak        |   |
| E-pošta kontrolorja *        | jernej.pecak@gov.si |   |
| Finančni popravek v znesku * | e                   |   |
| Kontrola prihodkov *         | •                   |   |
| Prihodki *                   | e                   |   |
| Neupravičeni izdatki *       | e                   |   |
| Opis                         |                     |   |
|                              |                     |   |
| ľ                            | Prekliči Potrdi     |   |

Slika 255: Okno za zaključek AP - možno

| Številka kontrole *          |            |   |  |
|------------------------------|------------|---|--|
| Datum *                      | 27.11.2017 |   |  |
| Ime in priimek kontrolorja * |            |   |  |
| E-pošta kontrolorja *        |            |   |  |
| Št. terjatve do CA *         |            |   |  |
| Finančni popravek v znesku * |            | € |  |
| Kontrola prihodkov *         | •          |   |  |
| 1 Prihodki *                 |            | € |  |
| 1<br>Neupravičeni izdatki *  |            | e |  |
| Opis                         |            |   |  |
|                              |            |   |  |
| 1                            |            |   |  |

Slika 256: Okno za zaključek AP - možno

S klikom na gumb <*Potrd*i> kontrolor shrani podatke in zaključi kontrolo AP, stanje kontrole se spremeni v *AP zaključen*.

Če gre za klasičen primer obravnave ZzI, ko ne gre za izjemo (te so opisane spodaj) ima gumb <*Zaključek AP*> dve funkciji:

- Prikaže okna za zaključek AP z opozorili (opozorila, ki ne dovolijo menjave statusa in ostala opozorila).
- Po potrditvi zaključka AP se izvede menjava stanj kontrole in statusa ZzI:
  - Menjava stanja kontrole v ZzI potrjen

- Menjava statusa ZzI v Kontrolno pregledan
- Avtomatska menjava v status Zzl *Plačan,* če obstajajo odredbe
- Menjava stanja kontrole v Zaključek AP.

Torej: kontrolno pregledan je zadnji status ZZI pred izplačilom, ZZI pa se lahko prenese v eCA, ko je plačan in je zaključena AP.

#### 11.1.10 Zaključek AP - IZJEME

# IZJEMA: PRIJAVE NEPLAČANIH LISTIN, NAKAZILA KONZORCIJSKIM PARTNERJEM (T.I. DVOSTOPENJSKA KONTROLA)

Upravičenec bo, ko bo ZzI v statusu *Plačan,* v pogodbeno določenih rokih izvršil plačila neplačanih listin in izvedel prenakazila konzorcijskim partnerjem in vnesel dokazila v kazalu Operacija, podkazalu Zahtevki za izplačilo, v zavihek »Seznam prijavljenih neplačanih listin« in zaključil vnos.

Pred zaključkom AP mora kontrolor pridobiti in preveriti ta dokazila in, če so pravilna, do konca izdelati kontrolni list, ga pripeti v eMA in spremeniti še stanje kontrole v *AP zaključen*.

#### IZJEMA: STROŠKI DELA TEHNIČNE PODPORE IN PRI OPERACIJAH NPU=U

Kontrolor bo ZzI pregledoval, ko bo ta že v statusu *Plačan*. Pred zaključkom AP mora kontrolor do konca izdelati kontrolni list, ga pripeti v eMA. Kontrolor bo imel le en gumb, katerega klik bo spremenil status ZzI v *kontrolno pregledan* in spremembo stanja kontrole v *zaključek AP*.

#### IZJEMA: FINANČNI INSTRUMENTI

Funkcionalnost je razvita za prvi ZzI, za prvo tranšo nakazila.

Kontrolor izvede administrativno preverjanje po 125. členu, izpolni kontrolni list in o uspešno izvršenem preverjanju obvesti kontrolorja CA. Kontrolor CA izvede preverjanje po 126. členu in izpolni kontrolni list kontrolorja CA z informacijo o statusu kontrole CA (zavrnjen ali kontrola CA je končana), ga pošlje kontrolorju, ki je izvedel kontrolo po 125. členu, ki oba kontrolna lista pripne v eMA, in ustrezno zaključi kontrolo AP (ki v tem primeru velja za Kontrola AP + CA zaključena).

Proces kontrole AP se v primeru kontrole ZZIF spremeni tako, da je po kontrolnem pregledu ZZIF kontrolno pregledan in je stanje Kontrola AP zaključena (KL priložen že ob zahtevku za pripravo odredb). Za odredbe se uvede sistemska kontrola, ki ob prenosu predloga odredb preveri, ali se zneski ZZIF in odredb ujemajo, sicer aplikacija odredbe zavrne.

#### 11.1.11 Zavihek Operacija

Zavihek "Operacija" vsebuje seznam, podoben seznamu računov iz ZzI, s podatki o listinah, računih, vključno s podatki o pravni podlagi listine in o upravičencu kot prejemniku listine, o plačilu listine in o prijavi izdatkov.

| ▲                                        | O Domov / Kontrola - AP /           |      |                     |              |                  |           |                  |                                 |                            |                                | Andre              | ija Colnar 🕛 🔞  |
|------------------------------------------|-------------------------------------|------|---------------------|--------------|------------------|-----------|------------------|---------------------------------|----------------------------|--------------------------------|--------------------|-----------------|
|                                          | Status ZZI Kontroino preg           | edan | OP20.00005.i00008   | 1            | 160077           | 7         | 24.10.201        | 6 7 - Stroški storitev zunanjiř | 7.1 - Delo po pogodbi o    | Pogodba.pdf                    | ~                  | Rešene vse do   |
| ELUZEA VLADE HEMBLIKE SLOVENJE ZA NAZVOJ | Stanje kontrole AP zaključen        |      | OP20.00005.00008    | 2            | 160077           | 7         | 24.10.201        | 6 7 - Stroški storitev zunanjih | 7.1 - Delo po pogodbi o    | Pogodba.pdf                    | ~                  | Ni dopolnitev   |
|                                          | Dokumenti na operaciji              |      | OP20.00005.i00008   | 3            | 160077           | 7         | 24.10.201        | 6 6 - Davek na dodano vredr     | iost 6.1 - Davek na dodano | Pogodba.pdf                    |                    | Ni dopolnitev   |
| Operacija                                | Delement over days                  |      | OP20.00005.00008    | 4            | 160086           | 4         | 21.11.201        | 6 7 - Stroški storitev zunanjih | 7.1 - Delo po pogodbi o    | Pogodba.pdf                    | $\checkmark$       | Ni dopolnitev   |
| OP20.00005                               | Dokumenti upravicenca               |      | OP20.00005.i00008   | 5            | 160086           | 4         | 21.11.201        | 6 6 - Davek na dodano vredr     | ost 6.1 - Davek na dodano  | Pogodba.pdf                    |                    | Ni dopolnitev 🖕 |
|                                          | Dokumenti operacije                 |      | •                   |              |                  |           |                  |                                 |                            |                                |                    | +               |
| Domov                                    | Dokumenti Zzl                       |      | Pregled listine     |              | Kontrolni list   |           | Ugotovitve       | Dopoinity                       | e Log sprememt             | o Operacija                    | >                  | Odredbe         |
| podpori                                  | Zahtevek za izplačilo               | ±.   | OP20.00005 - Oskri  | ba s pitno v | vodo na ob       | močju Dor | nžale - Kamn     | ik                              |                            |                                |                    |                 |
| Operacija                                | Zahtevek za izplačilo - vsebinsko   | ±    |                     | Regija       |                  |           |                  | Finan                           | čna vrzel                  | %                              |                    |                 |
| Rontrola                                 | Zahtevek za izplačilo - finančno    | ±.   | Celotna v           | rednost      |                  |           | 11.384.020,51    | e                               | DDV Ne                     |                                |                    |                 |
| Kontrola - AP                            | Zahtevek za izplačilo - seznam r    | ÷    | Upravičeni          | stroški      |                  |           | 9.331.164,35     | € Shema državn                  | e pomoči Da                |                                |                    |                 |
| Kontrola - PKS<br>Kontrola - KPN         | Kontrolniki AP s prilogami          |      | Realizacija na celo | tni operaci  | iji              |           |                  |                                 |                            |                                |                    |                 |
| Poročila                                 | Kontrolni list za ZZI - 1 del K4 po | ±.   |                     |              |                  |           |                  |                                 |                            |                                | Q IŠČI             | ×               |
| Administracija >                         | Kontrolni list za ZZI - 2 del K4 po | ±.   | Šifra Zzl           | Negativen    | Šifra<br>veznega | Zap. št.  | Šifra<br>stroška | Naziv stroška                   | Vrsta dokumenta            | Št. dokumenta                  | Datum<br>dokumenta | Izdajatelj 🔳    |
|                                          | Kontrolni list za ZZI - 5443-8/200  | ÷    |                     | <b></b>      | Zzi              |           |                  |                                 |                            |                                |                    |                 |
|                                          |                                     |      | OP20.00005.02.001   |              |                  | 10        | 1.1.2            | Gradinja nepremicnim            | I-Kac - Kaculi             | 1772015 (IdCull K ö. Zacasili) | 31.3.2015          |                 |
|                                          |                                     |      | OP20.00005.02.i001  |              |                  | 11        | 1.1.2            | Gradnja nepremičnin             | 8-Dob - Dobropis           | 38/15 (dobropis k 8 začasni)   | 21.4.2015          | OBČINA DOMŽ     |
|                                          |                                     |      | OP20.00005.02.1001  |              |                  | 12        | 1.1.2            | Gradnja nepremičnin             | 1-Rac - Račun              | 29/2015 (račun k 9. začasni)   | 28.5.2015          | OBČINA DOMŽ     |
|                                          |                                     |      | OP20.00005.02.001   |              |                  | 13        | 1.1.2            | Gradnja nepremičnin             | 8-Dob - Dobropis           | 4326/2016 (dobropis k 9.       | 29.6.2015          | OBČINA DOMŽ     |
|                                          |                                     |      | OP20.00005.02.i001  |              |                  | 14        | 1.1.2            | Gradnja nepremičnin             | 1-Rac - Račun              | 38/2015 (račun k 10. začasni)  | 30.6.2015          | OBČINA DOMŽ     |
|                                          |                                     |      | OP20.00005.02.1001  |              |                  | 15        | 1.1.2            | Gradnja nepremičnin             | 8-Dob - Dobropis           | DB-9/2015 (dobropis k 10.      | 4.8.2015           | OBČINA DOMŽ     |
|                                          |                                     |      | OP20.00005.02.i001  |              |                  | 16        | 1.1.2            | Gradnja nepremičnin             | 1-Rac - Račun              | 72/2015 (račun k končni        | 30.11.2015         | OBČINA DOMŽ     |
|                                          |                                     |      | OP20.00005.02.001   |              |                  | 17        | 1.1.2            | Gradnja nepremičnin             | 8-Dob - Dobropis           | DB-11/2015 (dobropis k         | 16.12.2015         | OBČINA DOMŽ     |
|                                          |                                     |      | OP20.00005.02.i001  |              |                  | 18        | 1.1.2            | Gradnja nepremičnin             | 8-Dob - Dobropis           | 25/15 (dobropis k 7. začasni)  | 20.3.2015          | OBČINA DOMŽ     |
|                                          |                                     |      | OP20.00005.02.i001  |              |                  | 19        | 6.1              | Davek na dodano vrednost        | 1-Rac - Račun              | 126/14 (račun k 1. začasni) -  | 30.6.2014          | OBČINA DOMŽ     |
| -                                        |                                     |      | CI.                 |              |                  |           | 1.0              |                                 |                            |                                |                    |                 |

Slika 257: Zavihek Operacija

Kontrolor lahko podatke seznama izvozi v excel ali pdf dokument s klikom na ikono (≡).

#### 11.1.12 Zavihek Odredba

Zavihek "Odredba" vsebuje seznam odredb, ki so vezane na ravni Zzl na posamezni Zzl. Kontrolor v seznamu odredb lahko pogleda tudi status posamezne odredbe (na primer: OI, OBF).

Kontrolor lahko podatke seznama odredb izvozi v excel s klikom na ikono (≡).

|                                      | ٩V      | O Domov / Kor                | ntrola - AP/      |                    |                |                          |              |                  |                    |                 |               |                     |          |           | A                | ndreja Colnar (               | U 0    |
|--------------------------------------|---------|------------------------------|-------------------|--------------------|----------------|--------------------------|--------------|------------------|--------------------|-----------------|---------------|---------------------|----------|-----------|------------------|-------------------------------|--------|
| REPARTAN IN THE REPART OF THE REPART | e-<br>₽ | Stanje<br>Rok za plačilo Zzl | 29.06.2016        | Šifra Zzl          | Zap. št.       | ap. št. Številka listine |              | Datum<br>plačila | Kategorija stroška |                 | Vrsta stroška |                     | Pravna p | odlaga    | Nepla<br>listina | Dopolnity                     | e ≣    |
| Operacija<br>OP20.00005              | ß       | Status Zzl                   | CA povrnitev v DP | OP20.00005.01.001  | 1              | 407                      |              | 29.8.2014        | 1 - Inv            | esticije        | 1.1.2 - 0     | Sradnia nepremičnin |          |           |                  | <ul> <li>Ni dopoln</li> </ul> | itev 🌲 |
| Oskrba s pitno vodo na               |         | Stanje kontrole              | AP zaključen      | OP20.00005.01.001  | 2              | 523                      |              | 6.10.2014        | 1 - Inv            | esticije        | 1.1.2 - 0     | Gradnja nepremičnin |          |           |                  | Ni dopolni                    | itev   |
| Domov                                |         | Dokumenti na o               | peraciji          | OP20.00005.01.001  | 3              | 577                      |              | 5.11.2014        | 1 - Inv            | esticije        | 1.1.2 - 0     | Gradnja nepremičnin |          |           |                  | Ni dopolni                    | itev   |
| Vloga za odločitev o                 | ,       | -                            |                   | OP20.00005.01.001  | 4              | 658                      |              | 5.12.2014        | 1 - Inv            | esticije        | 1.1.2 - 0     | Gradnja nepremičnin |          |           |                  | Ni dopolni                    | itev   |
| podpori                              |         | Dokument                     | ti upravicenca    | OP20.00005.01.i001 | 5              | 739                      |              | 5.1.2015         | 1 - Inv            | esticije        | 1.1.2 - 0     | Gradnja nepremičnin |          |           |                  | Ni dopolni                    | itev 🗸 |
| Operacija                            | >       | Dokume                       | nti operacije     | - C                |                |                          |              |                  |                    |                 |               |                     |          |           |                  |                               | ,      |
| Sistemska korekcija                  |         | Dokumenti Zzl                |                   | Pregled listine    | К              | ontrolni list            |              | Ugotovitve       |                    | Dopolnih        | e             | Log sprememb        |          | Operacija | (                | Odredbe                       |        |
| Kontrola                             | ~       |                              |                   |                    |                |                          |              |                  |                    |                 |               |                     |          |           | _                | $\smile$                      |        |
| Kontrola - AP                        |         | Kontrolniki AP s             | prilogami         | Št. odredbe        | Št. teriatve r | io CA                    | Št NDD       | Št FED           |                    | Proračunska     | Konto         | Ostali vir          | Tin      | Vrsta     | Status           | Znesek nia <sup>k</sup> ila   | 7 =    |
| Kontrola - PKS                       |         | Kontrolni list za ZZI        | - PS 2550-1 🛓     | 0.00000            | on require c   | 10 011                   | 01.1010      | 01.1 2.1         |                    | postavka        | Teorino       | C Star Tr           |          | 11210     | Charlos          | Erresen process               | ~ =    |
| Kontrola - KPN                       |         |                              |                   |                    |                |                          |              |                  |                    |                 |               |                     |          |           |                  |                               |        |
| Poročila                             |         |                              |                   | 2550-16-02308-0001 | 2550-16-001    | 22                       | 2550-15-0015 | 2550-16-         | 430055             | 150052 - PN6.1- | 4320 -        |                     | ODR -    |           | OI -             | 428.393,0                     | 63     |
| Administracija                       | >       |                              |                   | 2550-16-02308-0002 | 2550-16-001    | 22                       | 2550-15-0015 | 2550-16-         | 430055             | 150053 - PN6.1- | 4320 -        |                     | ODR -    |           | OI -             | 75.598,8                      | 87     |
|                                      |         |                              |                   |                    |                |                          |              |                  |                    |                 |               |                     |          |           |                  |                               |        |

Slika 258: Zavihek Odredbe

#### **11.2 PREVERJANJE NA KRAJU SAMEM (PKS)**

Uporabnik v e-MA vnese novo kontrolo na dve mesti:

- v podkazalo Preverjanje na kraju samem znotraj kazala »Operacija«, glej poglavje 10;
- v kazalu Kontrola, podkazalo Kontrola PKS, opisano v tem poglavju.

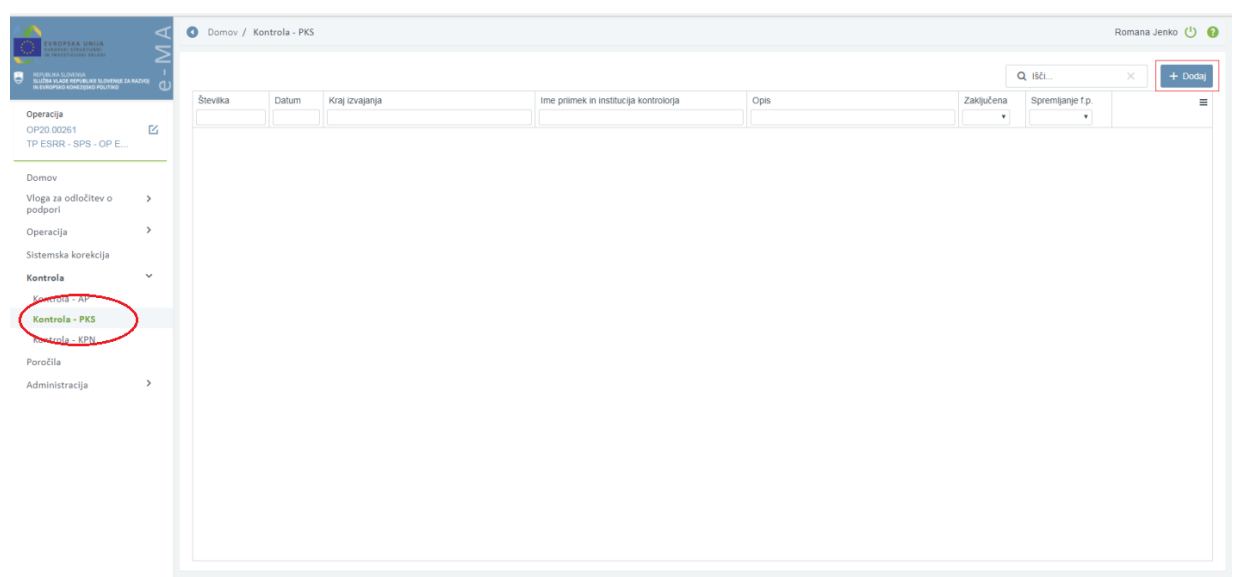

Slika 259: Dodajanje nove kontrole v podsekcijo Kontrola PKS

Nabor nalog:

- Vnos nove kontrole
- Kreiranje PKS vzorca z izborom listin iz Seznama listin
- Pregled izbranih listin in prilog za izvedbo preverjanja
- Izvajanje preverjanja in beleženje ugotovitev
- Dodajanje poročil in kontrolnih listov
- Sprememba statusa kontrole v »Zaključena« in pregled kontrol

Potrebne pravice za vpogled in vnos:

• vloga uporabnika – kontrolor PKS (v nadaljevanju: kontrolor)

Pogoj za začetek kontrole:

- Uporabniku so dodeljene uporabniške pravice »Kontrolor PKS« in pravice dostopa do operacije in
- Operacija je v statusu V izvrševanju
- Na ravni operacije kontrolor izbere pogodbo, ki je podlaga za izstavitev ZzI in
- Zzl je v statusu *Plačan* ali višjem, Administrativno preverjanje je izvedeno

#### 11.2.1 Vnos nove kontrole

Vnos nove kontrole je mogoč s klikom na gumb *<Dodaj>* v desnem zgornjem kotu zaslona. Odpre se vnosno okno za vnos podatkov o novi kontroli. Hkrati je viden zavihek »Operacija«, kjer so na voljo podatki o operaciji ter seznam vseh prijav plačil listin zahtevkov za izplačilo v statusu *Plačan* ali višjem (vendar ne v statusu *Zavrnjen*) na celotni operaciji.
| O Domov / Kontrola - PKS / |                  |                     |            |   |              |           | Borut Bergant 🕛 💡   |
|----------------------------|------------------|---------------------|------------|---|--------------|-----------|---------------------|
| Dokumenti na operaciji     |                  | Kont                | rola       |   |              | Operacija |                     |
| Dokumenti upravičenca      |                  | Številka kontrole * |            |   |              |           |                     |
| Dokumenti operacije        |                  | Datum začetka *     | 01.04.2017 |   |              |           |                     |
|                            |                  | Kraj izvajanja *    |            |   |              |           |                     |
|                            | Kontrolorji      |                     |            |   |              |           |                     |
|                            |                  |                     |            |   |              |           | + Dodaj kontrolorja |
|                            | Ime in priimek * | Borut Bergant       |            | l | nstitucija * |           | •                   |
|                            |                  |                     |            |   |              |           | Prekliči Potrdi     |
|                            |                  | <u></u>             |            |   |              |           |                     |

Slika 260: Dodajanje nove kontrole

Pri kreiranju nove kontrole je obvezen vnos vseh naslednjih podatkov:

- »številka kontrole« (praviloma številka zadeve v aplikaciji SPIS 4, v kateri so vsi dokumenti, ki se nanašajo na predmetni PKS),
- »datum začetka kontrole« (privzeto se napolni s trenutnim datumom, uporabnik ima možnost spremeniti datum, uporabnik vnese datum Obvestila o najavi PKS),
- »kraj izvajanja kontrole«,
- »ime, priimek in institucija kontrolorja« (privzeto se napolni s podatki od prijavljenega uporabnika, uporabnik ima možnost spremeniti podatek).

Na zavihku »Kontrola« je mogoče navesti več kontrolorjev (gumb <+Dodaj kontrolorja>).

Vnesene podatke potrdimo s klikom na gumb <*Potrdi>*. V desnem zgornjem kotu zaslona se v potrditev prikaže obvestilo "Kontrola ustvarjena", kontrola se prikaže v seznamu kontrol. V seznamu kontrol lahko s klikom na ikono ( <sup>o</sup> ) posamezno kontrolo pogledamo in urejamo, lahko jo tudi odstranimo s klikom na ikono ( <sup>=</sup> ).

### **11.2.2** Kreiranje PKS vzorca z izborom listin iz Seznama listin

Iz seznama prijav plačil listin celotne operacije (zavihek »Seznam listin«), kontrolor izbere posamezne listine in na ta način kreira vzorec kontrole. Posamezno prijavo plačila listine v vzorec doda z klikom na ikono ( + )(stolpec *Akcija*). Vključene prijave plačil listin se prikazujejo v zgornjem seznamu zaslona. Prijavo plačila listine lahko s klikom na ikono ( = )(stolpec *Akcija*) tudi odstrani iz PKS vzorca. Odstrani jo lahko, dokler na njo še ni dodal ugotovitev PKS.

Kontrolorju je za lažje pregledovanje podatkov in kreiranje vzorca omogočeno, da s klikom na ime stolpca v zgornji ali spodnji tabeli na zaslonu razvršča podatke od A do Ž oz. od nižje do višje vrednosti. Omogočeno je tudi iskanje podatka, na način da v posamezno prazno vrstico pod ime stolpca vtipka iskalni niz.

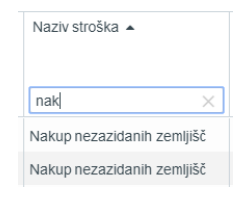

Vsota zadnjega stolpca Znesek upravičen do sofinanciranja predstavlja vrednost izbranega vzorca. Kontrolor si vrednost izbranega vzorca sam pretvori v delež (%). Kontrolor lahko vzorec, pa tudi Seznam vseh listin, izvozi v excel ali pdf dokument s klikom na ikono ( $\equiv$ ) v zgornjem desnem kotu posamezne tabele.

| ti na operaciji     | Zap. št.                                                                | Številka listine   | Datum<br>plačila                                                                                                    | Kategorija    | stroška                                                                                                    | Vrsta sl                                                                                                    | roška                                                                                                    | Pravna podlaga                                                                                                    | Nepla.<br>listina                                                                                                    | Dopolnitve                                                                                                    | Pregle                                                            |
|---------------------|-------------------------------------------------------------------------|--------------------|----------------------------------------------------------------------------------------------------|---------------|----------------------------------------------------------------------------------------------------|----------------------------------------------------------------------------------------------------|----------------------------------------------------------------------------------------------------|----------------------------------------------------------------------------------------------------|----------------------------------------------------------------------------------------------------|----------------------------------------------------------------------------------------------------|-------------------------------------------------------------------|
| kumenti upravičenca |                                                                         |                    |                                                                                                    |               |                                                                                                    |                                                                                                    |                                                                                                    |                                                                                                    | •                                                                                                    |                                                                                                    |                                                                   |
| okumenti operacije  | 1 0                                                                     | 17 30-1629-2-325   | 0-2 31.12.2014                                                                                                    | 1 - Investici | je                                                                                                    | 1.1.2.11                                                                                                    | - Novogradnj                                                                                                    | e                                                                                                    |                                                                                                    | Ni dopolnitev                                                                                                    |                                                                   |
|                     | 4                                                                       | f                  | Protection Described                                                                                                    | lictio        | Kontroloj list                                                                                                    | AD Kor                                                                                                    | tros lat DVR                                                                                                    | Lieotositus AD I                                                                                                    | Instautus DVP                                                                                                    | Department                                                                                                    | ~~~                                                               |
|                     | Konuola                                                                 | Seznan             | riegieu                                                                                                    | 115(111       | KOTUOITI IISI                                                                                                    |                                                                                                    | 11011131 (***3                                                                                                    | ognomine Are i i                                                                                                    | JULIONINE PRO                                                                                                    | Q. Išči                                                                                                    | ope                                                               |
|                     |                                                                         |                    |                                                                                                    |               |                                                                                                    |                                                                                                    |                                                                                                    |                                                                                                    |                                                                                                    |                                                                                                    |                                                                   |
|                     | Akcija                                                                  | Vsebovana v<br>PKS | Šifra Zzl                                                                                                    | Negativen     | Šifra<br>veznega<br>Zzl                                                                                                    | Zap. št.                                                                                                    | Šifra<br>stroška                                                                                                    | Naziv stroška                                                                                                    | Vrsta dokumenta                                                                                                    | a Št. dokumenta                                                                                                    |                                                                   |
|                     | Akcija<br>+                                                             | Vsebovana v<br>PKS | Šifra Zzl                                                                                                    | Negativen     | Šifra<br>veznega<br>Zzl                                                                                                    | Zap. št.                                                                                                    | Šifra<br>stroška                                                                                                    | Naziv stroška<br>Novogradnje                                                                                                    | Vista dokumenta                                                                                                    | a Št. dokumenta                                                                                                    | 250 -                                                             |
|                     | Akcija<br>+                                                             | Vsebovana v<br>PKS | Šifra Zzl<br>OP20.00001.01.1001<br>OP20.00001.01.1001                                                                                                    | Negativen     | Šifra<br>veznega<br>Zzl<br>I00006                                                                                                    | Zap. št.                                                                                                    | Šifra<br>stroška<br>1.1.2.11<br>6.1                                                                                                    | Naziv stroška<br>Novogradnje<br>Davek na dodano vrednost                                                                                                    | Vrsta dokumenta                                                                                                    | a Št. dokumenta<br>07-30-1556-3-3<br>76. a 07-30-1556                                                                                                    | 1250 -                                                            |
|                     | Akcija<br>+                                                             | Vsebovana v<br>PKS | Šifra Zzl<br>OP20.00001.01.1001<br>OP20.00001.01.1001<br>OP20.00001.01.1001                                                                                                    | Negativen     | Šilfra<br>veznega<br>Zzl<br>100006<br>100006                                                                                                    | Zap. št.<br>1<br>2<br>3                                                                                                    | Šifra<br>stroška<br>1.1.2.11<br>6.1<br>1.1.2.11                                                                                         | Naziv stroška<br>Novogradnje<br>Davek na dodano vrednost<br>Novogradnje                                                                                                    | Vista dokumenta<br>1-Rac - Račun<br>1-Rac - Račun<br>1-Rac - Račun                                                                                                    | a \$t. dokumenta<br>07-30-1556-3-3<br>76 a 07-30-1559<br>07 30-1629-2-3                                                                                                    | 1250 -<br>6-3-32<br>1250-2                                        |
|                     | Akcija<br>+                                                             | Vsebovana v<br>PKS | Šifra Zzl<br>OP20.00001.01.0001<br>OP20.00001.01.0001<br>OP20.00001.01.0001<br>OP20.00001.01.0001                                                                                                    | Negativen     | Šilfra<br>veznega<br>Zzi<br>100006<br>100006<br>100006                                                                                                    | Zap. št.<br>1<br>2<br>3<br>4                                                                                                    | Šifra<br>stroška<br>1.1.2.11<br>6.1<br>1.1.2.11<br>6.1                                                                                  | Naziv stroška<br>Novogradnje<br>Davek na dodano vrednost<br>Novogradnje<br>Davek na dodano vrednost                                                                          | Vista dokumenta<br>1-Rac - Račun<br>1-Rac - Račun<br>1-Rac - Račun<br>1-Rac - Račun                                                                                                    | a St. dokumenta<br>07-30-1556-3-3<br>76 a 07-30-155<br>07 30-1529-2-3<br>76 a 07 30-1629                                                                                                    | 1250 -<br>6-3-32<br>1250-2<br>9-2-32                              |
|                     | Akcija<br>+<br>+<br>+                                                   | Vsebovana v<br>PKS | Šifra Zzl<br>OP20.00001.01.0001<br>OP20.00001.01.0001<br>OP20.00001.01.0001<br>OP20.00001.01.0001<br>OP20.00001.01.0001                                                                                | Negativen     | Šitra       veznega       Zzi       100006       100006       100006       100006       100006                                                                                                    | Zap. št.<br>1<br>2<br>3<br>4<br>5                                                                                                    | Šifra<br>stroška<br>1.1.2.11<br>6.1<br>1.1.2.11<br>6.1<br>1.1.2.11                                                                      | Naziv stroška<br>Novogradnje<br>Davek na dodano vrednost<br>Novogradnje<br>Davek na dodano vrednost<br>Novogradnje                                                           | Vista dokumenta<br>1-Rac - Račun<br>1-Rac - Račun<br>1-Rac - Račun<br>1-Rac - Račun<br>1-Rac - Račun<br>1-Rac - Račun                                                                                      | a St. dokumenta<br>07-30-1556-3-3<br>76 a 07-30-155<br>07 30-1629-2-3<br>76 a 07 30-1629<br>07 30-1629-3                                                                                                    | 1250 -<br>6-3-32<br>1250-2<br>9-2-32<br>1250-2                    |
|                     | Akcija<br>+<br>+<br>+<br>+                                              | Vsebovana v<br>PKS | Silfra Zzl<br>OP20.00001.01.001<br>OP20.00001.01.001<br>OP20.00001.01.001<br>OP20.00001.01.001<br>OP20.00001.01.001<br>OP20.00001.01.001                                                               | Negativen     | Štíra       veznega       Zzi       100006       100006       100006       100006       100006       100006       100006                                                                                                    | Zap. št.<br>1<br>2<br>3<br>4<br>5<br>6                                                                                                    | Šifra<br>stroška<br>1.1.2.11<br>6.1<br>1.1.2.11<br>6.1<br>1.1.2.11<br>1.1.2.11                                                          | Naziv stroška<br>Novogradnje<br>Davek na dodano vrednost<br>Novogradnje<br>Davek na dodano vrednost<br>Novogradnje<br>Novogradnje                                            | Vrsta dokumenta<br>1-Rac - Račum<br>1-Rac - Račum<br>1-Rac - Račum<br>1-Rac - Račum<br>1-Rac - Račum<br>1-Rac - Račum                                                                                      | a St. dokumenta<br>07-30-1556-3-3<br>76 a 07-30-1556<br>07 30-1629-2-3<br>07 30-1629-2-3<br>07 30-1629-2-3                                                                                                   | 1250 - 1<br>6-3-32<br>1250-2<br>9-2-32<br>1250-2<br>1250-2        |
|                     | Akcija<br>+<br>+<br>+<br>+<br>+                                         | Vsebovana v<br>PKS | \$irra Zzi<br>OP20.00001 01.001<br>OP20.00001 01.001<br>OP20.00001 01.001<br>OP20.00001 01.001<br>OP20.00001 01.001<br>OP20.00001 01.001<br>OP20.00001 01.002                                          | Negativen     | Šilra<br>veznega<br>Zzl<br>100006<br>100006<br>100006<br>100006<br>100006                                                                                                    | Zap. št.<br>1<br>2<br>3<br>4<br>5<br>6<br>1                                                                                                    | Šitra<br>stroška<br>1.1.2.11<br>6.1<br>1.1.2.11<br>6.1<br>1.1.2.11<br>1.1.2.11<br>1.1.2.11                                              | Naziv stroška<br>Novogradnje<br>Davek na dodano vrednost<br>Novogradnje<br>Davek na dodano vrednost<br>Novogradnje<br>Novogradnje                                            | Vista dokumenta<br>1.Rac - Račun<br>1.Rac - Račun<br>1.Rac - Račun<br>1.Rac - Račun<br>1.Rac - Račun<br>1.Rac - Račun<br>1.Rac - Račun                                                                     | a \$t dokumenta<br>07-30-1586-3-3<br>76:a 07-30-1589-3-3<br>76:a 07-30-1629-2-3<br>76:a 07-30-1629-2-3<br>07-30-1629-2-3<br>07-30-1629-2-3<br>30-1007-3                                                      | 1250 -<br>6-3-32<br>1250-2<br>9-2-32<br>1250-2<br>1250-2          |
|                     | Akcija<br>+<br>+<br>+<br>+<br>+<br>+                                    | Vsebovana v<br>PKS | Sitra Zzi<br>OP20.00001 01.001<br>OP20.00001 01.001<br>OP20.00001 01.001<br>OP20.00001 01.001<br>OP20.00001 01.001<br>OP20.00001 01.002<br>OP20.00001 01.002<br>OP20.00001 01.002                      | Negativen     | Silira<br>veznega<br>Zzi<br>100006<br>100006<br>100006<br>100006<br>100006<br>100006                                                                                                    | Zap. št.<br>1<br>2<br>3<br>4<br>5<br>6<br>6<br>1<br>2                                                                                                    | Sitra<br>stroška<br>1.1.2.11<br>6.1<br>1.1.2.11<br>6.1<br>1.1.2.11<br>1.1.2.11<br>1.1.2.11<br>1.1.2.11<br>6.1                           | Na2V stroška<br>Novogradnje<br>Davek na dodano vrednost<br>Novogradnje<br>Davek na dodano vrednost<br>Novogradnje<br>Novogradnje<br>Novogradnje<br>Davek na dodano vrednost  | Vista dokumenta<br>IRac - Račun<br>IRac - Račun<br>IRac - Račun<br>IRac - Račun<br>IRac - Račun<br>IRac - Račun<br>IRac - Račun                                                                            | a \$t dokumenta<br>07-30-1556-3-3<br>76 a 07-30-1559<br>07 30-1629-3-3<br>76 a 07 30-1629<br>07 30-1629-3-3<br>07 30-1629-3-3<br>07 30-1629-3-3<br>30-1007-3<br>76 a 30-1007-3                               | 250 -<br>6-3-32<br>250-2<br>9-2-32<br>250-2<br>250-2<br>250-2     |
|                     | Akcija<br>+<br>+<br>+<br>+<br>+<br>+<br>+<br>+<br>+<br>+                | Vsebovana v<br>PKS | Sirra Zzi<br>OP20.00001 01.001<br>OP20.00001 01.001<br>OP20.00001 01.001<br>OP20.00001 01.001<br>OP20.00001 01.001<br>OP20.00001 01.002<br>OP20.00001 01.002<br>OP20.00001 01.002                      | Negativen     | Silira<br>veznega<br>Zzi<br>100006<br>100006<br>100006<br>100006<br>100006<br>100006<br>100006<br>100006                                                                                                    | Zap. št.<br>1<br>2<br>3<br>4<br>5<br>6<br>1<br>1<br>2<br>3<br>3                                                                                                    | Sitra<br>stroška<br>1.1.2.11<br>6.1<br>1.1.2.11<br>6.1<br>1.1.2.11<br>1.1.2.11<br>1.1.2.11<br>6.1<br>1.1.2.11                           | Naziv stroška<br>Novogradnje<br>Davek na dodano vrednost<br>Novogradnje<br>Davek na dodano vrednost<br>Novogradnje<br>Novogradnje<br>Davek na dodano vrednost<br>Novogradnje | Vista dokumenta<br>1-Rac - Račun<br>1-Rac - Račun<br>1-Rac - Račun<br>1-Rac - Račun<br>1-Rac - Račun<br>1-Rac - Račun<br>1-Rac - Račun<br>1-Rac - Račun<br>1-Rac - Račun                                   | a \$1 dokumenta<br>07-30-1596-3-3<br>76 a 07-30-1596<br>07 30-1629-2-3<br>07 30-1629-2-3<br>30-1007-3<br>30-1007-3<br>30-1007-5<br>30-1007-5                                                                 | 1250 -<br>6-3-322<br>1250-2<br>9-2-32<br>1250-2<br>1250-2<br>K1   |
|                     | Akcija<br>+<br>+<br>+<br>+<br>+<br>+<br>+<br>+<br>+<br>+<br>+<br>+<br>+ | Vsebovana v<br>PKS | Sirra Zzi<br>GP20.00001 01.001<br>OP20.00001 01.001<br>OP20.00001 01.001<br>OP20.00001 01.001<br>OP20.00001 01.002<br>OP20.00001 01.002<br>OP20.00001 01.002<br>OP20.00001 01.002<br>OP20.00001 01.002 | Negativen     | Sitra       veznega       Zzi       100006       100006       100006       100006       100006       100006       100006       100006       100006       100006       100006       100006       100006       100006       100006 | Zap. št.<br>1<br>2<br>3<br>4<br>5<br>6<br>1<br>2<br>3<br>4<br>3<br>4<br>3<br>4<br>3<br>4<br>3<br>4<br>3<br>4<br>5<br>6<br>6<br>1<br>2<br>5<br>6<br>6<br>1<br>2<br>5<br>6<br>6<br>6<br>7<br>7<br>7<br>7<br>7<br>7<br>7<br>7<br>7<br>7<br>7<br>7<br>7 | Sitra<br>stroška<br>1.1.2.11<br>6.1<br>1.1.2.11<br>6.1<br>1.1.2.11<br>1.1.2.11<br>1.1.2.11<br>6.1<br>1.1.2.11<br>6.1<br>1.1.2.11<br>6.1 | Nazv stroška<br>Novogradnje<br>Davek na dodano vrednost<br>Novogradnje<br>Davek na dodano vrednost<br>Novogradnje<br>Novogradnje<br>Davek na dodano vrednost<br>Novogradnje  | Vista dokumenta<br>1-Rac - Račun<br>1-Rac - Račun<br>1-Rac - Račun<br>1-Rac - Račun<br>1-Rac - Račun<br>1-Rac - Račun<br>1-Rac - Račun<br>1-Rac - Račun<br>1-Rac - Račun<br>1-Rac - Račun<br>1-Rac - Račun | a \$1 dokumenta<br>07-30-1556-3-3<br>76 a 07-30-155<br>07-30-1529-2-3<br>76 a 07-30-1529-2-3<br>07-30-1529-2-3<br>07-30-1529-2-3<br>07-30-1529-2-3<br>30-1032-9<br>30-1035-9<br>76-30-1035-9<br>76-30-1035-9 | 1250 - 1<br>6-3-32<br>1250-2<br>9-2-32<br>1250-2<br>1250-2<br>_K1 |

Slika 261: Dodajanje prijave plačila listine v PKS vzorec

Če je na eni operaciji več upravičencev, so v zavihku »Seznam listin« prikazane vse listine vseh Zzl (v statusu *Plačan* ali višjem) od vseh upravičencev. Če želi kontrolor v PKS vzorec vključiti le posamezne listine izbranega upravičenca, mu je v pomoč podatek v stolpcu *Izdajatelj*, kjer je naveden izdajatelj Zzl (upravičenec).

## 11.2.3 Pregled izbranih listin in prilog za izvedbo preverjanja

V zgornjem seznamu zaslona se prikazujejo vse prijave plačil listin, ki so vključene v vzorec. S klikom na posamezno listino in na zavihek »Pregled listin« se prikažejo njeni podatki ter podatki o zahtevku za izplačilo, katerega del je. Na levi strani uporabniškega vmesnika sta prikazana *Šifra Zz1* in *Status Zz1*. Če je zahtevek za izplačilo negativen, se izpiše tudi njegov *Vezni Zz1*.

Na levi strani uporabniškega vmesnika lahko kontrolor dostopa tudi do dokumentov, ki jih potrebuje za izvedbo preverjanja posamezne listine. S klikom na »Dokumenti upravičenca« kontrolor dostopa do pravnih podlag, postopkov oddaje (javnih) naročil, ipd.. Dostopa lahko tudi do dokumentov operacije (pogodba o sofinanciranju, ipd.) in dokumentov zahtevka za izplačilo.

| Stanje                     |                           | Zap. št. | Številka listine    | Datum<br>plačila | Kategorija stroška       | Vrsta stroška          | Pravna podlaga    | Nepla.<br>Iistina | Dopolnitve    | Pregledana | ≡      |
|----------------------------|---------------------------|----------|---------------------|------------------|--------------------------|------------------------|-------------------|-------------------|---------------|------------|--------|
| Šifra Zzl                  | OP20.00001.01.i001        |          |                     |                  |                          |                        |                   | <b>_</b>          |               | •          |        |
| Status Zzl                 | Predan na CA              | 1        | 07 30-1629-2-3250-2 | 31.12.2014       | 1 - Investicije          | 1.1.2.11 - Novogradnje |                   |                   | Ni dopolnitev |            | ^      |
| Dokumenti na o<br>Dokument | peraciji<br>I upravičenca |          |                     |                  |                          |                        |                   |                   |               |            |        |
| Dokume                     | nti operacije             | 4        |                     |                  |                          |                        |                   |                   |               |            | *<br>} |
| Dokumenti Zzl              |                           | Kontrol  | a Seznam listin     | Pregled          | listin Kontrolni list AP | Kontroli list PKS      | Ugotovitve AP Ugo | tovitve PKS       | DopoInitve    | Operacija  | 3      |
|                            |                           |          |                     |                  |                          |                        |                   |                   |               |            |        |

Slika 262: Seznam vključenih prijav plačil listin in podatki o ZzI

V zavihku »Pregled listin« so podatki o prijavi plačila, podatki o plačilu in podatki o listini.

| Kontrola              | Sezn   | am listin  | Pregled listin     |     |  |  |
|-----------------------|--------|------------|--------------------|-----|--|--|
| Podatki o prijavi pla | ačila  |            |                    |     |  |  |
| Znesek uprav          | vičen  |            | 30.781,63          | €   |  |  |
| Znesek neuprav        | vičen  |            | 0,00               | €   |  |  |
| Znesek upravičen do   | o sof. |            | 26.105,90          | €   |  |  |
| Vrsta str             | oška   | Novogradn  | je                 |     |  |  |
| Shema državne po      | moči   |            |                    |     |  |  |
| Pravna poo            | llaga  | Dodatna p  | ravna podlaga ni o | bv€ |  |  |
| Podatki o plačilu     |        |            |                    |     |  |  |
| Datum pl              | lačila | 31.12.2014 | 1                  |     |  |  |
| Znesek pl             | lačila |            | 30.781,63          | €   |  |  |
| Način pl              | lačila | Brezgotovi | nsko               |     |  |  |
| Vrsta pl              | lačila | Vmesno pl  | ačilo              |     |  |  |
| Podatki o listini     |        |            |                    |     |  |  |
| Izda                  | jatelj | IMP PROM   | IONT d.o.o.        |     |  |  |
| Preje                 | mnik   | OBČINA Ž   | UŽEMBERK           |     |  |  |
| Vrsta li              | stine  | Račun      |                    |     |  |  |
| Številka li           | stine  | 07 30-1629 | 9-2-3250-2         |     |  |  |
| Datum li              | stine  | 29.12.2014 |                    |     |  |  |
| Datum opravljene sto  | oritve | 29.12.2014 |                    |     |  |  |
| Znesek brez           | DDV    |            | 116.384,45         | €   |  |  |
| Znesek z              | DDV    |            | 116.384,45         | €   |  |  |

Slika 263: Podatki o listini

Funkcija zavihkov »Kontrolni list AP« in »Kontrolni list PKS« ni razvita. Kontrolni list ni digitaliziran.

| Šifra Zzl          | Št. izbrane<br>listine v<br>vzorcu | Številka listine | Datum<br>plačila | Kategorija stroška      | Vrsta stroška               | Pravna podlaga | Nepla.<br>listina | Dopolnitve =  |
|--------------------|------------------------------------|------------------|------------------|-------------------------|-----------------------------|----------------|-------------------|---------------|
| DP20.00005.01.i001 | 2                                  | 523              | 6.10.2014        | 1 - Investicije         | 1.1.2 - Gradnja nepremičnin |                |                   | Ni dopolnitev |
| DP20.00005.01.i001 | 14                                 | FA 153000718     | 19.11.2015       | 1 - Investicije         | 1.1.2 - Gradnja nepremičnin |                |                   | Ni dopolnitev |
|                    |                                    |                  |                  |                         |                             |                |                   |               |
| Kontrola           | Seznam listin                      | Pregled listin   | Kontrolni lis    | st AP Kontroli list PKS | Ugotovitve AP U             | gotovitve PKS  | Dopolnitve        | Operacija     |

Slika 264: Zavihka »Kontrolni list AP« in »Kontrolni list PKS«

V zavihku »Dopolnitve« je prikaz dopolnitev, ki so bile izvedene tekom izvedbe administrativnega preverjanja ZzI. Za ogled dopolnitev na posameznem ZzI, mora kontrolor v zgornjem seznamu zaslona (vzorec) izbrati ustrezno vrstico. Iz opisa dopolnitve je razvidno na katero zaporedno številko posamezne prijave plačila listine, v izbranem ZzI, se je

dopolnitev nanašala. Dopolnitve so vidne le za tiste ZzI, ki so bili kreirani v eMA. Zavihek »Ugotovitve AP« ne nosi nobenih informacij.

| 51110 221                   |        | Št. izbrane<br>listine v<br>vzorcu | Številka listine             | Datum<br>plačila | Kategorija stroška |                   | Vrsta stroška               | Pravna podlaga      | Nepla.<br>listina           | Dopolnitve          |
|-----------------------------|--------|------------------------------------|------------------------------|------------------|--------------------|-------------------|-----------------------------|---------------------|-----------------------------|---------------------|
|                             |        |                                    |                              |                  |                    |                   |                             |                     |                             |                     |
| OP20.00748.                 | i001   | 1                                  | 478-123/2016                 | 10.11.2016       | 1 - Investicije    |                   | 1.2.1 - Nakup zemljišč      |                     |                             | Ni dopolnitev       |
| OP20.00748.                 | i00008 | 1                                  | 786-2017                     | 14.7.2017        | 1 - Investicije    |                   | 1.1.2 - Gradnja nepremičnin | POGODBA O GRADBENEM |                             | Ni dopolnitev       |
| OP20.00748.                 | i00008 | 2                                  | 797-2017                     | 7.8.2017         | 1 - Investicije    |                   | 1.1.2 - Gradnja nepremičnin | POGODBA O GRADBENEM |                             | Ni dopolnitev       |
| 0                           |        |                                    |                              |                  |                    |                   |                             |                     |                             |                     |
|                             |        |                                    |                              |                  |                    |                   |                             |                     |                             |                     |
|                             |        |                                    |                              |                  |                    |                   |                             |                     |                             |                     |
| Kontrola                    | S      | eznam listin                       | Pregled listin               | Kontrolni li:    | st AP Kontroli lis | st PKS            | Ugotovitve AP Ugo           | btovitve PKS Dopoln | iitve                       | Operacija           |
| Kontrola<br>Datum<br>oddaje | Si     | eznam listin<br>Razlog za          | Pregled listin<br>dopolnitev | Kontrolni li:    | st AP Kontroli lis | ot PKS<br>Odgovol | Ugotovitve AP Ugo           | Dopoln              | litve<br>Datum<br>zaključka | Operacija<br>Stanje |

Slika 265: Zavihek »Dopolnitve«

Zavihek »Operacija« vsebuje seznam, podoben seznamu računov iz ZzI, s podatki o listinah, računih, vključno s podatki o pravni podlagi listine in o upravičencu kot prejemniku listine, o plačilu listine in o prijavi izdatkov.

# **11.2.4** Izvajanje preverjanja in beleženje ugotovitev

Kontrolor pri izvajanju preverjanja na kraju samem izpolnjuje kontrolni list, kontrolni list ni digitaliziran. Preverjanje na kraju samem se izvede skladno z navodili glede vsebinskega izvajanja upravljalnih preverjanj. Kontrolor nepravilnosti, ki jih ugotovi na posamezni listini iz vzorca, zabeleži tudi v e-MA, in sicer v zavihku "*Pregled listin*". Kontrolor v zgornjem seznamu zaslona (vzorec) izbere ustrezno vrstico z navedbo listine, na katero se nanaša nepravilnost, in doda ugotovitev s klikom na gumb *<Dodaj>*.

|                                     | Št. izbrane<br>listine v<br>vzorcu | Številka listine | Datum<br>plačila | Kategorija stroška |             | Vrsta stroška      |             | Pravna podlaga  |                | Nepla.<br>listina | Dopolnitve      |
|-------------------------------------|------------------------------------|------------------|------------------|--------------------|-------------|--------------------|-------------|-----------------|----------------|-------------------|-----------------|
|                                     |                                    |                  |                  |                    |             |                    |             |                 |                | •                 |                 |
| P20.00748.i001                      | 1                                  | 478-123/2016     | 10.11.2016       | 1 - Investicije    |             | 1.2.1 - Nakup zen  | nljišč      |                 |                |                   | Obstajajo nereš |
| P20.00748.i00008                    | 1                                  | 786-2017         | 14.7.2017        | 1 - Investicije    |             | 1.1.2 - Gradnja ne | epremičnin  | POGODBA O G     | RADBENEM       |                   | Ni dopolnitev   |
| P20.00748.i00008                    | 2                                  | 797-2017         | 7.8.2017         | 1 - Investicije    |             | 1.1.2 - Gradnja ne | epremičnin  | POGODBA O G     | RADBENEM       |                   | Ni dopolnitev   |
|                                     |                                    |                  |                  |                    |             |                    |             |                 |                |                   | •               |
|                                     |                                    |                  |                  |                    |             |                    |             |                 |                |                   |                 |
| Kontrola                            | Seznam listin                      | Pregled listin   | Kontrolni        | list AP Kontroli   | list PKS    | Ugotovitve AF      | o Uį        | gotovitve PKS   | Dopoln         | itve              | Operacija       |
|                                     |                                    |                  |                  |                    |             |                    |             |                 |                |                   |                 |
| odatki o prijavi pla                | ačila                              |                  |                  |                    |             |                    |             |                 |                |                   | + Dod           |
| odatki o prijavi pla<br>Znesek upra | ačila<br>vičen                     | 130.800,00 €     | Opis             |                    | Vrsta nepra | avilnosti          | Opredelitev | / nepravilnosti | Vir ugotovitve | 2                 | + Dod<br>Akcija |

Slika 266: Vnos ugotovitev na posamezno listino

Po kliku na gumb *<Dodaj>* se odpre okno z vnosno masko. Kontrolor vnese podatke o ugotovitvi v vnosna polja (vsi podatki so obvezni):

- »Opis« (kontrolor na kratko vsebinsko opiše nepravilnost, navede št. ZzI in listine, morebitno vrednost neupravičenega izdatka, ipd.)
- »Vrsta nepravilnosti« (kontrolor ima možnost izbire med *Posamezna* in *Sistemska,* privzeto se napolni s *Posamezna*)
- »Opredelitev nepravilnosti« (kontrolor ima možnost izbire med ponujenimi možnostmi iz šifranta nepravilnosti, ki izhaja iz tipologije odkritih napak iz Smernic EK o pripravi izjave o upravljanju in letnega povzetka)
- »Opred. nepr. podvrsta« (vnosno polje se pojavi, če kontrolor v polju »Opredelitev nepravilnosti« izbere možnost *Ostalo*, kontrolor ima možnost izbire med dodatnimi tipi nepravilnosti)
- »Vir ugotovitve« (kontrolor ima možnost izbire med ponujenimi možnostmi iz šifranta, privzeto se napolni z Listina)

Vnos ugotovitve se potrdi s klikom na gumb <*Potrdi*>. Kontrolor lahko posamezno ugotovitev ureja s klikom na ikono ( $\checkmark$ ), odstrani s klikom na ikono ( $\ddagger$ ), izvozi v excel ali pdf dokument s klikom na ikono ( $\equiv$ ) <*Izvozi*>.

| Dodaj ugotovitev            |           | ×            |
|-----------------------------|-----------|--------------|
| Opis *                      |           |              |
| Vrsta nepravilnosti *       | Posamezna | * *          |
| Opredelitev nepravilnosti * | Ostalo    | × -          |
| Opred. nepr. podvrsta *     |           | •            |
| Vir ugotovitve *            | Listina   | × -          |
|                             | Prei      | kliči Potrdi |

Slika 267: Opredelitev ugotovitve

V zavihku "Ugotovitve PKS" so prikazane vse ugotovitve, ki jih je kontrolor vnesel v zavihku "Pregled listin". Kontrolor lahko seznam ugotovitev izvozi v excel ali pdf dokument s klikom na ikono (≡). Kontrolor lahko posamezno prijavo plačila listine, ki je vključena v vzorec, označi kot *Pregledana* s klikom v prazno polje v stolpcu *Pregledana*. Prikaže se kljukica (♥), gre za pomoč kontrolorju pri označevanju pregledanih listin. Kontrolor lahko vnaša in ureja ugotovitve dokler kontrola ni zaključena.

| listine  | Datum<br>plačila | Kategorija str  | roška             | Vrsta stroška |                | Pravna podla    | ıga               | Nepla.<br>Iistina | Dopolnitve                 | Pregledana         | Znesek upravičen<br>do sofinanciranja |
|----------|------------------|-----------------|-------------------|---------------|----------------|-----------------|-------------------|-------------------|----------------------------|--------------------|---------------------------------------|
| ,        | 14.7.2017        | 1 - Investicije |                   | 1.1.2 - Gradn | ja nepremičnin | POGODBA C       | GRADBENEM         |                   | Ni dopolnitev              | · · ·              | 3.492,00                              |
| ·        | 7.8.2017         | 1 - Investicije |                   | 1.1.2 - Gradn | ja nepremičnin | POGODBA C       | GRADBENEM         |                   | Ni dopolnitev              |                    | 3.492,00                              |
| ,        | 12.9.2017        | 1 - Investicije |                   | 1.1.2 - Gradn | ja nepremičnin | POGODBA C       | GRADBENEM         |                   | Ni dopolnitev              |                    | 3.492,00                              |
| 4        |                  |                 |                   |               |                |                 |                   |                   |                            |                    |                                       |
|          |                  |                 |                   |               |                |                 |                   |                   |                            |                    | 191.550,60                            |
| Kontrol  | a Sez            | nam listin      | Pregled listin    | Kontroli      | ni list AP Ko  | ntroli list PKS | Ugotovitve        | AP                | Ugotovitve PKS             | Dopolnitve         | Operacija                             |
|          |                  |                 |                   |               |                |                 |                   |                   |                            |                    |                                       |
| Zap. št. | Vrsta nepravilr  | iosti           | Opredelitev nep   | oravilnosti   | Vir ugotovitve |                 | Opis 🔺            |                   |                            |                    | =                                     |
|          | Posamezna        |                 | Ostalo - Količine | e izven       | Listina        |                 | Zzi št. 00011, za | p. št. listine 2  | : iz gradbene situacije je | e razvidna izvedba | del, ki po izvedenih                  |
|          | Posamezna        |                 | Neunravičen str   | ošek no       | Listina        |                 | 77i št 001 zap    | št listine 1. \   | / nlačano vrednost je vk   | liučena narcela št | xx v vrednosti 500                    |

Slika 268: Pregled vseh ugotovitev pri PKS

# 11.2.5 Dodajanje poročil in kontrolnih listov

Kontrolor mora z navodili glede vsebinskega izvajanja upravljalnih preverjanj predpisane dokumente dodati v aplikacijo e-MA. Kontrolor doda dokumente v rubriko *Kontrolniki PKS s prilogami* s klikom na ikono (<sup>+</sup>) na levi strani uporabniškega vmesnika.

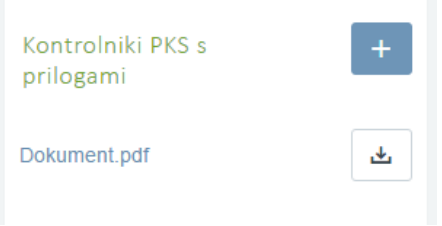

Slika 269: Dodajanje priloge

Odpre se okno z vnosno masko (vsa polja so obvezna):

- »Tip dokumenta« (kontrolor izbira med ponujenimi možnostmi iz šifranta; obvezni dokumenti so Začasno poročilo, Končno poročilo in Kontrolni list za PKS)
- »Št. dokumenta« (kontrolor vnese št. dokumenta, če obstaja; polje dopušča tudi vnos teksta)
- »Dokument« (kontrolor s klikom na ikono (<sup>1</sup>) doda dokument)
- »Datum dokumenta« (kontrolor vnese datum dokumenta, privzeto se napolni s trenutnim datumom)
- »Datum pošiljanja dokumenta« (kontrolor vnese datum pošiljanja dokumenta, privzeto se napolni s trenutnim datumom, datum je bistven pri dokumentih, ki jih kontrolor pošlje in z datumom prične teči rok za odziv, kot npr. Začasno, Končno poročilo)

Vnos podatkov se potrdi s klikom na gumb < Potrdi>.

| Dodaj Imis dokument na ko    | ontrolo    |          | ×      |
|------------------------------|------------|----------|--------|
| Tip dokumenta *              |            | •        |        |
| Št. dokumenta *              |            |          |        |
| Dokument *                   |            | Ţ        |        |
| Datum dokumenta *            | 01.04.2017 |          |        |
| Datum pošiljanja dokumenta * | 01.04.2017 |          |        |
|                              |            | Prekliči | Potrdi |

Slika 270: Dodajanje dokumentov

## 11.2.6 Sprememba statusa kontrole v »Zaključena« in pregled kontrol

V začetnem pogledu aplikacije, v katerem so vidna vsa izvedena preverjanja na kraju samem na operaciji, se kontrolor postavi na kontrolo, ki jo želi zaključiti. Kontrolor zaključi kontrolo s klikom na ikono ( ) na desni strani zaslona. Odpre se okno z vnosno masko.

| TANKIPERA UNUA                                             | ΛA | O Domov / Ke | ontrola - PKS |                    |                                            |                                                      |            |                  | Romana Jenko 🕛 |
|------------------------------------------------------------|----|--------------|---------------|--------------------|--------------------------------------------|------------------------------------------------------|------------|------------------|----------------|
| METORUKA SLOVENSA<br>SLUŽBA VLADE REPUBLIKE SLOVENSE ZA RO |    |              |               |                    |                                            |                                                      |            | Q Išči           | × + Dodaj      |
|                                                            | Ψ  | Številka     | Datum         | Kraj izvajanja     | Ime priimek in institucija kontrolorja     | Opis                                                 | Zaključena | Spremljanje f.p. | =              |
| Operacija                                                  | -  |              |               |                    |                                            |                                                      | •          |                  |                |
| Siritev industriiske cone                                  |    | 0603-12/2017 | 30.5.2017     | Slovenska Bistrica | Romana Jenko - SVRK, Andreja Colnar - SVRK | Nepravilnosti s finančnimi posledicami niso bile     | 4          |                  | ۵              |
|                                                            |    | 2 - test     | 16.1.2018     | SB                 | Romana Jenko - SVRK                        | ugotovljeni neupravičeni izdatki na Zzl št. 001, 420 | 4          | 1                | ٥              |
| Domov                                                      |    | 0603-18/2018 | 14.2.2018     | SB                 | Romana Jenko - SVRK, Andreja Colnar - SVRK |                                                      |            |                  | Zaldjuči 🖌 🧹   |
| Vloga za odločitev o<br>podpori                            | >  |              |               |                    |                                            |                                                      |            |                  |                |
| Operacija                                                  | >  |              |               |                    |                                            |                                                      |            |                  |                |
| Sistemska korekcija                                        |    |              |               |                    |                                            |                                                      |            |                  |                |
| Kontrola                                                   | ~  |              |               |                    |                                            |                                                      |            |                  |                |
| Kontrola - AP                                              |    |              |               |                    |                                            |                                                      |            |                  |                |
| Kontrola - PKS                                             |    |              |               |                    |                                            |                                                      |            |                  |                |
|                                                            |    |              |               |                    |                                            |                                                      |            |                  |                |

Slika 271: Postopek zaključevanja kontrole

Okno z vnosno masko vsebuje vnosa polja:

- »Opis« (polje je obvezno, kontrolor vnese poljubno besedilo; navede npr. ali so/niso bile pri PKS ugotovljene nepravilnosti, navede višino ugotovljenih neupravičenih izdatkov po ZzI, ipd.)
- -»Spremljanje finančne posledice« (v primeru ugotovljenih neupravičenih izdatkov se odkljuka prazno polje; v stolpcu Spremljanje f.p, v vrstici s kontrolo v začetnem pogledu aplikacije, se prikaže kljukica ( </ >

S klikom na gumb *<Potrdi>* se vneseni podatki shranijo. V rubriki Zaključena se v praznem polju prikaže kljukica ( <a>></a>).

| Zaključi kont                                    | trolo PKS                                           | ×               |
|--------------------------------------------------|-----------------------------------------------------|-----------------|
| Za zaključek<br>Kontrolni list z<br>Začasno poro | kontrole manjka(jo) dokument(i):<br>za PKS<br>sčilo |                 |
| Opis *                                           |                                                     |                 |
|                                                  | Spremljanje finančne posledice                      | Prekliči Potrdi |

Slika 272: Podatkovno okno za zaključek kontrole

Kontrolor praviloma spremeni status kontrole v »*Zaključena*« po izdaji Končnega poročila o izvedenem preverjanju na kraju samem. Če kontrolor ni dodal vseh obveznih dokumentov glede preverjanja na kraju samem, se mu izpiše primerno opozorilo, obarvano rdeče. Urejanje ali brisanje zaključene kontrole ni več mogoče, omogočen je le pregled in dodajanje dokumentov. Kontrolor lahko doda npr. Poročilo o odpravi ukrepov.

V začetnem pogledu aplikacije so prikazane vse kreirane kontrole na operaciji. Kontrolor lahko izbere in nadaljuje delo na obstoječi kontroli, obstoječo kontrolo lahko pogleda s klikom na ikono (<sup>9</sup>).

## **11.3 KONTROLA PRENESENIH NALOG (KPN)**

Funkcija še ni razvita.

# 12. SISTEMSKA KOREKCIJA

Organ upravljanja vnese sistemsko korekcijo za določeno raven v sistemu e-MA.

Omogočene funkcionalnosti:

- Vnos, urejanje ali pregled sistemskih korekcij
- Vnos, urejanje ali pregled seznama pod-ravni sistemske korekcije
- Potrjevanje sistemske korekcije
- Pregled zahtevkov za sistemsko korekcijo

Sodelujoče vloge:

- Organ upravljanja OU
- Skrbnik pogodbe
- Kontrolor (pregled zahtevkov za sistemsko korekcijo)

Pomembno za izvedbo funkcionalnosti:

• Po potrditvi sistemske korekcije uporabnik ne more več povrniti prvotnega stanja.

## **12.1 VNOS, UREJANJE ALI PREGLED SISTEMSKIH KOREKCIJ**

Organ upravljanja ima vidno kazalo *Sistemska korekcija*. S klikom na njo se odpre seznam vseh sistemskih korekcij. Desno zgoraj je viden gumb za dodajanje nove sistemske korekcije.

| AVROPANA UNILA                                            | ٨A       | O Domov / Sistems | te korekcije    |                           |                 |                       |                       |                          |              | Tanja | Čeme 😃  |
|-----------------------------------------------------------|----------|-------------------|-----------------|---------------------------|-----------------|-----------------------|-----------------------|--------------------------|--------------|-------|---------|
| PETLIELING SLOVENSE<br>SLUTEN VLADE REFURLING SLOVENSE ZA | -        |                   |                 |                           |                 |                       |                       |                          | Q Išči       | ×     | + Dodaj |
| Domov                                                     | <i>w</i> | Oznaka korekcije  | Naziv korekcije | Datum prejema<br>dogovora | Datum potrditve | Opis                  | Odstotek<br>korekcije | Raven korekcije          | Seznam ravni |       | =       |
| /loga za odločitev o                                      | >        | Test123_000157    | Test123_000157  | 19.04.2017                | 12.05.2017      | test                  | 10%                   | Operacija                | OP20.00157   |       | 0       |
| odpori                                                    |          | Korekcija         | IZS korekcija   | 29.05.2017                | 29.05.2017      | Ugotovljena korekcija | 5%                    | Operacija                | OP20.00303   |       | ٥       |
| peracija                                                  | ,        | test29/5          | JN29/5          | 29.05.2017                | 30.05.2017      | 1                     | 25%                   | Pogodba o sofinanciranju | OP20.00206   |       | ø       |
| istemska korekcija                                        |          | KOREKCIJA TEST    | UNP KOREKCIJA   | 31.05.2017                |                 | TESTIRANJE            | 10%                   | Operacija                |              |       | 0       |
| ontrola                                                   | >        |                   |                 |                           |                 |                       |                       |                          |              |       |         |
| oročila                                                   |          |                   |                 |                           |                 |                       |                       |                          |              |       |         |
| dministraclia                                             | >        |                   |                 |                           |                 |                       |                       |                          |              |       |         |

Slika 273: Seznam sistemskih korekcij

S klikom na gumb <*Dodaj>* se odpre vnosna maska za dodajanje nove sistemske korekcije. Pregled in urejanje obstoječe sistemske korekcije je dostopen preko gumba za <*Pregled>*. Urejanje sistemske korekcije je možno do njene potrditve.

Na vnosni maski za sistemsko korekcije Organ upravljanja vnese podatke o sistemski korekciji na vnosna polja:

- »Oznaka korekcije« (mora biti unikatna v sistemu e-MA)
- »Naziv korekcije«
- »Odstotek sistemske korekcije«
- »Datum prejema dogovora« (privzeto trenutni datum)
- »Dogovor o izvedbi«
- »Raven korekcije«, izbereš samo eno od ravni:
  - potrjena vloga NIO,
  - operacija,

- »pogodba o sofinanciranju (pod raven operacije)« pri tej izbrani ravni vnos pod-ravni opravi skrbnik posamezne pogodbe
- »izvajalska pogodba oz. pravna podlaga (pod raven operacije)« pri tej izbrani ravni vnos pod-ravni opravi skrbnik posamezne pogodbe
- Opis

Vsa vnosna polja so obvezna. Organ upravljanja potrdi vnos nove sistemske korekcije s klikom na gumb *Shrani*.

| odatki o sistemski korek     |                                   |         |
|------------------------------|-----------------------------------|---------|
| Oznaka korekcije             | * 001                             |         |
| Naziv korekcije              | * Korekcija operacije             |         |
| Odstotek sistemske korekcije | * 50                              | %       |
| Datum prejema dogovora       | * 01.04.2017                      | <b></b> |
| Dogovor o izvedbi            | * demo.docx                       | ⊥       |
| Raven korekcije              | * Operacija                       | × -     |
| Opis                         | * Korekcija celotne operacije 001 |         |
|                              |                                   |         |
|                              |                                   |         |
|                              |                                   |         |

Slika 274: Vnos nove sistemske korekcije

Ob uspešnem shranjevanju nove sistemske korekcije se v levem spodnjem delu uporabniškega vmesnika prikaže seznam dodanih ravni sistemske korekcije in gumb za dodajanje nove ravni sistemske korekcije. Iz seznama ravni sistemske korekcije lahko organ upravljanja odstrani raven sistemske korekcije s klikom na gumb *<Briši>*. Brisanje ravni sistemske korekcije je možno do njene potrditve.

| + Dodaj |
|---------|
|         |
| =       |
|         |
|         |
|         |

Slika 275: Seznam ravni sistemske korekcije

Ob kliku na gumb <*Dodaj>* se odpre okno z vnosno masko za dodajanje nove ravni sistemske korekcije. Dodajanje se potrdi s klikom na gumb <*Potrdi>*.

| Dodajanje ra | vni sistemske korekcije | ×  |
|--------------|-------------------------|----|
| Operacija *  |                         |    |
|              | OP20.00003              |    |
|              | OP20.00004              |    |
|              | OP20.00005              |    |
|              | OP20.00027              |    |
| 7            | OP20.00034              |    |
| ocument tyt  | OP20.00035              |    |
| ocument.txt  | OP20.00116              |    |
|              | 0.000.00444             | Υ. |

Slika 276: Dodajanje ravni sistemske korekcije

Glede na raven sistemske korekcije, ki jo je Organ upravljanja izbral na vnosni maski za vnos sistemske korekcije, sistem ponudi primerno izbiro ravni sistemske korekcije.

- Vloga za odločitev o podpori potrjene vloge za odločitev o podpori
- Operacija operacije
- Pogodba o sofinanciranju operacije, ki vsebujejo sofinancerske pogodbe
- Pravna podlaga upravičenca izvajalska oz. druga pravna podlaga operacije, ki vsebujejo pravne podlage upravičencev.

### 12.2 VNOS, UREJANJE ALI PREGLED SEZNAMA POD-RAVNI SISTEMSKE KOREKCIJE

Če je Organ upravljanja za raven sistemske korekcije izbral *Pogodba o sofinanciranju* ali *Pravna podlaga upravičenca – izvajalska oz. druga pravna podlaga*, potem se v desnem spodnjem delu uporabniškega vmesnika prikaže seznam dodanih pod-ravni sistemske korekcije in gumb za dodajanje nove pod-ravni sistemske korekcije. Iz seznama pod-ravni sistemske korekcije lahko organ upravljanja odstrani pod-raven sistemske korekcije s klikom na gumb *Briši*. Brisanje pod-ravni sistemske korekcije je možno do njene potrditve.

|            |                          | + Dodaj |
|------------|--------------------------|---------|
| Operacija  | Pogodba o sofinanciranju | =       |
| OP20.00233 |                          | ŧ       |
|            |                          |         |

Slika 277: Seznam pod-ravni sistemske korekcije

Ob kliku na gumb *<Dodaj>* se odpre okno z vnosno masko za dodajanje nove pod-ravni sistemske korekcije. Dodajanje se potrdi s klikom na gumb *<Potrdi>*.

Če je raven korekcije pogodba o sofinanciranju ali izvajalska pogodba, pod-raven seznama operacij (seznam pogodb) vnaša vsak skrbnik pogodbe za svoje operacije.

| Operacija *        | Operacija * OP20.00233 |        |                        |   |  |  |  |  |
|--------------------|------------------------|--------|------------------------|---|--|--|--|--|
| Izvajalske pogodbe | (podlaga za izp.)      | Prav   | ne podlage upravicenca |   |  |  |  |  |
| Številka pogodbe   | Upravičene             | c      | Tip pogodbe            | ≡ |  |  |  |  |
| 22550-16-430081    | OBČINA PO              | STOJNA | Izvajalska pogodba     |   |  |  |  |  |
| 22550-16-430081    | OBČINA PO              | STOJNA | Izvajalska pogodba     |   |  |  |  |  |
|                    |                        |        |                        |   |  |  |  |  |
|                    |                        |        |                        |   |  |  |  |  |

Slika 278: Dodajanje pod-ravni sistemske korekcije

## **12.3 POTRJEVANJE SISTEMSKE KOREKCIJE**

Ko so vsi podatki o sistemski korekciji popolni, lahko Organ upravljanja potrdi sistemsko korekcijo s klikom na gumb *<Potrdi sistemsko korekcijo>* v desnem zgornjem delu uporabniškega vmesnika.

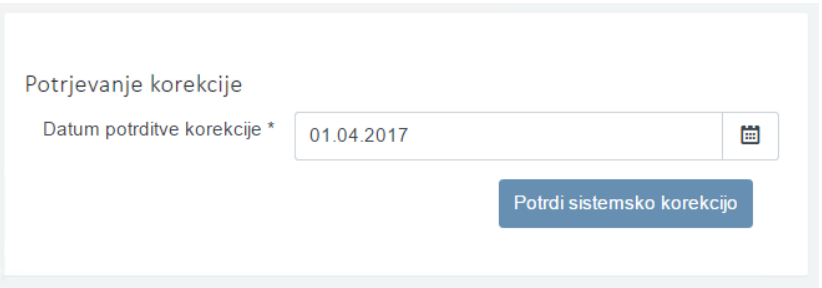

Slika 279: Potrjevanje sistemske korekcije

*Datum potrditve korekcije* je privzeto trenutni datum. Ob potrditvi sistemske korekcije, sistem zahteva dodatno potrditev.

| Potrditev sistemske korekcije              |                           |                |   |
|--------------------------------------------|---------------------------|----------------|---|
| Sistemska korekcija se bo zaklenila in izv | edel se bo obračun. Želit | e nadaljevati? | ? |
|                                            |                           |                |   |

Slika 280: Potrditev sistemske korekcije

S klikom na gumb <*Potrdi>* se sproži obračun sistemske korekcije, ki ustvari enega ali več zahtevkov za sistemsko korekcijo. S to akcijo je sistemska korekcija zaklenjena in je ni mogoče več urejati.

### **12.4 PREGLED ZAHTEVKOV ZA SISTEMSKO KOREKCIJO**

Organ upravljanja, skrbnik pogodbe in kontrolor imajo v kazalu *Operacija* vidno podkazalo *Zahtevki za sistemsko korekcijo*. Ob kliku na njo se prikaže seznam zahtevkov za sistemsko korekcijo na trenutno izbrani operaciji in pogodbi.

|                                                                                                  | 4    | Operacij                 | e/ OP20.00157/ Zaht | evki za sistemsko korekc | ijo             |                      |             |       | Tar                 | nja Černe 🕛 🔞 |
|--------------------------------------------------------------------------------------------------|------|--------------------------|---------------------|--------------------------|-----------------|----------------------|-------------|-------|---------------------|---------------|
|                                                                                                  | ≥    | OP20.00157 - TP KS -     | JSRSRKS-OP-14-20 🗹  |                          |                 |                      |             |       |                     |               |
| REPUBLIKA SLOVENIJA<br>SLUŽBA VLADE REPUBLIKE SLOVENIJE ZA RA<br>IN EVROPSKO KOHEZIJSKO POLITIKO | 1 PM | Številka pogodbe         |                     |                          | N               | aziv upravičenca     |             |       |                     |               |
|                                                                                                  | -    | <u>C2611-15-129001</u> × |                     |                          | ىلە             | AVNI SKLAD RS ZA RAZ | <u>tvoj</u> |       |                     |               |
| Domov                                                                                            |      |                          |                     | _                        |                 |                      |             |       |                     |               |
| Vloga za odločitev o<br>podpori                                                                  | >    |                          |                     |                          |                 |                      |             |       | Q 15či              | ×             |
| Operacija                                                                                        | ~    | Oznaka sistemske         | Šifra               | Seznam veznih Zzl-jev    | Datum kreiranja | Obdobje od           | Obdobje do  | Sklad | Status              | =             |
| Uredi operacijo                                                                                  |      | korekcije                |                     |                          |                 |                      |             |       |                     |               |
| Pogodbe                                                                                          |      | Tee+422 000457           | 0000 00457 100000   | 004 2000 2000 2004 200   | 10.5.0017       | 4 40 0045            | 20.4.2047   | KC    | Kastalas avaladas   | o ^           |
| Upravičenci                                                                                      |      | Test123_000157           | OP20.00157.k00008   | 001;002;003;004;00       | 12.5.2017       | 1.12.2015            | 20.4.2017   | KS    | Kontrolno pregledan | 0             |
| Upravičenec pravne<br>podlage                                                                    |      | Test123_000157           | OP20.00157.k00007   | 001/002/003/004/00       | 9.5.2017        | 1.12.2015            | 20.4.2017   | KS    | Kontrolno pregledan | 0             |
| Finančni načrt                                                                                   |      | Test123_000157           | OP20.00157.k00000   | 00016                    | 19.4.2017       | 19.4 2017            | 19.4.2017   | KS    | Kontrolno pregledan | 0             |
| Kategorizacija                                                                                   |      | Test123_000157           | OP20.00157 k00003   | 00015                    | 19.4.2017       | 19.4 2017            | 19.4.2018   | KS    | Kontrolno pregledan | ۲             |
| Skupni stroški, analiza                                                                          |      | Test123_000157           | OP20.00157 k00003   | 001 (002 (003 (004 (00   | 19.4.2017       | 1 12 2015            | 30.9.2016   | KS    | Kontrolno pregledan | ۲             |
| stroškov in koristi                                                                              |      | Test123_000157           | OP20 00157 k00002   | 001 i002 i003 i004 i00   | 19.4.2017       | 1 12 2015            | 30.9.2016   | KS    | Kontrolno pregledan | ۲             |
| Aktivnost in plan<br>stroškov                                                                    |      | Test123_000157           | OP20 00157 k00001   | 001 i002 i003 i004 i00   | 19.4.2017       | 1 12 2015            | 30.9.2016   | KS    | Kontrolno pregledan | •             |
| Kazalniki                                                                                        |      |                          |                     |                          |                 |                      |             |       | rice and programmed |               |
| Poročanje o<br>udeležencih                                                                       |      |                          |                     | -                        |                 |                      |             |       |                     |               |
| Listine                                                                                          |      |                          |                     |                          |                 |                      |             |       |                     |               |
| Zahtevki za sistemsko<br>korekcijo                                                               | >    |                          |                     |                          |                 |                      |             |       |                     |               |
| Zahtevki za izplačilo                                                                            |      |                          |                     |                          |                 |                      |             |       |                     |               |
| Revizije                                                                                         |      |                          |                     |                          |                 |                      |             |       |                     |               |
| Četrtletna poročila                                                                              |      |                          |                     |                          |                 |                      |             |       |                     |               |
| Preverjanje na kraju<br>samem                                                                    |      |                          |                     |                          |                 |                      |             |       |                     |               |
| Sistemska korekcija                                                                              |      |                          |                     |                          |                 |                      |             |       |                     |               |
| Kontrola                                                                                         | >    |                          |                     |                          |                 |                      |             |       |                     |               |
| Poročila                                                                                         |      | 4                        |                     |                          |                 |                      |             |       | •                   | v             |

Slika 281: Seznam zahtevkov za sistemsko korekcijo

Zahtevki za sistemsko korekcijo se ustvarijo ob obračunu sistemske korekcije ali ob menjavi statusa zahtevka za izplačilo v status *Plačan*. Ob kliku na gumb *<Pregled>* se odpre pregled posameznega zahtevka za sistemsko korekcijo. V levem zgornjem delu uporabniškega vmesnika se prikazujejo podatki o zahtevku za sistemsko korekcijo.

| Podatki o zahtevku     |                            |    |            |  |
|------------------------|----------------------------|----|------------|--|
| Oznaka sist. korekcije | SK6a                       |    |            |  |
| Vrsta                  | ZzIK – sistemska korekcija |    |            |  |
| Šifra                  | OP20.00001.k00014          |    |            |  |
| Vezni Zzl              |                            |    |            |  |
| Datum                  | 30.03.2017                 |    |            |  |
| Obdobje od             | 01.01.2014                 | do | 31.12.2016 |  |
| Sklad                  | KS                         |    |            |  |

Slika 282: Podatki o zahtevku za sistemsko korekcijo

V desnem zgornjem delu uporabniškega vmesnika (zavihek *Seznam veznih ZzI*) se prikazuje seznam veznih zahtevkov za izplačilo, za katere je bil ustvarjen zahtevek za sistemsko korekcijo. Datum plačila je maksimalen datum plačila iz odredb na posameznem zahtevku za izplačilo. Znesek upravičen do sofinanciranja je seštevek vseh zneskov upravičenih do sofinanciranja, ki so bili prijavljeni na posameznem zahtevku za izplačilo.

| Seznam vezi        | nih Zzl       | Zgodovina stanj                      |  |  |  |  |
|--------------------|---------------|--------------------------------------|--|--|--|--|
| Šifra              | Datum plačila | Znesek upravičen do sofinanciranja 😑 |  |  |  |  |
| OP20.00001.01.i001 | 20.12.2016    | -95.869,64                           |  |  |  |  |
| OP20.00001.01.i002 | 6.1.2017      | -276.934,96                          |  |  |  |  |
| OP20.00001.01.i003 | 6.1.2017      | -1.181.564,68                        |  |  |  |  |
| OP20.00001.01.i004 | 27.1.2017     | -273.028,52                          |  |  |  |  |
| OP20.00001.01.i005 | 27.2.2017     | -441.863,48                          |  |  |  |  |
|                    |               |                                      |  |  |  |  |

Slika 283: Seznam veznih zahtevkov za izplačilo

V zavihku "*Zgodovina stanj*" (dvoklik na zavihek) se prikazuje zgodovina prehodov statusov zahtevka za sistemsko korekcijo.

V spodnjem delu uporabniškega vmesnika (zavihek *Seznam prijavljenih plačil listin*) so prikazane prijave plačil listin. Če je bil obračun sistemske korekcije, so prijave plačil listin združene iz več zahtevkov za izplačilo, v nasprotnem primeru pa so prikazane prijave plačil listin veznega zahtevka za izplačilo.

| 26                | znam prijavljenih plačil li | stin                                  |                    | Odredbe                        | Obvestila CA |   |  |  |
|-------------------|-----------------------------|---------------------------------------|--------------------|--------------------------------|--------------|---|--|--|
|                   |                             |                                       |                    |                                | Q Išči       | × |  |  |
| Regija            | Znesek upravičen            | Znesek upravičen do<br>sofinanciranja | Znesek neupravičen | Vrsta stroška                  |              | = |  |  |
| Celotna Slovenija | -1.337.850,06               | -1.134.630,64                         | 1.337.850,06       | 1.1.2.11 - Novogradnje         |              | - |  |  |
| Celotna Slovenija | 0,00                        | 0,00                                  | 0,00               | 6.1 - Davek na dodano vrednost |              |   |  |  |
|                   |                             |                                       |                    |                                |              |   |  |  |
|                   |                             |                                       |                    |                                |              |   |  |  |

Slika 284: Seznam prijavljenih plačil listin

V zavihku "*Odredbe*" se prikazujejo, po dvokliku na zavihek "*Odredbe*" vse odredbe veznih zahtevkov za izplačilo.

|                                                                         | U Domov / Ope    | eracije/ OP2 | 20.00116/                  | Zahtevki za siste | msko korekcija / OP2 | 0.00116.k00001 (Pla | can)                 |                    |                 |               |              | Andreja                | comar ()     |
|-------------------------------------------------------------------------|------------------|--------------|----------------------------|-------------------|----------------------|---------------------|----------------------|--------------------|-----------------|---------------|--------------|------------------------|--------------|
|                                                                         | OP20.00116 - O   | skrba s pitn | io vodo na                 | območju Sodr      | ažica - Ribnica - Ko | čevje 🗹             |                      |                    |                 |               |              |                        |              |
| и суколько констако колико<br>ападии личая изълясних головији за ичала) | Stevilka pogodbe |              |                            |                   |                      | Naziv upravičenca   |                      |                    |                 |               |              |                        |              |
| Domov                                                                   | C2550-16-430065  | ×            |                            |                   |                      | OBČINA KOČEVJE      | (Prejemnik sredstev) | )                  |                 |               |              |                        |              |
| Vloga za odločitev o > podpori                                          | Podatki o zahte  | evku         |                            |                   |                      |                     |                      | Sei                | znam veznih Zzl |               | 2            | (godovina stanj        |              |
| Operacija 🗸                                                             | Oznaka sis       | t. korekcije | IZS korekcij               | ija               |                      |                     |                      |                    |                 |               |              |                        |              |
| Uredi operacijo                                                         |                  | Vrsta        | ZrIK – sistemska konekcija |                   |                      |                     |                      | Šifra              |                 | Datum plačila | Znes         | iek upravičen do sofir | nanciranja 💡 |
| Pogodbe                                                                 |                  | Ölfen        |                            |                   |                      |                     |                      |                    |                 |               |              |                        |              |
| Upravičenci                                                             |                  | Jilla        | OP20.0011                  | OP20.00116.k00001 |                      |                     |                      |                    |                 | 19.9.2016     | -6           |                        | -6.530,81    |
| Upravičenec pravne<br>podlage                                           |                  | Vezni Zzl    |                            |                   |                      |                     |                      | OP20.00116.02.0002 |                 | 12.12.2016    |              |                        | -7.463,79    |
| Finančni načrt                                                          |                  | Datum        | 20.12.2017                 |                   |                      |                     |                      | OP20.00116.100031  |                 | 20.12.2017    |              |                        | -4.664,87    |
| Skupni stroški, analiza<br>stroškov in koristi                          | c                | Obdobje od   | 24.12.2015                 |                   | ₫ do 1               | 3.3.2017            |                      |                    |                 |               |              |                        |              |
| Aktivnost in plan<br>stroškov                                           |                  | Sklad        | KS                         |                   |                      |                     |                      |                    |                 |               |              |                        |              |
| Kategorizacija                                                          |                  |              |                            |                   |                      |                     |                      |                    |                 |               |              |                        |              |
| Kazalniki                                                               |                  | Seznam       | n prijavljenih             | plačil listin     |                      |                     | Odred                | be )               |                 |               | Obvestila    | CA                     |              |
| Poročanje o<br>udeležencih                                              |                  |              |                            |                   |                      |                     | $\sim$               |                    |                 |               |              |                        |              |
| Listine                                                                 | Št. odredbe      | Št. terjatvi | e do CA                    | NRP št.           | FEP §t.              | Proračunska         | Konto                | Ostali vir         | Тір             | Vista         | Status       | Znesek plačila         | Datum        |
| Zahtevki za sistemsko<br>korekcijo                                      |                  |              |                            |                   |                      | postavka            |                      |                    |                 |               |              |                        |              |
| Zahtevki za izplačilo                                                   | 2550-16-05148-   |              | 2                          | 2550-15-0016      | 2550-16-430065       | 150052 - PN6.1-     | 4320 - Investicijski |                    | ODR - Odredba   |               | OI - Odredba | -6.344,22              | 12.12.2016   |
| Revizije                                                                | 2550-16-03289-   | 2550-17-0    | 0120 2                     | 2550-15-0016      | 2550-16-430065       | 150052 - PN6.1-     | 4320 - Investicijski |                    | ODR - Odredba   |               | OI - Odredba | -5.551,20              | 19.9.2016    |
| Četrtletna poročila                                                     |                  |              |                            |                   |                      |                     |                      |                    |                 |               |              |                        |              |
| Preverjanje na kraju<br>samem                                           |                  |              |                            |                   |                      |                     |                      |                    |                 |               |              |                        |              |
| Sistemska korekcija                                                     |                  |              |                            |                   |                      |                     |                      |                    |                 |               |              |                        |              |
| Kontrola >                                                              |                  |              |                            |                   |                      |                     |                      |                    |                 |               |              |                        |              |
|                                                                         |                  |              |                            |                   |                      |                     |                      |                    |                 |               |              |                        |              |

V zavihku »*Obvestila CA*« se prikazujejo, po dvokliku na zavihek, vsa obvestila CA veznih zahtevkov za izplačilo.

| </th <th colspan="8">Domov / Operacije/ OP20.00116/ Zahtevki za sistemsko korekcijo/ OP20.00116.k00001 (Plažan) Ander</th> <th>Andreja Colni</th> <th>ar 🕛 🔞</th> | Domov / Operacije/ OP20.00116/ Zahtevki za sistemsko korekcijo/ OP20.00116.k00001 (Plažan) Ander |                            |        |                        |              |                 |                    |               | Andreja Colni   | ar 🕛 🔞                         |        |
|----------------------------------------------------------------------------------------------------|--------------------------------------------------------------------------------------------------|----------------------------|--------|------------------------|--------------|-----------------|--------------------|---------------|-----------------|--------------------------------|--------|
|                                                                                                    | OP20.00116 - Oskrba s pitno vodo na območju Sodražica - Ribnica - Kočevje 🗹                      |                            |        |                        |              |                 |                    |               |                 |                                |        |
| SUDEN VLACE REPUBLIKE SLOWING ZA MAZIKI                                                                                                    | Števika pogodbe Naziv upravičenca                                                                |                            |        |                        |              |                 |                    |               |                 |                                |        |
|                                                                                                    | C2550-16-430065 ×                                                                                |                            |        | OBČINA KOČEVJE (Prejen | stev)        |                 |                    |               |                 |                                |        |
| Domov                                                                                                    |                                                                                                  |                            |        |                        |              |                 |                    |               |                 |                                |        |
| Vloga za odločitev o ><br>podpori                                                                                                    | Podatki o zahtevku                                                                               | Podatki o zahtevku         |        |                        |              | Seznam veznih Z |                    |               | Zgodovina stanj |                                |        |
| Operacija 🗸 🗸                                                                                                    | Oznaka sist. korekcije                                                                           | IZS korekcija              |        |                        |              |                 |                    |               |                 |                                |        |
| Uredi operacijo                                                                                                    | Vista                                                                                            | ZzIK – sistemska korekcija |        |                        |              |                 | Ŝitra              | Datum plačila |                 | Znesek upravičen do sofinancir | anja 🔳 |
| Pogodbe                                                                                                    | ŝitra                                                                                            | \$#ra                      |        |                        |              |                 |                    |               |                 |                                |        |
| Upravičenci                                                                                                    | Olla                                                                                             | OP20.00116.K00001          | X00001 |                        |              | OP20.0          | OP20.00116.02.001  | 19.9.2016     |                 | -6.                            | 530,81 |
| Upravičenec pravne<br>nodlage                                                                                                    | Vezni Zzl                                                                                        |                            |        |                        |              |                 | OP20.00116.02.1002 | 12.12.2016    |                 | -7.                            | 463,79 |
| Finančni načrt                                                                                                    | Datum                                                                                            | 20.12.2017                 |        |                        |              |                 | OP20.00116.00031   | 20.12.2017    |                 | -4.                            | 664,87 |
| Skupni stroški, analiza<br>stroškov in koristi                                                                                                    | Obdobje od                                                                                       | 24.12.2015                 | do     | 13.3.2017              |              |                 |                    |               |                 |                                |        |
| Aktivnost in plan<br>stroškov                                                                                                    | Sklad                                                                                            | KS                         |        |                        |              |                 |                    |               |                 |                                |        |
| Kategorizacija                                                                                                    |                                                                                                  |                            |        |                        |              |                 |                    |               | -               |                                |        |
| Kazalniki                                                                                                    | Seznam prijavljenih plačil listin O                                                              |                            |        |                        |              | Idredbe         |                    |               | Obvestila CA    |                                |        |
| Poročanje o<br>udeležencih                                                                                                    |                                                                                                  |                            |        |                        |              |                 |                    |               |                 |                                |        |
| Ustine                                                                                                    | Šitra obvestila Datum obvestila                                                                  |                            |        | pis napake             | Vzrok vmitve |                 |                    | Opis zahteve  |                 | Šifra terjatve 🔳               |        |
| Zahtevki za sistemsko<br>korekcijo                                                                                                    |                                                                                                  |                            |        |                        |              |                 |                    |               |                 |                                |        |
| Zahtevki za izplačilo                                                                                                    |                                                                                                  |                            |        |                        |              |                 |                    |               |                 |                                |        |
| Revizije                                                                                                    |                                                                                                  |                            |        |                        |              |                 |                    |               |                 |                                |        |
| Četrtletna poročila                                                                                                    |                                                                                                  |                            |        |                        |              |                 |                    |               |                 |                                |        |
| Preverjanje na kraju<br>samem                                                                                                    |                                                                                                  |                            |        |                        |              |                 |                    |               |                 |                                |        |
| Sistemska korekcija                                                                                                    |                                                                                                  |                            |        |                        |              |                 |                    |               |                 |                                |        |
| Kontrola >                                                                                                    |                                                                                                  |                            |        |                        |              |                 |                    |               |                 |                                |        |

Slika 286: Seznam obvestil CA